# SmartLogger3000

# Benutzerhandbuch

 Ausgabe
 09

 Datum
 2023-09-20

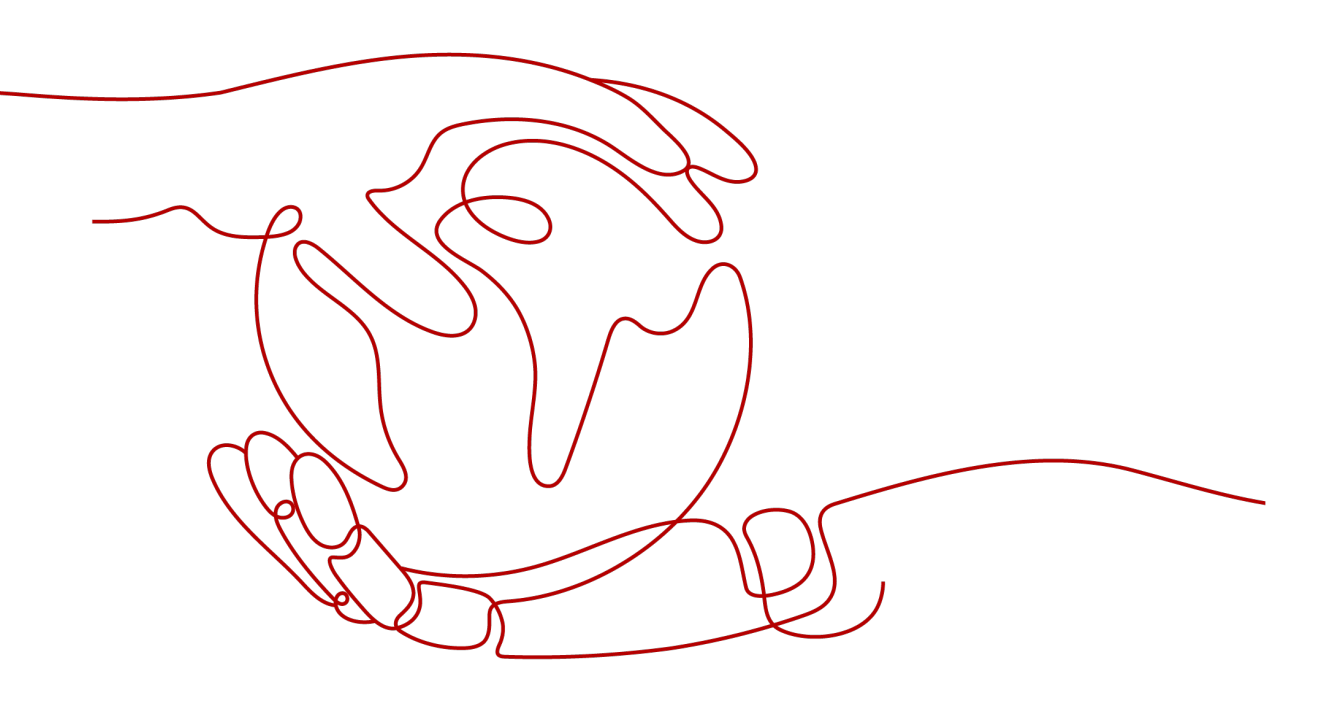

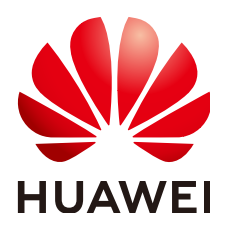

HUAWEI TECHNOLOGIES CO., LTD.

#### Copyright © Huawei Technologies Co., Ltd. 2023. Alle Rechte vorbehalten.

Kein Teil dieses Dokuments darf ohne vorherige schriftliche Genehmigung von Huawei Technologies Co., Ltd. in irgendeiner Form oder mit irgendwelchen Mitteln reproduziert oder übertragen werden.

#### Warenzeichen und Genehmigungen

NUAWEI und andere Huawei-Warenzeichen sind Warenzeichen von Huawei Technologies Co., Ltd. Alle anderen in diesem Dokument aufgeführten Warenzeichen und Handelsmarken sind das Eigentum ihrer jeweiligen Inhaber.

# Zur Beachtung

Die erworbenen Produkte, Leistungen und Eigenschaften werden durch den zwischen Huawei und dem Kunden geschlossenen Vertrag geregelt. Es ist möglich, dass sämtliche in diesem Dokument beschriebenen Produkte, Leistungen und Eigenschaften oder Teile davon nicht durch den Umfang des Kaufvertrags oder den Nutzungsbereich abgedeckt sind. Vorbehaltlich anderer Regelungen in diesem Vertrag erfolgen sämtliche Aussagen, Informationen und Empfehlungen in diesem Dokument ohne Mängelgewähr, d. h. ohne Haftungen, Garantien oder Verantwortung jeglicher Art, weder ausdrücklich noch implizit.

Die Informationen in diesem Dokument können ohne Vorankündigung geändert werden. Bei der Erstellung dieses Dokumentes wurde jede mögliche Anstrengung unternommen, um die Richtigkeit des Inhalts zu gewährleisten. Jegliche Aussage, Information oder Empfehlung in diesem Dokument stellt keine Zusage für Eigenschaften jeglicher Art dar, weder ausdrücklich noch implizit.

# Huawei Technologies Co., Ltd.

Adresse: Huawei Industrial Base Bantian, Longgang Shenzhen 518129 People's Republic of China

Webseite: <u>https://e.huawei.com</u>

# Über dieses Dokument

# Zweck

Dieses Dokument beschreibt den SmartLogger3000 (kurz SmartLogger) und das SmartModule1000 (kurz SmartModule) in Bezug auf Installation, elektrische Anschlüsse, Systembetrieb sowie Wartung und Fehlerbehebung. Die Leser sollten sich vor der Montage und dem Betrieb des SmartLoggers und des SmartModules mit den Eigenschaften, Funktionen und Sicherheitshinweisen des SmartLoggers und des SmartModules vertraut machen, die in diesem Dokument beschrieben werden.

# Zielgruppe

Dieses Dokument ist bestimmt für Betriebspersonal und qualifizierte Elektriker von Photovoltaik- (PV) und Energiespeicheranlagen.

# Symbolkonventionen

Die in diesem Dokument vorhandenen Symbole werden wie folgt definiert:

| Symbol          | Beschreibung                                                                                                    |
|-----------------|----------------------------------------------------------------------------------------------------|
| <b>A</b> GEFAHR | Zeigt eine hohe Gefahr an, die zum Tod oder zu schweren<br>Verletzungen führt, wenn sie nicht vermieden wird.                    |
|                 | Zeigt eine mittlere Gefahr an, die zum Tod oder zu schweren<br>Verletzungen führen kann, wenn sie nicht vermieden wird.          |
|                 | Zeigt eine geringe Gefahr an, die zu leichten oder<br>mittelschweren Verletzungen führen kann, wenn sie nicht<br>vermieden wird. |

| Symbol    | Beschreibung                                                                                                    |  |
|-----------|----------------------------------------------------------------------------------------------------|--|
| HINWEIS   | <ul> <li>Zeigt eine mögliche Gefahrensituation an, die zu<br/>Sachschäden, Datenverlust, Leistungsminderung oder<br/>unerwarteten Folgen führen kann, wenn sie nicht vermieden<br/>wird.</li> <li>Ein HINWEIS wird verwendet, um Praktiken zu erläutern,<br/>die nicht im Zusammenhang mit Personenschäden stehen.</li> </ul> |  |
| ANMERKUNG | Ergänzt die wichtigen Informationen im Haupttext.<br>Eine ANMERKUNG wird verwendet, um Informationen<br>anzusprechen, die nicht im Zusammenhang mit<br>Personenschäden, Geräteschäden und Umweltbeeinträchti-<br>gung stehen.                                                                                                 |  |

# Änderungsverlauf

Aktualisierungen zwischen den einzelnen Ausgaben des Dokuments sind kumulativ. Die neueste Ausgabe des Dokuments enthält alle Änderungen, die an früheren Ausgaben vorgenommen wurden.

# Ausgabe 09 (20.09.2023)

Aktualisiert: 2.1.2 Vernetzung

Aktualisiert: 6.2.4 Inbetriebnahme mit dem Bereitstellungsassistenten( V300R023C00).

Hinzugefügt: 6.3.5 Festlegen der SPPC-Kommunikationsparameter.

Aktualisiert: 6.3.16 Festlegen der PID-Modulparameter.

Aktualisiert: 6.3.16.1.1 Betriebsparameter des PID-Moduls.

Aktualisiert: 6.3.16.2 Festlegen der SmartPID2000-Parameter.

Aktualisiert: 6.4 Festlegen der Parameter für die Akkusteuerung.

Aktualisiert: 6.7.7 Einstellen von DRM-Parametern.

Aktualisiert: 7.4.6 Verwalten von Lizenzen.

Aktualisiert: 9.1 Technische Daten des SmartLoggers.

Aktualisiert: 9.2 Technische Daten des SmartModules.

# Ausgabe 08 (15.08.2023)

Aktualisiert: 2.1.2 Vernetzung.

Aktualisiert: 2.1.3 Beschreibung des Geräts.

Aktualisiert: 2.2.3 Beschreibung des Geräts..

Aktualisiert: 3.2 Werkzeuge.

Aktualisiert: 4.1.10 Anschließen der Glasfaser-Verbindungskabel.

Aktualisiert: 6.2.1 Vorbereitungen und Anmeldung beim WebUI.

Aktualisiert: 6.2.4 Inbetriebnahme mit dem Bereitstellungsassistenten( V300R023C00).

Aktualisiert: 6.3.3 Einstellen der Parameter für die Verbindung mit dem Verwaltungssystem.

Aktualisiert: 6.3.7 Einstellen der Parameter für die GOOSE-Kommunikation.

Aktualisiert: 6.3.8 Einstellen der MBUS-Parameter.

Aktualisiert: 6.3.12 Festlegen der ESU-Parameter.

Aktualisiert: 6.3.16 Festlegen der PID-Modulparameter.

Aktualisiert: 6.3.17 Festlegen von Leistungsmesserparametern.

Gelöscht.: "Festlegen der Kapazitätsgrenze".

Aktualisiert: 6.4 Festlegen der Parameter für die Akkusteuerung.

Aktualisiert: 6.5 Festlegen der Parameter für die EMS-Steuerung.

Hinzugefügt: 6.6 Einstellen der Funktionsparameter.

Aktualisiert: 6.7.2 Einstellen der Wirkleistungssteuerung.

Aktualisiert: 6.7.8.2 Einstellen der Fernabschaltung NA-Schutz.

Aktualisiert: 7.4.11 Start erzwingen.

Aktualisiert: 8.13 Welche Modelle der Leistungsmesser und EMIs werden vom SmartLogger unterstützt?.

Hinzugefügt: 8.17 Zurücksetzen des Passworts.

Aktualisiert: E Kurzwörter und Abkürzungen.

# Ausgabe 07 (05.01.2023)

Aktualisiert: 6.1.3 WebUI-Menüs.

Aktualisiert: 6.2.1 Vorbereitungen und Anmeldung beim WebUI.

Hinzugefügt: 6.2.4 Inbetriebnahme mit dem Bereitstellungsassistenten(V300R023C00).

Aktualisiert: 6.3.6 Einstellen der Parameter für den Slave-SmartLogger.

Hinzugefügt: 6.3.7 Einstellen der Parameter für die GOOSE-Kommunikation.

Aktualisiert: 6.3.9 Einstellen von SUN2000-Parametern.

Aktualisiert: 6.3.10 Festlegen der PCS-Parameter.

Aktualisiert: 6.3.11 Festlegen der CMU-Parameter.

Aktualisiert: 6.3.12 Festlegen der ESU-Parameter.
Aktualisiert: 6.3.15 Festlegen der HVAC-Parameter.
Aktualisiert: 6.4 Festlegen der Parameter für die Akkusteuerung.
Aktualisiert: 6.3.19 Einstellen der STS-Parameter.
Aktualisiert: 6.7.2 Einstellen der Wirkleistungssteuerung.
Aktualisiert: 7.3 Einstellen der Blindleistungsregelung.
Aktualisiert: 7.4.4 Exportieren von Geräteprotokollen.
Aktualisiert: 7.4.11 Start erzwingen.

# Ausgabe 06 (30.01.2022)

Aktualisiert: 2.1.2 Vernetzung. Aktualisiert: 2.2.2 Vernetzung. Aktualisiert: 6.1.1 WebUI-Layout. Aktualisiert: 6.1.3 WebUI-Menüs. Hinzugefügt: 6.3.3 Einstellen der Parameter für die Verbindung mit dem Verwaltungssystem. Aktualisiert: 6.3.10 Festlegen der PCS-Parameter. Aktualisiert: 6.3.11 Festlegen der CMU-Parameter. Aktualisiert: 6.3.12 Festlegen der ESU-Parameter. Aktualisiert: 6.3.15 Festlegen der HVAC-Parameter. Aktualisiert: 6.4 Festlegen der Parameter für die Akkusteuerung. Hinzugefügt: "Festlegen der Kapazitätsgrenze". Aktualisiert: 6.7.2 Einstellen der Wirkleistungssteuerung. Aktualisiert: 6.7.3 Einstellen der Blindleistungsregelung. Aktualisiert: 6.7.5 Einstellen von Einspeisebegrenzungsparametern. Aktualisiert: 7.4.1 Aktualisieren der Firmwareversion des Geräts. Aktualisiert: 7.4.3 Senden eines Systemwartungsbefehls. Aktualisiert: 7.4.4 Exportieren von Geräteprotokollen. Hinzugefügt: 7.4.8 Verwalten von Benutzern. Aktualisiert: 7.4.9 Erfassen von Leistungsdaten.

Aktualisiert: 7.4.10 Anpassen des Gesamtenergieertrags.

Aktualisiert: 8.13 Welche Modelle der Leistungsmesser und EMIs werden vom SmartLogger unterstützt?.

# Ausgabe 05 (20.03.2021)

Aktualisiert: 6.3.2 Einstellen der Parameter für die Verbindung mit dem Verwaltungssystem (V300R001C00).

Aktualisiert: 6.3.9 Einstellen von SUN2000-Parametern.

Aktualisiert: 6.3.17 Festlegen von Leistungsmesserparametern.

Aktualisiert: 6.3.18 Einstellen von EMI-Parametern.

Hinzugefügt: 6.3.23 Intelligenter Tracking-Algorithmus.

Aktualisiert: 6.7.2 Einstellen der Wirkleistungssteuerung.

Aktualisiert: 6.7.3 Einstellen der Blindleistungsregelung.

Aktualisiert: 6.7.5 Einstellen von Einspeisebegrenzungsparametern.

Aktualisiert: 6.7.6 Einstellen der Parameter für die intelligente Blindleistungskompensierung.

Hinzugefügt: 6.7.8.2 Einstellen der Fernabschaltung NA-Schutz.

Hinzugefügt: 7.4.3.1 Exportieren aller Konfigurationsdateien.

Hinzugefügt: 7.4.3.2 Importieren aller Konfigurationsdateien.

Hinzugefügt: 8.16 WebUI lässt nur die Anmeldung auf Chinesisch zu und kündigt den Wechsel zu Chinesisch an.

Hinzugefügt: C Liste der Anschlussnummern.

# Ausgabe 04 (11.03.2020)

Aktualisiert: 6.2.1 Vorbereitungen und Anmeldung beim WebUI.

# Ausgabe 03 (10.01.2020)

Die Beschreibung des SmartModule wurde hinzugefügt.

# Ausgabe 02 (18.12.2019)

Aktualisiert: 6 WebUI-Betriebsvorgänge.

Aktualisiert: 9.1 Technische Daten des SmartLoggers.

# Ausgabe 01 (24.09.2019)

Die Ausgabe wird als erstmalige Anwendung im Betrieb (First Office Application, FOA) verwendet.

# Inhaltsverzeichnis

| Über dieses Dokument                                | ii |
|-----------------------------------------------------|----|
| 1 Sicherheitshinweise                               | 1  |
| 1.1 Persönliche Sicherheit                          |    |
| 1.2 Elektrische Sicherheit                          | 4  |
| 1.3 Umweltanforderungen                             | 6  |
| 1.4 Mechanische Sicherheit                          | 7  |
| 2 Produktübersicht                                  | 9  |
| 2.1 SmartLogger                                     | 9  |
| 2.1.1 Modell                                        | 9  |
| 2.1.2 Vernetzung                                    |    |
| 2.1.3 Beschreibung des Geräts                       |    |
| 2.2 SmartModule                                     |    |
| 2.2.1 Modell                                        |    |
| 2.2.2 Vernetzung                                    |    |
| 2.2.3 Beschreibung des Geräts                       |    |
| 3 Geräteinstallation                                |    |
| 3.1 Kontrolle vor der Montage                       |    |
| 3.2 Werkzeuge                                       |    |
| 3.3 Installationsanforderungen                      |    |
| 3.4 Montage des SmartLoggers                        |    |
| 3.5 Montieren des SmartLoggers und des SmartModules |    |
| 3.6 Installieren des Netzteils                      |    |
| 4 Kabelanschlüsse                                   |    |
| 4.1 Anschließen von Kabeln an den SmartLogger       |    |
| 4.1.1 Vorbereiten der Kabel                         |    |
| 4.1.2 Anschließen eines PE-Kabels                   |    |
| 4.1.3 Anschließen eines RS485-Kommunikationskabels  |    |
| 4.1.4 Anschließen eines MBUS-Kabels                 |    |
| 4.1.5 Anschließen eines DI-Signalkabels             |    |
| 4.1.6 Anschließen des Ausgangsstromkabels           |    |
| 4.1.7 Anschließen des AI-Signalkabels               |    |
| 4.1.8 Anschließen des DO-Signalkabels               |    |

| 4.1.9 Anschließen des Ethernet-Kabels                                                     |     |
|-------------------------------------------------------------------------------------------|-----|
| 4.1.10 Anschließen der Glasfaser-Verbindungskabel.                                        |     |
| 4.1.11 Installation einer SIM-Karte und einer 4G-Antenne                                  | 56  |
| 4.1.12 Anschließen des 24-V-Eingangsstromkabels                                           | 57  |
| 4.2 Anschließen von Kabeln an das SmartModule                                             | 58  |
| 4.2.1 Vorbereiten der Kabel                                                               |     |
| 4.2.2 Anschließen des Schutzerdungskabels                                                 | 59  |
| 4.2.3 Anschließen des Ethernet-Kabels                                                     |     |
| 4.2.4 Anschließen des 12-V-Eingangsstromkabels                                            | 60  |
| 4.2.5 Anschließen des RS485-Kommunikationskabels                                          | 61  |
| 4.2.6 Anschließen des DI-Signalkabels                                                     |     |
| 4.2.7 Anschließen des Ausgangsstromkabels                                                 | 63  |
| 4.2.8 Anschließen des AI-Signalkabels                                                     |     |
| 4.2.9 Anschließen des PT-Signalkabels                                                     |     |
| 4.2.10 Anschließen des 24-V-Eingangsstromkabels                                           | 66  |
| 5 Systembetrieb                                                                           | 68  |
| 5.1 Überprüfung vor dem Einschalten                                                       | 68  |
| 5.2 Einschalten des Systems.                                                              |     |
| 6 WebUI-Betriebsvorgänge                                                                  | 70  |
| 6.1 Einführung in das WebUI                                                               |     |
| 6.1.1 WebUI-Layout                                                                        |     |
| 6.1.2 Erläuterung der Symbole                                                             |     |
| 6.1.3 WebUI-Menüs                                                                         | 77  |
| 6.2 Inbetriebnahme des Zugangsgeräts                                                      | 85  |
| 6.2.1 Vorbereitungen und Anmeldung beim WebUI                                             | 85  |
| 6.2.2 Inbetriebnahme mit dem Bereitstellungsassistenten (V300R001C00)                     |     |
| 6.2.3 Inbetriebnahme mit dem Bereitstellungsassistenten (V800R021C10)                     |     |
| 6.2.4 Inbetriebnahme mit dem Bereitstellungsassistenten( V300R023C00)                     | 93  |
| 6.3 Parametereinstellungen.                                                               | 112 |
| 6.3.1 Einstellen der Benutzerparameter.                                                   | 112 |
| 6.3.2 Einstellen der Parameter für die Verbindung mit dem Verwaltungssystem (V300R001C00) | 115 |
| 6.3.3 Einstellen der Parameter für die Verbindung mit dem Verwaltungssystem               | 123 |
| 6.3.4 Einstellen der Parameter für die RS485-Kommunikation                                |     |
| 6.3.5 Festlegen der SPPC-Kommunikationsparameter                                          |     |
| 6.3.6 Einstellen der Parameter für den Slave-SmartLogger                                  |     |
| 6.3.7 Einstellen der Parameter für die GOOSE-Kommunikation                                | 137 |
| 6.3.8 Einstellen der MBUS-Parameter                                                       |     |
| 6.3.8.1 Einstellen der Parameter für das integrierte MBUS-Modul                           |     |
| 6.3.8.2 Einstellen der Parameter für ein externes MBUS-Modul                              | 142 |
| 6.3.8.2.1 Festlegen der SmartMBUS CCO01A-Parameter                                        | 143 |
| 6.3.8.2.2 Festlegen der SmartMBUS CCO01B-Parameter                                        |     |
| 6.3.9 Einstellen von SUN2000-Parametern.                                                  | 150 |

| 6.3.9.1 Betriebsparameter                                                        |  |
|----------------------------------------------------------------------------------|--|
| 6.3.9.2 Tracking-System                                                          |  |
| 6.3.9.3 Kennlinien                                                               |  |
| 6.3.9.4 Akku                                                                     |  |
| 6.3.10 Festlegen der PCS-Parameter                                               |  |
| 6.3.10.1 Betriebsparameter                                                       |  |
| 6.3.10.2 Kennlinie                                                               |  |
| 6.3.11 Festlegen der CMU-Parameter                                               |  |
| 6.3.12 Festlegen der ESU-Parameter                                               |  |
| 6.3.13 Festlegen der ESC-Parameter                                               |  |
| 6.3.14 Festlegen der ESR-Parameter                                               |  |
| 6.3.15 Festlegen der HVAC-Parameter                                              |  |
| 6.3.16 Festlegen der PID-Modulparameter                                          |  |
| 6.3.16.1 Festlegen der PID01-Parameter                                           |  |
| 6.3.16.1.1 Betriebsparameter des PID-Moduls                                      |  |
| 6.3.16.1.2 Betriebsparameter der PID-PVBOX                                       |  |
| 6.3.16.1.3 Betriebsparameter der PID-SSC                                         |  |
| 6.3.16.2 Festlegen der SmartPID2000-Parameter.                                   |  |
| 6.3.17 Festlegen von Leistungsmesserparametern                                   |  |
| 6.3.17.1 Festlegen der DL/T645-Leistungsmesserparameter                          |  |
| 6.3.17.2 Einstellen der Modbus-RTU-Parameter des Leistungsmessers                |  |
| 6.3.18 Einstellen von EMI-Parametern                                             |  |
| 6.3.18.1 Einstellen der Modbus-RTU-Parameter des Umgebungsüberwachungsgeräts     |  |
| 6.3.18.2 Einstellen von AI-EMI-Parametern.                                       |  |
| 6.3.19 Einstellen der STS-Parameter.                                             |  |
| 6.3.20 Einstellen von IEC103-Geräteparametern                                    |  |
| 6.3.21 Einstellen von IEC104-Geräteparametern                                    |  |
| 6.3.22 Einstellen von Parametern für ein benutzerdefiniertes Gerät               |  |
| 6.3.23 Intelligenter Tracking-Algorithmus.                                       |  |
| 6.4 Festlegen der Parameter für die Akkusteuerung                                |  |
| 6.5 Festlegen der Parameter für die EMS-Steuerung                                |  |
| 6.6 Einstellen der Funktionsparameter                                            |  |
| 6.7 Stromnetzplanung                                                             |  |
| 6.7.1 Beschreibung der Anpassung der Stromversorgung                             |  |
| 6.7.2 Einstellen der Wirkleistungssteuerung                                      |  |
| 6.7.3 Einstellen der Blindleistungsregelung.                                     |  |
| 6.7.4 Einstellung der Parameter für "Bei hohem Einspeisungsstrom herunterfahren" |  |
| 6.7.5 Einstellen von Einspeisebegrenzungsparametern                              |  |
| 6.7.6 Einstellen der Parameter für die intelligente Blindleistungskompensierung  |  |
| 6.7.7 Einstellen von DRM-Parametern                                              |  |
| 6.7.8 Setting Remote-Aus                                                         |  |
| 6.7.8.1 Einstellen von Potenzialfreier Kontakt                                   |  |

| 6.7.8.2 Einstellen der Fernabschaltung NA-Schutz                                                                                  | 279 |
|----------------------------------------------------------------------------------------------------|-----|
| 7 Gerätewartung                                                                                                    |     |
| 7.1 Routinewartung                                                                                                    |     |
| 7.2 Fehlerbehebung                                                                                                    |     |
| 7.3 Alarmliste                                                                                                    |     |
| 7.4 WebUI-Wartungsarbeiten                                                                                                    |     |
| 7.4.1 Aktualisieren der Firmwareversion des Geräts                                                                                |     |
| 7.4.2 Einstellen der Sicherheitsparameter                                                                                         |     |
| 7.4.3 Senden eines Systemwartungsbefehls                                                                                          |     |
| 7.4.3.1 Exportieren aller Konfigurationsdateien                                                                                   |     |
| 7.4.3.2 Importieren aller Konfigurationsdateien                                                                                   |     |
| 7.4.4 Exportieren von Geräteprotokollen                                                                                           |     |
| 7.4.5 Starten eines Vor-Ort-Tests                                                                                                 |     |
| 7.4.6 Verwalten von Lizenzen                                                                                                    | 300 |
| 7.4.7 Verwalten des SmartModules                                                                                                  |     |
| 7.4.8 Verwalten von Benutzern                                                                                                    | 302 |
| 7.4.9 Erfassen von Leistungsdaten                                                                                                 | 303 |
| 7.4.10 Anpassen des Gesamtenergieertrags                                                                                          | 304 |
| 7.4.11 Start erzwingen                                                                                                    |     |
| 7.5 Geräteentsorgung                                                                                                    |     |
| 8 Häufig gestellte Fragen (FAQ)                                                                                                   | 306 |
| 8.1 Wie verbinde ich den SmartLogger mit der SUN2000-App oder der FusionSolar-App?                                                |     |
| 8.2 Wie lege ich FTP-Parameter fest?                                                                                              | 308 |
| 8.3 Wie lege ich E-Mail-Parameter fest?                                                                                           |     |
| 8.4 Wie ändere ich die SSID und das Kennwort des integrierten WLAN?                                                               |     |
| 8.5 Wie verwende ich DI-Anschlüsse?                                                                                               |     |
| 8.6 Wie werden DO-Anschlüsse verwendet?                                                                                           |     |
| 8.7 Wie verwende ich den USB-Anschluss?                                                                                           |     |
| 8.8 Wie ändere ich einen Gerätenamen?                                                                                             |     |
| 8.9 Wie ändere ich die Kommunikationsadresse?                                                                                     |     |
| 8.10 Wie exportiere ich die Parameter von Wechselrichtern?                                                                        |     |
| 8.11 Wie lösche ich Alarme?                                                                                                    |     |
| 8.12 Wie aktiviere ich den AII-Anschluss, um SPD-Alarme zu erkennen?                                                              |     |
| 8.13 Welche Modelle der Leistungsmesser und EMIs werden vom SmartLogger unterstützt?                                              |     |
| 8.14 Wie überprüfe ich den SIM-Kartenstatus?                                                                                      |     |
| 8.15 Wie verwende ich die Funktion "Freigabe des Mobilfunknetzes"?                                                                |     |
| 8.16 WebUI lässt nur die Anmeldung auf Chinesisch zu und kündigt den Wechsel zu Chinesisch an                                     |     |
|                                                                                                    |     |
| 8.17 Zurücksetzen des Passworts                                                                                                   |     |
| <ul><li>8.17 Zurücksetzen des Passworts.</li><li>9 Technische Daten.</li></ul>                                                    |     |
| <ul> <li>8.17 Zurücksetzen des Passworts.</li> <li>9 Technische Daten.</li> <li>9.1 Technische Daten des SmartLoggers.</li> </ul> |     |

| A Produktbenutzerlisten                                 |  |
|---------------------------------------------------------|--|
| B Domänennamensliste der Managementsysteme              |  |
| C Liste der Anschlussnummern                            |  |
| D Zertifikatsverwaltung und -wartung                    |  |
| D.1 Haftungsausschluss für vorkonfigurierte Zertifikate |  |
| D.2 Anwendungsszenarien vorkonfigurierter Zertifikate   |  |
| E Kurzwörter und Abkürzungen                            |  |

# **1** Sicherheitshinweise

# Erklärung

Lesen Sie vor Transport, Lagerung, Installation, Betrieb, Verwendung und/oder Wartung des Geräts dieses Dokument, befolgen Sie strikt die darin enthaltenen Anweisungen und alle Sicherheitshinweise auf dem Gerät und in diesem Dokument. In diesem Dokument bezieht sich "Gerät" auf die Produkte, die Softwares, die Komponenten, die Ersatzteile und/oder die Dienstleistungen, die sich auf dieses Dokument beziehen; "das Unternehmen" bezieht sich auf den Hersteller (den Produzenten), den Verkäufer und/oder den Dienstanbieter des Geräts; "Sie" bezieht sich auf die Entität, die das Gerät transportiert, lagert, installiert, betreibt, verwendet und/oder wartet.

Die in diesem Dokument beschriebenen **Gefahren-**, **Warnungen-**, **Vorsichts-** und **Hinweiserklärungen** decken nicht alle Sicherheitsvorkehrungen ab. Sie müssen auch relevante internationale, nationale oder regionale Standards und Branchenpraktiken einhalten. **Das Unternehmen haftet nicht für Folgen, die sich aus Verstößen gegen Sicherheitsanforderungen oder Sicherheitsstandards in Bezug auf Design, Produktion und Verwendung der Geräte ergeben können.** 

Das Gerät muss in einer Umgebung verwendet werden, die den Konstruktionsspezifikationen entspricht. Andernfalls kann es zu Fehlern, Funktionsstörungen oder Beschädigungen kommen, die nicht von der Garantie abgedeckt sind. Das Unternehmen haftet nicht für dadurch verursachte Sach- oder Personenschäden oder gar den Tod.

Halten Sie sich bei Transport, Lagerung, Installation, Betrieb, Verwendung und Wartung an geltende Gesetze, Vorschriften, Standards und Spezifikationen.

Führen Sie kein Reverse-Engineering, Dekompilierung, Disassemblierung, Anpassung, Implantation oder andere abgeleitete Operationen an der Gerätesoftware durch. Untersuchen Sie nicht die interne Implementierungslogik des Geräts, erhalten Sie keinen Quellcode der Gerätesoftware, verletzen Sie keine geistigen Eigentumsrechte und geben Sie keine Leistungstestergebnisse der Gerätesoftware preis.

#### Das Unternehmen haftet nicht für einen der folgenden Umstände oder deren Folgen:

- Das Gerät wird durch höhere Gewalt wie Erdbeben, Überschwemmungen, Vulkanausbrüche, Murgänge, Blitzeinschläge, Brände, Kriege, bewaffnete Konflikte, Taifune, Wirbelstürme, Tornados und andere extreme Wetterbedingungen beschädigt.
- Das Gerät wird außerhalb der in diesem Dokument angegebenen Bedingungen betrieben.
- Das Gerät wird in Umständen installiert oder verwendet, die nicht den internationalen, nationalen oder regionalen Standards entsprechen.

- Das Gerät wird von nicht qualifiziertem Personal installiert oder verwendet.
- Sie missachten die Bedienungsanweisungen und Sicherheitshinweise auf dem Produkt und im Dokument.
- Sie entfernen oder modifizieren das Produkt oder modifizieren den Softwarecode ohne Genehmigung.
- Sie oder ein von Ihnen autorisierter Dritter verursachen während des Transports Schäden am Gerät.
- Das Gerät wird beschädigt, denn dessen Lagerbedingungen entsprechen nicht den im Produktdokument angegebenen Anforderungen.
- Sie versäumen es, Materialien und Werkzeuge vorzubereiten, die den örtlichen Gesetzen, Vorschriften und zugehörigen Standards entsprechen.
- Das Gerät wird durch Ihre Fahrlässigkeit oder die eines Dritten, vorsätzliche Verletzung, grobe Fahrlässigkeit oder unsachgemäßen Betrieb oder aus anderen Gründen, die nicht mit dem Unternehmen zusammenhängen, beschädigt.

# 1.1 Persönliche Sicherheit

#### 🛕 GEFAHR

Stellen Sie sicher, dass die Stromverbindung während der Installation getrennt ist. Installieren oder entfernen Sie kein Kabel bei eingeschalteter Stromversorgung. Vorübergehender Kontakt zwischen dem Kabelkern und dem Leiter erzeugt elektrische Lichtbögen oder Funken, die einen Brand oder Personenschaden verursachen können.

#### **GEFAHR**

Nicht standardmäßige und unsachgemäße Vorgänge an unter Spannung stehenden Geräten können Brände, Stromschläge oder Explosionen verursachen, was zu Sachschäden, Verletzungen oder sogar zum Tod führen kann.

#### **GEFAHR**

Entfernen Sie vor dem Betrieb leitfähige Gegenstände wie Uhren, Armbänder, Armreifen, Ringe und Halsketten, um Stromschläge zu vermeiden.

#### 🛕 GEFAHR

Verwenden Sie während der Vorgänge spezielle isolierte Werkzeuge, um Stromschläge oder Kurzschlüsse zu vermeiden. Die dielektrische Spannungsfestigkeit muss den örtlichen Gesetzen, Vorschriften, Normen und Spezifikationen entsprechen.

# 

#### Abbildung 1-1 Persönliche Schutzausrüstung

# Allgemeine Anforderungen

- Verwenden Sie weiterhin Schutzvorrichtungen. Beachten Sie die Warn- und Sicherheitshinweise sowie die entsprechenden Vorsichtsmaßnahmen in diesem Dokument und auf dem Gerät.
- Wenn während des Betriebs die Wahrscheinlichkeit von Personen- oder Sachschäden besteht, stoppen Sie sofort, melden Sie den Fall dem Vorgesetzten und ergreifen Sie praktikable Schutzmaßnahmen.
- Schalten Sie das Gerät erst dann ein, wenn es installiert ist oder dies von Fachleuten genehmigt wurde.
- Verlassen Sie im Brandfall sofort das Gebäude oder den Gerätebereich und betätigen Sie den Feuermelder oder setzen Sie einen Notruf ab. Betreten Sie auf keinen Fall das betroffene Gebäude oder den Gerätebereich.

# Anforderungen an die Mitarbeiter

- Nur Fachleute und geschultes Personal dürfen die Geräte bedienen.
  - Fachleute: Personal, das mit den Arbeitsprinzipien und der Gerätestruktur vertraut ist, im Betrieb des Geräts geschult oder erfahren ist und die Quellen und das Ausmaß verschiedener potenzieller Gefahren bei der Installation, dem Betrieb und der Wartung des Geräts kennt
  - Geschultes Personal: Personal, das in Technik und Sicherheit geschult ist, über die erforderliche Erfahrung verfügt, sich möglicher Gefahren für sich bei bestimmten Tätigkeiten bewusst ist und in der Lage ist, Schutzmaßnahmen zu ergreifen, um die Gefahren für sich und andere Personen zu minimieren
- Personal, das die Installation oder Wartung des Geräts plant, muss eine angemessene Schulung erhalten, in der Lage sein, alle Vorgänge korrekt auszuführen und alle erforderlichen Sicherheitsvorkehrungen und die örtlichen relevanten Normen zu verstehen.
- Nur qualifizierte Fachleute oder geschultes Personal dürfen die Geräte aufstellen, bedienen und warten.
- Nur qualifizierte Fachleute dürfen Sicherheitseinrichtungen entfernen und das Gerät inspizieren.

- Personal, das besondere Aufgaben wie Elektroarbeiten, Höhenarbeiten und Bedienung von Spezialgeräten ausführt, muss über die erforderlichen örtlichen Qualifikationen verfügen.
- Nur autorisierte Fachleute dürfen Geräte oder Komponenten (einschließlich Software) austauschen.
- Der Zugang zu den Geräten ist nur dem Personal gestattet, das mit Arbeiten am Gerät betraut ist.

# **1.2 Elektrische Sicherheit**

#### 🛕 GEFAHR

Nicht standardgemäße und unsachgemäße Bedienungen können zu Bränden oder Stromschlägen führen.

# ▲ GEFAHR

Verhindern Sie, dass Fremdkörper während des Betriebs in das Gerät eindringen. Anderenfalls kann es zu Geräteschäden, Leistungsabfall, Stromausfällen oder Personenschäden kommen.

# 

Installieren Sie das Erdungskabel bei Geräten zuerst, die geerdet werden müssen, wenn Sie das Gerät installieren, und entfernen Sie das Erdungskabel zuletzt, wenn Sie das Gerät entfernen.

# Allgemeine Anforderungen

- Befolgen Sie die im Dokument beschriebenen Verfahren f
  ür Installation, Betrieb und Wartung. Rekonstruieren oder ver
  ändern Sie das Ger
  ät nicht, f
  ügen Sie keine Komponenten hinzu oder 
  ändern Sie die Installationsre
  ihenfolge nicht ohne Genehmigung.
- Holen Sie die Genehmigung des nationalen oder örtlichen Energieversorgungsunternehmens ein, bevor Sie das Gerät an das Stromnetz anschließen.
- Schalten Sie die Schalter des Geräts und seiner vor- und nachgeschalteten Schalter aus, bevor Sie die Stromkabel installieren oder entfernen.
- Wenn Flüssigkeit im Inneren des Geräts festgestellt wird, trennen Sie sofort die Stromversorgung und verwenden Sie das Gerät nicht.
- Vergewissern Sie sich vor der Durchführung der Arbeitsvorgänge am Gerät, dass alle Werkzeuge den Anforderungen entsprechen, und zeichnen Sie die Werkzeuge auf. Sammeln Sie nach Abschluss der Arbeiten alle Werkzeuge ein, um zu verhindern, dass sie im Gerät zurückgelassen werden.
- Stellen Sie vor der Installation der Stromkabel sicher, dass die Kabelaufkleber richtig und die Kabelanschlüsse isoliert sind.

- Verwenden Sie bei der Installation des Geräts ein Drehmomentwerkzeug mit einem geeigneten Messbereich, um die Schrauben anzuziehen. Wenn Sie einen Schraubenschlüssel zum Anziehen der Schrauben verwenden, stellen Sie sicher, dass der Schraubenschlüssel nicht verkantet und der Drehmoment-Fehler nicht mehr als 10 % des angegebenen Wertes beträgt.
- Falls das Gerät über mehrere Eingänge verfügt, trennen Sie alle Eingänge, bevor Sie Arbeiten am Gerät vornehmen.
- Überprüfen Sie regelmäßig die Geräteanschlüsse und stellen Sie sicher, dass alle Schrauben fest angezogen sind.
- Nur qualifiziertes Fachpersonal kann ein beschädigtes Kabel ersetzen.
- Die Etiketten oder Typenschilder auf dem Gerät dürfen nicht verschmiert, beschädigt oder blockiert werden. Ersetzen Sie abgenutzte Etiketten umgehend.
- Verwenden Sie keine Lösungsmittel wie Wasser, Alkohol oder Öl, um elektrische Komponenten innerhalb oder außerhalb des Geräts zu reinigen.

# Erdung

- Stellen Sie sicher, dass die Erdungsimpedanz des Geräts den örtlichen elektrischen Standards entspricht.
- Achten Sie darauf, dass das Gerät dauerhaft mit der Schutzerdung verbunden ist. Prüfen Sie vor der Inbetriebnahme des Geräts dessen elektrischen Anschluss, um sicherzugehen, dass er sicher geerdet ist.
- Arbeiten Sie nicht am Gerät ohne ordnungsgemäß installierten Erdleiter.
- Beschädigen Sie nicht den Erdleiter.
- Stellen Sie bei Geräten mit dreipoliger Steckdose sicher, dass die Erdungsklemme in der Steckdose mit dem Schutzerdungspunkt verbunden ist.
- Wenn am Gerät ein hoher Berührungsstrom auftreten kann, erden Sie die Schutzerdungsklemme am Gerätegehäuse, bevor Sie die Stromversorgung anschließen. Andernfalls kann es durch Berührungsstrom zu einem Stromschlag kommen.

# Verkabelungsanforderungen

- Befolgen Sie bei der Auswahl, Installation und Verlegung von Kabeln die örtlichen Sicherheitsvorschriften und -bestimmungen.
- Beim Verlegen der Stromkabel stellen Sie sicher, dass diese nicht gewunden oder verdreht sind. Die Stromkabel nicht verbinden oder verschweißen. Verwenden Sie bei Bedarf ein längeres Kabel.
- Vergewissern Sie sich, dass alle Kabel ordnungsgemäß angeschlossen und isoliert sind und den Spezifikationen entsprechen.
- Stellen Sie sicher, dass die Schlitze und Löcher für die Kabelführung frei von scharfen Kanten sind und dass die Stellen, an denen Kabel durch Rohre oder Kabellöcher geführt werden, mit Polstermaterialien ausgestattet sind, um eine Beschädigung der Kabel durch scharfe Kanten oder Grate zu verhindern.
- Stellen Sie sicher, dass Kabel des gleichen Typs sauber und gerade zusammengebunden sind und dass der Kabelmantel intakt ist. Achten Sie beim Verlegen von Kabeln verschiedener Typen darauf, dass diese ohne Verwicklung und Überlappung voneinander entfernt sind.

# 1.3 Umweltanforderungen

#### **GEFAHR**

Setzen Sie das Gerät keinen entzündlichen oder explosiven Gasen oder Rauch aus. Nehmen Sie in solchen Umgebungen keine Arbeiten am Gerät vor.

#### **GEFAHR**

Stellen Sie das Gerät nicht in der Nähe von Wärme- oder Feuerquellen wie Rauch, Kerzen, Heizungen oder anderen Heizgeräten auf. Überhitzung kann das Gerät beschädigen oder einen Brand verursachen.

# 

Installieren Sie das Gerät in einem Bereich, in dessen weiterem Umkreis sich keinerlei Flüssigkeiten befinden. Installieren Sie es nicht unter Bereichen, die zu Kondensation neigen, etwa unter Wasserleitungen und Abluftöffnungen, und auch nicht unter Bereichen, in denen es zu Wasseraustritten kommen kann wie Klimaanlagen, Lüftungsöffnungen oder Zugangsfenstern des Technikraums. Achten Sie darauf, dass keine Flüssigkeiten in das Gerät eindringen können, um Fehler oder Kurzschlüsse zu vermeiden.

# Allgemeine Anforderungen

- Stellen Sie sicher, dass das Gerät in einem sauberen, trockenen und gut belüfteten Bereich mit angemessener Temperatur und Luftfeuchtigkeit gelagert und vor Staub und Kondensation geschützt ist.
- Halten Sie die Installations- und Betriebsumgebungen der Geräte innerhalb der zulässigen Bereiche. Andernfalls werden Leistung und Sicherheit beeinträchtigt.
- Installieren, verwenden oder betreiben Sie keine für den Außenbereich vorgesehenen Geräte und Kabel (einschließlich, aber nicht beschränkt auf das Bewegen von Geräten, das Bedienen von Geräten und Kabeln, das Einstecken von Steckern in oder das Entfernen von Steckern von Signalports, die mit Einrichtungen im Freien verbunden sind, das Arbeiten in der Höhe, das Ausführen von Installationen im Freien und das Öffnen von Türen) bei rauen Wetterbedingungen wie Blitzschlag, Regen, Schnee und Wind ab Stärke 6.
- Installieren Sie das Gerät nicht in einer Umgebung mit direkter Sonneneinstrahlung, Staub, Rauch, flüchtigen oder ätzenden Gasen, Infrarot- und anderen Strahlungen, organischen Lösungsmitteln oder salzhaltiger Luft.
- Installieren Sie das Gerät nicht in einer Umgebung mit leitfähigem Metall oder magnetischem Staub.
- Installieren Sie das Gerät nicht in einem Bereich, der das Wachstum von Mikroorganismen wie Pilzen oder Schimmel fördert.

- Installieren Sie das Gerät nicht in einem Bereich mit starken Vibrationen, Lärm oder elektromagnetischen Interferenzen.
- Entfernen Sie nach der Installation des Geräts das Verpackungsmaterial wie Kartons, Schaumstoff, Kunststoffe und Kabelbinder aus dem Gerätebereich.

# 1.4 Mechanische Sicherheit

#### ▲ GEFAHR

Tragen Sie bei Arbeiten in der Höhe einen Schutzhelm und einen Sicherheitsgurt oder Hüftgurt und befestigen Sie diese an einer soliden Struktur. Befestigen Sie den Gurt/das Seil nicht an einem instabilen beweglichen Objekt oder einem Metallobjekt mit scharfen Kanten. Achten Sie darauf, dass die Haken nicht abrutschen können.

#### MARNUNG

Stellen Sie sicher, dass alle erforderlichen Werkzeuge bereitstehen und von einer professionellen Organisation geprüft wurden. Verwenden Sie keine Werkzeuge, die Kratzspuren aufweisen oder die Prüfung nicht bestanden haben oder deren Gültigkeitsdauer für die Prüfung abgelaufen ist. Stellen Sie sicher, dass die Werkzeuge sicher und nicht überlastet sind.

# MARNUNG

Bohren Sie keine Löcher in das Gerät. Dies kann die Dichtungsleistung und die elektromagnetische Eindämmung des Geräts beeinträchtigen und Komponenten oder Kabel im Inneren beschädigen. Metallspäne vom Bohren können an den Leiterplatten im Inneren des Geräts Kurzschlüsse verursachen.

#### Allgemeine Anforderungen

- Führen Sie ohne Bewertung durch das Unternehmen keine Arbeiten wie Lichtbogenschweißen und Schneiden am Gerät durch.
- Installieren Sie keine anderen Geräte oben auf dem Gerät, ohne dies vom Unternehmen geprüft zu haben.
- Verwenden Sie die richtigen Werkzeuge und bedienen Sie sie auf die richtige Weise.

# Bewegen schwerer Gegenstände

• Bewegen Sie die schweren Gegenstände mit großer Vorsicht, um Verletzungen vorzubeugen.

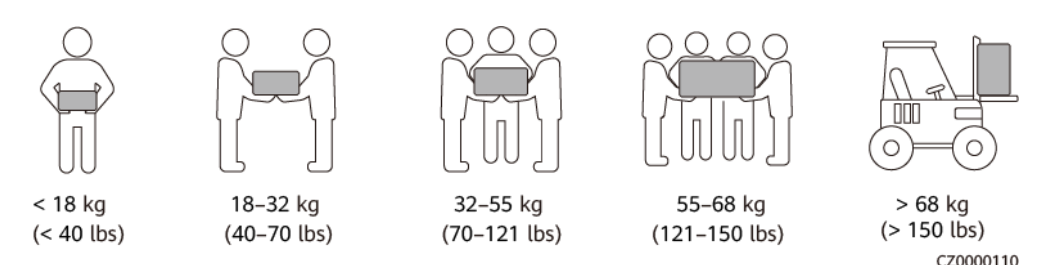

- Wenn mehrere Personen einen schweren Gegenstand gemeinsam bewegen müssen, bestimmen Sie die Arbeitskraft und die Arbeitsteilung unter Berücksichtigung der Körpergröße und anderer Bedingungen, um sicherzustellen, dass das Gewicht gleichmäßig verteilt ist.
- Wenn zwei oder mehr Personen einen schweren Gegenstand gemeinsam bewegen, stellen Sie sicher, dass der Gegenstand gleichzeitig angehoben und gelandet und unter Aufsicht einer Person in einem gleichmäßigen Tempo bewegt wird.
- Tragen Sie persönliche Schutzausrüstung wie Schutzhandschuhe und -schuhe, wenn Sie das Gerät manuell bewegen.
- Um einen Gegenstand von Hand zu bewegen, nähern Sie sich dem Gegenstand, gehen Sie in die Hocke und heben Sie den Gegenstand dann sanft und stabil durch die Kraft der Beine anstatt Ihres Rückens. Heben Sie es nicht plötzlich an oder drehen Sie Ihren Körper nicht herum.
- Halten Sie das Gerät beim Bewegen oder Heben an den Griffen oder an der Unterseite fest. Fassen Sie nicht die Griffe von Modulen an, die im Gerät installiert sind.
- Heben Sie einen schweren Gegenstand nicht schnell über Ihre Taille. Legen Sie den Gegenstand auf eine Werkbank in halber Taillenhöhe oder an einen anderen geeigneten Ort, passen Sie die Position Ihrer Handflächen an und heben Sie ihn dann an.
- Bewegen Sie einen schweren Gegenstand stabil mit ausgeglichener Kraft bei einer gleichmäßigen und niedrigen Geschwindigkeit. Stellen Sie den Gegenstand stabil und langsam ab, um zu verhindern, dass Kollisionen oder Stürze die Oberfläche des Geräts zerkratzen oder die Komponenten und Kabel beschädigen.
- Achten Sie beim Bewegen eines schweren Gegenstands auf die Werkbank, den Abhang, die Treppe und rutschige Stellen. Stellen Sie beim Bewegen eines schweren Gegenstands durch eine Tür sicher, dass die Tür breit genug ist, um den Gegenstand zu bewegen und Stöße oder Verletzungen zu vermeiden.
- Wenn Sie einen schweren Gegenstand transportieren, bewegen Sie Ihre Füße, anstatt Ihre Taille zu drehen. Achten Sie beim Anheben und Umsetzen eines schweren Gegenstands darauf, dass Ihre Füße in die Zielbewegungsrichtung zeigen.

# **2** Produktübersicht

# 2.1 SmartLogger

# 2.1.1 Modell

# Modellbeschreibung

Dieses Dokument behandelt die folgenden SmartLogger-Modelle:

- SmartLogger3000A01CN
- SmartLogger3000B01CN
- SmartLogger3000B03CN
- SmartLogger3000A01EU
- SmartLogger3000A03EU
- SmartLogger3000B02EU
- SmartLogger3000A01NH
- SmartLogger3000B00NH
- SmartLogger3000A01KR
- SmartLogger3000A01AU
- SmartLogger3000A00GL

#### Abbildung 2-1 Modell

# SmartLogger3000A01EU

| Nr. | Bedeutung    | Beschreibung                                                                                                    |
|-----|--------------|----------------------------------------------------------------------------------------------------|
| 1   | Serie        | SmartLogger3000: Datenkollektor                                                                                                    |
| 2   | Hardware-ID  | <ul> <li>A: unterstützt kein LWL-Netzwerk,<br/>kann an maximal 80<br/>Solarwechselrichter angeschlossen<br/>werden.</li> <li>B: unterstützt ein LWL-Netzwerk und<br/>maximal 150 Solarwechselrichter.</li> </ul>                                                                                           |
| 3   | Funktions-ID | <ul> <li>00: unterstützt weder 4G-Netze noch<br/>die MBUS-Kommunikation.</li> <li>01: unterstützt 4G-Netze, aber nicht<br/>die MBUS-Kommunikation.</li> <li>02: unterstützt die MBUS-<br/>Kommunikation, aber keine 4G-Netze.</li> <li>03: unterstützt 4G-Netze und die<br/>MBUS-Kommunikation.</li> </ul> |
| 4   | Region       | <ul> <li>CN: China</li> <li>EU: Europa</li> <li>NH: Japan</li> <li>KR: Südkorea</li> <li>AU: Australien</li> <li>GL: Global</li> </ul>                                                                                                    |

Tabelle 2-1 Modellbeschreibung

# Modellidentifizierung

Das SmartLogger-Modell und den Kommunikationsmodus finden Sie auf dem Typenschild.

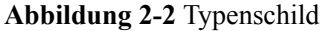

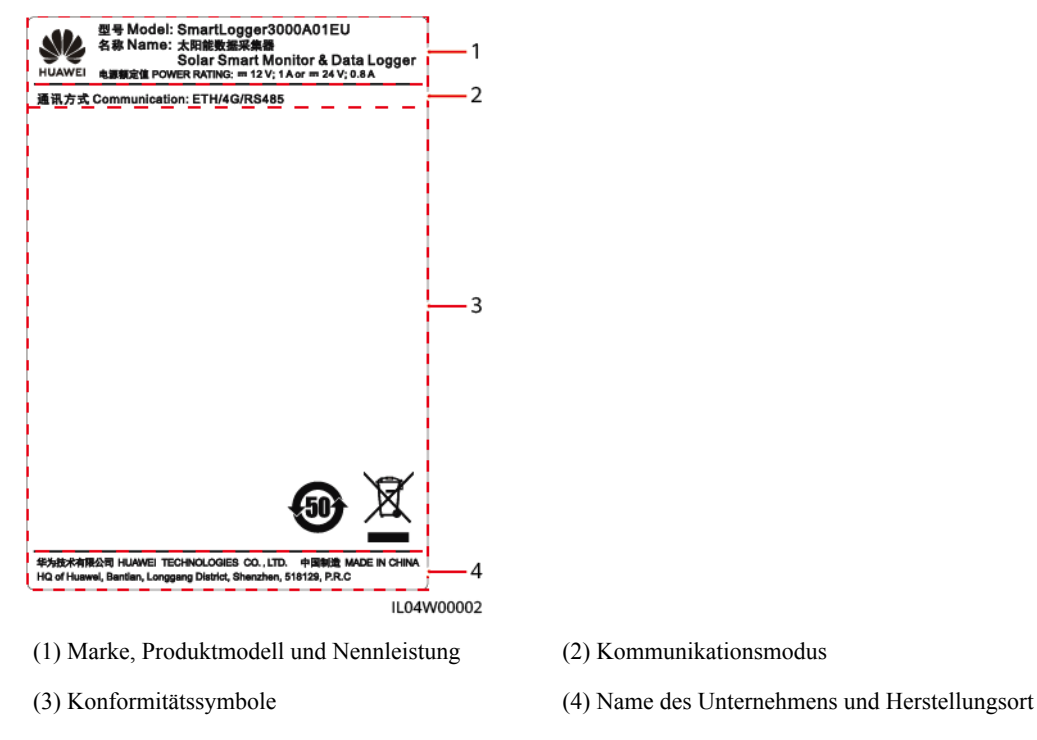

#### ANMERKUNG

Die Abbildung des Typenschilds dient nur zu Referenzzwecken.

# 2.1.2 Vernetzung

#### Funktion

Der SmartLogger überwacht und verwaltet PV- und Energiespeichersysteme. Er führt alle Anschlüsse zusammen, konvertiert Protokolle, erfasst und speichert Daten und überwacht und wartet die Geräte in den Systemen zentral.

# Netzwerkanwendung

Der SmartLogger ist für PV- und Energiespeichersysteme geeignet. Er unterstützt Folgendes:

- Lokale Vorgänge auf dem SmartLogger unter Verwendung der Mobiltelefon-App über das integrierte WLAN
- RS485-Vernetzung, die dem SmartLogger die Verbindung ermöglicht zu:
  - Huawei-Geräten wie Solarwechselrichtern und PID-Modulen
  - Solarwechselrichtern von Drittanbietern, Umgebungsüberwachungsgeräten (EMIs), Trafostationen und Leistungsmesser, die das Modbus-RTU-Protokoll verwenden
  - Leistungsmessern, die das DL/T645-Protokoll verwenden
  - Geräten, die das IEC103-Protokoll verwenden
- Ethernet-Netzwerk, das mit dem Solarwechselrichter, Smart Power Control System (Smart PCS), Smart String Energy Storage System (ESS), MBUS CCO und STS verbunden ist.

- MBUS-Vernetzung, die dem SmartLogger das Verbinden zu Huawei-Solarwechselrichtern und PID-PVBOXen ermöglicht, die die MBUS-Kommunikation unterstützen.
- Zuverlässige Übertragung durch das Dual-Plane-Redundanznetzwerk.
- Anschluss an Managementsysteme:
  - Anschluss an ein Managementsystem oder ein Drittanbieter-Gerät, das das Modbus TCP-Protokoll über ein kabelgebundenes oder drahtloses Netzwerk verwendet.
  - Anschluss an ein Managementsystem oder ein Drittanbieter-Gerät, das das IEC 104-Protokoll im LAN über ein kabelgebundenes Netzwerk verwendet.
  - Anschluss an ein Managementsystem oder ein Drittanbieter-Gerät, das das GOOSE-Protokoll über ein kabelgebundenes Netzwerk verwendet.

#### ANMERKUNG

Der SmartLogger kann keine Verbindung zu einem Verwaltungssystem herstellen, das das IEC104-Protokoll über ein 4G/3G/2G-Netz oder ein dediziertes LTE-Netz verwendet.

#### **Typische Netzwerkszenarien**

• Der SmartLogger unterstützt die folgenden kabelgebundenen Netzwerke in Richtung Norden: Fiber-Ring-Netzwerk, Fiber-Stern-Netzwerk und Ethernet-Stern-Netzwerk.

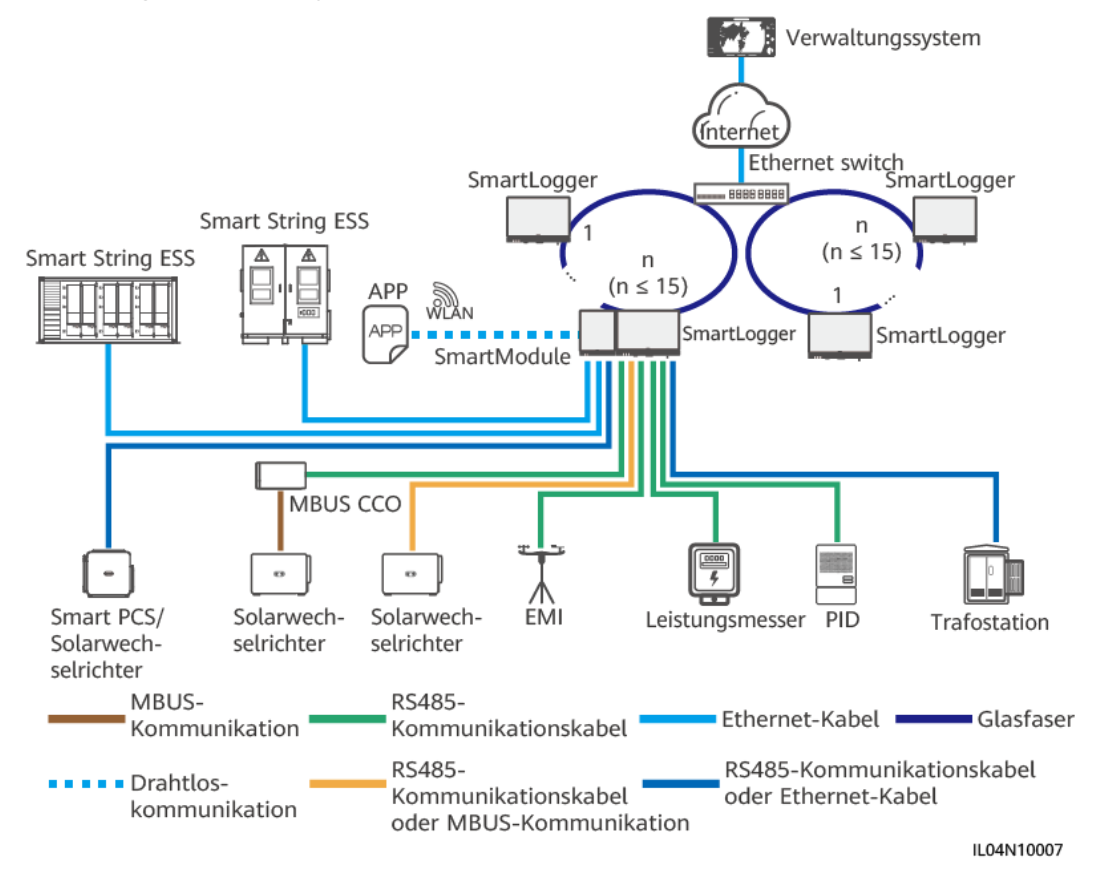

Abbildung 2-3 LWL-Ringnetzwerk

#### ANMERKUNG

- Für ein LWL-Ringnetzwerk können maximal 15 SmartLogger miteinander verbunden werden. Jeder SmartLogger kann eine Verbindung zu Geräten wie Solarwechselrichtern, EMIs und Leistungsmessern herstellen.
- Der LWL-Kanalschalter muss den Standard RSTP unterstützen und aktivieren, und die Bridge-Priorität des Schalters muss höher sein als 0x8000 des SmartLogger (empfohlener Wert: 0x7000; ein kleinerer Wert bedeutet eine höhere Bridge-Priorität). Einzelheiten zur Konfiguration von RSTP und der Bridge-Priorität des Schalters erhalten Sie vom Hersteller. Wenn der Schalter RSTP nicht unterstützt, muss die Glasfaserringtopologie in eine Ketten- oder Sterntopologie geändert werden.
- Mehrere LWL-Ringnetzwerke können über einen Ethernet-Switch mit dem Verwaltungssystem verbunden werden.

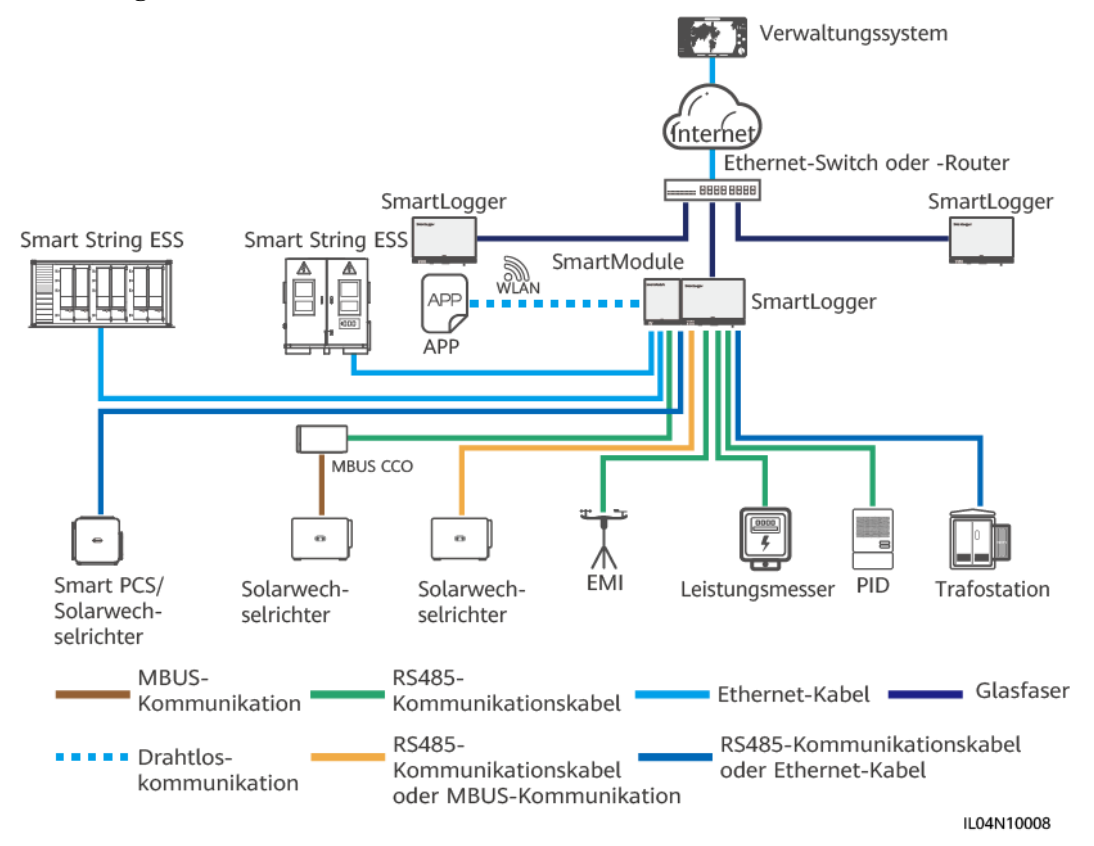

#### Abbildung 2-4 LWL- oder Ethernet-Sternnetzwerk

- Mehrere SmartLogger können über einen Ethernet-Switch mit dem Verwaltungssystem verbunden werden.
- Wenn der SmartLogger über Lichtwellenleiter mit einem Ethernet-Switch verbunden ist, beträgt die maximale Kommunikationsentfernung 12 km (mit dem 100M-LWL-Modul) oder 10 km (mit dem 1000M-LWL-Modul). Die maximale Kommunikationsentfernung beträgt 100 m, wenn ein Ethernet-Kabel für die Verbindung verwendet wird.
- Der SmartLogger unterstützt die folgenden Drahtlosnetzwerke: 4G/3G/2G-Netze und dedizierte LTE-Netze.

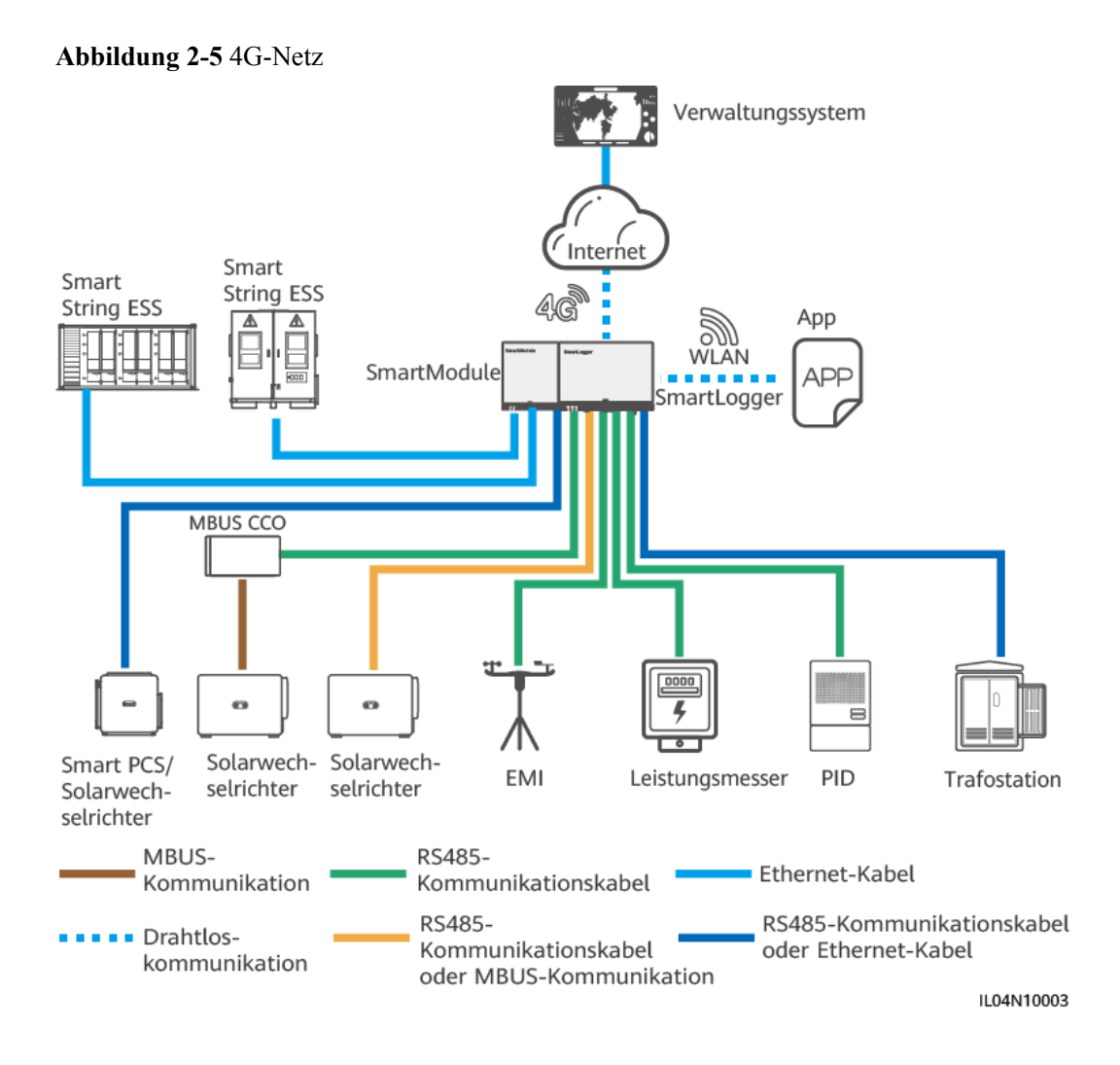

#### Abbildung 2-6 Dediziertes LTE-Netz

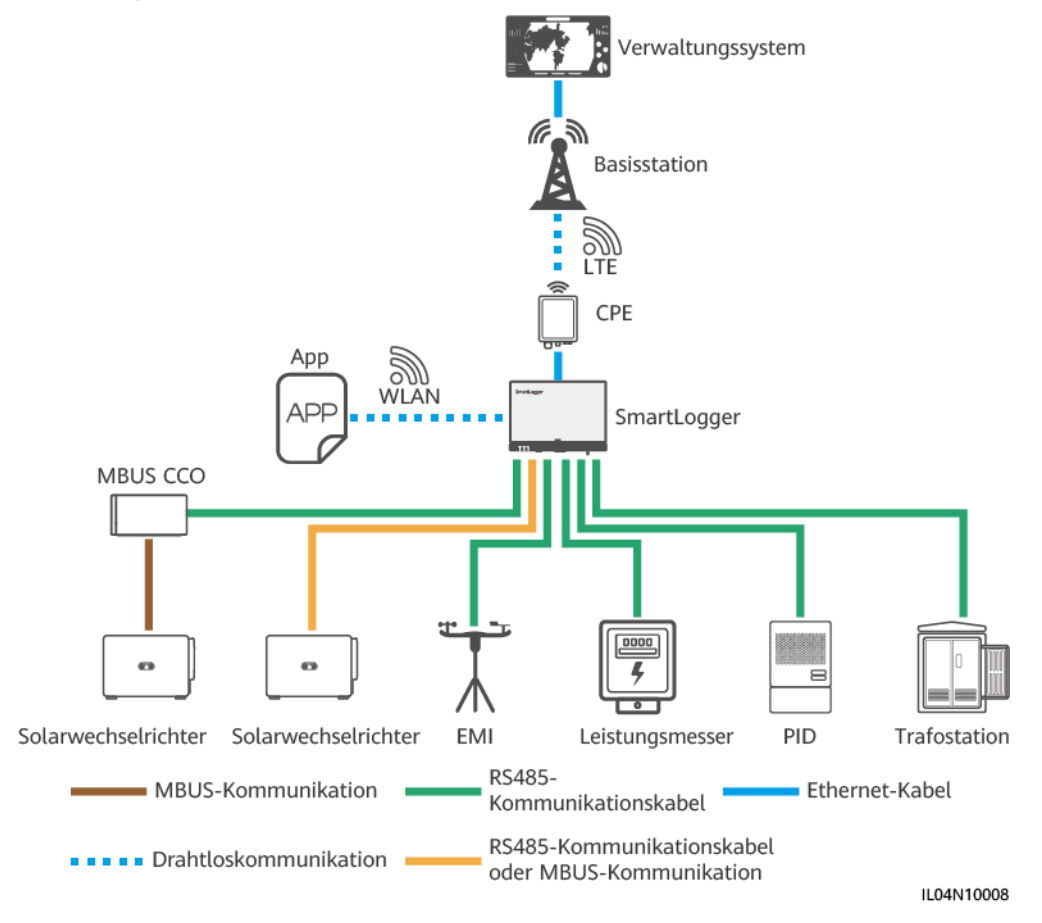

- Der WAN-Anschluss des SmartLoggers stellt über Power over Ethernet (PoE) und PoE SPD eine Verbindung zu den anwenderseitigen Geräten (CPE) her.
- Die IP-Adressen des SmartLoggers und von CPE müssen sich im selben Netzwerksegment befinden.

# 2.1.3 Beschreibung des Geräts

# Beschreibung des Geräts

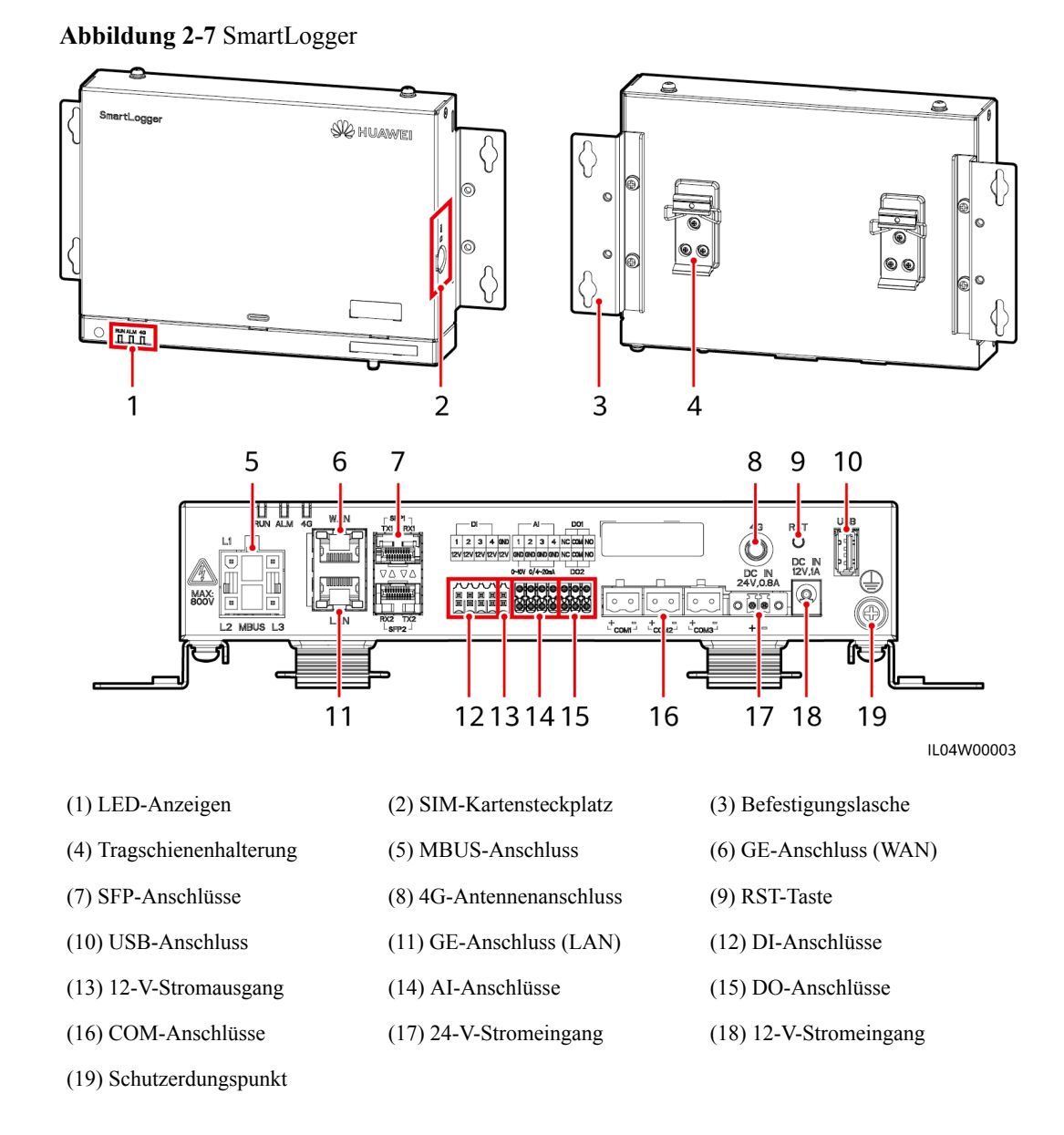

# Kontrollleuchten

- Lokale Wartung bezieht sich auf Vorgänge mit einem USB-Massenspeicher, der an den USB-Anschluss des SmartLoggers angeschlossen ist, z. B. einen vollständigen Datenimport und -export unter Verwendung eines USB-Massenspeichers, und wenn der SmartLogger über den integrierten WLAN-Hotspot mit der FusionSolar-App oder der SUN2000-App verbunden wird.
- Wenn ein Alarm und lokale Wartung gleichzeitig stattfinden, zeigt die Alarm-/ Wartungskontrollleuchte zuerst den lokalen Wartungsstatus an. Nach Beendigung der lokalen Wartung zeigt die Kontrollleuchte den Alarmstatus an.

| Tabelle | 2-2 | Kontrollleuchte | ; |
|---------|-----|-----------------|---|
|---------|-----|-----------------|---|

| Kontrollleuchte                      | Status                                                                         |                                                                                      | Beschreibung                                                                                        |
|--------------------------------------|--------------------------------------------------------------------------------|--------------------------------------------------------------------------------------|----------------------------------------------------------------------------------------------------|
| Betriebsanzeige<br>(RUN)             | Grün aus                                                                       |                                                                                      | Der SmartLogger ist nicht eingeschaltet.                                                            |
|                                      | Grünes Blinken in langsamer Abfolge (1<br>s lang ein und 1 s lang aus)         |                                                                                      | Die Kommunikation mit<br>dem Verwaltungssystem<br>ist normal.                                       |
|                                      | Grünes Blinken in schneller Abfolge<br>(0,125 s lang ein und 0,125 s lang aus) |                                                                                      | Die Kommunikation mit<br>dem Verwaltungssystem<br>ist unterbrochen.                                 |
| Alarm-/<br>Wartungskontroll-         | Alarmstatus                                                                    | Rot aus                                                                              | Kein Systemalarm<br>ausgegeben.                                                                     |
|                                      |                                                                                | Rotes Blinken in<br>langsamer Abfolge (1 s<br>lang ein und 4 s lang aus)             | Das System gibt einen<br>Warnalarm aus.                                                             |
|                                      |                                                                                | Rotes Blinken in schneller<br>Abfolge (0,5 s lang ein<br>und 0,5 s lang aus)         | Das System gibt einen kleineren Alarm aus.                                                          |
|                                      |                                                                                | Dauerhaft rot                                                                        | Das System gibt einen größeren Alarm aus.                                                           |
|                                      | Wartungssta<br>tus                                                             | Grün aus                                                                             | Es wird keine lokale<br>Wartung durchgeführt.                                                       |
|                                      |                                                                                | Grünes Blinken in<br>langsamer Abfolge (1 s<br>lang ein und 1 s lang aus)            | Die lokale Wartung wird<br>durchgeführt.                                                            |
|                                      |                                                                                | Grünes Blinken in<br>schneller Abfolge (0,125 s<br>lang ein und 0,125 s lang<br>aus) | Die lokale Wartung<br>schlägt fehl oder die<br>Verbindung zur App<br>muss noch aufgebaut<br>werden. |
|                                      |                                                                                | Leuchtet grün                                                                        | Die lokale Wartung war<br>erfolgreich.                                                              |
| 4G-<br>Kontrollleuchte<br>(4G)<br>4G | Grün aus                                                                       |                                                                                      | Die 4G/3G/2G-<br>Netzwerkfunktion ist<br>nicht aktiviert.                                           |
|                                      | Grünes Blinken in langsamer Abfolge (1<br>s lang ein und 1 s lang aus)         |                                                                                      | Die Einwahl über das<br>4G/3G/2G-Netz ist<br>erfolgreich.                                           |
|                                      | Grünes Blinken in schneller Abfolge<br>(0,125 s lang ein und 0,125 s lang aus) |                                                                                      | Das 4G/3G/2G-Netzwerk<br>ist nicht verbunden oder<br>die Kommunikation ist<br>unterbrochen.         |

# Kommunikationsanschlüsse

• GE-Anschlüsse: Ethernet-Anschlüsse, d. h. ein WAN-Anschluss und ein LAN-Anschluss

| Beschreibung<br>des Geräts | GE-Anschluss         |                          | Beschreibung                                                                     |
|----------------------------|----------------------|--------------------------|----------------------------------------------------------------------------------|
| WAN                        | Pins                 | Pin 1                    | 1+                                                                               |
|                            |                      | Pin 2                    | 1-                                                                               |
|                            |                      | Pin 3                    | 2+                                                                               |
| LAN                        |                      | Pin 4                    | 3+                                                                               |
|                            |                      | Pin 5                    | 3–                                                                               |
|                            |                      | Pin 6                    | 2–                                                                               |
|                            |                      | Pin 7                    | 4+                                                                               |
|                            |                      | Pin 8                    | 4                                                                                |
|                            | Kontrollleuchte<br>n | Grüne<br>Kontrollleuchte | Wenn die Kontrollleuchte grün leuchtet, ist die Leitung normal.                  |
|                            |                      | Gelbe<br>Kontrollleuchte | Wenn die Kontrollleuchte gelb<br>leuchtet, ist die<br>Datenkommunikation normal. |

• SFP-Anschlüsse: umfassen zwei LWL-Ethernet-Anschlüsse (SFP1 und SFP2), unterstützen den Zugriff auf 100M/1000M SFP- oder eSFP-LWL-Module sowie die Implementierung eines Ringnetzwerks mithilfe von RSTP oder STP.

- Wenn RSTP verwendet wird, kann der LWL-Ringschutz innerhalb von 10 Sekunden durchgeführt werden. Wenn STP verwendet wird, kann der LWL-Ringschutz innerhalb von 60 Sekunden durchgeführt werden.
- Die Anschlüsse SFP1 und SFP2 sind LWL-Ethernet-Anschlüsse und befinden sich im gleichen Netzwerksegment wie der WAN-Anschluss.

| Beschreibung<br>des Geräts | SFP-Anschluss        |                          | Beschreibung                                                                     |
|----------------------------|----------------------|--------------------------|----------------------------------------------------------------------------------|
| TX1 RX1                    | SFP1                 | TX1                      | Sendeanschluss                                                                   |
|                            |                      | RX1                      | Empfangsanschluss                                                                |
| RX2 TX2<br>SFP2            | SFP2                 | RX2                      | Empfangsanschluss                                                                |
|                            |                      | TX2                      | Sendeanschluss                                                                   |
|                            | Kontrollleuchte<br>n | Grüne<br>Kontrollleuchte | Wenn die Kontrollleuchte grün leuchtet, ist die Leitung normal.                  |
|                            |                      | Gelbe<br>Kontrollleuchte | Wenn die Kontrollleuchte gelb<br>leuchtet, ist die<br>Datenkommunikation normal. |

• DI-Anschlüsse: digitale Eingänge, die für eine Verbindung zu DI-Befehlen zur Stromnetzplanung oder Alarmsignalen verwendet werden.

| Beschreibung<br>des Geräts | DI-Anschluss |     | Beschreibung                |
|----------------------------|--------------|-----|-----------------------------|
|                            | DI1          | 1   | Anschluss von vier passiven |
| 1 2 3 4<br>12V 12V 12V 12V |              | 12V | möglich.                    |
|                            | DI2          | 2   |                             |
|                            |              | 12V |                             |
|                            | DI3          | 3   |                             |
|                            |              | 12V |                             |
|                            | DI4          | 4   |                             |
|                            |              | 12V |                             |

• AI-Anschlüsse: digitale Eingänge, die für eine Verbindung zu AI-Befehlen zur Stromnetzplanung oder Umgebungsüberwachungssensoren verwendet werden.

| Beschreibung<br>des Geräts                                                     | AI-Anschluss |     | Beschreibung                                                                             |
|--------------------------------------------------------------------------------|--------------|-----|------------------------------------------------------------------------------------------|
| Al<br>1 2 3 4<br>(RD GAD GAD GAD<br>0-000 0/4-20mA<br>0 0/4-20mA<br>0 0/4-20mA | AI1          | 1   | Unterstützt einen Kanal mit<br>spannungsbezogenen AI-Signalen<br>(0 - 10 V).             |
|                                                                                |              | GND |                                                                                          |
|                                                                                | AI2          | 2   | Unterstützt drei Kanäle mit<br>strombezogenen AI-Signalen (0 –<br>20 mA oder 4 – 20 mA). |
|                                                                                |              | GND |                                                                                          |
|                                                                                | AI3          | 3   |                                                                                          |
|                                                                                |              | GND |                                                                                          |
|                                                                                | AI4          | 4   |                                                                                          |
|                                                                                |              | GND |                                                                                          |

• DO-Anschlüsse: Anschlüsse für den digitalen Ausgang, die zwei Relais-Ausgänge unterstützen. Ein DO-Anschluss unterstützt eine Signalspannung von maximal 12 V.

| Beschreibung<br>des Geräts | DO-Anschluss |     | Beschreibung                                                                                |
|----------------------------|--------------|-----|---------------------------------------------------------------------------------------------|
|                            | DO1          | NC  | <ul> <li>NC/COM ist ein<br/>Arbeitskontakt.</li> <li>NO/COM ist ein Ruhekontakt.</li> </ul> |
|                            |              | СОМ |                                                                                             |
|                            |              | NO  |                                                                                             |
|                            | DO2          | NC  |                                                                                             |
|                            |              | СОМ |                                                                                             |
|                            |              | NO  |                                                                                             |

• USB-Anschluss: unterstützt USB2.0 zum Anschluss eines USB-Massenspeichers.

| Beschreibung<br>des Geräts | USB-Anschluss | Beschreibung                                                                                                    |
|----------------------------|---------------|----------------------------------------------------------------------------------------------------|
|                            | USB           | Nachdem Sie einen USB-<br>Massenspeicher am USB-<br>Anschluss eingesteckt haben,<br>können Sie lokale<br>Wartungsvorgänge am<br>SmartLogger durchführen, z. B.<br>ein Firmware-Upgrade und einen<br>Datenexport. |

 COM-Anschlüsse: RS485-Kommunikationsanschluss, unterstützt drei unabhängige RS485-Kanäle und den Zugriff von Geräten, die mit dem Modbus-RTU-, IEC103- oder DL/T645-Protokoll kompatibel sind.

| Beschreibung<br>des Geräts | COM-Ansc                      | hluss | Beschreibung                        |
|----------------------------|-------------------------------|-------|-------------------------------------|
| +                          | COM1, +<br>COM2 und<br>COM3 - | +     | RS485A-, RS485-Differenzialsignal + |
|                            |                               | -     | RS485B-, RS485-Differenzialsignal – |

# Netzanschlüsse

• Stromeingänge: Es gibt zwei Stromeingänge.

| Beschreibung<br>des Geräts | Stromeingang          |                      | Beschreibung                                                                                                    |
|----------------------------|-----------------------|----------------------|----------------------------------------------------------------------------------------------------|
| DC IN<br>12V,1A            | 12-V-<br>Stromeingang | DC IN<br>12 V, 1 A   | DC2.0-Stromeingang, der den 12-<br>V-Gleichstromeingang unterstützt;<br>wird zum Anschluss eines<br>Netzteils verwendet.                                                                                                    |
| DC IN<br>24V.0.8A          | 24-V-<br>Stromeingang | DC IN<br>24 V, 0,8 A | 2-Pin-Kabelendklemme,<br>unterstützt den 24-V-<br>Gleichstromeingang.<br>Wenn das Gerät über den 12-V-<br>Stromeingang mit einer<br>Stromversorgung verbunden ist,<br>kann dieser Anschluss als 12-V-<br>Stromausgang verwendet werden. |

• 12-V-Stromausgang: Es gibt einen 12-V-Stromausgang. Die maximale Ausgangskapazität beträgt 0,1 A. Der Anschluss dient dazu, das Zwischenrelais bei Einspeisebegrenzungen oder akustischen und visuellen Alarmszenarien anzusteuern.

#### HINWEIS

Wählen Sie ein Zwischenrelais mit einer Freilaufdiode in der Spule aus. Anderenfalls kann das Gerät beschädigt werden.

| Beschreibung<br>des Geräts | Stromausgang            |     | Beschreibung     |
|----------------------------|-------------------------|-----|------------------|
| GND                        | GND12-V-12VStromausgang | GND | Stromversorgung- |
| 127                        |                         | 12V | Stromversorgung+ |
|                            |                         |     |                  |

#### Taste

| Taste                                                                                                    | Aktion                                                                                                    | Funktionsbeschreibung                                                                                                    |
|----------------------------------------------------------------------------------------------------|----------------------------------------------------------------------------------------------------|----------------------------------------------------------------------------------------------------|
| RST-Taste<br>RST<br>O                                                                                                    | Halten Sie die<br>Taste für 1 bis 3<br>Sekunden<br>gedrückt.                                                                                                    | Wenn <b>WLAN</b> auf <b>AUS im Leerlauf</b> festgelegt ist,<br>halten Sie die RST-Taste für 1 bis 3 Sekunden<br>gedrückt, um das WLAN-Modul einzuschalten. Die<br>Alarm-/Wartungskontrollleuchte (ALM) blinkt dann<br>2 Minuten lang schnell grün (die anderen<br>Kontrollleuchten sind ausgeschaltet) und der<br>SmartLogger wartet auf die Verbindung zur App.<br>Wenn die App nicht verbunden ist, wird das WLAN-<br>Modul automatisch ausgeschaltet, nachdem es vier<br>Stunden lang eingeschaltet war. |
| Halten Sie die<br>Taste länger als<br>60 Sekunden<br>gedrückt.Halten Sie<br>Einschalte<br>als 60 Sek<br>erloschen<br>Betriebsar<br>startet neu<br>her. | Halten Sie innerhalb von 3 Minuten nach dem<br>Einschalten des SmartLogger die RST-Taste länger<br>als 60 Sekunden gedrückt, bis alle Anzeigen<br>erloschen sind, und warten Sie dann, bis die<br>Betriebsanzeige (RUN) leuchtet. Der SmartLogger<br>startet neu und stellt seine Werkseinstellungen wieder<br>her. |                                                                                                    |

# Abmessungen

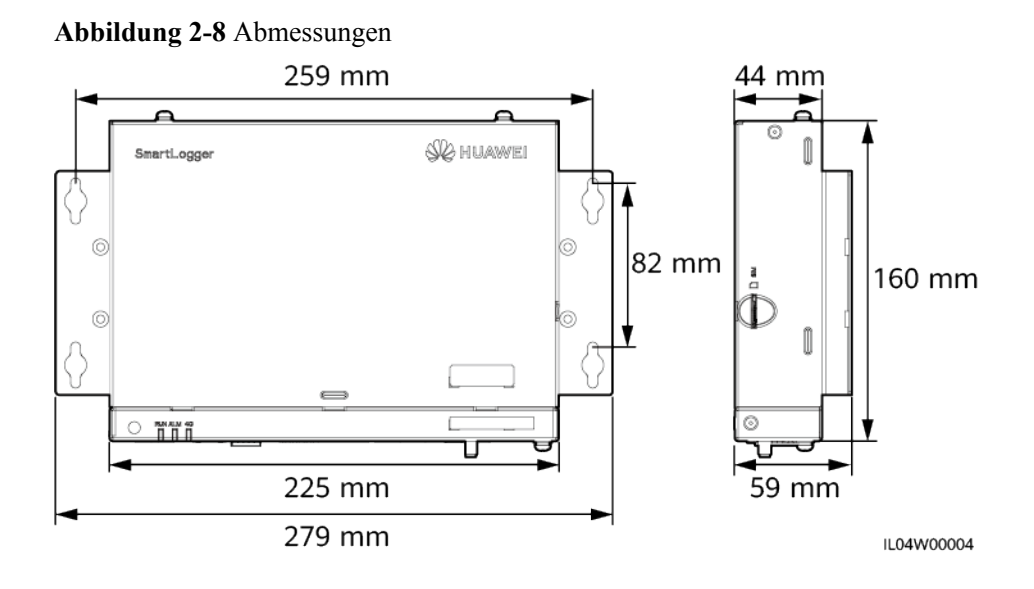

# 2.2 SmartModule

# 2.2.1 Modell

# Modellbeschreibung

Dieses Dokument behandelt das folgenden SmartModule-Modell:

SmartModule1000A01

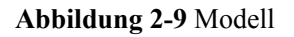

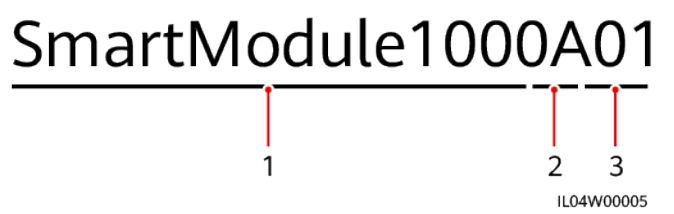

Tabelle 2-3 Modellbeschreibung

| Nr. | Bedeutung    | Beschreibung                       |
|-----|--------------|------------------------------------|
| 1   | Serie        | SmartModule1000: Erweiterungsmodul |
| 2   | Hardware-ID  | A: Version A                       |
| 3   | Funktions-ID | 01: SmartLogger-Szenario           |

# Modellidentifizierung

Die Modellbezeichnung des SmartModule finden Sie auf dem Typenschild.

Abbildung 2-10 Typenschild

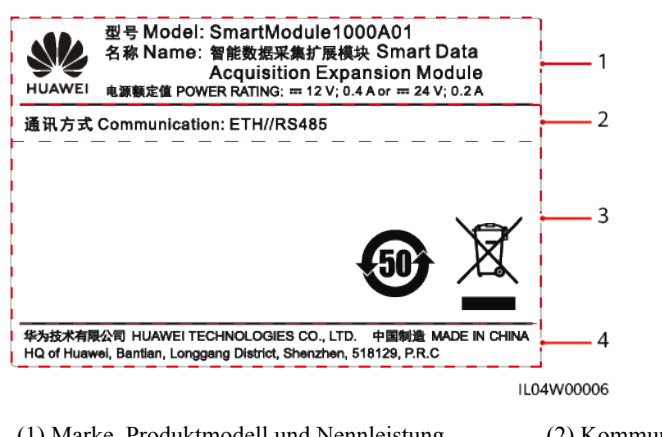

(1) Marke, Produktmodell und Nennleistung
(3) Konformitätssymbole

(4) Name des Unternehmens und Herstellungsort

#### ANMERKUNG

\_

Die Abbildung des Typenschilds dient nur zu Referenzzwecken.

# 2.2.2 Vernetzung

## Funktion

Das SmartModule überwacht und verwaltet PV- und Energiespeichersysteme. Es führt Anschlüsse zusammen, konvertiert Protokolle und erfasst Daten für Geräte in den Systemen und erweitert Anschlüsse für den SmartLogger.

## Vernetzung

Das SmartModule ist für PV- und Energiespeichersysteme geeignet. Es unterstützt Folgendes:

- RS485-Vernetzung, die dem SmartModule die Verbindung ermöglicht zu:
  - Huawei-Geräten wie Solarwechselrichtern und PID-Modulen
  - Solarwechselrichter von Drittanbietern, Umweltbeobachtungsinstrumente (EMIs), Smart Transformer Stations (STSs) und Leistungsmesser, die das Modbus-RTU-Protokoll verwenden
  - Leistungsmessern, die das DL/T645-Protokoll verwenden
    - Geräten, die das IEC103-Protokoll verwenden
- Ethernet-Netzwerk, das mit dem Solarwechselrichter, Smart Power Control System (Smart PCS), Smart String Energy Storage System (ESS) und STS verbunden ist.
- Der SmartLogger kann über Ethernet angeschlossen werden.

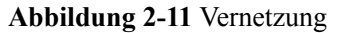

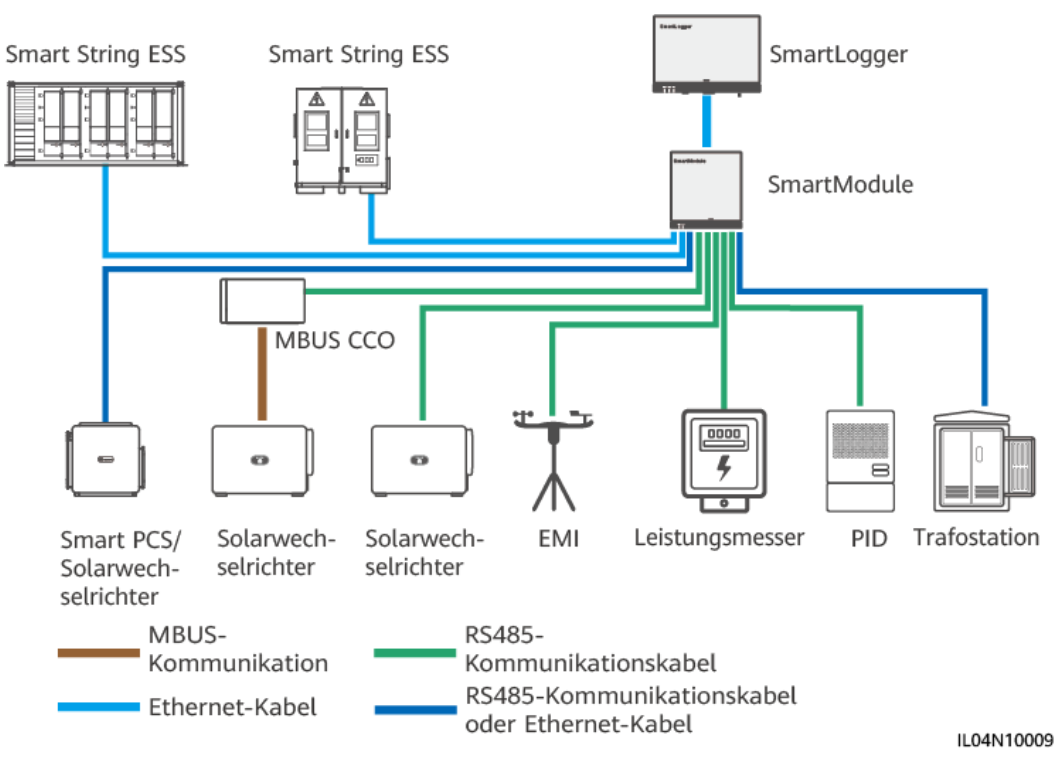

# 2.2.3 Beschreibung des Geräts

# Beschreibung des Geräts

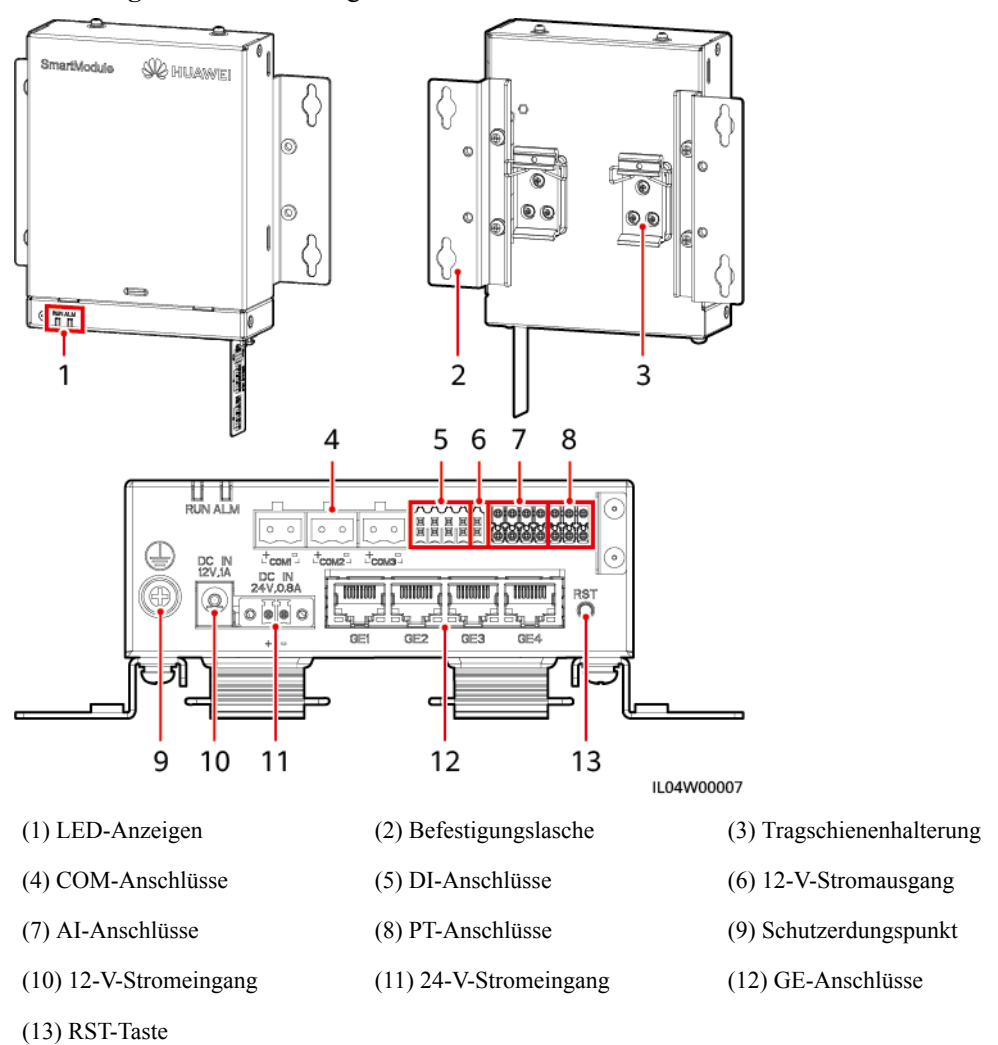

Abbildung 2-12 Beschreibung des Geräts

# Kontrollleuchten

| Kontrollleuchte                 | Status                                                                            |                                                                                 | Beschreibung                                                  |
|---------------------------------|-----------------------------------------------------------------------------------|---------------------------------------------------------------------------------|---------------------------------------------------------------|
| Betriebsanzeige<br>(RUN)<br>RUN | Grün aus                                                                          |                                                                                 | Das SmartModule ist nicht eingeschaltet.                      |
|                                 | Grünes Blinken in langsamer Abfolge<br>(1 s lang ein und 1 s lang aus)            |                                                                                 | Die Kommunikation mit<br>dem SmartLogger ist<br>normal.       |
|                                 | Grünes Blinken in schneller Abfolge<br>(0,125 s lang ein und 0,125 s lang<br>aus) |                                                                                 | Die Kommunikation mit<br>dem SmartLogger ist<br>unterbrochen. |
| Alarm-/<br>Wartungskontroll-    | Alarmstatus                                                                       | Rot aus                                                                         | Es wird kein Alarm für das<br>SmartModule ausgegeben.         |
| leuchte (ALM)                   |                                                                                   | Rotes Blinken in<br>langsamer Abfolge<br>(1 s lang ein und 4<br>s lang aus)     | Das SmartModule arbeitet<br>im unverschlüsselten<br>Modus.    |
|                                 |                                                                                   | Rotes Blinken in<br>schneller Abfolge<br>(0,5 s lang ein und<br>0,5 s lang aus) | Das digitale Zertifikat des<br>SmartModules ist ungültig.     |
|                                 |                                                                                   | Dauerhaft rot                                                                   | Reserviert.                                                   |

## Kommunikationsanschlüsse

• GE-Anschlüsse: vier elektrische Ethernet-Anschlüsse. Schließen Sie den LAN-Anschluss des SmartLoggers mithilfe eines Ethernet-Kabels an einen GE-Anschluss des SmartModules an. Das SmartModule erhält eine IP-Adresse vom DHCP-Server und registriert sich automatisch beim SmartLogger. Der SmartLogger kann alle Kommunikationsanschlüsse des SmartModules verwenden.

| Beschreibung<br>des Geräts | GE-Anschluss         |                          | Beschreibung                                                                     |
|----------------------------|----------------------|--------------------------|----------------------------------------------------------------------------------|
| 1 8                        | Pins                 | Pin 1                    | 1+                                                                               |
|                            |                      | Pin 2                    | 1-                                                                               |
|                            |                      | Pin 3                    | 2+                                                                               |
|                            |                      | Pin 4                    | 3+                                                                               |
|                            |                      | Pin 5                    | 3-                                                                               |
|                            |                      | Pin 6                    | 2–                                                                               |
|                            |                      | Pin 7                    | 4+                                                                               |
|                            |                      | Pin 8                    | 4-                                                                               |
|                            | Kontrollleuchte<br>n | Grüne<br>Kontrollleuchte | Wenn die Kontrollleuchte grün leuchtet, ist die Leitung normal.                  |
|                            |                      | Gelbe<br>Kontrollleuchte | Wenn die Kontrollleuchte gelb<br>leuchtet, ist die<br>Datenkommunikation normal. |

• DI-Anschlüsse: digitale Eingänge, die für eine Verbindung zu DI-Befehlen zur Stromnetzplanung oder Alarmsignalen verwendet werden.

| Beschreibung<br>des Geräts                                 | DI-Anschluss |     | Beschreibung                |
|------------------------------------------------------------|--------------|-----|-----------------------------|
| DI<br>1 2 3 4<br>12V 12V 12V<br>12V 12V 12V<br>12V 12V 12V | DI1          | 1   | Anschluss von vier passiven |
|                                                            |              | 12V | möglich.                    |
|                                                            | DI2          | 2   |                             |
|                                                            |              | 12V |                             |
|                                                            | DI3          | 3   |                             |
|                                                            |              | 12V |                             |
|                                                            | DI4          | 4   |                             |
|                                                            |              | 12V |                             |

• AI-Anschlüsse: digitale Eingänge, die für eine Verbindung zu AI-Befehlen zur Stromnetzplanung oder Umgebungsüberwachungssensoren verwendet werden.

| Beschreibung<br>des Geräts | AI-Anschluss |     | Beschreibung                                              |
|----------------------------|--------------|-----|-----------------------------------------------------------|
|                            | AI1          | 1   | Unterstützt einen Kanal mit                               |
|                            |              | GND | (0 - 10 V).                                               |
|                            | AI2          | 2   | Unterstützt drei Kanäle mit                               |
|                            |              | GND | strombezogenen AI-Signalen (0 –<br>20 mA oder 4 – 20 mA). |
|                            | AI3          | 3   |                                                           |
|                            |              | GND |                                                           |
|                            | AI4          | 4   |                                                           |
|                            |              | GND |                                                           |

• PT-Anschlüsse: kann mit zwei PT100/PT1000-Temperatursensoren verbunden sein.

| Beschreibung<br>des Geräts     | PT-Anschluss |     | Beschreibung                                                    |
|--------------------------------|--------------|-----|-----------------------------------------------------------------|
|                                | PT1          | +   | Kann mit einem Dreileiter- oder                                 |
| + • 00<br>+ • 00<br>PT2<br>PT2 |              | -   | Temperatursensor verbunden sein.                                |
|                                |              | GND | • Dreileiter: Kabellänge < 2 m<br>für PT100: Kabellänge < 20 m  |
|                                | PT2          | +   | für PT1000                                                      |
|                                |              | -   | • Zweileiter: Kabellänge < 2 m<br>für einen PT-Temperatursensor |
|                                |              | GND |                                                                 |

• COM-Anschlüsse: RS485-Kommunikationsanschluss, unterstützt drei unabhängige RS485-Kanäle und den Zugriff von Geräten, die mit dem Modbus-RTU-, IEC103- oder DL/T645-Protokoll kompatibel sind.

| Beschreibung<br>des Geräts | COM-Ansc                  | hluss | Beschreibung                        |
|----------------------------|---------------------------|-------|-------------------------------------|
|                            | COM1,<br>COM2 und<br>COM3 | +     | RS485A-, RS485-Differenzialsignal + |
|                            |                           | -     | RS485B-, RS485-Differenzialsignal – |

# Netzanschlüsse

• Stromeingänge: Es gibt zwei Stromeingänge.

| Beschreibung<br>des Geräts | Stromeingang          |                      | Beschreibung                                                                                                    |  |
|----------------------------|-----------------------|----------------------|----------------------------------------------------------------------------------------------------|--|
|                            | 12-V-<br>Stromeingang | DC IN<br>12 V, 1 A   | DC2.0-Stromeingang, der den 12-<br>V-Gleichstromeingang unterstützt;<br>wird zum Anschluss eines<br>Netzteils verwendet.                                                                                                    |  |
| DC IN<br>24V,0.8A          | 24-V-<br>Stromeingang | DC IN<br>24 V, 0,8 A | 2-Pin-Kabelendklemme,<br>unterstützt den 24-V-<br>Gleichstromeingang.<br>Wenn das Gerät über den 12-V-<br>Stromeingang mit einer<br>Stromversorgung verbunden ist,<br>kann dieser Anschluss als 12-V-<br>Stromausgang verwendet werden. |  |

• 12-V-Stromausgang: Es gibt einen 12-V-Stromausgang. Die maximale Ausgangskapazität beträgt 0,1 A. Der Anschluss dient dazu, das Zwischenrelais bei Einspeisebegrenzungen oder akustischen und visuellen Alarmszenarien anzusteuern.

## HINWEIS

Wählen Sie ein Zwischenrelais mit einer Freilaufdiode in der Spule aus. Anderenfalls kann das Gerät beschädigt werden.

| Beschreibung<br>des Geräts | Stromausgang |                  | Beschreibung     |
|----------------------------|--------------|------------------|------------------|
| GND                        | 12-V-        | GND              | Stromversorgung- |
| Stromausgang               | 12V          | Stromversorgung+ |                  |
|                            |              |                  |                  |

## Taste

| Taste                 | Aktion                                                         | Funktionsbeschreibung                                                                                                    |
|-----------------------|----------------------------------------------------------------|----------------------------------------------------------------------------------------------------|
| RST-Taste<br>RST<br>O | Halten Sie die<br>Taste für 3 bis<br>10 Sekunden<br>gedrückt.  | Wenn die Funktion <b>Kommunikation verwendet</b><br><b>abgelaufenes Zertifikat</b> für den SmartLogger<br>deaktiviert ist und das digitale Zertifikat des<br>SmartModules ungültig wird, drücken Sie nach dem<br>Aktivieren der Funktion die RST-Taste für 3 bis 10<br>Sekunden, damit das SmartModule in den Modus<br>wechseln kann, in dem das abgelaufene digitale<br>Zertifikat ignoriert wird und die Kommunikation mit<br>dem SmartLogger wiederhergestellt werden kann.<br>Nachdem das digitale Zertifikat des SmartModules<br>über den SmartLogger neu geladen wurde, kann die<br>SmartModule Kommunikation wiederhergestellt |
|                       |                                                                | werden.                                                                                                    |
|                       | Halten Sie die<br>Taste länger als<br>60 Sekunden<br>gedrückt. | Halten Sie innerhalb von 3 Minuten nach dem<br>Einschalten des SmartModule die RST-Taste länger<br>als 60 Sekunden gedrückt, bis alle Anzeigen<br>erloschen sind, und warten Sie dann, bis die<br>Betriebsanzeige (RUN) leuchtet. Der SmartModule<br>startet neu und stellt seine Werkseinstellungen wieder<br>her.                                                                                                    |

# Abmessungen

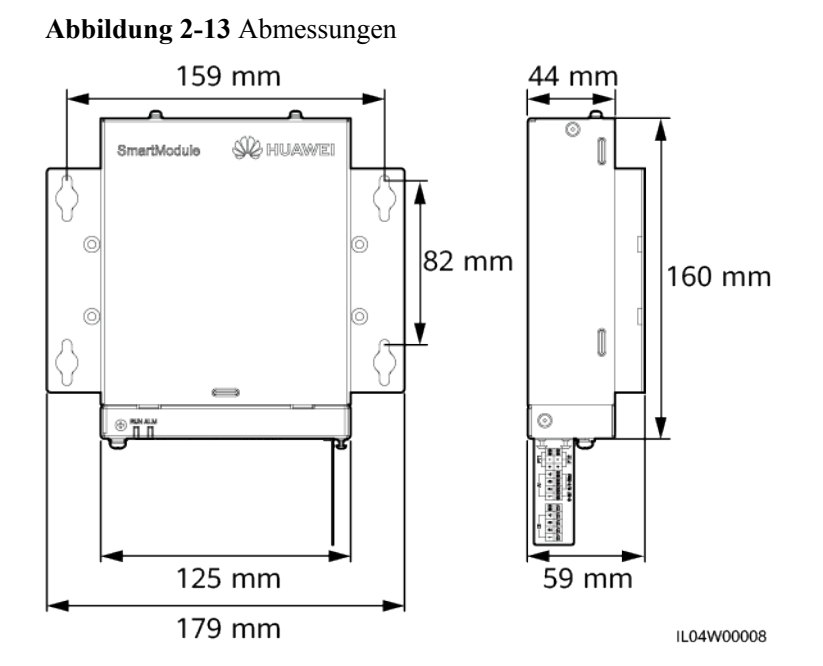

# **3** Geräteinstallation

# 3.1 Kontrolle vor der Montage

| Zu prüfender<br>Punkt | Kriterien                                                                                                    |
|-----------------------|----------------------------------------------------------------------------------------------------|
| Äußere Verpackung     | Die äußere Verpackung ist intakt. Wenn sie beschädigt ist oder anormal aussieht, packen<br>Sie ihn nicht aus und wenden Sie sich an Ihren Händler.                                     |
| Lieferumfang          | Überprüfen Sie die Menge der gelieferten Komponenten anhand der <i>Packliste</i> im Paket.<br>Falls eine Komponente fehlt oder beschädigt ist, wenden Sie sich bitte an Ihren Händler. |

# 3.2 Werkzeuge

| Тур     | Werkzeug               |                 |                |               |
|---------|------------------------|-----------------|----------------|---------------|
| Montage |                        |                 |                |               |
|         | Schlagbohrmaschin<br>e | Seitenschneider | Abisolierzange | Crimpwerkzeug |

| Тур | Werkzeug                  |                             |                                                       |                                                               |
|-----|---------------------------|-----------------------------|-------------------------------------------------------|---------------------------------------------------------------|
|     |                           |                             |                                                       |                                                               |
|     | RJ45-<br>Crimpwerkzeug    | Schlitzschrauben-<br>dreher | Isolierter Phillips-<br>Drehmomentschrau<br>bendreher | Isolierter<br>Drehmomentschrau-<br>bendreher mit<br>Flachkopf |
|     |                           |                             | A                                                     |                                                               |
|     | Universalmesser           | Kabelschneider              | Staubsauger                                           | Markierstift                                                  |
|     |                           | 0                           |                                                       |                                                               |
|     | Maßband                   | Kabelbinder                 | Heißluftpistole                                       | Multimeter                                                    |
|     |                           | <u>₽</u>                    |                                                       | -                                                             |
|     | Wärmeschrumpfsch<br>lauch | Wasserwaage                 | Gummihammer                                           |                                                               |
| PSA |                           |                             |                                                       |                                                               |
|     | Isolierende<br>Handschuhe | Schutzbrille                | Staubschutzmaske                                      | Sicherheitsschuhe                                             |

# 3.3 Installationsanforderungen

#### HINWEIS

- Montieren Sie den SmartLogger nicht in Bereichen mit brennbaren und explosiven Materialien und setzen sie ihn nicht direktem Sonnenlicht aus.
- Der SmartLogger muss in einer angemessenen Höhe installiert werden, um Betrieb und Wartung zu vereinfachen.

#### Abbildung 3-1 Einbauposition

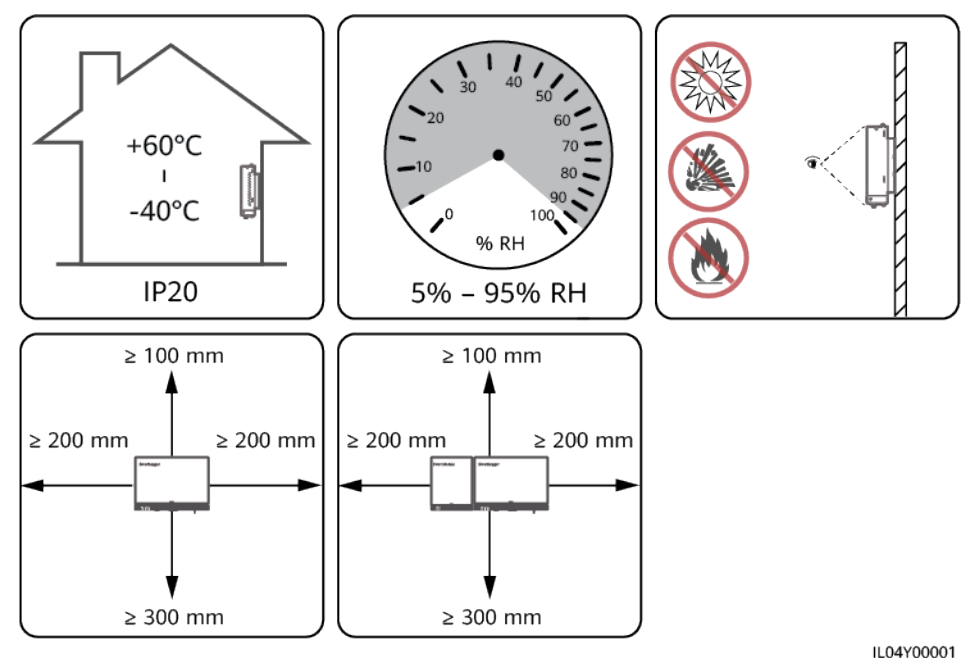

# 3.4 Montage des SmartLoggers

Der SmartLogger kann an der Wand oder an Tragschienen montiert werden.

# Wandmontage

#### 

- Achten Sie darauf, keine in der Wand verlegten Wasserleitungen und Stromkabel anzubohren.
- Installieren Sie den SmartLogger an einer planen und sicheren Innenwand.
- Stellen Sie bei der Wandmontage des SmartLoggers sicher, dass der Kabelanschlussbereich zur Erleichterung der Kabelverbindung und Wartung nach unten gerichtet ist.
- Es wird empfohlen, die mit dem SmartLogger gelieferten Schrauben und Spreizdübel zu verwenden.

#### Abbildung 3-2 Wandmontage

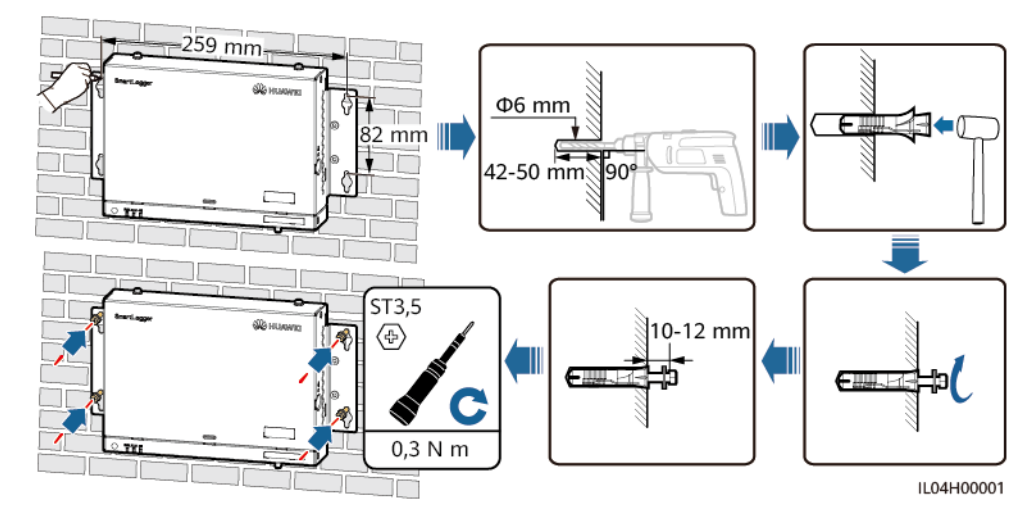

## Tragschienenmontage

Bereiten Sie eine 35-mm-Standard-Tragschiene vor. Stellen Sie sicher, dass die Tragschiene folgende Anforderungen erfüllt:

- Verfügt über eine ausreichende Länge zur Sicherung des SmartLoggers. Die empfohlene effektive Länge beträgt 230 mm oder mehr.
- Wurde vor der Montage des SmartLoggers gesichert.

## Abbildung 3-3 Tragschienenmontage

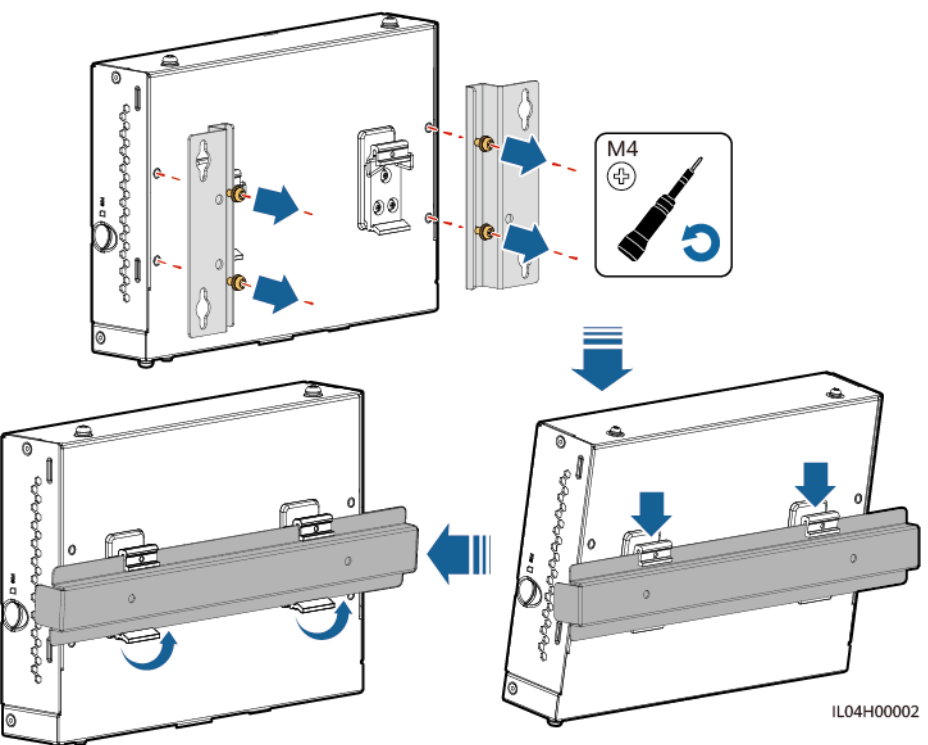

# 3.5 Montieren des SmartLoggers und des SmartModules

Verbinden Sie den SmartLogger und das SmartModule und bringen Sie sie an einer Wand oder entlang einer Tragschiene an.

# Wandmontage

## 

Achten Sie darauf, keine in der Wand verlegten Wasserleitungen und Stromkabel anzubohren.

Schritt 1 Verbinden Sie den SmartLogger und das SmartModule.

#### ANMERKUNG

Wenn der SmartLogger und das SmartModule vor der Lieferung verbunden wurden, überspringen Sie diesen Schritt.

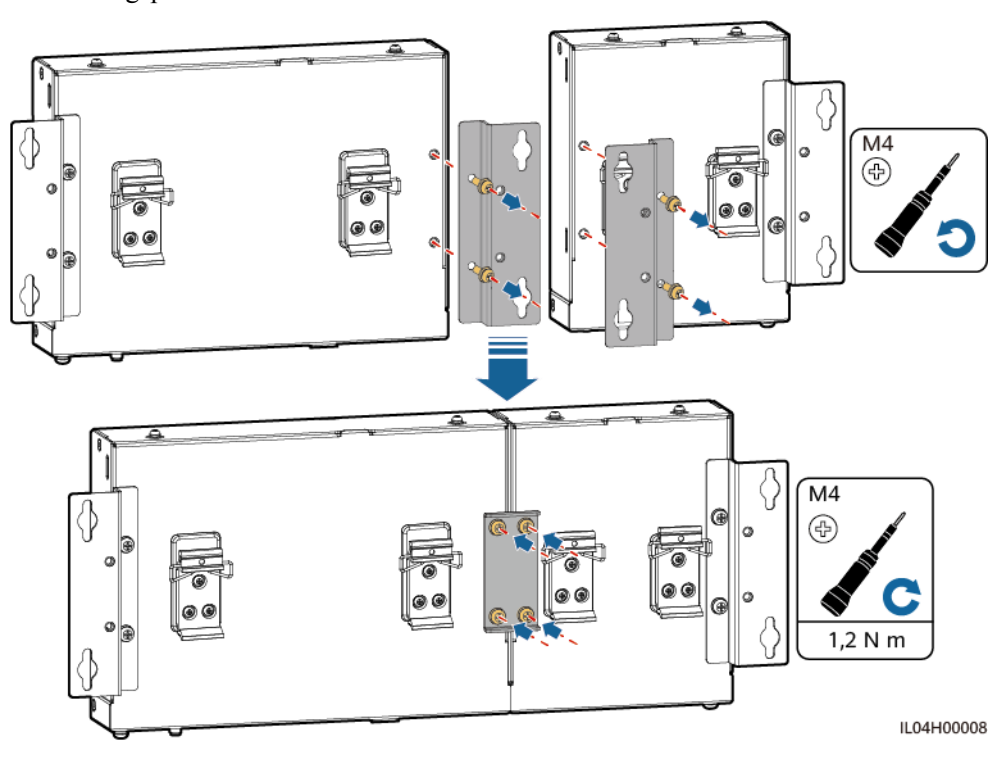

Abbildung 3-4 Verbinden des SmartLoggers mit dem SmartModule mithilfe einer Verbindungsplatte

#### Schritt 2 Montieren Sie den SmartLogger und das SmartModule.

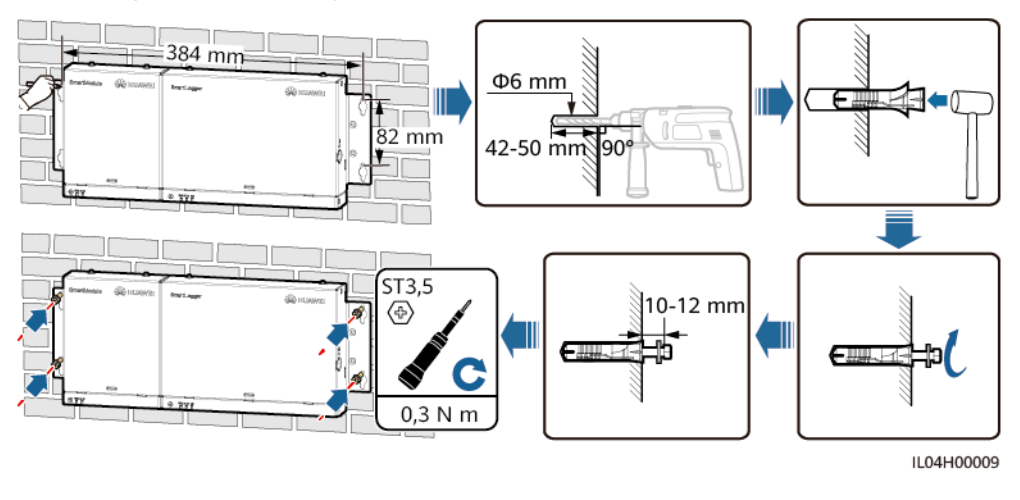

#### Abbildung 3-5 Wandmontage

----Ende

# Tragschienenmontage (separat)

Bereiten Sie eine 35-mm-Standard-Tragschiene vor. Stellen Sie sicher, dass die Tragschiene folgende Anforderungen erfüllt:

• Verfügt über eine ausreichende Länge zur Sicherung des SmartLoggers und des SmartModules. Die empfohlene effektive Länge beträgt 360 mm oder mehr.

• Wurde vor der Montage des SmartLoggers und des SmartModules gesichert.

#### ANMERKUNG

Vergewissern Sie sich, dass der SIM-Kartensteckplatz am SmartLogger nicht blockiert ist.

#### Abbildung 3-6 Tragschienenmontage

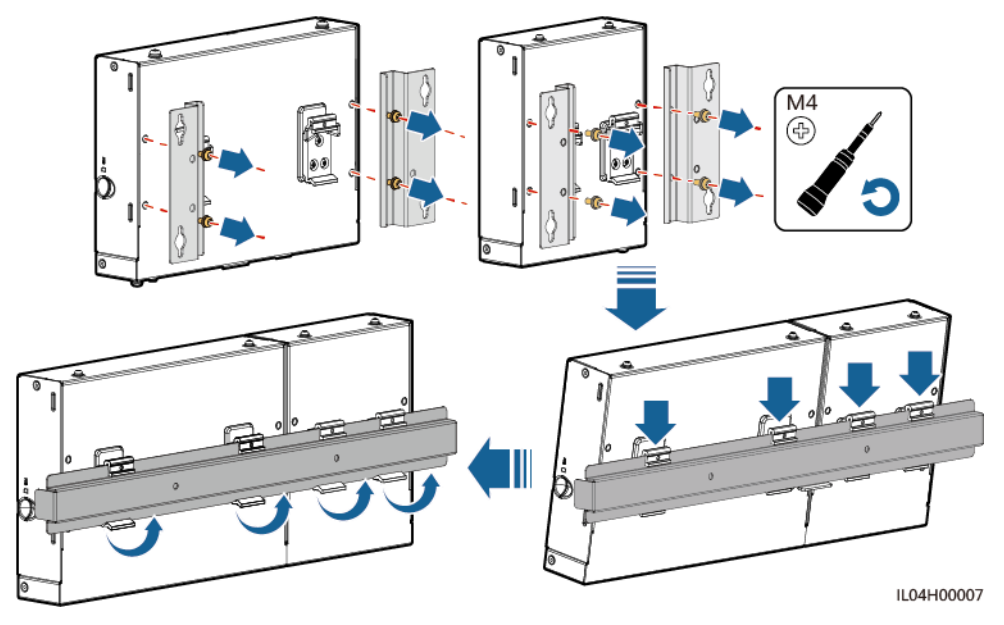

## **Tragschienenmontage (kombiniert)**

Bereiten Sie eine 35-mm-Standard-Tragschiene vor. Stellen Sie sicher, dass die Tragschiene folgende Anforderungen erfüllt:

- Verfügt über eine ausreichende Länge zur Sicherung des SmartLoggers und des SmartModules. Die empfohlene effektive Länge beträgt 360 mm oder mehr.
- Wurde vor der Montage des SmartLoggers und des SmartModules gesichert.

#### ANMERKUNG

Vergewissern Sie sich, dass der SIM-Kartensteckplatz am SmartLogger nicht blockiert ist.

Schritt 1 Verbinden Sie den SmartLogger und das SmartModule.

#### 

Wenn der SmartLogger und das SmartModule vor der Lieferung verbunden wurden, müssen Sie lediglich die Montagelaschen und die Tragschienenhalterung in der Mitte entfernen. Für die Verbindung von SmartLogger und SmartModule benötigen Sie keine Verbindungsplatte.

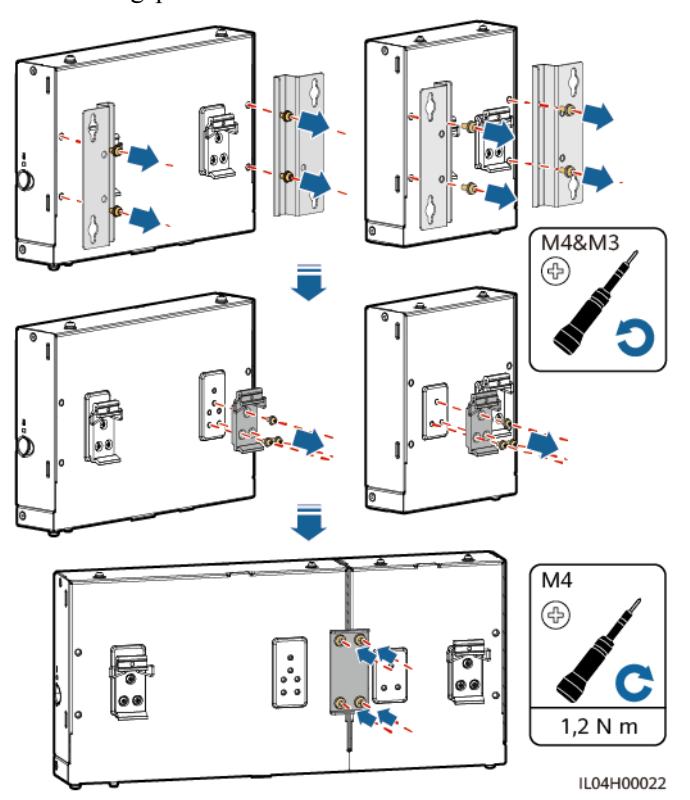

Abbildung 3-7 Verbinden des SmartLoggers mit dem SmartModule mithilfe einer Verbindungsplatte

Schritt 2 Montieren Sie den SmartLogger und das SmartModule.

Abbildung 3-8 Tragschienenmontage

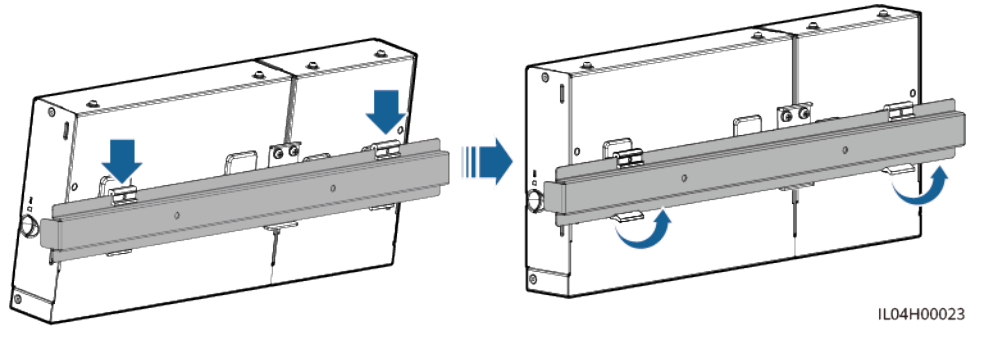

----Ende

# 3.6 Installieren des Netzteils

Ein Netzteil kann an einer Wand oder auf einer ebenen Fläche installiert werden.

Wenn der SmartLogger ein Netzteil für die Stromversorgung benötigt, installieren Sie ein Netzteil.

# Wandmontage

Es wird empfohlen, das Netzteil an der rechten Seite des SmartLogger zu befestigen. Der Anschluss für das Wechselstromkabel soll nach oben weisen.

## 

Achten Sie darauf, keine in der Wand verlegten Wasserleitungen und Stromkabel anzubohren.

Abbildung 3-10 Wandmontage (Modus 2)

Abbildung 3-9 Wandmontage (Modus 1)

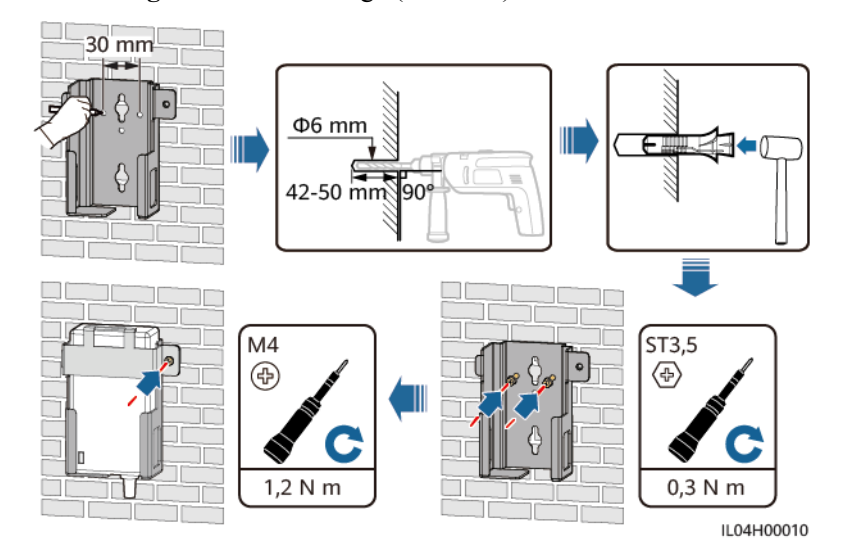

# Montage auf einer ebenen Oberfläche

Installieren Sie das Netzteil auf einer ebenen Oberfläche. In diesem Abschnitt wird die Installation des Netzteils auf der Oberseite des SmartLoggers beschrieben.

Schritt 1 Platzieren Sie das Netzteil waagerecht auf der Oberseite des SmartLoggers.

#### HINWEIS

- Stellen Sie sicher, dass der Netzteilindikator nach oben oder außen zeigt.
- Stellen Sie sicher, dass das Netzteil fest montiert ist.
- Schritt 2 Planen Sie die Kabelführung des Netzteils so, dass die ordnungsgemäße Installation der SIM-Karte sichergestellt ist.

Abbildung 3-11 Montage auf einer ebenen Oberfläche

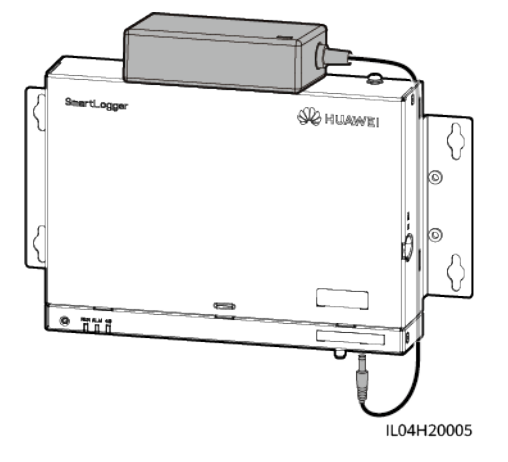

----Ende

# **4** Kabelanschlüsse

# 4.1 Anschließen von Kabeln an den SmartLogger

# 4.1.1 Vorbereiten der Kabel

| Тур                                         | Empfohlene Kabelspezifikationen                                                                                                    |  |
|---------------------------------------------|----------------------------------------------------------------------------------------------------|--|
| PE-Kabel                                    | Für den Außenbereich geeignetes Kabel mit Kupferader mit einem Querschnitt von 4 – 6<br>mm <sup>2</sup> oder 12 – 10 AWG                                                                                                    |  |
| RS485-<br>Kommunikationska<br>bel           | Zweiadriges oder mehradriges abgeschirmtes Außenkabel mit einer Querschnittsfläche von 0,2 - 2,5 mm <sup>2</sup> oder 24 - 14 AWG                                                                                                    |  |
| (Optional) MBUS-<br>Kabel                   | Mit dem SmartLogger ausgeliefert, 1,5 m lang                                                                                                    |  |
| DI-Signalkabel                              | Zum Anschluss werden zwei- oder mehradrige Kabel mit einem Querschnitt von 0,2 -                                                                                                    |  |
| Ausgangsstromka-<br>bel                     | 1,5 mm <sup>2</sup> oder 24 – 16 AWG empfohlen                                                                                                    |  |
| AI-Signalkabel                              |                                                                                                    |  |
| DO-Signalkabel                              |                                                                                                    |  |
| Netzwerkkabel                               | Mit dem SmartLogger ausgeliefert, 2,2 m lang. Sollte das mitgelieferte Netzwerkkabel<br>zu kurz sein, empfiehlt es sich, ein Netzwerkkabel der Kategorie 5e oder mit höherer<br>Spezifikation und abgeschirmten RJ45-Steckern zu verwenden. |  |
| (Optional) 24-V-<br>Eingangsstromka-<br>bel | Zweiadriges Kabel mit einem Querschnitt von 0,2 - 1,5 mm <sup>2</sup> oder 24 - 16 AWG                                                                                                    |  |

# 4.1.2 Anschließen eines PE-Kabels

# Vorgehensweise

Schritt 1 Schließen Sie ein PE-Kabel an.

Abbildung 4-1 Anschließen eines PE-Kabels

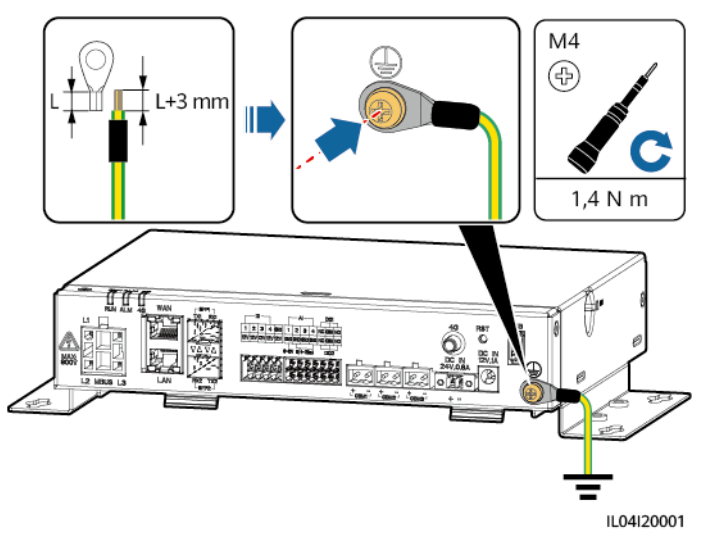

----Ende

# 4.1.3 Anschließen eines RS485-Kommunikationskabels

## Kontext

- Der SmartLogger kann über den COM-Anschluss an RS485-Kommunikationsgeräte angeschlossen werden, z. B. an einen Solarwechselrichter, ein Umgebungsüberwachungsgerät (EMI) und ein PID-Modul
- Stellen Sie sicher, dass RS485+ mit COM+ und RS485 mit COM- am SmartLogger verbunden sind.

## Vorgehensweise

Schritt 1 Schließen Sie das RS485-Kommunikationskabel an.

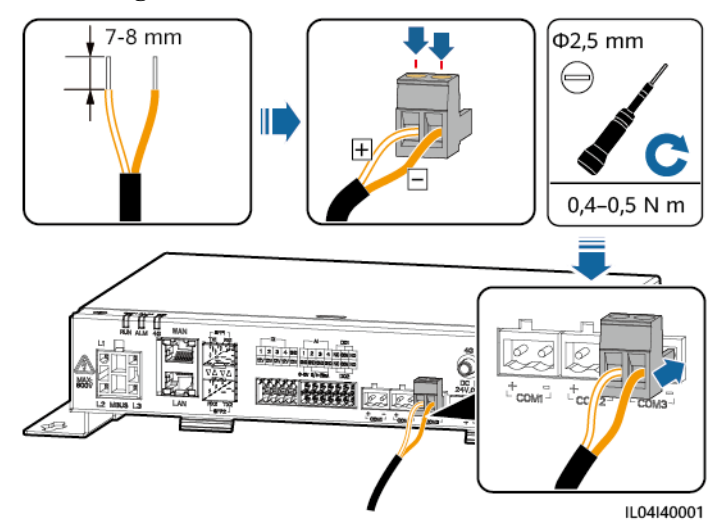

#### Abbildung 4-2 Anschließen eines RS485-Kommunikationskabels

| Anschluss           | Aufdruck | Beschreibung                             |
|---------------------|----------|------------------------------------------|
| COM1, COM2 und COM3 | +        | RS485A-, RS485-Differenzialsig-<br>nal + |
|                     | _        | RS485B-, RS485-Differenzialsig-<br>nal – |

Schritt 2 Wenn Geräte kaskadiert werden müssen, kaskadieren Sie zuerst die Geräte und verbinden Sie sie dann mit dem SmartLogger.

#### HINWEIS

- Es wird empfohlen, weniger als 30 Geräte an jeweils eine RS485-Strecke anzuschließen.
- Die Baudrate, das Kommunikationsprotokoll und der Paritätsmodus aller Geräte an der kaskadierenden RS485-Verbindung müssen mit den Einstellungen der COM-Anschlüsse am SmartLogger übereinstimmen.

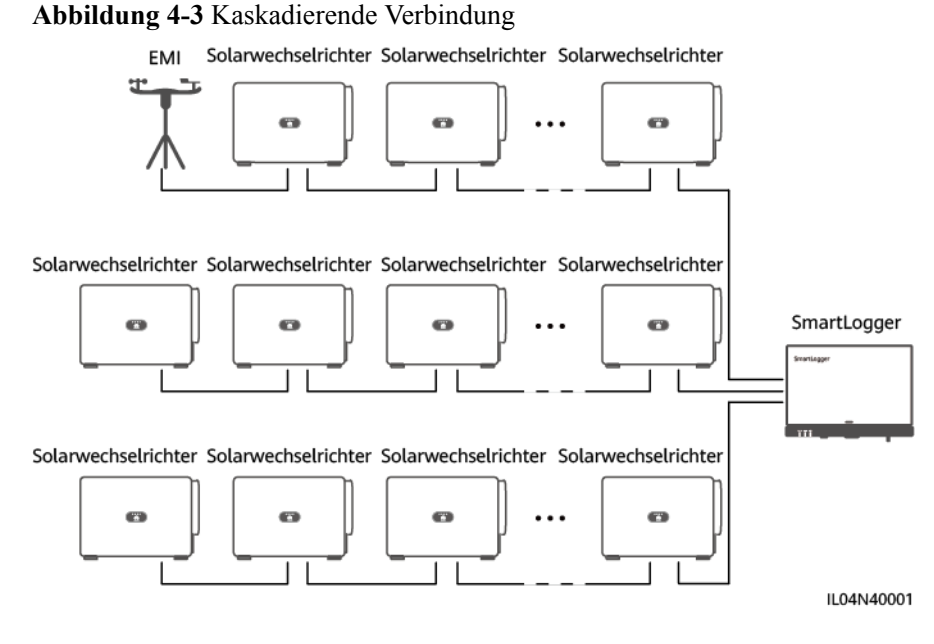

#### ----Ende

# 4.1.4 Anschließen eines MBUS-Kabels

## Kontext

- Wenn der SmartLogger und der Solarwechselrichter MBUS unterstützen, kann der SmartLogger über ein Wechselstromkabel mit dem Solarwechselrichter verbunden werden. In diesem Fall muss kein RS485-Kommunikationskabel am Solarwechselrichter angeschlossen werden.
- Wenn der SmartLogger ein Wechselstromkabel als Kommunikationskabel verwendet, müssen ein Leitungsschutzschalter (LS) und ein Trennschalter installiert werden, um im Kurzschlussfall einen Geräteschaden zu vermeiden.

#### HINWEIS

Die Nennleistung des am MBUS-Anschluss des SmartLoggers angeschlossenen PV-Systems muss größer als 75 kW sein.

#### Abbildung 4-4 MBUS-Netzwerk

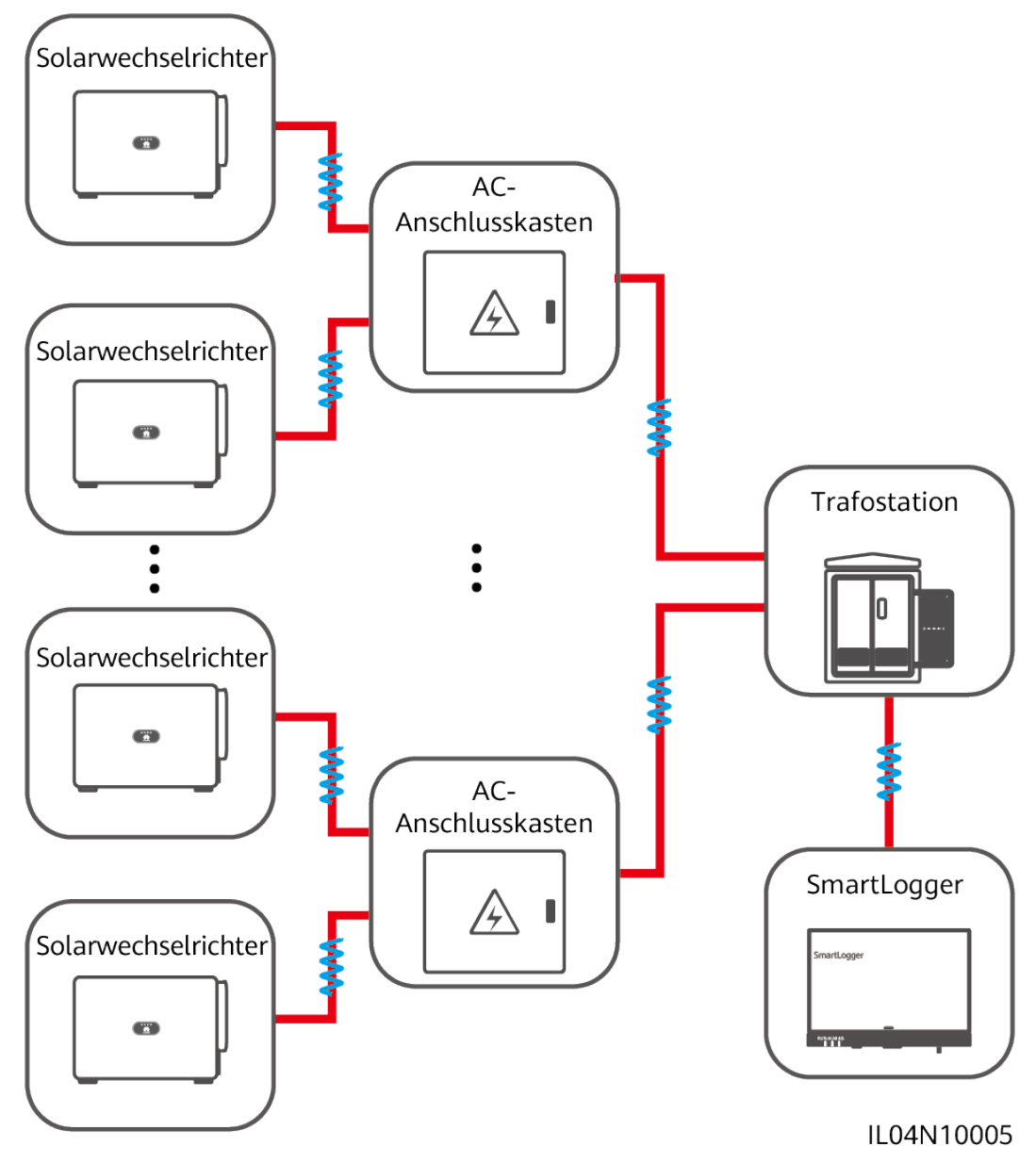

# Vorgehensweise

Schritt 1 Schließen Sie das MBUS-Kabel an.

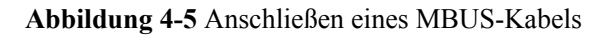

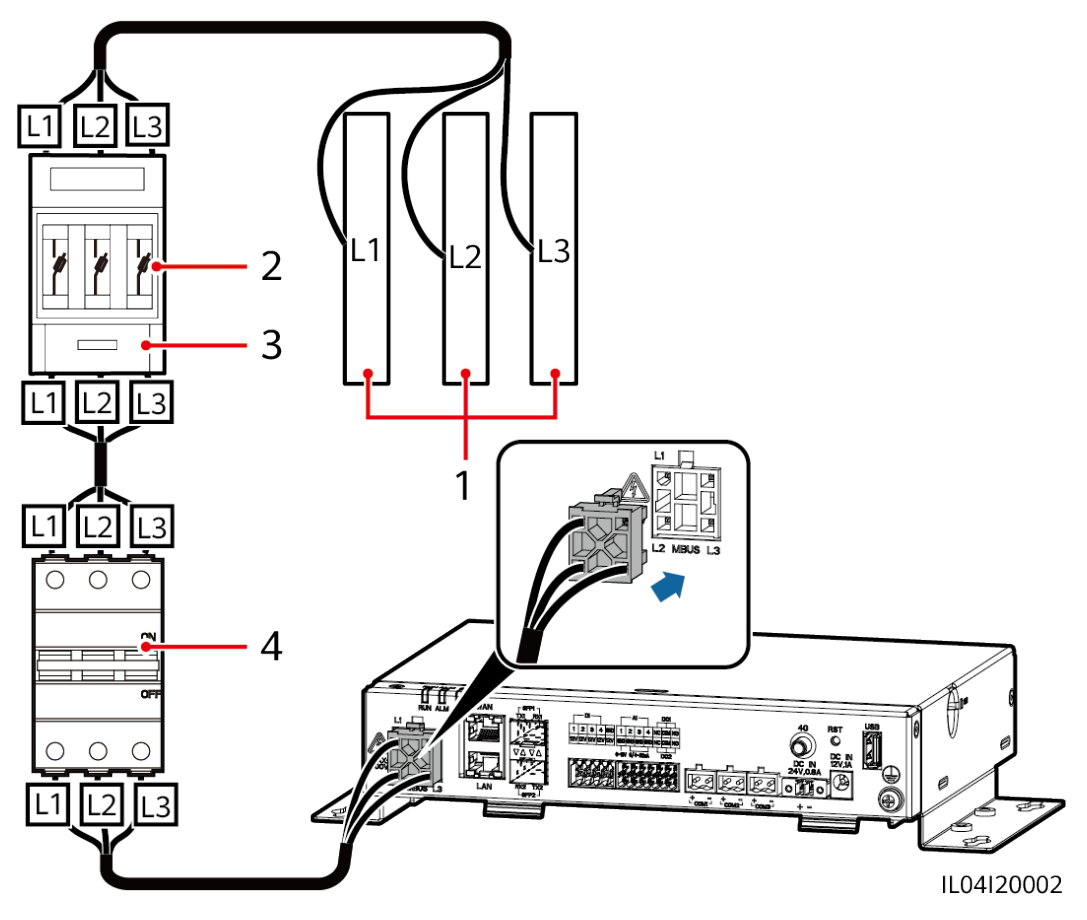

Tabelle 4-1 Komponenten

| Nr. | Bauelement             | Spezifikationen  | Menge |
|-----|------------------------|------------------|-------|
| 1   | Busschiene<br>L1/L2/L3 | Nicht zutreffend | Q 1   |

| Nr. | Bauelement                           | Spezifikationen                                                                                                    | Menge |
|-----|--------------------------------------|----------------------------------------------------------------------------------------------------|-------|
| 2   | Sicherung                            | <ul> <li>Wenn die Nennwechselspannung auf der<br/>Niederspannungsseite des<br/>Transformatorkastens niedriger oder<br/>gleich 500 V ist, sollte die<br/>Nennspannung mindestens 500 V<br/>betragen. Wenn die Nennwechselspan-<br/>nung auf der Niederspannungsseite des<br/>Transformatorkastens mehr als 500 V<br/>und weniger als oder gleich 800 V<br/>beträgt, sollte die Nennspannung<br/>mindestens 800 V betragen.</li> </ul>                           | 3     |
|     |                                      | <ul> <li>Wenn die Nennwechselspannung auf der<br/>Niederspannungsseite des<br/>Transformatorkastens niedriger oder<br/>gleich 500 V ist, sollte die<br/>Nennstromstärke mindestens 6 A<br/>betragen. Wenn die Nennwechselspan-<br/>nung auf der Niederspannungsseite des<br/>Transformatorkastens mehr als 500 V<br/>und weniger als oder gleich 800 V<br/>beträgt, sollte die Nennstromstärke<br/>mindestens 32 A betragen.</li> </ul>                        |       |
| 3   | Messersicheru<br>ngsschalter-<br>Box | <ul> <li>Wenn die Nennwechselspannung auf der<br/>Niederspannungsseite des<br/>Transformatorkastens niedriger oder<br/>gleich 500 V ist, sollte die<br/>Nennspannung mindestens 500 V<br/>betragen. Wenn die Nennwechselspan-<br/>nung auf der Niederspannungsseite des<br/>Transformatorkastens mehr als 500 V<br/>und weniger als oder gleich 800 V<br/>beträgt, sollte die Nennspannung<br/>mindestens 800 V betragen.</li> </ul>                           | Q 1   |
|     |                                      | <ul> <li>Wenn die Nennwechselspannung auf der<br/>Niederspannungsseite des<br/>Transformatorkastens niedriger oder<br/>gleich 500 V ist, sollte die<br/>Nennstromstärke mindestens 6 A<br/>betragen. Wenn die Nennwechselspan-<br/>nung auf der Niederspannungsseite des<br/>Transformatorkastens mehr als 500 V<br/>und weniger als oder gleich 800 V<br/>beträgt, sollte die Nennstromstärke<br/>mindestens 32 A betragen. Anzahl der<br/>Pole: 3</li> </ul> |       |

| Nr. | Bauelement | Spezifikationen                                                                                                    | Menge |
|-----|------------|----------------------------------------------------------------------------------------------------|-------|
| 4   | LS         | <ul> <li>Wenn die Nennwechselspannung auf der<br/>Niederspannungsseite des<br/>Transformatorkastens niedriger oder<br/>gleich 500 V ist, sollte die<br/>Nennspannung mindestens 500 V<br/>betragen. Wenn die Nennwechselspan-<br/>nung auf der Niederspannungsseite des<br/>Transformatorkastens mehr als 500 V<br/>und weniger als oder gleich 800 V<br/>beträgt, sollte die Nennspannung<br/>mindestens 800 V betragen.</li> </ul> | Q 1   |
|     |            | <ul> <li>Wenn die Nennwechselspannung auf der<br/>Niederspannungsseite des<br/>Transformatorkastens niedriger oder<br/>gleich 500 V ist, beträgt die<br/>Nennstromstärke mindestens 6 A und<br/>höchstens 32 A. Wenn die<br/>Nennwechselspannung auf der<br/>Niederspannungsseite des<br/>Transformatorkastens mehr als 500 V<br/>und weniger als oder gleich 800 V<br/>beträgt, ist die Nennstromstärke 32 A.</li> </ul>            |       |

----Ende

# 4.1.5 Anschließen eines DI-Signalkabels

## Kontext

Der SmartLogger kann DI-Signale, wie z. B. Remote-Befehle zur Stromnetzplanung und Alarme, über DI-Anschlüsse empfangen. Er kann nur passive potenzialfreie Kontaktsignale empfangen. Es wird empfohlen, bei der Länge der Signalübertragungsverbindung 10 m nicht zu übersteigen.

# Vorgehensweise

Schritt 1 Schließen Sie das DI-Signalkabel an.

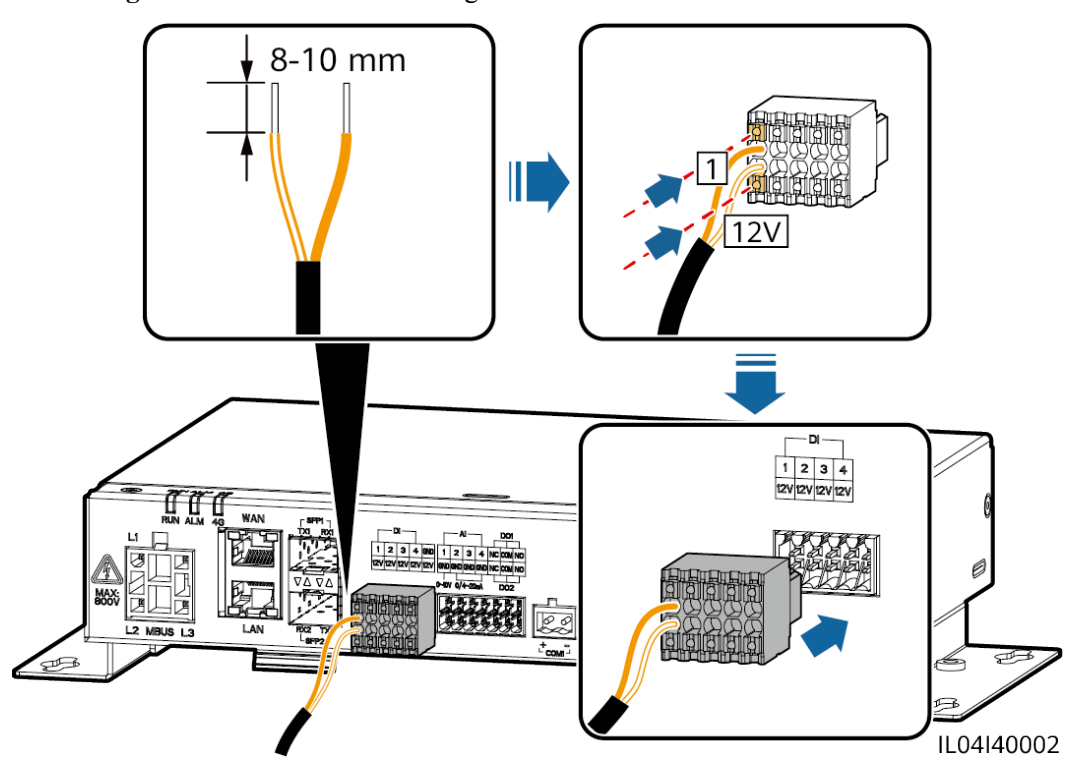

| Abbildung 4-6 Anschließer | n eines DI-Signalkabels |
|---------------------------|-------------------------|
|---------------------------|-------------------------|

| Anschluss |     | Aufdruck | Beschreibung                |
|-----------|-----|----------|-----------------------------|
| DI        | DI1 | 1        | Anschluss von vier passiven |
|           |     | 12V      | möglich.                    |
|           | DI2 | 2        |                             |
|           |     | 12V      |                             |
|           | DI3 | 3        |                             |
|           |     | 12V      |                             |
|           | DI4 | 4        |                             |
|           |     | 12V      |                             |

----Ende

# 4.1.6 Anschließen des Ausgangsstromkabels

## Kontext

Bei einer Einspeisebegrenzung oder bei akustischen und visuellen Alarmszenarien kann der SmartLogger das Zwischenrelais über den 12-V-Stromausgang ansteuern. Es wird empfohlen, bei der Länge der Verbindung 10 m nicht zu übersteigen.

## Vorgehensweise

Schritt 1 Verbinden Sie das Ausgangsstromkabel.

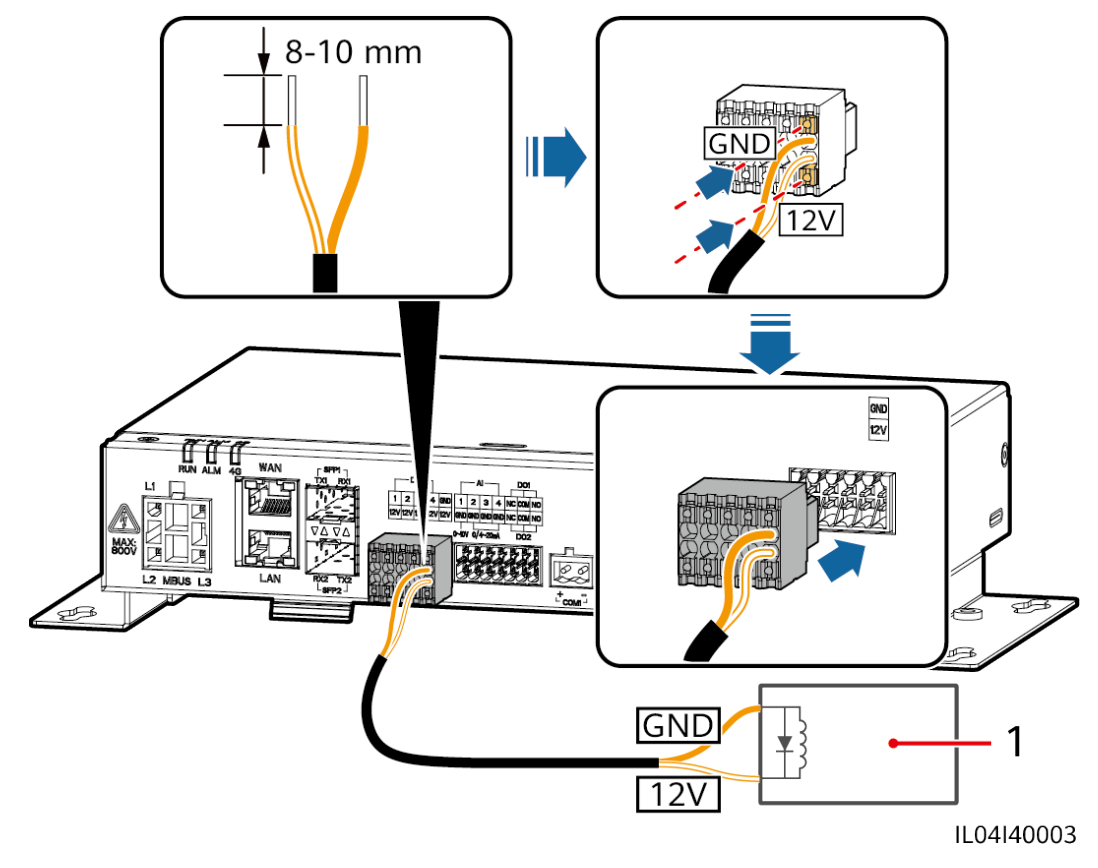

Abbildung 4-7 Anschließen des Ausgangsstromkabels

(1) Zwischenrelais

----Ende

# 4.1.7 Anschließen des AI-Signalkabels

## Kontext

Der SmartLogger kann AI-Signale von EMIs über AI-Anschlüsse empfangen. Es wird empfohlen, bei der Länge der Signalübertragungsverbindung 10 m nicht zu übersteigen.

# Vorgehensweise

Schritt 1 Schließen Sie das AI-Signalkabel an.

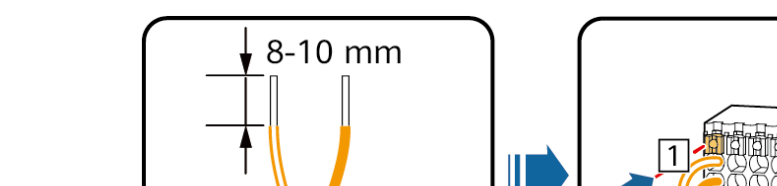

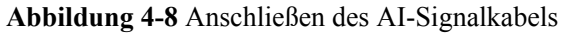

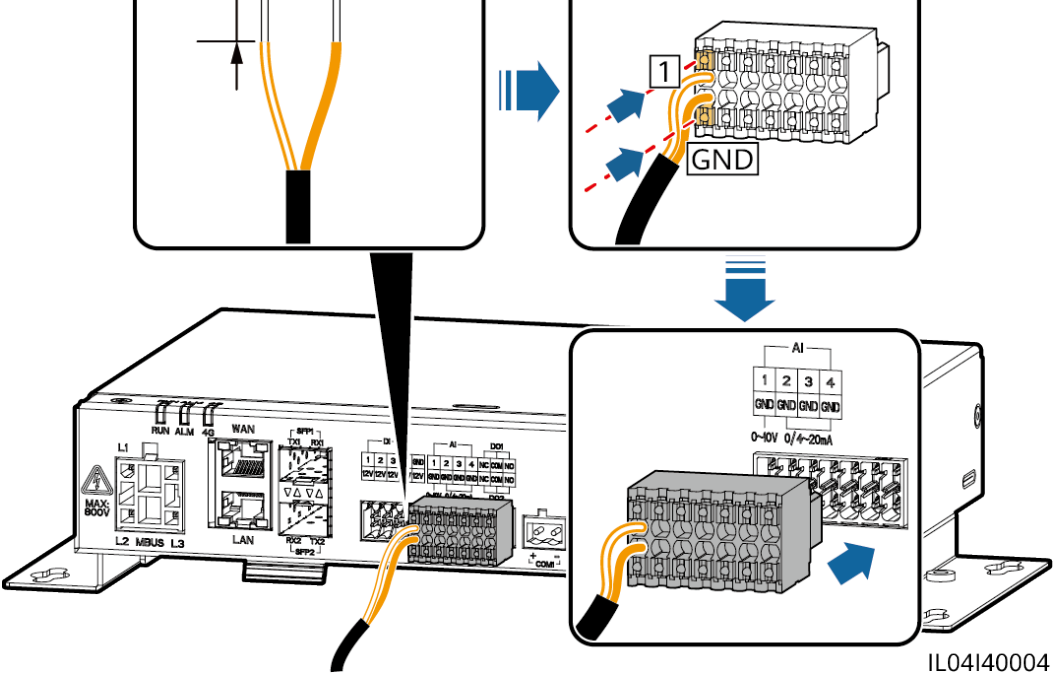

| Anschluss |     | Aufdruck | Beschreibung                      |
|-----------|-----|----------|-----------------------------------|
| AI        | AI1 | 1        | Unterstützt 0 - 10 V              |
|           |     | GND      | Eingangsspannung.                 |
|           | AI2 | 2        | Unterstützt 0 – 20 mA oder 4 – 20 |
|           |     | GND      | mA Eingangsstrom.                 |
|           | AI3 | 3        |                                   |
|           |     | GND      |                                   |
|           | AI4 | 4        |                                   |
|           |     | GND      |                                   |

#### ANMERKUNG

Die AI-Anschlüsse 1, 2, 3 und 4 sind für AI+ Signale und der GND-Anschluss ist für AI- Signale.

----Ende

# 4.1.8 Anschließen des DO-Signalkabels

## Kontext

Der DO-Anschluss unterstützt eine Signalspannung von maximal 12 V. NC/COM ist ein Ruhekontakt, während NO/COM ein Arbeitskontakt ist. Es wird empfohlen, bei der Länge der Signalübertragungsverbindung 10 m nicht zu übersteigen.

## Vorgehensweise

Schritt 1 Schließen Sie das DO-Signalkabel an.

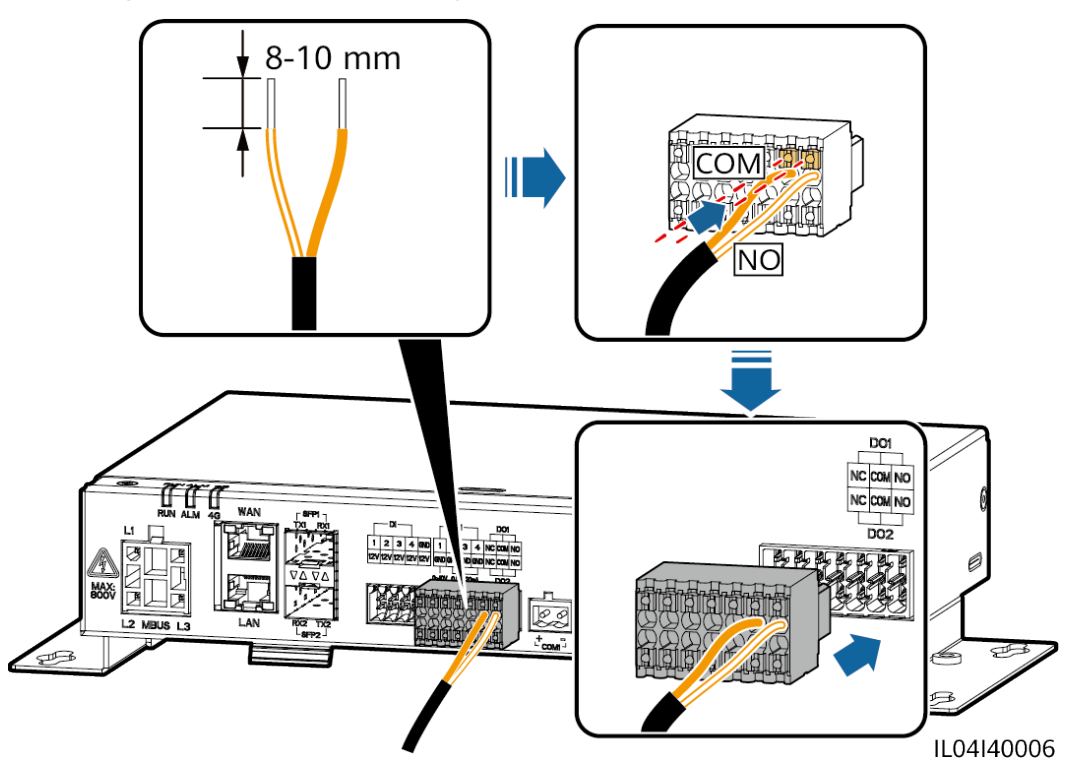

Abbildung 4-9 Anschließen des DO-Signalkabels

----Ende

# 4.1.9 Anschließen des Ethernet-Kabels

## Kontext

- Der SmartLogger kann über einen WAN-Anschluss mit einem Ethernet-Switch, Router oder PC verbunden werden.
- Der SmartLogger kann über den LAN-Anschluss mit dem SmartModule oder einem PC verbunden werden.

## Vorgehensweise

Schritt 1 Schließen Sie das Ethernet-Kabel an.

#### ANMERKUNG

Achten Sie beim Crimpen des Netzwerkkabels darauf, dass die Abschirmschicht des Kabels sicher mit dem Metallgehäuse der RJ45-Stecker verbunden ist.

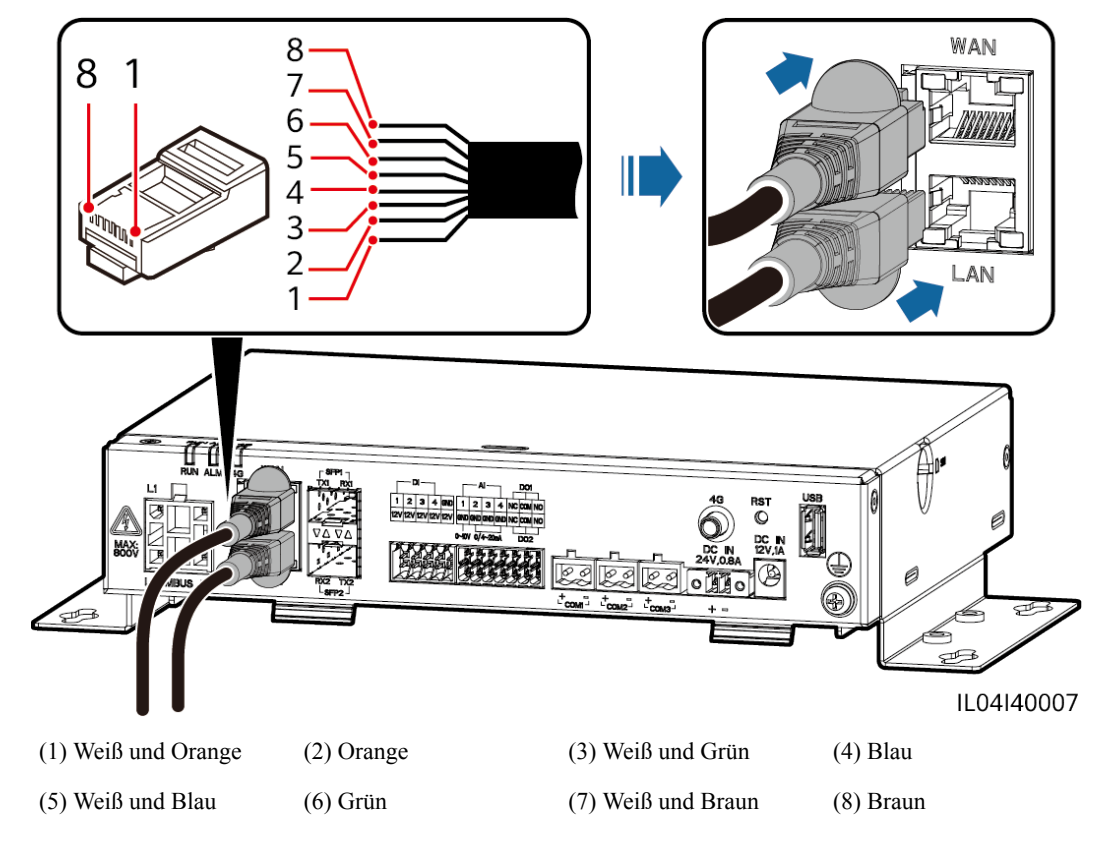

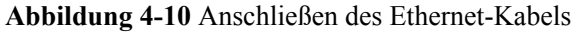

----Ende

# 4.1.10 Anschließen der Glasfaser-Verbindungskabel

#### Kontext

Der SmartLogger kann über Lichtwellenleiter mit Geräten wie dem Zugangsanschlusskasten verbunden werden.

## Vorgehensweise

Schritt 1 Schließen Sie ein LWL-Modul am Anschluss SFP1 oder SFP2 des SmartLoggers an.

#### HINWEIS

- LWL-Module sind optional. Konfigurieren Sie das 100M- oder 1000M-LWL-Modul entsprechend dem korrespondierenden Anschluss am optischen Switch. Das LWL-Modul sollte SFP- oder eSFP-Verkapselung verwenden. Die Übertragungsentfernung, die vom 100M-LWL-Modul unterstützt wird, muss größer oder gleich 12 km sein. Die Übertragungsentfernung, die vom 1000M-LWL-Modul unterstützt wird, muss größer oder gleich 10 km sein.
- Stellen Sie beim Einsetzen eines LWL-Moduls in den SFP1-Anschluss sicher, dass die Seite mit dem Etikett nach oben weist. Stellen Sie beim Einsetzen eines LWL-Moduls in den SFP2-Anschluss sicher, dass die Seite mit dem Etikett nach unten weist.
- Im Dual-Plane-Redundanznetzwerk können SFP1 und SFP2 gleichzeitig eine Verbindung mit dem Northbound-Überwachungssystem (IEC104) des SmartLoggers herstellen.
- Schritt 2 Schließen Sie die mit dem LWL-Modul gelieferten Glasfaser-Verbindungskabel an die Anschlüsse des LWL-Moduls an.

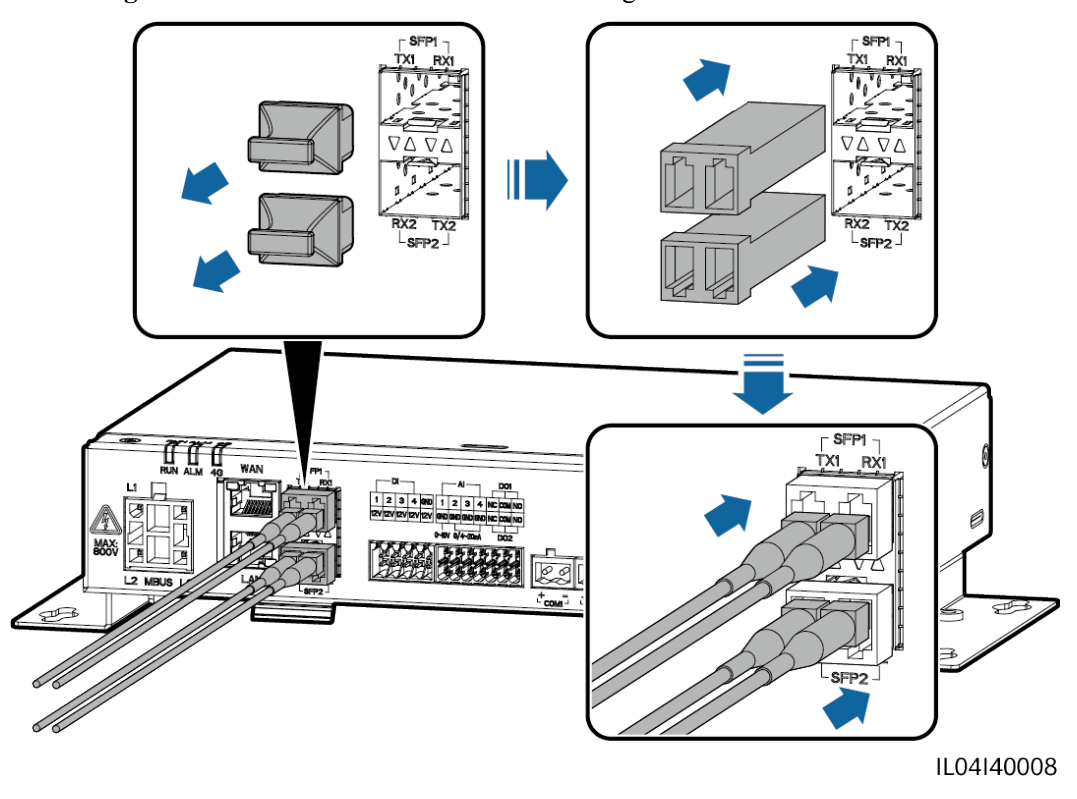

Abbildung 4-11 Anschließen der Glasfaser-Verbindungskabel

----Ende

# Zusätzliche Bedingung

Die Trennung kann in umgekehrter Reihenfolge durchgeführt werden.

#### ANMERKUNG

- Drücken Sie beim Entfernen eines LWL zuerst auf den Riegel.
- Wenn Sie ein LWL-Modul entfernen, ziehen Sie es am Griff heraus. Stellen Sie sicher, dass das Intervall zwischen dem Entfernen und Einsetzen eines LWL-Moduls länger als 0,2 Sekunden ist.

# 4.1.11 Installation einer SIM-Karte und einer 4G-Antenne

#### Kontext

Der SmartLogger ermöglicht eine drahtlose Kommunikation über 4G. Für die Einwahl kann eine SIM-Karte eines lokalen Mobilfunkanbieters eingesetzt werden.

Legen Sie eine Standard-SIM-Karte bereit (Größe: 25 mm x 15 mm; Kapazität  $\geq$  64 KB). Monatlicher Datenverkehr der SIM-Karte  $\geq$  Monatlicher Datenverkehr des Solarwechselrichters + Monatlicher Datenverkehr des Leistungsmessers + Monatlicher Datenverkehr des Umgebungsüberwachungsgeräts. Wenn andere Geräte im Netzwerk an den SmartLogger angeschlossen sind, muss das monatliche Datenvolumen der SIM-Karte nach Bedarf erhöht werden.

| Zugriffs-<br>NMS-Typ                    | Anforderungen an das monatliche<br>Datenvolumen für die SIM-Karte |                                                     | Ausgangswert für<br>Datenverkehr                                                                                       |
|-----------------------------------------|-------------------------------------------------------------------|-----------------------------------------------------|----------------------------------------------------------------------------------------------------|
| FusionSolar<br>Smart PV-<br>Managements | Solarwechselr<br>ichter                                           | 10 MB + 4 MB x<br>Anzahl der<br>Solarwechselrichter | <ul> <li>Daten zur Geräteleistung<br/>können alle 5 Minuten<br/>aktualisiert werden.</li> </ul>                        |
| ystem                                   | Leistungsmes<br>ser                                               | 3 MB x Anzahl der<br>Stromzähler                    | <ul> <li>Die Protokolle der<br/>Solarwechselrichter und die<br/>Daten der I-V-Kennlinien-</li> </ul>                   |
|                                         | EMI 3 MB x Anzahl de<br>EMIs                                      | 3 MB x Anzahl der<br>EMIs                           | Diagnose können monatlich<br>exportiert werden. Die<br>Solarwechselrichter können<br>monatlich aktualisiert<br>werden. |

Tabelle 4-2 Datenverkehr der SIM-Karte - Beschreibung

## Vorgehensweise

Schritt 1 Stecken Sie eine SIM-Karte in den SIM-Kartensteckplatz.

#### HINWEIS

- In welcher Richtung die SIM-Karte einzulegen ist, können Sie anhand des Aufdrucks feststellen.
- Drücken Sie die SIM-Karte hinein, bis sie an ihrem Platz einrastet. In diesem Fall ist die SIM-Karte richtig eingesteckt.
- Wenn Sie die SIM-Karte entfernen, drücken Sie die Karte nach innen, um sie auszuwerfen.

#### Schritt 2 Installieren Sie eine Antenne.

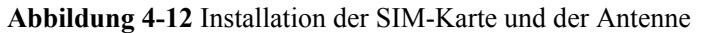

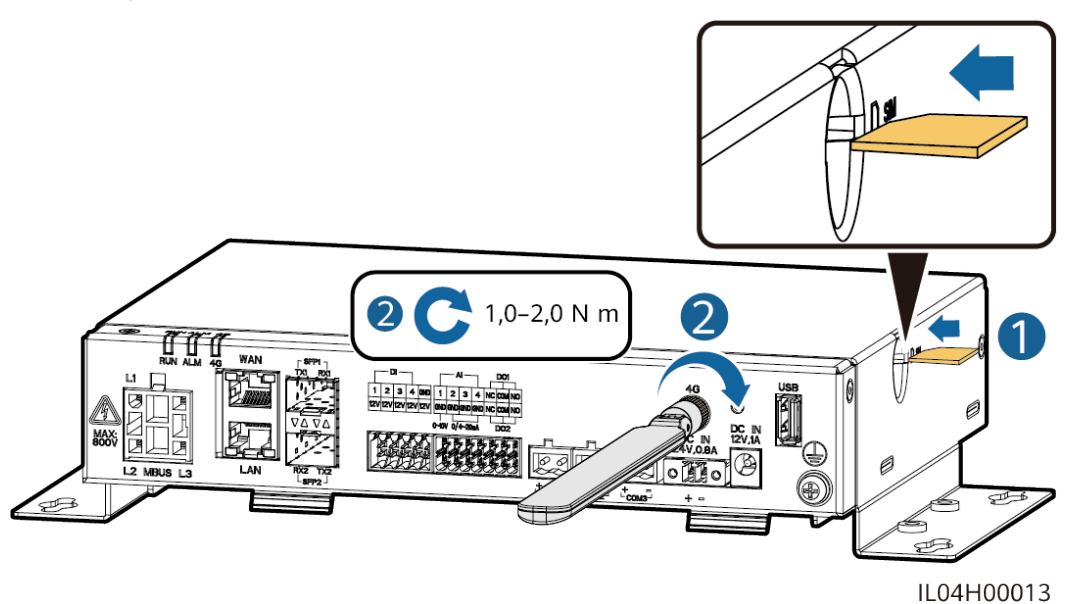

----Ende

# 4.1.12 Anschließen des 24-V-Eingangsstromkabels

#### Kontext

Das 24-V-Eingangsstromkabel muss in den folgenden Szenarien angeschlossen werden:

- Szenario 1: Es wird die 24-V-Gleichstromversorgung verwendet.
- Szenario 2: Der SmartLogger ist über den 12-V-Stromeingang mit einer Stromversorgung und der 24-V-Stromeingang fungiert als 12-V-Stromausgang, um die Geräte mit Strom zu versorgen.

# Vorgehensweise

Schritt 1 Schließen Sie das Eingangsstromkabel an.

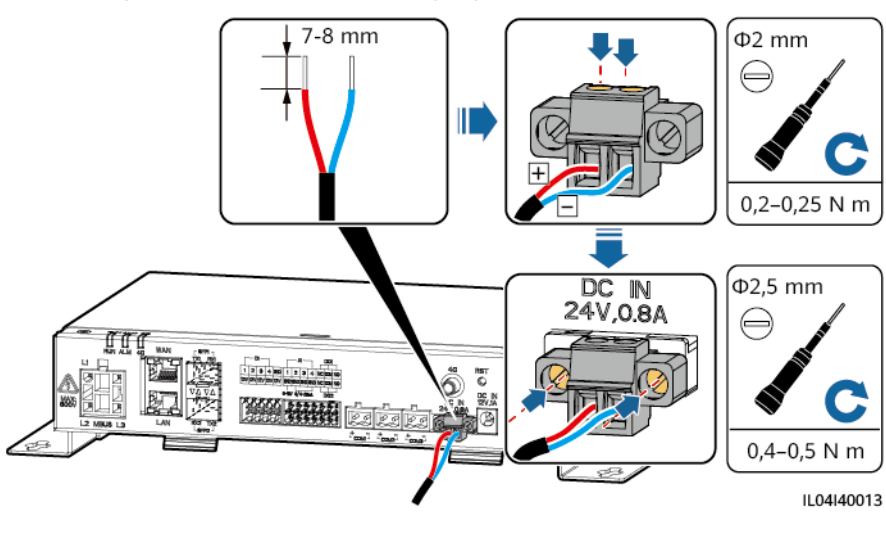

Abbildung 4-13 Anschließen des Eingangsstromkabels

4.2 Anschließen von Kabeln an das SmartModule

| 4.2.1 | Vor | bereiten | der | Kabel |
|-------|-----|----------|-----|-------|
|-------|-----|----------|-----|-------|

----Ende

| Тур                               | Empfohlene Kabelspezifikationen                                                                                                    |  |  |
|-----------------------------------|----------------------------------------------------------------------------------------------------|--|--|
| PE-Kabel                          | Für den Außenbereich geeignetes Kabel mit Kupferader mit einem Querschnitt von 4 - 6<br>mm <sup>2</sup> oder 12 - 10 AWG                                                                                                    |  |  |
| Netzwerkkabel                     | Das Kabel wird mit dem SmartModule mitgeliefert und ist 35 cm lang. Sollte das<br>mitgelieferte Netzwerkkabel zu kurz sein, empfiehlt es sich, ein Netzwerkkabel der<br>Kategorie 5e oder mit höherer Spezifikation und abgeschirmten RJ45-Steckern zu<br>verwenden. |  |  |
| 12-V-<br>Eingangsstromka-<br>bel  | Das Kabel wird mit dem SmartModule mitgeliefert und ist 50 cm lang.                                                                                                    |  |  |
| RS485-<br>Kommunikationska<br>bel | Zweiadriges oder mehradriges abgeschirmtes Außenkabel mit einer Querschnittsfläche<br>von 0,2 - 2,5 mm <sup>2</sup> oder 24 - 14 AWG                                                                                                    |  |  |
| DI-Signalkabel                    | Zum Anschluss werden zwei- oder mehradrige Kabel mit einem Querschnitt von 0,2 -                                                                                                    |  |  |
| Ausgangsstromka-<br>bel           | 1,5 mm <sup>2</sup> oder 24 – 16 AWG empfohlen                                                                                                    |  |  |
| AI-Signalkabel                    |                                                                                                    |  |  |
| PT-Signalkabel                    | Weitere Details zu den Kabeln und Kabelverbindungsvorgängen finden Sie in den Dokumenten im Lieferumfang des PT100/PT1000.                                                                                                    |  |  |

| Тур                                         | Empfohlene Kabelspezifikationen                                                        |
|---------------------------------------------|----------------------------------------------------------------------------------------|
| (Optional) 24-V-<br>Eingangsstromka-<br>bel | Zweiadriges Kabel mit einem Querschnitt von 0,2 - 1,5 mm <sup>2</sup> oder 24 - 16 AWG |

# 4.2.2 Anschließen des Schutzerdungskabels

# Vorgehensweise

Schritt 1 Schließen Sie das PE-Kabel an.

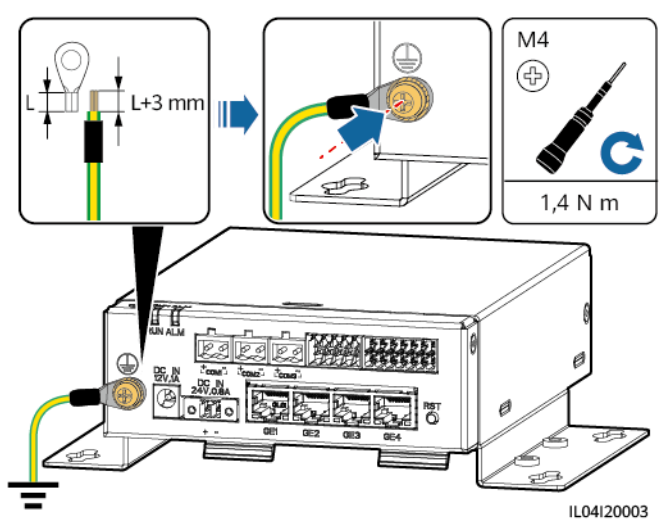

Abbildung 4-14 Anschließen eines PE-Kabels

## ANMERKUNG

Wenn der SmartLogger über eine Verbindungsplatte mit dem SmartModule verbunden ist, schließen Sie je nach den Anforderungen der Anlage ein PE-Kabel an den Erdungspunkt des SmartLoggers oder SmartModules an.

----Ende

# 4.2.3 Anschließen des Ethernet-Kabels

## Kontext

- Das SmartModule kann über den GE-Anschluss mit dem SmartLogger und einem PC verbunden werden.
- Verbinden Sie den LAN-Port des SmartLogger über ein Ethernet-Kabel mit einem der GE-Ports (GE1 und GE4 empfohlen) des SmartModule. Das SmartModule erhält eine IP-Adresse vom DHCP-Server und registriert sich automatisch beim SmartLogger.
# Vorgehensweise

Schritt 1 Schließen Sie das Ethernet-Kabel an.

### ANMERKUNG

Achten Sie beim Crimpen des Netzwerkkabels darauf, dass die Abschirmschicht des Kabels sicher mit dem Metallgehäuse der RJ45-Stecker verbunden ist.

Abbildung 4-15 Anschließen des Ethernet-Kabels

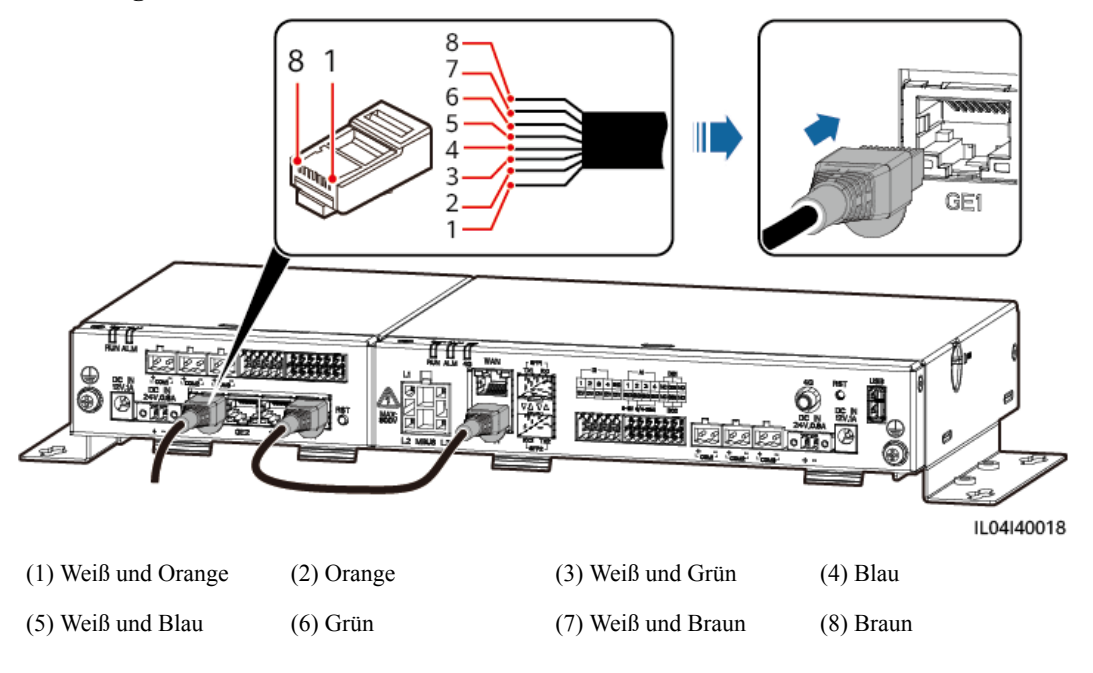

----Ende

# 4.2.4 Anschließen des 12-V-Eingangsstromkabels

# Kontext

Der SmartLogger ist über den 12-V-Stromeingang mit der Stromversorgung verbunden. Der 24-V-Stromeingang des SmartLoggers fungiert als 12-V-Stromausgang, um das SmartModule mit Strom zu versorgen.

# Vorgehensweise

Schritt 1 Schließen Sie das 12-V-Eingangsstromkabel an.

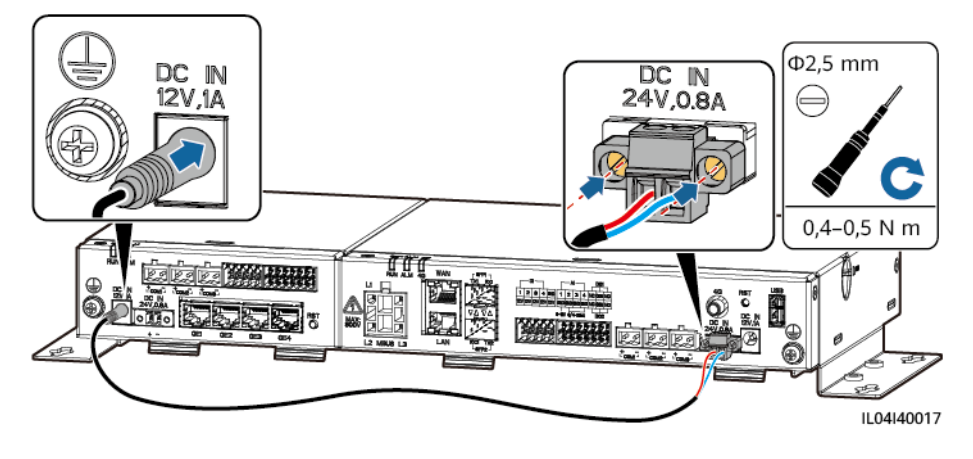

### Abbildung 4-16 Anschließen des 12-V-Eingangsstromkabels

----Ende

# 4.2.5 Anschließen des RS485-Kommunikationskabels

# Kontext

- Das SmartModule kann über die COM-Anschlüsse an RS485-Kommunikationsgeräte angeschlossen werden, z. B. an einen Solarwechselrichter, ein EMI, einen Leistungsmesser und ein PID-Modul.
- Stellen Sie sicher, dass RS485+ mit COM+ und RS485 mit COM- am SmartModule verbunden sind.

# Vorgehensweise

Schritt 1 Schließen Sie das RS485-Kommunikationskabel an.

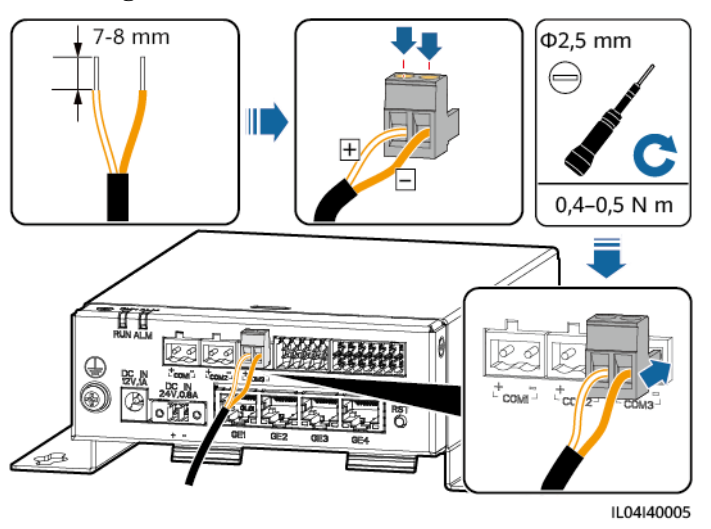

Abbildung 4-17 Anschließen eines RS485-Kommunikationskabels

| Anschluss           | Aufdruck | Beschreibung                             |
|---------------------|----------|------------------------------------------|
| COM1, COM2 und COM3 | +        | RS485A-, RS485-Differenzialsig-<br>nal + |
|                     | _        | RS485B-, RS485-Differenzialsig-<br>nal – |

Schritt 2 Wenn Geräte kaskadiert werden müssen, kaskadieren Sie zuerst die Geräte und verbinden Sie sie dann mit dem SmartModule.

# HINWEIS

- Es wird empfohlen, weniger als 30 Geräte an jeweils eine RS485-Strecke anzuschließen.
- Die Baudrate, das Kommunikationsprotokoll und der Paritätsmodus aller Geräte an der kaskadierenden RS485-Verbindung müssen mit den Einstellungen der COM-Anschlüsse am SmartModule übereinstimmen.

Abbildung 4-18 Kaskadierende Verbindung

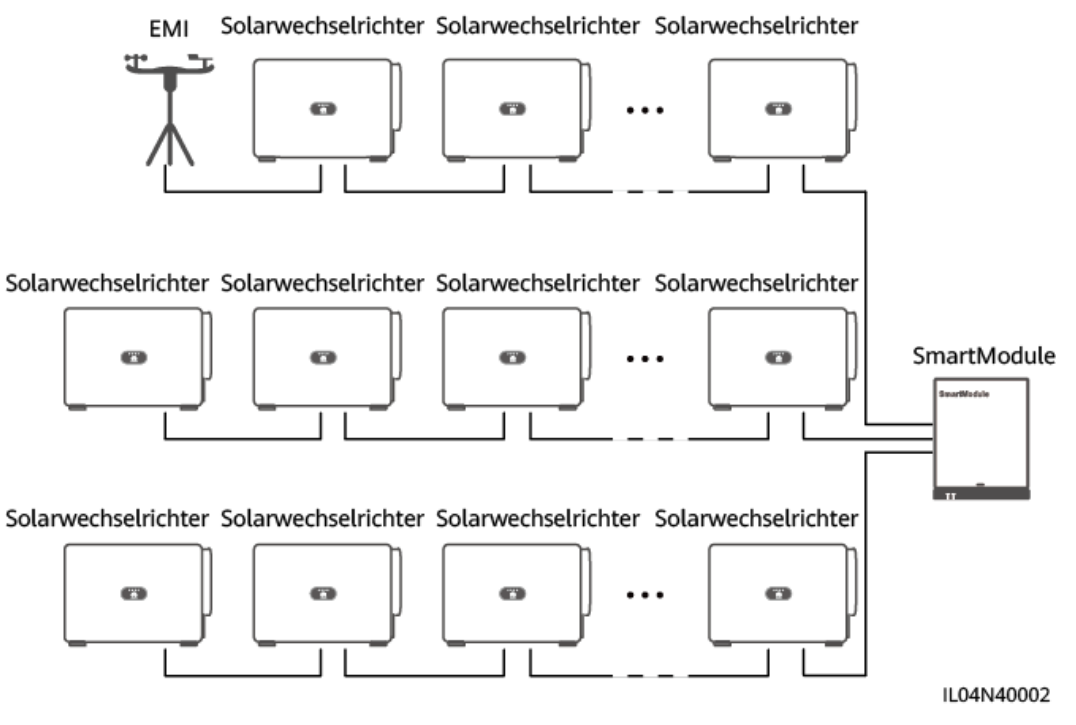

----Ende

# 4.2.6 Anschließen des DI-Signalkabels

# Kontext

Das SmartModule kann DI-Signale, wie z. B. Remote-Befehle und Alarme, über DI-Anschlüsse empfangen. Er kann nur passive potenzialfreie Kontaktsignale empfangen. Es wird empfohlen, bei der Länge der Signalübertragungsverbindung 10 m nicht zu übersteigen.

# Vorgehensweise

Schritt 1 Schließen Sie das DI-Signalkabel an.

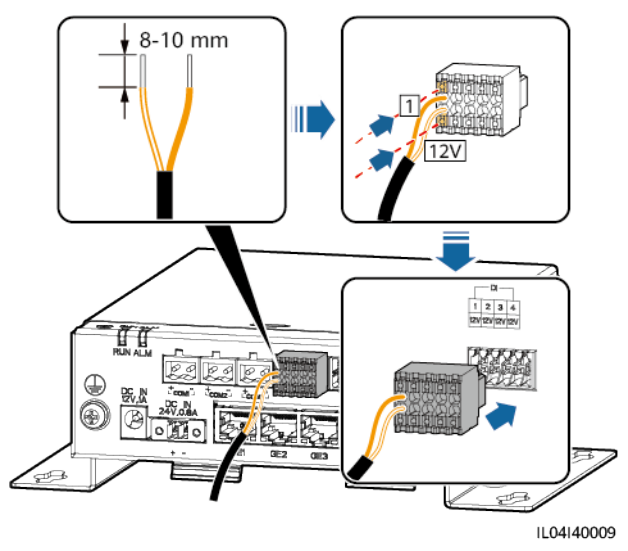

| Abbildung 4-19 | Anschließen | des DI-Signalkabels |
|----------------|-------------|---------------------|
|----------------|-------------|---------------------|

| Anschluss |     | Aufdruck | Beschreibung                |  |  |
|-----------|-----|----------|-----------------------------|--|--|
| DI        | DI1 | 1        | Anschluss von vier passiven |  |  |
|           |     | 12V      | möglich.                    |  |  |
|           | DI2 | 2        |                             |  |  |
|           |     | 12V      |                             |  |  |
|           | DI3 | 3        |                             |  |  |
|           |     | 12V      |                             |  |  |
|           | DI4 | 4        |                             |  |  |
|           |     | 12V      |                             |  |  |

----Ende

# 4.2.7 Anschließen des Ausgangsstromkabels

# Kontext

Bei einer Einspeisebegrenzung oder bei akustischen und visuellen Alarmszenarien kann das SmartModule das Zwischenrelais über den 12-V-Stromausgang ansteuern. Es wird empfohlen, bei der Länge der Verbindung 10 m nicht zu übersteigen.

# Vorgehensweise

Schritt 1 Verbinden Sie das Ausgangsstromkabel.

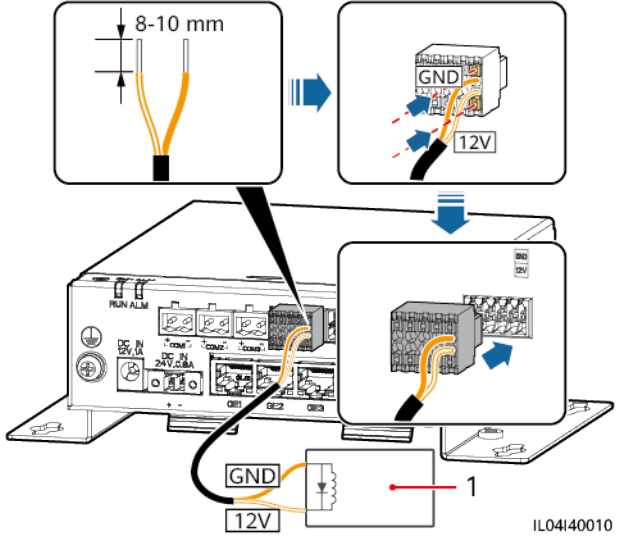

Abbildung 4-20 Anschließen des Ausgangsstromkabels

(1) Zwischenrelais

----Ende

# 4.2.8 Anschließen des AI-Signalkabels

# Kontext

Das SmartModule kann AI-Signale von EMIs über AI-Anschlüsse empfangen. Es wird empfohlen, bei der Länge der Signalübertragungsverbindung 10 m nicht zu übersteigen.

# Vorgehensweise

Schritt 1 Schließen Sie das AI-Signalkabel an.

Abbildung 4-21 Anschließen des AI-Signalkabels

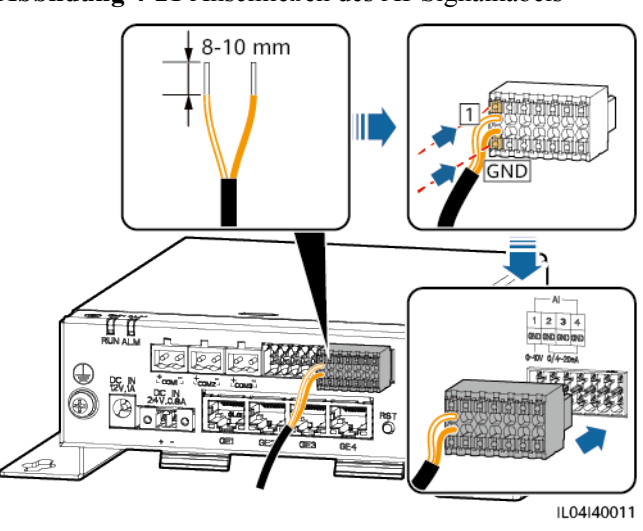

| Anschluss |     | Aufdruck | Beschreibung                      |
|-----------|-----|----------|-----------------------------------|
| AI        | AI1 | 1        | Unterstützt 0 - 10 V              |
|           |     | GND      | Eingangsspannung.                 |
|           | AI2 | 2        | Unterstützt 0 – 20 mA oder 4 – 20 |
|           |     | GND      | mA Eingangsstrom.                 |
|           | AI3 | 3        |                                   |
|           |     | GND      |                                   |
|           | AI4 | 4        |                                   |
|           |     | GND      |                                   |

# 

Die AI-Anschlüsse 1, 2, 3 und 4 sind für AI+ Signale und der GND-Anschluss ist für AI- Signale.

----Ende

# 4.2.9 Anschließen des PT-Signalkabels

# Kontext

Das SmartModule besitzt zwei PT-Anschlüsse, mit denen eine Verbindung zu Dreileiter- oder Zweileiter-PT100/PT1000-Temperatursensoren hergestellt werden kann.

Wenn ein PT-Anschluss mit einem Zweileiter-PT100/PT1000 verbunden werden muss, verwenden Sie ein Kurzschlusskabel, um GND und – des Anschlusses kurzzuschließen.

# Vorgehensweise

Schritt 1 Schließen Sie das PT-Signalkabel an.

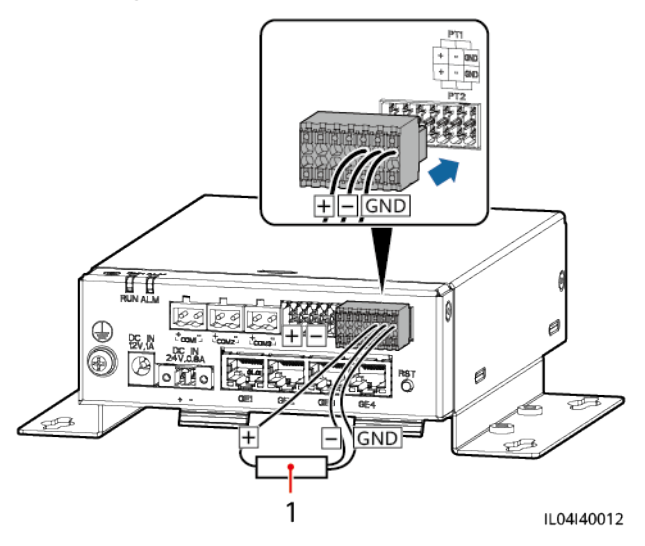

### Abbildung 4-22 Anschließen an einen Dreileiter-PT100/PT1000

(1) PT100/PT1000-Temperatursensor

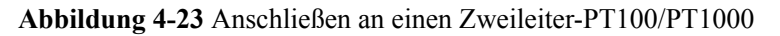

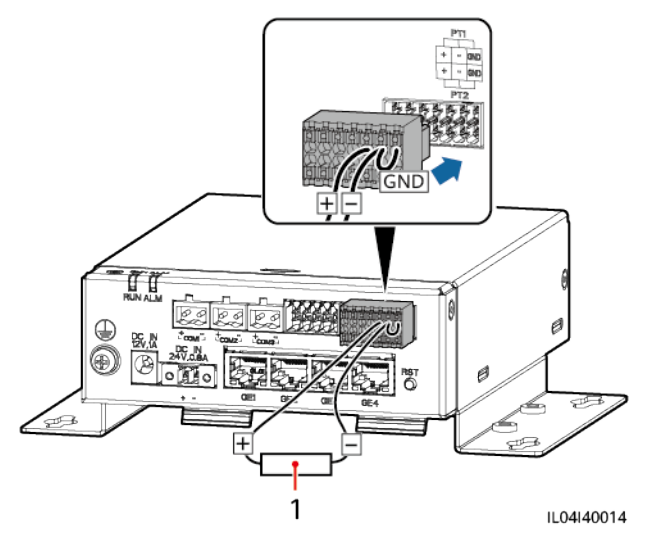

(1) PT100/PT1000-Temperatursensor

----Ende

# 4.2.10 Anschließen des 24-V-Eingangsstromkabels

# Kontext

Das 24-V-Eingangsstromkabel muss in den folgenden Szenarien angeschlossen werden:

- Szenario 1: Es wird die 24-V-Gleichstromversorgung verwendet.
- Szenario 2: Das SmartModule ist über den 12-V-Stromeingang mit dem Netz verbunden. Das 24-V-Eingangsstromkabel fungiert als 12-V-Stromausgang, um ein Gerät mit Strom zu versorgen.

# Vorgehensweise

Schritt 1 Schließen Sie das Eingangsstromkabel an.

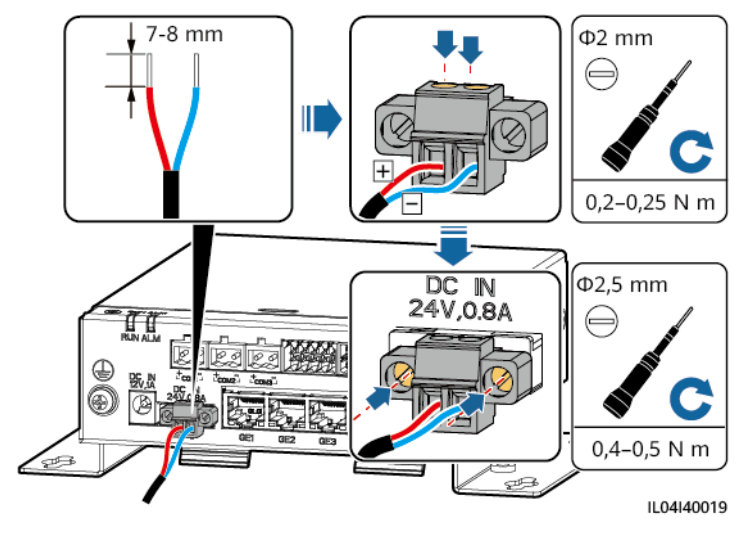

Abbildung 4-24 Anschließen des Eingangsstromkabels

----Ende

# **5** Systembetrieb

# 5.1 Überprüfung vor dem Einschalten

| Nr. | Überprüfen Sie folgende Punkte:                                                                                                    |
|-----|----------------------------------------------------------------------------------------------------|
| 1   | Der SmartLogger und das SmartModule sind richtig und sicher installiert.                                                                                     |
| 2   | Alle Kabel müssen fest verbunden sein.                                                                                                    |
| 3   | Die Verlegung von Strom- und Signalkabeln entspricht den Anforderungen an<br>die Verlegung von Stark- und Schwachstromkabeln sowie dem<br>Kabelführungsplan. |
| 4   | Die Kabel sind ordentlich verlegt und mit Kabelbindern gleichmäßig und in gleicher Ausrichtung fixiert.                                                      |
| 5   | Auf den Kabeln befinden sich keine überflüssigen Isolierbänder und Kabelbinder.                                                                              |

# 5.2 Einschalten des Systems

Schritt 1 Schließen Sie die Stromversorgung an.

• Methode 1: Wenn ein Netzteil verwendet wird, schließen Sie das Netzteilkabel an und schalten Sie den Schalter auf der Seite der Netzsteckdose ein.

# ANMERKUNG

- Die Nenneingangsspannung des Netzteils beträgt 100–240 V AC und die Nenneingangsfrequenz beträgt 50/60 Hz.
- Wählen Sie eine für dieses Netzteil passende Netzsteckdose.

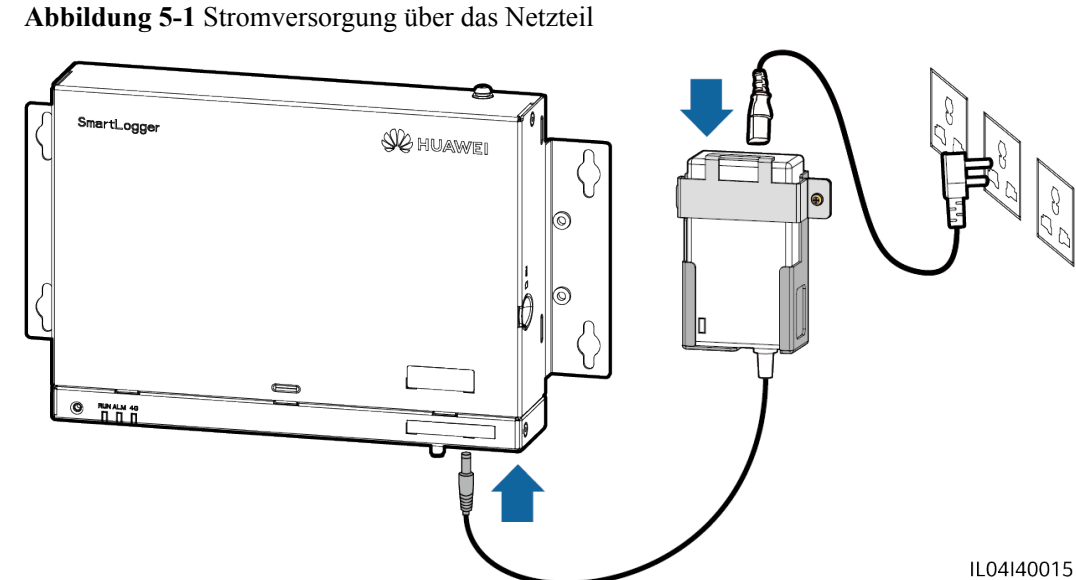

- Methode 2: Wenn eine Gleichstromversorgung verwendet wird, prüfen Sie, ob die Gleichstromversorgung und der SmartLogger sowie das SmartModule ordnungsgemäß mit dem Kabel verbunden sind, und schalten Sie den vorgeschalteten Netzschalter der Gleichstromversorgung ein.
- Schritt 2 Wenn zur Kommunikation MBUS verwendet wird, schalten Sie alle vorgeschalteten Schalter des MBUS-Anschlüsse ein.

----Ende

# **6** WebUI-Betriebsvorgänge

# 6.1 Einführung in das WebUI

# HINWEIS

- Die Web-Softwareversionen, die für die WebUI-Screenshots in diesem Dokument verwendet werden, sind V300R001C00SPC050 und V300R023C00. Die Screenshots dienen nur als Referenz.
- Die Namen, Wertebereiche und Standardwerte der Parameter können sich ändern. Die tatsächliche Anzeige hat Vorrang.
- Das Senden eines Reset-, Abschalt- oder Upgrade-Befehls an den Wechselrichter und das Smart PCS kann zu einem Ausfall der Stromnetzanbindung führen, was den Energieertrag beeinträchtigt.
- Die Einstellung der Netzparameter, Schutzparameter, Funktionsparameter und Leistungsanpassungsparameter des Wechselrichters und des Smart PCS darf ausschließlich von Fachleuten vorgenommen werden. Wenn die Stromnetzparameter, Schutzparameter und Funktionsparameter falsch eingestellt sind, kann möglicherweise keine Verbindung zwischen dem Wechselrichter und dem Smart PCS einerseits und dem Stromnetz andererseits hergestellt werden. Wenn die Leistungsanpassungsparameter falsch eingestellt sind, kann die Verbindung zwischen dem Wechselrichter und dem Smart PCS einerseits und dem Stromnetz andererseits möglicherweise nicht wie erforderlich hergestellt werden. In diesen Fällen ist der Energieertrag beeinträchtigt.
- Nur Fachkräfte dürfen Stromnetzplanungsparameter des SmartLoggers einstellen. Falsche Einstellungen können dazu führen, dass sich die PV-Anlage nicht wie erforderlich mit dem Stromnetz verbindet, was den Energieertrag beeinträchtigt.

# 6.1.1 WebUI-Layout

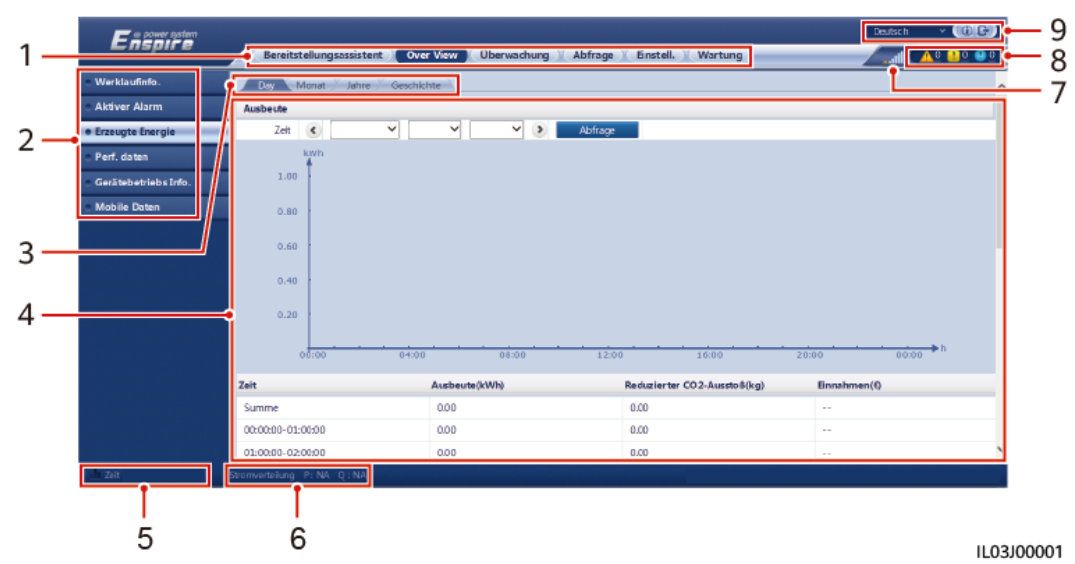

| Nr. | Funktion                                        | Beschreibung                                                                                                    |
|-----|-------------------------------------------------|----------------------------------------------------------------------------------------------------|
| 1   | Erste Menüebene                                 | Wählen Sie die entsprechende erste Menüebene, bevor Sie einen Vorgang über die WebUI ausführen.                                                                                                    |
| 2   | Zweite Menüebene                                | Wählen Sie in der ersten Menüebene das abzufragende Gerät oder den<br>Parameter aus, der in der zweiten Menüebene eingestellt werden soll.                                                                                                    |
| 3   | Dritte Menüebene                                | <ul> <li>Wählen Sie nach der Auswahl einer zweiten Menüebene eine dritte<br/>Menüebene für den Zugriff auf den Abfrage- oder Einstellungsseite<br/>aus.</li> <li>Unter bestimmten Menüs der zweiten Ebene gibt es keine dritte<br/>Menüebene.</li> </ul> |
| 4   | Seite "Details"                                 | Zeigt Informationen über die abgefragten Daten oder die<br>Parametereinstellung an.                                                                                                    |
| 5   | Systemzeit                                      | Zeigt die aktuelle Systemzeit an.                                                                                                    |
| 6   | Stromnetzplanung                                | Zeigt die aktuellen Stromnetz-Planungsmodus und -Planungswerte des<br>Systems an.                                                                                                    |
| 7   | Symbol für die<br>Signalstärke der<br>SIM-Karte | Zeigt die Signalstärke der SIM-Karte an.                                                                                                    |
| 8   | Alarmsymbol                                     | Zeigt die Schweregrade und die Anzahl der aktiven Systemalarme an.<br>Sie können auf eine Anzahl klicken, um die Alarmseite aufzurufen.                                                                                                    |
| 9   | Anzeigensprache                                 | Wählen Sie die Anzeigensprache aus oder melden Sie sich ab.                                                                                                    |

# Abbildung 6-1 WebUI-Layout

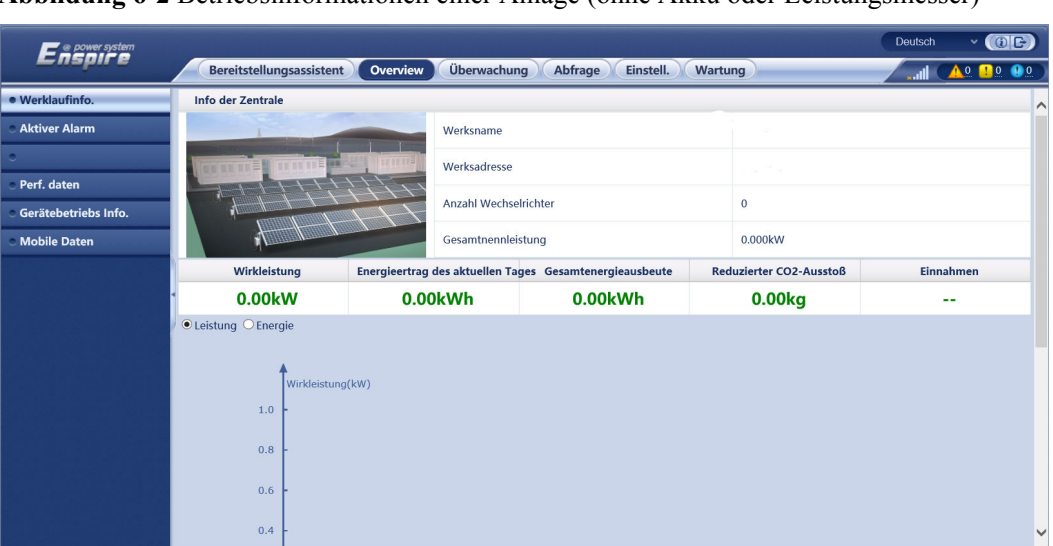

Abbildung 6-2 Betriebsinformationen einer Anlage (ohne Akku oder Leistungsmesser)

| Nr. | Parameter                             | Beschreibung                                                                                                    |
|-----|---------------------------------------|----------------------------------------------------------------------------------------------------|
| 1   | Wirkleistung                          | Gesamtwirkleistung der Wechselrichter                                                                                                    |
| 2   | Energieertrag des aktuellen<br>Tages  | Gesamtenergieertrag der Wechselrichter am aktuellen Tag                                                                                                    |
| 3   | Gesamtenergieertrag                   | Gesamtenergieertrag der Wechselrichter                                                                                                    |
| 4   | Verringerter CO <sub>2</sub> -Ausstoß | (Gesamtenergieertrag – Gesamte Stromversorgung vom Netz) x<br>CO <sub>2</sub> -Emissionsreduktionskoeffizient. Wenn das Ergebnis negativ<br>ist, ist der Wert gleich Null. |
| 5   | Einnahmen                             | (Gesamtenergieertrag – Gesamte Stromversorgung vom Netz) x<br>Umsatz-Koeffizient. Wenn das Ergebnis negativ ist, ist der Wert<br>gleich Null.                              |

Abbildung 6-3 Betriebsinformationen einer Anlage (mit Leistungsmesser, aber ohne Akku)

| Ferene                                   | tern                              |                                                                                                 |                   |           | Deutsch v (0)C        |
|------------------------------------------|-----------------------------------|-------------------------------------------------------------------------------------------------|-------------------|-----------|-----------------------|
|                                          | Bereitstellungsassistent Ove      | rview Überwachung Abfrage Einst                                                                 | ell. Wartung      |           |                       |
| Werklaufinfo.                            | Info der Zentrale                 |                                                                                                 |                   |           |                       |
| Aktiver Alarm                            |                                   | Werksname                                                                                       |                   |           |                       |
| •                                        | The second second second second   | Werksadresse                                                                                    |                   |           |                       |
| Perf. daten                              |                                   |                                                                                                 |                   |           |                       |
| <ul> <li>Gerätebetriebs Info.</li> </ul> |                                   | (null)                                                                                          |                   | 6         |                       |
| <ul> <li>Mobile Daten</li> </ul>         | ALL L                             | (nul)                                                                                           |                   | 313.000kW |                       |
|                                          | (null)                            | (null)                                                                                          | (null)            | (null)    | (null)                |
|                                          | 10.38kW                           | 0.02kVar                                                                                        | 0.00kW            | -10.38kW  | 5.22kVar              |
|                                          | Energieertrag des aktuellen Tages | (null)                                                                                          | (null)            | (null)    | Gesamtenergieausbeute |
|                                          | 112.76kWh                         | 3.47kWh                                                                                         | 8.24kWh           | 0.00kWh   | 45.64MWh              |
|                                          | @Leitung Olinergie                | 20.0<br>17.0<br>10.0<br>10.0<br>0<br>0.0<br>0<br>0<br>0<br>0<br>0<br>0<br>0<br>0<br>0<br>0<br>0 | 00.05 12.00 16.00 |           |                       |

| Nr. | Parameter                          | Beschreibung                                                                                                    |
|-----|------------------------------------|----------------------------------------------------------------------------------------------------|
| 1   | Wirkleistung                       | Gesamtwirkleistung der Wechselrichter                                                                                                    |
| 2   | Blindleistung                      | Vektorsumme der Blindleistung der Wechselrichter: Ein positiver Wert<br>zeigt, dass Strom an das Netz übermittelt wird. Ein negativer Wert zeigt,<br>dass Strom vom Netz übertragen wird. |
| 3   | Ladeleistung                       | Vektorsumme der Wirkleistung und netzgekoppelten Wirkleistung                                                                                                    |
| 4   | Netzgekoppelte<br>Wirkleistung     | Wirkleistung des Einspeisezählers: Ein positiver Wert zeigt, dass<br>Elektrizität gekauft wird. Ein negativer Wert zeigt, dass Elektrizität<br>verkauft wird.                             |
| 5   | Netzgekoppelte<br>Blindleistung    | Blindleistung des Einspeisezählers: Ein positiver Wert zeigt, dass Strom<br>vom Netz übertragen wird. Ein negativer Wert zeigt, dass Strom an das<br>Netz übermittelt wird.               |
| 6   | Energieertrag des aktuellen Tages  | Gesamtenergieertrag der Wechselrichter am aktuellen Tag                                                                                                    |
| 7   | Täglicher<br>Verbrauch             | Energieertrag des aktuellen Tages + Tägliche Versorgung vom Netz –<br>Tägliche Netzeinspeisung – Heutige Stromversorgung vom Netz                                                         |
| 8   | Tägliche<br>Netzeinspeisung        | Aktuelle negative Gesamt-Wirkenergie des Einspeisezählers – Negative<br>Wirkenergie gesamt um 00:00 am aktuellen Tag                                                                      |
| 9   | Tägliche<br>Versorgung vom<br>Netz | Aktuelle positive Gesamtwirkenergie des Einspeisezählers – Positive Gesamtwirkenergie um 00:00 am aktuellen Tag                                                                           |
| 10  | Gesamtenergieer-<br>trag           | Gesamtenergieertrag der Wechselrichter                                                                                                    |

Abbildung 6-4 Betriebsinformationen einer Anlage (mit Akku, aber ohne Leistungsmesser)

| e power system                           |                               |                          |                                   | Deutsch v 🕧 🕞                    |
|------------------------------------------|-------------------------------|--------------------------|-----------------------------------|----------------------------------|
| Lnspire                                  | Bereitstellungsassistent Over | view Überwachung Abfrage | Einstell. Wartung                 | II ( <u>A</u> Q <u>12 QQ</u> )   |
| Werklaufinfo.                            | Info der Zentrale             |                          |                                   | ^                                |
| <ul> <li>Aktiver Alarm</li> </ul>        |                               | Anzahl der PCSs          | 1                                 |                                  |
| •                                        | Innia Inia 2910               | Gesamtnennleistung       | 200.000kW                         |                                  |
| e Perf. daten                            |                               |                          | 16 2001485                        |                                  |
| <ul> <li>Gerätebetriebs Info.</li> </ul> |                               | Akku-Nennkapazitat       | 16.360KWN                         |                                  |
| <ul> <li>Mobile Daten</li> </ul>         | X                             | SOC                      | 0%                                |                                  |
|                                          | Wirkleistung                  | Blindleistung            | Energieertrag des aktuellen Tages | Heutige Stromversorgung vom Netz |
|                                          | 1 0.00kW                      | 0.00kVar                 | 0.00kWh                           | 0.00kWh                          |
|                                          | ● Leistung ○ Energie          |                          |                                   |                                  |
|                                          | <b>†</b>                      |                          |                                   |                                  |
|                                          | 1.0                           |                          |                                   |                                  |
|                                          |                               |                          |                                   |                                  |
|                                          | 0.8 -                         |                          |                                   |                                  |
|                                          | 0.6 -                         |                          |                                   |                                  |
|                                          | 0.4 -                         |                          |                                   | v                                |

| Nr. | Parameter                              | Beschreibung                                                                                                    |
|-----|----------------------------------------|----------------------------------------------------------------------------------------------------|
| 1   | Wirkleistung                           | Vektorsumme der Wirkleistung der Wechselrichter und der Smart PCS:<br>Ein positiver Wert zeigt an, dass Energie über den Wechselrichter<br>generiert wird. Ein negativer Wert zeigt an, dass Energie über den<br>Gleichrichter gespeichert wird. |
| 2   | Blindleistung                          | Vektorsumme der Blindleistung der Wechselrichter und der Smart PCS:<br>Ein positiver Wert zeigt, dass Strom an das Netz übermittelt wird. Ein<br>negativer Wert zeigt, dass Strom vom Netz übertragen wird.                                      |
| 3   | Energieertrag des aktuellen Tages      | Gesamtenergieertrag der Wechselrichter und Smart PCS am aktuellen Tag                                                                                                    |
| 4   | Heutige<br>Stromversorgung<br>vom Netz | Gesamtleistung, die vom Netz an die Wechselrichter und Smart PCS am<br>aktuellen Tag geleitet wird                                                                                                    |

# Abbildung 6-5 Anlagenbetriebsinformation

| e power system                           |                                   |                      |              |              |                     |          | Deutsch 🗸 🛈 🕞                    |
|------------------------------------------|-----------------------------------|----------------------|--------------|--------------|---------------------|----------|----------------------------------|
| Enspire                                  | Bereitstellungsassistent Ove      | erview Überwachun    | g Abfrage    | Einstell.    | Wartung             |          |                                  |
| Werklaufinfo.                            | Info der Zentrale                 |                      |              |              |                     |          | ^                                |
| <ul> <li>Aktiver Alarm</li> </ul>        |                                   | Anzahl der PCSs      | ;            |              | 1                   |          |                                  |
| •                                        |                                   | Gesamtnennleis       | tung         |              | 200.000kW           |          |                                  |
| Perf. daten                              |                                   | 111                  |              |              |                     |          |                                  |
| <ul> <li>Gerätebetriebs Info.</li> </ul> |                                   | Akku-Nennkapa        | zität        |              | 16.380kWh           |          |                                  |
| <ul> <li>Mobile Daten</li> </ul>         |                                   | SOC                  |              |              | 0%                  |          |                                  |
|                                          | Wirkleistung                      | Blindleistung        | Ladeleist    | tung         | Netzgekoppelte Wirk | leistung | Netzgekoppelte Blindleistung     |
|                                          | 1 0.00kW                          | 0.00kVar             | NA           |              | NA                  |          | NA                               |
|                                          | Energieertrag des aktuellen Tages | Heutige Stromversorg | ung vom Netz | Verbrauch fü | ür aktuelles Datum  | Vom N    | etz bezogener Strom für aktuelle |
|                                          | 0.00kWh                           | 0.00kW               | /h           | 0.0          | 00kWh               |          | 0.00kWh                          |
|                                          | ● Leistung ○ Energie              |                      |              |              |                     |          |                                  |
|                                          |                                   |                      |              |              |                     |          |                                  |
|                                          | 1.0 -                             |                      |              |              |                     |          |                                  |
|                                          |                                   |                      |              |              |                     |          |                                  |
|                                          | 0.8                               |                      |              |              |                     |          |                                  |
|                                          | 0.6                               |                      |              |              |                     |          | ×                                |

| Nr. | Parameter     | Beschreibung                                                                                                    |
|-----|---------------|----------------------------------------------------------------------------------------------------|
| 1   | Wirkleistung  | Vektorsumme der Wirkleistung zwischen dem Wechselrichter und dem<br>Smart PCS: Ein positiver Wert zeigt an, dass Energie über den<br>Wechselrichter generiert wird. Ein negativer Wert zeigt an, dass Energie<br>über den Gleichrichter gespeichert wird. |
| 2   | Blindleistung | Vektorsumme der Blindleistung zwischen dem Wechselrichter und dem<br>Smart PCS: Ein positiver Wert zeigt, dass Strom an das Netz übermittelt<br>wird. Ein negativer Wert zeigt, dass Strom vom Netz übertragen wird.                                      |
| 3   | Ladeleistung  | Vektorsumme der Wirkleistung und netzgekoppelten Wirkleistung                                                                                                    |

| Nr. | Parameter                              | Beschreibung                                                                                                    |
|-----|----------------------------------------|----------------------------------------------------------------------------------------------------|
| 4   | Netzgekoppelte<br>Wirkleistung         | Wirkleistung des Einspeisezählers: Ein positiver Wert zeigt, dass<br>Elektrizität gekauft wird. Ein negativer Wert zeigt, dass Elektrizität<br>verkauft wird.               |
| 5   | Netzgekoppelte<br>Blindleistung        | Blindleistung des Einspeisezählers: Ein positiver Wert zeigt, dass Strom<br>vom Netz übertragen wird. Ein negativer Wert zeigt, dass Strom an das<br>Netz übermittelt wird. |
| 6   | Energieertrag des<br>aktuellen Tages   | Gesamtenergieertrag des Wechselrichters und des Smart PCS an einem Tag                                                                                                    |
| 7   | Heutige<br>Stromversorgung<br>vom Netz | Gesamtleistung, die an einem Tag vom Netz an den Wechselrichter und das Smart PCS übertragen wird                                                                           |
| 8   | Täglicher Verbrauch                    | Energieertrag des aktuellen Tages + Tägliche Versorgung vom Netz –<br>Tägliche Versorgung an das Netz – Heutige Stromversorgung vom<br>Netz                                 |
| 9   | Tägliche Versorgung<br>vom Netz        | Aktuelle positive Gesamtwirkleistung des Einspeisezählers – Positive Gesamtwirkleistung um 00:00 am aktuellen Tag                                                           |

# 6.1.2 Erläuterung der Symbole

| Symbol | Beschreibung                                                                                    | Symbol              | Beschreibung                                                                                                    |
|--------|-------------------------------------------------------------------------------------------------|---------------------|----------------------------------------------------------------------------------------------------|
|        | Klicken Sie zum<br>Abfragen von<br>Informationen zur<br>WebUI-Version auf das<br>Symbol "Info". | <ul><li>▼</li></ul> | Klicken Sie zum<br>Auswählen eines<br>Parameters oder einer<br>Zeit auf das Symbol<br>"Drop-down".                                                              |
|        | Klicken Sie zum<br>Abmelden auf das<br>Symbol "Abmelden".                                       |                     | Alarme werden als<br>dringende, nicht<br>dringende und warnende<br>Alarme klassifiziert.<br>Klicken Sie zum<br>Abfragen eines Alarms<br>auf das Symbol "Alarm". |
| ><br>< | Klicken Sie zum<br>Anpassen der Zeit auf das<br>Symbol "Erhöhen/<br>Verringern".                |                     | Klicken Sie zum Starten<br>des Geräts auf das<br>Symbol "Start".                                                                                                |
| •      | Das Symbol<br>"Auswählen" zeigt an,<br>dass ein Parameter<br>ausgewählt ist.                    | 0                   | Klicken Sie zum<br>Ausschalten des Geräts<br>auf das Symbol "Stopp".                                                                                            |

| Symbol | Beschreibung                                                                                                    | Symbol | Beschreibung                                                                                                    |
|--------|----------------------------------------------------------------------------------------------------|--------|----------------------------------------------------------------------------------------------------|
|        | Das Symbol<br>"Auswählen" zeigt an,<br>dass ein Parameter nicht<br>ausgewählt ist. Klicken<br>Sie auf das Symbol, um<br>einen Parameter zu<br>wählen.                                                                                                    |        | Klicken Sie zum<br>Zurücksetzen des Geräts<br>auf das Symbol<br>"Zurücksetzen".                                                                                                    |
| *      | Symbol zum Ausblenden<br>und Symbol zum<br>Anzeigen.                                                                                                    |        | <ul> <li>Wechselrichter und<br/>Smart PCS befinden<br/>sich im<br/>Betriebsstatus.</li> <li>Das Gerät, z. B.<br/>Umgebungsüberwa-<br/>chungsgerät,<br/>Leistungsmesser,<br/>Slave-SmartLogger<br/>oder MBUS, hat den<br/>Status "Online".</li> <li>Das PID-Modul hat<br/>den Status<br/>"Laufend".</li> </ul> |
| •      | Das Gerät hat den Status<br>"Getrennt".<br>Wenn sich ein Gerät im<br>Status Getrennt befindet,<br>ist ein Einstellen seiner<br>Parameter nicht möglich.                                                                                                    | •      | Wechselrichter und Smart<br>PCS befinden sich im<br>Ladezustand.                                                                                                    |
|        | <ul> <li>Wechselrichter und<br/>Smart PCS befinden<br/>sich in einem<br/>anormalen<br/>netzgekoppelten<br/>Energieerzeugungszu-<br/>stand, wie<br/>Initialisierung, Aus<br/>und Ruhezustand.</li> <li>Das PID-Gerät hat<br/>den Status "Aus",<br/>"Untätig" oder einen<br/>anderen Status, in<br/>dem es nicht<br/>ordnungsgemäß<br/>ausgeführt wird.</li> </ul> |        | Symbol für aufsteigende<br>Reihenfolge oder<br>absteigende Reihenfolge.<br>Klicken Sie auf das<br>Symbol, um die Elemente<br>für die entsprechende<br>Spalte in aufsteigender<br>oder absteigender<br>Reihenfolge zu sortieren.                                                                               |

| Symbol                                      | Beschreibung                                                                                                    | Symbol | Beschreibung |
|---------------------------------------------|----------------------------------------------------------------------------------------------------|--------|--------------|
| A <table-cell-rows> 🛍 🖍 🚠</table-cell-rows> | Symbole während der<br>Bereitstellung,<br>einschließlich<br>Kabelanschlussalarm,<br>Gerät hinzufügen,<br>Gerät entfernen,<br>Geräteinformationen<br>ändern und<br>Topologieansicht. | -      | -            |

# 6.1.3 WebUI-Menüs

# Tabelle 6-1 WebUI-Menüs

| Hauptmenü                     | Zweite Menüebene     | Dritte<br>Menüebene | Funktion                                                                                                    |
|-------------------------------|----------------------|---------------------|----------------------------------------------------------------------------------------------------|
| Bereitstellungsas-<br>sistent | Nicht verfügbar      | Nicht verfügbar     | Unterstützt den Bereitstellungsassistent-<br>en. Sie können die Bereitstellungspara-<br>meter festlegen, Geräte anschließen und<br>die Verbindung zum Verwaltungssystem<br>gemäß dem Assistenten herstellen.                                                                                                    |
| Over View                     | "Werklaufinfo."      | Nicht verfügbar     | Fragt Informationen zur PV-Anlage ab.                                                                                                    |
|                               | Aktiver Alarm        | Nicht verfügbar     | Fragt aktive Alarme ab.                                                                                                    |
|                               | Erzeugte Energie     | Nicht verfügbar     | <ul> <li>Fragt den Energieertrag des Systems ab.</li> <li>Täglicher Energieertrag: Die Daten können stündlich für 30 Tage gespeichert werden.</li> <li>Monatlicher Energieertrag: Die Daten können täglich für ein Jahr gespeichert werden.</li> <li>Jährlicher Energieertrag: Die Daten können monatlich für 10 Jahre gespeichert werden.</li> <li>Historischer Energieertrag: Die Daten können jährlich für 25 Jahre gespeichert werden.</li> </ul> |
|                               | Leistungsdaten       | Nicht verfügbar     | Fragt Leistungsdaten ab oder exportiert sie.                                                                                                    |
|                               | Gerätebetriebs Info. | Nicht verfügbar     | Fragt Betriebsinformationen zum Gerät<br>ab oder exportiert sie.                                                                                                    |
|                               | Mobile Daten         | Nicht verfügbar     | Fragt Daten aus dem Mobilfunknetz ab.                                                                                                    |

| Hauptmenü   | Zweite Menüebene                           | Dritte<br>Menüebene       | Funktion                                                                       |
|-------------|--------------------------------------------|---------------------------|--------------------------------------------------------------------------------|
| Überwachung | SmartLogger3000                            | Laufende<br>Informationen | Fragt die Betriebsinformationen ab.                                            |
|             |                                            | Aktiver Alarm             | Fragt aktive Alarme ab.                                                        |
|             |                                            | Modul (M1)                | Fragt das Erweiterungsmodul ab.                                                |
|             |                                            | Über                      | Fragt die Versions- und<br>Kommunikationsdaten des Master-<br>SmartLoggers ab. |
|             | SmartLogger                                | Über                      | Fragt die Versions- und<br>Kommunikationsdaten des Slave-<br>SmartLoggers ab.  |
|             | Inverter<br>ANMERKUNG                      | Laufende<br>Informationen | Fragt die Betriebsinformationen ab.                                            |
|             | SUN2000 wird für<br>V300R001C00 angezeigt. | Aktiver Alarm             | Fragt aktive Alarme ab.                                                        |
|             |                                            | Leistungsdaten            | Fragt Leistungsdaten ab oder exportiert sie.                                   |
|             |                                            | Ausbeute                  | Fragt den Energieertrag ab.                                                    |
|             |                                            | Laufen Parameter          | Legt die Betriebsparameter fest.                                               |
|             |                                            | Tracking-System           | Legt die Parameter des Tracking-Systems fest.                                  |
|             |                                            | Kennlinie                 | Legt die Kennlinie fest.                                                       |
|             |                                            | Über                      | Fragt die Versions- und<br>Kommunikationsdaten ab.                             |
|             | PCS                                        | Betriebsinfo.             | Fragt Betriebsinformationen ab.                                                |
|             |                                            | Aktiver Alarm             | Fragt aktive Alarme ab.                                                        |
|             |                                            | Leistungsdaten            | Fragt Leistungsdaten ab oder exportiert diese.                                 |
|             |                                            | Ertrag                    | Fragt den Energieertrag ab.                                                    |
|             |                                            | Betriebsparam.            | Legt Betriebsparameter fest.                                                   |
|             |                                            | Kennlinie                 | Legt die Kennlinie fest.                                                       |
|             |                                            | Info                      | Fragt Versionsinformationen ab.                                                |
|             | CMU                                        | Betriebsinfo.             | Fragt Betriebsinformationen ab.                                                |
|             |                                            | Aktiver Alarm             | Fragt aktive Alarme ab.                                                        |
|             |                                            | Leistungsdaten            | Fragt Leistungsdaten ab oder exportiert diese.                                 |

| Hauptmenü | Zweite Menüebene | Dritte<br>Menüebene       | Funktion                                                                                                    |
|-----------|------------------|---------------------------|----------------------------------------------------------------------------------------------------|
|           |                  | Ertrag                    | Fragt den Energieertrag ab.                                                                                                    |
|           |                  | Betriebsparam.            | Legt Betriebsparameter fest.                                                                                                    |
|           |                  | Info                      | Fragt Versionsinformationen ab.                                                                                                    |
|           | ESU              | Betriebsinfo.             | Fragt Betriebsinformationen ab.                                                                                                    |
|           |                  | Aktiver Alarm             | Fragt aktive Alarme ab.                                                                                                    |
|           |                  | Betriebsparam.            | Legt Betriebsparameter fest.                                                                                                    |
|           |                  | Info                      | Fragt Versionsinformationen ab.                                                                                                    |
|           | ESC              | Betriebsinfo.             | Fragt Betriebsinformationen ab.                                                                                                    |
|           |                  | Leistungsdaten            | Fragt Leistungsdaten ab oder exportiert diese.                                                                                                 |
|           |                  | Betriebsparam.            | Legt Betriebsparameter fest.                                                                                                    |
|           |                  | Info                      | Fragt Versionsinformationen ab.                                                                                                    |
|           | ESR              | Betriebsinfo.             | Fragt Betriebsinformationen ab.                                                                                                    |
|           |                  | Leistungsdaten            | Fragt Leistungsdaten ab oder exportiert diese.                                                                                                 |
|           |                  | Ertrag                    | Fragt den Energieertrag ab.                                                                                                    |
|           |                  | Betriebsparam.            | Legt Betriebsparameter fest.                                                                                                    |
|           | ESM              | Betriebsinfo.             | Fragt Betriebsinformationen ab.                                                                                                    |
|           |                  | Betriebsparam.            | Legt Betriebsparameter fest.                                                                                                    |
|           |                  | Info                      | Fragt Versionsinformationen ab.                                                                                                    |
|           | HVAC             | Betriebsinfo.             | Fragt Betriebsinformationen ab.                                                                                                    |
|           |                  | Betriebsparam.            | Legt Betriebsparameter fest.                                                                                                    |
|           |                  | Info                      | Fragt Versionsinformationen ab.                                                                                                    |
|           | TCU              | Betriebsinfo.             | Fragt Betriebsinformationen ab.                                                                                                    |
|           |                  | Aktiver Alarm             | Fragt aktive Alarme ab.                                                                                                    |
|           |                  | Info                      | Fragt Versionsinformationen ab.                                                                                                    |
|           | MBUS             | Laufende<br>Informationen | Fragt die Betriebsinformationen ab.                                                                                                    |
|           |                  | STA Liste                 | <ul> <li>Legt die Baudraten der MBUS-<br/>Kommunikationsgeräte fest oder<br/>synchronisiert sie.</li> <li>Exportiert die STA-Liste.</li> </ul> |

| Hauptmenü | Zweite Menüebene                                      | Dritte<br>Menüebene        | Funktion                                                                           |
|-----------|-------------------------------------------------------|----------------------------|------------------------------------------------------------------------------------|
|           |                                                       | Netzwerkeinstel-<br>lungen | <ul><li>Legt die Betriebsparameter fest.</li><li>Verwaltet die SN-Liste.</li></ul> |
|           |                                                       | Über                       | Fragt die Versions- und<br>Kommunikationsdaten ab.                                 |
|           | EMI                                                   | Laufende<br>Informationen  | Fragt die Betriebsinformationen ab.                                                |
|           |                                                       | Leistungsdaten             | Fragt Leistungsdaten ab oder exportiert sie.                                       |
|           |                                                       | Laufen Parameter           | Legt die Betriebsparameter fest.                                                   |
|           |                                                       | Über                       | Fragt die Kommunikationsdaten ab.                                                  |
|           | Meter<br>ANMERKUNG                                    | Laufende<br>Informationen  | Fragt die Betriebsinformationen ab.                                                |
|           | Leistungsmesser wird<br>für V300R001C00<br>angezeigt. | Leistungsdaten             | Fragt Leistungsdaten ab oder exportiert sie.                                       |
|           |                                                       | Laufen Parameter           | Legt die Betriebsparameter des DL/<br>T645-Leistungsmessers fest.                  |
|           |                                                       | Über                       | Fragt die Kommunikationsdaten ab.                                                  |
|           | PID                                                   | Laufende<br>Informationen  | Fragt die Betriebsinformationen ab.                                                |
|           |                                                       | Aktiver Alarm              | Fragt aktive Alarme ab.                                                            |
|           |                                                       | Leistungsdaten             | Fragt Leistungsdaten ab oder exportiert sie.                                       |
|           |                                                       | Laufen Parameter           | Legt die Betriebsparameter fest.                                                   |
|           |                                                       | Über                       | Fragt die Versions- und<br>Kommunikationsdaten ab.                                 |
|           | STS                                                   | Fernanzeige                | Fragt die Fernanzeigeparameter ab.                                                 |
|           |                                                       | Telemetrie                 | Fragt die Telemetrieparameter ab.                                                  |
|           |                                                       | Fernkontrolle              | Legt die Fernkontrollparameter fest.                                               |
|           |                                                       | Leistungsdaten             | Fragt Leistungsdaten ab oder exportiert sie.                                       |
|           |                                                       | Laufen Parameter           | Legt die Betriebsparameter fest.                                                   |
|           |                                                       | Über                       | Fragt die Kommunikationsdaten ab.                                                  |
|           | Kundengerät, IEC103-<br>Gerät und IEC104-<br>Gerät    | Laufende<br>Informationen  | Fragt die Betriebsinformationen ab.                                                |

| Hauptmenü     | Zweite Menüebene      | Dritte<br>Menüebene         | Funktion                                                                                               |
|---------------|-----------------------|-----------------------------|----------------------------------------------------------------------------------------------------|
|               |                       | Fernanzeige                 | Fragt die Fernanzeigeparameter ab.                                                                     |
|               |                       | Telemetrie                  | Fragt die Telemetrieparameter ab.                                                                      |
|               |                       | Fernkontrolle               | Legt die Fernkontrollparameter fest.                                                                   |
|               |                       | Ferneinstellung             | Legt die Ferneinstellungsparameter fest.                                                               |
| Abfrage       | Alarmverlauf          | Nicht verfügbar             | Fragt historische Alarme ab.                                                                           |
|               | Ablaufprotokoll       | Nicht verfügbar             | Fragt Vorgangsprotokolle ab.                                                                           |
|               | Daten export.         | Nicht verfügbar             | Exportiert historische Alarme, den<br>Energieertrag, Vorgangsprotokolle und<br>Stromnetzplanungsdaten. |
|               | Sicherheitsereignisse | Nicht zutreffend            | Fragt Sicherheitsereignisse ab.                                                                        |
| Einstellungen | Wenderparameter       | Datum und Zeit              | Legt Datum und Uhrzeit fest.                                                                           |
|               |                       | Anlage                      | Legt Informationen zur PV-Anlage fest.                                                                 |
|               |                       | Einnahmen                   | Legt die Parameter für Einnahmen fest.                                                                 |
|               |                       | Zeitraum speich.            | Legt den Speicherzeitraum der<br>Leistungsdaten fest.                                                  |
|               | Komm. Param.          | Drahtlosnetzwerk            | <ul> <li>Legt die Parameter f ür das integrierte<br/>WLAN fest.</li> </ul>                             |
|               |                       |                             | <ul> <li>Legt die Parameter f ür mobile Daten<br/>(4G/3G/2G) fest.</li> </ul>                          |
|               |                       | Kabelgebundenes<br>Netzwerk | Legt die Parameter für das<br>kabelgebundene Netzwerk fest.                                            |
|               |                       | RS485                       | Legt die RS485-Parameter fest.                                                                         |
|               |                       | Verwaltungssystem           | • Legt die Parameter des<br>Verwaltungssystems fest.                                                   |
|               |                       |                             | • Lädt ein Sicherheitszertifikat hoch.                                                                 |
|               |                       | Modbus TCP                  | Legt die Modbus-TCP-Parameter fest.                                                                    |
|               |                       | IEC103                      | Legt die IEC103-Parameter fest.                                                                        |
|               |                       | IEC104                      | Legt die IEC104-Parameter fest.                                                                        |
|               |                       | FTP                         | Legt die FTP-Parameter fest.                                                                           |
|               |                       | Email                       | Legt die E-Mail-Parameter fest.                                                                        |
|               |                       | GOOSE                       | Einstellen von GOOSE-Parametern.                                                                       |
|               | Leistungsanpassung    | Wirkleistungssteue<br>rung  | Legt die Parameter für die<br>Wirkleistungssteuerung fest.                                             |

| Hauptmenü | Zweite Menüebene                       | Dritte<br>Menüebene                            | Funktion                                                                                                    |
|-----------|----------------------------------------|------------------------------------------------|----------------------------------------------------------------------------------------------------|
|           |                                        | Blindleistungssteue<br>rung                    | Legt die Parameter für die<br>Blindleistungssteuerung fest.                                                                                    |
|           |                                        | Einspeisebegren-<br>zung                       | Bietet einen Assistenten für die<br>Einspeisebegrenzung. Sie können<br>Parameter mithilfe des Assistenten<br>festlegen.                        |
|           |                                        | Intelligente<br>Blindleistungskom<br>pensation | Bietet einen Assistenten für die<br>intelligente Blindleistungskompensier-<br>ung. Sie können Parameter mithilfe des<br>Assistenten festlegen. |
|           |                                        | DRM                                            | Legt die DRM-Parameter fest.                                                                                                    |
|           | Akkusteuerung                          | Akkusteuerung                                  | Legt den Arbeitsmodus der<br>Akkusteuerung fest.                                                                                               |
|           |                                        | Kapazitätsgrenze                               | Legt den Arbeitsmodus der<br>Kapazitätsgrenze fest.                                                                                            |
|           | Remote-Aus                             | Pot.fr. Kont. für<br>F.absch.                  | Legt Parameter für das Remote-<br>Herunterfahren über potenzialfreie<br>Kontakte fest.                                                         |
|           |                                        | Fernabschaltung<br>NA-Schutz                   | Legt die Fernabschaltung für den NA-<br>Schutz fest.                                                                                           |
|           | DI                                     | DI-Port-<br>Konfiguration                      | Konfiguriert die DI-Anschluss-Funktion.                                                                                                    |
|           |                                        | Startverzögerung                               | Legt den Zeitpunkt der Startverzögerung fest.                                                                                                  |
|           | Alarmausgabe                           | Nicht verfügbar                                | Legt die Zuordnung zwischen den<br>Alarmen des Solarwechselrichters und<br>den DO-Anschlüssen fest.                                            |
|           | Intelligenter Tracking-<br>Algorithmus | Nicht verfügbar                                | Legt die Parameter in Bezug auf den<br>Smart-Tracking-Algorithmus fest.                                                                        |

| Hauptmenü | Zweite Menüebene            | Dritte<br>Menüebene | Funktion                                                                                   |
|-----------|-----------------------------|---------------------|--------------------------------------------------------------------------------------------|
|           | Andere Parameter            | Nicht verfügbar     | • Aktiviert oder deaktiviert die<br>Anpassung der RS485-Upgrade-Rate.                      |
|           |                             |                     | • Aktiviert oder deaktiviert die<br>Datenweiterleitung für nicht<br>angeschlossene Geräte. |
|           |                             |                     | <ul> <li>Legt den Push-Zeitraum f ür IEC104-<br/>Daten fest.</li> </ul>                    |
|           |                             |                     | • Aktiviert oder deaktiviert die AI1-<br>SPD-Alarmerkennung.                               |
|           |                             |                     | • Aktiviert oder deaktiviert den STS-<br>Übertemperaturschutz.                             |
|           |                             |                     | • Legt den Anschluss zur Reset-<br>Steuerung des externen Routers fest.                    |
|           |                             |                     | • Aktiviert oder deaktiviert die Freigabe des Mobilfunknetzes.                             |
|           |                             |                     | • Legt einen Drittserver fest.                                                             |
|           |                             |                     | • Legt Zielnetzwerk fest.                                                                  |
|           |                             |                     | • Aktiviert oder deaktiviert SSH.                                                          |
|           |                             |                     | • Legt das eingebaute MBUS-<br>Erfassungsintervall fest.                                   |
|           |                             |                     | • Aktiviert oder deaktiviert "keine Antwort von getrennten Geräten".                       |
|           |                             |                     | • Aktiviert oder deaktiviert den lokalen Wartungsmodus über den WAN-Port.                  |
|           |                             |                     | • Legt den Druckintervall der Akku-<br>Protokolle fest.                                    |
|           |                             |                     | • Aktiviert oder deaktiviert Last-<br>Tracking.                                            |
|           |                             |                     | <ul> <li>Aktiviert oder deaktiviert den<br/>Akkurückflussschutz.</li> </ul>                |
|           |                             |                     | <ul> <li>Legt die maximale Netzleistung<br/>während der Akkuentladung fest.</li> </ul>     |
|           |                             |                     | • Legt die Anpassung der toten Zone fest.                                                  |
|           |                             |                     | <ul> <li>Aktiviert oder deaktiviert den DER-<br/>AVM-Zugriff.</li> </ul>                   |
| Wartung   | Firmware-<br>Aktualisierung | Nicht verfügbar     | Aktualisiert die Firmware des<br>SmartLoggers, Solarwechselrichters,<br>MBUS oder PID.     |
|           | Produktinformationen        | Nicht verfügbar     | Fragt die Produktinformationen ab.                                                         |

| Hauptmenü | Zweite Menüebene         | Dritte<br>Menüebene | Funktion                                                                                                    |
|-----------|--------------------------|---------------------|----------------------------------------------------------------------------------------------------|
|           | Sicherheitseinstellungen | Nicht verfügbar     | <ul> <li>Ändert das Benutzerkennwort.</li> <li>Legt die automatisch Abmeldezeit<br/>fest.</li> <li>Hochladen eines WebUI-<br/>Sicherheitszertifikats.</li> <li>Aktualisiert den Schlüssel.</li> <li>Einstellen der Zertifikatsalarmzeit.</li> <li>Hochladen eines SmartModule-<br/>Sicherheitszertifikats.</li> <li>Aktivieren oder Deaktivieren der<br/>Kommunikation mit einem<br/>abgelaufenen SmartModule-<br/>Zertifikat.</li> <li>Einstellen von Web-TLS1.0, 1.1.</li> <li>Legt die Verifizierung der digitalen<br/>Signatur fest.</li> <li>Aktivieren oder Deaktivieren der<br/>Eindringungserkennung.</li> </ul> |
|           | Systemwart.              | Nicht verfügbar     | <ul> <li>Setzt das System zurück.</li> <li>Stellt die werkseitigen<br/>Voreinstellungen wieder her.</li> <li>Löscht Daten.</li> <li>Exportiert alle Konfigurationsdateien.</li> <li>Importiert alle Konfigurationsdateien.</li> <li>Leeren des Caches.</li> </ul>                                                                                                    |
|           | Geräteprotokoll          | Nicht verfügbar     | Exportiert die Geräteprotokolle.                                                                                                    |
|           | Vor-Ort-Test             | Inspektion          | Startet die Systemprüfung des Solarwechselrichters.                                                                                                    |
|           |                          | Spot-Prüfung        | Startet den Spot-Check des<br>Solarwechselrichters.                                                                                                    |
|           | Lizenzverwaltung         | Nicht verfügbar     | <ul> <li>Zeigt die Lizenzinformationen an.</li> <li>Exportiert die Lizenz-<br/>Anwendungsdatei</li> <li>Lädt oder widerruft eine Lizenz.</li> </ul>                                                                                                    |
|           | Benutzerverwaltung       | Nicht verfügbar     | Benutzer hinzufügen, bearbeiten oder löschen.                                                                                                    |
|           | Geräte-Mgmt.             | Gerät anschließen   | <ul> <li>Fügt ein Gerät hinzu oder entfernt es.</li> <li>Importiert oder exportiert<br/>Konfigurationen.</li> </ul>                                                                                                    |

| Hauptmenü | Zweite Menüebene | Dritte<br>Menüebene                 | Funktion                                                                                                    |
|-----------|------------------|-------------------------------------|----------------------------------------------------------------------------------------------------|
|           |                  | Geräteliste                         | <ul> <li>Ändert die Geräteinformationen.</li> <li>Importiert oder exportiert<br/>Geräteinformationen.</li> </ul> |
|           |                  | Export-Param.                       | Exportiert Geräteparameter.                                                                                      |
|           |                  | Clear Alarm                         | Löscht Gerätealarme.                                                                                             |
|           |                  | Erneute<br>Datensammlung            | Erfasst historische Leistungsdaten und<br>den Energieertrag der Geräte neu.                                      |
|           |                  | Gesamtenergieaus-<br>beute anpassen | Passt den gesamten Energieertrag an.                                                                             |
|           |                  | Start erzwingen                     | Senden eines "Start erzwingen"-Befehls<br>an alle Geräte im Array.                                               |

# ANMERKUNG

Die dritte Menüebene variiert je nach Gerätemodell und Netzcode. Das angezeigte Menü hat Vorrang.

# 6.2 Inbetriebnahme des Zugangsgeräts

# Voraussetzung

- Die Geräte- und Kabelinstallation wurde gemäß den Spezifikationen und Anforderungen von PV- und Energiespeicheranlagen überprüft.
- Die Geräte in den PV- und Energiespeicheranlagen sowie im SmartLogger sind eingeschaltet.
- Sie haben die IP-Adresse des SmartLoggers sowie den Benutzernamen und das Kennwort für die Anmeldung beim WebUI erhalten.

# Kontext

Nach der Installation oder dem Austausch eines Geräts oder des SmartLoggers müssen Sie Geräteparameter einstellen und das Gerät hinzufügen.

# 6.2.1 Vorbereitungen und Anmeldung beim WebUI

# Voraussetzung

- Unterstützt wird das Betriebssystem Windows 7 oder neuer.
- Browser: Chrome 52, Firefox 58 oder Internet Explorer 9 oder eine spätere Version wird empfohlen.
- Sie haben die IP-Adresse des SmartLoggers sowie den Benutzernamen und das Kennwort für die Anmeldung beim WebUI erhalten.

# Vorgehensweise

- Schritt 1 Schließen Sie das Netzwerkkabel am Netzwerkanschluss des PCs und am WAN- bzw. LAN-Anschluss des SmartLoggers an.
- Schritt 2 Legen Sie die IP-Adresse für den PC im gleichen Netzwerksegment wie die IP-Adresse des SmartLoggers fest.

| Verbundener<br>Anschluss | Element          | SmartLogger-<br>Standardwert | PC-Einstellung –<br>Beispiel |  |
|--------------------------|------------------|------------------------------|------------------------------|--|
| LAN-Anschluss            | IP-Adresse       | 192.168.8.10                 | 192.168.8.11                 |  |
|                          | Subnetzmaske     | 255.255.255.0                | 255.255.255.0                |  |
|                          | Standard-Gateway | 192.168.8.1                  | 192.168.8.1                  |  |
| WAN-                     | IP-Adresse       | 192.168.0.10                 | 192.168.0.11                 |  |
| Anschluss                | Subnetzmaske     | 255.255.255.0                | 255.255.255.0                |  |
|                          | Standard-Gateway | 192.168.0.1                  | 192.168.0.1                  |  |

# 

- Wenn die IP-Adresse des WAN-Anschlusses im Netzwerksegment zwischen 192.168.8.1 und 192.168.8.255 liegt, setzen Sie das Standard-Gateway auf 192.168.8.1 und die IP-Adresse des LAN-Anschlusses auf 192.168.3.10. Falls es sich bei dem Verbindungsanschluss um einen LAN-Anschluss handelt, passen Sie die Netzwerkkonfiguration des PCs entsprechend an.
- Es wird empfohlen, den PC an den LAN-Anschluss des SmartLoggers oder den GE-Anschluss des SmartModules anzuschließen. Wenn der PC am GE-Anschluss des SmartModules sowie am LAN-Anschluss des SmartLoggers angeschlossen ist, passen Sie die Netzwerkkonfiguration des PCs an den Konfigurationsmodus an.

Schritt 3 Legen Sie die LAN-Parameter fest.

### HINWEIS

- Wenn der SmartLogger mit einem LAN (Local Area Network) verbunden ist und ein Proxy-Server festgelegt ist, müssen Sie die Proxy-Server-Einstellung löschen.
- Wenn der SmartLogger mit dem Internet verbunden ist und der PC mit dem LAN verbunden ist, lassen Sie die Proxyserver-Einstellungen unverändert.
- 1. Öffnen Sie Internet Explorer.
- 2. Wählen Sie Tools > Internet Options.
- 3. Klicken Sie auf die Registerkarte Connections und dann auf LAN settings.
- 4. Deaktivieren Sie die Option Use a proxy server for your LAN.
- 5. Klicken Sie auf **OK**.

Schritt 4 Melden Sie sich beim WebUI des SmartLoggers an.

1. Geben Sie in das Adressfeld des Browsers "https://XX.XX.XX.XX" ein (XX.XX.XX.XX ist die IP-Adresse des SmartLoggers) und drücken Sie die

Eingabetaste. Die Anmeldeseite wird angezeigt. Bei der ersten Anmeldung beim WebUI wird eine Sicherheitswarnung angezeigt. Klicken Sie auf **Continue to this website**, um sich beim WebUI anzumelden.

### ANMERKUNG

- Es wird empfohlen, dass Benutzer ihre eigenen Zertifikate verwenden. Wenn das Zertifikat nicht erneuert wird, wird die Sicherheitswarnung bei jeder Anmeldung angezeigt.
- Nach der Anmeldung beim WebUI können Sie unter Wartung > Sicherheitseinstellungen > Netzwerksicherheitszertifikat ein Zertifikat importieren.
- Das importierte Zertifikat muss an die SmartLogger-IP-Adresse gebunden sein. Andernfalls wird die Sicherheitswarnung während der Anmeldung weiterhin angezeigt.
- 2. Wählen Sie die gewünschte Sprache aus.
- 3. Wählen Sie den **Benutzernamen** aus und geben Sie das **Passwort** gemäß der folgenden Tabelle ein. Klicken Sie anschließend auf **Anmelden**.

| Wenn                                                                                        | Dann                                                                                                    |  |  |  |
|---------------------------------------------------------------------------------------------|----------------------------------------------------------------------------------------------------|--|--|--|
| Der <b>Benutzername</b> auf der<br>Anmeldeseite lautet                                      | <ol> <li>Geben Sie das Anfangspasswort Changeme in das<br/>Feld Passwort ein und klicken Sie auf Anmelden.</li> </ol>                                    |  |  |  |
| standardmaßig <b>admin</b> .                                                                | 2. Ändern Sie das Anfangspasswort wie verlangt und melden Sie sich mit dem Benutzernamen <b>admin</b> und dem neuen Passwort noch einmal an.             |  |  |  |
| Das Feld für den<br><b>Benutzernamen</b> ist auf der<br>Anmeldeseite<br>standardmäßig leer. | Wählen Sie <b>installer</b> im Feld <b>Benutzername</b> aus,<br>legen Sie das Anmeldepasswort wie verlangt fest und<br>klicken Sie auf <b>Anmelden</b> . |  |  |  |

### ANMERKUNG

- Aktualisieren Sie die Software von SmartLogger nach Bedarf.
- Schützen Sie das Passwort, indem Sie es regelmäßig ändern und bewahren Sie es sicher auf. Wenn Sie das Passwort verlieren, muss das Gerät auf seine Werkseinstellungen zurückgesetzt werden. Huawei haftet nicht für Verluste, die durch unsachgemäße Passwortverwaltung entstehen.
- Nach fünf fehlgeschlagenen Passwortversuchen innerhalb von fünf Minuten wird eine erneute Anmeldung für 10 Minuten blockiert.
- Nach der Anmeldung wird ein Dialogfeld mit den letzten Anmeldeinformationen angezeigt. Klicken Sie auf OK.
- Wenn das Passwort eines Nicht-Administratorkontos verloren geht, müssen Sie das Passwort mit einem Administratorkonto zurücksetzen. Der Administrator setzt das Passwort zurück und gibt das ursprüngliche Passwort ein. Der Nicht-Administrator-Benutzer meldet sich mit dem vom Administrator vergebenen Anfangspasswort am System an. Nach der Anmeldung wird der Benutzer aufgefordert, sein Passwort zu ändern.
- Wenn das Passwort eines Administratorkontos verloren geht, halten Sie die RST-Taste am SmartLogger 10-20 Sekunden lang gedrückt, um in den Sicherheitsmodus zu wechseln. Nachdem der SmartLogger in den Sicherheitsmodus gewechselt ist, bleiben die Geräteparametereinstellungen erhalten. Persönliche und sensible Privatsphäredaten, einschließlich Login-Passwörter und E-Mail-Adressen, werden gelöscht. Diese Funktion wird vom SmartLogger V300R023C00 und neueren Versionen unterstützt.
- Wählen Sie Überwachung > Logger (Lokal) > Info, um die Softwareversion von SmartLogger anzuzeigen und zu überprüfen, ob ein Software-Upgrade erforderlich ist.

 (Optional) Um die Softwareversion von SmartLogger zu aktualisieren, wenden Sie sich an die Ingenieure des Unternehmens, um das Upgradepaket und die Anleitung zu erhalten und das Upgrade entsprechend abzuschließen.

### ANMERKUNG

Nach Abschluss des Software-Upgrades startet der SmartLogger automatisch neu. Melden Sie sich 3 Minuten später erneut bei der SmartLogger-WebUI an.

Wenn der SmartLogger von V300R001C00 aktualisiert wird, wird der ursprüngliche Admin-Benutzer zu einem erweiterten Benutzer und das Anmeldekennwort bleibt unverändert. Wenn Administratorrechte erforderlich sind, melden Sie sich als **Installateur**-Benutzer beim SmartLogger an. Das Passwort ist das gleiche wie für die Anmeldung an der mobilen App (das anfängliche Passwort ist **00000a**).

----Ende

# Zusätzliche Bedingung

Wenn nach dem Anmelden beim WebUI eine leere Seite oder kein Menü angezeigt wird, löschen Sie den Cache, aktualisieren Sie die Seite oder melden Sie sich erneut an.

# 6.2.2 Inbetriebnahme mit dem Bereitstellungsassistenten (V300R001C00)

# Kontext

Der SmartLogger unterstützt den Bereitstellungsassistenten zum Festlegen der SmartLogger-Basisparameter, zum Anschließen von Huawei-Geräten, Leistungsmessern und Umgebungsüberwachungsgeräten sowie zum Konfigurieren von Huawei- und Drittanbieter-NMS und zur Kommunikation mit Drittanbietergeräten.

Wenn die Kommunikation zwischen dem SmartModule und dem SmartLogger ordnungsgemäß funktioniert, erkennt der SmartLogger das SmartModule automatisch. Der Gerätename des SmartModules lautet **Module(M1)** und der entsprechende Anschluss ist **M1. port**.

# Vorgehensweise

- Schritt 1 Melden Sie sich mit dem Benutzernamen admin an, um zur Seite des Bereitstellungsassistenten zu gelangen.
- Schritt 2 Legen Sie die Parameter nach Aufforderung fest. Wenn Sie weitere Informationen benötigen, klicken Sie auf der Seite auf Hilfe.

### ANMERKUNG

Klicken Sie beim Festlegen der Parameter je nach Bedarf auf Zurück, Weiter oder Überspringen.

### Abbildung 6-6 Bereitstellungsassistent

| Enspire                                                           | Bereitstellungsassistent Over View Überwachun                        | g Abfrage Einstell, Wartung                | Deutsch   | - (CE)<br>0 10 0 0 |
|-------------------------------------------------------------------|----------------------------------------------------------------------|--------------------------------------------|-----------|--------------------|
| Bereitstellungsassistent     Basisparameter     Geräte von Huausi | Bereitstellungsassistent                                             | 3 4                                        | -5 6      | -7                 |
| Leistungsmess<br>EMI                                              | Land/Region<br>Lokale zeitzone                                       | CN(China, People's Re<br>(UTC+08:00)Peking | Hilfe     | Hilte              |
| NMS von Huawei<br>NMS von Drittanbietern                          | Datum     Zeit                                                       | (YYYY-MM-DD)<br>(HH:MM:SS)                 |           |                    |
| Geräte von Drittanbietern                                         | Zeitquelle<br>Synchronisationsserver<br>Letzte Synchronisierungszeit | Verwaltungssystem V<br>NA                  |           | ~                  |
|                                                                   |                                                                      |                                            | Weiter Üt | berspringen        |
|                                                                   |                                                                      |                                            | I         | L03J00003          |

Schritt 3 Klicken Sie nach dem Einstellen der Parameter auf Fertig stellen.

----Ende

# 6.2.3 Inbetriebnahme mit dem Bereitstellungsassistenten (V800R021C10)

# Kontext

Mit dem Bereitstellungsassistenten können Sie grundlegende SmartLogger-Parameter einstellen, Huawei-Geräte, Leistungsmesser und EMIs anschließen, Smart PCS, Huawei NMS und NMS von Drittanbietern konfigurieren sowie die Zusammenarbeit mit Geräten von Drittanbietern implementieren.

Wenn das SmartModule richtig mit dem SmartLogger kommuniziert, identifiziert der SmartLogger automatisch das SmartModule. Der Gerätename des SmartModule lautet **Module(M1)** und der zugehörige Anschluss ist **M1. port**.

Vorgehensweise

- Schritt 1 Melden Sie sich als admin an, um auf die Seite "Bereitstellungsassistent" zuzugreifen.
- Schritt 2 Legen Sie nach Aufforderung die entsprechenden Parameter fest. Details dazu finden Sie unter Hilfe auf der Seite.

### 

Klicken Sie während der Einstellung der Parameter nach Bedarf auf Vorheriger Schritt, Nächster Schritt oder Überspringen.

1. Vervollständigen Sie Ihre Einstellungen auf der Seite Grundlegende Parameter.

Abbildung 6-7 Einstellen der grundlegenden Parameter

| 7                         |                           |                      |                      |           |                                   |                   |                           |                              |                                |  |
|---------------------------|---------------------------|----------------------|----------------------|-----------|-----------------------------------|-------------------|---------------------------|------------------------------|--------------------------------|--|
| F @ power system          | _                         |                      |                      |           |                                   |                   |                           | Deutsch                      | × (if)                         |  |
| Enspire                   | Bereitstellun             | gsassistent          | Overview Über        | wachung   | Abfrage Einstell.                 | Wartung           | )                         | , att 📿                      | 14 13 10                       |  |
| Bereitstellungsassistent  | 0                         | 2                    | 3                    |           | 5                                 | -6                | 7                         | 8                            | 9                              |  |
| Grundlegende Parameter    | Grundlegende<br>Parameter | Geräte von<br>Huawei | Leistungsmesser      | EMI       | Energiespeicherung<br>– Steuerung | NMS von<br>Huawei | NMS von<br>Drittanbietern | Geräte von<br>Drittanbietern | Konfiguration<br>abgeschlossen |  |
| Geräte von Huawei         |                           |                      |                      |           |                                   |                   |                           |                              | -                              |  |
| Leistungsmesser           | Totum&Zeit                |                      |                      |           |                                   |                   |                           |                              | 😢 Hilfe                        |  |
| EMI                       |                           |                      | Land                 | l/Region  | CN(China, People's Re 💙           |                   |                           |                              |                                |  |
| Energiespeicherung – St   |                           |                      | 1                    | Zeitzone  | (UTC+08:00) Peking 🔽              |                   |                           |                              |                                |  |
| NMS von Huawei            |                           |                      |                      | Datum     | 2022-03-02                        | (Y-MM-DD)         |                           |                              |                                |  |
| NMS von Drittanbietern    |                           |                      |                      | Uhrzeit   | 09:27:26 (HH:MM:SS)               |                   |                           |                              |                                |  |
| Construct Dittarbitor     |                           |                      | Z                    | eitquelle | Verwaltungssystem 🖌               |                   |                           |                              |                                |  |
| Gerate von Drittanbietern |                           |                      | Synchronisatio       | nsserver  | NA                                |                   |                           |                              |                                |  |
| Konfiguration abgeschlo   |                           |                      | Letzte Synchronisier | ungszeit  | 2000-01-01 00:00:00               |                   |                           |                              |                                |  |
|                           |                           |                      |                      |           |                                   |                   |                           |                              |                                |  |
|                           |                           |                      |                      |           |                                   |                   |                           |                              |                                |  |
|                           |                           |                      |                      |           |                                   |                   |                           | Weiter                       | Überspringen                   |  |

2. Klicken Sie nach erfolgreicher Verbindung der Geräte von Huawei auf **Nach Gerät suchen** um Kabelanschlüsse zu überprüfen, die Topologie zu identifizieren und Alarme zu beheben.

# Abbildung 6-8 Erkennung der Kabelverbindung

| 🗲 @ power system          |                           |                      |                      |         |                                   |                   |                           | Deutsch                      | * (0 <b>b</b> )                |
|---------------------------|---------------------------|----------------------|----------------------|---------|-----------------------------------|-------------------|---------------------------|------------------------------|--------------------------------|
|                           | Bereitstellu              | ngsassistent         | Overview Über        | wachung | Abfrage Einstell.                 | Wartung           | )                         |                              | 14 🔢 3 😲 0 🔵                   |
| Bereitstellungsassistent  | 1                         |                      | 3                    |         | 5                                 | - 6               | 7                         |                              | 9                              |
| Grundlegende Parameter    | Grundlegende<br>Parameter | Geräte von<br>Huawei | Leistungsmesser      | EMI     | Energiespeicherung<br>– Steuerung | NMS von<br>Huawei | NMS von<br>Drittanbietern | Geräte von<br>Drittanbietern | Konfiguration<br>abgeschlossen |
| Geräte von Huawei         |                           |                      |                      |         |                                   |                   |                           |                              |                                |
| Leistungsmesser           |                           |                      |                      |         | Senden                            |                   |                           |                              |                                |
| EMI                       |                           | Anzahl o             | der PCS/Inverters: 1 |         |                                   |                   | Anzahl der Smar           | tESSs: 1                     |                                |
| Energiespeicherung – St   |                           |                      |                      |         |                                   |                   |                           |                              | 🕀 🛍 🗹                          |
| NMS von Huawei            | Nr.                       | Gerät 🌣              |                      | Port    | Komm. Adresse 🗢                   | SN ¢              |                           | Gerätesta                    | tus 🗘                          |
| NMS von Drittanbietern    | 1                         | PCS(Net.8            | .140)                | LAN     | 192.168.8.146                     | PCS0001N0         | 91                        | •                            | ~                              |
| Geräte von Drittanbietern | 2                         | ESS(Net.8.           | .164)                | LAN     | 192.168.8.164                     | 20210513F)        | (71                       | •                            |                                |
| Konfiguration abgeschlo   | 1                         |                      |                      |         |                                   |                   |                           |                              |                                |
|                           |                           |                      |                      |         |                                   |                   |                           |                              |                                |
|                           |                           |                      |                      |         |                                   |                   |                           |                              |                                |
|                           |                           |                      |                      |         |                                   |                   |                           |                              |                                |
|                           | <                         |                      |                      |         |                                   |                   |                           |                              |                                |
|                           |                           |                      |                      |         | Nach Gerät suchen                 |                   |                           |                              |                                |
|                           |                           |                      |                      |         | Nucli Gelat suchen                |                   |                           |                              |                                |
|                           |                           |                      |                      |         |                                   |                   |                           |                              | <i>0</i> , , ,                 |
|                           |                           |                      |                      |         |                                   |                   | Zurü                      | ck Weiter                    | Uberspringen                   |

# ANMERKUNG

- Führen Sie keine Upgrades durch, während der Vorgang Nach Gerät suchen läuft (unabhängig von Upgrades über die App, das Netzwerkmanagementsystem oder die WebUI).
- Wenn ein Benutzer auf Nach Gerät suchen klickt, werden Kabelanschlüsse (DC und AC) vor der Gerätesuche geprüft (gilt nicht für Geräte von Drittanbietern) und es wird automatisch eine Geräteadresse zugewiesen.
- Nach Abschluss der Prüfung der Kabelanschlüsse und der Gerätesuche können Sie bei

Auslösung eines Alarms wegen eines Kabelanschlusses das Alarmsymbol 🕰 anklicken, um die entsprechende Information über den Alarm anzuzeigen.

- Falls ein Alarm generiert wird, weil die Überprüfung der Kabelverbindung fehlschlägt, klicken

Sie auf das Alarmsymbol , um den Auslöser für den Alarm und Vorschläge zur Alarmbehandlung anzuzeigen. Überprüfen Sie die Kabelverbindung erneut, sobald der Fehler behoben ist.

- Wenn ein Gerät hinzugefügt oder entfernt wurde, klicken Sie erneut auf Nach Gerät suchen.
   Andernfalls wird die Systemtopologie nicht aktualisiert.
- 3. Stellen Sie eine Verbindung zum Leistungsmesser her.

Abbildung 6-9 Festlegen von Leistungsmesserparametern

| E @ power system          |                           |                      |                 |               |                   |                          |                              |                                | Deutsch | ~ (0F)            |
|---------------------------|---------------------------|----------------------|-----------------|---------------|-------------------|--------------------------|------------------------------|--------------------------------|---------|-------------------|
| E iispir e                | Bereits                   | ellungsassister      | t Overview      | Überwachung A | bfrage            | Einstell. Wa             | artung                       |                                | - III.  | <u>A2 🔢 0 🔮 0</u> |
| Bereitstellungsassistent  | 0                         | -0                   |                 |               | - 5               | 6                        | 7                            |                                |         |                   |
| Grundlegende Parameter    | Grundlegende<br>Parameter | Geräte von<br>Huawei | Leistungsmesser | EMI           | NMS von<br>Huawei | NMS von<br>Drittanbieter | Geräte von<br>Drittanbietern | Konfiguration<br>abgeschlossen |         |                   |
| Geräte von Huawei         |                           |                      |                 |               |                   |                          |                              |                                |         |                   |
| Leistungsmesser           | Modbus RTU                |                      |                 |               |                   |                          |                              |                                |         | 😮 Hilfe           |
| EMI                       |                           |                      |                 | Port          | COM1              | •                        |                              |                                |         |                   |
| NMS von Huawei            |                           |                      |                 | Protokoll     | Modbus            | *                        |                              |                                |         |                   |
| NMS von Drittanbietern    |                           |                      |                 | Baudrate      | 9600              | ~                        |                              |                                |         |                   |
| Geräte von Drittanbietern |                           |                      |                 | Parităt       | Keine             | ~                        |                              |                                |         |                   |
| Konfiguration abgeschlo   |                           |                      |                 | Stoppbit      | 1                 | *                        |                              |                                |         |                   |
|                           |                           |                      |                 | Adresse       | 1                 | p.                       | 247]                         |                                |         |                   |
|                           |                           |                      |                 |               | Geräte H          | inzu.                    |                              |                                |         |                   |

4. Stellen Sie eine Verbindung zum EMI her.

### Abbildung 6-10 Einstellen von EMI-Parametern

| 🗲 @ power system          |                           |                      |                 |           |        |                                   |                   |                           | Deutsch                      | (0P                            |   |
|---------------------------|---------------------------|----------------------|-----------------|-----------|--------|-----------------------------------|-------------------|---------------------------|------------------------------|--------------------------------|---|
| Enspire                   | Bereitstellur             | ngsassistent         | Overview Übe    | erwachung |        | ofrage Einstell.                  | Wartung           | )                         |                              | <u>^</u> 14 <u>1</u> 3 🕦 0     | J |
| Bereitstellungsassistent  | 1                         | 2                    |                 | -4        |        | 5                                 |                   | 7                         | 8                            | 9                              | ~ |
| Grundlegende Parameter    | Grundlegende<br>Parameter | Geräte von<br>Huawei | Leistungsmesser | EM        |        | Energiespeicherung<br>– Steuerung | NMS von<br>Huawei | NMS von<br>Drittanbietern | Geräte von<br>Drittanbietern | Konfiguratior<br>abgeschlosser |   |
| Geräte von Huawei         |                           |                      |                 |           |        |                                   |                   |                           |                              |                                |   |
| Leistungsmesser           | Modbus RTU                |                      |                 |           |        |                                   |                   |                           |                              | 😮 Hilfe                        |   |
| EMI                       |                           |                      |                 | Port      | COM1   | ~                                 |                   |                           |                              |                                |   |
| Energiespeicherung – St   |                           |                      | E               | Baudrate  | 9600   | ~                                 |                   |                           |                              |                                |   |
| NMS von Huawei            | 1                         |                      |                 | Parität   | Keine  | $\checkmark$                      |                   |                           |                              |                                |   |
| NMS von Drittanbietern    |                           |                      |                 | Stoppbit  | 1      | ~                                 |                   |                           |                              |                                |   |
| Geräte von Drittanbietern | <                         |                      | EM              | I-Modell  | Kipp&2 | Conen SMPx 🔽                      |                   |                           |                              |                                |   |
| Konfiguration abgeschlo   | 1                         |                      |                 | Adresse   | 1      | [1, 24                            | 7]                |                           |                              |                                |   |
| , , ,                     |                           |                      |                 | - I       | Geräte | Hinzu.                            |                   |                           |                              |                                |   |
|                           | EMI-Betriebsi             | nformationen         |                 |           |        |                                   |                   |                           |                              |                                |   |
|                           | Gerät                     | s                    | ignalname       |           |        |                                   | Preis             |                           |                              | Einheit                        |   |
|                           |                           |                      |                 |           |        |                                   |                   |                           |                              |                                |   |
|                           |                           |                      |                 |           |        |                                   |                   |                           |                              |                                |   |
|                           |                           |                      |                 |           |        |                                   |                   |                           |                              |                                | ~ |
|                           |                           |                      |                 |           |        |                                   |                   | Zurü                      | ck Weiter                    | Überspringen                   |   |

5. Stellen Sie den Akku-Arbeitsmodus ein.

### Abbildung 6-11 Arbeitsmodi

| F @ power system         |                           |                      |                 |             |                                   |                   |                           |                              |                                | Deutsch | * (0 <b>d</b> )  |
|--------------------------|---------------------------|----------------------|-----------------|-------------|-----------------------------------|-------------------|---------------------------|------------------------------|--------------------------------|---------|------------------|
| E lispii e               | Bereits                   | tellungsassister     | nt Overview     | Überwachung | Abfrage Eins                      | tell. Wa          | rtung                     |                              |                                |         | <u>A2 🔢 🤮 🔮 </u> |
| Bereitstellungsassistent | 1                         | 2                    |                 |             | 6                                 | -6                | 7                         |                              | 9                              |         |                  |
| Grundlegende Parameter   | Grundlegende<br>Parameter | Geräte von<br>Huawei | Leistungsmesser | EMI         | Energiespeicherung<br>– Steuerung | NMS von<br>Huawei | NMS von<br>Drittanbietern | Geräte von<br>Drittanbietern | Konfiguration<br>abgeschlossen |         |                  |
| Geräte von Huawei        |                           |                      |                 |             |                                   |                   |                           |                              |                                |         |                  |
| Leistungsmesser          | Energiespeicher           | rung – Steuerung     |                 |             |                                   |                   |                           |                              |                                |         |                  |
| EMI                      | Energiespeicheru          | ng – Steuerung       |                 |             |                                   |                   |                           |                              |                                |         |                  |
| Energiespeicherung – St  |                           |                      |                 | Arbeitsr    | nodus Benutzerdefir               | iert              | ~                         | 0                            |                                |         |                  |

6. Stellen Sie eine Verbindung zum Huawei NMS her.

# Abbildung 6-12 Huawei NMS

| e power system            |                           |                      |                      |           |                                                           |                   |                           | Deutsch                      | ~ (if)                         |  |
|---------------------------|---------------------------|----------------------|----------------------|-----------|-----------------------------------------------------------|-------------------|---------------------------|------------------------------|--------------------------------|--|
| Enspire                   | Bereitstellur             | gsassistent          | Overview Über        | wachung   | Abfrage Einstell.                                         | Wartung           | )                         |                              | 14 🔢 3 😲 0                     |  |
| Bereitstellungsassistent  | 1                         | 2                    |                      |           | 5                                                         | -6                | 7                         | 8                            | 9                              |  |
| Grundlegende Parameter    | Grundlegende<br>Parameter | Geräte von<br>Huawei | Leistungsmesser      | EMI       | Energiespeicherung<br>– Steuerung                         | NMS von<br>Huawei | NMS von<br>Drittanbietern | Geräte von<br>Drittanbietern | Konfiguration<br>abgeschlossen |  |
| Geräte von Huawei         |                           |                      |                      |           |                                                           |                   |                           |                              |                                |  |
| Leistungsmesser           | Verwaltungss              | ystem                |                      |           |                                                           |                   |                           |                              | 😮 Hilfe                        |  |
| EMI                       |                           |                      |                      | Server    | 1.1.1.1                                                   |                   |                           |                              |                                |  |
| Energiespeicherung – St   |                           |                      |                      | Port      | 7777                                                      |                   | [1, 65535]                |                              |                                |  |
| NMS von Huawei            |                           |                      | Adres                | ssmodus   | Logische Adresse                                          |                   | ~                         |                              |                                |  |
| NMS von Drittanbietern    |                           |                      | TLS-Verschl          | isselung  | Aktivieren                                                |                   | ~                         |                              |                                |  |
| Geräte von Drittanbietern | 1                         |                      | TLS                  | -Version  | TLS 1.2 oder höher                                        |                   | ~                         |                              |                                |  |
| Konfiguration abgeschlo   | /                         | Secor                | d-Challenge-Authenti | izierung  | Aktivieren                                                |                   | ~                         |                              |                                |  |
|                           |                           |                      | NMS-Verbindun        | gsstatus  | Es konnte keine Verbindung zum Server hergestellt werden. |                   |                           |                              |                                |  |
|                           |                           |                      | 4G-Moo               | lulstatus | Nicht verbunden                                           |                   |                           |                              |                                |  |
|                           |                           |                      | Etherr               | etstatus  | Das Netzwerk funktioniert no                              | rmal.             |                           |                              |                                |  |
|                           |                           |                      |                      | - 1       | Senden                                                    |                   |                           |                              |                                |  |
|                           |                           |                      |                      |           |                                                           |                   |                           |                              | 🚫 Mehr                         |  |
|                           |                           |                      |                      |           |                                                           |                   | Zurü                      | ck Weiter                    | Überspringen                   |  |

7. Stellen Sie eine Verbindung zu einem Drittanbieter-NMS her.

| Abbildung | 6-13 | NMS | von | Drittanbietern |
|-----------|------|-----|-----|----------------|
|-----------|------|-----|-----|----------------|

| 🗲 @ power system          |                           |                      |                     |                 |                                   |                   |                           | Deutsch                      | · (06)                         |
|---------------------------|---------------------------|----------------------|---------------------|-----------------|-----------------------------------|-------------------|---------------------------|------------------------------|--------------------------------|
| Enspire                   | Bereitstellu              | ngsassistent         | Overview Übe        | erwachung       | bfrage Einstell.                  | Wartung           |                           |                              | A 14 🚺 3 😲 0                   |
| Bereitstellungsassistent  | 1                         | 2                    |                     | - 4             | 5                                 | 6                 |                           |                              | 9                              |
| Grundlegende Parameter    | Grundlegende<br>Parameter | Geräte von<br>Huawei | Leistungsmesser     | EMI             | Energiespeicherung<br>– Steuerung | NMS von<br>Huawei | NMS von<br>Drittanbietern | Geräte von<br>Drittanbietern | Konfiguration<br>abgeschlossen |
| Geräte von Huawei         |                           |                      |                     |                 |                                   |                   |                           |                              |                                |
| Leistungsmesser           | Wählen Sie ein Ve         | erbindungsprot       | okoll des Drittanbi | eter-NMS oder - | geräts.                           |                   |                           |                              | 😮 Hilfe                        |
| EMI                       |                           |                      |                     | Modbus TCP      | Modbus RTU                        | EC104             |                           |                              |                                |
| Energiespeicherung – St   |                           |                      |                     |                 |                                   |                   |                           |                              |                                |
| NMS von Huawei            |                           |                      |                     |                 |                                   |                   |                           |                              |                                |
| NMS von Drittanbietern    |                           |                      |                     |                 |                                   |                   |                           |                              |                                |
| Geräte von Drittanbietern |                           |                      |                     |                 |                                   |                   |                           |                              |                                |
| Konfiguration abgeschlo   |                           |                      |                     |                 |                                   |                   |                           |                              |                                |
|                           |                           |                      |                     |                 |                                   |                   |                           |                              |                                |
|                           |                           |                      |                     |                 |                                   |                   |                           |                              |                                |
|                           |                           |                      |                     |                 |                                   |                   |                           |                              |                                |
|                           |                           |                      |                     |                 |                                   |                   |                           |                              |                                |
|                           |                           |                      |                     |                 |                                   |                   |                           |                              |                                |
|                           |                           |                      |                     |                 |                                   |                   |                           |                              |                                |
|                           |                           |                      |                     |                 |                                   |                   | Zurü                      | ck Weiter                    | Überspringen                   |

8. Stellen Sie eine Verbindung zu Drittanbieter-Geräten her.

| 🗲 @ power system          |                                   |                      |                      |            |                  |                        |                   |                           | Deutsch                      | · (06)                        |
|---------------------------|-----------------------------------|----------------------|----------------------|------------|------------------|------------------------|-------------------|---------------------------|------------------------------|-------------------------------|
| Enspire                   | Bereitstellun                     | gsassistent          | Overview Über        | wachung    | Abfrage          | Einstell.              | Wartung           | )                         | II 🤇                         | <u>14</u> 13 😲 0              |
| Bereitstellungsassistent  | 1                                 | 2                    |                      |            |                  | 5                      | 6                 | 7                         |                              | 9                             |
| Grundlegende Parameter    | Grundlegende<br>Parameter         | Geräte von<br>Huawei | Leistungsmesser      | EMI        | Energie<br>– Ste | espeicherung<br>uerung | NMS von<br>Huawei | NMS von<br>Drittanbietern | Geräte von<br>Drittanbietern | Konfiguration<br>abgeschlosse |
| Geräte von Huawei         |                                   |                      |                      |            |                  |                        |                   |                           |                              |                               |
| Leistungsmesser           | SmartLogger ist ir                | n Mastermodu         | ıs und verbindet übe | r das Modb | us RTU-Prot      | tokoll mit Dri         | ttanbieterge      | erät.                     |                              | 🕑 Hilfe                       |
| EMI                       |                                   |                      |                      |            |                  |                        |                   |                           |                              |                               |
| Energiespeicherung – St   | <ul> <li>Konfiguration</li> </ul> | simport/-expor       | t                    |            |                  |                        |                   |                           |                              |                               |
| NMS von Huawei            |                                   |                      |                      | Im         | port-Konfig.     | Konfig. ex             | cport.            |                           |                              |                               |
| NMS von Drittanbietern    | Modbus RTU                        |                      |                      |            |                  |                        |                   |                           |                              |                               |
| Geräte von Drittanbietern | •                                 |                      |                      | Port CC    | DM1              | ~                      |                   |                           |                              |                               |
| Konfiguration abgeschlo   | 1                                 |                      | Pr                   | otokoll Mo | odbus            | ~                      |                   |                           |                              |                               |
|                           |                                   |                      | Ba                   | udrate 96  | 00               | ~                      |                   |                           |                              |                               |
|                           |                                   |                      |                      | Parität Ke | eine             | $\checkmark$           |                   |                           |                              |                               |
|                           |                                   |                      | SI                   | oppbit 1   |                  | $\checkmark$           |                   |                           |                              |                               |
|                           |                                   |                      | Ge                   | räteart Be | enutzerdefinie   | ertes ( 🗸              |                   |                           |                              |                               |
|                           |                                   |                      | 4                    | dresse 1   |                  | [1, 247                | 7]                |                           |                              |                               |
|                           | <ul> <li>Geräte-Mgmt.</li> </ul>  |                      |                      |            |                  |                        |                   |                           |                              |                               |
|                           | Alle Nr.                          | Gerät                | Port                 | Komm       | . Adresse        | Logische adr.          | SN                | 4                         | Geräte                       | estatus                       |
|                           |                                   |                      |                      |            |                  |                        |                   |                           |                              | ¥                             |
|                           |                                   |                      |                      |            |                  |                        |                   | Zurü                      | ck Weiter                    | Überspringen                  |

Abbildung 6-14 Gerät von Drittanbietern

9. Schließen Sie die Konfiguration ab.

Abbildung 6-15 Abschließen der Konfiguration

| F e power system          |                                   |                      |                  |              |                 |                        |                   |                           | Deutsch                      | ~ @B                          |
|---------------------------|-----------------------------------|----------------------|------------------|--------------|-----------------|------------------------|-------------------|---------------------------|------------------------------|-------------------------------|
| Enspire                   | Bereitstellu                      | ngsassistent         | Overview Überv   | wachung      | Abfrage         | Einstell.              | Wartung           | )                         | Juli 📿                       | <u>69 19 0012</u>             |
| Bereitstellungsassistent  | 0                                 | -0-                  |                  | -0-          |                 | <u>6</u>               | -6                | -0-                       |                              | 9                             |
| Grundlegende Parameter    | Grundlegende<br>Parameter         | Geräte von<br>Huawei | Leistungsmesser  | EMI          | Energi<br>– Ste | espeicherung<br>uerung | NMS von<br>Huawei | NMS von<br>Drittanbietern | Geräte von<br>Drittanbietern | Konfiguratior<br>abgeschlosse |
| Geräte von Huawei         |                                   |                      |                  |              |                 |                        |                   |                           |                              |                               |
| Leistungsmesser           | <ul> <li>Details zur N</li> </ul> | etzwerkkonfigura     | tion             |              |                 |                        |                   |                           |                              |                               |
| EMI                       |                                   |                      | ٨                | MMS-Verbind  | ungsstatus      | Auflösung vor          | Domänennar        | ne fehlgeschlagen         |                              |                               |
| Energiespeicherung – St   |                                   |                      | MODBUS           | TCP Leitungs | einstellung     | Deaktivieren           |                   |                           |                              |                               |
| NMS von Huawei            | 1                                 |                      | IEC              | 104 Leitungs | einstellung     | g Deaktivieren         |                   |                           |                              |                               |
| NMS von Drittanbietern    | -                                 |                      |                  |              |                 |                        |                   |                           |                              |                               |
| Geräte von Drittanbietern | 🔻 Gerät anschli                   | eßen                 |                  |              |                 |                        |                   |                           |                              |                               |
| Konfiguration abgeschlo   | Anzahl der PCS/In                 | verters:11           | Anzahl der Smart | tESSs:1      |                 | Anzahl der PIE         | )s:2              | Anz                       | ahl der Meters:1             |                               |
|                           | Anzahl der EMIs:1                 |                      |                  |              |                 |                        |                   |                           |                              |                               |
|                           | Nr. Gerät                         |                      | Port             | K            | omm. Adres      | se 🗢                   | SN 0              |                           | Geräte                       | status 🗧                      |
|                           | 1 Inverter                        | (COM1-1)             | COM1             | 1            |                 |                        | INV_200           | 0V2R2C00_0001             | •                            |                               |
|                           | 2 Inverter                        | (COM1-2)             | COM1             | 2            |                 |                        | INV_200           | 0V2R2C00_0002             | ٠                            |                               |
|                           |                                   |                      |                  |              |                 |                        |                   |                           | Zurück                       | Fertigstellen                 |

----Ende

# 6.2.4 Inbetriebnahme mit dem Bereitstellungsassistenten(V300R023C00)

# Hintergrundinformationen

Mit dem Bereitstellungsassistenten können Sie grundlegende SmartLogger-Parameter festlegen, Huawei-Geräte, Stromzähler und EMI anschließen, die Akkusteuerung, das NMS von Huawei und das NMS eines Drittanbieters konfigurieren und die Zusammenarbeit mit Geräten von Drittanbietern implementieren. In reinen Speicherszenarien und Microgrid-Szenarien wird die Isolationsfehlersuchfunktion des Smart PCS hinzugefügt, um die Systemsicherheit zu verbessern und die Kosten zu senken.

Wenn das SmartModule richtig mit dem SmartLogger kommuniziert, identifiziert der SmartLogger automatisch das SmartModule. Der Gerätename des SmartModuls ist **Module(M1)**, und der entsprechende Anschluss ist **M1.port**.

# Voraussetzungen

In reinen Speicherszenarien und Microgrid-Szenarien unterstützt die Isolationsfehlersuchfunktion des Smart PCS nur folgende Huawei-Geräte.

 Tabelle 6-2 Gerätenamen und Modelle

| Gerätename       | Gerätemodell                                                                                                    |
|------------------|----------------------------------------------------------------------------------------------------|
| Smart String ESS | LUNA2000-2.0MWH-4H1, LUNA2000-2.0MWH-2H1,<br>LUNA2000-2.0MWH-2H0, LUNA2000-2.0MWH-1H1,<br>LUNA2000-2.0MWH-1H0, LUNA2000-1.0MWH-1H1, LUNA2000-200KTL-<br>H1 und LUNA2000-200KTL-H0 |
| STS              | STS-6000K-H1, STS-3000K-H1 und JUPITER-9000K-H0                                                                                                    |
| SACU             | SmartACU2000D-D-03                                                                                                    |

# Vorgang

# 

Klicken Sie während der Einstellung der Parameter nach Bedarf auf **Zurück**, **Weiter** oder **Überspringen**. Details dazu finden Sie unter **Hilfe** auf der Seite.

### Schritt 1 Klicken Sie auf Bereitstellungsassistent und legen Sie die grundlegenden Parameter fest.

• Grundlegende Parameter festlegen.

### Abbildung 6-16 Einstellen der grundlegenden Parameter

| Enspire                   | Bereitstellun             | gsassistent          | Overview Über        | wachung   | Abfrage Einstell                 | Wartung             | )                         |                              | 14 13 10                       |
|---------------------------|---------------------------|----------------------|----------------------|-----------|----------------------------------|---------------------|---------------------------|------------------------------|--------------------------------|
| Bereitstellungsassistent  | 0                         | 2                    | 3                    |           | 5                                | 6                   | 7                         | 8                            | 9                              |
| Grundlegende Parameter    | Grundlegende<br>Parameter | Geräte von<br>Huawei | Leistungsmesser      | EMI       | Energiespeicherun<br>– Steuerung | g NMS von<br>Huawei | NMS von<br>Drittanbietern | Geräte von<br>Drittanbietern | Konfiguration<br>abgeschlossen |
| Geräte von Huawei         |                           |                      |                      |           | ,                                |                     |                           |                              |                                |
| Leistungsmesser           | ▼ Datum&Zeit              |                      |                      |           |                                  |                     |                           |                              | 😮 Hilfe                        |
| EMI                       |                           |                      | Land                 | l/Region  | CN(China, People's Re 💙          |                     |                           |                              |                                |
| Energiespeicherung – St   |                           |                      |                      | Zeitzone  | (UTC+08:00) Peking 🔽             |                     |                           |                              |                                |
| NMS von Huawei            |                           |                      |                      | Datum     | 2022-03-02                       | YYY-MM-DD)          |                           |                              |                                |
| NMS von Drittanbietern    |                           |                      |                      | Uhrzeit   | 09:27:26                         | HH:MM:SS)           |                           |                              |                                |
| Geräte von Drittanbietern |                           |                      | Z                    | eitquelle | Verwaltungssystem 🔽              |                     |                           |                              |                                |
| Konfiguration abgoechlo   |                           |                      | Synchronisatio       | nsserver  | NA                               |                     |                           |                              |                                |
| Konnguration abgeschio    |                           |                      | Letzte Synchronisier | ungszeit  | 2000-01-01 00:00:00              |                     |                           |                              |                                |
|                           |                           |                      |                      |           |                                  |                     |                           |                              |                                |
|                           |                           |                      |                      |           |                                  |                     |                           |                              |                                |
|                           |                           |                      |                      |           |                                  |                     |                           | Weiter                       | Überspringen                   |

• Wählen Sie einen Kommunikationsmodus entsprechend den Anforderungen vor Ort.

Schritt 2 Stellen Sie eine Verbindung zu Geräten von Huawei her.

• Klicken Sie auf **Nach Gerät suchen**, um die Kabelverbindungen zu überprüfen und Adressen zuzuweisen.

|                          |                                                                                                    |                          |                                                                                                    |                                                                                                    |                                                                                                    |                                                                                                    | Deutsch                                                                                                    | - (AR)                                                                                                    |
|--------------------------|----------------------------------------------------------------------------------------------------|--------------------------|----------------------------------------------------------------------------------------------------|----------------------------------------------------------------------------------------------------|----------------------------------------------------------------------------------------------------|----------------------------------------------------------------------------------------------------|----------------------------------------------------------------------------------------------------|----------------------------------------------------------------------------------------------------|
| Bereitst                 | ellungsassistent                                                                                        | Overview Ü               | berwachung                                                                                                    | Abfrage Einstell.                                                                                                    | Wartung                                                                                                    |                                                                                                    |                                                                                                    | 14 13 00                                                                                                    |
| 1-                       |                                                                                                    | - 3                      | 4                                                                                                    | 5                                                                                                    | 6                                                                                                    | - 7                                                                                                    | 8                                                                                                    | 9                                                                                                    |
| Grundlegend<br>Parameter | le Geräte von<br>Huawei                                                                                 | Leistungsmesse           | er EMI                                                                                                    | Energiespeicherung<br>– Steuerung                                                                                                    | NMS von<br>Huawei                                                                                                    | NMS von<br>Drittanbietern                                                                                                    | Geräte von<br>Drittanbietern                                                                                                    | Konfiguration<br>abgeschlossen                                                                                                    |
|                          |                                                                                                    |                          |                                                                                                    | <b>y</b>                                                                                                    |                                                                                                    |                                                                                                    |                                                                                                    |                                                                                                    |
|                          |                                                                                                    |                          |                                                                                                    | Senden                                                                                                    |                                                                                                    |                                                                                                    |                                                                                                    |                                                                                                    |
|                          | Anzahl                                                                                                  | der PCS/Inverters        | - 1                                                                                                    |                                                                                                    |                                                                                                    | Anzahl der Smar                                                                                                    | tFSSs: 1                                                                                                    |                                                                                                    |
|                          |                                                                                                    |                          |                                                                                                    |                                                                                                    |                                                                                                    |                                                                                                    |                                                                                                    | 🕀 🛍 🗹                                                                                                    |
| □ N                      | r. Gerät 🌣                                                                                              |                          | Port                                                                                                    | Komm. Adresse 🗢                                                                                                    | SN \$                                                                                                    |                                                                                                    | Gerätesta                                                                                                    | itus ‡                                                                                                    |
| 1                        | PCS(Net.8                                                                                               | 3.140)                   | LAN                                                                                                    | 192.168.8.146                                                                                                    | PCS0001N05                                                                                                    | 91                                                                                                    | •                                                                                                    | -                                                                                                    |
| 2                        | ESS(Net.8                                                                                               | .164)                    | LAN                                                                                                    | 192.168.8.164                                                                                                    | 20210513FX                                                                                                    | 71                                                                                                    | ٠                                                                                                    |                                                                                                    |
| 1                        |                                                                                                    |                          |                                                                                                    |                                                                                                    |                                                                                                    |                                                                                                    |                                                                                                    |                                                                                                    |
|                          |                                                                                                    |                          |                                                                                                    |                                                                                                    |                                                                                                    |                                                                                                    |                                                                                                    |                                                                                                    |
|                          |                                                                                                    |                          |                                                                                                    |                                                                                                    |                                                                                                    |                                                                                                    |                                                                                                    |                                                                                                    |
|                          |                                                                                                    |                          |                                                                                                    |                                                                                                    |                                                                                                    |                                                                                                    |                                                                                                    |                                                                                                    |
| <                        |                                                                                                    |                          |                                                                                                    |                                                                                                    |                                                                                                    |                                                                                                    |                                                                                                    | >                                                                                                    |
|                          |                                                                                                    |                          |                                                                                                    | Nach Gerät suchen                                                                                                    |                                                                                                    |                                                                                                    |                                                                                                    |                                                                                                    |
|                          |                                                                                                    |                          |                                                                                                    | Hach Gerat suchen                                                                                                    |                                                                                                    |                                                                                                    |                                                                                                    |                                                                                                    |
|                          |                                                                                                    |                          |                                                                                                    |                                                                                                    |                                                                                                    |                                                                                                    |                                                                                                    |                                                                                                    |
|                          | Bereitst<br>Grundlegen Grundlegen Parameter<br>1<br>1<br>2<br>4<br>4<br>4<br>4<br>4<br>4<br>4<br>4<br>4 | Bereitstellungsassistent | Bereitstellungsassistent Overview Ü<br>Coverview Ü<br>Coverview Ü<br>Coverview Ü<br>Coverview Ü<br>Coverview Ü<br>Coverview Ü<br>Coverview Ü<br>Coverview Ü<br>Coverview Ü<br>Coverview Ü<br>Coverview U<br>Coverview U<br>Coverview U<br>Coverview U<br>Coverview Coverview U<br>Coverview Coverview U<br>Coverview Coverview U<br>Coverview Coverview Covervie | Bereitstellungsassistent       Overview       Überwachung         Grundlegende       Geräte von       Leistungsmesser       EMI         Huawei       Leistungsmesser       EMI         Anzahl der PCS/Inverters: 1       1       PCS(Net8.140)       LAN         1       PCS(Net8.164)       LAN         2       ESS(Net8.164)       LAN | Bereitstellungsassistent       Overview       Überwachung       Abfrage       Einstell.         Grundlegende       Geräte von       Leistungsmesser       EMI       Energiespeicherung         Parameter       Huawei       Leistungsmesser       EMI       Energiespeicherung         Anzahl der PCS/Inverters: 1       Senden | Bereitstellungsassistent       Overview       Überwachung       Abfrage       Einstell.       Wartung         Grundlegende       Gerät von<br>Huawei       Leistungsmesser       EMI       Energiespeicherung       NMS von<br>-Steuerung         Senden         Anzahl der PCS/Inverters: 1         Nr.       Gerät       Port       Komm. Adresse       SN         1       PCS(Net.8.140)       LAN       192.168.8.164       20210513FX         2       ESS(Net.8.164)       LAN       192.168.8.164       20210513FX | Bereitstellungsassistent       Overview       Überwachung       Abfrage       Einstell.       Wartung         Grundlegende       Gerät evon       Leistungsmesser       EMI       Energiespeicherung       NMS von       NMS von         Parameter       Huawei       Leistungsmesser       EMI       Energiespeicherung       NMS von       Drittanbietern         Anzahl der PCS/Inverters:       1       Crosser       Anzahl der Smart         1       PCS(Net8.140)       LAN       192.168.8.146       PCS0001N091         2       ESS(Net8.164)       LAN       192.168.8.164       20210513FX71 | Deutsch         Bereitstellungsassistent       Overview       Überwachung       Abfrage       Einstell.       Wartung       All         Grundlegende       Geräte von<br>Huawei       Leistungsmesser       EMI       Energiespeicherung       NMS von<br>Huawei       NMS von<br>Drittanbietern       NMS von<br>Drittanbietern       Geräte von<br>Drittanbietern         Komden       Komm.       Anzahl der SmartESSs: 1       Anzahl der SmartESSs: 1         Nr.       Gerät       Port       Komm. Adresse       SN       Gerätesta         1       PCS(Net.8.140)       LAN       192.168.8.164       202105137X71       •         2       ESS(Net.8.164)       LAN       192.168.8.164       202105137X71       • |

### Abbildung 6-17 Suchen nach Geräten

# ANMERKUNG

- Führen Sie keine Upgrades durch, während der Vorgang Nach Gerät suchen läuft (beispielsweise Upgrades über die App, das Managementsystem oder die WebUI).
- Wenn Sie auf Nach Gerät suchen klicken, werden Kabelanschlüsse (DC und AC) vor der Gerätesuche geprüft (das gilt nicht für Geräte von Drittanbietern) und es werden automatisch Geräteadressen zugewiesen.
- Nach Abschluss der Prüfung der Kabelanschlüsse und der Gerätesuche können Sie bei

Auslösung eines Alarms wegen eines Kabelanschlusses das Alarmsymbol 🧥 anklicken, um die entsprechende Information über den Alarm anzuzeigen.

- Falls ein Alarm generiert wird, weil die Überprüfung der Kabelverbindung fehlschlägt, klicken

Sie auf das Alarmsymbol , um den Auslöser für den Alarm und Vorschläge zur Alarmbehandlung anzuzeigen. Überprüfen Sie den Kabelanschluss erneut, sobald der Fehler behoben ist.

- Wenn ein Gerät hinzugefügt oder entfernt wurde, klicken Sie im **Bereitstellungsassistent** erneut auf **Nach Gerät suchen**. Andernfalls wird die Systemtopologie nicht aktualisiert.
- Stellen Sie den Status der Netzverbindung, die Mikronetz-Kompatibilität und den Netzcode ein.
| Parameter                                  | Beschreibung                                                                                                    |
|--------------------------------------------|----------------------------------------------------------------------------------------------------|
| Betrieb unter Status der<br>Netzverbindung | Stellen Sie diesen Parameter nur für das PCS, jedoch nicht für das SUN2000 ein.                                                                                                    |
|                                            | <ul> <li>Im netzabhängigen Szenario muss<br/>dieser Parameter auf Netzabhängig<br/>(PQ) eingestellt werden.</li> </ul>                                                                                           |
|                                            | <ul> <li>Im netzabhängigen Szenario muss<br/>dieser Parameter auf Netzunabhängig<br/>(VSG) eingestellt werden.</li> </ul>                                                                                        |
| Mikronetz-Kompatibilität                   | <ul> <li>Im netzabhängigen Szenario muss<br/>dieser Parameter auf Deaktivieren<br/>gesetzt werden.</li> <li>Im netzunabhängigen Szenario muss<br/>dieser Parameter auf Aktivieren<br/>gesetzt werden.</li> </ul> |
| Netzcode                                   | Stellen Sie diesen Parameter<br>entsprechend dem Netzcode des Landes<br>oder der Region ein, in dem/der die<br>Geräte verwendet werden.                                                                          |

**Tabelle 6-3** Parametereinstellungen nach der Gerätesuche (für Versionen vorSmartLogger V300R023C10)

### HINWEIS

Bei PCS am gleichen DC-Bus muss sichergestellt werden, dass die Einstellungen von **Betrieb** unter **Status der Netzverbindung** und **Mikronetz-Kompatibilität** gleich sind.

 Tabelle 6-4 Parametereinstellungen nach der Gerätesuche (SmartLogger V300R023C10 und neuere Versionen)

| Parameter                             | Beschreibung                                                                                                    |
|---------------------------------------|----------------------------------------------------------------------------------------------------|
| Szenario unter Array-Betriebsszenario | Stellen Sie diesen Parameter nur für das PCS, jedoch nicht für das SUN2000 ein.                                                         |
|                                       | <ul> <li>Im netzabhängigen Szenario muss<br/>dieser Parameter auf Im Netz<br/>eingestellt werden.</li> </ul>                            |
|                                       | <ul> <li>Im netzentkoppelten Szenario muss<br/>dieser Parameter auf Netzentkoppelt<br/>eingestellt werden.</li> </ul>                   |
| Netzcode                              | Stellen Sie diesen Parameter<br>entsprechend dem Netzcode des Landes<br>oder der Region ein, in dem/der die<br>Geräte verwendet werden. |

| Parameter                                                                         | Beschreibung                                                                                                    |
|-----------------------------------------------------------------------------------|----------------------------------------------------------------------------------------------------|
| Arbeitsmodus unter Parameterkonfigu-<br>ration                                    | <ul> <li>Setzen Sie diesen Parameter auf PQ<br/>für den Stromquellmodus.</li> <li>Setzen Sie diesen Parameter auf VSG<br/>für den Spannungsquellmodus.</li> </ul>                                                              |
| Mikronetz-Kompatibilität unter<br>Parameterkonfiguration                          | <ul> <li>Im netzabhängigen Szenario muss<br/>dieser Parameter auf <b>Deaktivieren</b><br/>gesetzt werden.</li> <li>Im netzunabhängigen Szenario muss<br/>dieser Parameter auf <b>Aktivieren</b><br/>gesetzt werden.</li> </ul> |
| Grundlinie der Wirkleistung (kW)<br>unter Parameterkonfiguration                  | Legen Sie die untere Grenze der<br>maximalen Scheinleistung fest, die auch<br>als Grundlinie für die Wirkleistungspla-<br>nung dient.                                                                                          |
| <b>Grundlinie der Scheinleistung (kVA)</b><br>unter <b>Parameterkonfiguration</b> | Legen Sie die obere Grenze der<br>maximalen Wirkleistung fest, die auch als<br>Grundlinie für die Blindleistungsplanung<br>dient.                                                                                              |
| Maximale Überlast-Wirkleisturng (kW) unter Parameterkonfiguration                 | Legen Sie die maximale Überlast-<br>Wirkleistung für die Netzbildung fest.                                                                                                    |
| Maximale Überlast-Scheinleistung (kVA) unter Parameterkonfiguration               | Legen Sie die maximale Überlast-<br>Scheinleistung für die Netzbildung fest.                                                                                                    |

Schritt 3 Stellen Sie eine Verbindung zu Stromzählern her.

Abbildung 6-18 Einstellung der Parameter des Stromzählers

| 13 () 0 )                  |
|----------------------------|
| 9 🔨                        |
| nfiguratior<br>geschlosser |
|                            |
| Hilfe                      |
|                            |
|                            |
|                            |
|                            |
|                            |
|                            |
|                            |
|                            |
| t                          |
|                            |
|                            |
| ~                          |
| springen                   |
| -it<br>-it                 |

Schritt 4 Stellen Sie eine Verbindung zu EMIs her.

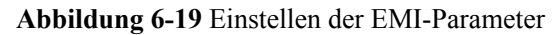

| Dutch       Outcom         Bereitstellungsassistent       Overview       Überwachung       Abfrage       Einstell.       Wartung       Martung       Martung       <                                                                                                    |                           |                           |                      |                 |           |               |                          |                   |                           |                              |                                |
|----------------------------------------------------------------------------------------------------|---------------------------|---------------------------|----------------------|-----------------|-----------|---------------|--------------------------|-------------------|---------------------------|------------------------------|--------------------------------|
| Ensigner       Bereitstellungsassistent       Overview       Überwachung       Abfrage       Einstell.       Wartung       Auf       1       1       1       1       1       1       1       1       1       1       1       1       1       1       1       1       1       1       1       1       1       1       1       1       1       1       1       1       1       1       1       1       1       1       1       1       1       1       1       1       1       1       1       1       1       1       1       1       1       1       1       1       1       1       1       1       1       1       1       1       1       1       1       1       1       1       1       1       1       1       1       1       1       1       1       1       1       1       1       1       1       1       1       1       1       1       1       1       1       1       1       1       1       1       1       1       1       1       1       1       1       1       1       1 <th1< th="">       1       1</th1<>                                                                                                    | F @ power system          |                           |                      |                 |           |               |                          |                   |                           | Deutsch                      | ~ (0F)                         |
| Bereitstellungsassistent       1       2       3       5       6       7       8       9         Grundlegende Parameter<br>Geräte von Huawei       Geräte von<br>Huawei       Geräte von<br>Huawei       NMS von<br>Huawei       NMS von<br>Prittanbietern       Oeräte von<br>Drittanbietern       Konfiguratior<br>abgeschlosse         MI       Modbus RTU       Image: Comparison of the second of the second of the sec                                                                                                    | Enspire                   | Bereitstellun             | gsassistent          | Overview Üb     | erwachung | Abfrage       | Einstell.                | Wartung           |                           |                              | <u>A</u> 14 <u>1</u> 3 ()0     |
| Grundlegende Parameter<br>Geräte von Huawei       Geräte von<br>Huawei       Leistungsmesser       EMI       Energiespeicherung<br>– Steuerung       NMS von<br>Huawei       NMS von<br>Drittanbietern       Geräte von<br>abgeschlosse         EMI       Modbus RTU       Image and the state of the state of the state o                                                               | Bereitstellungsassistent  | 1                         | 2                    |                 |           |               | 5                        | 6                 | 7                         | 8                            | 9                              |
| Geräte von Huawei         Leistungsmesser         EMI         Energiespeicherung – St         NMS von Huawei         NMS von Drittanbietern         Geräte von Drittanbietern         Geräte von Drittanbietern         Konfiguration abgeschlo         * EMI-Betriebsinformationen         Gerät       Signalname         Preis       Einheit                                                                                                    | Grundlegende Parameter    | Grundlegende<br>Parameter | Geräte von<br>Huawei | Leistungsmesser | r EMI     | Energ<br>– St | iespeicherung<br>euerung | NMS von<br>Huawei | NMS von<br>Drittanbietern | Geräte von<br>Drittanbietern | Konfiguration<br>abgeschlosser |
| Leistungsmesser <ul> <li>Modbus RTU</li> <li>Port</li> <li>COM1</li> <li>Port</li> <li>COM1</li> <li>Baudrate</li> <li>9600</li> <li>I</li> <li>Septimester</li> <li>Geräte von Drittanbietern</li> <li>Geräte Hinzu</li> </ul> <ul> <li>EMI-Betriebsinformationen</li> <li>Gerät</li> <li>Signalname</li> <li>Preis</li> <li>Einheit</li> </ul> <ul> <li>Preis</li> <li>Einheit</li> </ul>                                                                                                    | Geräte von Huawei         |                           |                      |                 |           |               |                          |                   |                           |                              |                                |
| EMI  Fnergiespeicherung – SL., NMS von Huawei NMS von Drittanbietern Geräte von Drittanbietern Konfiguration abgeschlo   MINS von Drittanbietern Konfiguration abgeschlo   MINS von Drittanbietern Konfiguration abgeschlo   MINS von Drittanbietern Konfiguration abgeschlo   MINS von Drittanbietern Konfiguration abgeschlo   MINS von Drittanbietern Konfiguration abgeschlo   MINS von Drittanbietern Konfiguration abgeschlo  MINS von Drittanbietern Konfiguration abgeschlo  MINS von Drittanbietern Konfiguration abgesch                                                      | Leistungsmesser           | Modbus RTU                |                      |                 |           |               |                          |                   |                           |                              | 😮 Hilfe                        |
| Energiespeicherung – St       Baudrate       9600       Image: St         NMS von Huawei       Parität       Keine       Image: St         NMS von Drittanbietern       Geräte von Drittanbietern       EMI-Modell       Image: St         Geräte von Drittanbietern       EMI-Modell       Image: St       Image: St         Konfiguration abgeschloss       Image: St       Image: St       Image: St         V       EMI-Betriebsinformationen       Image: St       Image: St         Gerät       Signalname       Preis       Einhelt                                                                                                    | EMI                       |                           |                      |                 | Port      | COM1          | $\checkmark$             |                   |                           |                              |                                |
| NMS von Huawei       Paritäti       Keine       Image: Comparison of the comparison of the compari | Energiespeicherung – St   |                           |                      |                 | Baudrate  | 9600          | $\checkmark$             |                   |                           |                              |                                |
| NMS von Drittanbietern     I       Geräte von Drittanbietern     EMI-Modell       Konfiguration abgeschlo     I       V     Geräte Hinzu.         Gerät     Signalname   Preis Einhelt                                                                                                    | NMS von Huawei            |                           |                      |                 | Parität   | Keine         | ~                        |                   |                           |                              |                                |
| Geräte von Drittanbietern       Kipp&Zonen SMPx       I         Konfiguration abgeschlo       I       I, 247]         Geräte Hinzu.       Geräte Hinzu.         * EMI-Betriebsinformationen       Gerät         Gerät       Signalname       Preis                                                                                                    | NMS von Drittanbietern    |                           |                      |                 | Stoppbit  | 1             | ~                        |                   |                           |                              |                                |
| Konfiguration abgeschlo Konfiguration abgeschlo Konfiguration abgesch                                                                                                    | Geräte von Drittanbietern | 4                         |                      | EN              | II-Modell | Kipp&Zonen S  | MPx 🖌                    |                   |                           |                              |                                |
| Geräte Hinzu. <ul> <li>EMI-Betriebsinformationen</li></ul>                                                                                                    | Konfiguration abgeschlo   | /                         |                      |                 | Adresse   | 1             | [1, 24]                  | 7]                |                           |                              |                                |
| <ul> <li>▼ EMI-Betriebsinformationen</li> <li>Gerät Signalname Preis Einheit</li> </ul>                                                                                                    |                           |                           |                      |                 |           | Geräte Hinzu. |                          |                   |                           |                              |                                |
| Gerät Signalname Preis Einheit                                                                                                    |                           | EMI-Betriebsin            | formationen          |                 |           |               |                          |                   |                           |                              |                                |
| · · · · · · · · · · · · · · · · · · ·                                                                                                    |                           | Gerät                     | Si                   | gnalname        |           |               |                          | Preis             |                           |                              | Einheit                        |
| · · · · · · · · · · · · · · · · · · ·                                                                                                    |                           |                           |                      |                 |           |               |                          |                   |                           |                              |                                |
| ×                                                                                                    |                           |                           |                      |                 |           |               |                          |                   |                           |                              |                                |
|                                                                                                    |                           |                           |                      |                 |           |               |                          |                   |                           |                              | ~                              |
| Zurück Weiter Überspringen                                                                                                    |                           |                           |                      |                 |           |               |                          |                   | Zurü                      | ck Weiter                    | Überspringen                   |

- Schritt 5 (Optional) Stellen Sie die Parameter f
  ür die Akkusteuerung ein. Wenn keine CMU angeschlossen ist, 
  überspringen Sie diesen Schritt im Bereitstellungsassistenten. Andernfalls f
  ühren Sie diesen Schritt aus.
  - Stellen Sie den Arbeitsmodus der Akkusteuerung ein.

### Abbildung 6-20 Arbeitsmodus

| 🗲 🛛 power system          |                           |                      |                       |         |                                   |                   |                           | Deutsch                      | ~ (() <b>F</b> )               |
|---------------------------|---------------------------|----------------------|-----------------------|---------|-----------------------------------|-------------------|---------------------------|------------------------------|--------------------------------|
| Enspire                   | Bereitstellur             | gsassistent          | Overview Überv        | wachung | Abfrage Einstell.                 | Wartung           |                           |                              | 14 🔢 3 😲 0                     |
| Bereitstellungsassistent  | 1                         | 2                    |                       | - 4     |                                   | 6                 | 7                         | 8                            | 9                              |
| Grundlegende Parameter    | Grundlegende<br>Parameter | Geräte von<br>Huawei | Leistungsmesser       | EMI     | Energiespeicherung<br>– Steuerung | NMS von<br>Huawei | NMS von<br>Drittanbietern | Geräte von<br>Drittanbietern | Konfiguration<br>abgeschlossen |
| Geräte von Huawei         |                           |                      |                       |         |                                   |                   |                           |                              | -                              |
| Leistungsmesser           | Energiespeicher           | rung – Steuerung     |                       |         |                                   |                   |                           |                              |                                |
| EMI                       | Energiespeicheru          | ng – Steuerung       |                       |         |                                   |                   |                           |                              |                                |
| Energiespeicherung – St   |                           |                      | Arbeits               | modus   | Laden/Entladen, basierend au      | uf Netzverteilun  | <ul> <li></li> </ul>      |                              |                                |
| NMS von Huawei            |                           | A                    | utomatische SOC-Kalib | rierung | Aktivieren                        | •                 | /                         |                              |                                |
| NMS von Drittanbietern    |                           | A                    | utomatische SOH-Kalib | rierung | Aktivieren                        |                   | <ul> <li></li> </ul>      |                              |                                |
| Geräte von Drittanbietern |                           |                      |                       |         |                                   |                   |                           |                              |                                |
| Konfiguration abgeschlo   | 1                         |                      |                       |         |                                   |                   |                           |                              |                                |
|                           |                           |                      |                       |         |                                   |                   |                           |                              |                                |
|                           |                           |                      |                       |         |                                   |                   |                           |                              |                                |
|                           |                           |                      |                       |         |                                   |                   |                           |                              |                                |
|                           |                           |                      |                       |         |                                   |                   |                           |                              |                                |
|                           |                           |                      |                       |         |                                   |                   |                           |                              |                                |
|                           |                           |                      |                       |         |                                   |                   |                           |                              |                                |
|                           |                           |                      |                       |         |                                   |                   | 7                         |                              | Observations                   |
|                           |                           |                      |                       |         |                                   |                   | Zuru                      | ck Weiter                    | Uberspringen                   |

| Tabelle 6-5 Betriebsmodi | der Ak | kusteuerung |
|--------------------------|--------|-------------|
|--------------------------|--------|-------------|

| Arbeitsmodus    | Modusbeschreibung                                                                                                    |
|-----------------|----------------------------------------------------------------------------------------------------|
| Keine Kontrolle | Der SmartLogger zeigt direkt die Leistungsgrenze für<br>die externe Planung an. Es werden keine weiteren<br>Überprüfungen der Stromplanung durchgeführt. Der<br>Strom wird automatisch vom Gerät kontrolliert. |

| Arbeitsmodus                                | Modusbeschreibung                                                                                                    |
|---------------------------------------------|----------------------------------------------------------------------------------------------------|
| Selbststromerzeugung<br>zum Selbstverbrauch | <ul> <li>Dieser Modus wird in Gegenden angewandt, in denen<br/>der Strompreis hoch ist oder in denen der Zuschuss<br/>für die Einspeisevergütung (FIT) niedrig oder nicht<br/>erhältlich ist.</li> </ul>                                                                                                    |
|                                             | <ul> <li>Die PV-Energie wird bevorzugt an die Lasten<br/>geliefert, und die überschüssige Energie wird zum<br/>Laden der Akkus verwendet. Wenn die Akkus voll<br/>geladen sind oder mit voller Leistung geladen<br/>werden, wird die überschüssige Energie in das Netz<br/>eingespeist. Wenn die PV-Energie nicht ausreicht<br/>oder nachts kein PV-Strom erzeugt werden kann,<br/>geben die Akkus Energie an die Lasten ab. Dadurch<br/>werden die Eigenverbrauchs- und die<br/>Energieautarkiequote verbessert sowie die<br/>Stromkosten gesenkt. Das Netz kann die Akkus nicht<br/>aufladen.</li> </ul>                            |
|                                             | <ul> <li>SmartLogger führt die Akkuplanung anhand der<br/>Leistungsgrenze der externen Planung und der<br/>genannten Richtlinien durch.</li> </ul>                                                                                                    |
| Komplett ins Netz<br>einspeisen             | <ul> <li>Dieser Parameter gilt nur für verteilte Szenarien.</li> <li>In diesem Modus wird die ins Netz eingespeiste PV-<br/>Energie maximiert. Wenn die erzeugte PV-Energie<br/>tagsüber größer ist als die maximale<br/>Ausgabekapazität des Wechselrichters, wird die<br/>überschüssige Energie zum Laden der Akkus<br/>verwendet. Wenn die erzeugte PV-Energie geringer<br/>ist als die maximale Ausgabekapazität des<br/>Wechselrichters, geben die Akkus Energie an den<br/>Wechselrichter ab, um die vom Wechselrichter ins<br/>Netz eingespeiste Energie zu maximieren. Das Netz<br/>kann die Akkus nicht aufladen.</li> </ul> |
|                                             | <ul> <li>Der SmartLogger zeigt direkt die Leistungsgrenze f ür<br/>die externe Planung an.</li> </ul>                                                                                                    |
|                                             | ANMERKUNG<br>Wenn das CMU angeschlossen ist, wird der Arbeitsmodus<br>Komplett ins Netz einspeisen nicht angezeigt.                                                                                                    |

| Arbeitsmodus | Modusbeschreibung                                                                                                    |
|--------------|----------------------------------------------------------------------------------------------------|
| TOU          | <ul> <li>Er gilt f ür die PV+ESS-Anlage und die reine ESS-<br/>Anlage, bei denen die Strompreise zwischen Spitze<br/>und Tal unterschiedlich und Stromz ähler vorhanden<br/>sind.</li> </ul>                                                                                                    |
|              | <ul> <li>Sie können die Zeitsegmente zum Laden und<br/>Entladen manuell festlegen. Wenn Sie beispielsweise<br/>den Zeitraum mit niedrigem Strompreis in der Nacht<br/>als Ladezeit festlegen, lädt das System die Akkus<br/>während der Ladezeit mit maximaler Leistung auf.<br/>Wenn Sie den Zeitraum mit hohem Strompreis als<br/>Entladezeit festlegen, können die Akkus nur während<br/>der Entladezeit basierend auf der tatsächlichen<br/>Ladeleistung entladen werden, wodurch die<br/>Stromkosten gesenkt werden.</li> </ul>                                                                                                    |
|              | <ul> <li>Klicken Sie auf Hinzufügen, um die Zeitsegmente<br/>zum Laden und Entladen festzulegen. Sie können bis<br/>zu 14 Zeitsegmente festlegen. Während der Ladezeit<br/>kann das Netz die Akkus aufladen. Während der<br/>Entladezeit können die Akkus Strom an die Lasten<br/>abgeben. Während der anderen Zeitsegmente<br/>entladen sich die Akkus nicht. Die PV-Anlage und<br/>das Netz versorgen die Lasten mit Strom, und die<br/>Akkus können von der PV-Anlage aufgeladen<br/>werden. (Wenn das Stromnetz im netzgekoppelten<br/>und netzentkoppelten Modus ausfällt, können sich<br/>die Akkus jederzeit entladen.)</li> </ul> |
|              | <ul> <li>In einigen Ländern dürfen die Akkus nicht über das<br/>Stromnetz geladen werden. Daher kann dieser Modus<br/>dort nicht verwendet werden.</li> </ul>                                                                                                    |
|              | <ul> <li>SmartLogger führt die Akkuplanung anhand der<br/>Leistungsgrenze der externen Planung und der<br/>genannten Richtlinien durch.</li> </ul>                                                                                                    |

| Arbeitsmodus                        | Modusbeschreibung                                                                                                    |
|-------------------------------------|----------------------------------------------------------------------------------------------------|
| TOU (feste Leistung) <sup>[1]</sup> | <ul> <li>Er gilt f ür die PV+ESS-Anlage und die reine ESS-<br/>Anlage, bei denen die Strompreise zwischen Spitze<br/>und Tal unterschiedlich und Stromz</li></ul>                                                                                                    |
|                                     | <ul> <li>Sie können die Zeitsegmente zum Laden und<br/>Entladen manuell festlegen. Wenn Sie beispielsweise<br/>den Zeitraum mit niedrigem Strompreis in der Nacht<br/>als Ladezeit festlegen, lädt das System die Akkus<br/>während der Ladezeit mit fester Leistung auf. Wenn<br/>Sie den Zeitraum mit hohem Strompreis als<br/>Entladezeit festlegen, können die Akkus nur während<br/>der Entladezeit bei einer festen Ladeleistung entladen<br/>werden, wodurch die Stromkosten gesenkt werden.</li> </ul> |
|                                     | <ul> <li>Klicken Sie auf Hinzufügen, um die Zeitsegmente<br/>zum Laden und Entladen festzulegen. Sie können bis<br/>zu 14 Zeitsegmente festlegen. Während der Ladezeit<br/>kann das Netz die Akkus aufladen. Während der<br/>Entladezeit können die Akkus Strom an die Lasten<br/>abgeben. Während der anderen Zeitsegmente<br/>entladen sich die Akkus nicht und werden nicht<br/>geladen.</li> </ul>                                                                                                    |
|                                     | <ul> <li>In einigen Ländern dürfen die Akkus nicht über das<br/>Stromnetz geladen werden. Daher kann dieser Modus<br/>dort nicht verwendet werden.</li> </ul>                                                                                                    |
|                                     | <ul> <li>SmartLogger führt die Akkuplanung anhand der<br/>Leistungsgrenze der externen Planung und der<br/>genannten Richtlinien durch.</li> </ul>                                                                                                    |

| Arbeitsmodus                                    | Modusbeschreibung                                                                                                    |
|-------------------------------------------------|----------------------------------------------------------------------------------------------------|
| Laden/Entladen, basierend<br>auf Netzverteilung | <ul> <li>Dieser Modus gilt f ür Szenarien, in denen ein<br/>Controller eines Drittanbieters Befehle f ür die<br/>Wirkleistungsplanung liefert.</li> </ul>                                                                                                    |
|                                                 | <ul> <li>Der Zweck der geplanten Entladung besteht darin,<br/>den Zielwert für die Wirkleistungsplanung am<br/>Netzanschlusspunkt zu erreichen. PV-Energie wird<br/>bevorzugt. Wenn die erzeugte PV-Energie nicht<br/>ausreicht, entladen sich die Akkus und die Energie<br/>wird auf der Grundlage des Zielwerts für die<br/>Wirkleistungsplanung in das Netz eingespeist. Wenn<br/>die erzeugte PV-Energie ausreicht, wird die Energie<br/>auf der Grundlage des Zielwerts für die<br/>Wirkleistungsplanung in das Netz eingespeist,<br/>während die überschüssige PV-Energie zum Laden<br/>der Akkus verwendet wird.</li> </ul> |
|                                                 | <ul> <li>Der Zweck der geplanten Ladung besteht darin, den<br/>Zielwert für die Wirkleistungsplanung am<br/>Netzanschlusspunkt zu erreichen. Wenn die<br/>Akkuladeleistung unzureichend ist oder die Leistung<br/>durch das Smart PCS begrenzt wird, lädt das Netz die<br/>Akkus mit der maximalen Leistung auf. Wenn die<br/>Akkus bei Erreichen des Planungszielwerts nicht<br/>vollständig geladen sind, wird die PV-Leistung zum<br/>Laden der Akkus verwendet.</li> </ul>                                                                                                    |
| Benutzerdefiniert <sup>[2]</sup>                | <ul> <li>Dieser Modus gilt für Planungsszenarien für<br/>Energieversorgungsanlagen (mit ESS). Kunden<br/>können die Entladeleistung des Akkus steuern.</li> <li>Nicht-Entladezeitraum: Die Akkus können sich nicht<br/>entladen und können auf der Grundlage des<br/>Planungsbefehls geladen werden</li> </ul>                                                                                                    |
|                                                 | <ul> <li>Entladezeitraum: Wenn die Adaptive</li> <li>Entladeleistung aktiviert ist, ist die Steuerungslogik<br/>die gleiche wie bei der geplanten Ladung und</li> <li>Entladung. Die Lade- und Entladeleistung des Akkus<br/>wird durch den Planungsbefehl der oberen Schicht<br/>bestimmt. Wenn die Adaptive Entladeleistung<br/>deaktiviert ist, wird die Entladeleistung des Akkus<br/>auf den vom Kunden eingestellten Referenzwert<br/>festgelegt. In diesem Fall steuert der Planungsbefehl<br/>der oberen Schicht nur die PV-Wechselrichter, nicht<br/>aber die Akkus.</li> </ul>                                           |

Hinweis [1]: Sie können diesen Parameter im SmartLogger V300R023C00SPC150 und späteren Versionen einstellen.

Hinweis [2]: Sie können diesen Parameter im SmartLogger V300R023C00SPC120 und späteren Versionen einstellen.

| Arbeitsmodus                                | Parameter                                                           | Beschreibung                                                                                                    |
|---------------------------------------------|---------------------------------------------------------------------|----------------------------------------------------------------------------------------------------|
| Selbststromerzeugung<br>zum Selbstverbrauch | Wirkleistungsschwellen-<br>wert des Netzes während<br>Akkuentladung | Legen Sie die maximale Soll-<br>Netzleistung fest, wenn der<br>Netzanschlusspunkt keine<br>Leistung hat.                                                                                                    |
|                                             | Anpassung von toter Zone                                            | Legen Sie die zulässige<br>Schwankung der Soll-<br>Netzleistung für den<br>Netzanschlusspunkt fest.                                                                                                    |
|                                             | Adaptive<br>Anpassungsparameter <sup>[1]</sup>                      | Stellen Sie den<br>Anpassungszeitraum und die<br>Schrittparameter für die<br>Erhöhung der<br>Wechselrichterleistung ein.                                                                                                    |
|                                             |                                                                     | <ul> <li>Aktivieren: Dieser<br/>Parameter ist<br/>standardmäßig aktiviert. Es<br/>werden der im<br/>SmartLogger eingestellte<br/>Anpassungszeitraum und<br/>Schritt verwendet.<br/>Grundsätzlich werden der<br/>Anpassungszeitraum und<br/>der Schritt auf der<br/>Grundlage der Anzahl der<br/>mit dem Anschluss<br/>verbundenen Geräte und<br/>der Gerätespezifikationen<br/>berechnet.</li> </ul> |
|                                             |                                                                     | <ul> <li>Deaktivieren: Verwenden<br/>Sie diesen Wert<br/>entsprechend den<br/>Anforderungen vor Ort.</li> </ul>                                                                                                    |
|                                             | Anpassungszeitraum <sup>[1]</sup>                                   | Dieser Parameter wird<br>angezeigt, wenn <b>Adaptive</b><br><b>Anpassungsparameter</b> auf<br><b>Deaktivieren</b> gesetzt ist. Sie<br>können den Wert für diesen<br>Parameter entsprechend den<br>Anforderungen vor Ort<br>festlegen. In diesem Fall wird<br>die Akkusteuerung auf der<br>Grundlage des<br>voreingestellten Zeitraums<br>durchgeführt.                                               |

Tabelle 6-6 Betriebsparameter in jedem Arbeitsmodus der Akkusteuerung

| Arbeitsmodus | Parameter                                         | Beschreibung                                                                                                    |
|--------------|---------------------------------------------------|----------------------------------------------------------------------------------------------------|
|              | Schritt für PV-<br>Anpassung <sup>[1]</sup>       | Dieser Parameter wird<br>angezeigt, wenn <b>Adaptive</b><br><b>Anpassungsparameter</b> auf<br><b>Deaktivieren</b> gesetzt ist. Sie<br>können den Wert für diesen<br>Parameter entsprechend den<br>Anforderungen vor Ort<br>festlegen. In diesem Fall<br>entspricht der PV-<br>Anstiegsschritt für den PV<br>+ESS-Ausgleich dem<br>voreingestellten Wert.                                                                                                    |
| TOU          | Bevorzugte Nutzung von<br>überschüssigem PV-Strom | <ul> <li>Laden bevorzugen: Wenn<br/>die PV-Leistung größer ist<br/>als die Ladeleistung, wird<br/>die überschüssige PV-<br/>Energie zum Laden der<br/>Akkus verwendet. Wenn<br/>die maximale Ladeleistung<br/>erreicht ist oder die Akkus<br/>vollständig geladen sind,<br/>wird die überschüssige PV-<br/>Energie in das Stromnetz<br/>eingespeist.</li> <li>Ins Netz einspeisen: Wenn<br/>die PV-Leistung größer ist<br/>als die Ladeleistung, wird<br/>die überschüssige PV-<br/>Energie bevorzugt in das<br/>Netz eingespeist. Wenn die<br/>maximale<br/>Ausgangsleistung des<br/>Geräts erreicht ist, wird die<br/>überschüssige Energie zum<br/>Laden der Akkus<br/>verwendet. Diese<br/>Einstellung kann in dem<br/>Szenario angewendet<br/>werden, in dem die<br/>Einspeisevergütung (FIT)<br/>höher ist als der<br/>Strompreis. Das Netz kann<br/>die Akkus nicht aufladen.</li> </ul> |
|              | Maximale Ladeleistung<br>für Akkus aus dem Netz   | Legen Sie die maximale<br>Leistung fest, mit der das Netz<br>die Akkus auflädt.                                                                                                    |

| Arbeitsmodus | Parameter                                                           | Beschreibung                                                                                                    |
|--------------|---------------------------------------------------------------------|----------------------------------------------------------------------------------------------------|
|              | Wirkleistungsschwellen-<br>wert des Netzes während<br>Akkuentladung | Legen Sie die maximale Soll-<br>Netzleistung fest, wenn der<br>Netzanschlusspunkt keine<br>Leistung hat.                                                                                                    |
|              | Anpassung von toter Zone                                            | Legen Sie die zulässige<br>Schwankung der Soll-<br>Netzleistung für den<br>Netzanschlusspunkt fest.                                                                                                    |
|              | Adaptive<br>Anpassungsparameter <sup>[1]</sup>                      | Stellen Sie den<br>Anpassungszeitraum und die<br>Schrittparameter für die<br>Erhöhung der<br>Wechselrichterleistung ein.                                                                                                    |
|              |                                                                     | <ul> <li>Aktivieren: Dieser<br/>Parameter ist<br/>standardmäßig aktiviert. Es<br/>werden der im<br/>SmartLogger eingestellte<br/>Anpassungszeitraum und<br/>Schritt verwendet.<br/>Grundsätzlich werden der<br/>Anpassungszeitraum und<br/>der Schritt auf der<br/>Grundlage der Anzahl der<br/>mit dem Anschluss<br/>verbundenen Geräte und<br/>der Gerätespezifikationen<br/>berechnet.</li> </ul> |
|              |                                                                     | <ul> <li>Deaktivieren: Verwenden<br/>Sie diesen Wert<br/>entsprechend den<br/>Anforderungen vor Ort.</li> </ul>                                                                                                    |
|              | Anpassungszeitraum <sup>[1]</sup>                                   | Dieser Parameter wird<br>angezeigt, wenn Adaptive<br>Anpassungsparameter auf<br>Deaktivieren gesetzt ist. Sie<br>können den Wert für diesen<br>Parameter entsprechend den<br>Anforderungen vor Ort<br>festlegen. In diesem Fall wird<br>die Akkusteuerung auf der<br>Grundlage des<br>voreingestellten Zeitraums<br>durchgeführt.                                                                    |

| Arbeitsmodus         | Parameter                                   | Beschreibung                                                                                                    |
|----------------------|---------------------------------------------|----------------------------------------------------------------------------------------------------|
|                      | Schritt für PV-<br>Anpassung <sup>[1]</sup> | Dieser Parameter wird<br>angezeigt, wenn Adaptive<br>Anpassungsparameter auf<br>Deaktivieren gesetzt ist. Sie<br>können den Wert für diesen<br>Parameter entsprechend den<br>Anforderungen vor Ort<br>festlegen. In diesem Fall<br>entspricht der PV-<br>Anstiegsschritt für den PV<br>+ESS-Ausgleich dem<br>voreingestellten Wert. |
|                      | Startzeit                                   | Legen Sie die Start- und die<br>Endzeit für das Laden und                                                                                                    |
|                      | Endzeit                                     | Entladen fest. Sie können bis                                                                                                    |
|                      | Laden/Entladen                              | zu 14 Zeitsegmente festlegen.<br>Sie können einen                                                                                                    |
|                      | Bitte wiederholen                           | Wochenzyklus festlegen,<br>indem Sie im Feld<br>Wiederholen auf die<br>Schaltflächen Mo. bis So.<br>klicken. Die Schaltflächen<br>sind standardmäßig blau, was<br>anzeigt, dass sie ausgewählt<br>sind. Nachdem Sie darauf<br>geklickt haben, wird die<br>Schaltfläche grau.                                                        |
| TOU (feste Leistung) | Startzeit                                   | Legen Sie die Start-, Endzeit                                                                                                    |
|                      | Endzeit                                     | und Entladen fest. Sie können                                                                                                    |
|                      | Laden/Entladen                              | festlegen. Sie können einen                                                                                                    |
|                      | Lade-/Entladeleistung<br>(kW)               | Wochenzyklus festlegen,<br>indem Sie im Feld<br>Wiederhalen auf die                                                                                                    |
|                      | Bitte wiederholen                           | Schaltflächen <b>Mo.</b> bis <b>So.</b><br>klicken. Die Schaltflächen<br>sind standardmäßig blau, was<br>anzeigt, dass sie ausgewählt<br>sind. Nachdem Sie darauf<br>geklickt haben, wird die<br>Schaltfläche grau.                                                                                                    |

| Arbeitsmodus                                                       | Parameter                                      | Beschreibung                                                                                                    |
|--------------------------------------------------------------------|------------------------------------------------|----------------------------------------------------------------------------------------------------|
| Arbeitsmodus<br>Laden/Entladen,<br>basierend auf<br>Netzverteilung | Adaptive<br>Anpassungsparameter <sup>[1]</sup> | <ul> <li>Stellen Sie den<br/>Anpassungszeitraum und die<br/>Schrittparameter für die<br/>Erhöhung der<br/>Wechselrichterleistung ein.</li> <li>Aktivieren: Dieser<br/>Parameter ist<br/>standardmäßig aktiviert. Es<br/>werden der im<br/>SmartLogger eingestellte<br/>Anpassungszeitraum und<br/>Schritt verwendet.<br/>Grundsätzlich werden der<br/>Anpassungszeitraum und<br/>der Schritt auf der<br/>Grundlage der Anzahl der<br/>mit dem Anschluss<br/>verbundenen Geräte und<br/>der Gerätespezifikationen<br/>berechnet.</li> <li>Deaktivieren: Verwenden<br/>Sie diesen Wert<br/>entsprechend den<br/>Anforderungen vor Ort.</li> </ul> |
|                                                                    | Anpassungszeitraum <sup>[1]</sup>              | Dieser Parameter wird<br>angezeigt, wenn Adaptive<br>Anpassungsparameter auf<br>Deaktivieren gesetzt ist. Sie<br>können den Wert für diesen<br>Parameter entsprechend den<br>Anforderungen vor Ort<br>festlegen. In diesem Fall wird<br>die Akkusteuerung auf der<br>Grundlage des<br>voreingestellten Zeitraums<br>durchgeführt.                                                                                                    |
|                                                                    | Schritt für PV-<br>Anpassung <sup>[1]</sup>    | Dieser Parameter wird<br>angezeigt, wenn <b>Adaptive</b><br><b>Anpassungsparameter</b> auf<br><b>Deaktivieren</b> gesetzt ist. Sie<br>können den Wert für diesen<br>Parameter entsprechend den<br>Anforderungen vor Ort<br>festlegen. In diesem Fall<br>entspricht der PV-<br>Anstiegsschritt für den PV<br>+ESS-Ausgleich dem<br>voreingestellten Wert.                                                                                                    |

| Arbeitsmodus                 | Parameter                | Beschreibung                                                                                                    |  |  |
|------------------------------|--------------------------|----------------------------------------------------------------------------------------------------|--|--|
| Benutzerdefinierter<br>Modus | ESS-Entladestartzeit     | Beschreibung         Legen Sie die Startzeit für die         Akkuentladung fest. Während         des Zeitraums von der Start-         bis zur Endzeit können die         Akkus geladen und entladen         werden. Nach diesem         Zeitraum können sich die         Akkus nicht mehr entladen,         sondern nur noch geladen         werden.         Legen Sie die Endzeit für die         Akkus geladen und entladen         werden.         Legen Sie die Endzeit für die         Akkus geladen und entladen         werden.         Legen Sie die Endzeit für die         Akkus nicht mehr entladen,         worder.         Vakkus geladen und entladen         werden.         Zeitraum können sich die         Akkus nicht mehr entladen,         sondern nur noch geladen         werden.         Zeitraum können sich die         Akkus nicht mehr entladen,         sondern nur noch geladen         werden.         -       Aktivieren: Die PV-         Stromversorgung wird         bevorzugt. Wenn die PV-         Leistung nicht ausreicht,         versorgen die Akkus die         Verbraucher mit Strom. |  |  |
|                              | ESS-Entladeendzeit       | Legen Sie die Endzeit für die<br>Akkuentladung fest. Während<br>des Zeitraums von der Start-<br>bis zur Endzeit können die<br>Akkus geladen und entladen<br>werden. Nach diesem<br>Zeitraum können sich die<br>Akkus nicht mehr entladen,<br>sondern nur noch geladen<br>werden.                                                                                                    |  |  |
|                              | Adaptive Entladeleistung | <ul> <li>Aktivieren: Die PV-<br/>Stromversorgung wird<br/>bevorzugt. Wenn die PV-<br/>Leistung nicht ausreicht,<br/>versorgen die Akkus die<br/>Verbraucher mit Strom.<br/>Wenn die PV-Leistung<br/>ausreichend ist, gibt das<br/>System den Sollwert aus<br/>und die überschüssige PV-<br/>Leistung wird zum<br/>Aufladen der Akkus<br/>verwendet.</li> <li>Deaktivieren: Die Akkus<br/>entladen sich basierend auf<br/>der in der GUI</li> </ul>                                                                                                    |  |  |
|                              |                          | der in der GUI<br>eingestellten<br>Entladeleistung.                                                                                                    |  |  |

| Arbeitsmodus | Parameter                                      | BeschreibungStellen Sie denAnpassungszeitraum und dieSchrittparameter für dieErhöhung derWechselrichterleistung ein Aktivieren: DieserParameter iststandardmäßig aktiviert. Eswerden der imSmartLogger eingestellteAnpassungszeitraum undSchritt verwendet.Grundsätzlich werden derAnpassungszeitraum undder Schritt auf derGrundlage der Anzahl dermit dem Anschluss                                                                 |  |  |  |
|--------------|------------------------------------------------|----------------------------------------------------------------------------------------------------|--|--|--|
|              | Adaptive<br>Anpassungsparameter <sup>[1]</sup> | Stellen Sie den<br>Anpassungszeitraum und die<br>Schrittparameter für die<br>Erhöhung der<br>Wechselrichterleistung ein.                                                                                                    |  |  |  |
|              |                                                | <ul> <li>Aktivieren: Dieser<br/>Parameter ist<br/>standardmäßig aktiviert. Es<br/>werden der im<br/>SmartLogger eingestellte<br/>Anpassungszeitraum und<br/>Schritt verwendet.<br/>Grundsätzlich werden der<br/>Anpassungszeitraum und<br/>der Schritt auf der<br/>Grundlage der Anzahl der<br/>mit dem Anschluss<br/>verbundenen Geräte und<br/>der Gerätespezifikationen<br/>berechnet.</li> <li>Deaktivieren: Verwenden</li> </ul> |  |  |  |
|              |                                                | Sie diesen Wert<br>entsprechend den<br>Anforderungen vor Ort.                                                                                                    |  |  |  |
|              | Anpassungszeitraum <sup>[1]</sup>              | Dieser Parameter wird<br>angezeigt, wenn Adaptive<br>Anpassungsparameter auf<br>Deaktivieren gesetzt ist. Sie<br>können den Wert für diesen<br>Parameter entsprechend den<br>Anforderungen vor Ort<br>festlegen. In diesem Fall wird<br>die Akkusteuerung auf der<br>Grundlage des<br>voreingestellten Zeitraums<br>durchgeführt.                                                                                                    |  |  |  |
|              | Schritt für PV-<br>Anpassung <sup>[1]</sup>    | Dieser Parameter wird<br>angezeigt, wenn <b>Adaptive</b><br><b>Anpassungsparameter</b> auf<br><b>Deaktivieren</b> gesetzt ist. Sie<br>können den Wert für diesen<br>Parameter entsprechend den<br>Anforderungen vor Ort<br>festlegen. In diesem Fall<br>entspricht der PV-<br>Anstiegsschritt für den PV<br>+ESS-Ausgleich dem<br>voreingestellten Wert.                                                                              |  |  |  |

| Arbeitsmodus                                                                   | Parameter                                                                          | Beschreibung                                            |
|--------------------------------------------------------------------------------|------------------------------------------------------------------------------------|---------------------------------------------------------|
| Hinweis [1]: Dieser Para<br>spätere Versionen. Diese<br>wenn das Smart PCS ang | meter gilt nur für SmartLogge<br>r Parameter wird angezeigt un<br>geschlossen ist. | er V300R023C00SPC120 und d muss nur eingestellt werden, |

• (Optional) Stellen Sie die **automatische Kalibrierung** ein. Wenn ein CMU angeschlossen ist, wird **Automatische Kalibrierung** angezeigt und Sie müssen diesen Schritt ausführen. Andernfalls können Sie diesen Schritt überspringen (**Automatische Kalibrierung** wird nicht angezeigt).

| Parameter                     | Beschreibung                                                                                                    |
|-------------------------------|----------------------------------------------------------------------------------------------------|
| Automatische SOC-Kalibrierung | <ul> <li>Wenn dieser Parameter auf<br/>Aktivieren gesetzt ist, wird eine<br/>automatische Lade- und<br/>Entladekalibrierung für Akkuracks<br/>erlaubt. Während der Kalibrierung<br/>sind die SOC-Einstellungen<br/>unwirksam und die Antwort der Lade-<br/>und Entladeleistung kann<br/>vorübergehend beeinträchtigt sein.</li> <li>Wenn dieser Parameter auf<br/>Deaktivieren gesetzt ist, wird eine<br/>automatische Lade- und<br/>Entladekalibrierung für Akkuracks</li> </ul> |
| Automatische SOH-Kalibrierung | - Der Standardwert ist <b>Deaktivieren</b> .                                                                                                    |
|                               | <ul> <li>Wenn dieser Parameter auf<br/>Aktivieren eingestellt ist, kalibriert<br/>das ESS die SOH-Genauigkeit und<br/>lädt und entlädt nacheinander jeden<br/>ESR vollständig.</li> </ul>                                                                                                    |

### • Stellen Sie die PCS-Isolationswiderstandserkennung ein.

| Taballa 6_7 | Finstellung | der Parameter | für die | PCS_Isolation | ewiderstands | erkennung  |
|-------------|-------------|---------------|---------|---------------|--------------|------------|
| Tabelle 0-7 | Emstering   | uel ralameter | iui uic | rCS-Isolation | Swiderstands | cikeinnung |

| Parameter                                 | Beschreibung                                                                       |
|-------------------------------------------|------------------------------------------------------------------------------------|
| Startzeit der<br>Erkennung <sup>[1]</sup> | Er gibt die Zeit an, zu der die PCS-Isolationswiderstandserkennung aktiviert wird. |
| Hinweis [1]: Sie<br>und späteren Ve       | e können diesen Parameter im SmartLogger V300R023C00SPC153<br>ersionen einstellen. |

Schritt 6 Verbinden Sie sich mit dem NMS von Huawei.

### Abbildung 6-21 NMS von Huawei

| e power system            |                                   |                      |                       |           |                                  |                     |                           | Deutsch                      | ~ (0 <b>b</b> )                |
|---------------------------|-----------------------------------|----------------------|-----------------------|-----------|----------------------------------|---------------------|---------------------------|------------------------------|--------------------------------|
| Lnspire                   | Bereitstellur                     | gsassistent          | Overview Über         | wachung   | Abfrage Einstell.                | Wartung             |                           | , iil 📿                      | 14 🚺 3 😲 0 🔵                   |
| Bereitstellungsassistent  | 1                                 | 2                    |                       | 4         | 5                                | -6                  | 7                         |                              | 9                              |
| Grundlegende Parameter    | Grundlegende<br>Parameter         | Geräte von<br>Huawei | Leistungsmesser       | EMI       | Energiespeicherun<br>– Steuerung | g NMS von<br>Huawei | NMS von<br>Drittanbietern | Geräte von<br>Drittanbietern | Konfiguration<br>abgeschlossen |
| Geräte von Huawei         |                                   |                      |                       |           | · · · · · ·                      |                     |                           |                              |                                |
| Leistungsmesser           | <ul> <li>Verwaltungssy</li> </ul> | /stem                |                       |           |                                  |                     |                           |                              | 🕑 Hilfe                        |
| EMI                       |                                   |                      |                       | Server    | 1.1.1.1                          |                     |                           |                              |                                |
| Energiespeicherung – St   |                                   |                      |                       | Port      | 7777                             |                     | [1, 65535]                |                              |                                |
| NMS von Huawei            |                                   |                      | Adres                 | smodus    | Logische Adresse                 |                     | $\sim$                    |                              |                                |
| NMS von Drittanbietern    |                                   |                      | TLS-Verschli          | isselung  | Aktivieren                       |                     | ~                         |                              |                                |
| Geräte von Drittanbietern | 1                                 |                      | TLS                   | -Version  | TLS 1.2 oder höher               |                     | $\checkmark$              |                              |                                |
| Konfiguration abgeschlo   | /                                 | Secon                | d-Challenge-Authentif | izierung  | Aktivieren                       |                     | $\checkmark$              |                              |                                |
|                           |                                   |                      | NMS-Verbindun         | gsstatus  | Es konnte keine Verbindun        | g zum Server he     | ergestellt werden.        |                              |                                |
|                           |                                   |                      | 4G-Moo                | lulstatus | Nicht verbunden                  |                     |                           |                              |                                |
|                           |                                   |                      | Ethern                | etstatus  | Das Netzwerk funktioniert        | normal.             |                           |                              |                                |
|                           |                                   |                      |                       | I         | Senden                           |                     |                           |                              |                                |
|                           |                                   |                      |                       |           |                                  |                     |                           |                              | 😒 Mehr                         |
|                           |                                   |                      |                       |           |                                  |                     |                           |                              | -                              |
|                           |                                   |                      |                       |           |                                  |                     |                           |                              |                                |
|                           |                                   |                      |                       |           |                                  |                     | Zurü                      | ck Weiter                    | Überspringen                   |

Schritt 7 Wählen Sie für den Zugriff auf NMS von Drittanbietern ein Protokoll, das auf dem tatsächlichen NMS-Protokoll des Drittanbieters basiert.

Abbildung 6-22 NMS von Drittanbietern

| 🗲 @ power system                                                                                                    |                           |                      |                     |               |                                   |                   |                           | Deutsch                      | ~ (0 <b>b</b> )                |
|----------------------------------------------------------------------------------------------------|---------------------------|----------------------|---------------------|---------------|-----------------------------------|-------------------|---------------------------|------------------------------|--------------------------------|
| Enspire                                                                                                    | Bereitstellur             | ngsassistent         | Overview Üb         | erwachung     | Abfrage Einstell.                 | Wartung           | )                         | uil 🔍                        | <u>14 </u> 3 😲 0               |
| Bereitstellungsassistent                                                                                                    | 1                         | 2                    |                     |               |                                   | 6                 |                           | 8                            | 9                              |
| Grundlegende Parameter                                                                                                    | Grundlegende<br>Parameter | Geräte von<br>Huawei | Leistungsmesser     | EMI           | Energiespeicherung<br>– Steuerung | NMS von<br>Huawei | NMS von<br>Drittanbietern | Geräte von<br>Drittanbietern | Konfiguration<br>abgeschlossen |
| Geräte von Huawei                                                                                                    |                           |                      |                     |               |                                   |                   |                           |                              |                                |
| Leistungsmesser                                                                                                    | Wählen Sie ein Ve         | erbindungsprot       | okoll des Drittanbi | eter-NMS oder | -geräts.                          |                   |                           |                              | 😮 Hilfe                        |
| EMI                                                                                                    |                           |                      |                     | Modbus TCP    | Modbus RTU                        | IEC104            |                           |                              |                                |
| Energiespeicherung – St                                                                                                    |                           |                      |                     |               |                                   |                   |                           |                              |                                |
| NMS von Huawei                                                                                                    |                           |                      |                     |               |                                   |                   |                           |                              |                                |
| NMS von Drittanbietern                                                                                                    |                           |                      |                     |               |                                   |                   |                           |                              |                                |
| Geräte von Drittanbietern                                                                                                    |                           |                      |                     |               |                                   |                   |                           |                              |                                |
| Konfiguration abgeschlo                                                                                                    | 1                         |                      |                     |               |                                   |                   |                           |                              |                                |
| 년 1월 20일 전 1월 20일 <u>-</u> 1월 20일 - 1월 20일 - 1월 20g - 1월 20g - 1월 20g - 1월 20g - 1월 20g - 1월 20g - 1월 20g - 1월 20g - 1월 20g - 1월 20g - 1월 20g - 1월 20g - 1월 20g - 1월 20g - 1월 20g - 1월 20g - 1월 20g - 1월 20g - 1월 20g - 1월 20g - 1월 20g - 1월 20g - 1월 20g - 1월 20g - 1월 20g - 1g 20g - 1g 20g - 1g 20g |                           |                      |                     |               |                                   |                   |                           |                              |                                |
|                                                                                                    |                           |                      |                     |               |                                   |                   |                           |                              |                                |
| 승규는 한 한 만에서는 것                                                                                                    |                           |                      |                     |               |                                   |                   |                           |                              |                                |
|                                                                                                    |                           |                      |                     |               |                                   |                   |                           |                              |                                |
|                                                                                                    |                           |                      |                     |               |                                   |                   |                           |                              |                                |
|                                                                                                    |                           |                      |                     |               |                                   |                   |                           |                              |                                |
|                                                                                                    |                           |                      |                     |               |                                   |                   | Zurü                      | ck Weiter                    | Überspringen                   |
|                                                                                                    |                           |                      |                     |               |                                   |                   |                           |                              |                                |

Schritt 8 Stellen Sie eine Verbindung zu Drittanbieter-Geräten her.

### Abbildung 6-23 Geräte von Drittanbietern

| e power system            |                                   |                      |                         |         |                   |                        |                   |                           | Deutsch                      | · (06)                        |
|---------------------------|-----------------------------------|----------------------|-------------------------|---------|-------------------|------------------------|-------------------|---------------------------|------------------------------|-------------------------------|
|                           | Bereitstellun                     | gsassistent          | Overview Überwa         | chung   | Abfrage           | Einstell.              | Wartung           |                           |                              | <u>14</u> 13 🕕 0              |
| Bereitstellungsassistent  | 1                                 | 2                    |                         | - 4 -   |                   | 5                      | - 6               | 7                         |                              | 9 🔨                           |
| Grundlegende Parameter    | Grundlegende<br>Parameter         | Geräte von<br>Huawei | Leistungsmesser         | EMI     | Energie<br>– Ster | espeicherung<br>Jerung | NMS von<br>Huawei | NMS von<br>Drittanbietern | Geräte von<br>Drittanbietern | Konfiguration<br>abgeschlosse |
| Geräte von Huawei         |                                   |                      |                         |         |                   | 5                      |                   |                           |                              |                               |
| Leistungsmesser           | SmartLogger ist ir                | n Mastermodu         | ıs und verbindet über d | as Mod  | bus RTU-Prot      | okoll mit Dri          | ittanbieterge     | erät.                     |                              | 🕑 Hilfe                       |
| EMI                       |                                   |                      |                         |         |                   |                        |                   |                           |                              |                               |
| Energiespeicherung – St   | <ul> <li>Konfiguration</li> </ul> | simport/-expor       | t                       |         |                   |                        |                   |                           |                              |                               |
| NMS von Huawei            |                                   |                      |                         |         | mport-Konfig.     | Konfig. ex             | kport.            |                           |                              |                               |
| NMS von Drittanbietern    | Modbus RTU                        |                      |                         |         |                   |                        |                   |                           |                              |                               |
| Geräte von Drittanbietern | -                                 |                      |                         | Port    | COM1              | ~                      |                   |                           |                              |                               |
| Konfiguration abgeschlo   | 1                                 |                      | Proto                   | koll    | Modbus            | ~                      |                   |                           |                              |                               |
|                           |                                   |                      | Baud                    | rate 9  | 9600              | ~                      |                   |                           |                              |                               |
|                           |                                   |                      | Pa                      | rität 🖡 | Keine             | $\checkmark$           |                   |                           |                              |                               |
|                           |                                   |                      | Stop                    | pbit 1  | l                 | $\sim$                 |                   |                           |                              |                               |
|                           |                                   |                      | Gerät                   | eart E  | 3enutzerdefinie   | rtes ( 🗸               |                   |                           |                              |                               |
|                           |                                   |                      | Adr                     | esse [1 | I                 | [1, 24]                | 7]                |                           |                              |                               |
|                           | <ul> <li>Geräte-Mgmt.</li> </ul>  |                      |                         |         |                   |                        |                   |                           |                              |                               |
|                           | Alle Nr.                          | Gerät                | Port                    | Kom     | m. Adresse        | Logische adr.          | . si              | N                         | Geräte                       | status                        |
|                           |                                   |                      |                         |         |                   |                        |                   |                           |                              | ~                             |
|                           |                                   |                      |                         |         |                   |                        |                   | Zurü                      | ck Weiter                    | Überspringen                  |

Schritt 9 Legen Sie Start/Abschaltung von Arrays entsprechend den Anforderungen des Standorts fest. Die Konfiguration ist abgeschlossen.

Abbildung 6-24 Abschließen der Konfiguration

| E @ power system          |                                  |                      |                 |             |                   |                           |                              |                                |  | Deutsch      | ~ (OF)             |
|---------------------------|----------------------------------|----------------------|-----------------|-------------|-------------------|---------------------------|------------------------------|--------------------------------|--|--------------|--------------------|
| Enspire                   | Bere                             | eitstellungsassis    | tent Overview   | Überwachung | g Abfrage         | Einstell. Wa              | artung                       |                                |  | 3911         | <u>Ao 💶o ()o</u> ) |
| Bereitstellungsassistent  | 1                                | 2                    |                 |             |                   | 6                         |                              |                                |  |              |                    |
| Grundlegende Parameter    | Grundlegende<br>Parameter        | Geräte von<br>Huawei | Leistungsmesser | EMI         | NMS von<br>Huawei | NMS von<br>Drittanbietern | Geräte von<br>Drittanbietern | Konfiguration<br>abgeschlossen |  |              |                    |
| Geräte von Huawei         |                                  |                      |                 |             |                   |                           |                              | · ·                            |  |              |                    |
| Leistungsmesser           | <ul> <li>Start/Abscha</li> </ul> | altung von Array     | 5               |             |                   |                           |                              |                                |  |              |                    |
| EMI                       |                                  |                      |                 | Start/Absc  | haltung von Array | s Aus 🗸                   |                              |                                |  |              |                    |
| NMS von Huawei            |                                  |                      |                 |             | Ba                | tch-einstellungen         |                              |                                |  |              |                    |
| NMS von Drittanbietern    |                                  |                      |                 |             |                   |                           |                              |                                |  |              |                    |
| Geräte von Drittanbietern | • Details zur N                  | vetzwerkkontigui     | ation           |             |                   |                           |                              |                                |  |              |                    |
| Konfiguration abgeschlo   | NMS-Verbindungsstatu             |                      |                 |             | erbindungsstatus  | Deski visen               |                              |                                |  |              |                    |
|                           |                                  |                      |                 |             | MODBUS ICP Le     | itungseinstellung         | Deaktivieren                 |                                |  |              |                    |
|                           |                                  |                      |                 |             | IEC104 Le         | itungseinstellung         | Deaktivieren                 |                                |  |              |                    |
|                           |                                  |                      |                 |             |                   |                           |                              |                                |  |              |                    |
|                           | <ul> <li>Gerät anschl</li> </ul> | ließen               |                 |             |                   |                           |                              |                                |  |              |                    |
|                           | Anzahl der PCS/Inv               | verters:1            |                 |             |                   |                           |                              |                                |  |              |                    |
|                           | Nr. Gerät                        | t ÷                  |                 | Port        |                   | Komm.Adresse 🗢            |                              | SN ¢                           |  | Gerätestatus |                    |
|                           | 1 PCS(                           | Net.8.129)           |                 | LAN         |                   | 192.168.8.129             |                              | 6T1969010099                   |  | •            |                    |
|                           |                                  |                      |                 |             |                   |                           |                              |                                |  |              |                    |
|                           |                                  |                      |                 |             |                   |                           |                              |                                |  | Zurück       | Fertigstellen      |

----Ende

## 6.3 Parametereinstellungen

### HINWEIS

- Wenn die in diesem Abschnitt aufgeführten Parameter in **Bereitstellungsassistent** festgelegt wurden, ignorieren Sie die entsprechenden Einstellungen.
- Wenn die PV-Anlage bestimmte Geräte, wie z. B. Leistungsmesser, EMIs, IEC103-Geräte, benutzerdefinierte Geräte und IEC104-Geräte, nicht enthält, ignorieren Sie die entsprechenden Einstellungen.

## 6.3.1 Einstellen der Benutzerparameter

Legen Sie die Benutzerparameter fest und klicken Sie auf Senden.

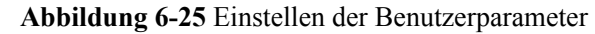

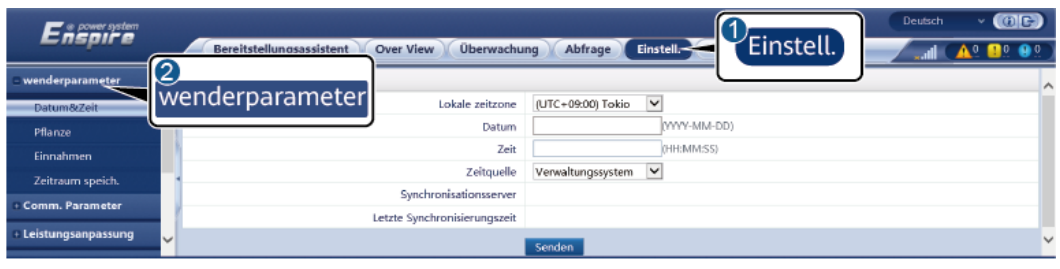

IL04J00001

### Datum und Zeit

| Parameter       | Beschreibung                                                                                                    |
|-----------------|----------------------------------------------------------------------------------------------------|
| Lokale zeitzone | Wählen Sie eine Zeitzone basierend auf der<br>Region aus, in der sich die PV-Anlage<br>befindet.                                                                        |
| DST enable      | Stellen Sie diesen Parameter nach Bedarf<br>ein.<br>ANMERKUNG<br>Dieser Parameter ist für Zeitzonen ohne<br>Sommerzeit nicht verfügbar.                                 |
| Datum           | Legen Sie diesen Parameter auf das lokale<br>Datum fest.                                                                                                    |
| Zeit            | Legen Sie diesen Parameter auf die lokale<br>Uhrzeit fest.                                                                                                    |
| Zeitquelle      | Stellen Sie diesen Parameter nach Bedarf<br>ein.                                                                                                    |
|                 | Der Wert kann NTP, Verwaltungssystem,<br>IEC104 oder Modbus TCP sein. Wenn<br>kein Verwaltungssystem vorhanden ist,<br>ignorieren Sie die entsprechende<br>Einstellung. |

### HINWEIS

- Nach der Einstellung von Datum und Uhrzeit werden Datum und Uhrzeit aller mit dem SmartLogger verbundenen Wechselrichter entsprechend aktualisiert. Prüfen Sie, ob die Einstellungen richtig sind.
- Die Änderung von Datum und Uhrzeit wirkt sich auf die Aufzeichnung der Energieertrags- und Leistungsdaten des Systems aus. Ändern Sie die Zeitzone oder die Systemzeit nur, wenn es notwendig ist.

### Anlage

| Parameter                   | Beschreibung                                                                                                    |  |  |  |
|-----------------------------|----------------------------------------------------------------------------------------------------|--|--|--|
| Werksname                   | Stellen Sie diesen Parameter nach Bedarf                                                                         |  |  |  |
| Werksadresse                | ein.<br>ANMERKUNG<br>Bei der Verwendung von Zeichen mit halber<br>Breite können Sie keines der folgenden Zeichen |  |  |  |
| Werksinhaber                |                                                                                                    |  |  |  |
| Anschrift des Werksinhabers | eingeben: <>:,`'?()#&\\$ %+;~^"                                                                                  |  |  |  |
| Land/Region                 | Wählen Sie ein Land bzw. eine Region<br>basierend auf der Region aus, in der sich die<br>PV-Anlage befindet.     |  |  |  |

### Einnahmen

### ANMERKUNG

Dieser Parameter ist nur im PV-Szenario einstellbar.

| Parameter                          | Beschreibung                                                                                                    |
|------------------------------------|----------------------------------------------------------------------------------------------------|
| Währung                            | Stellen Sie diesen Parameter nach Bedarf<br>ein.<br>Der Wert kann EUR, GBP, USD, CNY<br>oder JPY sein.                                             |
| Elektrizität Preis/kWh             | Setzen Sie diesen Parameter auf den lokalen<br>Strompreis, der zur Berechnung der<br>umgerechneten Einnahmen des<br>Energieertrags verwendet wird. |
| CO2-Emissionsreduktionskoeffizient | Legen Sie diesen Parameter basierend auf dem lokalen Standard fest.                                                                                |

### Zeitraum speich.

| Parameter                       | Beschreibung                                                                                                    |
|---------------------------------|----------------------------------------------------------------------------------------------------|
| Leistungsdaten-Speicherzeitraum | Legen Sie diesen Parameter auf den<br>Speicherzeitraum der Leistungsdaten fest.<br>Nach der Einstellung werden die Daten<br>entsprechend auf der Seite<br>"Leistungsdaten" angezeigt. |

# 6.3.2 Einstellen der Parameter für die Verbindung mit dem Verwaltungssystem (V300R001C00)

### Vorgehensweise

Schritt 1 Richten Sie eine Netzwerkverbindung ein.

• Methode 1: Wenn der SmartLogger über das 4G/3G/2G-Netzwerk mit dem Verwaltungssystem verbunden ist, legen Sie die Parameter für mobile Daten fest und klicken Sie auf Senden.

Abbildung 6-26 Einstellen der Parameter für mobile Daten

| Enspire              | Bereitstellungsassistent Over View Überwacht | ng Abfrage Einstell.                                               |
|----------------------|----------------------------------------------|--------------------------------------------------------------------|
| 🗈 wenderparameter    | WLAN                                         |                                                                    |
| Comm. Parameter      | WLAN                                         | AUS im Leerlauf                                                    |
| Drahtlosnetzwerk     | Sid Side Stranger                            |                                                                    |
| Kabelgebundenes Netz | DIdIILIOSIIELZVVEIK                          | 'a~z','A~Z','0~9'(8–19 Zeichen, mindestens zwei Arten von Zeichen) |
| RS485                |                                              | Senden                                                             |
| Leistungsmess        | Mobile Daten(4G/3G/2G)                       |                                                                    |
| Verwaltungssystem    | Monatliches Datenverkehrspaket               | 100.00 [0.00, 1024.00] MB                                          |
| Modbus TCP           | Netzwerkmodus                                | Automat. Auswahl vc                                                |
| IEC103               | APN-Modus                                    | Automatisch 🔽                                                      |
| IEC104               | Authentifizierungstyp                        | Nein                                                               |
| FTP                  | APN                                          |                                                                    |
| Email                | APN-Einwählnummer                            |                                                                    |
| ESGCC                | APN-Benutzername                             |                                                                    |
| E Leistungsanpassung | APN-Benutzerpasswort                         |                                                                    |
| • Remote-Aus         |                                              | Senden                                                             |

IL04J00002

| Parameter                         | Beschreibung                                                                                                    |
|-----------------------------------|----------------------------------------------------------------------------------------------------|
| Monatliches<br>Datenverkehrspaket | Stellen Sie diesen Parameter entsprechend dem Datentarif der SIM-Karte ein.                                                                                                    |
| Netzwerkmodus                     | Stellen Sie diesen Parameter basierend auf dem<br>Netzwerkmodus der SIM-Karte ein.                                                                                                  |
| APN-Modus                         | Der Standardwert ist <b>Automatisch</b> . Legen Sie für diesen<br>Parameter <b>Manuell</b> fest, wenn die Verbindung nicht im<br>Modus <b>Automatisch</b> eingerichtet werden kann. |
| Authentifizierungstyp             | Wenn der <b>APN-Modus</b> auf <b>Manuell</b> gesetzt ist, müssen Sie                                                                                                    |
| APN                               | die Parameter für die SIM-Karte einstellen. Holen Sie die<br>Informationen zu den entsprechenden Parametern beim                                                                    |
| APN-Einwählnummer                 | Netzbetreiber Ihrer SIM-Karte ein.                                                                                                    |
| APN-Benutzername                  |                                                                                                    |
| APN-Benutzerpasswort              |                                                                                                    |

• Methode 2: Wenn der SmartLogger über ein kabelgebundenes Netzwerk mit dem Verwaltungssystem verbunden ist, legen Sie die Parameter für das kabelgebundene Netzwerk fest und klicken Sie auf Senden.

| Fective                        |                                                   | Deutsch v (() [c])                                        |
|--------------------------------|---------------------------------------------------|-----------------------------------------------------------|
| -napn e                        | Bereitstellungsassistent Over View Überwachung Ab | ofrage Einstell Wartung Finstell                          |
| wenderparameter                | Parameter von kabelgebundenem Netzwerk            |                                                           |
| Comm. Parameter                | Arbeitsmodus WAN-/LAN-Anschluss                   | WAN+LAN                                                   |
| Drahtlosnetzwerk               | Ungültige WAN- und SFP-Anschlussparameter         | LAN+LAN<br>WAN+WAN                                        |
| Kabelgebundenes Netz           | DHCP                                              | Deaktivieren (Stellen Sie diese mit der App SUN2000 ein.) |
| PS/85                          | P-adresse                                         | 10, 160, 119, 199                                         |
| K3405                          | Kabalgabundanas Natz                              | 255, 255, 255, 0                                          |
| verwartungssystem              | Rabelgebundenes Netz                              | 10, 160, 119, 1                                           |
| Modbus TCP                     | Primarer DNS-Server                               | 8. 8. 8. 8                                                |
| IEC103                         | Sekundärer DNS-Server                             | 0, 0, 0, 0                                                |
| IEC104                         | LAN-Anschlussparameter                            |                                                           |
| FTP                            | IP-adresse                                        | 192, 168, 8, 10                                           |
| Email                          | <ul> <li>Subnetz-Maske</li> </ul>                 | 255, 255, 255, 0                                          |
| Leistungsanpassung             |                                                   | Senden                                                    |
| <ul> <li>Remote-Aus</li> </ul> |                                                   |                                                           |

Abbildung 6-27 Einstellen der Parameter des kabelgebundenen Netzwerks

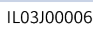

| Parameter                           | Beschreibung                                                                                                    |
|-------------------------------------|----------------------------------------------------------------------------------------------------|
| Arbeitsmodus WAN-/<br>LAN-Anschluss | Drei Arbeitsmodi werden unterstützt: WAN+LAN, LAN<br>+LAN und WAN+WAN.                                                                                                    |
|                                     | <ul> <li>Bei Auswahl von WAN+LAN bleiben die Funktionen<br/>unddie IP-Adressen der WAN- und LAN-Anschlüsse<br/>desSmartLoggers unverändert.</li> </ul>                                                                                                    |
|                                     | • Bei Auswahl von LAN+LAN funktionieren die WAN-und LAN-Anschlüsse des SmartLoggers wie LAN-Anschlüsse und die WAN- und LAN-Anschlüsse desSmartLoggers haben eine gemeinsame LAN-IP-Adresse.                                                                                           |
|                                     | <ul> <li>Bei Auswahl von WAN+WAN funktionieren die WAN-<br/>und LAN-Anschlüsse des SmartLoggers wie WAN-<br/>Anschlüsse und die WAN- und LAN-Anschlüsse<br/>desSmartLoggers haben eine gemeinsame WAN-IP-<br/>Adresse.</li> </ul>                                                      |
|                                     | HINWEIS<br>Wenn der Arbeitsmodus des WAN-/LAN-Anschlusses geändert<br>wird,kommt es möglicherweise zu einer Unterbrechung auf der<br>Webseiteoder das SmartModule schaltet sich aus.                                                                                                   |
| DHCP                                | Der WAN-Anschluss des SmartLoggers unterstützt den Abruf der IP-Adresse über DHCP und automatische Registrierung.                                                                                                    |
|                                     | ANMERKUNG<br>Nachdem Sie den SmartLogger mit der SUN2000- oder der<br>FusionSolar-App verbunden haben, tippen Sie auf Mehr ><br>Einstellungen > Komm Param. > Ethernet, um den<br>Einstellungsbildschirm für die Ethernet-Parameter aufzurufen, und<br>setzen Sie DHCP auf Aktivieren. |
| IP-Adresse                          | Legen Sie diesen Parameter entsprechend dem PV-<br>Anlagenplan fest.<br>ANMERKUNG<br>Wenn die IP-Adresse geändert wird, verwenden Sie die neue IP-<br>Adresse, um sich erneut anzumelden.                                                                                              |
| Subnetzmaske                        | Stellen Sie diesen Parameter basierend auf der tatsächlichen<br>Subnetzmaske des LANs ein, mit dem der SmartLogger<br>verbunden ist.                                                                                                    |

| Parameter             | Beschreibung                                                                                                    |
|-----------------------|----------------------------------------------------------------------------------------------------|
| Standard-Gateway      | Stellen Sie diesen Parameter entsprechend dem tatsächlichen<br>Gateway des LANs ein, mit dem der SmartLogger verbunden<br>ist.                                                                                                    |
| Primärer DNS-Server   | <ul> <li>Wenn der SmartLogger mit dem LAN verbunden ist,<br/>können Sie diesen Parameter ignorieren.</li> <li>Stellen Sie den Parameter auf die IP-Adresse des LAN-<br/>Routers ein, wenn der SmartLogger mit dem öffentlichen<br/>Netzwerk (z. B. mit einem Hosting-Cloud-Server, E-Mail-<br/>Server oder FTP-Server eines Drittanbieters) verbunden<br/>ist.</li> </ul> |
| Sekundärer DNS-Server | <ul> <li>Im Normalfall können Sie diesen Parameter ignorieren.</li> <li>Wenn der primäre DNS-Server den Domänennamen nicht<br/>auflösen kann, wird der sekundäre DNS-Server verwendet.</li> </ul>                                                                                                    |

Schritt 2 Legen Sie die Parameter des Verwaltungssystems fest.

• Methode 1: Wenn der SmartLogger über das verschlüsselte Modbus-TCP-Protokoll mit einem Verwaltungssystem von Huawei oder eines Drittanbieters verbunden ist, legen Sie die Verwaltungssystemparameter fest und klicken Sie auf Senden.

### ANMERKUNG

Nachdem ein Huawei NMS oder ein NMS eines Drittanbieters mit dem SmartLogger in Verwaltungssystem verbunden wurde, kann ein weiteres NMS eines Drittanbieters über Verwaltungssystem-1 verbunden werden, um Daten vom SmartLogger abzurufen und den SmartLogger zu konfigurieren.

### Abbildung 6-28 Festlegen von Verwaltungssystem parametern

| Enspire           | Bereitstellungsassistent | Over View Überwachung           | Abfrage       | Einstell. | stell.    | Deutsch v (DE) |
|-------------------|--------------------------|---------------------------------|---------------|-----------|-----------|----------------|
| © wenderparameter | Verwaltungssystem        |                                 |               |           |           | )              |
| Comm. Parameter   |                          | Server                          |               | ~         |           |                |
| Drahtlosnetzwerk  |                          | Port                            |               |           | 1, 65535] |                |
| Kabelsebundener   | I to us a second second  | Adressmodus                     | Logische adr. | ~         |           |                |
| ver               | waltungssystem           | SSL-Verschlüsselung             | Aktivieren    | ~         |           |                |
| K\$485            |                          | ond-Challenge-Authentifizierung |               | ~         |           |                |
| Leistungsmess     |                          | NMS-Verbindungsstatus           | Verbunden     |           |           |                |
| Verwaltungssystem |                          |                                 | Senden        |           |           |                |
| Modbus TCP        | ≍ Sicherheitszertifikat  |                                 |               |           |           |                |
| IEC103            |                          |                                 |               |           |           |                |
| IEC104            |                          |                                 |               |           |           |                |

IL04J00003

| Parameter | Beschreibung                                                                                         |
|-----------|----------------------------------------------------------------------------------------------------|
| Server    | Stellen Sie diesen Parameter auf die IP-Adresse oder den<br>Domänennamen des Verwaltungssystems ein. |
| Anschluss | Legen Sie diesen Parameter entsprechend dem verbundenen<br>Verwaltungssystem fest.                   |

| Parameter                              | Beschreibung                                                                                                    |
|----------------------------------------|----------------------------------------------------------------------------------------------------|
| Adressmodus                            | Der Wert kann Komm. Adresse oder Logische Adresse sein.<br>Wenn die Kommunikationsadresse des an den SmartLogger<br>angeschlossenen Geräts eindeutig ist, wird empfohlen,<br>Komm. Adresse auszuwählen. Anderenfalls müssen Sie<br>Logische Adresse auswählen.                                                                                            |
| SSL-Verschlüsselung                    | Ändern Sie nicht den Standardwert Aktivieren ".<br>ANMERKUNG<br>Wenn der Parameter auf Deaktivieren eingestellt ist, wird der<br>Datenaustausch zwischen dem SmartLogger und dem<br>Verwaltungssystem nicht verschlüsselt, was Sicherheitsrisiken in sich<br>birgt.                                                                                       |
| Second-Challenge-<br>Authentifizierung | Legen Sie diesen Parameter entsprechend dem verbundenen<br>Verwaltungssystem fest.<br>ANMERKUNG<br>Wenn der Parameter auf <b>Deaktivieren</b> eingestellt ist, wird das<br>Ergebnis der Second-Challenge-Authentifizierung nicht überprüft und<br>Benutzerdaten können gestohlen werden. Daher ist beim Einstellen<br>dieses Parameters Vorsicht geboten. |
| Sicherheitszertifikat                  | Optional. Legen Sie diesen Parameter nur fest, wenn das<br>Zertifikat abgelaufen ist oder der Kunde ein eigenes Zertifikat<br>verwenden muss.                                                                                                    |

### Abbildung 6-29 Festlegen von Verwaltungssystem-1 parametern

| Enspire            | Bereitstellungsassistent  | Over View Überwachun  | g Abfrage Einstell. | 1<br>Einstell. | Deutsch v 🔞 🕞 |
|--------------------|---------------------------|-----------------------|---------------------|----------------|---------------|
| wenderparameter    | Verwaltungssystem Verwalt | ungssystem-1          |                     |                |               |
| Comm. Parameter    | Grundlegende Parameter    |                       |                     |                | Hilfe         |
| Drahtlosnetzwerk   |                           | Server                |                     |                |               |
| Kabeloebundenes Ne | 2                         | Port                  | 16100               | [1,65535]      |               |
| P\$485             | Vorwaltungssystem         | Adressmodus           | Logische adr.       | $\checkmark$   |               |
| 10405              | verwattungssystem         | TLS-Verschlüsselung   | Aktivieren          | $\sim$         |               |
| Verwaltungssyste:  |                           | TLS-Version           | TLS 1.2 oder höher  | $\checkmark$   |               |
| Modbus TCP         | 1                         | Fernzugriff           | Nur Überwachung     | ~              |               |
| IEC103             | •                         | NMS-Verbindungsstatus | Nicht verbunden     |                |               |
| IEC104             |                           |                       | Canden              |                |               |
|                    |                           |                       | Senden              |                |               |
| Email              | Sicherneitszertifikat     |                       |                     |                |               |

| Parameter | Beschreibung                                                                                         |
|-----------|----------------------------------------------------------------------------------------------------|
| Server    | Legen Sie für diesen Parameter die IP-Adresse oder den<br>Domänennamen von Verwaltungssystem-1 fest. |
| Anschluss | Legen Sie den Wert für diesen Parameter entsprechend dem verbundenen Verwaltungssystem-1 fest.       |

| Parameter           | Beschreibung                                                                                                    |
|---------------------|----------------------------------------------------------------------------------------------------|
| Adressmodus         | Komm Adresse und Logische Adresse werden unterstützt.<br>Wenn die Kommunikationsadresse des mit dem SmartLogger<br>verbundenen Geräts eindeutig ist, wird empfohlen, "Komm<br>Adresse" auszuwählen. Andernfalls müssen Sie "Logische<br>Adresse" auswählen.                      |
| TLS-Verschlüsselung | Behalten Sie den Standardwert "Aktivieren" bei.<br><b>ANMERKUNG</b><br>Wenn für diesen Parameter "Deaktivieren" festgelegt ist, wird der<br>Datenaustausch zwischen dem SmartLogger und dem<br>Verwaltungssystem nicht verschlüsselt, wodurch ein Sicherheitsrisiko<br>entsteht. |
| TLS-Version         | Legen Sie den Wert für diesen Parameter entsprechend dem verbundenen Verwaltungssystem-1 fest. TLS1.2 oder eine spätere Version wird empfohlen.                                                                                                    |
| Fernzugriff         | "Nur Überwachung", "Management (dauerhafte<br>Autorisierung) " und "Management (temporäre<br>Autorisierung) " werden unterstützt. Wenn die verbleibende<br>Autorisierungszeit 0 wird, wechselt das System automatisch<br>in den reinen Überwachungsmodus.                        |

• Methode 2: Wenn der SmartLogger über das unverschlüsselte Modbus-TCP-Protokoll mit dem Verwaltungssystem eines Drittanbieters verbunden ist, legen Sie die Modbus-TCP-Parameter fest und klicken Sie auf Senden.

Abbildung 6-30 Einstellen von Modbus-TCP-Parametern

| Enspire              |   | Bereitstellungsassistent Over View Überwachung Abfrage Einstell.                                                                                                    | Einstell. | Deutsch v ()) 🕞 |
|----------------------|---|----------------------------------------------------------------------------------------------------|-----------|-----------------|
| • wenderparameter    | ~ | Modbus TCP                                                                                                    |           | )               |
| 🗆 Comm. Parameter    |   | Leitungseinstellung Deaktivieren                                                                                                    |           |                 |
| Drahtlosnetzwerk     |   | Senden                                                                                                    |           |                 |
| Kabelgebundenes Netz |   |                                                                                                    |           |                 |
| RS485                |   |                                                                                                    |           |                 |
| Leistungsmess        |   | Modbus TCP                                                                                                    |           |                 |
| Verwaltungssystem    |   | interest in the second second se |           |                 |
| Modbus TCP           | ~ |                                                                                                    |           |                 |
|                      |   |                                                                                                    |           |                 |

IL03J00008

| Parameter                                                    | Beschreibung                                                                                                    |
|--------------------------------------------------------------|----------------------------------------------------------------------------------------------------|
| Leitungseinstellung                                          | Modbus-TCP ist ein universelles Standardprotokoll, das für<br>die Verbindung zu einem Verwaltungssystem eines<br>Drittanbieters verwendet wird. Da es keinen Mechanismus<br>zur Sicherheitsauthentifizierung gibt, werden Daten, die über<br>Modbus-TCP übertragen werden, nicht verschlüsselt. Zur<br>Verringerung von Netzwerksicherheitsrisiken ist die Funktion<br>für die Verbindung zu einem Verwaltungssystem eines<br>Drittanbieters mittels Modbus-TCP standardmäßig<br>deaktiviert. Dieses Protokoll kann die Betriebsdaten und<br>Steuerbefehle von PV-Anlagen übertragen, was zu einer<br>Verletzung der Benutzerdatensicherheit und zum Diebstahl<br>von Kontrollberechtigungen führen kann. Daher ist bei der<br>Verwendung dieses Protokolls Vorsicht geboten. Nutzer<br>haften für Verluste, die durch die Verwendung dieses<br>Protokolls (nicht sicheres Protokoll) zur Verbindung mit<br>einem Verwaltungssystem eines Drittanbieters verursacht<br>werden. Den Nutzern wird empfohlen, auf der Ebene der PV-<br>Anlage Maßnahmen zu ergreifen, um die Sicherheitsrisiken<br>zu reduzieren, oder das Verwaltungssystem von Huawei zu<br>verwenden, um die Risiken zu mindern. |
|                                                              | Um diese Funktion zu verwenden, setzen Sie den Parameter<br>auf <b>Akt.(Begrenzt)</b> auf <b>Akt.(Unbegrenzt)</b> .                                                                                                    |
|                                                              | • Wenn der Parameter auf Akt.(Begrenzt) eingestellt ist,<br>kann der SmartLogger mit maximal fünf vordefinierten<br>Verwaltungssystemen von Drittanbietern verbunden<br>werden.                                                                                                    |
|                                                              | • Wenn der Parameter auf Akt.(Unbegrenzt) eingestellt ist,<br>kann der SmartLogger mit maximal fünf<br>Verwaltungssystemen von Drittanbietern mit gültiger IP-<br>Adresse verbunden werden.                                                                                                    |
| Client N IP-Adresse<br>ANMERKUNG<br>N ist 1, 2, 3, 4 oder 5. | Wenn Leitungseinstellung auf Akt.(Begrenzt) gesetzt ist,<br>legen Sie diesen Parameter basierend auf der IP-Adresse des<br>Verwaltungssystems des Drittanbieters fest.                                                                                                    |
| Adressmodus                                                  | Der Wert kann Komm. Adresse oder Logische Adresse sein.                                                                                                    |
|                                                              | Wenn die Kommunikationsadresse des an den SmartLogger<br>angeschlossenen Geräts eindeutig ist, wird empfohlen,<br>Komm. Adresse auszuwählen. Anderenfalls müssen Sie<br>Logische Adresse auswählen.                                                                                                    |
| SmartLogger-Adresse                                          | Stellen Sie diesen Parameter auf die Kommunikationsadresse des SmartLoggers ein.                                                                                                    |

• Methode 3: Wenn der SmartLogger über IEC104 mit dem Verwaltungssystem eines Drittanbieters verbunden ist, legen Sie die IEC104-Parameter fest und klicken Sie auf Senden.

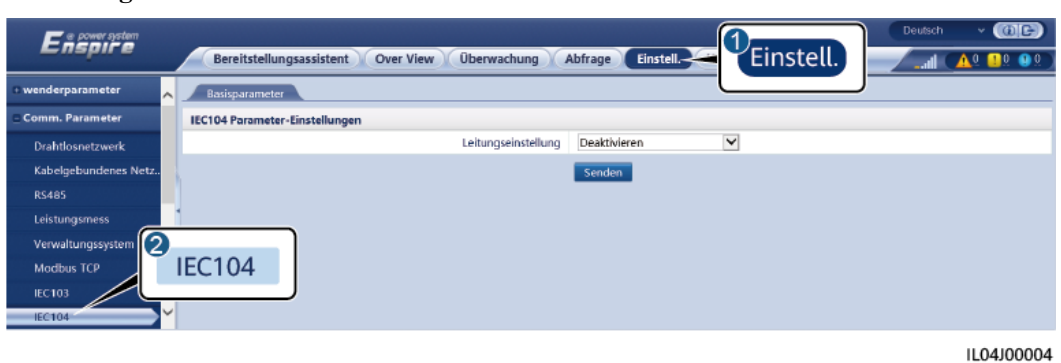

#### Abbildung 6-31 Einstellen von IEC104-Parametern

Ausgabe 09 (2023-09-20)

| Registerkarte                                        | Parameter                  | Beschreibung                                                                                                    |
|------------------------------------------------------|----------------------------|----------------------------------------------------------------------------------------------------|
| Basisparameter                                       | Leitungseinstellung        | IEC104 ist ein universelles Standardprotokoll,<br>das für die Verbindung zu einem<br>Verwaltungssystem eines Drittanbieters<br>verwendet wird. Da es keinen Mechanismus<br>zur Sicherheitsauthentifizierung gibt, werden<br>Daten, die über IEC104 übertragen werden,<br>nicht verschlüsselt. Zur Verringerung von<br>Netzwerksicherheitsrisiken ist die Funktion<br>für die Verbindung zu einem<br>Verwaltungssystem eines Drittanbieters<br>mittels IEC104 standardmäßig deaktiviert.<br>Dieses Protokoll kann die Betriebsdaten und<br>Steuerbefehle von PV-Anlagen übertragen,<br>was zu einer Verletzung der Benutzerdatensi-<br>cherheit und zum Diebstahl von<br>Kontrollberechtigungen führen kann. Daher ist<br>bei der Verwendung dieses Protokolls Vorsicht<br>geboten. Nutzer haften für Verluste, die durch<br>die Verwendung dieses Protokolls (nicht<br>sicheres Protokoll) zur Verbindung mit einem<br>Verwaltungssystem eines Drittanbieters<br>verursacht werden. Den Nutzern wird<br>empfohlen, auf der Ebene der PV-Anlage<br>Maßnahmen zu ergreifen, um die<br>Sicherheitsrisiken zu reduzieren, oder das<br>Verwaltungssystem von Huawei zu<br>verwenden, um die Risiken zu mindern. |
|                                                      |                            | Um diese Funktion zu verwenden, setzen Sie<br>den Parameter auf <b>Akt.(Begrenzt)</b> auf <b>Akt.</b><br>(Unbegrenzt).                                                                                                    |
|                                                      |                            | • Wenn der Parameter auf <b>Akt.(Begrenzt)</b><br>eingestellt ist, kann der SmartLogger mit<br>maximal fünf vordefinierten<br>Verwaltungssystemen von Drittanbietern<br>verbunden werden.                                                                                                    |
|                                                      |                            | <ul> <li>Wenn der Parameter auf Akt.<br/>(Unbegrenzt) eingestellt ist, kann der<br/>SmartLogger mit maximal fünf<br/>Verwaltungssystemen von Drittanbietern<br/>mit gültiger IP-Adresse verbunden werden.</li> </ul>                                                                                                    |
|                                                      | Öffentliche IP-<br>Adresse | Stellen Sie diese Parameter nach Bedarf ein.                                                                                                    |
| IEC104-N<br>ANMERKUNG<br>N ist 1, 2, 3, 4 oder<br>5. | IEC104-N IP                | Wenn Leitungseinstellung auf Akt.<br>(Begrenzt) gesetzt ist, legen Sie diesen<br>Parameter basierend auf der IP-Adresse des<br>Verwaltungssystems des Drittanbieters fest.                                                                                                    |

| Registerkarte               | Parameter                      | Beschreibung                                                                                                    |
|-----------------------------|--------------------------------|----------------------------------------------------------------------------------------------------|
|                             | Fernanzeige<br>Standardsegment | Stellen Sie diese Parameter nach Bedarf ein.<br>ANMERKUNG                                                                                                    |
|                             | Fernmessung<br>Standardsegment | Nachdem die aus dem SmartLogger exportierte<br>IEC104-Konfigurationsdatei und die mit den<br>Geräten bereitgestellten IEC104-                                                                                                    |
|                             | Forwardingtabelle              | Drittanbieter-Verwaltungssystem konfiguriert<br>wurden, kann das Drittanbieter-Verwaltungssystem<br>die Geräte überwachen, die über das IEC104-<br>Protokoll mit dem SmartLogger verbunden sind.                                                                                                    |
| Allgemeine<br>Konfiguration | Fernanzeige<br>Standardsegment | Wenn Leitungseinstellung auf Akt.<br>(Unbegrenzt) gesetzt ist, legen Sie diese                                                                                                    |
|                             | Fernmessung<br>Standardsegment | Parameter nach Bedarf fest.<br>ANMERKUNG<br>Nachdem die aus dem SmartLogger exportierte                                                                                                    |
|                             | Forwardingtabelle              | IEC104-Konfigurationsdatei und die mit den<br>Geräten bereitgestellten IEC104-<br>Informationsdateien ordnungsgemäß in einem<br>Drittanbieter-Verwaltungssystem konfiguriert<br>wurden, kann das Drittanbieter-Verwaltungssystem<br>die Geräte überwachen, die über das IEC104-<br>Protokoll mit dem SmartLogger verbunden sind. |

### ANMERKUNG

Wählen Sie **Einstell.** > **Andere Parameter** und stellen Sie **IEC104 Push-Datenperiode** ein, um das Intervall anzugeben, in dem der SmartLogger mittels IEC104 Daten an ein Verwaltungssystem eines Drittanbieters überträgt. Wenn **IEC104 Push-Datenperiode** auf 0s eingestellt ist, kann der SmartLogger unbegrenzt IEC104-Daten senden.

----Ende

## 6.3.3 Einstellen der Parameter für die Verbindung mit dem Verwaltungssystem

### Vorgehensweise

Schritt 1 Richten Sie eine Netzwerkverbindung ein.

 Methode 1: Wenn der SmartLogger über ein 4G/3G/2G-Netzwerk mit dem Verwaltungssystem verbunden ist, wählen Sie Einstell. > Bef.-Param. > Drahtlosnetzwerk, stellen Sie die Parameter für mobile Daten ein und klicken Sie auf Senden.

| Parameter                         | Beschreibung                                                                       |
|-----------------------------------|------------------------------------------------------------------------------------|
| Monatliches<br>Datenverkehrspaket | Stellen Sie diesen Parameter entsprechend dem Datentarif der SIM-Karte ein.        |
| Netzwerkmodus                     | Stellen Sie diesen Parameter basierend auf dem<br>Netzwerkmodus der SIM-Karte ein. |

| Parameter             | Beschreibung                                                                                                    |  |
|-----------------------|----------------------------------------------------------------------------------------------------|--|
| APN-Modus             | Der Standardwert ist <b>Automatisch</b> . Legen Sie für diesen<br>Parameter <b>Manuell</b> fest, wenn die Verbindung nicht im<br>Modus <b>Automatisch</b> eingerichtet werden kann. |  |
| Authentifizierungstyp | Wenn der <b>APN-Modus</b> auf <b>Manuell</b> gesetzt ist, müssen Sie                                                                                                    |  |
| APN                   | die Parameter für die SIM-Karte einstellen. Holen Sie die<br>Informationen zu den entsprechenden Parametern beim<br>Netzbetreiber Ihrer SIM-Karte ein.                              |  |
| APN-Einwählnummer     |                                                                                                    |  |
| APN-Benutzername      |                                                                                                    |  |
| APN-Benutzerpasswort  |                                                                                                    |  |

Methode 2: Wenn der SmartLogger über ein kabelgebundenes Netzwerk mit dem Verwaltungssystem verbunden ist, wählen Sie Einstell. > Bef.-Param. > Kabelgebundenes Netz., stellen Sie die Parameter von Kabelgebundenem Netzwerk ein und klicken Sie auf Senden.

| Parameter        | Beschreibung                                                                                                    |  |  |
|------------------|----------------------------------------------------------------------------------------------------|--|--|
| WAN/LAN/SFP-Port | Unterstützt fünf Konfigurationen: Ethernet1/Ethernet2/<br>Ethernet1, Ethernet2/Ethernet2/Ethernet1, Ethernet1/<br>Ethernet1/Ethernet1, Ethernet1/Ethernet2/Ethernet2 und<br>Ethernet1/Ethernet2/Ethernet3.                                                                                              |  |  |
|                  | • Ethernet1/Ethernet2/Ethernet1 wird für ein LWL-<br>Ringnetzwerk zwischen den SACUs oder ein FE-<br>Netzwerk zwischen Southbound-Geräten und den SACUs<br>verwendet. Daraus wird ersichtlich, dass der WAN/SFP-<br>Anschluss Ethernet1 und der LAN-Anschluss Ethernet2<br>ist.                         |  |  |
|                  | • Ethernet2/Ethernet2/Ethernet1 wird zum Anschließen des<br>LAN-Anschlusses eines Drittanbietergeräts oder für ein<br>Northbound-Netzwerk der SACUs über den optischen<br>Anschluss verwendet. Daraus wird ersichtlich, dass der<br>WAN/LAN-Anschluss Ethernet2 und der SFP-Anschluss<br>Ethernet1 ist. |  |  |
|                  | <ul> <li>Ethernet1/Ethernet1/Ethernet1 wird f ür die<br/>Kommunikation zwischen dem WAN/LAN/SFP-<br/>Anschluss verwendet, woraus ersichtlich wird, dass der<br/>WAN/LAN/SFP-Anschluss Ethernet1 ist.</li> </ul>                                                                                         |  |  |
|                  | • Ethernet1/Ethernet2/Ethernet2 wird für ein Northbound-<br>Netzwerk der SACUs über den WAN-Anschluss<br>verwendet, bei dem der optische Anschluss direkt am<br>CMU angeschlossen ist. Daraus wird ersichtlich, dass der<br>WAN-Anschluss Ethernet1 und der LAN/SFP-Anschluss<br>Ethernet2 ist.         |  |  |
|                  | • Ethernet1/Ethernet2/Ethernet3 wird verwendet, wenn die<br>drei Netzwerke isoliert und verschiedene<br>Netzwerksegmente konfiguriert sind. Daraus wird<br>ersichtlich, dass der WAN-Anschluss Ethernet1, der LAN-<br>Anschluss Ethernet2 und der SFP-Anschluss Ethernet3 ist.                          |  |  |
| RSTP-Stammknoten | Dieser Parameter wird angezeigt, wenn der WAN/LAN/SFP-<br>Anschluss für ein Northbound-Netzwerk der SACUs über<br>den WAN-Anschluss auf Ethernet1/Ethernet2/Ethernet2<br>eingestellt und der optische Anschluss direkt am CMU<br>angeschlossen ist. Setzen Sie diesen Parameter auf<br>Aktivieren.      |  |  |
|                  | ANMEKKUNG     Nach Einstellen dieses Parameters auf Aktivieren oder                                                                                                    |  |  |
|                  | Deaktivieren wird der SmartLogger automatisch neu gestartet.                                                                                                    |  |  |
|                  | <ul> <li>Durch Einstellen dieses Parameters auf Deaktivieren kann das<br/>Netzwerk instabil werden. Lassen Sie beim Festlegen dieses<br/>Parameters Vorsicht walten.</li> </ul>                                                                                                    |  |  |

| Parameter             | Beschreibung                                                                                                    |  |  |
|-----------------------|----------------------------------------------------------------------------------------------------|--|--|
| DHCP                  | Der WAN-Anschluss des SmartLoggers unterstützt den A<br>der IP-Adresse über DHCP und automatische Registrierur<br>ANMERKUNG<br>Nachdem Sie den SmartLogger mit der SUN2000- oder der<br>FusionSolar-App verbunden haben, tippen Sie auf Mehr ><br>Einstellungen > Komm Param. > Ethernet, um den<br>Einstellungsbildschirm für die Ethernet-Parameter aufzurufen, ur<br>setzen Sie DHCP auf Aktivieren. |  |  |
| IP-Adresse            | Legen Sie diesen Parameter entsprechend dem PV-<br>Anlagenplan fest.<br><b>ANMERKUNG</b><br>Wenn die IP-Adresse geändert wird, verwenden Sie die neue IP-<br>Adresse, um sich erneut anzumelden.                                                                                                    |  |  |
| Subnetzmaske          | Stellen Sie diesen Parameter basierend auf der tatsächlichen<br>Subnetzmaske des LANs ein, mit dem der SmartLogger<br>verbunden ist.                                                                                                    |  |  |
| Standard-Gateway      | Stellen Sie diesen Parameter entsprechend dem tatsächlichen<br>Gateway des LANs ein, mit dem der SmartLogger verbunden<br>ist.                                                                                                    |  |  |
| Primärer DNS-Server   | Wenn der SmartLogger mit dem LAN verbunden ist, können Sie diesen Parameter ignorieren.                                                                                                    |  |  |
|                       | Stellen Sie den Parameter auf die IP-Adresse des LAN-<br>Routers ein, wenn der SmartLogger mit dem öffentlichen<br>Netzwerk (z. B. mit einem Hosting-Cloud-Server, E-Mail-<br>Server oder FTP-Server eines Drittanbieters) verbunden ist.                                                                                                    |  |  |
| Sekundärer DNS-Server | Im Normalfall können Sie diesen Parameter ignorieren.<br>Wenn der primäre DNS-Server den Domänennamen nicht<br>auflösen kann, wird der sekundäre DNS-Server verwendet.                                                                                                    |  |  |

## Schritt 2 Wählen Sie Einstell. > Bef.-Param. > Verwaltungssystem und stellen Sie die Parameter des Verwaltungssystems ein.

• Methode 1: Wenn der SmartLogger über das verschlüsselte Modbus-TCP-Protokoll mit einem Verwaltungssystem von Huawei oder eines Drittanbieters verbunden ist, legen Sie die Verwaltungssystemparameter fest und klicken Sie auf Senden.

### ANMERKUNG

Nachdem ein Huawei NMS oder ein NMS eines Drittanbieters mit dem SmartLogger in Verwaltungssystem verbunden wurde, kann ein weiteres NMS eines Drittanbieters über Verwaltungssystem-1 verbunden werden, um Daten vom SmartLogger abzurufen und den SmartLogger zu konfigurieren.

| Enspire            | Bereitstellungsassistent Over View Überwachung Abfrage Einstell Einstell Linger Einstell Linger Einstelle Linger Einstelle Linger Einstelle Li |                       |                    |              |       |
|--------------------|----------------------------------------------------------------------------------------------------|-----------------------|--------------------|--------------|-------|
| wenderparameter    | Verwaltungssystem Verwalt                                                                                                    | ungssystem-1          |                    |              |       |
| Comm. Parameter    | Grundlegende Parameter                                                                                                    |                       |                    |              | Hilfe |
| Drahtlosnetzwerk   |                                                                                                    | Server                |                    |              |       |
| Kabeloebundenes Ne | 2                                                                                                    | Port                  | 16100              | [1,65535]    |       |
| DC/85              | Vorwaltungssystem                                                                                                    | Adressmodus           | Logische adr.      | $\checkmark$ |       |
| K3403              | verwaltungssystem                                                                                                    | TLS-Verschlüsselung   | Aktivieren         | $\checkmark$ |       |
| verwaltungssystem  |                                                                                                    | TLS-Version           | TLS 1.2 oder höher | $\checkmark$ |       |
| Modbus TCP         | 1                                                                                                    | Fernzugriff           | Nur Überwachung    | $\checkmark$ |       |
| IEC103             | -                                                                                                    | NMS-Verbindungsstatus | Nicht verbunden    |              |       |
| IEC104             | J                                                                                                    |                       | Sondon             |              |       |
| FTP                | X Sicherheitezertifikat                                                                                                    |                       | Jenden             |              |       |
| Email              | a sichemenszertmikat                                                                                                    |                       |                    |              |       |

Abbildung 6-32 Festlegen von Verwaltungssystem parametern

### Tabelle 6-8 Verwaltungssystem

| Parameter                              | Beschreibung                                                                                                    |
|----------------------------------------|----------------------------------------------------------------------------------------------------|
| Server                                 | Stellen Sie diesen Parameter auf die IP-Adresse oder den<br>Domänennamen des Verwaltungssystems ein.                                                                                                    |
| Anschluss                              | Legen Sie diesen Parameter entsprechend dem verbundenen Verwaltungssystem fest.                                                                                                    |
| Adressmodus                            | Der Wert kann Komm. Adresse oder Logische Adresse sein.                                                                                                    |
|                                        | Wenn die Kommunikationsadresse des an den SmartLogger<br>angeschlossenen Geräts eindeutig ist, wird empfohlen,<br>Komm. Adresse auszuwählen. Anderenfalls müssen Sie<br>Logische Adresse auswählen.                                                                                                    |
| TLS-Verschlüsselung                    | Ändern Sie nicht den Standardwert <b>Aktivieren</b> ".<br><b>ANMERKUNG</b><br>Wenn der Parameter auf <b>Deaktivieren</b> eingestellt ist, wird der<br>Datenaustausch zwischen dem SmartLogger und dem<br>Verwaltungssystem nicht verschlüsselt, was Sicherheitsrisiken in sich<br>birgt.                                                                  |
| TLS-Version                            | Legen Sie den Wert für diesen Parameter entsprechend dem verbundenen <b>Verwaltungssystem</b> fest. TLS1.2 oder eine spätere Version wird empfohlen.                                                                                                    |
| Second-Challenge-<br>Authentifizierung | Legen Sie diesen Parameter entsprechend dem verbundenen<br>Verwaltungssystem fest.<br>ANMERKUNG<br>Wenn der Parameter auf <b>Deaktivieren</b> eingestellt ist, wird das<br>Ergebnis der Second-Challenge-Authentifizierung nicht überprüft und<br>Benutzerdaten können gestohlen werden. Daher ist beim Einstellen<br>dieses Parameters Vorsicht geboten. |
| Sicherheitszertifikat                  | Optional. Legen Sie diesen Parameter nur fest, wenn das<br>Zertifikat abgelaufen ist oder der Kunde ein eigenes Zertifikat<br>verwenden muss.                                                                                                    |

| Enspire            | Bereitstellungsassistent  | Over View Überwachun  | g Abfrage Einstell. | 1<br>Einstell. | Deutsch v 🕞 🕞 |
|--------------------|---------------------------|-----------------------|---------------------|----------------|---------------|
| wenderparameter    | Verwaltungssystem Verwalt | ungssystem-1          |                     |                | J             |
| Comm. Parameter    | Grundlegende Parameter    |                       |                     |                | Hilfe         |
| Drahtlosnetzwerk   |                           | Server                |                     |                |               |
| Kabeloebundenes Ne | 2                         | Port                  | 16100               | [1,65535]      |               |
| R\$485             | Verwaltungssystem         | Adressmodus           | Logische adr.       | $\checkmark$   |               |
| NO405              | verwaltungssystem         | TLS-Verschlüsselung   | Aktivieren          | V              |               |
| verwaltungssystem  |                           | TLS-Version           | TLS 1.2 oder höher  | Y              |               |
| Modbus ICP         | 1                         | Fernzugriff           | Nur Überwachung     | $\checkmark$   |               |
| IEC103             | -                         | NMS-Verbindungsstatus | Nicht verbunden     |                |               |
| IEC104             |                           |                       | Sondon              |                |               |
| FTP                | - Sicherheitezertifikat   |                       | Jenden              |                |               |
| Email              | © Sichemenszerünkat       |                       |                     |                |               |

Abbildung 6-33 Festlegen von Verwaltungssystem-1 parametern

#### Tabelle 6-9 Verwaltungssystem-1

| Parameter           | Beschreibung                                                                                                    |
|---------------------|----------------------------------------------------------------------------------------------------|
| Server              | Legen Sie für diesen Parameter die IP-Adresse oder den Domänennamen von Verwaltungssystem-1 fest.                                                                                                    |
| Anschluss           | Legen Sie den Wert für diesen Parameter entsprechend dem verbundenen Verwaltungssystem-1 fest.                                                                                                    |
| Adressmodus         | Komm Adresse und Logische Adresse werden unterstützt.<br>Wenn die Kommunikationsadresse des mit dem SmartLogger<br>verbundenen Geräts eindeutig ist, wird empfohlen, "Komm<br>Adresse " auszuwählen. Andernfalls müssen Sie "Logische<br>Adresse " auswählen.                                      |
| TLS-Verschlüsselung | Behalten Sie den Standardwert " <b>Aktivieren</b> " bei.<br><b>ANMERKUNG</b><br>Wenn für diesen Parameter " <b>Deaktivieren</b> " festgelegt ist, wird der<br>Datenaustausch zwischen dem SmartLogger und dem<br>Verwaltungssystem nicht verschlüsselt, wodurch ein Sicherheitsrisiko<br>entsteht. |
| TLS-Version         | Legen Sie den Wert für diesen Parameter entsprechend dem verbundenen <b>Verwaltungssystem-1</b> fest. TLS1.2 oder eine spätere Version wird empfohlen.                                                                                                    |
| Fernzugriff         | "Nur Überwachung", "Management (dauerhafte<br>Autorisierung)" und "Management (temporäre<br>Autorisierung)" werden unterstützt. Wenn die verbleibende<br>Autorisierungszeit 0 wird, wechselt das System automatisch<br>in den reinen Überwachungsmodus.                                            |

• Methode 2: Wenn der SmartLogger über das unverschlüsselte Modbus-TCP-Protokoll mit dem Verwaltungssystem eines Drittanbieters verbunden ist, legen Sie die Modbus-TCP-Parameter fest und klicken Sie auf Senden.

| E @ power system               |                                               | Deutsch v 🔞 🕞               |
|--------------------------------|-----------------------------------------------|-----------------------------|
| Епари е                        | Bereitstellungsassistent Overview Überwachung | ) Abfrage Einstell. Wartung |
| 🛚 Benutzerparam.               | Modbus TCP                                    |                             |
| 🗆 BefParam.                    | Leitungseinstellung                           | Akt.(Unbegrenzt)            |
| Drahtlosnetzwerk               | Adressmodus                                   | Logische Adresse 🔽          |
| Kabelgebundenes Netz           | Logger-Adresse                                | 0[0, 247]                   |
| RS485                          |                                               | Senden                      |
| Verwaltungssystem              |                                               |                             |
| Modbus TCP                     |                                               |                             |
| IEC103                         | •                                             |                             |
| IEC104                         | v                                             |                             |
| FTP                            |                                               |                             |
| Email                          |                                               |                             |
| ESGCC                          |                                               |                             |
| Leistungsanpassung             |                                               |                             |
| Energiespeicherung –           |                                               |                             |
| <ul> <li>Remote-Aus</li> </ul> |                                               |                             |
| • DI                           |                                               |                             |

Abbildung 6-34 Einstellen von Modbus-TCP-Parametern

| Parameter           | Beschreibung                                                                                                    |
|---------------------|----------------------------------------------------------------------------------------------------|
| Leitungseinstellung | Modbus-TCP ist ein universelles Standardprotokoll, das für<br>die Verbindung zu einem Verwaltungssystem eines<br>Drittanbieters verwendet wird. Da es keinen Mechanismus<br>zur Sicherheitsauthentifizierung gibt, werden Daten, die über<br>Modbus-TCP übertragen werden, nicht verschlüsselt. Zur<br>Verringerung von Netzwerksicherheitsrisiken ist die Funktion<br>für die Verbindung zu einem Verwaltungssystem eines<br>Drittanbieters mittels Modbus-TCP standardmäßig<br>deaktiviert. Dieses Protokoll kann die Betriebsdaten und<br>Steuerbefehle von PV-Anlagen übertragen, was zu einer<br>Verletzung der Benutzerdatensicherheit und zum Diebstahl<br>von Kontrollberechtigungen führen kann. Daher ist bei der<br>Verwendung dieses Protokolls Vorsicht geboten. Nutzer<br>haften für Verluste, die durch die Verwendung dieses<br>Protokolls (nicht sicheres Protokoll) zur Verbindung mit<br>einem Verwaltungssystem eines Drittanbieters verursacht<br>werden. Den Nutzern wird empfohlen, auf der Ebene der PV-<br>Anlage Maßnahmen zu ergreifen, um die Sicherheitsrisiken<br>zu reduzieren, oder das Verwaltungssystem von Huawei zu<br>verwenden, um die Risiken zu mindern. |
|                     | Um diese Funktion zu verwenden, setzen Sie den Parameter auf <b>Akt.(Begrenzt)</b> auf <b>Akt.(Unbegrenzt)</b> .                                                                                                    |
|                     | • Wenn der Parameter auf <b>Akt.(Begrenzt)</b> eingestellt ist,<br>kann der SmartLogger mit maximal fünf vordefinierten<br>Verwaltungssystemen von Drittanbietern verbunden<br>werden.                                                                                                    |
|                     | • Wenn der Parameter auf Akt.(Unbegrenzt) eingestellt ist,<br>kann der SmartLogger mit maximal fünf<br>Verwaltungssystemen von Drittanbietern mit gültiger IP-<br>Adresse verbunden werden.                                                                                                    |

| Parameter                                                    | Beschreibung                                                                                                    |
|--------------------------------------------------------------|----------------------------------------------------------------------------------------------------|
| Client N IP-Adresse<br>ANMERKUNG<br>N ist 1, 2, 3, 4 oder 5. | Wenn <b>Leitungseinstellung</b> auf <b>Akt.(Begrenzt)</b> gesetzt ist,<br>legen Sie diesen Parameter basierend auf der IP-Adresse des<br>Verwaltungssystems des Drittanbieters fest.                                                                                                    |
| Adressmodus                                                  | Der Wert kann <b>Komm. Adresse</b> oder <b>Logische Adresse</b> sein.<br>Wenn die Kommunikationsadresse des an den SmartLogger<br>angeschlossenen Geräts eindeutig ist, wird empfohlen,<br><b>Komm. Adresse</b> auszuwählen. Anderenfalls müssen Sie<br><b>Logische Adresse</b> auswählen. |
| SmartLogger-Adresse                                          | Stellen Sie diesen Parameter auf die Kommunikationsadresse<br>des SmartLoggers ein.                                                                                                    |

• Methode 3: Wenn der SmartLogger über IEC104 mit dem Verwaltungssystem eines Drittanbieters verbunden ist, legen Sie die IEC104-Parameter fest und klicken Sie auf Senden.

|  | Abbildung | 6-35 | Einstellen | von ] | IEC104 | -Parametern |
|--|-----------|------|------------|-------|--------|-------------|
|--|-----------|------|------------|-------|--------|-------------|

| E e power system      |                                             |                                 | Deutsch v 🕜 🕞 |
|-----------------------|---------------------------------------------|---------------------------------|---------------|
| Enspire               | Bereitstellungsassistent Over View Überwach | ung Abfrage Einstell. Einstell. |               |
| e wenderparameter     | Basisparameter                              |                                 |               |
| Comm. Parameter       | IEC104 Parameter-Einstellungen              |                                 |               |
| Drahtlosnetzwerk      | Leitungsei                                  | nstellung Deaktivieren 💙        |               |
| Kabelgebundenes Netz. |                                             | Senden                          |               |
| RS485                 |                                             |                                 |               |
| Leistungsmess         |                                             |                                 |               |
| Verwaltungssystem     |                                             |                                 |               |
| Modbus TCP            | EC104                                       |                                 |               |
| IEC103                | )                                           |                                 |               |
| IEC104                |                                             |                                 |               |

IL04J00004

| Registerkarte  | Parameter                  | Beschreibung                                                                                                    |
|----------------|----------------------------|----------------------------------------------------------------------------------------------------|
| Basisparameter | Leitungseinstellung        | IEC104 ist ein universelles Standardprotokoll,<br>das für die Verbindung zu einem<br>Verwaltungssystem eines Drittanbieters<br>verwendet wird. Da es keinen Mechanismus<br>zur Sicherheitsauthentifizierung gibt, werden<br>Daten, die über IEC104 übertragen werden,<br>nicht verschlüsselt. Zur Verringerung von<br>Netzwerksicherheitsrisiken ist die Funktion<br>für die Verbindung zu einem<br>Verwaltungssystem eines Drittanbieters<br>mittels IEC104 standardmäßig deaktiviert.<br>Dieses Protokoll kann die Betriebsdaten und<br>Steuerbefehle von PV-Anlagen übertragen,<br>was zu einer Verletzung der Benutzerdatensi-<br>cherheit und zum Diebstahl von<br>Kontrollberechtigungen führen kann. Daher ist<br>bei der Verwendung dieses Protokolls Vorsicht<br>geboten. Nutzer haften für Verluste, die durch<br>die Verwendung dieses Protokolls (nicht<br>sicheres Protokoll) zur Verbindung mit einem<br>Verwaltungssystem eines Drittanbieters<br>verursacht werden. Den Nutzern wird<br>empfohlen, auf der Ebene der PV-Anlage<br>Maßnahmen zu ergreifen, um die<br>Sicherheitsrisiken zu reduzieren, oder das<br>Verwaltungssystem von Huawei zu<br>verwenden, um die Risiken zu mindern. |
|                |                            | Um diese Funktion zu verwenden, setzen Sie<br>den Parameter auf <b>Akt.(Begrenzt)</b> auf <b>Akt.</b><br>(Unbegrenzt).                                                                                                    |
|                |                            | • Wenn dieser Parameter auf Akt.(Begrenzt)<br>eingestellt ist, kommuniziert der<br>SmartLogger mit dem Managementsystem<br>unter der angegebenen IP-Adresse, d. h.<br>unter Verwendung einer Vertrauensliste.                                                                                                    |
|                |                            | • Wenn dieser Parameter auf Akt.<br>(Unbegrenzt) eingestellt ist, stellt der<br>SmartLogger die Segmente und<br>gemeinsamen Weiterleitungstabellen der<br>Teleindikation und Telemetering über die<br>Allgemeine Konfiguration ein.                                                                                                    |
|                | Öffentliche IP-<br>Adresse | Stellen Sie diese Parameter nach Bedarf ein.                                                                                                    |
| IEC104-N       | IEC104-N IP                | Wenn Leitungseinstellung auf Akt.<br>(Begrenzt) gesetzt ist, legen Sie diesen<br>Parameter basierend auf der IP-Adresse des<br>Verwaltungssystems des Drittanbieters fest.                                                                                                    |
| Registerkarte                                                                                                    | Parameter                      | Beschreibung                                                                                                    |
|----------------------------------------------------------------------------------------------------|--------------------------------|----------------------------------------------------------------------------------------------------|
| ANMERKUNG<br>Im SmartLogger<br>V300R023C00S<br>PC120 und<br>späteren<br>Versionen                                                                                                    | Fernanzeige<br>Standardsegment | Stellen Sie diese Parameter nach Bedarf ein.<br>ANMERKUNG                                                                                                    |
|                                                                                                    | Fernmessung<br>Standardsegment | Nachdem die aus dem SmartLogger exportierte<br>IEC104-Konfigurationsdatei und die mit den<br>Geräten bereitgestellten IEC104-                                                                                                    |
| <ul> <li>verden<br/>IEC104-1 bis<br/>IEC104-10<br/>angezeigt.</li> <li>In früheren<br/>Versionen als<br/>SmartLogger<br/>V300R023C00S<br/>PC120 werden<br/>IEC104-1 bis<br/>IEC104-5<br/>angezeigt.</li> </ul> | Forwardingtabelle              | Drittanbieter-Verwaltungssystem konfiguriert<br>wurden, kann das Drittanbieter-Verwaltungssystem<br>die Geräte überwachen, die über das IEC104-<br>Protokoll mit dem SmartLogger verbunden sind.                                                                                                    |
| Allgemeine<br>Konfiguration                                                                                                    | Fernanzeige<br>Standardsegment | Wenn Leitungseinstellung auf Akt.<br>(Unbegrenzt) gesetzt ist, legen Sie diese                                                                                                    |
|                                                                                                    | Fernmessung<br>Standardsegment | Parameter nach Bedarf fest.<br>ANMERKUNG<br>Nachdem die aus dem SmartLogger exportierte                                                                                                    |
|                                                                                                    | Forwardingtabelle              | IEC104-Konfigurationsdatei und die mit den<br>Geräten bereitgestellten IEC104-<br>Informationsdateien ordnungsgemäß in einem<br>Drittanbieter-Verwaltungssystem konfiguriert<br>wurden, kann das Drittanbieter-Verwaltungssystem<br>die Geräte überwachen, die über das IEC104-<br>Protokoll mit dem SmartLogger verbunden sind. |

### ANMERKUNG

Wählen Sie **Einstell**. > **Andere Parameter** und stellen Sie **IEC104 Push-Datenperiode** ein, um das Intervall anzugeben, in dem der SmartLogger mittels IEC104 Daten an ein Verwaltungssystem eines Drittanbieters überträgt. Wenn **IEC104 Push-Datenperiode** auf 0s eingestellt ist, kann der SmartLogger unbegrenzt IEC104-Daten senden.

#### ----Ende

## 6.3.4 Einstellen der Parameter für die RS485-Kommunikation

Legen Sie die RS485-Parameter fest und klicken Sie auf Senden.

|                      |                |                | Sec. Sec. Sec. S |             |         | and the second second |          | and the second second |          |                 |           |
|----------------------|----------------|----------------|------------------|-------------|---------|-----------------------|----------|-----------------------|----------|-----------------|-----------|
| E @ power system     |                |                |                  |             |         |                       |          |                       | Deu      | sch '           |           |
|                      | Bereitstellun  | gsassistent Ov | erview           | Überwachung | Abfrage | Einstell.             | Wartung  |                       |          | I ( <u>A</u> 14 | <u>13</u> |
| 🛚 Benutzerparam. 🗸   | RS485          |                |                  |             |         |                       |          |                       |          |                 |           |
| BefParam.            | RS485          | Protokoll      |                  | Baudrate    | Parität |                       | Stoppbit | Starta                | dresse   | Endadre         | sse       |
| Drahtlosnetzwerk     | COM1           | Modbus         | $\sim$           | 9600 🗸      | Keine   | $\sim$                | 1 🗸      | 1                     | [1, 247] | 247             | [1, 247]  |
| Kabelgebundenes Netz | COM2           | Modbus         | ~                | 9600 🗸      | Keine   | $\checkmark$          | 1 🗸      | 1                     | [1, 247] | 246             | [1, 247]  |
| R\$485               | COM3           | Modbus         | ~                | 9600 🗸      | Keine   | ~                     | 1 🗸      | 1                     | [1, 247] | 247             | [1, 247]  |
| Verwaltungssystem    | M1.COM1        | Modbus         | $\checkmark$     | 9600 🗸      | Keine   | ~                     | 1 🗸      | 1                     | [1, 247] | 247             | [1, 247]  |
| Modbus TCD           | M1.COM2        | Modbus         | ~                | 9600 🗸      | Keine   | ~                     | 1 🗸      | 1                     | [1, 247] | 247             | [1, 247]  |
|                      | M1.COM3        | Modbus         | $\checkmark$     | 9600 🗸      | Keine   | ~                     | 1 🗸      | 1                     | [1, 247] | 247             | [1, 247]  |
| IEC 103              | 1              |                |                  | 5           | enden   |                       |          |                       |          |                 |           |
| IEC104               | × Nachtkomm Ei | nstellungen    |                  |             |         |                       |          |                       |          |                 |           |
| FTP                  | Wachtkomm. Er  | instellungen   |                  |             |         |                       |          |                       |          |                 |           |
| Email                | S Datensätze   |                |                  |             |         |                       |          |                       |          |                 |           |
| ESGCC                |                |                |                  |             |         |                       |          |                       |          |                 |           |
| Leistungsanpassung   |                |                |                  |             |         |                       |          |                       |          |                 |           |
| Energiespeicherung   |                |                |                  |             |         |                       |          |                       |          |                 |           |

Abbildung 6-36 Einstellen von RS485-Parametern

#### ANMERKUNG

Wenn das SmartModule mit dem SmartLogger verbunden ist, lautet der Gerätename des SmartModules **Module(M1)** und der entsprechende Anschluss ist **M1.COM**.

### **RS485**

**Protokoll**, **Baudrate**, **Parität** und **Stoppbit** müssen für die am selben COM-Anschluss angeschlossenen Geräte auf dieselben Werte eingestellt werden.

| Parameter | Beschreibung                                                                                                    |  |  |  |
|-----------|----------------------------------------------------------------------------------------------------|--|--|--|
| Protokoll | Legen Sie diesen Parameter entsprechend dem Protokolltyp des angeschlossenen Geräts fest.                                                                                                  |  |  |  |
|           | Der Wert kann Modbus, IEC103, DL/T645, Modbus-Slave oder Modbus-Control sein.                                                                                                    |  |  |  |
|           | ANMERKUNG                                                                                                    |  |  |  |
|           | <ul> <li>Wenn der SmartLogger als Slave-Knoten zur Verbindung mit dem<br/>Gerät eines Drittanbieters über Modbus-RTU dient, stellen Sie<br/>Protokoll auf Modbus-Slave ein.</li> </ul>     |  |  |  |
|           | • Wenn der angeschlossene Solarwechselrichter die schnelle<br>Stromnetzplanung sowohl mit MBUS als auch mit RS485<br>ausführt, stellen Sie <b>Protokoll</b> auf <b>Modbus-Control</b> ein. |  |  |  |
| Baudrate  | Legen Sie diesen Parameter entsprechend der Baudrate des angeschlossenen Geräts fest.                                                                                                    |  |  |  |
|           | Der Wert kann <b>1200</b> , <b>2400</b> , <b>4800</b> , <b>9600</b> , <b>19200</b> oder <b>115200</b> sein.                                                                                |  |  |  |
| Parität   | Legen Sie diesen Parameter entsprechend dem Paritätsmodus des angeschlossenen Geräts fest.                                                                                                 |  |  |  |
|           | Der Wert kann Keine, Ungerade Parität oder Gerade<br>Parität sein.                                                                                                    |  |  |  |
| Stoppbit  | Legen Sie diesen Parameter entsprechend dem Stoppbit des angeschlossenen Geräts fest.                                                                                                    |  |  |  |
|           | Der Wert kann 1 oder 2 sein.                                                                                                    |  |  |  |

| Parameter    | Beschreibung                                                                                                    |
|--------------|----------------------------------------------------------------------------------------------------|
| Startadresse | $1 \leq$ Startadresse $\leq$ Kommunikationsadresse des verbundenen                                                                                                    |
| Endadresse   | <ul> <li>Gerats ≤ Endadresse ≤ 247</li> <li>Die Adress-Segmente der COM-Anschlüsse können sich überlappen.</li> <li>ANMERKUNG</li> <li>Die Start- und Endadresse haben keine Auswirkung auf die angeschlossenen Geräte.</li> </ul> |

## Kommunikation bei Nacht - Einstellungen

Wenn die Abfrage der Geräteinformationen bei Nacht nicht benötigt wird, aktivieren Sie Nachtruhe.

| Parameter            | Beschreibung                                                      |
|----------------------|-------------------------------------------------------------------|
| Nachtruhe            | Gibt an, ob der Modus<br>"Nachtruhe" aktiviert ist.               |
| Startzeit            | Gibt die Zeit für den Eintritt in den Modus<br>"Nachtruhexxx" an. |
| Endezeit             | Gibt die Zeit für das Ende des Modus<br>"Nachtruhe" an.           |
| Aktivierungszeitraum | Gibt die Aufwachzeit für den Modus<br>"Nachtruhe" an.             |

## Datensätze

Der SmartLogger unterstützt das Exportieren von MBUS- und RS485-Kommunikationspaketen.

Legen Sie **Port wählen** fest und klicken Sie auf **Starten**, um die Paketaufzeichnung zu starten. Klicken Sie dann auf **Exportieren**, um die Paketaufzeichnung zu beenden und die Pakete zu exportieren.

| Parameter    | Beschreibung                                           |
|--------------|--------------------------------------------------------|
| Port wählen  | Gibt den Anschluss für das Aufzeichnen von Paketen an. |
| Aufnahmezeit | Einstellen der Aufnahmezeit.                           |

# 6.3.5 Festlegen der SPPC-Kommunikationsparameter

### ANMERKUNG

Die Parameter können nur für V300R023C10 und spätere Versionen konfiguriert werden.

| Wählen Sie Einstellungen>   | Komm. Param. > | SPPC, stellen | Sie die SPPC-Parameter e | in |
|-----------------------------|----------------|---------------|--------------------------|----|
| und klicken Sie auf Senden. |                |               |                          |    |

| Parameter                 |                                          | Beschreibung                                                                                                    |
|---------------------------|------------------------------------------|----------------------------------------------------------------------------------------------------|
| SPPC SPPC IP              |                                          | IP-Adresse des SPPC. Wenn die SPPC-Adresse nicht<br>konfiguriert ist, erhält der SmartLogger die SPPC-<br>Adresse durch den automatischen Erkennungsprozess. Sie<br>können die IP-Adresse auf <b>0.0.0.0</b> und die Portnummer<br>auf <b>65535</b> setzen, um die automatische Geräteerkennung<br>manuell zu starten.                                                                                                    |
|                           | SPPC-<br>Portnummer                      | Portnummer, die der SmartLogger für die Verbindung mit dem SPPC verwendet.                                                                                                    |
|                           | Verbindungss<br>tatus                    | Status der SPPC-Verbindung.                                                                                                    |
| Sicherheitsz<br>ertifikat | CA-<br>Zertifikatsdat<br>ei hochladen    | CA-Zertifikatsdatei aktualisieren. Ein CA-Zertifikat ist<br>ein Stammzertifikat, das von einer CA ausgestellt wird.<br>Es wird auch als Vertrauenszertifikat bezeichnet und dient<br>zur Überprüfung des Identitätszertifikats der Gegenseite.                                                                                                    |
|                           | Lokale<br>Zertifikatsdat<br>ei hochladen | Lokale Zertifikatsdatei aktualisieren. Dies ist ein<br>Identitätszertifikat, das von einer CA ausgestellt wird. Es<br>wird auch als Gerätezertifikat bezeichnet und enthält den<br>öffentlichen Schlüssel eines Geräts. Während des<br>Verbindungsaufbaus mit der Gegenseite verwendet die<br>Gegenseite ihr CA-Zertifikat, um die Gültigkeit zu<br>überprüfen, und analysiert das Zertifikat, um den<br>öffentlichen Schlüssel der lokalen Seite zu erhalten. |
|                           | Schlüsseldatei<br>hochladen              | Schlüsseldatei aktualisieren. Die geheime Schlüsseldatei<br>ist ein privater Schlüssel des Zertifikats und wird allein<br>verwendet. Nachdem eine Verbindung mit der Gegenseite<br>hergestellt wurde, wird die geheime Schlüsseldatei zum<br>Verschlüsseln und Senden von Daten verwendet.                                                                                                    |
|                           | Schlüsselpass<br>wort<br>aktivieren      | Legt fest, ob die Schlüsseldatei verschlüsselt werden soll.<br>Wenn diese Funktion aktiviert ist, stellen Sie<br>Schlüsselpasswort und Schlüsselpasswort bestätigen<br>ein.                                                                                                    |

# 6.3.6 Einstellen der Parameter für den Slave-SmartLogger

Schritt 1 Melden Sie sich beim Slave-SmartLogger-WebUI an, stellen Sie die Modbus-TCP-Parameter ein und klicken Sie auf Senden.

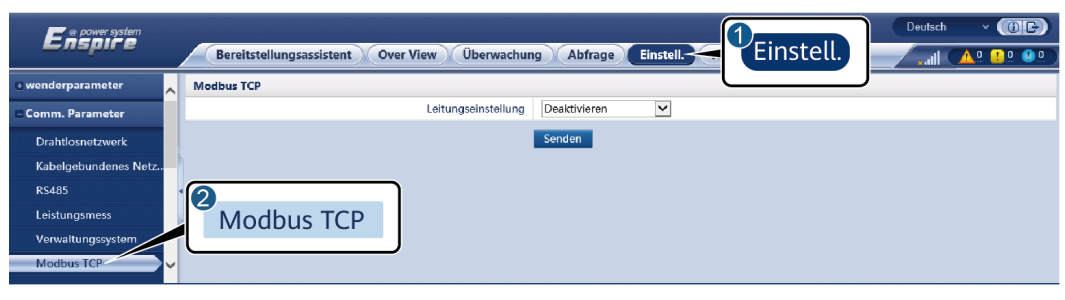

Abbildung 6-37 Einstellen von Modbus-TCP-Parametern

IL03J00008

| Parameter                                                                                                    | Beschreibung                                                                                                    |
|----------------------------------------------------------------------------------------------------|----------------------------------------------------------------------------------------------------|
| Leitungseinstellung                                                                                                    | Setzen Sie diesen Parameter auf Akt.(Begrenzt).                                                                                                    |
| Client N IP-Adresse                                                                                                    | Stellen Sie diesen Parameter auf die IP-Adresse des Master-<br>SmartLoggers ein.                                                                                                    |
| Adressmodus                                                                                                    | Der Wert kann Komm. Adresse oder Logische Adresse sein.                                                                                                    |
|                                                                                                    | Wenn die Kommunikationsadresse des an den SmartLogger<br>angeschlossenen Geräts eindeutig ist, wird empfohlen,<br>Komm. Adresse auszuwählen. Anderenfalls müssen Sie<br>Logische Adresse auswählen.                                            |
| SmartLogger-Adresse                                                                                                    | Stellen Sie diesen Parameter auf die Kommunikationsadresse<br>des Slave-SmartLoggers ein.                                                                                                    |
| Schnelle Planung <sup>[1]</sup>                                                                                                    | Der Standardwert ist Aktivieren.                                                                                                    |
|                                                                                                    | • Stellen Sie diesen Parameter auf <b>Aktivieren</b> ein, um die Funktion für die schnelle Planung der Modbus-TCP-Schnittstelle des SmartLoggers zu aktivieren.                                                                                |
|                                                                                                    | • Stellen Sie diesen Parameter auf <b>Deaktivieren</b> ein, um<br>Funktion für die schnelle Planung der Modbus-TCP-<br>Schnittstelle des SmartLoggers zu deaktivieren.                                                                         |
| Anmerkung [1]: Dieser Para<br>eingestellt werden. Die Funl<br>schließt sich gegenseitig mit<br>Funktion für die schnelle Pla<br>wirksam | umeter kann nur für V300R023C00 und höhere Versionen<br>ktion für die schnelle Planung der Modbus TCP-Schnittstelle<br>t der Funktion für die schnelle GOOSE-Planung aus. Die<br>anung von jeweils nur einem Protokoll wird zu einem Zeitpunkt |

Schritt 2 Melden Sie sich beim WebUI des Master-SmartLoggers an, stellen Sie die Zugriffsparameter für den Slave-SmartLogger ein und klicken Sie auf Geräte Hinzu.

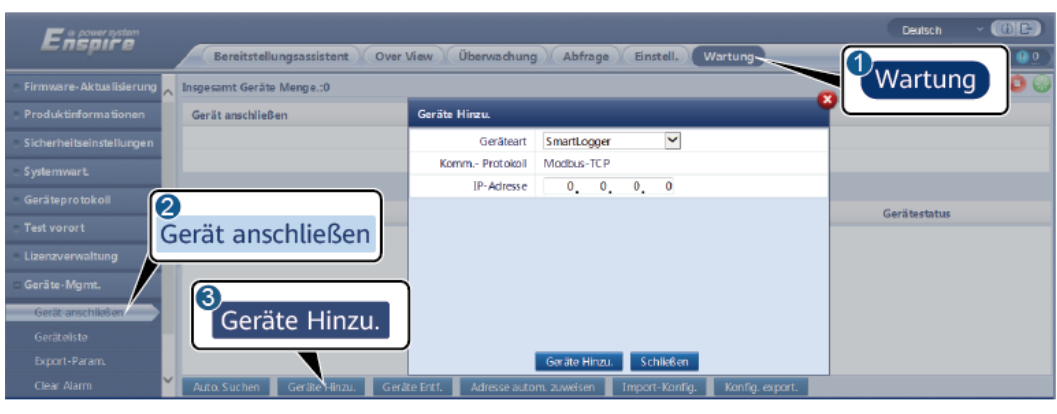

Abbildung 6-38 Einstellen von Zugriffsparametern

IL03J00011

| Parameter  | Beschreibung                                                                    |
|------------|---------------------------------------------------------------------------------|
| Geräteart  | Setzen Sie diesen Parameter auf <b>SmartLogger</b> .                            |
| IP-Adresse | Stellen Sie diesen Parameter auf die IP-<br>Adresse des Slave-SmartLoggers ein. |

----Ende

# 6.3.7 Einstellen der Parameter für die GOOSE-Kommunikation

### ANMERKUNG

Die GOOSE-Parameter können nur für V300R023C00 und höhere Versionen konfiguriert werden.

Wählen Sie **Einstellungen > Bef.-Param.> GOOSE**, stellen Sie die GOOSE-Parameter ein und klicken Sie auf **Senden**.

## **Grundlegende Parameter**

| Parameter  | Beschreibung                                                                                                    | Bemerkungen |
|------------|----------------------------------------------------------------------------------------------------|-------------|
| Verbindung | <ul> <li>Der Standardwert lautet Deaktivieren.</li> <li>Stellen Sie diesen Parameter auf Aktivieren ein,<br/>um die GOOSE-Kommunikation für den</li> </ul>                 | -           |
|            | <ul> <li>SmartLogger zu aktivieren.</li> <li>Stellen Sie diesen Parameter auf Deaktivieren ein, um die GOOSE-Kommunikation für den SmartLogger zu deaktivieren.</li> </ul> |             |

| Parameter                          | Beschreibung                                                                                                    | Bemerkungen                                                                                     |
|------------------------------------|----------------------------------------------------------------------------------------------------|-------------------------------------------------------------------------------------------------|
| Datenberichterst<br>attung         | <ul> <li>Der Standardwert lautet Deaktivieren.</li> <li>Stellen Sie diesen Parameter auf Aktivieren ein,<br/>um die Funktion zum Melden von GOOSE-<br/>Nachrichten vom SmartLogger an das Peer-<br/>Gerät zu aktivieren.</li> <li>Stellen Sie diesen Parameter auf Deaktivieren<br/>ein, um die Funktion zum Melden von GOOSE-<br/>Nachrichten vom SmartLogger an das Peer-<br/>Gerät zu deaktivieren.</li> </ul> | Dieser Parameter<br>wird angezeigt,<br>wenn<br>Verbindung auf<br>Aktivieren<br>eingestellt ist. |
| Datenempfang                       | <ul> <li>Der Standardwert lautet Deaktivieren.</li> <li>Stellen Sie diesen Parameter auf Aktivieren ein,<br/>um die GOOSE-Nachrichtenempfangsfunktion<br/>des SmartLoggers zu aktivieren.</li> <li>Stellen Sie diesen Parameter auf Deaktivieren<br/>ein, um den Empfang von GOOSE-Nachrichten<br/>des SmartLoggers zu deaktivieren.</li> </ul>                                                                   |                                                                                                 |
| Netzwerkanschl<br>uss              | Gibt den Typ des Netzwerkanschluss an, der vom<br>SmartLogger zum Senden und Empfangen von<br>GOOSE-Nachrichten verwendet wird. Stellen Sie<br>diesen Parameter basierend auf dem tatsächlichen<br>Netzwerkszenario ein. Der Standardwert lautet<br><b>WAN-Anschlüsse</b> .                                                                                                    | -                                                                                               |
| Schnelle<br>Planung <sup>[1]</sup> | <ul> <li>Der Standardwert lautet Deaktivieren.</li> <li>Stellen Sie diesen Parameter auf Aktivieren ein,<br/>um die Funktion für die schnelle Planung der<br/>SmartLogger-GOOSE-Schnittstelle zu<br/>aktivieren.</li> <li>Stellen Sie diesen Parameter auf Deaktivieren<br/>ein um die Funktion für die schnelle Planung<br/>der SmartLogger-GOOSE-Schnittstelle zu<br/>deaktivieren.</li> </ul>                  |                                                                                                 |

Anmerkung [1]: Die Funktion für die schnelle Planung von GOOSE und die Funktion für die schnelle Planung der Modbus-TCP-Schnittstelle schließen sich gegenseitig aus. Die Funktion für die schnelle Planung von jeweils nur einem Protokoll wird zu einem Zeitpunkt wirksam.

## Import/Export der Konfigurationsdatei

- Dieser Parameter wird angezeigt, wenn Verbindung auf Aktivieren eingestellt ist.
- Sie können sich an den Anbieter wenden, um die CID-Dateien des SmartLoggers und des Peer-Controllers zu erhalten. Komprimieren Sie die CID-Dateien des SmartLoggers und des Peer-Controllers in ein ZIP-Konfigurationspaket und klicken Sie auf Import-Konfig. Importieren Sie das Konfigurationspaket. Nachdem die Konfiguration erfolgreich analysiert wurde, werden der Gerätename, der Controllertyp, der Controllername, der Konfigurationsstatus und die Uhrzeit des letzten Imports

angezeigt. Einzelheiten zu GOOSE-Verbindungen und -Schnittstellen finden Sie in der Schnittstellenbeschreibung des SmartLogger IEC61850 GOOSE-Protokolls.

Wenn die Konfigurationsdatei erfolgreich importiert und analysiert wurde, lautet der Konfigurationsstatus **Konfiguriert**. Wenn der Import der Konfigurationsdatei fehlschlägt, wenden Sie sich an den Anbieter des Peer-Controllers, um die richtige CID-Datei zu erhalten.

| Meldung, die eine<br>fehlgeschlagene<br>Konfiguration anzeigt                         | Meldung, die eine<br>fehlgeschlagene<br>Konfiguration anzeigt                                                | Lösungsvorschlag                                                    |
|---------------------------------------------------------------------------------------|----------------------------------------------------------------------------------------------------|---------------------------------------------------------------------|
| Import fehlgeschlagen.<br>Die Konfigurationsdatei<br>ist unvollständig.               | Die CID-Datei des lokalen<br>oder Peer-Geräts fehlt.                                                         | Wenden Sie sich an den<br>Anbieter des Peer-<br>Controllers, um die |
| Import fehlgeschlagen.<br>Die Konfigurationsdatei<br>ist nicht für dieses Gerät.      | Die Datei passt nicht zum<br>Hersteller oder Geräteart.                                                      | erhalten.                                                           |
| Import fehlgeschlagen.<br>Die Konfigurationsdatei<br>kann nicht analysiert<br>werden. | Das CID-Dateiformat ist<br>falsch. Die Analyse ist<br>fehlgeschlagen oder kein<br>passendes Signal gefunden. |                                                                     |

• Klicken Sie auf **Export-Konfig.**, um die ICD-Datei der aktuellen SmartLogger-Version zu erhalten. Die CID-Datei wird bei erfolgreichem Import gleichzeitig exportiert.

# 6.3.8 Einstellen der MBUS-Parameter

## 6.3.8.1 Einstellen der Parameter für das integrierte MBUS-Modul

## Vorgang

1. Zugriffsparameter festlegen.

Abbildung 6-39 Einstellen der Parameter für das integrierte MBUS-Modul

| License Management        | Total D | Device Qtj | y21            |                           |                              |            |               |
|---------------------------|---------|------------|----------------|---------------------------|------------------------------|------------|---------------|
| Device Mgmt.              | 2       |            |                |                           |                              | ₩ Ma       | intenance     |
| Connect Device            | Cor     | nec        | t Device       | Built-in MBUS             | Enable 🗸                     |            |               |
| Device List               | 0       | ince       | e Device       | Device disconnection time | 5 min(5, 30)                 | 10         |               |
| Export Param.             |         |            |                |                           | Submit                       |            |               |
| Clear Alarm               |         | No.        | Device :       |                           | Port-Comm Addr./IP address * | SN =       | Device status |
| Data Re-collection        |         | 1          | 60 KTL(COM1-1) |                           | 1-1                          |            | •             |
| Adjust total energy yield | Auto    | Search     | Add Devices Br | move Devices Auto Assign  | Address Import Confin Evo    | ort Confin |               |

| Parameter           | Beschreibung                                                                                                    |
|---------------------|----------------------------------------------------------------------------------------------------|
| Integrierte MBUS    | • Wenn der SmartLogger mittels des eingebauten<br>MBUS-Moduls mit dem Wechselrichter kommuniziert,<br>stellen Sie diesen Parameter auf Aktivieren.              |
|                     | • Wenn der SmartLogger nur über RS485 mit dem Wechselrichter und den Drittanbieter-Geräten kommuniziert, stellen Sie diesen Parameter auf <b>Deaktivieren</b> . |
| Gerätetrennung Zeit | Spezifiziert die Trennzeit des Geräts.                                                                                                    |

2. Legen Sie die Netzwerkparameter fest.

### Abbildung 6-40 Eingebautes MBUS-Netzwerk einstellen

| <b>Ensi</b><br>Monitorin |        | Monitoring                  | Query | Settings Mainten | ance         | English |   |
|--------------------------|--------|-----------------------------|-------|------------------|--------------|---------|---|
| SmartLogger1             |        | TA List Networking Settings |       | 3                |              |         |   |
| MBUS     ORunning Par    | am. OS | N List                      |       | Networki         | na Settinas  |         |   |
| MBUS-                    |        | Signal Name                 | ŀ     |                  | ing sectings | Unit    |   |
| MPUS incide              |        | Baud rate                   |       | 115200           | >            |         | ~ |
| IVIBUS-ITISIUE           | :      | Anti-crosstalk              |       | Disable          | $\checkmark$ |         |   |
|                          |        | Network frequency band      |       | 2-12 (MHz)       | $\checkmark$ |         |   |
|                          | 4      | Box-type transformer No.    |       | 0                | [0, 511]     |         |   |
|                          | 5      | Winding No.                 |       | 0                | [0, 7]       |         | × |
| Submit                   |        |                             |       |                  |              |         |   |

IL03J00014

| Kategorie             | Parameter                   | Beschreibung                                                                                                    |
|-----------------------|-----------------------------|----------------------------------------------------------------------------------------------------|
| Betriebsparamete<br>r | Anti-<br>Übersprechen       | Setzen Sie diesen Parameter auf Aktivieren.<br>Wenn die Nummer der Trafostation und die<br>Wicklungsnummer des Wechselrichters mit den<br>Nummern des MBUS-Netzwerks identisch sind<br>oder die Seriennummer des Wechselrichters in<br>der SN-Liste aufgeführt ist, kann der<br>Wechselrichter über ein MBUS-Netzwerk mit<br>dem SmartLogger verbunden werden. |
|                       | Netzfrequenzban<br>d        | Legen Sie diesen Parameter nach Bedarf fest.                                                                                                    |
|                       | Transformatorka<br>sten Nr. | Stellen Sie diesen Parameter entsprechend der<br>Nummer der Trafostation ein, die mit dem<br>SmartLogger verbunden ist.                                                                                                    |
|                       | Spulennr.                   | Im Szenario von Multisplit-Transformatorsta-<br>tionen stellen Sie diesen Parameter<br>entsprechend der Spulennummer der<br>Trafostation ein, die mit dem SmartLogger<br>verbunden ist.                                                                                                    |

| Kategorie | Parameter                                              | Beschreibung                                                                                                    |
|-----------|--------------------------------------------------------|----------------------------------------------------------------------------------------------------|
|           | Netzwerk                                               | • Wenn der SmartLogger mittels MBUS mit<br>dem Wechselrichter kommuniziert, stellen<br>Sie den Parameter <b>Netzwerkaufbau</b> auf<br><b>Aktivieren</b> ein.                                                                                                    |
|           |                                                        | <ul> <li>Wenn der SmartLogger nur über RS485 mit<br/>dem Wechselrichter kommuniziert, stellen<br/>Sie den Parameter Netzwerkaufbau auf<br/>Deaktivieren ein.</li> </ul>                                                                                                    |
|           | Leistungseinstel-<br>lungen                            | Dieser Parameter wird zur Anpassung der<br>Übertragungsleistung von MBUS-Signalen<br>verwendet. Ein hoher Wert bedeutet eine<br>höhere Übertragungsleistung und einen<br>besseren Netzwerkaufbau. Der Standardwert ist<br><b>8</b> ( <b>NA</b> wird angezeigt). Sie können den Wert<br>für diesen Parameter entsprechend den<br>tatsächlichen Anforderungen festlegen. |
|           | Übertragungsmo<br>dus <sup>[1]</sup>                   | <ul> <li>Stellen Sie diesen Parameter im Szenario<br/>der schnellen Stromnetzplanung auf<br/>Einphasig und in anderen Szenarien auf<br/>Dreiphasig ein.</li> </ul>                                                                                                    |
|           |                                                        | • Wenn dieser Parameter auf <b>Einphasig</b><br>gesetzt ist, stellen Sie sicher, dass die<br>dreiphasige MBUS-AC-Stromkabelverbin-<br>dung des SmartLoggers mit der des<br>Wechselrichters übereinstimmt. Andernfalls<br>wird möglicherweise die Verbindung zum<br>Wechselrichter getrennt oder Befehle gehen<br>verloren.                                             |
|           | Rahmentyp der<br>schnellen<br>Steuerung <sup>[1]</sup> | <ul> <li>Dieser Parameter gibt den Rahmentyp an,<br/>den das MBUS-Modul für die schnelle<br/>Stromnetzplanung verwendet.</li> </ul>                                                                                                    |
|           |                                                        | <ul> <li>Das MBUS-Modul wählt automatisch FC-<br/>Rahmen oder Allgemeiner Rahmen aus.</li> </ul>                                                                                                    |

| Kategorie                               | Parameter                                      | Beschreibung                                                                                                    |
|-----------------------------------------|------------------------------------------------|----------------------------------------------------------------------------------------------------|
| SN-Liste                                | -                                              | <ul> <li>Pflegen Sie die SN-Liste der Wechselrichter.</li> <li>Sie können auf Synchronisieren klicken,<br/>um die Nummer der Trafostation und die<br/>Spulennummer des MBUS-Moduls mit den<br/>Wechselrichtern in der SN-Liste zu<br/>synchronisieren.</li> <li>HINWEIS</li> <li>Wenn ein MBUS-Netzwerk verwendet wird,</li> </ul>                                                                                                    |
|                                         |                                                | <ul> <li>muss eine SN-Liste, d. h. eine<br/>Vertrauensliste, für Wechselrichter festgelegt<br/>werden.</li> <li>Die Wechselrichter-Vertrauensliste kann</li> </ul>                                                                                                    |
|                                         |                                                | <ul> <li>Einzeln oder in Stapeln festgelegt werden.</li> <li>Einzeln: Klicken Sie auf Hinzufügen,<br/>geben Sie die SN des entsprechenden<br/>Wechselrichters ein, und klicken Sie auf<br/>Senden.</li> </ul>                                                                                                    |
|                                         |                                                | • In Stapeln:<br>Methode 1: Wenn die Vertrauensliste<br>zum ersten Mal festgelegt wird, klicken<br>Sie auf <b>Vorlage</b> , laden Sie das .zip-Paket<br>auf den lokalen PC herunter,<br>dekomprimieren Sie es und geben Sie die<br>SNs mehrerer Wechselrichter in die .csv-<br>Datei entsprechend des Vorlageformats<br>ein. Klicken Sie auf <b>Importieren</b> , um die<br>geänderte .csv-Datei zu importieren, und<br>dann auf <b>Senden</b> . |
|                                         |                                                | Methode 2: Wenn die Vertrauensliste<br>nicht zum ersten Mal festgelegt wird,<br>klicken Sie auf <b>Exportieren</b> , laden Sie<br>das .zip-Paket auf den lokalen PC<br>herunter, dekomprimieren Sie es und<br>fügen Sie die SNs mehrerer<br>Wechselrichter in die .csv-Datei<br>entsprechend des Vorlageformats ein.<br>Klicken Sie auf <b>Importieren</b> , um die<br>geänderte .csv-Datei zu importieren, und<br>dann auf <b>Senden</b> .      |
| Hinweis [1]: Die Par<br>V100R001C00SPC2 | ametereinstellungen v<br>12 und späteren Versi | verden nur von SmartMBUS<br>onen unterstützt                                                                                                    |

## 6.3.8.2 Einstellen der Parameter für ein externes MBUS-Modul

Stellen Sie die Parameter für ein externes MBUS-Modul auf der Grundlage des Modells des angeschlossenen Geräts ein. Zu den Modellen der externen MBUS-Module gehören SmartMBUS CCO01A und SmartMBUS CCO01B.

### 6.3.8.2.1 Festlegen der SmartMBUS CCO01A-Parameter

### Vorgang

- 1. Zugriffsparameter festlegen.
  - Methode 1: Klicken Sie auf Autom.Suchen und verbinden Sie sich mit dem MBUS-Modul.
  - Methode 2: Klicken Sie auf Geräte hinzufügen, legen Sie Zugangsparameter fest und klicken Sie auf Geräte hinzufügen.

Abbildung 6-41 Einstellen der Zugriffsparameter für ein externes MBUS-Modul

| Facauco                           |                              |                        |                  |                          | Ergish - (0)E |
|-----------------------------------|------------------------------|------------------------|------------------|--------------------------|---------------|
| - napri e                         | Deployment Wizard Over View  | Monitoring Q           | uery Settings    | Maintenance              |               |
|                                   | Total Device Qty.:0          |                        |                  |                          | Maintenance   |
|                                   | Connect Device               | Add Devices            |                  |                          |               |
|                                   |                              | Device Type            | MBUS             | ~                        |               |
| <ul> <li>System Maint.</li> </ul> | De                           | Comm. Protocol         | Modbus-RTU       |                          |               |
| Davice Lon                        |                              | Port number            | CDM1             | ~                        |               |
| Device Log                        |                              |                        |                  |                          | Device status |
| _ Onsite Test                     | Connect Device               |                        |                  |                          |               |
| License Management                |                              |                        |                  |                          |               |
| E Device Mgmt.                    |                              |                        |                  |                          |               |
| Connect Device                    | Add Devices                  |                        |                  |                          |               |
|                                   | Add Devices                  |                        |                  |                          |               |
|                                   |                              |                        | Add Devices      | Close                    |               |
|                                   | Auto Search Add Devices Remo | e Devices 📔 Auto Assig | n Aadress 🚺 Impo | rt Config. Export Config |               |

IL03J00013

| Parameter  | Beschreibung                                                                             |
|------------|------------------------------------------------------------------------------------------|
| Gerätetyp  | Setzen Sie diesen Parameter auf MBUS.                                                    |
| Portnummer | Stellen Sie diesen Parameter auf den COM-Port ein, der mit dem MBUS-Modul verbunden ist. |

2. Legen Sie die Netzwerkparameter fest.

Abbildung 6-42 Externes MBUS-Netzwerk einstellen

| Ensoire                             | _          |          |                             |                     | e                        | nglish 🗸 🔞 🕞 |
|-------------------------------------|------------|----------|-----------------------------|---------------------|--------------------------|--------------|
|                                     | Deployr    | nent Wiz | ard Over View Monitor       | 📨 🍸 Monitoring) 🖺   | ce                       | 🛄 ( 🛕 🦺 😢 🛄  |
| SmartLogger3000                     | Running li | nfo. 🗡 S | TA List Networking Settings | Abou                |                          |              |
| Logger(Local)                       | Running Pa | ram. OS  | N List                      |                     |                          |              |
| E MBUS                              |            | No.      | Signal Name                 |                     |                          | Unit         |
| MBUS-inside                         |            | 1        | Baud rate Ne                | tworkina Settinas   | ~                        |              |
| · MDUS-mside                        |            | 2        | Anti-crosstalk              | errerning eeteninge | <b>↓</b> •               |              |
| <ul> <li>INDUS(COM1-249)</li> </ul> |            | 3        | Network frequency band      | 0.5-3.7 (MHz)       | ~                        |              |
| SUN2000                             |            | 4        | Box-type transformer No.    | 0                   | [0, 511]                 |              |
| 185KTL-H1                           |            | 5        | Winding No.                 | 0                   | [0, 7]                   |              |
| ME                                  | BUS        | 6        | Networking                  | Enable              | ~                        |              |
|                                     |            | 7        | Power settings              | 8                   | [0, 10]                  | dB           |
|                                     |            | 8        | Transmit mode               | Single-phase        | ~                        |              |
|                                     |            | 9        | Network interface           | Enable              | ~                        |              |
|                                     |            | 10       | IP address                  | 192.168.8.99        | [0.0.0, 255.255.255.255] |              |
|                                     |            | 11       | Fast control frame type     | FC frame            | ~                        |              |
|                                     | Submit     |          |                             |                     |                          |              |

| Kategorie             | Parameter                   | Beschreibung                                                                                                    |  |  |  |
|-----------------------|-----------------------------|----------------------------------------------------------------------------------------------------|--|--|--|
| Betriebsparamete<br>r | Baudrate                    | Behalten Sie den Standardwert <b>115200</b> für eine optimale Kommunikationsleistung bei.                                                                                                    |  |  |  |
|                       | Anti-<br>Übersprechen       | Setzen Sie diesen Parameter auf Aktivieren.<br>Wenn die Nummer der Trafostation und die<br>Wicklungsnummer des Wechselrichters mit<br>den Nummern des MBUS-Netzwerks<br>identisch sind oder die Seriennummer des<br>Wechselrichters in der SN-Liste aufgeführt ist,<br>kann der Wechselrichter über ein MBUS-<br>Netzwerk mit dem SmartLogger verbunden<br>werden. |  |  |  |
|                       | Netzfrequenzband            | Stellen Sie diesen Parameter entsprechend den<br>Anforderungen des Standorts ein.                                                                                                    |  |  |  |
|                       | Transformatorkas<br>ten Nr. | Stellen Sie diesen Parameter entsprechend der<br>Nummer der Trafostation ein, die mit dem<br>SmartLogger verbunden ist.                                                                                                    |  |  |  |
|                       | Spulennr.                   | Im Szenario von Multisplit-Transformatorsta-<br>tionen stellen Sie diesen Parameter<br>entsprechend der Spulennummer der<br>Trafostation ein, die mit dem SmartLogger<br>verbunden ist.                                                                                                    |  |  |  |
|                       | Netzwerk                    | <ul> <li>Wenn der SmartLogger mittels MBUS mit<br/>dem Wechselrichter kommuniziert, stellen<br/>Sie den Parameter Netzwerkaufbau auf<br/>Aktivieren ein.</li> <li>Wenn der SmartLogger nur über RS485<br/>mit dem Wechselrichter kommuniziert,<br/>stellen Sie den Parameter<br/>Netzwerkaufbau auf Deaktivieren ein.</li> </ul>                                   |  |  |  |
|                       | Leistungseinstel-<br>lungen | Dieser Parameter wird zur Anpassung der<br>Übertragungsleistung von MBUS-Signalen<br>verwendet. Ein hoher Wert bedeutet eine<br>höhere Übertragungsleistung und einen<br>besseren Netzwerkaufbau. Der Standardwert<br>ist 8 (NA wird angezeigt). Sie können den<br>Wert für diesen Parameter entsprechend den<br>tatsächlichen Anforderungen festlegen.            |  |  |  |

| Kategorie | Parameter                                              | Beschreibung                                                                                                    |
|-----------|--------------------------------------------------------|----------------------------------------------------------------------------------------------------|
|           | Übertragungsmod<br>us <sup>[1]</sup>                   | <ul> <li>Stellen Sie diesen Parameter im Szenario<br/>der schnellen Stromnetzplanung auf<br/>Einphasig und in anderen Szenarien auf<br/>Dreiphasig ein.</li> <li>Wenn dieser Parameter auf Einphasig<br/>gesetzt ist, stellen Sie sicher, dass die<br/>dreiphasige MBUS-AC-Stromkabelverbin-<br/>dung des SmartLoggers mit der des<br/>Wechselrichters übereinstimmt.<br/>Andernfalls wird möglicherweise die<br/>Verbindung zum Wechselrichter getrennt</li> </ul>                                    |
|           | Netzwerkschnitt-<br>stelle                             | <ul> <li>Oder Betehle gehen verloren.</li> <li>Dieser Parameter ermöglicht die<br/>Kommunikation zwischen dem MBUS-<br/>Modul und der Netzwerkschnittstelle des<br/>SmartLoggers.</li> <li>Der Standardwert ist Deaktivieren. Setzen<br/>Sie diesen Parameter nur im Szenario der<br/>schnellen Stromnetzplanung auf<br/>Aktivieren. Stellen Sie sicher, dass die<br/>SmartLogger- oder SmartModule-LAN-<br/>Schnittstelle mit der Netzwerkschnittstelle<br/>des MBUS-Moduls verbunden ist.</li> </ul> |
|           | IP-Adresse                                             | IP-Adresse des MBUS-Moduls. Der<br>Standardwert ist <b>192.168.8.249</b> . Ändern Sie<br>den Wert nur, wenn ein IP-Adressenkonflikt<br>auftritt.                                                                                                    |
|           | Rahmentyp der<br>schnellen<br>Steuerung <sup>[1]</sup> | <ul> <li>Dieser Parameter gibt den Rahmentyp an,<br/>den das MBUS-Modul für die schnelle<br/>Stromnetzplanung verwendet.</li> <li>Das MBUS-Modul wählt automatisch FC-<br/>Rahmen oder Allgemeiner Rahmen aus.</li> </ul>                                                                                                    |

| Kategorie                               | Parameter                                        | Beschreibung                                                                                                    |  |
|-----------------------------------------|--------------------------------------------------|----------------------------------------------------------------------------------------------------|--|
| SN-Liste                                | -                                                | <ul> <li>Pflegen Sie die SN-Liste der<br/>Wechselrichter.</li> </ul>                                                                                                    |  |
|                                         |                                                  | <ul> <li>Sie können auf Synchronisieren klicken,<br/>um die Nummer der Trafostation und die<br/>Spulennummer des MBUS-Moduls mit<br/>den Wechselrichtern in der SN-Liste zu<br/>synchronisieren.</li> <li>HINWEIS</li> </ul>                                                                                                    |  |
|                                         |                                                  | <ul> <li>Wenn ein MBUS-Netzwerk verwendet<br/>wird, muss eine SN-Liste, d. h. eine<br/>Vertrauensliste, für Wechselrichter<br/>festgelegt werden.</li> </ul>                                                                                                    |  |
|                                         |                                                  | <ul> <li>Die Wechselrichter-Vertrauensliste kann<br/>einzeln oder in Stapeln festgelegt werden.</li> </ul>                                                                                                    |  |
|                                         |                                                  | <ul> <li>Einzeln: Klicken Sie auf Hinzufügen,<br/>geben Sie die SN des entsprechenden<br/>Wechselrichters ein, und klicken Sie auf<br/>Senden.</li> </ul>                                                                                                    |  |
|                                         |                                                  | <ul> <li>In Stapeln:<br/>Methode 1: Wenn die Vertrauensliste<br/>zum ersten Mal festgelegt wird, klicken<br/>Sie auf Vorlage, laden Sie das .zip-<br/>Paket auf den lokalen PC herunter,<br/>dekomprimieren Sie es und geben Sie<br/>die SNs mehrerer Wechselrichter in<br/>die .csv-Datei entsprechend des<br/>Vorlageformats ein. Klicken Sie auf<br/>Importieren, um die geänderte .csv-<br/>Datei zu importieren, und dann auf<br/>Senden.</li> </ul> |  |
|                                         |                                                  | Methode 2: Wenn die Vertrauensliste<br>nicht zum ersten Mal festgelegt wird,<br>klicken Sie auf <b>Exportieren</b> , laden Sie<br>das .zip-Paket auf den lokalen PC<br>herunter, dekomprimieren Sie es und<br>fügen Sie die SNs mehrerer<br>Wechselrichter in die .csv-Datei<br>entsprechend des Vorlageformats ein.<br>Klicken Sie auf <b>Importieren</b> , um die<br>geänderte .csv-Datei zu importieren,<br>und dann auf <b>Senden</b> .               |  |
| Hinweis [1]: Die Par<br>V100R001C00SPC2 | ametereinstellungen wo<br>12 und späteren Versio | erden nur von SmartMBUS<br>nen unterstützt                                                                                                    |  |

## 6.3.8.2.2 Festlegen der SmartMBUS CCO01B-Parameter

Die SmartLogger3000-Softwareversionen ab V300R023C00SPC110 unterstützen den FE-Zugriff.

IP11J00034

## Vorgang

 (Optional) Wenn das Smart/MBUS CCO01B in der STS installiert ist, setzen Sie Integrierter MBUS am SmartLogger3000 auf Deaktivieren, wie in Abbildung 6-43 gezeigt. Wenn das SACU-Modell SmartACU2000D-D-02 oder SmartACU2000D-D-03 ist, trennen Sie die Stromversorgung, um das in der SACU installierte CCO-Modul zu deaktivieren und Kommunikationsstörungen zwischen den beiden CCO-Modulen zu vermeiden. Wenn die oben genannten Bedingungen nicht erfüllt sind, überspringen Sie diesen Schritt.

| Enspire                                                                                                    | Deployment Wizard Overview Monitoring Query                 |                                  | Engleh - (215)                                   |
|----------------------------------------------------------------------------------------------------|-------------------------------------------------------------|----------------------------------|--------------------------------------------------|
| Software Upgrade                                                                                                    | Total Device Qty.:1                                         | Maintenance                      |                                                  |
| Product Information                                                                                                    | Connect Device                                              |                                  |                                                  |
| Security Settings                                                                                                    | Bult-in MBUS                                                | Divable Disable                  |                                                  |
| System Maint.                                                                                                    | Device disconnection time                                   | 5 (5, 30)min                     |                                                  |
| Device Log                                                                                                    |                                                             | Submit                           | 2                                                |
| Onsite Test                                                                                                    | No. Device :                                                | Port-Comm Addr/IP address * SN © | Device status 0                                  |
| License Management                                                                                                    | 1 MBUS(COM1-249)                                            | COM1-249 NO_ESN_NUMBER           | •                                                |
| Damage Detection                                                                                                    |                                                             |                                  |                                                  |
| - User Massagement                                                                                                    |                                                             |                                  |                                                  |
| Device Magnet.     Smarthdoule     Smarthdoule     Device Lint     Expert Param.     Cire Alam     Data Re-collection     Force Start     Tansparent Data Transm. | Connect Device                                              |                                  |                                                  |
|                                                                                                    | Auto, Search Add Devices Remove Devices Auto Assign Address | Import Config. Export Config     |                                                  |
| Time 2023-01-11 14:07                                                                                                    | Grid dispatch P: Disable O: Disable Al control : Disabled   | alle Coovright © Huzvei Te       | chinologies Co., Ltd. 2023, All rights reserved. |

Abbildung 6-43 Einstellen der Parameter für das integrierte MBUS-Modul

- 2. Zugriffsparameter festlegen.
  - Wenn f
    ür das SmartMBUS CCO01B die FE-Kommunikation ausgew
    ählt ist, wird das SmartMBUS CCO01B automatisch hinzugef
    ügt.
  - Wenn die RS485-Kommunikation f
    ür SmartMBUS CCO01B ausgew
    ählt ist, haben Sie zwei M
    öglichkeiten zum Hinzuf
    ügen eines Ger
    äts.

Methode 1: Klicken Sie auf **Autom.Suchen** und verbinden Sie sich mit dem MBUS-Modul.

Methode 2: Klicken Sie auf **Geräte hinzufügen**, legen Sie Zugangsparameter fest und klicken Sie auf **Geräte hinzufügen**.

 Exercise
 Deployment Wizzel
 Over View
 Monitoring
 Query
 Setting
 Maniteenance

 Firmware Upgrade
 Total Device Qty:-0
 Connect Device
 Add Devices
 Connect Device
 Connect Device
 Maskue-RTU

 Porter Log
 Device Type
 MBUS
 Connect Device
 Device Type
 Monitorus Control
 Device sta has

 Orarite Tati
 Device Log
 Port number
 Control
 Control
 Device sta has

 Orarite Tati
 Device Magnet
 Exact Status
 Device sta has
 Device sta has

 Orarite Tati
 Device Magnet
 Exact Status
 Reference
 Exact Status
 Device sta has

 Orarite Tati
 Device Magnet
 Exact Status
 Reference
 Exact Status
 Device sta has

 Device Log
 Device Magnet
 Exact Status
 Reference
 Exact Status
 Exact Status
 Exact Status

Abbildung 6-44 Einstellen der Zugriffsparameter für ein externes MBUS-Modul

IL03J00013

| Parameter  | Beschreibung                                                                                |
|------------|---------------------------------------------------------------------------------------------|
| Gerätetyp  | Setzen Sie diesen Parameter auf MBUS.                                                       |
| Portnummer | Stellen Sie diesen Parameter auf den COM-Port ein,<br>der mit dem MBUS-Modul verbunden ist. |

3. Legen Sie die Netzwerkparameter fest.

| <b>Tabunu 0-10</b> Emisterion del 1 arameter fui das externe MDOB-Netzwer |
|---------------------------------------------------------------------------|
|---------------------------------------------------------------------------|

| Kategori<br>e         | Parameter                  | Beschreibung                                                                                                    |  |
|-----------------------|----------------------------|----------------------------------------------------------------------------------------------------|--|
| Betriebsp<br>arameter | Baudrate                   | Behalten Sie den Standardwert <b>115200</b> für eine<br>optimale Kommunikationsleistung bei. Dieser<br>Parameter wird nur eingestellt, wenn der<br>SmartMBUS CCO Kommunikationsmodus auf<br>RS485 eingestellt ist.                                                                                                    |  |
|                       | Anti-Übersprechen          | Setzen Sie diesen Parameter auf <b>Aktivieren</b> . Wenn<br>die Nummer der Trafostation und die<br>Spulennummer des Wechselrichters mit den<br>Nummern des MBUS identisch sind oder die<br>Seriennummer des Wechselrichters in der SN-Liste<br>aufgeführt ist, kann der Wechselrichter über ein<br>MBUS-Netzwerk mit dem SmartLogger3000<br>verbunden werden. |  |
|                       | Transformatorkasten<br>Nr. | Stellen Sie diesen Parameter entsprechend der<br>Nummer der Trafostation ein, die mit dem<br>SmartLogger3000 verbunden ist.                                                                                                    |  |
|                       | Spulennr.                  | Im Szenario von Multisplit-Transformatorstationen<br>stellen Sie diesen Parameter entsprechend der<br>Spulennummer der Trafostation ein, die mit dem<br>SmartLogger3000 verbunden ist.                                                                                                    |  |
|                       | Netzwerk                   | • Wenn der SmartLogger3000 mittels MBUS mit<br>dem Wechselrichter kommuniziert, stellen Sie<br>den Parameter <b>Netzwerkaufbau</b> auf<br><b>Aktivieren</b> ein.                                                                                                    |  |
|                       |                            | <ul> <li>Wenn der SmartLogger3000 nur über RS485<br/>mit dem Wechselrichter kommuniziert, stellen<br/>Sie den Parameter Netzwerkaufbau auf<br/>Deaktivieren ein.</li> </ul>                                                                                                    |  |

| Kategori<br>e          | Parameter        | Beschreibung                                                                                                    |  |
|------------------------|------------------|----------------------------------------------------------------------------------------------------|--|
| Leistungseinstellungen |                  | Dieser Parameter wird zur Anpassung der<br>Übertragungsleistung von MBUS-Signalen<br>verwendet. Ein hoher Wert bedeutet eine höhere<br>Übertragungsleistung und einen besseren<br>Netzwerkaufbau. Der Standardwert ist <b>8</b> ( <b>NA</b> wird<br>angezeigt). Sie können den Wert für diesen<br>Parameter entsprechend den tatsächlichen<br>Anforderungen festlegen. |  |
|                        | Schnelle Planung | <ul> <li>Legen Sie den Wert für diesen Parameter<br/>entsprechend dem tatsächlichen Netzwerk fest.</li> <li>Wenn die Schnellplanungsfunktion erforderlich<br/>ist, setzen Sie diesen Parameter auf Aktivieren.</li> <li>Wenn die Schnellplanungsfunktion nicht<br/>erforderlich ist, setzen Sie diesen Parameter auf<br/>Deaktivieren.</li> </ul>                      |  |
|                        | Netzfrequenzband | Behalten Sie den Standardwert bei. Wenn Sie<br>Fragen haben, wenden Sie sich an den Lieferanten<br>oder an den technischen Support.                                                                                                    |  |

| Kategori<br>e | Parameter | Beschreibung                                                                                                    |  |
|---------------|-----------|----------------------------------------------------------------------------------------------------|--|
| SN-Liste      | -         | Pflegen Sie die SN-Liste der Wechselrichter.                                                                                                    |  |
|               |           | <ul> <li>Sie können auf Synchronisieren klicken, um<br/>die Nummer der Trafostation und die<br/>Spulennummer des MBUS-Moduls mit den<br/>Wechselrichtern in der SN-Liste zu<br/>synchronisieren.</li> <li>HINWEIS</li> </ul>                                                                                                    |  |
|               |           | <ul> <li>Wenn ein MBUS-Netzwerk verwendet wird,<br/>muss eine SN-Liste, d. h. eine Vertrauensliste,<br/>für Wechselrichter festgelegt werden.</li> </ul>                                                                                                    |  |
|               |           | <ul> <li>Die Wechselrichter-Vertrauensliste kann einzeln<br/>oder in Stapeln festgelegt werden.</li> </ul>                                                                                                    |  |
|               |           | <ul> <li>Einzeln: Klicken Sie auf Hinzufügen, geben<br/>Sie die SN des entsprechenden<br/>Wechselrichters ein, und klicken Sie auf<br/>Senden.</li> </ul>                                                                                                    |  |
|               |           | <ul> <li>In Stapeln:<br/>Methode 1: Wenn die Vertrauensliste zum<br/>ersten Mal festgelegt wird, klicken Sie auf<br/>Vorlage, laden Sie das .zip-Paket auf den<br/>lokalen PC herunter, dekomprimieren Sie es<br/>und geben Sie die SNs mehrerer<br/>Wechselrichter in die .csv-Datei<br/>entsprechend des Vorlageformats ein.<br/>Klicken Sie auf Importieren, um die<br/>geänderte .csv-Datei zu importieren, und<br/>dann auf Senden.</li> </ul> |  |
|               |           | Methode 2: Wenn die Vertrauensliste nicht<br>zum ersten Mal festgelegt wird, klicken Sie<br>auf <b>Exportieren</b> , laden Sie das .zip-Paket auf<br>den lokalen PC herunter, dekomprimieren<br>Sie es und fügen Sie die SNs mehrerer<br>Wechselrichter in die .csv-Datei<br>entsprechend des Vorlageformats ein.<br>Klicken Sie auf <b>Importieren</b> , um die<br>geänderte .csv-Datei zu importieren, und<br>dann auf <b>Senden</b> .            |  |

# 6.3.9 Einstellen von SUN2000-Parametern

SUN2000 wird für V300R001C00 angezeigt.

## Vorgehensweise

**Schritt 1** Wählen Sie **Wartung > Gerät anschließen** und stellen Sie die Zugriffsparameter ein.

- Methode 1: Klicken Sie auf Autom. Suchen, um den Solarwechselrichter zu verbinden.
- Methode 2: Klicken Sie auf Geräte Hinzu., legen Sie die Zugriffsparameter fest und klicken Sie dann auf Geräte Hinzu.

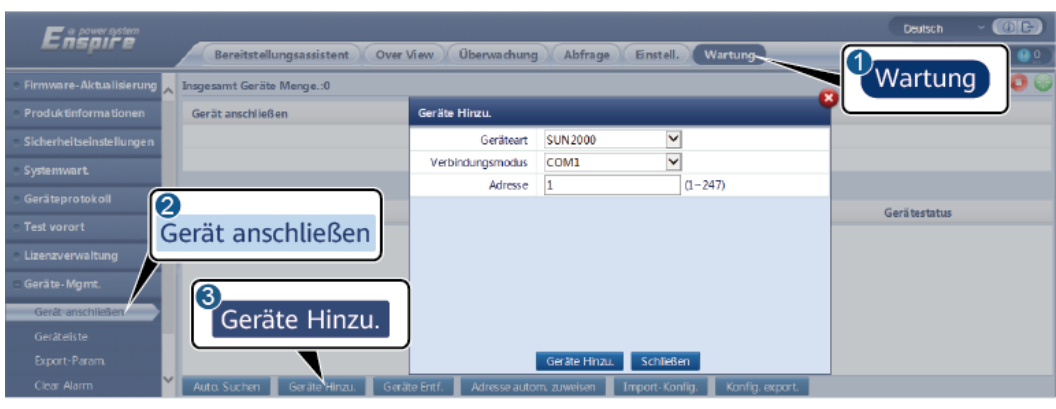

Abbildung 6-45 Einstellen von Zugriffsparametern

IL03J00015

| Parameter        | Beschreibung                                                                                                    |
|------------------|----------------------------------------------------------------------------------------------------|
| Gerätetyp        | Setzen Sie diesen Parameter auf SUN2000.                                                                                                    |
| Verbindungsmodus | <ul> <li>Wenn der Solarwechselrichter über den MBUS<br/>kommuniziert, stellen Sie diesen Parameter auf MBUS<br/>ein.</li> </ul>                                                                             |
|                  | <ul> <li>Wenn die Kommunikation des Solarwechselrichters über<br/>RS485 erfolgt, stellen Sie den Parameter auf den COM-<br/>Anschluss ein, an den der Solarwechselrichter<br/>angeschlossen ist.</li> </ul> |
| Adresse          | Stellen Sie diesen Parameter auf die Kommunikationsadresse<br>des Solarwechselrichters ein.                                                                                                    |

Schritt 2 Wählen Sie Überwachung > Inverter > Laufen Parameter und stellen Sie die Laufparameter ein, klicken Sie auf Senden.

### HINWEIS

Vergewissern Sie sich vor der Einstellung der Betriebsparameter des Solarwechselrichters, dass die Gleichstromseite des Solarwechselrichters unter Spannung steht.

----Ende

## 6.3.9.1 Betriebsparameter

### Netzparameter

| Parameter | Beschreibung                                                                                                    |
|-----------|----------------------------------------------------------------------------------------------------|
| Netzcode  | Stellen Sie diesen Parameter entsprechend dem Netzcode des Landes oder<br>der Region, in dem oder der der Wechselrichter verwendet wird, und dem<br>Wechselrichter-Anwendungsszenario ein. |

| Parameter                                                             | Beschreibung                                                                                                    |
|-----------------------------------------------------------------------|----------------------------------------------------------------------------------------------------|
| Isolierungseinstellung                                                | Legen Sie den Arbeitsmodus des Wechselrichters gemäß dem Erdungsstatus<br>auf der Gleichspannungsseite und der Verbindung mit dem Stromnetz fest.                                                                                                    |
| Ausgabemodus                                                          | Legt fest, ob der Wechselrichterausgang über einen Neutralleiter entsprechend dem Anwendungsszenario verfügt.                                                                                                    |
| PQ-Modus                                                              | Wenn dieser Parameter auf <b>PQ-Modus 1</b> gesetzt ist, entspricht die<br>maximale AC-Ausgangsleistung der maximalen Scheinleistung. Wenn<br>dieser Parameter auf <b>PQ-Modus 2</b> gesetzt ist, entspricht die maximale AC-<br>Ausgangsleistung der Ausgangsnennleistung.                                                                                     |
| Autom. Start nach<br>Wiederanliegen des Netzes                        | Gibt an, ob der Wechselrichter automatisch starten soll, nachdem das<br>Stromnetz wiederhergestellt ist.                                                                                                    |
| Verbindungszeit nach<br>Netzwiederherstellung (s)                     | Legt die Zeit nach der Wiederherstellung des Stromnetzes (in Sekunden) fest, nach deren Verstreichen der Wechselrichter neu startet.                                                                                                    |
| Oberer Spannungsgrenzwert bei<br>neuem Netzverbindungsaufbau<br>(V)   | Die Standards bestimmter Länder und Regionen erfordern, dass der<br>Wechselrichter nicht neu mit dem Netz verbunden werden darf, nachdem<br>der Wechselrichter wegen eines Fehlers zum Schutz heruntergefahren<br>wurde, wenn die Stromnetzspannung höher ist als der Parameterwert<br><b>Oberer Spannungsgrenzwert bei neuem Netzverbindungsaufbau</b> .       |
| Unterer Spannungsgrenzwert bei<br>neuem Netzverbindungsaufbau<br>(V)  | Die Standards bestimmter Länder und Regionen erfordern, dass der<br>Wechselrichter nicht neu mit dem Netz verbunden werden darf, nachdem<br>der Wechselrichter wegen eines Fehlers zum Schutz heruntergefahren<br>wurde, wenn die Stromnetzspannung niedriger ist als der Parameterwert<br><b>Unterer Spannungsgrenzwert bei neuem Netzverbindungsaufbau</b> .  |
| Oberer Frequenzgrenzwert bei<br>neuem Netzverbindungsaufbau<br>(Hz)   | Die Standards bestimmter Länder und Regionen erfordern, dass der<br>Wechselrichter nicht neu mit dem Netz verbunden werden darf, nachdem<br>der Wechselrichter wegen eines Fehlers zum Schutz heruntergefahren<br>wurde, wenn die Stromnetzfrequenz höher ist als der Parameterwert <b>Oberer</b><br><b>Frequenzgrenzwert bei neuem Netzverbindungsaufbau</b> . |
| Unterer Frequenzgrenzwert bei<br>neuem Netzverbindungsaufbau<br>(Hz)  | Die Standards bestimmter Länder und Regionen erfordern, dass der<br>Wechselrichter nicht neu mit dem Netz verbunden werden darf, nachdem<br>der Wechselrichter wegen eines Fehlers zum Schutz heruntergefahren<br>wurde, wenn die Stromnetzspannung niedriger ist als der Parameterwert<br><b>Unterer Frequenzgrenzwert bei neuem Netzverbindungsaufbau</b> .   |
| Auslösespannung der<br>Blindleistungskompensation<br>(cosφ-P) (%)     | Gibt den Spannungs-Schwellenwert für die Auslösung der<br>Blindleistungskompensation auf Grundlage der cosφ-P-Kurve an.                                                                                                    |
| Beendigungsspannung der<br>Blindleistungskompensation<br>(cosφ-P) (%) | Gibt den Spannungs-Schwellenwert für die Beendigung der<br>Blindleistungskompensation auf Grundlage der cosφ-P-Kurve an.                                                                                                    |

## Schutzparameter

| Parameter                                        | Beschreibung                                                                                                    |
|--------------------------------------------------|----------------------------------------------------------------------------------------------------|
| IsolierwiderstSchutzschwelle<br>(MΩ)             | Um die Gerätesicherheit zu gewährleisten, erkennt der Wechselrichter den<br>Isolationswiderstand auf der Eingangsseite gegen Erde, sobald er einen<br>Selbsttest startet. Wenn der erkannte Wert unter dem vorgegebenen Wert<br>liegt, stellt der Wechselrichter keine Verbindung zum Stromnetz her. |
| Spannungsungleichgewicht –<br>Schutzschwelle (%) | Legt den Schutzgrenzwert des Wechselrichters fest, wenn die Spannung des<br>Stromnetzes asymmetrisch ist.                                                                                                    |
| Phasenschutz-Sollwert (°)                        | Der japanische Standard erfordert, dass bei der passiven Inselnetzerkennung<br>Schutz ausgelöst werden muss, wenn eine abrupte Änderung der<br>Spannungsphase erkannt wird.                                                                                                    |
| Phasenverschiebungsschutz                        | Die Standards bestimmter Länder und Regionen erfordern, dass der<br>Wechselrichter geschützt werden muss, wenn die Phasenverschiebung der<br>drei Phasen des Stromnetzes einen bestimmten Wert übersteigt.                                                                                           |
| 10-min. ÜS-Schutzschwelle (V)                    | Gibt den Schwellenwert des 10-minütigen Überspannungsschutzes an.                                                                                                    |
| 10-min. ÜS-Schutzdauer (ms)                      | Gibt die Dauer des 10-minütigen Überspannungsschutzes an.                                                                                                    |
| ÜS-Schutz Stufe N (Hz)                           | Gibt den Schwellenwert für Netzüberspannungsschutz der Stufe N an.                                                                                                    |
| Zeit ÜS-Schutz Stufe N (ms)                      | Gibt die Dauer für Netzüberspannungsschutz der Stufe N an.                                                                                                    |
| US-Schutz Stufe N (Hz)                           | Gibt den Schwellenwert für Netzunterspannungsschutz der Stufe N an.                                                                                                    |
| Zeit US-Schutz Stufe N (ms)                      | Gibt die Dauer für Netzunterspannungsschutz der Stufe N an.                                                                                                    |
| ÜF-Schutz Stufe N (Hz)                           | Gibt den Schwellenwert für Netzüberfrequenzschutz der Stufe N an.                                                                                                    |
| Zeit ÜF-Schutz Stufe N (ms)                      | Gibt die Dauer für Netzüberfrequenzschutz der Stufe N an.                                                                                                    |
| UF-Schutz Stufe N (Hz)                           | Gibt den Schwellenwert für Netzunterfrequenzschutz der Stufe N an.                                                                                                    |
| Zeit UF-Schutz Stufe N (ms)                      | Gibt die Dauer für Netzunterfrequenzschutz der Stufe N an.                                                                                                    |

### ANMERKUNG

N ist 1, 2, 3, 4, 5 oder 6.

# Funktionsparameter

| Parameter                            | Beschreibung                                                                                                    | Anmerkungen |
|--------------------------------------|----------------------------------------------------------------------------------------------------|-------------|
| MPPT-<br>Mehrfachspitzen-<br>scannen | Wenn der Wechselrichter in Szenarien<br>verwendet wird, in denen PV-Strings stark<br>verschattet sind, setzen Sie diesen Parameter auf<br><b>Aktivieren</b> . Der Wechselrichter führt dann in<br>regelmäßigen Abständen eine MPPT-Abtastung<br>durch, um die maximale Leistung zu<br>lokalisieren. | -           |

| Parameter                                           | Beschreibung                                                                                                    | Anmerkungen                                                                                                    |
|-----------------------------------------------------|----------------------------------------------------------------------------------------------------|----------------------------------------------------------------------------------------------------|
| Intervall für MPPT-<br>Mehrfachspitzenscan<br>(min) | Gibt das MPPT-MPPT-Abtastintervall an.                                                                                                    | Dieser Parameter wird angezeigt,<br>wenn <b>MPPT-Mehrfachspitzen-</b><br>scannen auf <b>Aktivieren</b> gesetzt ist.                 |
| RCD-Erweiterung                                     | RCD bezieht sich auf den Fehlerstrom des<br>Wechselrichters gegen Erde. Zur<br>Gewährleistung der Sicherheit von Geräten und<br>Personen sollte der RCD standardmäßig auf<br>einen festen Wert begrenzt sein. Wenn ein AC-<br>Schalter mit Fehlerstrom-Erkennungsfunktion<br>an der Außenseite des Wechselrichters montiert<br>ist, sollte diese Funktion aktiviert werden, um<br>den Fehlerstrom zu reduzieren, der während des<br>Betriebs des Wechselrichters erzeugt wird.<br>Dadurch werden Fehlfunktionen des AC-<br>Schalters verhindert. | -                                                                                                    |
| Nächtlicher<br>Blindleistungsaus-<br>gang           | In einigen bestimmten Anwendungsszenarien<br>fordert ein Netzbetreiber, dass der<br>Wechselrichter nachts eine Blindleistungskom-<br>pensierung durchführen kann, um zu<br>gewährleisten, dass der Leistungsfaktor des<br>lokalen Stromnetzes die Anforderungen erfüllt.                                                                                                    | Dieser Parameter wird angezeigt,<br>wenn <b>Isolierungseinstellung</b> auf<br><b>Eingang ungeerdet (mit TF)</b><br>eingestellt ist. |
| PID-Schutz über<br>Nacht                            | Wenn der Wechselstromrichter in der Nacht<br>Blindleistung abgibt und dieser Parameter auf<br><b>Aktivieren</b> gesetzt ist, schaltet sich der<br>Wechselrichter automatisch ab, sobald er einen<br>anormalen Status der PID-Kompensation<br>feststellt.                                                                                                    | -                                                                                                    |
| Starke<br>Anpassungsfähigkeit                       | Beträgt die Kurzschlussleistung des Stromnetzes<br>oder die vorhandene Kapazität der PV-Anlage<br>weniger als 3, verschlechtert sich die<br>Stromnetzqualität, wenn die Impedanz des<br>Stromnetzes zu hoch ist. Dies wiederum kann zu<br>einer Betriebsstörung des Wechselrichters<br>führen. Setzen Sie diesen Parameter auf<br><b>Aktivieren</b> , wenn der Wechselrichter<br>einwandfrei funktionieren muss.                                                                                                    | -                                                                                                    |
| Leistungsqualitäts-<br>Optimierungsmodus            | Wenn dieser Parameter auf <b>Aktivieren</b> gesetzt<br>ist, werden die Stromoberschwingungen des<br>Wechselrichterausgangs optimiert.                                                                                                    | -                                                                                                    |

| Parameter                                          | Beschreibung                                                                                                    | Anmerkungen                                                                                                    |
|----------------------------------------------------|----------------------------------------------------------------------------------------------------|----------------------------------------------------------------------------------------------------|
| PV-Modulart                                        | Dieser Parameter wird verwendet, um<br>verschiedene Arten von PV-Modulen und die<br>Herunterfahren-Zeit des Konzentrations-PV-<br>Moduls festzulegen. Wenn die Konzentrations-<br>PV-Module verschattet sind, fällt die Leistung<br>drastisch auf 0 ab und der Wechselrichter fährt<br>herunter. Die Energieausbeute würde sich<br>verringern, da es zu lange dauert, bis wieder<br>genug Energie zur Verfügung stehen und der<br>Wechselrichter neu starten würde. Für<br>kristallines Silizium und trübe PV-Module muss<br>der Parameter nicht festgelegt werden. | <ul> <li>Wenn dieser Parameter auf<br/>Kristallines Silizium oder Film<br/>eingestellt ist, erkennt der<br/>Wechselrichter automatisch die<br/>Energie der PV-Module, wenn<br/>sie verschattet sind, und fährt<br/>herunter, wenn die Energie zu<br/>niedrig ist.</li> <li>Wenn Konzentrations-PV-<br/>Module verwendet werden:         <ul> <li>Wenn dieser Parameter auf<br/>CPV 1 festgelegt ist, kann<br/>der Wechselrichter in 60<br/>Minuten schnell neu starten,<br/>wenn die Eingangsleistung<br/>der PV-Module aufgrund von<br/>Schatten drastisch sinkt.</li> <li>Wenn dieser Parameter auf<br/>CPV 2 festgelegt ist, kann<br/>der Wechselrichter in 10<br/>Minuten schnell neu starten,<br/>wenn die Eingangsleistung<br/>der PV-Module aufgrund von<br/>Schatten drastisch sinkt.</li> </ul> </li> </ul> |
| Kompensationsrich-<br>tung der integrierten<br>PID | Wenn das externe PID-Modul die PID-<br>Spannung für die PV-Anlage kompensiert,<br>setzen Sie den Parameter <b>Kompensationsrich-<br/>tung der integrierten PID</b> auf die tatsächliche<br>Kompensationsrichtung des PID-Moduls, sodass<br>der Wechselrichter bei Nacht Blindleistung<br>abgeben kann.                                                                                                    | Kompensationsrichtung des<br>integrierten PID muss mit der<br>Richtung der<br>Kompensationsspannung für PV-<br>Modul des PID-Moduls<br>übereinstimmen.                                                                                                    |
| Betriebsmodus PID                                  | Gibt die Betriebsart des in den Wechselrichter integrierten PID an.                                                                                                    | -                                                                                                    |
| PID<br>netzunabhängige<br>Reparatur nachts         | Legt fest, ob die netzunabhängige PID-<br>Reparatur bei Nacht aktiviert werden soll.                                                                                                    | Wenn <b>Betriebsmodus PID</b> nicht auf<br><b>Deaktivieren</b> gesetzt ist, kann der<br>Parameter eingestellt werden.                                                                                                    |
| PID<br>netzunabhängige<br>Reparatur tagsüber       | Legt fest, ob die netzunabhängige PID-<br>Reparatur tagsüber aktiviert werden soll.                                                                                                    |                                                                                                    |

| Parameter                             | Beschreibung                                                                                                    | Anmerkungen                                                                                                    |
|---------------------------------------|----------------------------------------------------------------------------------------------------|----------------------------------------------------------------------------------------------------|
| String-<br>Verbindungsmodus           | Gibt den Verbindungsmodus von PV-Strings an.                                                                                                    | <ul> <li>Wenn PV-Strings separat mit<br/>dem Wechselrichter verbunden<br/>sind (Alle PV-Strings separat),<br/>besteht keine Notwendigkeit,<br/>diesen Parameter einzurichten.<br/>Der Wechselrichter kann den<br/>Verbindungsmodus der PV-<br/>Strings automatisch erkennen.</li> <li>Wenn PV-Strings außerhalb des<br/>Wechselrichters parallel<br/>geschaltet und dann unabhängig<br/>voneinander mit dem<br/>Wechselrichter verbunden sind<br/>(Alle PV-Strings verbunden),<br/>setzen Sie diesen Parameter auf<br/>Alle PV-Strings verbunden.</li> </ul> |
| Auto AUS wegen<br>unterbr. Komm.      | Die Standards bestimmter Länder und Regionen<br>erfordern, dass der Wechselrichter<br>herunterfahren muss, nachdem die<br>Kommunikation für eine gewisse Zeit<br>unterbrochen war.                                                                                                    | Wenn Auto AUS wegen unterbr.<br>Komm. auf Aktivieren eingestellt<br>ist und die Wechselrichter-<br>Kommunikation eine bestimmte<br>Zeit (durch Dauer der<br>Kommunikationsunterbrechung<br>festgelegt) lang unterbrochen wird,<br>fährt der Wechselrichter automatisch<br>herunter.                                                                                                    |
| Dauer<br>Komm.unterbrechun<br>g (min) | Gibt die Dauer für die Ermittlung der<br>Kommunikationsunterbrechung an. Dient zur<br>automatischen Abschaltung zum Schutz bei<br>Kommunikationsunterbrechung.                                                                                                    | -                                                                                                    |
| Auto Ein wegen<br>fortges. Komm.      | Ist dieser Parameter auf <b>Aktivieren</b> eingestellt,<br>startet der Wechselrichter automatisch, sobald<br>sich die Kommunikation regeneriert hat. Ist<br>dieser Parameter auf <b>Deaktivieren</b> eingestellt,<br>muss der Wechselrichter manuell gestartet<br>werden, nachdem sich die Kommunikation<br>regeneriert hat. | Dieser Parameter wird angezeigt,<br>wenn <b>Auto AUS wegen unterbr.</b><br><b>Komm.</b> auf <b>Aktivieren</b> eingestellt<br>ist.                                                                                                    |
| Sanftanlaufzeit (s)                   | Gibt die Dauer für den schrittweisen Anstieg der<br>Leistung beim Start des Wechselrichters an.                                                                                                    | -                                                                                                    |
| Abschaltgradient (%/s)                | Legt die Geschwindigkeit der<br>Leistungsänderung fest, wenn der<br>Wechselrichter heruntergefahren wird.                                                                                                    | -                                                                                                    |
| AFCI                                  | Der nordamerikanische Standard erfordert, dass<br>der Wechselrichter über eine Gleichstrom-<br>Bogenerkennung verfügt.                                                                                                    | -                                                                                                    |

| Parameter                                              | Beschreibung                                                                                                    | Anmerkungen                                                                                                    |
|--------------------------------------------------------|----------------------------------------------------------------------------------------------------|----------------------------------------------------------------------------------------------------|
| AFCI-Erkennung,<br>adaptiver Modus                     | Dient der Einstellung der Empfindlichkeit der<br>Bogenerkennung.                                                                                                    | Dieser Parameter wird nur<br>angezeigt, wenn AFCI auf<br>Aktivieren eingestellt ist.                                                                                                    |
| AFCI-Selbsttest                                        | Senden Sie den AFCI-Selbsttestbefehl manuell.                                                                                                    | -                                                                                                    |
| Stromfehler während<br>des Scans (A)                   | Um zu verhindern, dass der Scanvorgang wegen<br>einer Sonnenlichtänderung ungenau ist, sollte<br>die Stromänderung von einwandfrei arbeitenden<br>PV-Strings überwacht werden, wenn die I-V-<br>Kurven der PV-Strings gescannt werden.<br>Überschreitet der Stromwert den festgelegten<br>Wert, wird bestimmt, dass sich das Sonnenlicht<br>verändert hat. Die I-V-Kurven sollten erneut<br>gescannt werden. | -                                                                                                    |
| Herunterfahren<br>durch OVGR                           | Wenn dieser Parameter auf <b>Aktivieren</b><br>eingestellt ist, fährt der Wechselrichter nach<br>Empfang des OVGR-Signals herunter. Wenn<br>dieser Parameter auf <b>Deaktivieren</b> eingestellt<br>ist, fährt der Wechselrichter nach Empfang des<br>OVGR-Signals nicht herunter.                                                                                                    | Dieser Parameter wird bei Auswahl<br>des japanischen Netzcodes<br>angezeigt.                                                                                                    |
| Potenzialfreie<br>Kontaktfunktion                      | Identifiziert die potenzialfreien Kontaktsignale<br>vom SmartLogger.                                                                                                    | Setzen Sie diesen Parameter für<br>OVGR-Signale auf <b>OVGR</b> und<br>stellen Sie <b>NC</b> für andere Signale<br>ein. Dieser Parameter wird bei<br>Auswahl des japanischen Netzcodes<br>angezeigt. |
| Ausschaltbefehl<br>unterbrochen nach<br>Netzwiederkehr | Die Standards für bestimmte Länder und<br>Regionen erfordern, dass der Wechselrichter,<br>wenn er nach erhaltenem Befehl<br>heruntergefahren ist und sich nach der<br>Stromwiederherstellung wieder einschaltet, im<br>befohlenen Abschaltstatus bleiben muss.                                                                                                    | -                                                                                                    |
| Hibernation nachts                                     | Der Wechselrichter überwacht die PV-Strings<br>bei Nacht. Wenn dieser Parameter auf<br><b>Aktivieren</b> gesetzt ist, wechselt die<br>Überwachungsfunktion des Wechselrichters<br>über Nacht in den Ruhezustand, was den<br>Stromverbrauch reduziert.                                                                                                    | -                                                                                                    |
| MBUS-<br>Kommunikation                                 | Für Wechselrichter, die sowohl die RS485- als<br>auch die MBUS-Kommunikation unterstützen,<br>wird empfohlen, diesen Parameter auf<br><b>Deaktivieren</b> einzustellen, um den<br>Stromverbrauch zu senken.                                                                                                    | -                                                                                                    |

| Parameter                                                     | Beschreibung                                                                                                    | Anmerkungen                                                                                                    |
|---------------------------------------------------------------|----------------------------------------------------------------------------------------------------|----------------------------------------------------------------------------------------------------|
| RS485-2-<br>Kommunikation                                     | Wenn dieser Parameter auf <b>Aktivieren</b><br>festgelegt ist, kann der RS485-2-Port verwendet<br>werden. Wird der Port nicht verwendet, wird<br>empfohlen, diesen Parameter auf <b>Deaktivieren</b><br>einzustellen, um den Stromverbrauch zu senken.                                                                              | -                                                                                                    |
| Upgrade verzögern                                             | Dieser Parameter wird vor allem in<br>Aktualisierungsszenarien genutzt, wenn die PV-<br>Stromversorgung über Nacht wegen des<br>Mangels an Sonnenlicht ausgeschaltet wird oder<br>bei Dämmerung durch unzureichende<br>Sonneneinstrahlung schwankt.                                                                                 | Nachdem der Wechselrichter mit<br>dem Upgrade begonnen hat, wird<br>zuerst das Upgrade-Paket geladen,<br>wenn der Parameter <b>Upgrade</b><br><b>verzögern</b> auf <b>Aktivieren</b><br>eingestellt ist. Wenn sich die PV-<br>Stromversorgung regeneriert hat<br>und die Aktivierungsbedingungen<br>erfüllt sind, aktiviert der<br>Wechselrichter das Upgrade<br>automatisch. |
| String-Monitor                                                | Der Wechselrichter überwacht die PV-Strings in<br>Echtzeit. Verhält sich einer der PV-Strings<br>ungewöhnlich (beispielsweise, wenn der PV-<br>String verschattet ist oder der Energieertrag<br>sinkt), generiert der Wechselrichter einen<br>Alarm, um das Wartungspersonal an die<br>zeitnahe Wartung des PV-Strings zu erinnern. | Wenn PV-Strings häufig verschattet<br>werden, wird empfohlen, den<br>Parameter <b>String-Monitor</b> auf<br><b>Deaktivieren</b> zu setzen, um<br>Fehlalarme zu verhindern.                                                                                                    |
| String-Erkennung<br>Referenz<br>asymmetrischer<br>Koeffizient | Gibt den Schwellenwert für die Bestimmung<br>einer PV-String-Ausnahme an. Die Fehlalarme,<br>die von der Verschattung durch feste Schatten<br>verursacht werden, können durch Anpassung<br>dieses Parameters kontrolliert werden.                                                                                                   | Dieser Parameter wird angezeigt,<br>wenn <b>String-Monitor</b> auf<br><b>Aktivieren</b> gesetzt ist.                                                                                                    |
| String-Erkennung<br>Prozentsatz<br>Anlaufleistung (%)         | Gibt den Schwellenwert für den Start der<br>Erkennung einer PV-String-Ausnahme an. Die<br>Fehlalarme, die von der Verschattung durch<br>feste Schatten verursacht werden, können durch<br>Anpassung dieses Parameters kontrolliert<br>werden.                                                                                       | •                                                                                                    |
| AUS bei 0%<br>Stromlimit                                      | Ist dieser Parameter auf <b>Aktivieren</b> eingestellt,<br>fährt der Wechselrichter nach Empfang des<br>Befehls "Leistungsgrenze von 0 %" herunter. Ist<br>dieser Parameter auf <b>Deaktivieren</b> eingestellt,<br>fährt der Wechselrichter nach Empfang des<br>Befehls "Leistungsgrenze von 0 %" nicht<br>herunter.               | -                                                                                                    |
| Maximale<br>Scheinleistung<br>(kVA)                           | Gibt den oberen Grenzwert des Ausgangs für<br>die maximale Scheinleistung an, um die<br>Kapazitätsanforderungen für Standard- und<br>benutzerdefinierte Wechselrichter anzupassen.                                                                                                    | Entspricht die maximale<br>Wirkleistung dem Wert von<br>Smax_limit, wird dieser Parameter<br>nicht angezeigt.                                                                                                    |

| Parameter                                              | Beschreibung                                                                                                    | Anmerkungen                                                                                                    |
|--------------------------------------------------------|----------------------------------------------------------------------------------------------------|----------------------------------------------------------------------------------------------------|
| Maximale<br>Wirkleistung (kW)                          | Gibt den oberen Grenzwert des Ausgangs für<br>die maximale Wirkleistung zur Anpassung an<br>verschiedene Marktanforderungen an.                                                                                                    | Für 1000-V-Wechselrichter ist<br>dieser Parameter nur für den<br>SUN2000-25KTL-US<br>konfigurierbar und der maximale<br>Wert ist 27,5 kW. |
| Tracker-Controller                                     | Auswahl eines Controller-Anbieters.                                                                                                    | -                                                                                                    |
| Gesamtenergieertrag<br>anpassen (kWh)                  | Gibt die anfängliche Energieausbeute des<br>Wechselrichters an. Dieser Parameter wird in<br>Wechselrichter-Austauschszenarien verwendet.<br>Legen Sie die anfängliche Energieausbeute des<br>neuen Wechselrichters auf die<br>Gesamtenergieausbeute des alten<br>Wechselrichters fest, um die kontinuierliche<br>Statistik der kumulierten Energieausbeute zu<br>gewährleisten. | -                                                                                                    |
| Erfassungsdauer<br>kurzzeitiger<br>Netztrennungen (ms) | Die Standards bestimmter Länder und Regionen<br>erfordern, dass der Wechselrichter die<br>Verbindung zum Stromnetz nicht trennt, wenn<br>das Stromnetz kurzzeitig ausfällt. Nach<br>Behebung des Fehlers muss die<br>Ausgangsleistung des Wechselrichters schnell<br>wiederhergestellt werden.                                                                                  | -                                                                                                    |
| Buzzer                                                 | Ist dieser Parameter auf <b>Aktivieren</b> eingestellt,<br>summt der Buzzer, wenn ein Verbindungsfehler<br>des DC-Eingangskabels erkannt wird. Ist dieser<br>Parameter auf <b>Deaktivieren</b> eingestellt, summt<br>der Buzzer nicht, wenn ein DC-Eingangskabel<br>nicht richtig angeschlossen ist.                                                                            | -                                                                                                    |

| Parameter                                  | Beschreibung                                                                                                    | Anmerkungen                                                                                    |
|--------------------------------------------|----------------------------------------------------------------------------------------------------|------------------------------------------------------------------------------------------------|
| LVRT                                       | LVRT ist die Abkürzung für "Low Voltage<br>Ride-Through" und lautet übersetzt<br>"Niederspannungs-Durchfahren". Wenn die<br>Netzspannung kurzzeitig anormal gering ist,<br>kann sich der Wechselrichter nicht unmittelbar<br>von dem Stromnetz trennen und muss noch<br>einige Zeit arbeiten. | -                                                                                              |
| Schwellenwert für<br>LVRT-Auslösung<br>(V) | Gibt den Schwellenwert für die LVRT-<br>Auslösung an. Die Grenzwerteinstellungen<br>müssen dem lokalen Netzstandard entsprechen.                                                                                                    | Dieser Parameter wird angezeigt,<br>wenn <b>LVRT</b> auf <b>Aktivieren</b><br>eingestellt ist. |

| Parameter                                                                             | Beschreibung                                                                                                    | Anmerkungen                                                                                                    |
|---------------------------------------------------------------------------------------|----------------------------------------------------------------------------------------------------|----------------------------------------------------------------------------------------------------|
| LVRT<br>Blindleistungskomp.<br>faktor                                                 | Während des LVRT muss der Wechselrichter<br>Blindleistung erzeugen, um das Stromnetz zu<br>unterstützen. Dieser Parameter wird verwendet,<br>um die vom Wechselrichter erzeugte<br>Blindleistung festzulegen.                                                                                                    | <ul> <li>Dieser Parameter wird angezeigt,<br/>wenn LVRT auf Aktivieren<br/>eingestellt ist.</li> <li>Wenn dieser Parameter<br/>beispielsweise auf 2 gesetzt ist,<br/>beträgt die vom Wechselrichter<br/>erzeugte Blindleistung 20 % der<br/>Nennleistung, wenn die<br/>Wechselspannung während des<br/>LVRT um 10 % fällt.</li> </ul> |
| HVRT                                                                                  | HVRT ist die Abkürzung für "High Voltage<br>Ride-Through" und lautet übersetzt<br>"Hochspannungs-Durchfahren". Wenn die<br>Spannung des Stromnetzes kurzzeitig anormal<br>hoch ist, kann sich der Wechselrichter nicht<br>unmittelbar von dem Stromnetz trennen und<br>muss noch einige Zeit arbeiten.                                                                                                    | -                                                                                                    |
| Schwellenwert für<br>HVRT-Auslösung<br>(V)                                            | Gibt den Schwellenwert für die HVRT-<br>Auslösung an. Die Grenzwerteinstellungen<br>müssen dem lokalen Netzstandard entsprechen.                                                                                                    | Dieser Parameter wird angezeigt,<br>wenn <b>HVRT</b> auf <b>Aktivieren</b><br>eingestellt ist.                                                                                                    |
| HVRT-<br>Kompensationsleis-<br>tungsfaktor der<br>Blindleistung in<br>positiver Folge | <ul> <li>Während HVRT muss der Wechselrichter</li> <li>Blindleistung in positiver Sequenz erzeugen,<br/>um das Stromnetz zu unterstützen. Dieser</li> <li>Parameter wird verwendet, um die vom</li> <li>Wechselrichter erzeugte Blindleistung in<br/>positiver Sequenz festzulegen.</li> <li>Wenn Sie beispielsweise HVRT-</li> <li>Kompensationsleistungsfaktor der</li> <li>Blindleistung in positiver Folge auf 2</li> <li>festlegen, beträgt der von dem</li> <li>Solarwechselrichter erzeugte Blindstrom in</li> <li>positiver Sequenz 20 % des Nennstroms, wenn</li> <li>die Wechselspannung während HVRT um</li> <li>10 % abfällt.</li> </ul> |                                                                                                    |
| LVRT-<br>Unterspannungsschu<br>tz                                                     | Gibt an, ob die Unterspannungsfunktion<br>während des LVRT abgeschirmt werden soll.                                                                                                    | Dieser Parameter wird angezeigt,<br>wenn <b>LVRT</b> auf <b>Aktivieren</b><br>eingestellt ist.                                                                                                    |
| Netzspannungs-<br>Schutzschild<br>während VRT                                         | Gibt an, ob die Unterspannungsschutz-<br>Funktion während des LVRT oder HVRT<br>abgeschirmt werden soll.                                                                                                    | Dieser Parameter wird angezeigt,<br>wenn LVRT oder HVRT auf<br>Aktivieren eingestellt ist.                                                                                                    |

| Parameter                                                                                    | Beschreibung                                                                                                    | Anmerkungen                                                                                                    |
|----------------------------------------------------------------------------------------------|----------------------------------------------------------------------------------------------------|----------------------------------------------------------------------------------------------------|
| Auslöseschwelle<br>Netzspannungssprun<br>g (%)                                               | Legt die LVRT- oder HVRT-Schwelle für die<br>Auslösung eines Transientenspannungssprungs<br>eines Stromnetzes fest. Ein Transientenspan-<br>nungssprung zeigt an, dass der Wechselrichter<br>nicht sofort vom Stromnetz getrennt werden<br>kann, wenn die Stromnetzwerte aufgrund von<br>Transientenänderungen anormal sind.                                                                           | Dieser Parameter wird angezeigt,<br>wenn <b>Netzcode</b> auf <b>VDE 4120</b><br>gesetzt ist.                                                                                 |
| Nullstrom wegen<br>Netzfehler                                                                | Certains pays et certaines régions ont des<br>exigences spécifiques en matière de courant de<br>sortie en situation de maintien haute ou basse<br>tension. Dans ce cas, définissez ce paramètre<br>sur <b>Aktivieren</b> . Une fois ce paramètre défini<br>sur <b>Aktivieren</b> , le courant de sortie est<br>inférieur à 10 % du courant nominal en<br>situation de maintien haute ou basse tension. | Dieser Parameter wird angezeigt,<br>wenn LVRT oder HVRT auf<br>Aktivieren eingestellt ist.                                                                                   |
| Aktiver Inselschutz                                                                          | Gibt an, ob die Funktion zum Schutz vor aktiver Inselbildung aktiviert werden soll.                                                                                                    | -                                                                                                    |
| Passiver Inselschutz                                                                         | Gibt an, ob die Funktion zum Schutz vor<br>passiver Inselbildung aktiviert werden soll.                                                                                                    | Dieser Parameter wird bei Auswahl<br>des japanischen Netzcodes angezeigt.                                                                                                    |
| Spannungsanstieg-<br>Unterdrückung                                                           | Die Standards bestimmter Länder und<br>Regionen erfordern, dass der Wechselrichter<br>einen Spannungsanstieg durch Abgabe von<br>Blindleistung und Verringerung der<br>Wirkleistung unterdrücken muss, sollte die<br>Ausgangsspannung einen bestimmten Wert<br>überschreiten.                                                                                                    | -                                                                                                    |
| Sollwert für<br>Blindleistungsein-<br>stellung bei<br>Spannungsanstieg-<br>Unterdrückung (%) | Die Standards bestimmter Länder und<br>Regionen erfordern, dass der Wechselrichter<br>eine bestimmte Menge an Blindleistung<br>erzeugen muss, wenn die Ausgangsspannung<br>einen bestimmten Wert übersteigt.                                                                                                    | <ul> <li>Dieser Parameter wird angezeigt,<br/>wenn Spannungsanstieg-<br/>Unterdrückung auf Aktivieren<br/>gesetzt ist.</li> <li>Der Sollwert für</li> </ul>                  |
| Sollwert für<br>Wirkleistungsmin-<br>derung bei<br>Spannungsanstieg-<br>Unterdrückung (%)    | Die Standards bestimmter Länder und<br>Regionen erfordern, dass die Wirkleistung des<br>Wechselrichters um eine bestimmte Flanke<br>reduziert werden muss, wenn die<br>Ausgangsspannung einen bestimmten Wert<br>übersteigt.                                                                                                    | Wirkleistungsminderung bei<br>Spannungsanstieg-<br>Unterdrückung muss über dem<br>Sollwert für Blindleistungsein-<br>stellung bei Spannungsanstieg-<br>Unterdrückung liegen. |
| Spannungsanstieg<br>Unterdrückung P-U-<br>Kurve                                              | Die Standards bestimmter Länder und<br>Regionen erfordern, dass die P-U-Kurve<br>festgelegt wird.                                                                                                    | Dieser Parameter wird angezeigt,<br>wenn <b>Spannungsanstieg-</b><br><b>Unterdrückung</b> auf <b>Aktivieren</b><br>gesetzt ist.                                              |
| Spannungsanstieg<br>Unterdrückung Q-U-<br>Kurve                                              | Die Standards bestimmter Länder und<br>Regionen erfordern, dass die Q-U-Kurve<br>festgelegt wird.                                                                                                    |                                                                                                    |

| Parameter                                    | Beschreibung                                                                                                    | Anmerkungen                                                                                                    |
|----------------------------------------------|----------------------------------------------------------------------------------------------------|----------------------------------------------------------------------------------------------------|
| Frequenzänderungs-<br>raten-Schutz           | Stellen Sie diesen Parameter auf <b>Aktivieren</b><br>ein, um den Wechselrichter vor einer zu<br>schnellen Änderung der Netzfrequenz zu<br>schützen.                                                                                                    | -                                                                                                    |
| Freq.änd.ratenschutz<br>schwelle (Hz/s)      | Gibt die Frequenzänderungsraten-<br>Schutzschwelle an.                                                                                                    | Dieser Parameter wird angezeigt,<br>wenn <b>Frequenzänderungsraten-</b><br><b>Schutz</b> auf <b>Aktivieren</b> eingestellt ist: |
| Freq.änd.ratenschutz<br>dauer (s)            | Der Schutz des Wechselrichters wird aktiviert,<br>wenn die Änderungsdauer der Netzfrequenz<br>den Wert überschreitet.                                                                                                    |                                                                                                    |
| Sanftanlauf nach<br>einem Netzausfall<br>(s) | Gibt die Dauer für den schrittweisen Anstieg<br>der Leistung beim Neustart des Wechselrichters<br>nach Wiederherstellung des Stromnetzes an.                                                                                                    | -                                                                                                    |
| Mikronetz-<br>Kompatibilität                 | Der Standardwert lautet <b>Deaktivieren</b> . Wenn<br>der Wechselrichter und der Dieselgenerator<br>parallel laufen, stellen Sie diesen Parameter auf<br><b>Aktivieren</b> ein. Wenn die <b>Mikronetz-</b><br><b>Kompatibilität</b> auf <b>Aktivieren</b> eingestellt ist,<br>unterstützt der netzgekoppelte Stromquellen-<br>Wechselrichter ein höheres Verhältnis von PV<br>zu Energiespeicherung, zusätzlich zu der<br>Funktion des ursprünglichen Ländernetzcodes. | Wenn dieser Parameter falsch<br>eingestellt ist, kann der<br>Wechselrichter anormal laufen.                                     |

# Parameter für Leistungsanpassung

| Parameter                            | Beschreibung                                                                                                    | Anmerkungen                                                                                                |
|--------------------------------------|----------------------------------------------------------------------------------------------------|----------------------------------------------------------------------------------------------------|
| Plan Remote-<br>Stromversorgun<br>g  | Wenn dieser Parameter auf <b>Aktivieren</b><br>eingestellt ist, reagiert der Wechselrichter auf<br>die Planungsanweisungen des Remote-Ports.<br>Ist dieser Parameter auf <b>Deaktivieren</b><br>eingestellt, reagiert der Wechselrichter nicht<br>auf die Planungsanweisungen des Remote-<br>Ports. | -                                                                                                    |
| Gültigkeitsdauer<br>von Plananw. (s) | Legt die Speicherdauer für die<br>Planungsanweisungen fest.<br>Wenn dieser Parameter auf 0 gesetzt ist, sind<br>die Planungsanweisungen dauerhaft gültig.                                                                                                    | Wenn dieser Parameter auf 0 gesetzt ist,<br>sind die Planungsanweisungen dauerhaft<br>gültig.              |
| Maximale<br>Scheinleistung<br>(kVA)  | Gibt den oberen Grenzwert des Ausgangs für<br>die maximale Scheinleistung an, um die<br>Kapazitätsanforderungen für Standard- und<br>benutzerdefinierte Wechselrichter<br>anzupassen.                                                                                                    | Entspricht die maximale Wirkleistung dem<br>Wert von Smax_limit, wird dieser<br>Parameter nicht angezeigt. |

| Parameter                                                  | Beschreibung                                                                                                    | Anmerkungen                                                                                                    |
|------------------------------------------------------------|----------------------------------------------------------------------------------------------------|----------------------------------------------------------------------------------------------------|
| Maximale<br>Wirkleistung<br>(kW)                           | Gibt den oberen Grenzwert des Ausgangs für<br>die maximale Wirkleistung zur Anpassung an<br>verschiedene Marktanforderungen an.                                                                                                    | -                                                                                                    |
| AUS bei 0%<br>Stromlimit                                   | Ist dieser Parameter auf <b>Aktivieren</b><br>eingestellt, fährt der Wechselrichter nach<br>Empfang des Befehls "Leistungsgrenze von<br>0 % " herunter. Ist dieser Parameter auf<br><b>Deaktivieren</b> eingestellt, fährt der<br>Wechselrichter nach Empfang des Befehls<br>"Leistungsgrenze von 0 % " nicht herunter. | -                                                                                                    |
| Wirkleistungsän-<br>derungs-<br>Gradient (%/s)             | Legt die Änderungsgeschwindigkeit der<br>Wirkleistung des Wechselrichters fest.                                                                                                    | -                                                                                                    |
| Reduziert um<br>feste<br>Wirkleistung                      | Passt den Wirkleistungsausgang des<br>Wechselrichters in festen Werten an.                                                                                                    | Dieser Parameter wird angezeigt, wenn<br>Plan Remote-Stromversorgung auf<br>Aktivieren gesetzt ist.                              |
| (kW)                                                       |                                                                                                    | Bei 1000-V-Wechselrichtern beträgt der<br>maximale Wert dieses Parameters für den<br>SUN2000-25KTL-US 27,5 kW.                   |
| Reduziert um<br>Wirklst. % (%)                             | Passt den Wirkleistungsausgang des<br>Wechselrichters in Prozentsätzen an.<br>Wenn dieser Parameter auf <b>100</b> eingestellt ist,                                                                                                    | Dieser Parameter wird angezeigt, wenn<br>Plan Remote-Stromversorgung auf<br>Aktivieren gesetzt ist.                              |
|                                                            | basiert der Wechselrichterausgang auf der maximalen Ausgangsleitung.                                                                                                    | Wenn dieser Parameter auf <b>100</b> eingestellt<br>ist, basiert der Wechselrichterausgang auf<br>der maximalen Ausgangsleitung. |
| Blindleistungsän<br>derungs-<br>Gradient (%/s)             | Legt die Änderungsgeschwindigkeit der<br>Blindleistung des Wechselrichters fest.                                                                                                    | -                                                                                                    |
| Wirkleistungsgra<br>dient der Anlage<br>(min/100%)         | Legt die Rate für den Anstieg der<br>Wirkleistung aufgrund von<br>Sonnenlichtänderungen fest.                                                                                                    | -                                                                                                    |
| Durchschnittlich<br>e<br>Wirkleistungsfil-<br>terzeit (ms) | Legt den Zeitraum für den Anstieg der<br>Wirkleistung aufgrund von<br>Sonnenlichtänderungen fest. Dieser<br>Parameter wird zusammen mit dem<br>Parameter <b>Wirkleistungsgradient der</b><br><b>Anlage</b> verwendet.                                                                                                   | -                                                                                                    |
| PF (U)<br>Spannungsfilter-<br>zeit (s)                     | Legt die Zeit für das Filtern der Spannung<br>des Stromnetzes in der PF-U-Kurve fest.                                                                                                    | -                                                                                                    |
| Blindleistungs-<br>Einstellzeit (s)                        | Legt die Einstellzeit fest, in der die<br>Blindleistung während einer<br>Blindleistungsanpassung den Sollwert<br>erreichen muss.                                                                                                    | -                                                                                                    |

| Parameter                                           | Beschreibung                                                                                                    | Anmerkungen                                                                                                    |
|-----------------------------------------------------|----------------------------------------------------------------------------------------------------|----------------------------------------------------------------------------------------------------|
| Leistungsfaktor                                     | Legt den Leistungsfaktor des Wechselrichters fest.                                                                                                    | Dieser Parameter wird angezeigt, wenn<br>Plan Remote-Stromversorgung auf<br>Aktivieren gesetzt ist.                                                                                                    |
| Blindleistungsko<br>mpensierung<br>(Q/S)            | Legt den Blindleistungsausgang vom<br>Wechselrichter fest.                                                                                                    |                                                                                                    |
| Nächtliche<br>Blindleistungsko<br>mp. (Q/S)         | Während der in der Nacht durchgeführten<br>Blindleistungskompensierung wird die<br>Blindleistung nach Prozentsatz angepasst.                                                                                                    | -                                                                                                    |
| Nächtlicher<br>Blindleistungsau<br>sgang            | In einigen bestimmten Anwendungsszenarien<br>fordert ein Netzbetreiber, dass der<br>Wechselrichter nachts eine<br>Blindleistungskompensierung durchführen<br>kann, um zu gewährleisten, dass der<br>Leistungsfaktor des lokalen Stromnetzes die<br>Anforderungen erfüllt. | Dieser Parameter wird angezeigt, wenn<br>Isolierungseinstellung auf Eingang<br>ungeerdet (mit TF) eingestellt ist.                                                                                                    |
| Blindleistungspa<br>rameter nachts<br>aktivieren    | Wenn dieser Parameter auf Aktivieren<br>eingestellt ist, gibt der Wechselrichter eine<br>Blindleistung ab, die auf der Einstellung des<br>Parameters Nächtliche Blindleistungskomp.<br>basiert. Andernfalls führt der Wechselrichter<br>den Remote-Planungsbefehl aus.    | Dieser Parameter wird angezeigt, wenn<br>Nächtlicher Blindleistungsausgang auf<br>Aktivieren gesetzt ist.                                                                                                    |
| Nächtliche<br>Blindleistungsko<br>mp. (kVar)        | Während der in der Nacht durchgeführten<br>Blindleistungskompensierung wird die<br>Blindleistung in festen Werten angepasst.                                                                                                    | Dieser Parameter wird angezeigt, wenn<br>Nächtlicher Blindleistungsausgang und<br>Blindleistungsparameter nachts<br>aktivieren auf Aktivieren gesetzt sind.                                                                                                    |
| Überfrequenzmi<br>nderung                           | Wenn dieser Parameter auf <b>Aktivieren</b><br>eingestellt ist, wird die Wirkleistung des<br>Wechselrichters entsprechend einer gewissen<br>Flanke reduziert, wenn die Netzfrequenz die<br>Frequenz überschreitet, der die<br>Überfrequenzminderung auslöst.              | -                                                                                                    |
| Freq zum<br>Auslösung der<br>OF-Reduzierung<br>(Hz) | Die Standards bestimmter Länder und<br>Regionen erfordern, dass die<br>Ausgangswirkleistung von Wechselrichtern<br>reduziert werden muss, wenn die<br>Stromnetzfrequenz einen bestimmten Wert<br>übersteigt.                                                              | <ul> <li>Dieser Parameter wird angezeigt, wenn<br/>Überfrequenzminderung auf<br/>Aktivieren gesetzt ist.</li> <li>Stellen Sie vor dem Festlegen dieses<br/>Parameters sicher, dass die folgende<br/>Bedingung erfüllt ist: Freq zum<br/>Beenden der OF-Reduzierung ≤ Freq<br/>zum Auslösung der OF-Reduzierung<br/>&lt; Abschaltfrequenz von<br/>Überfrequenzminderung.</li> </ul> |
| Freq zum<br>Beenden der<br>OF-Reduzierung<br>(Hz)   | Gibt die Frequenzschwelle für die<br>Beendigung der Überfrequenzminderung an.                                                                                                    |                                                                                                    |

| Parameter                                                                                 | Beschreibung                                                                                                    | Anmerkungen                                                                                                    |
|-------------------------------------------------------------------------------------------|----------------------------------------------------------------------------------------------------|----------------------------------------------------------------------------------------------------|
| Abschaltfrequen<br>z von<br>Überfrequenzmi<br>nderung (Hz)                                | Gibt die Frequenzschwelle zum Ausschalten der Überfrequenzminderung an.                                                                                                    |                                                                                                    |
| Abschaltleistung<br>von<br>Überfrequenzmi<br>nderung (%)                                  | Gibt die Leistungsschwelle zum Ausschalten der Überfrequenzminderung an.                                                                                                    |                                                                                                    |
| Temps de<br>filtrage de<br>détection de<br>fréquence (ms)                                 | Legt die Frequenzerkennungsfilterzeit fest.                                                                                                    |                                                                                                    |
| Gradient de<br>chute de<br>puissance (%/s)                                                | Legt die Minderungsrate für die<br>Überfrequenzminderungsleistung fest.                                                                                                    |                                                                                                    |
| Leistungswieder<br>herstellungsgra-<br>dient von<br>Überfrequenzmi<br>nderung (%/<br>min) | Legt die Rückgewinnungsrate für die<br>Überfrequenzminderungsleistung fest.                                                                                                    |                                                                                                    |
| Spannungsentgle<br>isung                                                                  | Wenn dieser Parameter auf <b>Aktivieren</b><br>eingestellt ist, wird die Wirkleistung des<br>Wechselrichters entsprechend einer gewissen<br>Flanke reduziert, wenn die Spannung des<br>Stromnetzes die Spannung überschreitet, die<br>die Überfrequenzminderung auslöst. | -                                                                                                    |
| Spannender<br>Startpunkt (V)                                                              | Legt den Startpunkt für die<br>Spannungsminderung fest.                                                                                                    | <ul> <li>Dieser Parameter wird angezeigt, wenn<br/>Spannungsentgleisung auf Aktivieren<br/>gesetzt ist.</li> <li>Stellen Sie vor dem Festlegen dieses<br/>Parameters sicher, dass die folgende<br/>Bedingung erfüllt ist: Spannender<br/>Startpunkt &lt; Absperrpunkt der<br/>Spannungsabgleiten.</li> </ul> |
| Absperrpunkt<br>der<br>Spannungsabglei<br>ten (V)                                         | Legt den Endpunkt für die Spannungsminder-<br>ung fest.                                                                                                    |                                                                                                    |
| Spannungsabsch<br>nittkraft (V)                                                           | Legt die Leistungsschwelle zum Ausschalten der Spannungsminderung fest.                                                                                                    |                                                                                                    |

| Parameter                                                       | Beschreibung                                                                                                    | Anmerkungen                                                                                                    |
|-----------------------------------------------------------------|----------------------------------------------------------------------------------------------------|----------------------------------------------------------------------------------------------------|
| Kommunikation<br>sunterbrechung<br>Ausfallsicherung             | Wenn dieser Parameter in einem Szenario, in<br>dem der Export durch den Wechselrichter<br>beschränkt ist, auf <b>Aktivieren</b> gesetzt ist,<br>führt der Wechselrichter eine<br>Wirkleistungsminderung in prozentualen<br>Schritten durch, falls die Kommunikation<br>zwischen dem Wechselrichter und dem<br>SmartLogger oder Smart Dongle länger als<br>die durch den Parameter <b>Erkennungszeit</b><br><b>von Kommunikationstrennung</b> festgelegte<br>Zeit getrennt wird. | Nicht zutreffend                                                                                                    |
| Erkennungszeit<br>der<br>Kommunikation<br>sunterbrechung<br>(s) | Legt die Ausfallsicherungs-Erkennungszeit<br>für die Trennung der Kommunikation<br>zwischen dem Wechselrichter und dem<br>SmartLogger oder Smart Dongle fest.                                                                                                    | Dieser Parameter wird angezeigt, wenn<br>Kommunikationsunterbrechung<br>Ausfallsicherung auf Aktivieren gesetzt<br>ist. |
| Wirkleistungsbe-<br>grenzung für<br>Ausfallsicherheit<br>(%)    | Legt den Minderungswert für die<br>Wirkleistung des Wechselrichters in Prozent<br>fest.                                                                                                    |                                                                                                    |
| Scheinbare<br>Wirkleistung<br>(kVA)                             | Passt die Grundlinie für die Scheinleistung des Wechselrichters an.                                                                                                    | -                                                                                                    |
| Aktive<br>Wirkleistung<br>(kW)                                  | Passt die Grundlinie der Wirkleistung des<br>Wechselrichters an.                                                                                                    | -                                                                                                    |
| Frequenzmodula<br>tionssteuerung                                | Die Standards bestimmter Länder und<br>Regionen erfordern, dass der Wechselrichter<br>den Wirkleistungsausgang basierend auf dem<br>Parameter <b>Regeldifferenz des</b><br><b>frequenzempfindlichen Modus</b><br>feineinstellen muss, sollte die Netzfrequenz<br>um einen bestimmten Wert schwanken, um<br>die Netzfrequenz zu stabilisieren. Setzen Sie<br>diesen Parameter in diesem Fall auf<br><b>Aktivieren</b> .                                                          | -                                                                                                    |
| Einstellverhält-<br>nis der<br>Frequenzmodula<br>tionssteuerung | Legt die Regeldifferenz des<br>Wirkleistungsausgangs fest.                                                                                                    | Dieser Parameter wird angezeigt, wenn<br>Frequenzmodulationssteuerung auf<br>Aktivieren gesetzt ist.                    |

| Parameter                                                                                    | Beschreibung                                                                                                    | Anmerkungen                                                                                           |
|----------------------------------------------------------------------------------------------|----------------------------------------------------------------------------------------------------|----------------------------------------------------------------------------------------------------|
| Unterfrequenzan<br>stiegsleistung                                                            | Die Standards bestimmter Länder und<br>Regionen erfordern, dass der Wechselrichter<br>den Wirkleistungsausgang erhöhen muss,<br>sollte die Netzfrequenz niedriger als die<br><b>Frequenz zur Auslösung von</b><br><b>Unterfrequenzanstiegsleistung</b> sein, um die<br>Netzfrequenz zu steigern. Setzen Sie diesen<br>Parameter in diesem Fall auf <b>Aktivieren</b> . | -                                                                                                    |
| Frequenz zur<br>Auslösung von<br>Unterfrequenzan<br>stiegsleistung<br>(Hz)                   | Legt die Frequenzschwelle der<br>Unterfrequenz-Anstiegsleistung fest.                                                                                                    | Dieser Parameter wird angezeigt, wenn<br>Unterfrequenzanstiegsleistung auf<br>Aktivieren gesetzt ist. |
| Leistungswieder<br>herstellungsgra-<br>dient des<br>Anstiegs der<br>Unterfrequenz<br>(%/min) | Legt die Wiederherstellungsrate der<br><b>Unterfrequenzanstiegsleistung</b> fest.                                                                                                    |                                                                                                    |
| Grenzfrequenz<br>der<br>Unterfrequenzan<br>stiegsleistung<br>(Hz)                            | Legt die Abschaltfrequenz der<br>Unterfrequenzanstiegsleistung fest.                                                                                                    |                                                                                                    |
| Abschaltleistung<br>der<br>Unterfrequenzan<br>stiegsleistung<br>(%)                          | Legt die Abschaltleitung der<br><b>Unterfrequenzanstiegsleistung</b> fest.                                                                                                    |                                                                                                    |
| Frequenz zum<br>Verlassen der<br>Unterfrequenzan<br>stiegsleistung<br>(Hz)                   | Legt die Beendingungsfrequenz der<br>Unterfrequenzanstiegsleistung fest.                                                                                                    |                                                                                                    |

## Zugangserkennung des PV-Strings

- Die Zugangserkennung des PV-Strings gilt für große kommerzielle PV-Bodenanlagen mit gleich ausgerichteten PV-Strings.
- Bei AC- oder DC-Leistungsbegrenzungsszenarien:
  - Wenn der Zugangstyp des PV-Strings nicht identifiziert wurde, wird Zugriffstyp von PV-String als Getrennt angezeigt. Der Zugangstyp des PV-Strings kann nur identifiziert werden, wenn die Solarwechselrichter auf den Status ohne Leistungsbegrenzung zurückgesetzt werden und der Strom aller angeschlossenen PV-Strings den Anlaufstrom erreicht.
- Falls der Zugangstyp des PV-Strings identifiziert wurde und wenn ein bestimmter PV-String, der mit den 2-in-1-Steckverbindern verbunden ist, verloren geht, wird kein Alarm generiert. Wenn ein bestimmter PV-String, der mit den 2-in-1-Steckverbindern verbunden ist, wiederhergestellt wird, kann der Zugangstyp nicht identifiziert werden. Sie können feststellen, ob beide 2-in-1-PV-Strings nur wiederhergestellt werden, wenn der aktuelle Strom des PV-Strings den Anlaufstrom für 2-In-1-Erkennung erreicht.
- Nachdem Sie die Parameter festgelegt haben, gehen Sie zur Registerkarte Laufende Informationen, um zu überprüfen, ob der Verbindungsstatus des PV-Strings normal ist.

| Parameter                                                                                                    | Parameterbeschreibung                                                                                                    |
|----------------------------------------------------------------------------------------------------|----------------------------------------------------------------------------------------------------|
| Zugangserkennung des PV-<br>Strings                                                                                  | Die Zugangserkennung des PV-Strings ist standardmäßig auf Deaktivieren festgelegt. Nachdem die Solarwechselrichter mit dem Stromnetz verbunden sind, setzen Sie die Zugangserkennung des PV-Strings auf Aktivieren.                                                                                                    |
| Anlaufstrom                                                                                                    | <ul> <li>Wenn der Strom aller verbundenen PV-Strings den voreingestellten Wert erreicht, ist die Funktion "Zugangserkennung des PV-Strings" aktiviert.</li> <li>ANMERKUNG <ul> <li>Regeln für die Anlaufstrom-Einstellung:</li> <li>Anlaufstrom = I<sub>sc</sub> (S<sub>tc</sub>) x 0,6 (aufgerundet). Weitere Informationen zu I<sub>sc</sub> (S<sub>tc</sub>) finden Sie im Typenschild des PV-Moduls.</li> <li>Standardmäßiger Anlaufstrom (5 A): Gilt für die Szenarien, bei denen der Kurzschlussstrom I<sub>sc</sub> (S<sub>tc</sub>) größer als 8 A für die monokristallinen und polykristallinen PV-Module ist.</li> </ul> </li> </ul> |
| Anlaufstrom für 2-In-1-<br>Erkennung                                                                                 | Wenn der Strom eines PV-Strings den Anlaufstrom für 2-In-1-Erkennung<br>erreicht, wird der PV-String automatisch als 2-In-1. identifiziert.<br>Sie sollten die Standardeinstellungen nicht ändern.                                                                                                    |
| Zugangstyp des PV-Strings N<br>ANMERKUNG<br>N ist die Anzahl der DC-<br>Eingangsklemmen des<br>Solarwechselrichters. | Legen Sie diesen Parameter basierend auf dem Typ des PV-Strings fest, der an<br>die DC-Eingangsklemme N des Solarwechselrichters angeschlossen ist.<br>Zurzeit stehen folgende Optionen zur Verfügung: Automatische<br>Identifizierung (Standardwert), Getrennt, Einzel-PV-String und 2-In-1.<br>Sie sollten den Standardwert nicht ändern. Wenn der Wert falsch gesetzt ist,<br>kann der Zugangstyp des PV-Strings falsch identifiziert werden und Alarme<br>können versehentlich für den PV-String-Zugangszustand generiert werden.                                                                                                    |

| Tabelle 6 | 5-11 | Parameterbeschreibung        |
|-----------|------|------------------------------|
| I HOULU V |      | i didilicter ceseni ere ding |

### 6.3.9.2 Tracking-System

Die Web-Softwareversion, die den WebUI-Screenshots in diesem Dokument entsprechen, sind V300R001C00SPC050. Die Screenshots dienen nur als Referenz.

Wenn ein PV-String ein Tracking-System mit einem Controller verwendet, können Sie die Parameter des Tracking-Systems auf der Registerkarte Tracking-System einstellen.

#### Vorgehensweise

1. Bevor Sie die Parameter für das Tracking-System einstellen, müssen Sie auf der Registerkarte Betriebsparameter unter Funktionsparameter den Tracker-Controller

festlegen. Wählen Sie den entsprechenden Anbieter entsprechend der Informationen zum Tracker-Controller aus. Wenn der Anbieter nicht in der Liste aufgeführt ist, wählen Sie **Andere Anbieter** aus.

#### 

In diesem Abschnitt wird Andere Anbieter beispielhaft verwendet.

Abbildung 6-46 Einstellen des Tracking-System-Controllers

|                 | 1       |          |                                                |                                   |               | Deutsch v 🔞 🕞               |
|-----------------|---------|----------|------------------------------------------------|-----------------------------------|---------------|-----------------------------|
|                 | ΥÜb     | erw      | achung                                         | Abfrage Einstell. Wartun          | 3             |                             |
| SmartLogger3000 |         |          | daten Energieausbeute                          | Laufen Parameter                  | Laufen Parame | ter                         |
| Leistungsmess   | Rasterp | arameter | Schutzparameter Funktionsparameter Leistung    | sanpassung 🗡 Leistung Baseline 🔪  |               |                             |
| = SUN2000       | 0.      |          | Signalname                                     |                                   |               | Einheit                     |
|                 |         |          | MPPT-Mehrfachspitzenscannen                    |                                   |               | A                           |
| SI              | IN200   | 0        | RCD-Erhöhung                                   | Funktionsparam                    | neter         |                             |
| 50              | 514200  |          | Blindleistungsabgabe bei Nacht                 |                                   |               |                             |
|                 | U       | 4        | PID-Schutz über Nacht                          | Deaktivieren                      | ~             |                             |
|                 | 0       | 5        | Leistungsqualitäts-Optimierungsmodus           | Aktivieren                        | ~             |                             |
|                 |         | 6        | PV-Modulart                                    | Kristallines Silizium             | <b>~</b>      |                             |
|                 | п       | 7        | Kompensationsrichtung der PID                  | Ausgang deaktiviert               | ~             |                             |
|                 |         | 8        | String-Verbindungsmodus                        | Automatische Erkennung            | ~             |                             |
|                 |         | 9        | Bei Kommunikationsunterbrechung herunterfahren | Deaktivieren                      | ~             |                             |
|                 |         | 10       | Dauer der Kommunikationsunterbrechung          | 1                                 | [1, 120]      | min                         |
|                 |         | 11       | Sanftanlaufzeit                                | 2                                 | [1, 1800]     | 5                           |
|                 |         | 12       | Mit OVGR verknüpftes Herunterfahren            | Aktivieren                        | ~             |                             |
|                 |         | 13       | Potenzialfreie Kontaktfunktion                 | NC                                | ~             |                             |
|                 |         | 14       | Ruhezustand über Nacht                         | Deaktivieren                      | ~             |                             |
|                 |         | 15       | MBUS-Kommunikation                             | Deaktivieren                      | ~             |                             |
|                 |         | 16       | RS485-2-Kommunikation                          | Aktivieren                        | ~             |                             |
|                 |         | 17       | Verzögerung aktualisieren                      | Deaktivieren                      | ~             |                             |
|                 |         | 18       | String-Monitor                                 | Deaktivieren                      | <b>~</b>      |                             |
|                 |         | 19       | Tracker-Controller                             | Andere Hersteller                 | ~             |                             |
|                 |         | 20       | LVRT                                           | Ohne Reglerüberwachung<br>Tonking |               |                             |
|                 | 0       | 21       | HVRT                                           | Kristallzuchttechnologie          |               |                             |
|                 |         | 22       | Aktive Inselbildung                            | SFCE<br>Powerway                  |               |                             |
|                 | 0       | 23       | Passive Inseibildung                           | GCL                               |               | •                           |
|                 | Senden  | Batch-ei | nstellungen                                    | Arctech Solar                     | •             | ፋ 1 🕨 🗰 1/1 Seite 🔤 Gehe zu |

2. Wählen Sie auf der Registerkarte Tracking-System die Option **Konfigurationsparameter**.

Abbildung 6-47 Einstellen der Konfigurationsparameter (Tracking-System)

| F @ powe       | er system       |            |                    |                                           |                                    |                   | Deutsch             | * (0e)            |
|----------------|-----------------|------------|--------------------|-------------------------------------------|------------------------------------|-------------------|---------------------|-------------------|
| Ensp           |                 | Űbe        | erwachu            |                                           | Abfrage Einstell. Wartung          |                   |                     | <u>.∎</u> Ω (₽2.) |
| SmartLogger200 | 0               |            |                    | Leistungsdaten X Ausbeute                 | Laufen Parameter / Tracking-System | Track             | ing_System          |                   |
| + PID          |                 | ○ Supports | ystem 💿 Para konfi | gurieren                                  |                                    | TIACK             | ing-system          |                   |
| MBUS           |                 | alle       | Nr.                | Signalname                                | Preis                              | · · · ·           | Einheit             |                   |
| + Leistung     |                 |            |                    | smodus                                    | Automatische Steuerung             | ~                 |                     |                   |
| 4              |                 |            |                    | rtsystemtyp                               | Einachsig Neigung                  | ~                 |                     |                   |
| + EMI          | Para            | konfi      | igurierer          | hchronisierung des Controllers            | Deaktivieren                       | $\checkmark$      |                     |                   |
| ■ SUN200       |                 |            | 5                  | ollversion für Kristallzuchttechnologie   | Neues Protokoll                    | $\checkmark$      |                     |                   |
| = SUN2000      |                 |            | 5                  | Southbound R\$485-Prüfung                 | Keine                              | $\checkmark$      |                     |                   |
| 680 MILCOM     | 8-1210          |            | 6                  | Southbound RS485-Baudrate                 | 9600                               | $\checkmark$      |                     |                   |
| CUNI2000       |                 | -          |                    | Southbound RS485-Stoppbit                 | 1-Bit-Stoppbit                     | V                 |                     |                   |
| - JUNE 000-1   | $\mathbf{-12}$  |            |                    | Steuerungszeitraum                        | 10                                 | [1, 120]          | min                 |                   |
| + SUN2000      | SUN2000 SUN2000 |            | 2000               | Längengrad Installation                   | -0.66                              | [-180.00, 180.00] | ٠                   |                   |
|                |                 |            |                    | Breitengrad Installation                  | 39.47                              | [-90.00, 90.00]   | ٠                   |                   |
|                |                 | U          |                    | Gesamtanzahl Support                      | 8                                  | [1, 16]           |                     |                   |
|                |                 |            | 12                 | Max. gleichzeitig gesteuerte Motoren      | 4                                  | [1, 16]           |                     |                   |
|                |                 |            | 13                 | Zeitzone                                  | 60                                 | [-720, 720]       | min                 |                   |
|                |                 |            | 14                 | Sensormessbereich                         | 60                                 | [1, 90]           | •                   |                   |
|                |                 |            | 15                 | Regelgenauigkeit                          | 0.50                               | [0.20, 2.00]      | ٠                   |                   |
|                |                 |            | 16                 | Oberer Grenzwert Neigungswinkelsteuerung  | 55.00                              | [-90.00, 90.00]   | •                   |                   |
|                |                 |            | 17                 | Unterer Grenzwert Nelgungswinkelsteuerung | -55.00                             | [-90.00, 90.00]   | •                   |                   |
|                |                 |            | 18                 | Oberer Grenzwert Azimut-Steuerung         | 90.00                              | [-90.00, 90.00]   | •                   |                   |
|                |                 |            | 19                 | Unterer Grenzwert Azimut-Steuerung        | -90.00                             | [-90.00, 90.00]   | •                   |                   |
|                |                 |            | 20                 | Anzahl der Schaltkästen                   | 4                                  | [1, 16]           |                     |                   |
|                |                 |            | 21                 | Regleradresse 1                           | 1                                  | [1, 247]          |                     |                   |
|                |                 |            | 22                 | Regleradresse 2                           | 2                                  | [1, 247]          |                     |                   |
|                |                 |            | 23                 | Regleradresse 3                           | 3                                  | [1, 247]          |                     | ~                 |
|                |                 | Senden     | Batch-einstellung  | en                                        |                                    |                   | ≪ 4 1 ► ₩ 1/1 Seite | Gehe zu           |

| Parameter                                             | Beschreibung                                                                                                    |
|-------------------------------------------------------|----------------------------------------------------------------------------------------------------|
| Arbeitsmodus                                          | Sechs Arbeitsmodi werden unterstützt: Automatische<br>Steuerung, Manuelle Steuerung, Wartungsmodus, Wind-<br>Modus, Schnee-Modus und Regen-Modus.                                                                                                    |
|                                                       | Legen Sie den Arbeitsmodus entsprechend dem tatsächlichen Betriebsstatus des Wechselrichters fest.                                                                                                    |
| Supportsystemtyp                                      | Vier Supportsystemtypen werden unterstützt: Geneigte<br>Einzelachse, Einzelachse Horizontal, Einzelachse Vertikal<br>und Doppelachse.<br>ANMERKUNG<br>Der Supportsystemtyp kann nur festgelegt werden, wenn Tonking<br>oder Kristallzuchttechnologie ausgewählt ist. Bei anderen Anbietern<br>wird der Supportsystemtyp automatisch entsprechend der<br>Wechselrichterkonfiguration ausgewählt. |
| Zeitsynchronisierung<br>des Controllers               | Für diesen Parameter kann <b>Aktivieren</b> oder <b>Deaktivieren</b> festgelegt werden. Wenn dieser Parameter auf <b>Aktivieren</b> eingestellt ist, wird die Zeit alle 15 Minuten mit dem Tracking-System synchronisiert.                                                                                                    |
| Protokollversion für<br>Kristallzuchttechno-<br>logie | Wenn <b>Kristallzuchttechnologie</b> ausgewählt ist, können Sie<br>für diesen Parameter je nach Standortanforderungen <b>Neues</b><br><b>Protokoll</b> oder <b>Altes Protokoll</b> festlegen.                                                                                                    |
| Southbound RS485-<br>Prüfung                          | Für diesen Parameter kann Keine, Ungleiche Parität und Gleiche Parität festgelegt werden.                                                                                                    |
| Southbound RS485-<br>Baudrate                         | Für diesen Parameter kann <b>4800</b> , <b>9600</b> , <b>19200</b> oder <b>115200</b> festgelegt werden.                                                                                                    |
| Southbound RS485-<br>Stoppbit                         | Für diesen Parameter kann 1-Bit-Stoppbit und 2-Bit-<br>Stoppbit festgelegt werden.                                                                                                    |
| Steuerungszeitraum                                    | Wenn <b>Tonking</b> ausgewählt ist, können Sie den Zeitraum für die Aktualisierung des Zielwinkels festlegen.                                                                                                    |
| Längengrad<br>Installation                            | Sie können den Längen- und Breitengrad festlegen.                                                                                                    |
| Breitengrad<br>Installation                           |                                                                                                    |
| Gesamtanzahl<br>Support                               | Der Wechselrichter ruft die Anzahl der Supportaktionen für<br>jeden Schaltkasten basierend auf der konfigurierten Nummer<br>und Adresse der Schaltkästen ab und berechnet die<br>Gesamtanzahl an Supportaktionen.<br>ANMERKUNG<br>Dieser Parameter kann nur festgelegt werden, wenn Tonking oder<br>Kristallzuchttechnologie ausgewählt ist.                                                    |
| Max. gleichzeitig<br>gesteuerte Motoren               | Dieser Parameter kann festgelegt werden, wenn <b>Tonking</b> ausgewählt ist.                                                                                                    |
| Zeitzone                                              | Sie können die Zeitzone festlegen.                                                                                                    |

| Parameter                                        | Beschreibung                                                                                                    |
|--------------------------------------------------|----------------------------------------------------------------------------------------------------|
| Sensormessbereich                                | Dieser Parameter kann festgelegt werden, wenn <b>Tonking</b> ausgewählt ist.                                                                                                    |
| Regelgenauigkeit                                 | Dieser Parameter kann festgelegt werden, wenn <b>Tonking</b> ausgewählt ist.                                                                                                    |
| Oberer Grenzwert<br>Neigungswinkelsteue<br>rung  | Diese Parameter können nur festgelegt werden, wenn der Arbeitsmodus auf Manuelle Steuerung eingestellt ist.                                                                                                    |
| Unterer Grenzwert<br>Neigungswinkelsteue<br>rung |                                                                                                    |
| Oberer Grenzwert<br>Azimut-Steuerung             |                                                                                                    |
| Unterer Grenzwert<br>Azimut-Steuerung            |                                                                                                    |
| Anzahl der<br>Schaltkästen                       | Stellen Sie diesen Parameter entsprechend der Anzahl der an<br>den Wechselrichter angeschlossenen Schaltkästen ein.<br>ANMERKUNG<br>Dieser Parameter kann nur festgelegt werden, wenn Andere<br>Anbieter ausgewählt ist. |
| Regleradresse 1-16                               | Stellen Sie diesen Parameter entsprechend der<br>Kommunikationsadresse des Schaltkastens ein.<br>ANMERKUNG<br>Dieser Parameter kann nur festgelegt werden, wenn Andere<br>Anbieter ausgewählt ist.                       |

3. Klicken Sie auf der Registerkarte **Tracking-System** auf **Supportsystem** und überprüfen Sie **Gesamtanzahl Support**. Prüfen Sie dann, ob **Zugriffsstatus** und **Systemstatus** normal sind.

#### ANMERKUNG

- Überprüfen Sie, ob der Wert für Gesamtanzahl Support mit dem Wert unter Konfigurationsparameter übereinstimmt.
- Wenn Arbeitsmodus unter Konfigurationsparameter auf Manuelle Steuerung eingestellt ist, können Sie Parameter wie Starten, Stoppen, Fehler löschen und Azimut auf der Registerkarte Supportsystem manuell festlegen.

| SmartLogger2000                             | Überv<br>• Supportsyster | vachung                                               | Leistungsdaten                | chung A                                       | bfrage El                        | nstell. Wartung<br>meter Tracking-Sys  | iem - 3                                            | racking-Sy:                            | Deutsch v (DE)                      |
|---------------------------------------------|--------------------------|-------------------------------------------------------|-------------------------------|-----------------------------------------------|----------------------------------|----------------------------------------|----------------------------------------------------|----------------------------------------|-------------------------------------|
| • MBUS<br>• 4<br>Supports                   | supportsystem            |                                                       | Tracki<br>Suppo<br>Gesamtan   | er-Controller<br>ortsystemtyp<br>zahl Support | Andere Hers<br>Einachsig Ne<br>8 | teller<br>eigung                       |                                                    |                                        |                                     |
| SUN2000 GRTL(M1.COM3-12)C SUN20-0100K7=0000 | 1<br>2<br>3              | Nicht verbunden<br>Nicht verbunden<br>Nicht verbunden | Anormal<br>Anormal<br>Anormal | Azimut(*) 0.00 0.00 0.00                      |                                  | Bestätigen<br>Bestätigen<br>Bestätigen | Anhalten<br>Bestätigen<br>Bestätigen<br>Bestätigen | Bestätigen<br>Bestätigen<br>Bestätigen | Einstell.<br>Einstell.<br>Einstell. |
| • SUN2000                                   | JN2000                   | it verbunden<br>it verbunden<br>it verbunden          | Anormal<br>Anormal<br>Anormal | 0.00 0.00 0.00                                |                                  | Bestätigen<br>Bestätigen<br>Bestätigen | Bestätigen<br>Bestätigen<br>Bestätigen             | Bestätigen<br>Bestätigen<br>Bestätigen | Einstell.<br>Einstell.<br>Einstell. |
|                                             | 8<br>Stand Start         | Nicht verbunden                                       | Anormal<br>Anormal            | 0.00<br>0.00                                  | . 4.                             | Bestäligen<br>Bestätigen               | Bestätigen<br>Bestätigen                           | Bestätigen<br>Bestätigen               | Einstell.                           |

Abbildung 6-48 Supportsystem (Tracking-System)

#### 6.3.9.3 Kennlinien

| Kennlinienname                               | Beschreibung                                                                                                    |
|----------------------------------------------|----------------------------------------------------------------------------------------------------|
| LVRT-Kennlinie                               | Konfigurieren Sie diese Kennlinie auf Basis des<br>Stromnetzstandards.                                                                                                    |
|                                              | ANMERKUNG<br>Der SmartLogger unterstützt für die Kennlinie nur die 60-<br>Sekunden-LVRT-Konfiguration. Wenn der Stromnetzstandard<br>erfordert, dass die LVRT-Dauer größer als 60 Sekunden ist, wird<br>die LVRT-Kennlinie für den Netzcode nicht angezeigt. |
| Spannungsanstieg-<br>Unterdrückung Q-U-Kurve | 1. Stellen Sie <b>Spannungsanstieg-Unterdrückung</b> auf <b>Aktivieren</b> ein.                                                                                                    |
|                                              | <ol> <li>Konfigurieren Sie diese Kennlinie auf Basis des<br/>Stromnetzstandards.</li> </ol>                                                                                                    |
| Spannungsanstieg-<br>Unterdrückung P-U-Kurve | <ol> <li>Stellen Sie Spannungsanstieg-Unterdrückung auf<br/>Aktivieren ein.</li> </ol>                                                                                                    |
|                                              | <ol> <li>Konfigurieren Sie diese Kennlinie auf Basis des<br/>Stromnetzstandards.</li> </ol>                                                                                                    |

#### 6.3.9.4 Akku

Dieser Abschnitt beschreibt, wie Batterieparameter abgefragt oder eingestellt werden, wenn der Wechselrichter an einen Akku angeschlossen ist.

### Akkudaten

| Parameter      | Beschreibung                                                                                                    |
|----------------|----------------------------------------------------------------------------------------------------|
| Betriebsstatus | Zeigt den aktuellen Betriebsstatus des Akkus an, der<br>Offline, Ruhezustand, Laufend, Fehlerhaft oder<br>Im Ruhezustand sein kann. |
| Arbeitsmodus   | Zeigt den aktuellen Arbeitsmodus der<br>Batteriesteuerung des Wechselrichters an.                                                   |

| Parameter                 | Beschreibung                                                                                                    |
|---------------------------|----------------------------------------------------------------------------------------------------|
| Lade-/Entladeleistung     | Gesamte Lade- und Entladeleistung aller am Wechselrichter angeschlossenen Batterien.                                                                                                    |
| SOC                       | Zeigt den Leistungsstatus aller an den Wechselrichter angeschlossenen Batterien an.                                                                                                    |
| Bus-Spannung              | Zeigt die Spannung auf dem DC-Bus des Akkus an.                                                                                                    |
| Bus-Strom                 | Zeigt den Strom auf dem DC-Bus des Akkus an.                                                                                                    |
| Nennkapazität             | Gesamte Nennkapazität aller an den Wechselrichter<br>angeschlossenen Batterien. Die Nennkapazität<br>bezieht sich auf die Gesamtenergiemenge, die von<br>den Batterien unter normalen Bedingungen<br>abgegeben wird. |
| Aktuelle Ladekapazität    | Gesamtenergie, die am aktuellen Tag in die Akkus geladen wird.                                                                                                    |
| Aktuelle Entladekapazität | Gesamtenergie, die am aktuellen Tag aus den Akkus entladen wird.                                                                                                    |
| Ladung gesamt             | Gesamtenergie, die in die Akkus geladen wird.                                                                                                    |
| Entladung gesamt          | Gesamtenergie, die von den Akkus entladen wird.                                                                                                    |

## Energiespeichereinheit

| Parameter              | Beschreibung                                                                                                    |
|------------------------|----------------------------------------------------------------------------------------------------|
| Firmwareversion        | Softwareversion des DC/DC-Moduls.                                                                                                    |
| SN                     | Seriennummer des DC/DC-Moduls.                                                                                                    |
| Betriebsstatus         | Zeigt den aktuellen Betriebsstatus der Energiespeicher-<br>einheit an, der Offline, Ruhezustand, Laufend,<br>Fehlerhaft oder Im Ruhezustand sein kann. |
| Nennkapazität          | Gesamtmenge der von der Energiespeichereinheit unter<br>normalen Bedingungen abgegebenen Energie.                                                      |
| Spannung               | Spannung der Energiespeichereinheit.                                                                                                    |
| Strom                  | Strom der Energiespeichereinheit.                                                                                                    |
| Innentemperatur        | Temperatur im Inneren der Energiespeichereinheit.                                                                                                    |
| SOC                    | Zeigt den Leistungsstatus der Energiespeichereinheit an.                                                                                               |
| Lade-/Entladeleistung  | Zeigt die Lade- oder Entladeleistung der<br>Energiespeichereinheit an.                                                                                 |
| Aktuelle Ladekapazität | Gesamtenergie, die am aktuellen Tag in die<br>Energiespeichereinheit geladen wird.                                                                     |

| Parameter                 |                           | Beschreibung                                                                                                    |  |
|---------------------------|---------------------------|----------------------------------------------------------------------------------------------------|--|
| Aktuelle Entladekapazität |                           | Gesamtenergie, die am aktuellen Tag aus der<br>Energiespeichereinheit entladen wurde.                                                   |  |
| Ladung gesamt             |                           | Gesamtenergie, die in die Energiespeichereinheit geladen wird.                                                                          |  |
| Entladung gesa            | umt                       | Gesamtenergie, die aus der Energiespeichereinheit entladen wird.                                                                        |  |
| Batteriemodell            |                           | Modelle der Energiespeichereinheit, einschließlich LG-<br>RESU und LUNA2000.                                                            |  |
| Akkupack                  | Firmwareversi<br>on       | Softwareversion des Akkupacks.                                                                                                    |  |
|                           | SN                        | Seriennummer des Akkupacks.                                                                                                    |  |
|                           | Betriebsstatus            | Zeigt den aktuellen Betriebsstatus des Akkupacks an, der<br>Offline, Ruhezustand, Laufend, Fehlerhaft oder Im<br>Ruhezustand sein kann. |  |
|                           | Spannung                  | Spannung des Akkupacks                                                                                                    |  |
|                           | Lade-/<br>Entladeleistung | Zeigt die Lade- oder Entladeleistung der<br>Energiespeichereinheit an.                                                                  |  |
|                           | Höchste<br>Temperatur     | Zeigt die höchste im Akkupack gemessene Temperatur<br>an.                                                                               |  |
|                           | Niedrigste<br>Temperatur  | Zeigt die niedrigste Temperatur an, die im Akkupack gemessen wurde.                                                                     |  |
|                           | SOC                       | Stromstatus des Akkupacks.                                                                                                    |  |
|                           | Entladung<br>gesamt       | Gesamtenergie, die aus dem Akkupack entladen wird.                                                                                      |  |

## Konfigurierbare Parameter

| Parameter                | Beschreibung                                                                                                    |
|--------------------------|----------------------------------------------------------------------------------------------------|
| Energiespeichereinheit   | Zeigt das Batteriemodell an oder stellt es ein. Das<br>System erkennt automatisch das richtige Modell und<br>zeigt es an. Im Allgemeinen müssen Sie die<br>Informationen nicht manuell ändern. |
| Maximale Ladeleistung    | Stellt die maximale Leistung für das Laden des<br>Akkus ein.                                                                                                    |
| Maximale Entladeleistung | Stellt die maximale Leistung für die<br>Batterieentladung ein.                                                                                                    |

| Parameter                      | Beschreibung                                                                                         |
|--------------------------------|----------------------------------------------------------------------------------------------------|
| Von AC-Seite laden             | Wenn dieser Parameter auf Aktivieren gesetzt ist,<br>kann der Akku aus dem Stromnetz geladen werden. |
| Maximale Ladeleistung Netz     | Stellt die maximale Leistung für das Laden der Akkus<br>aus dem Stromnetz ein.                       |
| Ladeabschaltkapazität          | Wenn der SOC des Akkus diesen Wert erreicht,<br>stoppt der Ladevorgang.                              |
| Max. Tiefe der Entladung       | Wenn der SOC des Akkus diesen Wert erreicht,<br>stoppt die Entladung.                                |
| Netzaufladungsabschaltungs-SOC | Wenn der SOC des Akkus diesen Wert erreicht,<br>stoppt das Netz das Laden des Akkus.                 |

### Laden/Entladen

| Parameter         | Beschreibung                                                                                                    |
|-------------------|----------------------------------------------------------------------------------------------------|
| Laden/Entladen    | Erzwungener Lade-/Entladevorgang, der Laden,<br>Entladen oder Anhalten sein kann.                                                                                                    |
| Moduseinstellung  | Um in den erzwungenen Lade-/Entlademodus zu gelangen, stellen Sie Dauer oder Ziel-SOC ein.                                                                                                    |
| Dauer             | Stellt die Dauer des erzwungenen Ladens/Entladens<br>ein. Wenn die Zeit erreicht ist, stoppt das erzwungene<br>Laden/Entladen automatisch. Dieser Parameter wird<br>angezeigt, wenn <b>Moduseinstellung</b> auf Dauer<br>eingestellt ist.            |
| Ziel-SOC          | Stellt den Ziel-SOC für erzwungenes Laden/Entladen<br>ein. Wenn der SOC diesen Wert erreicht, stoppt das<br>erzwungene Laden/Entladen automatisch. Dieser<br>Parameter wird angezeigt, wenn <b>Moduseinstellung</b><br>auf Ziel-SOC eingestellt ist. |
| Geladene Energie  | Geladene Energie bei diesem erzwungenen Laden/<br>Entladen.                                                                                                    |
| Entladene Energie | Entladene Energie bei diesem erzwungenen Laden/<br>Entladen.                                                                                                    |

# 6.3.10 Festlegen der PCS-Parameter

Dieser Abschnitt gilt nicht für V300R001C00.

#### Vorgehensweise

Schritt 1 Wählen Sie Überwachung > PCS > Laufen Parameter und stellen Sie die Laufparameter ein, klicken Sie auf Senden.

#### HINWEIS

Vergewissern Sie sich vor dem Festlegen der Betriebsparameter des PCS, dass die DC-Seite unter Strom gesetzt ist.

----Ende

#### 6.3.10.1 Betriebsparameter

## Stromnetzparameter

| Parameter                                                       | Beschreibung                                                                                                    |  |
|-----------------------------------------------------------------|----------------------------------------------------------------------------------------------------|--|
| Netzcode                                                        | Stellen Sie diesen Parameter entsprechend dem Netzcode des Landes oder der Region ein, in dem/der das Gerät verwendet wird.                                                                                                    |  |
| Ausgabemodus                                                    | Gibt die unterstützten Stromnetztypen an.                                                                                                    |  |
| Isolationseinstellungen                                         | Gibt den Erdungsstatus des Geräts auf der DC-Seite und der Verbindung mit dem Stromnetz an.                                                                                                    |  |
| Automatischer Start bei<br>Wiederherstellung des<br>Netzes      | Gibt an, ob das Gerät automatisch starten darf, nachdem das Stromnetz wiederhergestellt ist.                                                                                                    |  |
| Zufuhrnetz-<br>Wiederherstellungszeit (s)                       | Legt die Zeit nach der Wiederherstellung des Stromnetzes fest, nach deren Verstreichen das Gerät neu startet.                                                                                                    |  |
| Schneller Start bei<br>kurzzeitiger<br>Netzunterbrechung        | Gibt an, ob das Gerät rasch starten darf, nachdem das Stromnetz nach einem kurzzeitigen Ausfall wiederhergestellt wurde.                                                                                                    |  |
| Erfassungsdauer<br>kurzzeitiger Netztrennungen<br>(ms)          | Die Standards bestimmter Länder und Regionen erfordern, dass das Gerät nicht<br>vom Stromnetz getrennt werden soll, wenn das Stromnetz kurzzeitig ausfällt.<br>Nach Behebung des Fehlers muss die Ausgangsleistung des Geräts schnell<br>wiederhergestellt werden. |  |
| Sanftanlauf nach einem<br>Netzausfall (s)                       | Gibt die Dauer für den schrittweisen Anstieg der Leistung beim Neustart des<br>Geräts nach Wiederherstellung des Stromnetzes an.                                                                                                    |  |
| Oberer Spannungsgrenzwert<br>(V) bei Netzverbindungsauf-<br>bau | Gemäß den Standards bestimmter Länder und Regionen ist der Erstanschluss<br>am Netz nicht zulässig, wenn die Netzspannung höher ist als die maximale<br>Spannung für den Netzanschluss.                                                                            |  |
| Unterer<br>Spannungsgrenzwert (V) bei<br>Netzverbindungsaufbau  | Gemäß den Standards bestimmter Länder und Regionen ist der Erstanschluss<br>am Netz nicht zulässig, wenn die Netzspannung niedriger ist als die minimale<br>Spannung für den Netzanschluss.                                                                        |  |

| Parameter                                                                 | Beschreibung                                                                                                    |
|---------------------------------------------------------------------------|----------------------------------------------------------------------------------------------------|
| Oberer Frequenzgrenzwert<br>(Hz) bei<br>Netzverbindungsaufbau             | Gemäß den Standards bestimmter Länder und Regionen ist der Erstanschluss<br>am Netz nicht zulässig, wenn die Netzfrequenz höher ist als die maximale<br>Frequenz für den Netzanschluss.                     |
| Unterer Frequenzgrenzwert<br>(Hz) bei<br>Netzverbindungsaufbau            | Gemäß den Standards bestimmter Länder und Regionen ist der Erstanschluss<br>am Netz nicht zulässig, wenn die Netzfrequenz niedriger ist als die minimale<br>Frequenz für den Netzanschluss.                 |
| Oberer Spannungsgrenzwert<br>bei neuem<br>Netzverbindungsaufbau (V)       | Gemäß den Standards bestimmter Länder und Regionen ist der Wiederanschluss<br>am Netz nicht zulässig, wenn die Netzspannung höher ist als die maximale<br>Spannung für den Wiederanschluss am Netz.         |
| Unterer<br>Spannungsgrenzwert bei<br>neuem Netzverbindungsauf-<br>bau (V) | Gemäß den Standards bestimmter Länder und Regionen ist der Wiederanschluss<br>am Netz nicht zulässig, wenn die Netzspannung niedriger ist als die minimale<br>Netzspannung für den Wiederanschluss am Netz. |
| Oberer Frequenzgrenzwert<br>bei neuem<br>Netzverbindungsaufbau<br>(Hz)    | Gemäß den Standards bestimmter Länder und Regionen ist der Wiederanschluss<br>am Netz nicht zulässig, wenn die Netzfrequenz höher ist als die maximale<br>Netzfrequenz für den Wiederanschluss am Netz.     |
| Unterer Frequenzgrenzwert<br>bei neuem<br>Netzverbindungsaufbau<br>(Hz)   | Gemäß den Standards bestimmter Länder und Regionen ist der Wiederanschluss<br>am Netz nicht zulässig, wenn die Netzfrequenz niedriger ist als die minimale<br>Netzfrequenz für den Wiederanschluss am Netz. |
| Zeitpunkt des automatischen<br>Wiederanschlusses am Netz                  | Legt die Zeit nach der Wiederherstellung des Stromnetzes fest, nach deren Verstreichen das Gerät neu startet.                                                                                               |

## Schutzparameter

| Parameter                          | Beschreibung                                                                                                    |
|------------------------------------|----------------------------------------------------------------------------------------------------|
| IsolierwiderstSchutz (MΩ)          | Um Gerätesicherheit zu gewährleisten, erkennt das Gerät den<br>Isolierwiderstand auf der DC-Seite gegen Erde, sobald es einen<br>Selbsttest startet. Wenn der erkannte Wert unter dem voreingestellten<br>Wert liegt, stellt das Gerät weder eine Verbindung zum Stromnetz her<br>noch startet es. |
| Aktiver Inselschutz                | Gibt an, ob die Funktion zum Schutz vor aktiver Inselbildung aktiviert werden soll.                                                                                                    |
| Passiver Inselschutz               | Gibt an, ob die Funktion zum Schutz vor passiver Inselbildung aktiviert werden soll.                                                                                                    |
| Spannungsasymmetrieschutz (%)      | Gibt die Schutzschwelle des Geräts an, wenn die Spannung des<br>Stromnetzes asymmetrisch ist.                                                                                                    |
| Schwellenwert für Phasenschutz (°) | Der japanische Standard erfordert, dass bei der passiven<br>Inselnetzerkennung der Schutz ausgelöst werden muss, wenn eine<br>abrupte Änderung der Spannungsphase erkannt wird.                                                                                                    |

| Parameter                                             | Beschreibung                                                                                                    |  |
|-------------------------------------------------------|----------------------------------------------------------------------------------------------------|--|
| Phasenverschiebungsschutz                             | Die Standards bestimmter Länder und Regionen erfordern, dass das<br>Gerät geschützt werden muss, wenn die Phasenverschiebung der drei<br>Phasen des Stromnetzes einen bestimmten Wert übersteigt. |  |
| 10 Minuten UV-Schutz                                  | Gibt den Schwellenwert des 10-minütigen Unterspannungsschutzes an.                                                                                                    |  |
| Zeit 10 Minuten UV-Schutz                             | Gibt die Dauer des 10-minütigen Unterspannungsschutzes an.                                                                                                    |  |
| 10 Minuten ÜS-Schutz (V)                              | Gibt den Schwellenwert des 10-minütigen Überspannungsschutzes an.                                                                                                    |  |
| Zeit 10 Minuten ÜS-Schutz (ms)                        | Gibt die Dauer des 10-minütigen Überspannungsschutzes an.                                                                                                    |  |
| ÜS-Schutz Stufe N (V)                                 | Gibt die Schwelle des Stufe-N-Netzüberspannungsschutzes an.                                                                                                    |  |
| Zeit ÜS-Schutz Stufe N (ms)                           | Gibt die Dauer des Stufe-N-Netzüberspannungsschutzes an.                                                                                                    |  |
| US-Schutz Stufe N (V)                                 | Gibt die Schwelle des Stufe-N-Netzunterspannungsschutzes an.                                                                                                    |  |
| Zeit US-Schutz Stufe N (ms)                           | Gibt die Dauer des Stufe-N-Netzunterspannungsschutzes an.                                                                                                    |  |
| Frequenzänderungsraten-Schutz                         | Wenn dieser Parameter auf <b>Aktivieren</b> eingestellt ist, ist das Gerät geschützt, wenn die Netzfrequenz sich zu schnell ändert.                                                               |  |
| Schwellenwert bei<br>Frequenzänderungsrate (Hz/s)     | Gibt die Frequenzänderungsraten-Schutzschwelle an.                                                                                                    |  |
| Zeitschwelle (s) für<br>Frequenzänderungsraten-Schutz | Der Schutz des Geräts wird aktiviert, wenn die Änderungsdauer der Netzfrequenz den Wert überschreitet.                                                                                            |  |
| ÜF-Schutz Stufe N (Hz)                                | Gibt die Schwelle des Stufe-N-Netzüberfrequenzschutzes an.                                                                                                    |  |
| Zeit ÜF-Schutz Stufe N (ms)                           | Gibt die Dauer des Stufe-N-Netzüberfrequenzschutzes an.                                                                                                    |  |
| UF-Schutz Stufe N (Hz)                                | Gibt die Schwelle des Stufe-N-Netzunterfrequenzschutzes an.                                                                                                    |  |
| Zeit UF-Schutz Stufe N (ms)                           | Gibt die Dauer des Stufe-N-Netzunterfrequenzschutzes an.                                                                                                    |  |

#### 

N kann 1, 2, 3, 4, 5 oder 6 sein.

### Funktionsparameter

| Parameter                                    | Beschreibung                                                                                                    | Anmerkungen |
|----------------------------------------------|----------------------------------------------------------------------------------------------------|-------------|
| Dauer der<br>Kommunikations<br>unterbrechung | Gibt die Dauer für die Ermittlung der Kommunikationsun-<br>terbrechung zwischen dem Gerät und dem SmartLogger an. | -           |

| Parameter                                                               | Beschreibung                                                                                                    | Anmerkungen                                                                                                    |
|-------------------------------------------------------------------------|----------------------------------------------------------------------------------------------------|----------------------------------------------------------------------------------------------------|
| Bei<br>Kommunikations<br>ausfall abschalten                             | Die Standards bestimmter Länder und Regionen erfordern,<br>dass das Gerät herunterfahren muss, nachdem die<br>Kommunikation für eine gewisse Zeit unterbrochen war.                                                                                                    | Ist dieser Parameter auf<br>Aktivieren eingestellt, fährt<br>das Gerät automatisch<br>herunter, nachdem die<br>Dauer der<br>Kommunikationsunter-<br>brechung erreicht ist.                       |
| Automatisches<br>Starten bei der<br>Kommunikations<br>wiederherstellung | Ist dieser Parameter auf <b>Aktivieren</b> eingestellt, startet das<br>Gerät automatisch, sobald die Kommunikation<br>wiederhergestellt ist. Ist dieser Parameter auf <b>Deaktivieren</b><br>eingestellt, muss das Gerät manuell gestartet werden,<br>sobald die Kommunikation wiederhergestellt ist.                                                                                                    | Dieser Parameter wird<br>angezeigt, wenn die Option<br>Bei Kommunikationsaus-<br>fall abschalten auf<br>Aktivieren eingestellt ist.                                                              |
| Schutz bei<br>Kommunikations<br>ausfall                                 | Wenn in Rückstromschutz-Szenarien dieser Parameter auf<br>Aktivieren gesetzt ist, führt das Gerät eine<br>Wirkleistungsminderung in Prozent durch, wenn die<br>Kommunikation zwischen dem Gerät und dem<br>SmartLogger oder dem Smart Dongle über einen Zeitraum<br>hinweg unterbrochen ist, der länger als die Erkennungszeit<br>von Kommunikationstrennung ist. Das Gerät führt<br>entsprechend der eingestellten Leistung einen Schutz<br>durch. | -                                                                                                    |
| Erkennungszeit<br>von<br>Kommunikationst<br>rennung (s)                 | Gibt die Ausfallsicherungs-Erkennungszeit für die<br>Trennung der Kommunikation zwischen dem Gerät und<br>dem SmartLogger oder dem Smart Dongle an.                                                                                                    | Dieser Parameter wird<br>angezeigt, wenn der Schutz<br>bei Kommunikationsaus-<br>fall auf Aktivieren<br>eingestellt ist.                                                                         |
| Wirkleistungsmo-<br>dus bei<br>Kommunikations<br>ausfall                | Gibt die Schutzschwelle der Wirkleistung an, nachdem die<br>Kommunikation unterbrochen wurde. Bei dem Wert kann<br>es sich um einen Prozentsatz oder um einen festen Wert<br>handeln.                                                                                                    | Dieser Parameter wird<br>angezeigt, wenn der Schutz<br>bei Kommunikationsaus-<br>fall auf Aktivieren<br>eingestellt ist.                                                                         |
| Wirkleistungs-<br>Grenzwert bei<br>Kommunikations<br>ausfall<br>(%)     | Gibt den Wirkleistungs-Schwellenwert als Prozentsatz an.                                                                                                    | Dieser Parameter wird<br>angezeigt, wenn der Schutz<br>bei Kommunikationsaus-<br>fall auf Aktivieren und der<br>Faktor der ausfallsicheren<br>Leistung auf einen<br>Prozentsatz eingestellt ist. |
| Wirkleistungs-<br>Grenzwert bei<br>Kommunikations<br>ausfall<br>(kW)    | Gibt den Wirkleistungs-Schwellenwert als festen Wert an.                                                                                                    | Dieser Parameter wird<br>angezeigt, wenn der Schutz<br>bei Kommunikationsaus-<br>fall auf Aktivieren und der<br>Faktor der ausfallsicheren<br>Leistung auf einen festen<br>Wert eingestellt ist. |

| Parameter                                                                | Beschreibung                                                                                                    | Anmerkungen                                                                                                    |
|--------------------------------------------------------------------------|----------------------------------------------------------------------------------------------------|----------------------------------------------------------------------------------------------------|
| Blindleistungsmo<br>dus bei<br>Kommunikations<br>ausfall                 | Gibt die Schutzschwelle der Blindleistung an, nachdem die<br>Kommunikation unterbrochen wurde, einschließlich Q/S<br>und Leistungsfaktor.                                                                                                    | Dieser Parameter wird<br>angezeigt, wenn der Schutz<br>bei Kommunikationsaus-<br>fall auf Aktivieren<br>eingestellt ist.                                                                                                    |
| Blindleistungs-<br>Schwellenwert<br>bei<br>Kommunikations<br>ausfall (%) | Gibt den Q/S-Schwellenwert der Blindleistung (%) an.                                                                                                    | Dieser Parameter wird<br>angezeigt, wenn der Schutz<br>bei Kommunikationsaus-<br>fall auf Aktivieren und<br>Blindleistungsmodus bei<br>Kommunikationsausfall<br>auf Leistungsfaktor<br>eingestellt ist.                                                                                                    |
| Blindleistungs-<br>Grenzwert bei<br>Kommunikations<br>ausfall            | Gibt den Leistungsfaktor-Schwellenwert der Blindleistung<br>an.                                                                                                    | Dieser Parameter wird<br>angezeigt, wenn der Schutz<br>bei Kommunikationsaus-<br>fall auf Aktivieren und<br>Blindleistungsmodus bei<br>Kommunikationsausfall<br>auf Q/S eingestellt ist.                                                                                                    |
| Sanftanlaufzeit<br>(s)                                                   | Gibt die Dauer für den schrittweisen Anstieg der Leistung beim Start des Geräts an.                                                                                                    | -                                                                                                    |
| Abschaltgradient (%/s)                                                   | Gibt die Geschwindigkeit der Leistungsänderung an, wenn das Gerät heruntergefahren wird.                                                                                                    | -                                                                                                    |
| Bei einer<br>Leistungsgrenze<br>von 0 %<br>abschalten                    | Ist dieser Parameter auf <b>Aktivieren</b> eingestellt, fährt das<br>Gerät nach Empfang des Befehls "Leistungsgrenze von 0 %<br>" herunter. Ist dieser Parameter auf <b>Deaktivieren</b><br>eingestellt, fährt das Gerät nach Empfang des Befehls<br>"Leistungsgrenze von 0 % " nicht herunter. | -                                                                                                    |
| Ruhezustand über<br>Nacht                                                | Das Gerät führt nachts die Überwachungsfunktion aus.<br>Wenn dieser Parameter auf <b>Aktivieren</b> gesetzt ist, wechselt<br>die Überwachungsfunktion des Geräts über Nacht in den<br>Ruhezustand, was den Stromverbrauch reduziert.                                                            | -                                                                                                    |
| Verzögerter<br>Upgrade                                                   | Dieser Parameter wird hauptsächlich bei Upgrade-<br>Szenarien verwendet, in denen die Stromversorgung auf der<br>DC-Seite getrennt wird.                                                                                                    | Nach dem Start des<br>Upgrades wird zuerst das<br>Upgrade-Paket geladen,<br>wenn der Parameter<br><b>Verzögertes Upgrade</b> auf<br><b>Aktivieren</b> eingestellt ist.<br>Wenn die Versorgung mit<br>DC wiederhergestellt ist und<br>die Aktivierungsbedingun-<br>gen erfüllt sind, wird das<br>Upgrade automatisch vom<br>Gerät aktiviert. |

| Parameter                                                                       | Beschreibung                                                                                                    | Anmerkungen                                                                                    |
|---------------------------------------------------------------------------------|----------------------------------------------------------------------------------------------------|------------------------------------------------------------------------------------------------|
| HVRT                                                                            | HVRT ist die Abkürzung für "High Voltage Ride-<br>Through" und lautet übersetzt "Hochspannungsüberbrück-<br>ung". Wenn die Spannung des Stromnetzes kurzzeitig<br>anormal hoch ist, kann sich das Gerät nicht unmittelbar<br>vom Stromnetz trennen und muss noch einige Zeit arbeiten.                                               | -                                                                                              |
| HVRT-<br>Auslöseschwelle<br>(V)                                                 | Gibt den Schwellenwert für die Auslösung einer HVRT an.<br>Die Schwellenwerteinstellungen müssen dem lokalen<br>Netzstandard entsprechen.                                                                                                    | Dieser Parameter wird<br>angezeigt, wenn <b>HVRT</b> auf<br><b>Aktivieren</b> eingestellt ist. |
| Kompensationsfa<br>ktor für<br>Blindleistung in<br>positiver Sequenz<br>in HVRT | Während einer HVRT muss das Gerät Blindleistung in<br>positiver Sequenz erzeugen, um das Stromnetz zu<br>unterstützen. Mit diesem Parameter wird die vom Gerät<br>erzeugte Blindleistung in positiver Sequenz festgelegt.                                                                                                    |                                                                                                |
|                                                                                 | Wenn Sie diesen Parameter beispielsweise auf 2 setzen,<br>beträgt das Inkrement der vom Gerät erzeugten<br>Blindleistung in positiver Sequenz 20 % des Nennstroms,<br>wenn die AC-Spannung während einer HVRT um 10 %<br>zunimmt.                                                                                                    |                                                                                                |
| Kompensationsfa<br>ktor für<br>Blindleistung in<br>negativer<br>Sequenz in HVRT | Während einer HVRT muss das Gerät Blindleistung in<br>negativer Sequenz erzeugen, um das Stromnetz zu<br>unterstützen. Mit diesem Parameter wird die vom Gerät<br>erzeugte Blindleistung in negativer Sequenz festgelegt.<br>Wenn Sie diesen Parameter beispielsweise auf 2 setzen,<br>beträgt das Inkrement der vom Gerät erzeugten |                                                                                                |
|                                                                                 | Blindleistung in negativer Sequenz 20 % des Nennstroms,<br>wenn die AC-Spannung während einer HVRT um 10 %<br>zunimmt.                                                                                                    |                                                                                                |
| LVRT                                                                            | LVRT ist die Abkürzung für "Low Voltage Ride-<br>Through" und lautet übersetzt "Niederspannungsüberbrück-<br>ung". Wenn die Netzspannung kurzzeitig anormal niedrig<br>ist, kann sich das Gerät nicht unmittelbar vom Stromnetz<br>trennen und muss noch einige Zeit arbeiten.                                                       | -                                                                                              |
| LVRT-<br>Auslöseschwelle<br>(V)                                                 | Gibt den Schwellenwert für die LVRT-Auslösung an. Die<br>Schwellenwerteinstellungen müssen dem lokalen<br>Netzstandard entsprechen.                                                                                                    | Dieser Parameter wird<br>angezeigt, wenn LVRT auf<br>Aktivieren eingestellt ist.               |
| Kompensationsfa<br>ktor für<br>Blindleistung in<br>positiver Sequenz<br>in LVRT | Während einer LVRT muss das Gerät Blindleistung in<br>positiver Sequenz erzeugen, um das Stromnetz zu<br>unterstützen. Mit diesem Parameter wird die vom Gerät<br>erzeugte Blindleistung in positiver Sequenz festgelegt.                                                                                                    |                                                                                                |
|                                                                                 | Wenn Sie diesen beispielsweise auf <b>2</b> setzen, beträgt das<br>Inkrement der vom Gerät erzeugten Blindleistung in<br>positiver Sequenz 20 % des Nennstroms, wenn die AC-<br>Spannung während einer LVRT um 10 % abfällt.                                                                                                    |                                                                                                |

| Parameter                                                                       | Beschreibung                                                                                                    | Anmerkungen                                                                                   |
|---------------------------------------------------------------------------------|----------------------------------------------------------------------------------------------------|-----------------------------------------------------------------------------------------------|
| Kompensationsfa<br>ktor für<br>Blindleistung in<br>negativer<br>Sequenz in LVRT | Während einer LVRT muss das Gerät Blindleistung in<br>negativer Sequenz erzeugen, um das Stromnetz zu<br>unterstützen. Mit diesem Parameter wird die vom Gerät<br>erzeugte Blindleistung in negativer Sequenz festgelegt.<br>Wenn Sie diesen Parameter beispielsweise auf <b>2</b> setzen,<br>beträgt das Inkrement der vom Gerät erzeugten<br>Blindleistung in negativer Sequenz 20 % des Nennstroms,<br>wenn die AC-Spannung während einer LVRT um 10 % |                                                                                               |
| LVRT-<br>Aktivstrom-<br>Wartungskoeffizie<br>nt                                 | Gibt den Proportionalbeiwert des Wirkstroms vor und<br>während einer LVRT an.                                                                                                    |                                                                                               |
| Prozentsatz der<br>LVRT-<br>Blindleistungsbe-<br>grenzung                       | <ul> <li>Während einer LVRT muss die Blindleistung vom Gerät begrenzt werden.</li> <li>Wenn Sie beispielsweise Prozentsatz der LVRT-Blindleistungsbegrenzung auf 50 setzen, beträgt die Obergrenze des Blindstroms des Geräts während einer LVRT 50 % des Nennstroms.</li> </ul>                                                                                                    |                                                                                               |
| Limit für LVRT-<br>Nullstrommodus                                               | Wenn <b>Nullstrom wegen Netzfehler</b> auf <b>Aktivieren</b><br>eingestellt und die Stromnetzspannung während einer<br>LVRT geringer ist als der Wert von <b>Schwellenwert des</b><br><b>LVRT-Nullstrommodus</b> , wird der Nullstrommodus<br>verwendet. Andernfalls wird der Modus verwendet, der in<br>"LVRT-Modus" konfiguriert ist.                                                                                                    |                                                                                               |
| LVRT-Modus                                                                      | Legt den LVRT-Modus fest. Die Optionen lauten<br>Nullstrommodus, Konstantstrommodus, Blindleistung-<br>Prioritätsmodus und Wirkleistungs-Prioritätsmodus.                                                                                                    |                                                                                               |
| LVRT-Kennlinie                                                                  | Gibt die Niederspannungs-Überbrückungsfähigkeit des Geräts an.                                                                                                    | -                                                                                             |
| Netzspannungssc<br>hutz während<br>HVRT/LVRT<br>deaktivieren                    | Gibt an, ob die Unterspannungsschutzfunktion während<br>einer LVRT oder HVRT abgeschirmt werden soll.                                                                                                    | Dieser Parameter wird<br>angezeigt, wenn LVRT oder<br>HVRT auf Aktivieren<br>eingestellt ist. |

| Parameter                                                   | Beschreibung                                                                                                    | Anmerkungen                                                                                                    |
|-------------------------------------------------------------|----------------------------------------------------------------------------------------------------|----------------------------------------------------------------------------------------------------|
| VRT-<br>Endhysteresesch-<br>welle                           | Gibt die LVRT/HVRT-Wiederherstellungsschwelle an.                                                                                                    | <ul> <li>Dieser Parameter wird<br/>angezeigt, wenn LVRT<br/>oder HVRT auf<br/>Aktivieren eingestellt<br/>ist.</li> <li>LVRT-<br/>Wiederherstellungsch-<br/>welle = LVRT-Schwelle<br/>+ VRT-Endhysteresesch-<br/>welle</li> <li>HVRT-<br/>Wiederherstellungsch-<br/>welle = HVRT-Schwelle<br/>- VRT-Endhysteresesch-<br/>welle</li> </ul> |
| Prozentsatz der<br>VRT-<br>Wirkstrombegren-<br>zung         | Gibt den Prozentsatz des maximalen Wirkstroms vom<br>Nennstrom während der Fehlerüberbrückung (Fault Ride-<br>Through, FRT) an.                                                                                                    | -                                                                                                    |
| VRT-Aktiv-<br>Leistungswieder-<br>herstellungsgradi-<br>ent | Gibt die Erholungsrate an, wenn der Wirkstrom wieder auf den Wert vor der FRT hergestellt wird.                                                                                                    | -                                                                                                    |
| Nullstrom wegen<br>Netzfehler                               | Gibt an, ob die Funktion <b>Nullstrom wegen Netzfehler</b> aktiviert werden soll.                                                                                                    | -                                                                                                    |
| Auslöseschwelle<br>Netzspannungsspr<br>ung                  | Dieser Parameter kann nur für VDE4120 eingestellt werden.                                                                                                    | -                                                                                                    |
| Spannungsanstieg<br>-Unterdrückung                          | Die Standards bestimmter Länder und Regionen erfordern,<br>dass das Gerät einen Spannungsanstieg durch Abgabe von<br>Blindleistung und Verringerung der Wirkleistung<br>unterdrücken muss, sollte die Ausgangsspannung einen<br>bestimmten Wert überschreiten. | -                                                                                                    |

| Parameter                                                                                          | Beschreibung                                                                                                    | Anmerkungen                                                                                                    |
|----------------------------------------------------------------------------------------------------|----------------------------------------------------------------------------------------------------|----------------------------------------------------------------------------------------------------|
| Schwellenwert<br>der<br>Blindleistungsan-<br>passung (%) bei<br>Spannungsanstieg<br>-Unterdrückung | Die Standards bestimmter Länder und Regionen erfordern,<br>dass das Gerät eine bestimmte Menge an Blindleistung<br>erzeugen muss, wenn die Ausgangsspannung einen<br>bestimmten Wert übersteigt.                                                                                                    | <ul> <li>Dieser Parameter wird<br/>angezeigt, wenn<br/>Spannungsanstieg-<br/>Unterdrückung auf<br/>Aktivieren gesetzt ist.</li> <li>Der Sollwert für<br/>Wirkleistungsminder-<br/>ung bei<br/>Spannungsanstieg-<br/>Unterdrückung muss<br/>über dem<br/>Schwellenwert der<br/>Blindleistungsanpas-<br/>sung bei<br/>Spannungsanstieg-<br/>Unterdrückung liegen.</li> </ul> |
| Schwellenwert<br>der<br>Wirkleistungsmin<br>derung (%) bei<br>Spannungsanstieg<br>-Unterdrückung   | Die Standards bestimmter Länder und Regionen erfordern,<br>dass die Wirkleistung des Geräts um eine bestimmte<br>Steilheit reduziert werden muss, wenn die<br>Ausgangsspannung einen bestimmten Wert übersteigt.                                                                                                    | -                                                                                                    |
| P-U-Kennlinie                                                                                      | Das Gerät passt P/Pn (das Verhältnis der Wirkleistung zur<br>Nennleistung) auf Basis von U/Un(%) (das Verhältnis der<br>tatsächlichen Netzspannung zur Nenn-Netzspannung) in<br>Echtzeit an.                                                                                                    | -                                                                                                    |
| Einstellzeit der<br>typischen P-U-<br>Kurve                                                        | Gibt auf Basis der P-U-Kurve die Zeit von der Reaktion bis<br>zum Ende der Anpassung an.                                                                                                    | -                                                                                                    |
| Frequenzregulier-<br>ung                                                                           | Die Standards bestimmter Länder und Regionen erfordern,<br>dass das Gerät den Wirkleistungsausgang auf Basis des<br>Frequenzregelungsverhältnisses feineinstellen muss, sollte<br>die Netzfrequenz um einen bestimmten Wert schwanken,<br>um die Netzfrequenz zu stabilisieren. Setzen Sie diesen<br>Parameter in diesem Fall auf <b>Aktivieren</b> . | -                                                                                                    |
| Einstellverhältnis<br>der<br>Frequenzmodulati<br>onssteuerung                                      | Gibt das Anpassungsverhältnis des Wirkleistungsausgangs<br>an.                                                                                                    | Dieser Parameter wird<br>angezeigt, wenn die<br><b>Frequenzregulierung</b> auf<br><b>Aktivieren</b> gesetzt ist.                                                                                                    |
| Tote<br>Rückmeldungszo<br>ne der<br>frequenzbasierten<br>Steuerung                                 | Gibt den Schwellenwert zum Auslösen der Steuerung der<br>Frequenzmodulation an. Ist dieser Parameter z. B. auf 0,1<br>Hz gesetzt, wird die Steuerung der Frequenzmodulation<br>nicht ausgelöst, wenn die Frequenz sich innerhalb der<br>Referenzfrequenz von $\pm 0,1$ Hz befindet.                                                                   | -                                                                                                    |

| Parameter                                                                              | Beschreibung                                                                                                    | Anmerkungen                                                                                                    |
|----------------------------------------------------------------------------------------|----------------------------------------------------------------------------------------------------|----------------------------------------------------------------------------------------------------|
| Leistungsänderun<br>gsgradient der<br>frequenzbasierten<br>Steuerung                   | Gibt den Wirkleistungsänderungsgradienten der<br>Frequenzmodulation an.                                                                                                    | -                                                                                                    |
| Leistungsänderun<br>gsgrenze der<br>frequenzbasierten<br>Steuerung                     | Gibt die Obergrenze für die Wirkleistungsanpassung der<br>Frequenzmodulation an.                                                                                                    | -                                                                                                    |
| Verzögerungsreak<br>tionszeit der<br>frequenzbasierten<br>Steuerung                    | Gibt die Reaktionsverzögerungszeit der<br>Frequenzmodulation an.                                                                                                    | -                                                                                                    |
| Leistungsabfall<br>durch<br>Überfrequenz                                               | Wenn dieser Parameter auf <b>Aktivieren</b> eingestellt ist, wird<br>die Wirkleistung des Geräts entsprechend einer gewissen<br>Steilheit reduziert, wenn die Netzfrequenz jene Frequenz<br>überschreitet, welche die durch Überfrequenz verursachte<br>Minderung auslöst. | -                                                                                                    |
| Abschaltfrequenz<br>von<br>Überfrequenzmin<br>derung (Hz)                              | Gibt die Frequenzschwelle zum Ausschalten der<br>Überfrequenzminderung an.                                                                                                    | <ul> <li>Dieser Parameter wird<br/>angezeigt, wenn<br/>Leistungsabfall durch<br/>Überfrequenz auf</li> </ul>                             |
| Abschaltleistung<br>von<br>Überfrequenzmin<br>derung (%)                               | Gibt die Leistungsschwelle zum Ausschalten der durch<br>Überfrequenz verursachten Minderung an.                                                                                                    | <ul> <li>Aktivieren gesetzt ist.</li> <li>Die Einstellung des<br/>Parameters muss die<br/>folgenden Bedingungen<br/>erfüllen:</li> </ul> |
| Auslösefrequenz<br>von<br>Überfrequenzmin<br>derung (Hz)                               | Die Standards bestimmter Länder und Regionen erfordern,<br>dass die Ausgangswirkleistung von Geräten reduziert<br>werden muss, wenn die Stromnetzfrequenz einen<br>bestimmten Wert übersteigt.                                                                             | Beendigungsfrequenz<br>von Überfrequenzmin-<br>derung ≤<br>Auslösefrequenz von<br>Überfrequenzminder                                     |
| Beendigungsfrequ<br>enz von<br>Überfrequenzmin<br>derung (Hz)                          | Gibt die Frequenzschwelle für die Beendigung der<br>Überfrequenzminderung an.                                                                                                    | ung <<br>Abschaltfrequenz von<br>Überfrequenzminder-<br>ung.                                                                             |
| Leistungsabfall<br>der<br>Überfrequenzmin<br>derung (%/s)                              | Legt die Minderungsrate für die Überfrequenzminderung-<br>sleistung fest.                                                                                                    |                                                                                                    |
| Leistungswieder-<br>herstellungsgradi-<br>ent von<br>Überfrequenzmin<br>derung (%/min) | Legt die Rückgewinnungsrate für die Überfrequenzminder-<br>ungsleistung fest.                                                                                                    |                                                                                                    |

| Parameter                                                                                   | Beschreibung                                                                                                    | Anmerkungen                                                                                                    |
|---------------------------------------------------------------------------------------------|----------------------------------------------------------------------------------------------------|----------------------------------------------------------------------------------------------------|
| Frequenzerkennu<br>ngsfilterzeit (ms)                                                       | Gibt die Frequenzerkennungsfilterzeit an.                                                                                                    | -                                                                                                    |
| Wiederherstellung<br>sverzögerung der<br>frequenzbasierten<br>Wirkleistungsre-<br>duzierung | Gibt die Verzögerungszeit für die Beendigung an, nachdem<br>die Frequenz die Beendigungsfrequenz der durch<br>Überfrequenz verursachten Minderung erreicht hat.                                                                                                    | -                                                                                                    |
| Ausführungsverz<br>ögerung der<br>frequenzbasierten<br>Wirkleistungsre-<br>duzierung        | Gibt die effektive Verzögerungszeit einer durch<br>Überfrequenz verursachten Minderung an, wenn die<br>Frequenz die Auslösefrequenz der durch Überfrequenz<br>verursachten Minderung erreicht hat.                                                                                                    | -                                                                                                    |
| Hysterese der<br>frequenzbasierten<br>Wirkleistungsre-<br>duzierung                         | Gibt an, ob die durch Überfrequenz verursachte<br>Minderungshysterese aktiviert werden soll.                                                                                                    | -                                                                                                    |
| Leistungsanstieg<br>durch<br>Unterfrequenz                                                  | Die Standards bestimmter Länder und Regionen erfordern,<br>dass das Gerät den Wirkleistungsausgang erhöhen muss,<br>sollte die Netzfrequenz niedriger als die <b>Auslösefrequenz</b><br><b>der Unterfrequenz-Anstiegsleistung</b> sein, um die<br>Netzfrequenz zu steigern. Setzen Sie diesen Parameter in<br>diesem Fall auf <b>Aktivieren</b> . | -                                                                                                    |
| Wiederherstellung<br>sgradient der<br>Unterfrequenz-<br>Anstiegsleistung<br>(%/min)         | Gibt die Leistungserholungsrate für die durch<br>Unterfrequenz verursachte Hebung an.                                                                                                    | Dieser Parameter wird<br>angezeigt, wenn<br>Leistungsanstieg durch<br>Unterfrequenz auf<br>Aktivieren gesetzt ist. |
| Abschaltleistung<br>der<br>Unterfrequenz-<br>Anstiegsleistung<br>(Hz)                       | Gibt die Frequenzschwelle für das Beenden der durch<br>Unterfrequenz verursachten Hebung an.                                                                                                    |                                                                                                    |
| Abschaltleistung<br>der<br>Unterfrequenz-<br>Anstiegsleistung<br>(%)                        | Gibt die Abschaltleistung für den durch Unterfrequenz<br>verursachten Leistungsanstieg an.                                                                                                    |                                                                                                    |
| Auslösefrequenz<br>der<br>Unterfrequenz-<br>Anstiegsleistung<br>(Hz)                        | Gibt die Frequenzschwelle für die durch Unterfrequenz<br>verursachte Leistungsanhebung an.                                                                                                    |                                                                                                    |

| Parameter                                                                 | Beschreibung                                                                                                    | Anmerkungen                                                                                                    |
|---------------------------------------------------------------------------|----------------------------------------------------------------------------------------------------|----------------------------------------------------------------------------------------------------|
| Beendigungsfrequ<br>enz der<br>Unterfrequenz-<br>Anstiegsleistung<br>(Hz) | Gibt die Beendigungsfrequenz für die durch Unterfrequenz<br>verursachte Leistungsanhebung an.                                                                                                    |                                                                                                    |
| O&M über USB-<br>Verbindung                                               | Gibt den Status des USB-Anschlusses für Betrieb und<br>Wartung an: Dauerhaft aktiviert, Im Leerlaufstatus<br>deaktiviert oder Dauerhaft deaktiviert.                                                                                                    | -                                                                                                    |
| USB-Wakeup                                                                | Wird verwendet, um den USB-Anschluss für Betrieb und<br>Wartung per Remote-Befehl zu aktivieren. Wenn der<br>Anschluss 4 Stunden lang inaktiv war, wird er automatisch<br>deaktiviert.                                                                                                    | -                                                                                                    |
| Schneller Start<br>bei kurzzeitiger<br>Netzunterbrechun<br>g              | Der Standardwert lautet <b>Deaktivieren</b> . Gibt an, ob das<br>Gerät schnell starten darf, nachdem das Stromnetz nach<br>einem kurzzeitigen Ausfall wiederhergestellt wurde.                                                                                                    | -                                                                                                    |
| Mikronetz-<br>Kompatibilität                                              | Der Standardwert lautet <b>Deaktivieren</b> . Wenn das PCS und<br>der Dieselgenerator parallel laufen und das PCS im PQ-<br>Modus arbeitet, stellen Sie diesen Parameter auf<br><b>Aktivieren</b> ein. Wenn die <b>Mikronetz-Kompatibilität</b> auf<br><b>Aktivieren</b> eingestellt ist, unterstützt der netzgekoppelte<br>Stromquellen PCS ein höheres Verhältnis von PV zu<br>Energiespeicherung zusätzlich zu der Funktion des<br>ursprünglichen Ländernetzcodes. | Wenn dieser Parameter<br>falsch eingestellt ist, kann<br>der Smart PCS anormal<br>laufen.                                                                              |
| Arbeitsmodus                                                              | Der Standardwert lautet <b>PQ</b> . Sie müssen den Arbeitsmodus<br>während der Bereitstellung einstellen. Stellen Sie den<br><b>Arbeitsmodus</b> auf <b>VSG</b> in in netzgetrennten Szenarien und<br>in netzgebundenen Szenarien auf <b>PQ</b> ein.                                                                                                    | Nachdem dieser Parameter<br>eingestellt wurde, fährt das<br>Gerät herunter.                                                                                            |
| Armaturwiderstan<br>d pro Einheit                                         | Der Standardwert ist <b>2</b> . Angabe des Widerstands pro<br>Einheit für Armaturwicklungen des virtuellen<br>Synchrongenerators.                                                                                                    | Dieser Parameter wird<br>angezeigt, wenn<br>Arbeitsmodus auf VSG                                                                                                    |
| Induktiver<br>Armaturwiderstan<br>d pro Einheit                           | Der Standardwert ist 1. Angabe des induktiven<br>Blindwiderstands pro Einheit für Armaturwicklungen des<br>virtuellen Synchrongenerators.                                                                                                    | eingestellt ist.<br><b>ANMERKUNG</b><br>Dieser Parameter muss von<br>Fachleuten eingestellt werden.<br>Falsche Einstellungen können<br>Geräteausnahmen<br>verursachen. |
| VSG-<br>Trägheitszeitkon-<br>stante                                       | Der Standardwert ist 1. Angabe der Zeit, die der virtuelle<br>Rotor des virtuellen Synchrongenerators benötigt, um die<br>Nenndrehzahl aus dem statischen Zustand unter dem<br>Nenndrehmoment zu erreichen.                                                                                                    |                                                                                                    |
| P-F-<br>Anpassungskoeffi<br>zient                                         | Der Standardwert ist 1. Angabe der Frequenzabweichung<br>entsprechend der Nennwirkleistung des virtuellen<br>Synchrongenerators.                                                                                                    |                                                                                                    |

| Parameter                                                                        | Beschreibung                                                                                                    | Anmerkungen                                                                                                    |  |
|----------------------------------------------------------------------------------|----------------------------------------------------------------------------------------------------|----------------------------------------------------------------------------------------------------|--|
| Q-V-<br>Anpassungskoeffi<br>zient                                                | Der Standardwert ist <b>3</b> . Angabe der Spannungsabweichung<br>entsprechend der Nennblindleistung des virtuellen<br>Synchrongenerators.            |                                                                                                    |  |
| P-V-<br>Anpassungskoeffi<br>zient                                                | Der Standardwert ist <b>0</b> . Angabe der Spannungsabweichung<br>entsprechend der Nennwirkleistung des virtuellen<br>Synchrongenerators.             |                                                                                                    |  |
| Q-F-<br>Anpassungskoeffi<br>zient                                                | Der Standardwert ist <b>0</b> . Angabe der Frequenzabweichung<br>entsprechend der Nennblindleistung des virtuellen<br>Synchrongenerators.             |                                                                                                    |  |
| VSG-<br>Korrekturkoeffi-<br>zient für die<br>Ausgangsspannun<br>g                | Der Standardwert ist <b>100</b> . Korrektur der Abweichung, die<br>durch den Übersetzungsfehler des Transformatorverhältnis<br>verursacht wird.       |                                                                                                    |  |
| VSG-<br>Korrekturkoeffi-<br>zient für die<br>Ausgangsfrequen<br>z                | Der Standardwert ist <b>100</b> . Korrektur der<br>Frequenzabweichung des PCS-Ausgangs.                                                               |                                                                                                    |  |
| VSG-Koeffizient<br>für die<br>Frequenzdämpfun<br>g                               | Der Standardwert ist <b>7,2</b> . Angabe des Leistungsfaktors, der die Frequenzänderung des virtuellen Synchrongenerators verhindert.                 |                                                                                                    |  |
| VSG-Konstante<br>für die<br>Erregungszeit                                        | Der Standardwert ist <b>0</b> . Angabe der Zeit, die die Erregung<br>des virtuellen Synchrongenerators benötigt, um die<br>Nennspannung zu erreichen. |                                                                                                    |  |
| VSG-Koeffizient<br>für die<br>Erregungsdämpfu<br>ng                              | Der Standardwert ist <b>0</b> . Angabe des Leistungsfaktors, der<br>die Spannungsänderung des virtuellen Synchrongenerators<br>verhindert.            |                                                                                                    |  |
| Anbietersynchro-<br>nisierung über<br>Kabel                                      | Aktivierung oder Deaktivierung der Anbietersynchronisier-<br>ung über Kabel. Der Standardwert lautet <b>Deaktivieren</b> .                            |                                                                                                    |  |
| Verzögerungskom<br>pensierung für<br>Anbietersynchro-<br>nisierung über<br>Kabel | Der Standardwert ist <b>0</b> . Angabe des Werts der<br>Verzögerungskompensierung für Anbietersynchronisierung<br>über Kabel.                         | Dieser Parameter wird<br>angezeigt, wenn<br>Anbietersynchronisierung<br>über Kabel auf Aktivieren<br>eingestellt ist. |  |
| Stromfrequenzsyn<br>chronisierung<br>über Kabel                                  | Aktivierung oder Deaktivierung der Stromfrequenzsynch-<br>ronisierung über Kabel. Der Standardwert lautet<br><b>Deaktivieren</b> .                    |                                                                                                    |  |

| Parameter                                                                            | Beschreibung                                                                                                    | Anmerkungen                                                                                                    |
|--------------------------------------------------------------------------------------|----------------------------------------------------------------------------------------------------|----------------------------------------------------------------------------------------------------|
| Verzögerungskom<br>pensierung für<br>Stromfrequenzsyn<br>chronisierung<br>über Kabel | Der Standardwert ist <b>0</b> . Angabe des Werts der<br>Verzögerungskompensierung für Stromfrequenzsynchroni-<br>sierung über Kabel. | Dieser Parameter wird<br>angezeigt, wenn<br>Stromfrequenzsynchroni-<br>sierung über Kabel auf<br>Aktivieren eingestellt ist.                                                                                                    |
| Spannungsanpass<br>ungswert für<br>synchrone VSG-<br>Steuerung (%)                   | Der Standardwert ist <b>0</b> . Angabe des Einstellwerts der PCS-<br>Steuerausgangsspannung im VSG-Modus.                            | Wertebereich: [ - 10,0,<br>10,0]<br>Der Wert wird basierend auf<br>dem Offset pro Einheitswert<br>angepasst. Wenn<br>beispielsweise die<br>Nennausgangsspannung 800<br>V beträgt und die<br>Ausgangsspannung auf 805<br>V angepasst werden muss,<br>beträgt der Anpassungswert<br>5/800 x 100 %.    |
| Frequenzanpassu<br>ngswert für<br>synchrone VSG-<br>Steuerung (%)                    | Der Standardwert ist <b>0</b> . Angabe des Anpassungswerts der<br>PCS-Ausgangsfrequenz im VSG-Modus.                                 | Wertebereich: [ - 10,0,<br>10,0]<br>Der Wert wird basierend auf<br>dem Offset pro Einheitswert<br>angepasst. Wenn<br>beispielsweise die<br>Nennausgangsfrequenz 50<br>Hz beträgt und die<br>Ausgangsfrequenz auf 50,5<br>Hz angepasst werden muss,<br>beträgt der Anpassungswert<br>0,5/50 x 100 %. |

### Leistungsanpassungsparameter

| Parameter                                     | Beschreibung                                                                                                    | Anmerkungen                                                                                   |
|-----------------------------------------------|----------------------------------------------------------------------------------------------------|-----------------------------------------------------------------------------------------------|
| Zeitplan zur<br>Fernsteuerung der<br>Leistung | Wenn dieser Parameter auf <b>Aktivieren</b><br>eingestellt ist, reagiert das Gerät auf die<br>Planungsanweisungen des Remote-Ports. Ist<br>dieser Parameter auf <b>Deaktivieren</b><br>eingestellt, reagiert das Gerät nicht auf die<br>Planungsanweisungen des Remote-Ports. | -                                                                                             |
| Gültigkeitsdauer von<br>Plananweisung (s)     | Gibt den Gültigkeitszeitraum der<br>Planungsanweisung an.                                                                                                    | Wenn dieser Parameter auf 0 gesetzt<br>ist, sind die Planungsanweisungen<br>dauerhaft gültig. |
| Wirkleistungsänder-<br>ungs-Gradient (%/s)    | Gibt die Änderungsrate der Wirkleistung des Geräts an.                                                                                                    | Dieser Parameter wird angezeigt,<br>wenn <b>Zeitplan zur Fernsteuerung</b>                    |

| Parameter                                                         | Beschreibung                                                                                                    | Anmerkungen                                                                                                    |
|-------------------------------------------------------------------|----------------------------------------------------------------------------------------------------|----------------------------------------------------------------------------------------------------|
| Wirkleistung (kW)                                                 | Passt den Wirkleistungsausgang des Geräts<br>in festen Werten an.                                                                                                    | der Leistung auf Aktivieren gesetzt ist.                                                                                |
| Wirkleistung (%)                                                  | Passt den Wirkleistungsausgang des Geräts in Prozentsätzen an.                                                                                                    |                                                                                                    |
| Blindleistungsänder-<br>ungs-Gradient (%/s)                       | Gibt die Änderungsrate der Blindleistung des Geräts an.                                                                                                    |                                                                                                    |
| Leistungsfaktor                                                   | Gibt den Leistungsfaktor des Geräts an.                                                                                                    |                                                                                                    |
| Blindleistungskompen-<br>sierung (Q/S)                            | Gibt die Blindleistung des Geräts an.                                                                                                    |                                                                                                    |
| Blindleistung bei Nacht                                           | In einigen bestimmten Anwendungsszenar-<br>ien fordert ein Netzbetreiber, dass das Gerät<br>nachts eine Blindleistungskompensierung<br>durchführen kann, um zu gewährleisten,<br>dass der Leistungsfaktor des lokalen<br>Stromnetzes die Anforderungen erfüllt. | Dieser Parameter wird angezeigt,<br>wenn <b>Isolation</b> auf <b>Eingang nicht</b><br>geerdet (mit TF) eingestellt ist. |
| Parameter für die<br>Blindleistungsabgabe<br>bei Nacht aktivieren | Wenn dieser Parameter auf <b>Aktivieren</b><br>eingestellt ist, gibt das Gerät eine<br>Blindleistung ab, die auf der Einstellung von<br><b>Blindleistungsabgabe bei Nacht</b> basiert.<br>Andernfalls führt das Gerät den Remote-<br>Planungsbefehl aus.        | Dieser Parameter wird angezeigt,<br>wenn <b>Blindleistung bei Nacht</b> auf<br><b>Aktivieren</b> gesetzt ist.           |
| Feste Blindleistung<br>nachts                                     | Das Gerät gibt basierend auf diesem Wert<br>Blindleistung ab, wenn es keinen Remote-<br>Planungsbefehl gibt, <b>Blindleistung bei</b><br><b>Nacht</b> auf <b>Aktivieren</b> festgelegt ist und der<br>DC-Eingang getrennt ist.                                  | -                                                                                                    |
| Q-U-Kennlinie                                                     | Der Gerät passt Q/S (das Verhältnis der<br>Ausgangs-Blindleistung zur Scheinleistung)<br>auf Basis von U/Un(%) (das Verhältnis der<br>tatsächlichen Netzstromspannung zur Nenn-<br>Netzspannung) in Echtzeit an.                                                | -                                                                                                    |
| Q-U-Kennlinienmodus                                               | Gibt den Modus für die Blindleistungskom-<br>pensation des Geräteausgangs an.                                                                                                    | -                                                                                                    |
| Verzögerung, bis Q-U-<br>Kennlinie eintritt                       | Gibt die Verzögerungszeit für die Q-U-<br>Anpassung an.                                                                                                    | -                                                                                                    |
| Leistungsanteil für die<br>Auslösung der Q-U-<br>Planung          | Gibt die Referenz-Scheinleistung in Prozent<br>an. Wenn die tatsächliche Scheinleistung des<br>Geräts höher ist als der Wert dieses<br>Parameters, wird die Planungsfunktion der<br>Q-U-Kennlinie aktiviert.                                                    | -                                                                                                    |

| Parameter                                              | Beschreibung                                                                                                    | Anmerkungen |
|--------------------------------------------------------|----------------------------------------------------------------------------------------------------|-------------|
| Leistungsanteil für das<br>Beenden der Q-U-<br>Planung | Gibt P/Pn an, wenn das Gerät in der Q-U-<br>Planung vorhanden ist.                                                                                                    | -           |
| Mindest-PF der Q-U-<br>Kennlinie                       | Gibt den minimalen Leistungsfaktor für die Q-U-Anpassung an.                                                                                                    | -           |
| Q-P-Kennlinie                                          | Das Gerät passt Q/Pmax (das Verhältnis der<br>Blindleistung zur maximalen Wirkleistung)<br>auf Basis von <b>P/Pmax</b> (das Verhältnis der<br>Wirkleistung zur maximalen Wirkleistung)<br>in Echtzeit an. | -           |
| PF-U-Kennlinie                                         | Das Gerät passt den Leistungsfaktor auf<br>Basis von U/Un(%) (das Verhältnis der<br>tatsächlichen Netzspannung zur Nenn-<br>Netzspannung) in Echtzeit an.                                                 | -           |
| PF-U-<br>Spannungserkennungs-<br>filterzeit            | Gibt die Zeit für das Filtern der Spannung des Stromnetzes in der PF-U-Kurve an.                                                                                                    | -           |
| cosφ-P/Pn-Kennlinie                                    | Das Gerät passt den Ausgangsleistungsfak-<br>tor cos\u03c6 auf Basis von P/Pn (%) in Echtzeit<br>an.                                                                                                    | -           |
| cosφ-P/Pn-<br>Auslösespannung                          | Gibt den Spannungs-Schwellenwert für die<br>Auslösung der Blindleistungskompensation<br>auf Grundlage der coso-P-Kurve an.                                                                                | -           |
| cosφ-P/Pn-<br>Ausgangsspannung                         | Gibt den Spannungs-Schwellenwert für die<br>Beendigung der Blindleistungskompensation<br>auf Grundlage der coso-P-Kurve an.                                                                               | -           |
| Blindleistungs-<br>Einstellzeit                        | Gibt die Einstellzeit an, in der die<br>Blindleistung während einer<br>Blindleistungsanpassung den Sollwert<br>erreichen muss.                                                                            | -           |

### Parameter für Referenzleistung

| Parameter                        | Einstellungsbeschreibung                                                                                                    |
|----------------------------------|----------------------------------------------------------------------------------------------------|
| Scheinbare Wirkleistung          | Legt die scheinbare Wirkleistung für die Leistungsplanung fest. Der Wert darf<br>nicht größer als die maximale scheinbare Wirkleistung sein. |
| Ausgangswert der<br>Wirkleistung | Legt den Ausgangswert der Wirkleistung für die Leistungsplanung fest. Der Wert darf nicht größer als die maximale Wirkleistung sein.         |

| Parameter                                     | Einstellungsbeschreibung                                                                                                    |
|-----------------------------------------------|----------------------------------------------------------------------------------------------------|
| Anpassung des<br>Gesamtenergieertrags         | Ein Kalibrierungskoeffizient für den Gesamtenergieertrag, um sicherzustellen,<br>dass der gemeldete Energieertrag mit dem tatsächlichen Energieertrag am<br>Netzverbindungspunkt übereinstimmt. |
| Anpassung der gesamten<br>Netzstromversorgung | Ein Kalibrierungskoeffizient für die gesamte Stromversorgung vom Netz, um<br>sicherzustellen, dass der gemeldete Energieertrag mit der tatsächlichen<br>Stromversorgung vom Netz übereinstimmt. |

### Kalibrierung des Energieertrags

#### 6.3.10.2 Kennlinie

Wählen Sie **Überwachung > PCS > Kennlinie**, stellen Sie Kennlinienparameter ein und klicken Sie auf **Senden**.

| Kennlinienname                              | Einstellungsbeschreibung                                                                                                    |
|---------------------------------------------|----------------------------------------------------------------------------------------------------|
| LVRT-Kennlinie                              | Konfigurieren Sie diese Kennlinie auf Grundlage der Standardanforderung des Stromnetzes.                                                                                                    |
|                                             | <b>ANMERKUNG</b><br>Der SmartLogger unterstützt nur die Linienkonfiguration für<br>LVRT, die nicht länger als 60 s dauert. Wenn eine<br>Standardanforderung des Stromnetzes erfordert, dass LVRT<br>länger als 60 s ist, wird die <b>LVRT-Kennlinie</b> für den Netzcode<br>nicht angezeigt. |
| Spannungsanstieg<br>Unterdrückung P-U-Kurve | <ol> <li>Dieser Parameter wird angezeigt, wenn<br/>Spannungsanstieg-Unterdrückung auf Aktivieren<br/>gesetzt ist.</li> </ol>                                                                                                    |
|                                             | <ol> <li>Konfigurieren Sie diese Kennlinie auf Grundlage der<br/>Standardanforderung des Stromnetzes.</li> </ol>                                                                                                    |

### 6.3.11 Festlegen der CMU-Parameter

Dieser Abschnitt gilt nicht für V300R001C00.

#### Vorgehensweise

Wählen Sie **Überwachung > ESS > CMU > Laufen Parameter** und stellen Sie die Laufparameter ein, klicken Sie auf **Senden**.

### **Temperatur- und Luftfeuchtesteuerung**

| Parameter                            | Einstellungsbeschreibung                                                                                                    |
|--------------------------------------|----------------------------------------------------------------------------------------------------|
| Steuermodus                          | • Automatisch (Standard): Der Betriebsstatus und der Betriebsmodus der Klimaanlage werden automatisch vom Kontrollmodul für Temperatur/Luftfeuchte gesteuert.                                                                                                    |
|                                      | • <b>Manuell:</b> Für die Inbetriebnahme können Sie den Betriebsstatus und den Betriebsmodus der Klimaanlage manuell einstellen. Schalten Sie nach Abschluss der Inbetriebnahme wieder in den Automatikmodus. Andernfalls können Temperatur und Luftfeuchte außer Kontrolle geraten. |
| Steuerung erzwungene<br>Entfeuchtung | Es wird empfohlen, beim ersten Start nach der Bereitstellung oder nach<br>längerer Lagerung mit der erzwungenen Entfeuchtung zu beginnen, um das<br>Risiko von Geräteschäden durch Kondensation zu verringern.                                                                       |

### Abluftsteuerung

| Parameter                                             | Einstellungsbeschreibung                                                                                                    |
|-------------------------------------------------------|----------------------------------------------------------------------------------------------------|
| Selbsttestzeit der Steuerung des<br>Abluftventilators | Zeit, zu der die Abluftfunktion sich täglich selbst testet                                                                                                    |
| Selbsttest der Steuerung des<br>Abluftventilators     | Nach dem Start des Selbsttests der Abluftfunktion wird der Abluftventilator<br>für eine gewisse Zeit eingeschaltet und überprüft. Wenn der<br>Abluftventilator nicht die Anforderungen an die Abluftfunktion erfüllt,<br>kann das System nicht gestartet werden.                                                                                            |
| Steuerung des Abluftventilators                       | Nach dem Start stoppt der Abluftventilator automatisch in einer Stunde.<br>Wenn ein Alarm bezüglich brennbarem Gas ausgelöst wird, kann der<br>Abluftventilator nicht gestoppt werden. Der Abluftventilator kann nicht<br>manuell gestartet werden, nachdem die Brandreaktion ausgelöst wurde, bis<br>der Feueralarm gelöscht wurde oder 24 Stunden später. |

#### Feuerschutz

#### 

Nur Smart String ESS LUNA2000-2.0MWH unterstützt die DC-Ausgangsleistungsverteilung.

| Parameter             | Einstellungsbeschreibung                                                                                                    |
|-----------------------|----------------------------------------------------------------------------------------------------|
| DC-Ausgangsaufteilung | • Wird gestartet: Aktivieren Sie die DC-Ausgangsleistungsverteilung, um den Lüfter des Akkupacks, die BMU und das ESC-Überwachungssystem mit 48 V DC zu versorgen.             |
|                       | • Stopp: Deaktivieren Sie die DC-Ausgangsleistungsverteilung, um die Versorgung des Lüfters des Akkupacks, der BMU und des ESC-<br>Überwachungssystems mit 48 V DC zu beenden. |

#### 

Nur Smart String ESS LUNA2000-200KWH unterstützt die Einstellungen für die Temperaturalarmschwelle.

| Parameter               | Einstellungsbeschreibung                                                                                       |
|-------------------------|----------------------------------------------------------------------------------------------------|
| Temperaturalarmschwelle | Angabe der Temperaturschwelle für das Auslösen eines Feueralarms und die Verarbeitung der Brandreaktionslogik. |

## 6.3.12 Festlegen der ESU-Parameter

Dieser Abschnitt gilt nicht für V300R001C00.

#### Vorgehensweise

Wählen Sie **Überwachung > ESS > ESU > Betriebsparameter**, stellen Sie die Betriebsparameter ein und klicken Sie auf Senden.

#### Betriebsparameter

| Parameter                                                                                          | Einstellungsbeschreibung                                                                                                    |
|----------------------------------------------------------------------------------------------------|----------------------------------------------------------------------------------------------------|
| Verzögertes Upgrade aktivieren                                                                     | • Standardmäßig aktiviert. Wenn ein verzögertes Upgrade eingestellt wird,<br>nachdem das Upgrade-Paket hochgeladen wurde, führt die ESU das<br>Upgrade automatisch durch, wenn der SOC größer oder gleich 30 % ist,<br>die Trägerspannung größer oder gleich 400 V ist und ESC und ESM<br>ordnungsgemäß kommunizieren. |
|                                                                                                    | • Wenn dieser Parameter auf <b>Deaktivieren</b> eingestellt ist, kann das Upgrade sofort durchgeführt werden. Das Upgrade kann fehlschlagen, wenn die Upgrade-Bedingungen nicht erfüllt sind.                                                                                                    |
| Ungültiges Akkumodul löschen                                                                       | Löscht Akkumodule, die nicht angeschlossen sind. Diese Funktion wird beim Austausch von Akkumodulen verwendet.                                                                                                    |
| Akkusatz-Abschaltverzögerung                                                                       | Nachdem dieser Parameter eingestellt wurde, kann das System den Akku<br>nach dem Ausschalten noch eine gewisse Zeit lang überwachen.                                                                                                    |
| Abschaltung aufgrund<br>Kommunikationsunterbrechung<br>zwischen dem Rack Controller<br>und dem PCS | • Der Standardwert ist <b>Deaktivieren</b> .                                                                                                    |
|                                                                                                    | • Wenn dieser Parameter auf <b>Aktivieren</b> eingestellt ist, schaltet sich der ESS ab, wenn die Kommunikation zwischen dem PCS und dem Rack-Controller unterbrochen wird.                                                                                                    |

## 6.3.13 Festlegen der ESC-Parameter

Dieser Abschnitt gilt nicht für V300R001C00.

#### Vorgehensweise

Wählen Sie **Überwachung > ESS > ESU > ESC > Laufen Parameter** und stellen Sie die Laufparameter ein, klicken Sie auf **Senden**.

#### Betriebsparameter

| Parameter            | Einstellungsbeschreibung                                                                                                    |
|----------------------|----------------------------------------------------------------------------------------------------|
| IsolierwiderstSchutz | Um Gerätesicherheit zu gewährleisten, erkennt das Gerät den<br>Isolierwiderstand auf der DC-Seite gegen Erde, sobald es einen Selbsttest<br>startet. Liegt der erkannte Wert unter dem voreingestellten Wert, startet das<br>Gerät nicht. |

### 6.3.14 Festlegen der ESR-Parameter

Dieser Abschnitt gilt nicht für V300R001C00.

#### Vorgehensweise

Wählen Sie **Überwachung > ESS > ESU > ESR > Laufen Parameter** und stellen Sie die Laufparameter ein, klicken Sie auf **Senden**.

#### Parametereinstellungen

| Parameter                       | Einstellungsbeschreibung                                                                                                    |
|---------------------------------|----------------------------------------------------------------------------------------------------|
| Akku-Arbeitsmodus               | Stellen Sie den Akku auf Betrieb oder Im Ruhezustand ein.                                                                                                    |
| Ladeschluss-SOC                 | Stellen Sie das Ladestopplimit von Akkumodulen in einem Akkuträger ein.                                                                                            |
| Entladeschluss-SOC              | Stellen Sie das Entladestopplimit von Akkumodulen in einem Akkuträger ein.                                                                                         |
| Anzahl der Akkusätze            | Stellen Sie die Anzahl der Akkusätze in einem Akkuträger ein. Wenn die<br>Zahl nicht mit der tatsächlichen Anzahl übereinstimmt, kann das System<br>nicht starten. |
| Diagnose des Isolierwiderstands | Führen Sie die Erkennung des Leistungsisolationswiderstands des Akkuträgers aus oder beenden Sie sie.                                                              |
| Erkennung der Akkuposition      | Starten oder beenden Sie die Identifikation der Positionen der Akkusätze in einem Akkuträger.                                                                      |

### Kalibrierung des Energieertrags

| Parameter                             | Einstellungsbeschreibung               |
|---------------------------------------|----------------------------------------|
| Kalibrierung der<br>Gesamtladeenergie | Kalibrieren Sie die Gesamtladeenergie. |

| Parameter                                | Einstellungsbeschreibung                  |
|------------------------------------------|-------------------------------------------|
| Kalibrierung der<br>Gesamtentladeenergie | Kalibrieren Sie die Gesamtentladeenergie. |

## 6.3.15 Festlegen der HVAC-Parameter

Dieser Abschnitt gilt nicht für V300R001C00.

### Vorgehensweise

Wählen Sie **Überwachung > ESS > HVAC > Laufen Parameter** und stellen Sie die Laufparameter ein, klicken Sie auf **Senden**.

#### Parametereinstellungen

| Parameter                   | Einstellungsbeschreibung                                                                                                    |
|-----------------------------|----------------------------------------------------------------------------------------------------|
| Arbeitsmodus                | Der Standardwert ist Auto. Der Arbeitsmodus der Klimaanlage kann Auto,<br>Entfeuchtung, Heizen oder Kühlen sein.<br>VORSICHT                                                                                    |
|                             | • Der Arbeitsmodus der Klimaanlage wird intelligent angepasst. Nicht fachkundigem Personal ist es nicht gestattet, den Betriebsmodus einzustellen.                                                              |
|                             | • Der Entfeuchtungsmodus der Klimaanlage wird zum Schutz des Systems verwendet. Schalten Sie die Klimaanlage nicht manuell in den Entfeuchtungsmodus.                                                           |
|                             | • Die Heiz- und Kühlmodi der Klimaanlage werden nur für die Inbetriebnahme von Ausrüstung verwendet. Stellen Sie sie nicht manuell ein.                                                                         |
| Starttemperatur der Kühlung | Stellen Sie die Soll-Temperatur für die Kühlung ein, wenn die Klimaanlage<br>im Automatikmodus arbeitet.<br><b>VORSICHT</b>                                                                                     |
|                             | von Zellen aus. Nicht fachkundigem Personal ist es nicht gestattet, diesen Parameter einzustellen.                                                                                                    |
| Abkühlungsstopptemperatur   | Angabe der Zieltemperatur, wenn die Klimaanlage im Automatikmodus aufhört abzukühlen.                                                                                                    |
|                             | <b>VORSICHT</b><br>Dieser Parameter wirkt sich auf die Systemlade-/Entladeleistung und die Lebensdauer<br>von Zellen aus. Nicht fachkundigem Personal ist es nicht gestattet, diesen Parameter<br>einzustellen. |
| Heizungsstarttemperatur     | Stellen Sie die Soll-Temperatur für die Heizung ein, wenn die Klimaanlage im Automatikmodus arbeitet.                                                                                                    |
|                             | <b>VORSICHT</b><br>Dieser Parameter wirkt sich auf die Systemlade-/Entladeleistung und die Lebensdauer<br>von Zellen aus. Nicht fachkundigem Personal ist es nicht gestattet, diesen Parameter<br>einzustellen. |

| Parameter                           | Einstellungsbeschreibung                                                                                                    |
|-------------------------------------|----------------------------------------------------------------------------------------------------|
| Heizstopptemperatur                 | <ul> <li>Angabe der Zieltemperatur, wenn die Klimaanlage im Automatikmodus<br/>aufhört zu heizen.</li> <li>VORSICHT         Dieser Parameter wirkt sich auf die Systemlade-/Entladeleistung und die Lebensdauer<br/>von Zellen aus. Nicht fachkundigem Personal ist es nicht gestattet, diesen Parameter<br/>einzustellen.     </li> </ul> |
| Hochtemperatur-Alarmschwelle        | Stellen Sie die Innenraum-Hochtemperatur-Alarmschwelle für die Klimaanlage ein.                                                                                                    |
| Niedrigtemperatur-<br>Alarmschwelle | Stellen Sie die Innenraum-Niedrigtemperatur-Alarmschwelle für die Klimaanlage ein.                                                                                                    |
| AC-Überspannungs-<br>Alarmschwelle  | <ul> <li>Stellen Sie den oberen Schwellenwert für die AC-Eingangsspannung der Klimaanlage ein.</li> <li>ANMERKUNG</li> <li>Dieser Parameter gilt nur für Klimaanlagen in der Batteriekabine des Smart String ESS der Serie LUNA2000-2.0MWH.</li> </ul>                                                                                     |
| AC-Unterspannungs-<br>Alarmschwelle | Stellen Sie den unteren Schwellenwert für die AC-Eingangsspannung der<br>Klimaanlage ein.<br>ANMERKUNG<br>Dieser Parameter gilt nur für Klimaanlagen in der Batteriekabine des Smart String<br>ESS der Serie LUNA2000-2.0MWH.                                                                                                    |
| DC-Überspannungs-<br>Alarmschwelle  | Stellen Sie den oberen Schwellenwert für die DC-Eingangsspannung der<br>Klimaanlage ein.<br>ANMERKUNG<br>Dieser Parameter gilt nur für Klimaanlagen in derim BatteriekabineAkkugehäuse des<br>Smart String ESS der Serie LUNA2000-2.0MWH.                                                                                                  |
| DC-Unterspannungs-<br>Alarmschwelle | Stellen Sie den unteren Schwellenwert für die DC-Eingangsspannung der<br>Klimaanlage ein.<br>ANMERKUNG<br>Dieser Parameter gilt nur für Klimaanlagen in derim BatteriekabineAkkugehäuse des<br>Smart String ESS der Serie LUNA2000-2.0MWH.                                                                                                 |

## 6.3.16 Festlegen der PID-Modulparameter

### Vorgang

1. Zugriffsparameter festlegen.

Methode 1: Klicken Sie auf Autom.Suchen und verbinden Sie sich mit dem PID-Modul.

Methode 2: Klicken Sie auf Geräte hinzufügen, legen Sie Zugangsparameter fest und klicken Sie auf Geräte hinzufügen.

| Enspire                               | Deployment Wizard Over View   | v Monitoring Q         | uery Settings Maintenance               | English (0)   |
|---------------------------------------|-------------------------------|------------------------|-----------------------------------------|---------------|
| Firmware Upgrade                      | Total Device Qty.:0           |                        |                                         | Maintenance   |
| Product Information                   | Connect Device                | Add Devices            |                                         |               |
| <ul> <li>Security Settings</li> </ul> |                               | Device Type            | PID 🔽                                   |               |
| System Maint.                         | De                            | Comm. Protocol         | Modbus-RTU                              |               |
| - Device Lon                          |                               | Port number            | COM1 Y                                  |               |
|                                       |                               | Address                | 1 [1, 247]                              | Device status |
| <ul> <li>Onsite Test</li> </ul>       | Connect Device                |                        |                                         |               |
| License Management                    |                               |                        |                                         |               |
| E Device Mgmt.                        |                               |                        |                                         |               |
| Connect Device                        | Add Devices                   |                        |                                         |               |
| Device List                           | Filde Devices                 |                        |                                         |               |
| Export Param.                         |                               |                        | Add Devices Close                       |               |
| Clear Alarm                           | Auto, Search Add Devices Remo | e Devices 🔹 Auto Assig | gn Address Impart Config. Export Config |               |

IL03J00017

| Parameter  | Beschreibung                                                                                                    |
|------------|----------------------------------------------------------------------------------------------------|
| Gerätetyp  | Setzen Sie diesen Parameter auf PID.                                                                                                    |
| Portnummer | • Wenn die PID-PVBOX MBUS für die Kommunikation verwendet, setzen Sie diesen Parameter auf <b>MBUS</b> .                                                         |
|            | • Wenn das PID-Modul RS485 für die<br>Kommunikation verwendet, stellen<br>Sie diesen Parameter auf den COM-<br>Port ein, der mit dem PID-Modul<br>verbunden ist. |
| Adresse    | Setzen Sie diesen Parameter auf die<br>Kommunikationsadresse des PID-Modul.                                                                                      |

2. (Optional) Beantragen und laden Sie die PID-Lizenz. Führen Sie diesen Schritt aus, wenn Sie das PID-Modul zur Ermittlung des Erdungsisolationswiderstands verwenden müssen. Andernfalls überspringen Sie diesen Schritt.

a. Wählen Sie **Wartung > Lizenzmanagement > Lizenzbeantragung**, wählen Sie das PID-Gerät, für das eine Lizenz beantragt werden soll, klicken Sie auf

Lizenzanwendungsdatei exportieren und erwerben Sie eine Lizenzdatei vom Anbieter.

b. Wählen Sie **Wartung > Lizenzmanagement > Laden der Lizenz**, klicken Sie auf **Lizenz hochladen**, wählen Sie das PID-Gerät, auf das die Lizenzdatei geladen werden soll, und klicken Sie auf **Lizenz laden**.

#### ANMERKUNG

SmartPID2000 V100R001SPC112, SmartLogger V300R023C00SPC153 und spätere Versionen unterstützen die intelligente Isolationsüberwachungsfunktion des PID-Moduls. Sie können die Funktion unter **Überwachung** > PID > Info überprüfen. Wenn die **PN 02350XQD-001** lautet, wird die Funktion unterstützt. Andernfalls wird die Funktion nicht unterstützt.

3. Legen Sie Betriebsparameter fest und klicken Sie auf Senden.

| F                 |           |            | -                               |                       |                        | English ~      |                 |
|-------------------|-----------|------------|---------------------------------|-----------------------|------------------------|----------------|-----------------|
|                   | Ionitorin |            | Monitori                        | ng Query Settings Mai | intenance              |                | <u>10 (90</u> ) |
| © SmartLogge      |           | .) A       | tive Alarm 🖉 Performance Data 🤉 | Running Param. About  | 3                      |                |                 |
| © SUN2000         |           | No.        | Signal Name                     | Value                 | <b>X</b> Running Param | Unit           |                 |
| - PID(2)          |           | 1          | Operation mode                  | Normal                |                        |                |                 |
| PID/COM1-2        | PID       | 2          | Repair time                     | 0.0                   | [0.0, 6.0]             | h              |                 |
| Curteral Bailder  | 110       | 3          | Voltage to be repaired          | NA                    | [50, 500]              | V              |                 |
| Cusio mi-berrieng | Submit    | Clear Data |                                 |                       | 41.4                   | 1 → → 1/1 Page | Go to           |
|                   |           |            |                                 |                       |                        | ILO            | 3J00018         |

Abbildung 6-49 Festlegen der Betriebsparameter

Stellen Sie die Betriebsparameter des PID-Moduls basierend auf dem Modell des angeschlossenen Geräts ein. Zu den PID-Gerätemodellen gehören PID01 und SmartPID2000.

#### 6.3.16.1 Festlegen der PID01-Parameter

#### 6.3.16.1.1 Betriebsparameter des PID-Moduls

#### ANMERKUNG

Die in diesem Dokument enthaltene Parameterliste umfasst alle konfigurierbaren Parameter. Die konfigurierbaren Parameter variieren je nach Gerätemodell. Die tatsächliche Anzeige kann abweichen.

| Parameter            | Beschreibung                                                                                                    |  |
|----------------------|----------------------------------------------------------------------------------------------------|--|
| Offsetmodus          | Spezifiziert den Offsetmodus des PID-Moduls.                                                                                                    |  |
|                      | • Wählen Sie <b>Deaktivieren</b> , wenn das PID-Modul nicht benötigt wird.                                                                                         |  |
|                      | • Wählen Sie <b>N/PE</b> , wenn das PID-Modul den Spannungsausgang des virtuellen Mittelpunkts verwenden soll.                                                     |  |
|                      | • Wählen Sie <b>PV/PE</b> , wenn das PID-Modul den Spannungsausgang von der PV-Minus-Klemme verwenden soll. Dieser Modus ist nur für den Huawei SUN8000 anwendbar. |  |
|                      | • Im Szenario mit SUN2000 gibt <b>Automatisch</b> den <b>N/PE-</b> Offsetmodus an.                                                                                 |  |
| Ausgabe aktiviert    | Legt fest, ob der PID-Modulausgang aktiviert ist.                                                                                                    |  |
| PV-Modulart          | Spezifiziert die Art des in der Anlage verwendeten PV-Moduls. Weitere<br>Details zur PV-Modulart erhalten Sie auf Anfrage vom Hersteller.                          |  |
| PV/PE-Offsetspannung | Spezifiziert die DC-Ausgangsspannung, wenn der Offsetmodus auf PV/PE eingestellt ist.                                                                              |  |
|                      | • Wenn der PV-Modultyp P ist, stellen Sie diesen Parameter auf <b>P-Typ</b> ein. In diesem Fall ist die Ausgangsspannung des PID-Moduls positiv.                   |  |
|                      | • Wenn der PV-Modultyp N ist, stellen Sie diesen Parameter auf <b>N-Type</b><br>ein. In diesem Fall ist die Ausgangsspannung des PID-Moduls negativ.               |  |

| Parameter                  | Beschreibung                                                                                                    |
|----------------------------|----------------------------------------------------------------------------------------------------|
| Betriebsmodus              | Spezifiziert den Arbeitsmodus des PID-Moduls.                                                                                                    |
|                            | • Manueller Modus: Wenn der Offset-Modus auf N/PE oder PV/PE und<br>Ausgang aktiviert auf Aktivieren eingestellt ist, gibt das PID-Modul<br>Daten auf der Grundlage der Ausgangsspannung (manuell) aus.                                                                                                    |
|                            | <ul> <li>Automatischer Modus: Nachdem das PID-Modul und der<br/>Wechselrichter ordnungsgemäß mit dem SmartLogger kommuniziert<br/>haben, läuft das PID-Modul automatisch.</li> </ul>                                                                                                    |
|                            | <ul> <li>Überprüfen Sie vor dem ersten Einschalten, ob das PID-Modul einwandfrei</li> </ul>                                                                                                    |
|                            | <ul> <li>Nachdem das PID-Modul erfolgreich auf seine einwandfreie Funktion geprüft<br/>wurde, stellen Sie den Betriebsmodus auf Automatisch ein.</li> </ul>                                                                                                    |
| Ausgangsspannung (manuell) | Spezifiziert die Ausgangsspannung.                                                                                                    |
|                            | ANMERKUNG<br>Nachdem dieser Parameter gesetzt ist und sobald die Ausgabe aus dem PID-Modul<br>stabil ist, prüfen Sie mit einem Multimeter, das auf die Position "DC" zur Messung<br>der Dreiphasen-Spannungen (A, B und C) des Stromnetzes an Masse eingestellt ist, ob<br>die Spannungen den konfigurierten Werten entsprechen. |
| Maximale DC-Spannung       | Legt die PV-PE Spannung fest, wenn der normale Betriebsmodus verwendet wird.                                                                                                    |
|                            | Wenn der PV-Modultyp P ist, zeigt der Parameterwert die höchste DC-<br>Spannung zwischen PV+ und PE an. Wenn der PV-Modultyp N ist, zeigt<br>der Parameterwert die höchste DC-Spannung zwischen PV– und PE an.                                                                                                    |
| Maximale Ausgangsspannung  | Spezifiziert die maximale Ausgangsspannung des PID-Moduls.                                                                                                    |
|                            | Wenn der Offsetmodus <b>PV/PE</b> ist, zeigt der Parameterwert die höchste DC-<br>Ausgangsspannung zwischen PV und PE an. Wenn der Offsetmodus <b>N/PE</b><br>ist, zeigt der Parameterwert die höchste DC-Ausgangsspannung zwischen N<br>und PE an.                                                                              |
| IMD-Zugriff                | Gibt an, ob das PID-Modul und das Isolationsüberwachungsgerät<br>(Insulation Monitor Device, IMD) im Zyklusmodus betrieben werden<br>können.                                                                                                    |
|                            | Es werden nur IMDs von etablierten Anbietern wie DOLD und BENDER<br>unterstützt und die IMDs müssen über aktivierte potenzialfreie Kontakte<br>verfügen.                                                                                                    |
|                            | HINWEIS<br>Sie können die periodische PID-Laufzeit, die periodische IMD-Laufzeit und den<br>potenzialfreien Kontakt der IMD-Steuerung nur einstellen, wenn der IMD-Zugriff<br>auf Aktivieren gesetzt ist.                                                                                                    |
| Periodische PID-Laufzeit   | Gibt die Laufzeit des PID-Moduls an, wenn das PID-Modul und IMD im Zyklusmodus betrieben werden.                                                                                                    |
|                            | Das IMD wird heruntergefahren, wenn das PID-Modul in Betrieb ist.                                                                                                    |
| Periodische IMD-Laufzeit   | Gibt die Laufzeit des IMD-Moduls an, wenn das PID-Modul und IMD im<br>Zyklusmodus betrieben werden.<br>Das PID-Modul ist im Standby-Betrieb, wenn das IMD läuft.                                                                                                    |

| Parameter                                              | Beschreibung                                                                                                    |
|--------------------------------------------------------|----------------------------------------------------------------------------------------------------|
| Potenzialfreier Kontakt der<br>IMD-Steuerung           | Legt die Nr. des potenzialfreien Kontakts fest, über den der SmartLogger das IMD steuert.                                                                                                    |
|                                                        | Stellen Sie die passenden Ports basierend auf den Kabelverbindungen zwischen IMD und dem SmartLogger ein.                                                                                                    |
| Richtung der                                           | Spezifiziert die Kompensationsrichtung des PID-Moduls.                                                                                                    |
| Kompensationsspannung für<br>PV-Modul                  | <ul> <li>PV- positiver Offset: Die Spannung zwischen PV- und Erde wird<br/>durch die Spannungskompensation auf einen Wert größer als 0 V erhöht.<br/>Wählen Sie PV- positiver Offset für PV-Module des Typs P oder N<br/>aus, die Zellen umfassen, deren positive und negative Polaritäten sich<br/>auf verschiedenen Seiten befinden. Zum Beispiel erfüllen PV-Module<br/>des Typs P, HIT, CIS, Dünnschicht-PV-Module und CdTe-PV-Module<br/>die Anforderungen für PV- positiver Offsetsitiver Offset.</li> </ul> |
|                                                        | <ul> <li>PV+ negativer Offset: Die Spannung zwischen PV+ und Erde wird<br/>durch die Spannungskompensation auf einen Wert unter 0 V gesenkt.</li> <li>Wählen Sie PV+ negativer Offset für PV-Module des Typs N aus, die<br/>Zellen umfassen, deren positive und negative Polaritäten sich auf<br/>derselben Seite befinden.</li> </ul>                                                                                                    |
|                                                        | ANMERKUNG<br>Bei der Planung einer PV-Anlage sollten das Planungsinstitut und der Benutzer mit<br>dem Hersteller der PV-Module die Richtung der Spannungskompensation für den<br>Anti-PID-Effekt der PV-Module absprechen.                                                                                                    |
| Arbeitsmodus                                           | Spezifiziert den Arbeitsmodus des PID-Moduls.                                                                                                    |
|                                                        | • Manuell: Das PID-Modul liefert eine Leistung basierend auf der Ausgangsspannung (manuell).                                                                                                    |
|                                                        | <ul> <li>Automatischer Modus: Nachdem das PID-Modul und der<br/>Wechselrichter ordnungsgemäß mit dem SmartLogger kommuniziert<br/>haben, läuft das PID-Modul automatisch.</li> </ul>                                                                                                    |
|                                                        | <ul> <li>Überprüfen Sie vor dem ersten Einschalten, ob das PID-Modul einwandfrei<br/>funktioniert. Es wird empfohlen, den Betriebsmodus auf Manuell einzustellen.</li> <li>Nachdem das PID-Modul erfolgreich auf seine einwandfreie Funktion geprüft<br/>wurde, stellen Sie den Betriebsmodus auf Automatisch ein.</li> </ul>                                                                                                    |
| Maximale Gleichstrom-Erde-<br>Stehspannung des Systems | Gibt die Spannungen zwischen der PV-Seite und der Erde sowie zwischen der AC-Seite und der Erde im Normalmodus an.                                                                                                    |
|                                                        | Gibt den unteren Schwellenwert des maximalen Spannungsbereichs<br>zwischen der DC-Seite des Wechselrichters (einschließlich Wechselrichter,<br>PV-Modul, Kabel, SPD und Schalter) und der Erde an.                                                                                                    |
|                                                        | Der Standardwert ist 1000 V. Für den 1500-V-Wechselrichter ist der empfohlene Wert 1500 V.                                                                                                    |
| Alarmschwellenwert für<br>Wechselstrom-Erde-           | Gibt die Alarmschwelle für die Impedanz zwischen der AC-Seite des PID-<br>Moduls und der Erde an.                                                                                                    |
| Widerstand                                             | Sie können eine Alarmschwelle für die Impedanz zwischen dem AC-Netz<br>und die Masse für das PID-Modul festlegen. Wenn die erkannte Impedanz<br>unterhalb des Schwellenwerts liegt, erzeugt das PID-Modul einen Alarm.                                                                                                    |

| Parameter                        | Beschreibung                                                                                                    |
|----------------------------------|----------------------------------------------------------------------------------------------------|
| Kompensations-<br>Offsetspannung | Gibt die Kompensationsoffsetspannung zwischen PV und der Erde an,<br>nachdem das PID-Modul stabil funktioniert.                                                                                                    |
|                                  | Der absolute Wert liegt zwischen 0 V und 500 V. Der Standardwert ist 50 V.                                                                                                    |
|                                  | <ul> <li>Wenn die Richtung der Kompensationsspannung des PV-Moduls auf<br/>PV- positiver Offset eingestellt ist, gibt dieser Parameter die positive<br/>Spannung zwischen PV- und Erde an. Der Kompensationsbereich ist 0<br/>V bis +500 V.</li> </ul>                                                                                                    |
|                                  | <ul> <li>Wenn die Richtung der Kompensationsspannung des PV-Moduls auf PV<br/>+ negativer Offset eingestellt ist, gibt dieser Parameter die negative<br/>Spannung zwischen PV+ und Erde an. Der Kompensationsbereich ist<br/>-500 V bis 0 V.</li> </ul>                                                                                                    |
|                                  | ANMERKUNG                                                                                                    |
|                                  | • Wenn die <b>Kompensationsoffsetspannung</b> auf <b>500</b> V gesetzt ist, stellt das PID-<br>Modul die maximale Leistung zur Steigerung des Spannungskompensationsef-<br>fekts bereit. Die Ausgangsspannungsamplitude des PID-Moduls wird automatisch<br>nach oben begrenzt, um die Sicherheit der PV-Anlage zu gewährleisten. Die<br>Ausgangsspannungsamplitude steht auch im Zusammenhang mit der maximalen<br>DC-Erde-Stehspannung des Systems und der maximalen Ausgangsspannung. |
|                                  | <ul> <li>Nachdem dieser Parameter eingestellt wurde, warten Sie, bis das PID-Modul<br/>ordnungsgemäß läuft, und messen Sie mit einem Multimeter die Spannung<br/>zwischen der PV-Eingangsklemme des Wechselrichters und der Erde. (PV–<br/>positiver Offset: die Spannung zwischen PV– und der Erde ist größer oder gleich<br/>0 V; PV+ negativer Offset: die Spannung zwischen PV+ und der Erde ist kleiner<br/>oder gleich 0 V.)</li> </ul>                                           |
| Daten löschen                    | Löscht die aktiven Alarme und die historischen Alarme, die im PID-Modul gespeichert sind.                                                                                                    |
|                                  | Sie können <b>Daten löschen</b> auswählen, um aktive Alarme und historische Alarme des PID-Moduls zu löschen.                                                                                                    |

### 6.3.16.1.2 Betriebsparameter der PID-PVBOX

| Parameter                  | Beschreibung                                                                                                    |  |
|----------------------------|----------------------------------------------------------------------------------------------------|--|
| Betriebsmodus              | Spezifiziert den aktuellen Arbeitsmodus des PID-Moduls.                                                                                                    |  |
|                            | <ul> <li>Bevor Sie diesen Parameter auf Manuell einstellen, vergewissern Sie sich, dass die Wechselrichter des PV-Generators heruntergefahren und die DC-Schalter der Wechselrichter ausgeschaltet wurden. Dieser Arbeitsmodus wird bei der Inbetriebnahme oder Fehlersuche verwendet. In diesem Zustand liefert die PID-PVBOX die Ausgangsspannung basierend auf dem Wert der in Betrieb genommenen Ausgangsspannung.</li> <li>Nachdem das PID-Modul erfolgreich auf seinen einwandfreien Betrieb geprüft wurde, stellen Sie diesen Parameter auf Automatisch ein.</li> </ul> |  |
| Ausgangsspannung (manuell) | Spezifiziert die Ausgangsspannung, wenn das PID-Modul im<br>Inbetriebnahmemodus läuft.                                                                                                    |  |
| Reparaturzeit              | Spezifiziert die Erholungszeit für jeden Tag.                                                                                                    |  |

| Parameter          | Beschreibung                                                                           |
|--------------------|----------------------------------------------------------------------------------------|
| Zu repar. Spannung | Spezifiziert die Ausgangsspannung, wenn das PID-Modul im<br>Inbetriebnahmemodus läuft. |

#### 6.3.16.1.3 Betriebsparameter der PID-SSC

| Parameter                  | Beschreibung                                                                                                    |  |
|----------------------------|----------------------------------------------------------------------------------------------------|--|
| Betriebsmodus              | Spezifiziert den aktuellen Arbeitsmodus des PID-Moduls.                                                                                                    |  |
|                            | • Stellen Sie diesen Parameter auf <b>Manuell</b> bei der Inbetriebnahme nach dem Einsatz oder der Fehlersuche. In diesem Zustand liefert die PID-SSC die Ausgangsspannung basierend auf dem Wert der in Betrieb genommenen Ausgangsspannung. |  |
|                            | • Nachdem das PID-Modul erfolgreich auf seinen einwandfreien Betrieb geprüft wurde, stellen Sie diesen Parameter auf <b>Automatisch</b> ein.                                                                                                  |  |
| Ausgangsspannung (manuell) | Spezifiziert die Ausgangsspannung, wenn das PID-Modul im<br>Inbetriebnahmemodus läuft. Es wird empfohlen, die <b>Ausgangsspannung</b><br>(manuell) auf einen Wert von mehr als 250 V einzustellen.                                            |  |

### 6.3.16.2 Festlegen der SmartPID2000-Parameter

Tabelle 6-13 Festlegen der PID-Betriebsparameter

| Kategorie    | Parameter                                         | Beschreibung                                             |
|--------------|---------------------------------------------------|----------------------------------------------------------|
| Betriebspara | Offsetmodus                                       | Spezifiziert den Offsetmodus des PID-Moduls.             |
| meter        | • Deaktiviert: Das PID-Modul wird nicht benötigt. |                                                          |
|              |                                                   | • N/PE: Das PID soll die Spannung aus dem Netz ausgeben. |
| Kategorie | Parameter                                               | Beschreibung                                                                                                    |  |  |
|-----------|---------------------------------------------------------|----------------------------------------------------------------------------------------------------|--|--|
|           | Richtung der<br>Kompensationsspan-<br>nung für PV-Modul | <ul> <li>Spezifiziert die Kompensationsrichtung des PID-Moduls.</li> <li>PV- positiver Offset: Die Spannung zwischen PV- und Erde wird durch die Spannungskompensation auf einen Wert größer als 0 V erhöht.</li> <li>Wählen Sie PV- positiver Offset für PV-Module des Typs P oder N aus, die Zellen umfassen, deren positive und negative Polaritäten sich auf verschiedenen Seiten befinden. Zum Beispiel erfüllen PV-Module des Typs P, HIT, CIS, Dünnschicht-PV-Module und CdTe-PV-Module die Anforderungen für PV-positiver Offsets.</li> </ul>                                   |  |  |
|           |                                                         | <ul> <li>PV+ negativer Offset: Die Spannung zwischen PV+ und Erde wird durch die Spannungskompensation auf einen Wert unter 0 V gesenkt.</li> <li>Wählen Sie PV+ negativer Offset für PV-Module des Typs N aus, die Solarzellen umfassen, deren positive und negative Polaritäten sich auf derselben Seite befinden.</li> <li>ANMERKUNG         <ul> <li>Bei der Planung einer PV-Anlage sollten das Planungsinstitut und der Benutzer mit dem Hersteller der PV-Module die Richtung der Spannungskompensation für den Anti-PID-Effekt der PV-Module absprechen.</li> </ul> </li> </ul> |  |  |
|           | Arbeitsmodus                                            | Spezifiziert den Arbeitsmodus des PID-Moduls.                                                                                                    |  |  |
|           |                                                         | • Automatisch: Im Standardmodus wird das PID-Modul<br>automatisch betrieben, nachdem PID-Modul, Wechselrichter und<br>SmartLogger einwandfrei miteinander kommunizieren.                                                                                                    |  |  |
|           |                                                         | <ul> <li>Manuell: Im Inbetriebnahme-Modus muss kein Wechselrichter<br/>angeschlossen werden. Das PID-Modul kann unabhängig laufen<br/>und wird nur für die Inbetriebnahme verwendet.</li> </ul>                                                                                                    |  |  |
|           |                                                         | HINWEIS                                                                                                    |  |  |
|           |                                                         | • Die Kompensationsoffsetspannung wird angezeigt und kann nur eingestellt werden, wenn der Arbeitsmodus auf Automatisch eingestellt ist.                                                                                                    |  |  |
|           |                                                         | • Die Ausgangsspannung (manuell) wird angezeigt und kann nur eingestellt werden, wenn der Arbeitsmodus auf Manuell eingestellt ist.                                                                                                    |  |  |
|           |                                                         | • Überprüfen Sie vor dem ersten Einschalten, ob das PID-Modul<br>einwandfrei funktioniert. Es wird empfohlen, den Arbeitsmodus auf<br>Manuell einzustellen. Wenn das PID-Modul einwandfrei funktioniert,<br>stellen Sie den Arbeitsmodus auf Autom ein.                                                                                                    |  |  |

| Kategorie | Parameter                        | Beschreibung                                                                                                    |  |  |
|-----------|----------------------------------|----------------------------------------------------------------------------------------------------|--|--|
|           | Kompensations-<br>Offsetspannung | Legt die Offsetspannung für die PV-Erdkompensation fest, nachdem<br>das PID-Modul stabil im Automatikmodus arbeitet. Der absolute<br>Wert liegt zwischen 0 V und 500 V. Der Standardwert ist 50 V.                                                                                                    |  |  |
|           |                                  | <ul> <li>Wenn die Richtung der Kompensationsspannung des PV-Moduls<br/>auf PV- positiver Offset eingestellt ist, gibt dieser Parameter die<br/>positive Spannung zwischen PV- und Erde an. Der<br/>Kompensationsbereich ist 0 V bis +500 V.</li> </ul>                                                                                                    |  |  |
|           |                                  | <ul> <li>Wenn die Richtung der Kompensationsspannung des PV-Moduls<br/>auf PV+ negativer Offset eingestellt ist, gibt dieser Parameter<br/>die negative Spannung zwischen PV+ und Erde an. Der<br/>Kompensationsbereich ist -500 V bis 0 V.</li> </ul>                                                                                                    |  |  |
|           |                                  | • Wenn die <b>Kompensationsoffsetspannung</b> auf 500 V gesetzt ist,<br>stellt das PID-Modul die maximale Leistung zur Steigerung des<br>Spannungskompensationseffekts bereit. Die Ausgangsspannung-<br>samplitude des PID-Moduls wird automatisch nach oben<br>begrenzt, um die Sicherheit der PV-Anlage zu gewährleisten. Die<br>Ausgangsspannungsamplitude steht auch im Zusammenhang mit<br>der maximalen DC-Erde-Stehspannung des Systems und der<br>maximalen Ausgangsspannung. |  |  |
|           |                                  | <ul> <li>Nachdem dieser Parameter eingestellt wurde, warten Sie, bis das<br/>PID-Modul ordnungsgemäß läuft, und messen Sie mit einem<br/>Multimeter die Spannung zwischen der PV-Eingangsklemme des<br/>Wechselrichters und der Erde. (PV- positiver Offset: die<br/>Spannung zwischen PV- und der Erde ist größer oder gleich 0 V;<br/>PV+ negativer Offset: die Spannung zwischen PV+ und der<br/>Erde ist kleiner oder gleich 0 V.)</li> </ul>                                     |  |  |
|           | Ausgangsspannung<br>(manuell)    | Gibt die Aufwärtsspannung an, wenn der Arbeitsmodus manuell ist.<br>Der Wert dieses Parameters reicht von 0 V bis 800 V.                                                                                                    |  |  |
|           |                                  | Es wird empfohlen, die Inbetriebnahme-Ausgangsspannung für die<br>1000-V-/1100-V-Wechselrichter auf einen Wert im Bereich von 50 V<br>bis 400 V einzustellen und die Inbetriebnahme-Ausgangsspannung<br>für die 1500-V-Wechselrichter auf einen Wert im Bereich von 50 V<br>bis 600 V einzustellen.                                                                                                    |  |  |
|           |                                  | ANMERKUNG<br>Die maximale Ausgangsspannung kann auf der Grundlage der tatsächlichen<br>Vernetzung angezeigt und eingestellt werden, wenn kein Akku im Netz<br>vorhanden ist.                                                                                                    |  |  |

| Kategorie | Parameter                                         | Beschreibung                                                                                                    |  |  |
|-----------|---------------------------------------------------|----------------------------------------------------------------------------------------------------|--|--|
|           | Maximale<br>Ausgangsspannung                      | Der Wert dieses Parameters reicht von 0 V bis 800 V. Der<br>Standardwert ist 500 V. Für den 1500-V-Wechselrichter ist der<br>empfohlene Wert 800 V.                                                                                       |  |  |
|           |                                                   | <ul> <li>Für 1000-V/1100-V-Wechselrichter liegt der Wert zwischen 0 V<br/>und 550 V. Der Parameterwert gibt die maximale DC-<br/>Aufwärtsspannung zwischen PV und der Erde an.</li> </ul>                                                 |  |  |
|           |                                                   | • Für einen 1500-V-Wechselrichter liegt der Wert zwischen 0 V<br>und 800 V. Der Parameterwert gibt die maximale DC-<br>Aufwärtsspannung zwischen PV und der Erde an.                                                                      |  |  |
|           |                                                   | HINWEIS<br>Die maximale Ausgangsspannung kann auf der Grundlage des<br>tatsächlichen Netzwerkaufbaus angezeigt und eingestellt werden, wenn<br>kein Akku im Netz vorhanden ist.                                                           |  |  |
|           | Maximale<br>Gleichstrom-Erde-<br>Stehspannung des | Gibt die Spannungen zwischen der PV-Seite und der Erde sowie<br>zwischen der AC-Seite und der Erde im automatischen Modus an.<br>Der Wert dieses Parameters reicht von 500 V bis 1500 V.                                                  |  |  |
|           | Systems                                           | Gibt den unteren Schwellenwert des maximalen Spannungsbereichs<br>zwischen der DC-Seite des Wechselrichters (einschließlich<br>Wechselrichter, PV-Modul, Kabel, SPD und Schalter) und der Erde<br>an.                                     |  |  |
|           |                                                   | Der Standardwert ist 1000 V. Für den 1500-V-Wechselrichter ist der<br>empfohlene Wert 1500 V.                                                                                                    |  |  |
|           |                                                   | Die <b>Maximale Gleichstrom-Erde-Stehspannung des Systems</b> kann auf der Grundlage des tatsächlichen Netzwerkaufbaus angezeigt und eingestellt werden, wenn kein Akku im Netz vorhanden ist.                                            |  |  |
|           | IMD-Zugriff                                       | Gibt an, ob das PID-Modul und das Isolationsüberwachungsgerät<br>(Insulation Monitor Device, IMD) im Zyklusmodus betrieben<br>werden können.                                                                                              |  |  |
|           |                                                   | <ul> <li>Wählen Sie Aktivieren aus, um den Zyklusmodus f ür das PID-<br/>Modul und IMD zuzulassen.</li> </ul>                                                                                                    |  |  |
|           |                                                   | • Wählen Sie <b>Deaktivieren</b> aus, wenn Sie den Zugriff durch IMDs nicht zulassen möchten.                                                                                                    |  |  |
|           |                                                   | HINWEIS                                                                                                    |  |  |
|           |                                                   | • Dieser Parameter kann nur angezeigt und eingestellt werden, wenn die<br>intelligente Isolationsüberwachung auf Deaktivieren eingestellt ist.                                                                                            |  |  |
|           |                                                   | • Die periodische PID-Laufzeit und die periodische IMD-Laufzeit<br>können nur angezeigt und eingestellt werden, wenn der IMD-Zugriff auf<br>Aktivieren gesetzt ist.                                                                       |  |  |
|           | Periodische PID-<br>Laufzeit                      | Gibt die Laufzeit des PID-Moduls an, wenn das PID-Modul und<br>IMD im Zyklusmodus betrieben werden. Der Wert dieses<br>Parameters reicht von 60 Minuten bis 480 Minuten. Das IMD wird<br>abgeschaltet, wenn das PID-Modul in Betrieb ist. |  |  |

| Kategorie | Parameter                                                         | Beschreibung                                                                                                    |  |  |
|-----------|-------------------------------------------------------------------|----------------------------------------------------------------------------------------------------|--|--|
|           | Periodische IMD-<br>Laufzeit                                      | Gibt die Laufzeit des IMD-Moduls an, wenn das PID-Modul und<br>IMD im Zyklusmodus betrieben werden. Der Wert dieses<br>Parameters reicht von 15 Minuten bis 480 Minuten. Das PID-Modul<br>ist im Standby-Modus, wenn das IMD in Betrieb ist.                                                                                                    |  |  |
|           | Intelligente<br>Isolationsüberwa-<br>chung <sup>[1]</sup>         | <ul> <li>Wenn im aktuellen Netzwerk kein IMD konfiguriert ist, sollten Sie die PID-Lizenz erwerben und laden. Nachdem die Lizenz erfolgreich geladen wurde, setzen Sie Intelligente Isolationsüberwachung auf Aktivieren, um die Funktion zur Erkennung des Isolationswiderstands zwischen PID und Erde zu aktivieren. Wenn Sie diese Funktion nicht benötigen, setzen Sie diesen Parameter auf Deaktivieren.</li> <li>HINWEIS</li> <li>Der IMD-Zugang ist nur abgeschirmt, wenn dieser Parameter auf Aktivieren gesetzt ist.</li> <li>Der System-zu-Erde-Isolationswiderstand wird nur angezeigt, wenn dieser Parameter auf Aktivieren gesetzt ist.</li> <li>System-zu-Erde-Widerstand-Alarmschwelle, System-zu-Erde-Widerstand-Warnungsschwelle, System-zu-Erde-Impedanz-Erkennungszeit, Auslösen der ACB-Auslösung bei IMD-Alarm, and Entsprechende Transformatorwicklung can be displayed and set only when Intelligente Isolationsüberwachung auf Aktivieren gesetzt ist.</li> <li>Im reinen PV-Szenario, wenn die Intelligente Isolationsüberwachung auf Aktivieren eingestellt ist:</li> <li>Wählen Sie Überwachung &gt; Inverter &gt; Laufen Parameter &gt; Funktionsparameter und prüfen Sie, ob die Einstellung Kompensationsrichtung der PID mit der Richtung der Kompensationsrichtung der PID mit der Richtung der Kompensationsrichtung der PID mit der Kompensationsrichtung der PID</li> </ul> |  |  |
|           | System-zu-Erde-<br>Widerstand-<br>Alarmschwelle <sup>[1]</sup>    | Gibt die Alarmschwelle für den System-zu-Erde-Widerstand des<br>PID-Moduls an. Wenn der Widerstand unterhalb dieses<br>Schwellenwerts liegt, erzeugt das PID-Modul einen Alarm. Der<br>empfohlene Wert reicht von 5,0 k $\Omega$ bis 50,0 k $\Omega$ . Der Standardwert<br>ist 8,0 k $\Omega$ .<br>System-zu-Erde-Widerstand-Alarmschwelle < System-zu-Erde-<br>Widerstand-Warnungsschwelle.                                                                                                    |  |  |
|           | System-zu-Erde-<br>Widerstand-<br>Warnungsschwelle <sup>[1]</sup> | Gibt die Warnungsschwelle für den System-Erde-Widerstand des<br>PID-Moduls an. Wenn der Widerstand unterhalb dieses<br>Schwellenwerts liegt, erzeugt das PID-Modul eine Warnung. Der<br>empfohlene Wert reicht von 5,0 k $\Omega$ bis 50,0 k $\Omega$ . Der Standardwert<br>ist 10,0 k $\Omega$ .<br>System-zu-Erde-Widerstand-Alarmschwelle < System-zu-Erde-<br>Widerstand-Warnungsschwelle.                                                                                                    |  |  |

| Kategorie                                                                                                    | Parameter                                                       | Beschreibung                                                                                                    |  |  |  |
|----------------------------------------------------------------------------------------------------|-----------------------------------------------------------------|----------------------------------------------------------------------------------------------------|--|--|--|
|                                                                                                    | System-zu-Erde-<br>Impedanz-<br>Erkennungszeit <sup>[1]</sup>   | Spezifiziert die System-zu-Erde-Impedanz-Erkennungszeit. Wenn<br>die Impedanz länger als die Erfassungszeit unter dem<br>Erfassungspunkt liegt, wird ein Alarm oder eine Warnung ausgelöst.<br>Der Wert dieses Parameters reicht von 10 Sekunden bis 1800<br>Sekunden. Der Standardwert ist 100 Sekunden.                                                                                                    |  |  |  |
|                                                                                                    | Auslösen der ACB-<br>Auslösung bei IMD-<br>Alarm <sup>[1]</sup> | Legt fest, ob die ACB-Auslösung für die Trafostation ausgelöst<br>werden soll, wenn ein System-Erde-Widerstandsalarm erzeugt wir<br>Stellen Sie diesen Parameter auf der Grundlage des tatsächlichen<br>Anwendungsszenarios auf <b>Deaktivieren</b> oder <b>Aktivieren</b> ein. Wer<br>dieser Parameter auf <b>Aktivieren</b> eingestellt ist, schaltet das gesam<br>System ab, wenn ein System-zu-Erde-Widerstandsalarm erzeugt<br>wird. |  |  |  |
|                                                                                                    | Entsprechende<br>Transformatorwick-<br>lung <sup>[1]</sup>      | Konfigurieren Sie die Wicklungsnummer der Trafostation, die dem<br>aktuellen PID-Modul entspricht. Wählen Sie je nach dem<br>tatsächlichen Anwendungsszenario <b>Niederspannungsschrank A</b><br>oder <b>Niederspannungsschrank B</b> .                                                                                                    |  |  |  |
| Betriebsinfo.                                                                                                    | System-zu-Erde-<br>Isolationswider-<br>stand <sup>[2]</sup>     | Wenn der System-zu-Erde-Isolationswiderstand niedriger ist als die<br>System-zu-Erde-Widerstand-Alarmschwelle und die<br>Warnungsschwelle, erzeugt das System einen Alarm.                                                                                                    |  |  |  |
| Hinweis [1]: Dieser Parameter kann in SmartPID2000 V100R001SPC112, SmartLogger<br>V300R023C00SPC153 und späteren Versionen angezeigt und eingestellt werden.<br>Hinweis [2]: Dieser Parameter kann in SmartPID2000 V100R001SPC112, SmartLogger |                                                                 |                                                                                                    |  |  |  |

V300R023C00SPC153 und späteren Versionen angezeigt und eingestellt werden.

# 6.3.17 Festlegen von Leistungsmesserparametern

### 6.3.17.1 Festlegen der DL/T645-Leistungsmesserparameter

### Vorgehensweise

Schritt 1 Legen Sie die Zugriffsparameter fest und klicken Sie auf Geräte Hinzu.

| Enspire                              | Bereitstellungsassistent Over   | View Überwachung     | Abfrage Einstell.         | Wartung              | Deutsch (BE) |
|--------------------------------------|---------------------------------|----------------------|---------------------------|----------------------|--------------|
| 🗉 Firmware-Aktualisierung 🧩          | Insgesamt Geräte Menge.:0       |                      |                           |                      | Wartung 👩    |
| Produktinformationen                 | Gerät anschließen               | Geräte Hinzu.        |                           |                      |              |
| Sicherheitseinstellungen             |                                 | Geräteart            | Leistungsmess 🗸           |                      |              |
| Systemwart.                          |                                 | Komm Protokoll       | DL/T645 🗸                 |                      |              |
|                                      |                                 | Portnummer           | COM1 Y                    |                      |              |
|                                      |                                 | Adresse              | 1                         | [1, 247]             | Gerätestatus |
| <ul> <li>Test vorort</li> </ul>      | erät anschließen                | Tabellen-ID          | 00000000000               |                      |              |
| <ul> <li>Lizenzverwaltung</li> </ul> | )                               |                      |                           |                      |              |
| - Geräte-Mgmt.                       |                                 |                      |                           |                      |              |
| Gerät anschließen                    |                                 |                      |                           |                      |              |
| Geräteliste                          | Gerate Hinzu.                   |                      |                           |                      |              |
| Export-Param                         |                                 |                      | Geräte Hinzu Schließ      | en                   |              |
| Clear Alarm                          | Auto Sucheo Gerste Hiopu Gers   | ta Entf Adressa auto | n zuwicen Import-Kor      | afia Koofia evoort   |              |
| Citte Patrin                         | Auto Sourien Gerale Hinzo, Gera | Adresse auto         | nt zuweisen in Import-kol | ning. Karing, expart |              |

#### Abbildung 6-50 Einstellen von Zugriffsparametern

| Parameter       | Beschreibung                                                                                                    |
|-----------------|----------------------------------------------------------------------------------------------------|
| Geräteart       | Setzen Sie diesen Parameter auf Leistungsmess.                                                                                 |
| Komm. Protokoll | Setzen Sie diesen Parameter auf DL/T645.                                                                                       |
| Portnummer      | Stellen Sie diesen Parameter auf die Seriennummer des<br>COM-Anschlusses ein, an den der Leistungsmesser<br>angeschlossen ist. |
| Adresse         | Stellen Sie diesen Parameter auf die Kommunikationsadresse des Leistungsmessers ein.                                           |
| Tabellen-ID     | Legen Sie diesen Parameter auf die Leistungsmesser-ID fest.                                                                    |

Schritt 2 Wählen Sie Überwachung > Meter > Laufen Parameter und stellen Sie die Laufparameter ein, klicken Sie auf Senden.

| Parameter                         | Beschreibung                                                                                                    |  |  |
|-----------------------------------|----------------------------------------------------------------------------------------------------|--|--|
| Protokollversion                  | Wählen Sie je nach Protokollversion des Leistungsmessers DL/T645-2007 oder DL/T645-1997 aus.                                                                                                    |  |  |
| Anzahl an führenden<br>Bytes      | Sofern nicht anders angegeben, behalten Sie den Standardwert bei.                                                                                                    |  |  |
| Spannungsänderungsver-<br>hältnis | • Stellen Sie diesen Parameter auf 1 ein, wenn der Leistungsmesser einmal einen Wert hochlädt.                                                                                                    |  |  |
| Stromwechselverhältnis            | • Stellen Sie diesen Parameter basierend auf dem tatsächlichen Verhältnis des Transformators ein, wenn der Leistungsmesser einen Wert zweimal hochlädt.                                                                                                    |  |  |
| Zählernutzung                     | Dazu gehören Export- und Importzähler, Produktionszähler,<br>Verbrauchszähler und externe Produktionszähler. Export- und<br>Importzähler: wird für die netzabhängige Punkt-Steuerung<br>verwendet. Für jedes Array kann nur ein Export- und<br>Importzähler angeschlossen werden. Produktionszähler: PV-<br>Ausgangszähler. Es können mehrere Produktionszähler<br>angeschlossen werden. Verbrauchszähler: Lastverbrauchszäh-<br>ler. Es können mehrere Verbrauchszähler angeschlossen<br>werden. Externer Produktionszähler: PV-<br>Ausgangszähler angeschlossen<br>werden. Externer Produktionszähler: PV-Ausgangszähler<br>einer Drittpartei. Es können mehrere externe<br>Produktionszähler angeschlossen werden. |  |  |

----Ende

### 6.3.17.2 Einstellen der Modbus-RTU-Parameter des Leistungsmessers

### Vorgehensweise

Schritt 1 Legen Sie die Zugriffsparameter fest und klicken Sie auf Geräte Hinzu.

| Enspire                                                           | Bereitstellungsassistent Over   | View Überwachung       | Abfrage E         | instell. Wartung            |              |
|-------------------------------------------------------------------|---------------------------------|------------------------|-------------------|-----------------------------|--------------|
| E Firmware-Aktualisierung                                         | Insgesamt Geräte Menge.:0       |                        |                   |                             |              |
| Produktinformationen                                              | Gerät anschließen               | Geräte Hinzu.          |                   |                             |              |
| Sicherheitseinstellungen                                          |                                 | Geräteart              | Leistungsmess     | ~                           |              |
| Systemwart.                                                       |                                 | Komm Protokoli         | Modbus-RTU        | ~                           |              |
|                                                                   |                                 | Portnummer             | COM1              | ~                           |              |
| Gerateprotokoll                                                   |                                 | Adresse                | 1                 | [1, 247]                    | Gerätestatus |
| Test vorort     Lizenzverwaltung                                  | Gerät anschließen               |                        |                   |                             |              |
| Geräte-Mgmt.<br>Gerät anschließen<br>Geräteliste<br>Export-Param. | 3<br>Geräte Hinzu.              | )                      | Geräte Hinzu.     | Schileßen                   |              |
| Clear Alarm                                                       | Auto. Suchen Geräte Hinzu. Gerä | ite Entf. Adresse auto | m, zuweisen 🛛 Imp | ort-Konfig. Konfig. export. |              |
|                                                                   |                                 |                        |                   |                             |              |

Abbildung 6-51 Einstellen von Zugriffsparametern

IL03J00022

| Parameter       | Beschreibung                                                                                                    |
|-----------------|----------------------------------------------------------------------------------------------------|
| Geräteart       | Setzen Sie diesen Parameter auf Leistungsmess.                                                                                 |
| Komm. Protokoll | Setzen Sie diesen Parameter auf Modbus-RTU.                                                                                    |
| Portnummer      | Stellen Sie diesen Parameter auf die Seriennummer des<br>COM-Anschlusses ein, an den der Leistungsmesser<br>angeschlossen ist. |
| Adresse         | Stellen Sie diesen Parameter auf die Kommunikationsadresse<br>des Leistungsmessers ein.                                        |

Schritt 2 Wählen Sie Überwachung > Meter > Laufen Parameter und stellen Sie die Parameter des Leistungsmessers ein, klicken Sie auf Senden.

Abbildung 6-52 Festlegen von Leistungsmesserparametern

| E Übe                           | erwachung                    | Überwachung<br>Parameter     | 3<br>Laufen Parameter                                                                           | Destsch v (G)C)<br> |
|---------------------------------|------------------------------|------------------------------|-------------------------------------------------------------------------------------------------|---------------------|
| Logger(Local)                   |                              |                              |                                                                                                 |                     |
| Module(M1)                      |                              | Intellig. Leistungsmessertyp | Acrel-PZ96L                                                                                     |                     |
| 🗆 STS                           | Spannungsänderungsverhältnis |                              | 1.0 [0.1, 65535.0]                                                                              |                     |
| 6000K-H1(CCM3-1)                |                              | Stromwechselverhältnis       | 1.0 [0.1, 65535.0]                                                                              |                     |
| Leistungsmess     Meter(COM1-1) | Leistungsmess                | Zählernutzung                | Export- und Importzähler<br>Produktionszähler<br>Verbrauchszähler<br>Externer Produktionszähler |                     |

IL03J00021

• Wenn das Modell des angeschlossenen Geräts in der Dropdown-Liste Intellig. Leistungsmessertyp angezeigt wird, stellen Sie die Parameter wie folgt ein.

| Parameter                         | Beschreibung                                                                                   |
|-----------------------------------|------------------------------------------------------------------------------------------------|
| Intellig. Leistungsmesser-<br>typ | Stellen Sie diesen Parameter auf das entsprechende<br>Leistungsmessermodell ein.               |
| Spannungsänderungsver-<br>hältnis | • Stellen Sie diesen Parameter auf 1 ein, wenn der Leistungsmesser einmal einen Wert hochlädt. |

| Parameter                             | Beschreibung                                                                                                    |  |
|---------------------------------------|----------------------------------------------------------------------------------------------------|--|
| Stromwechselverhältnis                | <ul> <li>Stellen Sie diesen Parameter basierend auf dem<br/>tatsächlichen Verhältnis des Transformators ein, wenn der<br/>Leistungsmesser einen Wert zweimal hochlädt.</li> </ul>                                                                                                    |  |
| Zählernutzung                         | Dazu gehören Export- und Importzähler, Produktionszähler,<br>Verbrauchszähler und externe Produktionszähler. Export- und<br>Importzähler: wird für die netzabhängige Punkt-Steuerung<br>verwendet. Für jedes Array kann nur ein Export- und<br>Importzähler angeschlossen werden. Produktionszähler: PV-<br>Ausgangszähler. Es können mehrere Produktionszähler<br>angeschlossen werden. Verbrauchszähler: Lastverbrauchszäh-<br>ler. Es können mehrere Verbrauchszähler angeschlossen<br>werden. Externer Produktionszähler: PV-Ausgangszähler<br>einer Drittpartei. Es können mehrere externe<br>Produktionszähler angeschlossen werden. |  |
| Zählerzugriffsrichtung <sup>[1]</sup> | Dieser Schalter wird verwendet, wenn die physische<br>Verdrahtung des Zählers in umgekehrter Richtung<br>angeschlossen ist. Sie können den Softwareschalter einstell<br>um eine Neuverdrahtung des Zählers zu vermeiden. Es<br>werden nur die folgenden drei Szenarien unterstützt. Wenn<br>die Zählerzugriffsrichtung falsch eingestellt ist, werden die<br>Daten falsch gemeldet.                                                                                                    |  |
|                                       | <ul> <li>Positiv: Der Standardwert ist Positiv. Dies bezieht sich auf<br/>das Szenario, bei dem die Kabel korrekt an den Zähler<br/>angeschlossen sind.</li> </ul>                                                                                                    |  |
|                                       | • Umkehren: Wenn der Zähler in umgekehrter Richtung<br>angeschlossen ist und das NMS die umgekehrte<br>Verbindung nicht unterstützt, setzen Sie diesen Parameter<br>auf Umkehren. Der SmartLogger passt die Leistung und<br>andere Daten des Zählers automatisch an, um die<br>Datengenauigkeit für die Anlage und den Zähler<br>sicherzustellen.                                                                                                    |  |
|                                       | <ul> <li>Rückwärts _ Rohdaten melden: Wenn der Zähler in<br/>umgekehrter Richtung angeschlossen ist und das NMS die<br/>umgekehrte Verbindung unterstützt<sup>[2]</sup>, setzen Sie diesen<br/>Parameter auf Rückwärts _ Rohdaten melden. Dieser<br/>Parameter gilt nur für Export- und Importzähler. Der<br/>SmartLogger meldet die ursprünglichen Daten des Zählers<br/>an das NMS, und das NMS passt die Daten wie z. B. die<br/>Leistung an.</li> </ul>                                                                                                    |  |

| Parameter Beschreibung                                                                                                    |                                                                                                    |  |
|----------------------------------------------------------------------------------------------------|----------------------------------------------------------------------------------------------------|--|
| Hinweis [1]: Die Zählerzugriffsrichtung kann nur bei V300R001C00SPC609 und höher, V800R021C10SPC140 und höher sowie V300R023C00 und höher konfiguriert werden.                                                     |                                                                                                    |  |
| Hinweis [2]: Wenn die Kabe<br>die Echtzeitdaten des Zähler<br>NMS den umgekehrten Ans<br>Blindleistung, den Leistungs<br>Phase B und die Wirkleistun<br>und die gesamte negative W<br>Blindleistung und die gesamt | el umgekehrt an den Zähler angeschlossen sind und das NMS<br>s korrekt anzeigen kann, wird davon ausgegangen, dass das<br>chluss unterstützt. Das NMS kehrt also die Wirkleistung, die<br>sfaktor, die Wirkleistung der Phase A, die Wirkleistung der<br>og der Phase C um, ersetzt die gesamte positive Wirkenergie<br>irkenergie durcheinander, und ersetzt die gesamte positive<br>te negative Blindleistung durcheinander. |  |

#### ANMERKUNG

- Wenn die Zählerzugriffsrichtung auf Positiv oder Umkehren eingestellt ist, muss die Leistungsrichtung von elektrischer Messung auf Positiv eingestellt werden. Die Leistungsrichtung von elektrischer Messung wird im Netzanschluss mit begrenzter Leistung unter Wirkleistungsregelung und Leistungsregelung unter Blindleistungsregelung eingestellt.
- Wenn die Zählerzugriffsrichtung auf Rückwärts \_ Rohdaten melden eingestellt ist, muss die Leistungsrichtung von elektrischer Messung auf Umkehren eingestellt werden. Die Leistungsrichtung von elektrischer Messung wird im Netzanschluss mit begrenzter Leistung unter Wirkleistungsregelung und Leistungsregelung unter Blindleistungsregelung eingestellt.
- Wenn ein anderes Leistungsmessermodell angeschlossen ist, stellen Sie die Parameter wie folgt ein.

| Parameter                         | Beschreibung                                                                                                    |
|-----------------------------------|----------------------------------------------------------------------------------------------------|
| Intellig. Leistungsmesser-<br>typ | Setzen Sie diesen Parameter auf Andere.                                                                                                    |
| Funktionscode lesen               | Stellen Sie diesen Parameter entsprechend dem Protokoll des<br>Herstellers auf <b>Bestandsreg. 03H lesen</b> oder <b>Bestandsreg.</b><br><b>04H lesen</b> ein.                    |
| Lesemodus                         | Der Wert kann Mehrere lesen oder Einzeln lesen sein.                                                                                                    |
| Wortanforderung                   | Stellen Sie diesen Parameter entsprechend dem Protokoll des<br>Herstellers auf <b>Big-Endian</b> oder <b>Little-Endian</b> ein.                                                   |
| Startadresse                      | Wenn <b>Lesemodus</b> auf <b>Mehrere lesen</b> eingestellt ist, legen Sie die Startadresse für das Lesen fest.                                                                    |
| Endadresse                        | Wenn <b>Lesemodus</b> auf <b>Mehrere lesen</b> eingestellt ist, legen Sie die Endadresse für das Lesen fest.                                                                      |
| Spannungsänderungsver-<br>hältnis | • Stellen Sie diesen Parameter auf 1 ein, wenn der Leistungsmesser einmal einen Wert hochlädt.                                                                                    |
| Stromwechselverhältnis            | <ul> <li>Stellen Sie diesen Parameter basierend auf dem<br/>tatsächlichen Verhältnis des Transformators ein, wenn der<br/>Leistungsmesser einen Wert zweimal hochlädt.</li> </ul> |

| Parameter                                                                                                    | Beschreibung                                                                                                    |
|----------------------------------------------------------------------------------------------------|----------------------------------------------------------------------------------------------------|
| Signalparameter                                                                                                    | Legen Sie diesen Parameter entsprechend dem Herstellerprotokoll fest.                                                                                                    |
| Zu den Signalparametern<br>gehören Signalname,<br>Signaladresse, Anzahl<br>Register, Verstärkung,<br>Datentyp und Einheit. | ANMERKUNG<br>Wenn der Leistungsmesser ein Signal erfassen kann, stellen Sie die<br>Signaladresse des Signals auf die entsprechende Registeradresse ein.<br>Wenn der Leistungsmesser kein Signal erfassen kann, stellen Sie die<br>Signaladresse auf 65535 ein. |

### 6.3.18 Einstellen von EMI-Parametern

# 6.3.18.1 Einstellen der Modbus-RTU-Parameter des Umgebungsüberwachungsgeräts

### Vorgehensweise

Schritt 1 Legen Sie die Zugriffsparameter fest und klicken Sie auf Geräte Hinzu.

|                                          |                                    |                        |                       |                        | Deutsch      |    |
|------------------------------------------|------------------------------------|------------------------|-----------------------|------------------------|--------------|----|
| Liispii e                                | Bereitstellungsassistent Over      | View Überwachung       | Abfrage Einstel       | I. Wartung             | 0            |    |
| 💿 Firmware-Aktualisierung 🚬              | Insgesamt Geräte Menge.:0          |                        |                       |                        | Wartung      | 00 |
| <ul> <li>Produktinformationen</li> </ul> | Gerät anschließen                  | Geräte Hinzu.          |                       |                        |              |    |
| Sicherheitseinstellungen                 |                                    | Geräteart              | EMI                   | <b>~</b>               |              |    |
| Systemwart.                              |                                    | Verbindungsmodus       | Modbus-RTU N          | <b>v</b>               |              |    |
|                                          |                                    | Portnummer             | COM1                  | <b>v</b>               |              |    |
| Geräteprotokoll                          |                                    | Adresse                | 1                     | [1, 247]               | Gerätestatus |    |
| <ul> <li>Test vorort</li> </ul>          | erät anschließen 📃                 |                        |                       |                        |              |    |
| C Lizenzverwaltung                       |                                    |                        |                       |                        |              |    |
| Geräte-Mgmt.                             |                                    |                        |                       |                        |              |    |
| Gerät anschließen                        | 3                                  |                        |                       |                        |              |    |
| Garitalita                               | Gerate Hinzu.                      |                        |                       |                        |              |    |
| Eurort Daram                             |                                    | ,                      | Contractions - Cabile | 0                      |              |    |
| coport-Param.                            |                                    |                        | Gerate Hinzu. Schile  | uen                    |              |    |
| Clear Alarm                              | Auto Suchen 🔤 Geräte Hinzu. 🛛 Gerä | ite Entf. Adresse auto | m. zuweisen Import-Ko | onfig. Konfig. export. |              |    |

#### Abbildung 6-53 Einstellen von Zugriffsparametern

IL03J00023

| Parameter        | Beschreibung                                                                                                    |
|------------------|----------------------------------------------------------------------------------------------------|
| Geräteart        | Setzen Sie diesen Parameter auf EMI.                                                                            |
| Verbindungsmodus | Setzen Sie diesen Parameter auf Modbus-RTU.                                                                     |
| Portnummer       | Stellen Sie diesen Parameter auf die Seriennummer des<br>COM-Anschlusses ein, an den das EMI angeschlossen ist. |
| Adresse          | Stellen Sie diesen Parameter auf die Kommunikationsadresse des EMIs ein.                                        |

**Schritt 2** Wählen Sie **Überwachung > EMI > Laufen Parameter** und stellen Sie die Laufparameter ein, klicken Sie auf **Senden**.

#### Abbildung 6-54 Einstellen von Betriebsparametern

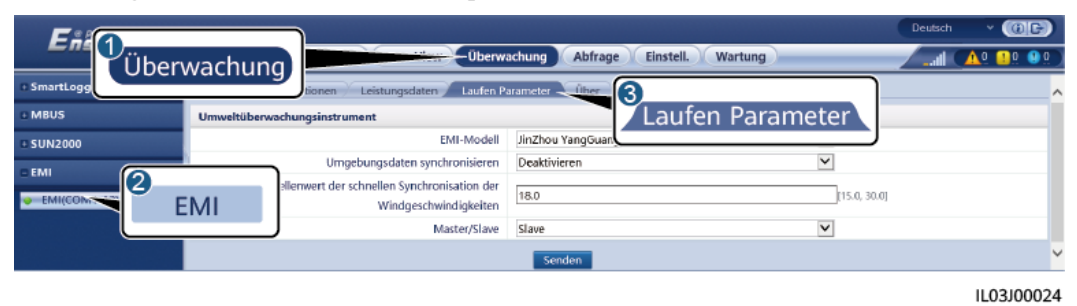

• Wenn das Modell des angeschlossenen EMIs in der Dropdown-Liste **EMI-Modell** angezeigt wird, stellen Sie die Parameter wie folgt ein.

| Parameter                         | Beschreibung                                                                                                    |  |
|-----------------------------------|----------------------------------------------------------------------------------------------------|--|
| EMI-Modell                        | Stellen Sie diesen Parameter auf das angeschlossene EMI-<br>Modell ein.                                                                                                    |  |
| Umgebungsdaten<br>synchronisieren | Sie sollten den Standardwert " <b>Deaktivieren</b> " nicht ändern.<br><b>ANMERKUNG</b><br>Wenn dieser Parameter auf <b>Aktivieren</b> gesetzt ist, überträgt der<br>SmartLogger die Windgeschwindigkeits- und Windrichtungsdaten an<br>den Solarwechselrichter einer PV-Anlage mit Tracking-System.                                                                                                    |  |
| Windgeschwindigkeiten             | • Dieser Parameter kann manuell festgelegt werden. Der Wert reicht von 15,0 bis 30,0.                                                                                                    |  |
|                                   | • Wenn die von allen aktiven EMIs erfassten tatsächlichen<br>Windgeschwindigkeiten unter dem Schwellenwert der<br>schnellen Synchronisierung der Windgeschwindigkeiten<br>liegen, synchronisieren alle EMIs die Echtzeit-<br>Windgeschwindigkeiten standardmäßig jede Minute mit<br>den Wechselrichtern. Die Wechselrichter leiten die<br>Echtzeit-Windgeschwindigkeiten dann an die Tracker<br>weiter. |  |
|                                   | • Wenn die von einem aktiven EMI erfasste tatsächliche<br>Windgeschwindigkeit über dem Schwellenwert liegt,<br>senden alle EMIs die Echtzeit-Windgeschwindigkeiten<br>fünf Mal in einem Intervall von 10 Sekunden. Danach<br>werden die Echtzeit-Windgeschwindigkeiten jede Minute<br>mit den Wechselrichtern synchronisiert.                                                                           |  |
| Master/Slave                      | Wenn der SmartLogger mit mehreren EMIs verbunden ist,<br>stellen Sie ein EMI auf den <b>Master</b> -Modus ein. Die<br>angezeigten Solarwechselrichterleistungsdaten sind die Daten<br>des EMIs im <b>Master</b> -Modus.                                                                                                    |  |

• Wenn ein geteiltes EMI angeschlossen ist, das Modbus-RTU unterstützt, stellen Sie die Parameter wie folgt ein.

| Parameter                         | Beschreibung                                                                                                    |  |
|-----------------------------------|----------------------------------------------------------------------------------------------------|--|
| EMI-Modell                        | Setzen Sie diesen Parameter auf Sensor (ADAM).                                                                                                    |  |
| Umgebungsdaten<br>synchronisieren | Sie sollten den Standardwert " <b>Deaktivieren</b> " nicht ändern.<br><b>ANMERKUNG</b><br>Wenn dieser Parameter auf <b>Aktivieren</b> gesetzt ist, überträgt der<br>SmartLogger die Windgeschwindigkeits- und Windrichtungsdaten an<br>den Solarwechselrichter einer PV-Anlage mit Tracking-System.                                                                                            |  |
| Master/Slave                      | <ul> <li>Wenn der SmartLogger mit mehreren EMIs verbunden ist, stellen Sie ein EMI auf den Master-Modus ein. Sowohl die Seite mit den Wechselrichterleistungsdaten als auch die mit den Leistungsdaten der Anlage zeigen Daten des EMIs im Master-Modus an.</li> <li>ANMERKUNG</li> <li>Wenn für ein einzelnes EMI der Master-Modus oder Slave-</li> </ul>                                     |  |
|                                   | <b>Modus</b> festgelegt ist, werden die EMI-Daten sowohl auf der Seite<br>mit den Wechselrichterleistungsdaten als auch auf der mit den<br>Leistungsdaten der Anlage angezeigt.                                                                                                    |  |
|                                   | • Wenn der SmartLogger mit mehreren EMIs verbunden ist, kann<br>nur ein EMI auf den <b>Master-Modus</b> eingestellt werden. Wenn<br>mehrere EMIs auf den <b>Master-Modus</b> eingestellt sind, wird nur<br>die letzte Konfiguration wirksam, das heißt, für das letzte EMI<br>wird der <b>Master-Modus</b> festgelegt und die anderen EMIs<br>wechseln automatisch in den <b>Slave-Modus</b> . |  |
|                                   | • Wenn mehrere EMIs mit dem SmartLogger verbunden sind und<br>für diese EMIs der <b>Slave-Modus</b> festgesetzt ist, werden die<br>Leistungsdaten des ersten verbundenen EMIs sowohl auf der<br>Seite mit den Wechselrichterleistungsdaten als auch auf der Seite<br>mit den Leistungsdaten der Anlage angezeigt.                                                                              |  |
| Funktionscode lesen               | Stellen Sie diesen Parameter entsprechend dem Protokoll des<br>Herstellers auf <b>Bestandsreg. 03H lesen</b> oder <b>Bestandsreg.</b><br><b>04H lesen</b> ein.                                                                                                    |  |
| Datenberichtsmodus                | Stellen Sie diesen Parameter entsprechend dem Protokoll des<br>Herstellers auf <b>Ganze Zahl</b> oder <b>Gleitkomma</b> ein.                                                                                                    |  |
| Wortanforderung                   | Stellen Sie diesen Parameter entsprechend dem Protokoll des<br>Herstellers auf <b>Big-Endian</b> oder <b>Little-Endian</b> ein.                                                                                                    |  |
| Lesemodus                         | Der Wert kann Mehrere lesen oder Einzeln lesen sein.                                                                                                    |  |
| Startadresse                      | Wenn Lesemodus auf Mehrere lesen eingestellt ist, legen Sie die Startadresse für das Lesen fest.                                                                                                    |  |
| Endadresse                        | Wenn <b>Lesemodus</b> auf <b>Mehrere lesen</b> eingestellt ist, legen Sie die Endadresse für das Lesen fest.                                                                                                    |  |

| Parameter                                                                                                    | Beschreibung                                                                                                    |
|----------------------------------------------------------------------------------------------------|----------------------------------------------------------------------------------------------------|
| Signalparameter<br>ANMERKUNG<br>Zu den Signalparametern<br>gehören Signalname,<br>Signaladresse, Unterer<br>Schw., Oberer Schw.,<br>Spez., Start (mV/mA),<br>Ende (mV/mA) und<br>Einheit. | Legen Sie diese Parameter entsprechend dem Herstellerproto-<br>koll fest.<br>ANMERKUNG<br>Wenn das EMI ein Signal erfassen kann, stellen Sie die<br>Signaladresse des Signals auf die entsprechende Registeradresse ein.<br>Wenn das EMI kein Signal erfassen kann, stellen Sie die<br>Signaladresse auf 65535. ein. |

• Wenn ein anderes EMI-Modell angeschlossen ist, stellen Sie die Parameter wie folgt ein.

| Parameter                                                                                                    | Beschreibung                                                                                                    |  |  |
|----------------------------------------------------------------------------------------------------|----------------------------------------------------------------------------------------------------|--|--|
| EMI-Modell                                                                                                    | Setzen Sie diesen Parameter auf Andere.                                                                                                    |  |  |
| Umgebungsdaten<br>synchronisieren                                                                                                    | Sie sollten den Standardwert " <b>Deaktivieren</b> " nicht ändern.<br><b>ANMERKUNG</b><br>Wenn dieser Parameter auf <b>Aktivieren</b> gesetzt ist, überträgt der<br>SmartLogger die Windgeschwindigkeits- und Windrichtungsdaten an<br>den Solarwechselrichter einer PV-Anlage mit Tracking-System.                  |  |  |
| Master/Slave                                                                                                    | Wenn der SmartLogger mit mehreren EMIs verbunden ist,<br>stellen Sie ein EMI auf den <b>Master</b> -Modus ein. Die<br>angezeigten Solarwechselrichterleistungsdaten sind die Daten<br>des EMIs im <b>Master</b> -Modus.                                                                                              |  |  |
| Funktionscode lesen                                                                                                    | Stellen Sie diesen Parameter entsprechend dem Protokoll des<br>Herstellers auf <b>Bestandsreg. 03H lesen</b> oder <b>Bestandsreg.</b><br><b>04H lesen</b> ein.                                                                                                    |  |  |
| Datenberichtsmodus                                                                                                    | Stellen Sie diesen Parameter entsprechend dem Protokoll des<br>Herstellers auf <b>Ganze Zahl</b> oder <b>Gleitkomma</b> ein.                                                                                                    |  |  |
| Wortanforderung                                                                                                    | Stellen Sie diesen Parameter entsprechend dem Protokoll des<br>Herstellers auf <b>Big-Endian</b> oder <b>Little-Endian</b> ein.                                                                                                    |  |  |
| Lesemodus                                                                                                    | Der Wert kann Mehrere lesen oder Einzeln lesen sein.                                                                                                    |  |  |
| Startadresse                                                                                                    | Wenn <b>Lesemodus</b> auf <b>Mehrere lesen</b> eingestellt ist, legen Sie die Startadresse für das Lesen fest.                                                                                                    |  |  |
| Endadresse                                                                                                    | Wenn <b>Lesemodus</b> auf <b>Mehrere lesen</b> eingestellt ist, legen Sie die Endadresse für das Lesen fest.                                                                                                    |  |  |
| Signalparameter<br>ANMERKUNG<br>Zu den Signalparametern<br>gehören Signalname,<br>Signaladresse,<br>Verstärkung, Offset und<br>Einheit. | Legen Sie diese Parameter entsprechend dem Herstellerproto-<br>koll fest.<br>ANMERKUNG<br>Wenn das EMI ein Signal erfassen kann, stellen Sie die<br>Signaladresse des Signals auf die entsprechende Registeradresse ein.<br>Wenn das EMI kein Signal erfassen kann, stellen Sie die<br>Signaladresse auf 65535. ein. |  |  |

#### 6.3.18.2 Einstellen von AI-EMI-Parametern

### Vorgehensweise

Schritt 1 Legen Sie die Zugriffsparameter fest und klicken Sie auf Geräte Hinzu.

#### Abbildung 6-55 Einstellen von Zugriffsparametern

| F @ power system                            |                                |                        |                          |                       | Deutsch      | - (CF) |
|---------------------------------------------|--------------------------------|------------------------|--------------------------|-----------------------|--------------|--------|
| E nspir e                                   | Bereitstellungsassistent Over  | View Überwachung       | Abfrage Einstell.        | Wartung               | 1            |        |
| <ul> <li>Firmware-Aktualisierung</li> </ul> | Insgesamt Geräte Menge.:0      |                        |                          |                       | Wartung      |        |
| Produktinformationen                        | Gerät anschließen              | Geräte Hinzu.          |                          |                       |              |        |
| Sicherheitseinstellungen                    |                                | Geräteart              | EMI                      |                       |              |        |
| Systemwart,                                 |                                | Verbindungsmodus       | AI 🗸                     | ]                     |              |        |
| . Caritan ratakall                          |                                | Adresse                | 1                        | [1, 247]              |              |        |
| - Gerateprotokoli                           | 2                              |                        |                          |                       | Gerätestatus |        |
| <ul> <li>Test vorort</li> </ul>             | Gerät anschließen              |                        |                          |                       |              |        |
| C Lizenzverwaltung                          |                                |                        |                          |                       |              |        |
| 🗉 Geräte-Mgmt.                              |                                |                        |                          |                       |              |        |
| Gerät anschließen                           | Geräte Hinzu                   |                        |                          |                       |              |        |
| Geräteliste                                 | Gerate minzu.                  | J                      |                          |                       |              |        |
| Export-Param.                               |                                |                        | Geräte Hinzu. Schließ    | en                    |              |        |
| Clear Alarm                                 | Auto Suchen Geräte Hinzu. Gerä | ite Entf. Adresse auto | m. zuweisen 👘 Import-Kor | nfig. Konfig. export. |              |        |

IL03J00025

| Parameter        | Beschreibung                                                                |
|------------------|-----------------------------------------------------------------------------|
| Geräteart        | Setzen Sie diesen Parameter auf EMI.                                        |
| Verbindungsmodus | Setzen Sie diesen Parameter auf AI.                                         |
| Adresse          | Stellen Sie diesen Parameter auf die<br>Kommunikationsadresse des EMIs ein. |

Schritt 2 Legen Sie die Betriebsparameter fest und klicken Sie auf Senden.

#### Abbildung 6-56 Einstellen von Betriebsparametern

| 🗲 @ power system          |        |                                                                          |                                | Deutsch v 🔞 🕞          |
|---------------------------|--------|--------------------------------------------------------------------------|--------------------------------|------------------------|
| Enspire                   |        | Bereitstellungsassistent Overview Überwach                               | hung Abfrage Einstell. Wartung | II ( <u>14 13 00</u> ) |
| SmartLogger3000           | ^      | Betriebsinfo Leistungsdaten Laufen Parameter In                          | fo                             |                        |
| 🧧 Logger(Local)           |        | Umweltüberwachungsinstrument                                             |                                |                        |
| = PCS                     |        | EMI-Modell                                                               | JinZhou YangGuang(PC-4)        | V                      |
| PCS(Net.8.140)            |        | Umgebungsdaten synchronisieren                                           | Deaktivieren                   | v                      |
| ESS                       |        | Schwellenwert der schnellen Synchronisation der<br>Windgeschwindigkeiten | 18.0                           | [15.0, 30.0] m/s       |
| ESS(Net.8.164)            |        | Master/Slave                                                             | Slave                          | ~                      |
| o CMU                     |        |                                                                          | Senden                         |                        |
| 🗖 🧶 Undefined-1           |        |                                                                          | Sender                         |                        |
| <ul> <li>ESC-1</li> </ul> |        |                                                                          |                                |                        |
| 🗉 单 ESR-1                 |        |                                                                          |                                |                        |
| - EMI                     |        |                                                                          |                                |                        |
| EMI(COM1-1)               |        |                                                                          |                                |                        |
| MBUS                      |        |                                                                          |                                |                        |
| MBUS-inside               | $\sim$ |                                                                          |                                |                        |

| Parameter                                                                                                    | Beschreibung                                                                                                    |
|----------------------------------------------------------------------------------------------------|----------------------------------------------------------------------------------------------------|
| Umgebungsdaten synchronisieren                                                                                                    | Sie sollten den Standardwert<br>"Deaktivieren" nicht ändern.<br>ANMERKUNG<br>Wenn dieser Parameter auf Aktivieren gesetzt<br>ist, überträgt der SmartLogger die<br>Windgeschwindigkeits- und Windrichtungsdaten<br>an den Solarwechselrichter einer PV-Anlage mit<br>Tracking-System. |
| Master/Slave                                                                                                    | Wenn der SmartLogger mit mehreren EMIs<br>verbunden ist, stellen Sie ein EMI auf den<br><b>Master</b> -Modus ein. Die angezeigten<br>Solarwechselrichterleistungsdaten sind die<br>Daten des EMIs im <b>Master</b> -Modus.                                                            |
| Signalparameter<br>ANMERKUNG<br>Zu den Signalparametern gehören Signalname,<br>Portnummer, Unterer Schw., Oberer Schw.,<br>Start (V/mA), Ende (V/mA) und Einheit. | Stellen Sie diese Parameter nach Bedarf ein.<br><b>ANMERKUNG</b><br>Wenn Sie die voreingestellte Anschlussnummer<br>ändern müssen, setzen Sie <b>Portnummer</b> zuerst<br>auf <b>Nein</b> und dann auf die erforderliche<br>Anschlussnummer.                                          |

Schritt 3 Wenn Portnummer auf die Nummer des verbundenen PT-Anschlusses festgelegt ist, klicken Sie auf PTT-Korrektur, um die Temperatur zu korrigieren.

----Ende

### 6.3.19 Einstellen der STS-Parameter

Der STS kann über RS485 oder FE mit dem SmartLogger verbunden werden. Wenn der STS über RS485 mit dem SmartLogger verbunden ist, müssen Sie Geräte manuell hinzufügen und Zugriffsparameter einstellen. Wenn der STS über FE verbunden ist, identifiziert der SmartLogger automatischen den STS.

#### Vorgehensweise

Schritt 1 (Optional) Wenn der STS über RS485 mit dem SmartLogger verbunden ist, klicken Sie auf Geräte Hinzu. und stellen Sie die Zugriffsparameter ein.

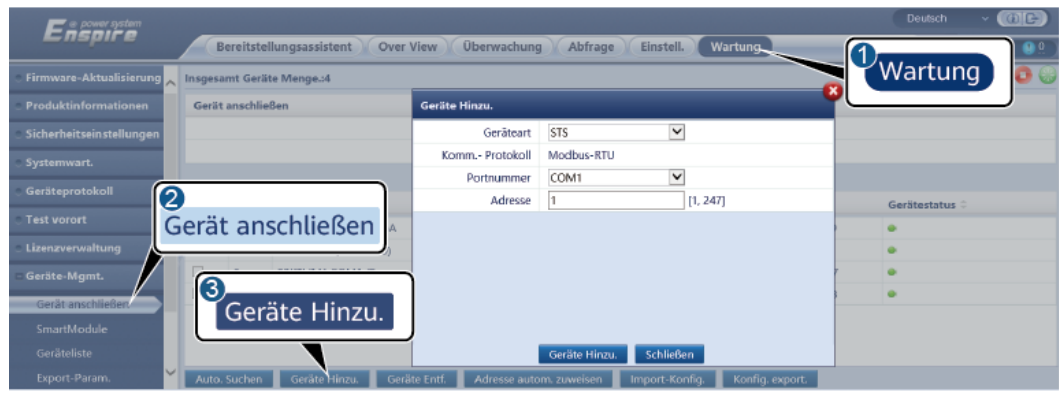

Abbildung 6-57 Einstellen von Zugriffsparametern

IL04J00006

| Parameter  | Beschreibung                                                                                               |
|------------|----------------------------------------------------------------------------------------------------|
| Geräteart  | Setzen Sie diesen Parameter auf STS.                                                                       |
| Portnummer | Stellen Sie diesen Parameter auf die Nummer des COM-<br>Anschlusses ein, an den die STS angeschlossen ist. |
| Adresse    | Stellen Sie diesen Parameter auf die Kommunikationsadresse der STS ein.                                    |

Schritt 2 Wählen Sie Überwachung > STS, stellen Sie Geräteüberwachungsparameter ein und klicken Sie auf Senden.

#### Abbildung 6-58 Geräteüberwachung

| Enii<br>Über | wac | hung<br>elemetrie × renkontrolle × Leistungsdaten × Laufen Parameter × Üb | Wartung | Deutsch |   |
|--------------|-----|---------------------------------------------------------------------------|---------|---------|---|
| o MBUS       | Nr. | Signalname                                                                | Preis   | Einheit |   |
| © SUN2000    | 1   | Schwergas des Transformators                                              | 0       |         | ^ |
| 575          | 7   | Leichtgas des Transformators                                              | 0       |         |   |
| 2            |     | tzaktion des Druckventils des Transformators                              | 0       |         |   |
| STS<br>STS   | 5   | riger Ölstand des Transformators                                          | 0       |         |   |
|              |     | r Ölstand des Transformators                                              | 0       |         |   |
|              | 6   | Hohe Öltemperatur des Transformators                                      | 0       |         |   |
|              | 7   | Ultra-hohe Öltemperatur des Transformators                                | 0       |         | ~ |
|              |     |                                                                           |         |         |   |

IL04J00007

| Registerkarte | Funktion                                                                                                 | Beschreibung    |
|---------------|----------------------------------------------------------------------------------------------------|-----------------|
| Fernanzeige   | Zeigt die Statusparameter des<br>Geräts an, z. B. den Status<br>"Eingeschaltet" oder<br>"Ausgeschaltet". | Nicht verfügbar |
| Telemetrie    | Zeigt die Echtzeitdaten des<br>Geräts an, z. B. die Spannung.                                            | Nicht verfügbar |

| Registerkarte    | Funktion                                                                                                    | Beschreibung                                     |
|------------------|----------------------------------------------------------------------------------------------------|--------------------------------------------------|
| Fernkontrolle    | Stellt die Parameter für die<br>Statussteuerung ein, z. B. den<br>Parameter zur Steuerung von<br>"Eingeschaltet" oder<br>"Ausgeschaltet". | Stellen Sie diesen Parameter<br>nach Bedarf ein. |
| Leistungsdaten   | Zeigt die Leistungsdaten des<br>Geräts an oder exportiert diese.                                                                          | Nicht verfügbar                                  |
| Laufen Parameter | Stellt die Standby-Signale für die<br>Fernanzeige, Telemetrie und<br>Ferneinstellung ein.                                                 | Stellen Sie diesen Parameter<br>nach Bedarf ein. |
| Aktiver Alarm    | Fragt aktive Alarme ab.                                                                                                    | Nicht verfügbar                                  |
| Über             | Fragt die Kommunikationsdaten ab.                                                                                                    | Nicht verfügbar                                  |

#### Schritt 3 Wählen Sie Einstell. > Andere Parameter und stellen Sie bei Bedarf STS-Übertemperaturschutz ein.

----Ende

### 6.3.20 Einstellen von IEC103-Geräteparametern

### Beschreibung

Ein IEC103-Gerät unterstützt zwei Datenübertragungsmodi:

- **Transparenter Übertragungsmodus**: Bei der Verbindung mit dem Verwaltungssystem überträgt der SmartLogger die IEC103-Geräteinformationen transparent an das Verwaltungssystem. Der SmartLogger analysiert die IEC103-Gerätedaten nicht.
- Analyse-Modus: Das IEC103-Gerät ist an den SmartLogger angeschlossen und der SmartLogger analysiert die Daten des IEC103-Geräts.

### Transparenter Übertragungsmodus:

Schritt 1 Stellen Sie die IEC103-Parameter ein und klicken Sie auf Senden.

#### Abbildung 6-59 Einstellen von IEC103-Parametern

| Enspire                | Bereitstellungsassistent Over View Überwachung Abfrage Einstell Einstell Abfrage Einstell |
|------------------------|-------------------------------------------------------------------------------------------|
| = Comm. Parameter      | IEC103                                                                                    |
| Drahtlosnetzwerk       | IEC103-Port-Nr. Nein                                                                      |
| Kabelgebundenes Netzwe | IEC103-Adresse 126 [1, 255]                                                               |
| R\$485                 | IEC103 IP 0. 0. 0                                                                         |
| Leistungsmess          | Senden                                                                                    |
| Verwaltungssystem      |                                                                                           |
| Modbus TCP<br>IEC103   | IEC103                                                                                    |
|                        | IL03J00027                                                                                |

| Parameter       | Beschreibung                                                                                      |
|-----------------|---------------------------------------------------------------------------------------------------|
| IEC103-Port-Nr. | Stellen Sie diesen Parameter auf der Grundlage des an das<br>Gerät angeschlossenen COM-Ports ein. |
| IEC103-Adresse  | Stellen Sie diesen Parameter auf die IEC103-Geräteadresse ein.                                    |
| IEC103 IP       | Stellen Sie diesen Parameter auf die IP-Adresse des<br>Verwaltungssystems ein.                    |

Schritt 2 Wählen Sie Einstell. > Andere Parameter und überprüfen Sie, ob Datenweiterleitung auf Aktivieren eingestellt ist.

#### HINWEIS

- Wenn **Datenweiterleitung** auf **Aktivieren** eingestellt ist, überträgt der SmartLogger Informationen über nicht angeschlossene Geräte transparent an das Verwaltungssystem, ohne Gerätedaten zu analysieren.
- Wenn **Datenweiterleitung** auf **Deaktivieren** eingestellt ist, überträgt der SmartLogger keine Informationen über nicht angeschlossene Geräte an das Verwaltungssystem.

----Ende

#### **Analyse-Modus:**

Der SmartLogger kann mit Drittanbietergeräten verbunden werden, die IEC103 unterstützen, zum Beispiel ein Gerät zum Schutz oder zur Überwachung von Relais wie ein Transformator. Der Umfang der Protokollinformationen variiert je nach Hersteller. Dazu benötigen Sie eine Protokollinformationsdatei im **.cfg**-Format, die Sie von Huawei beziehen und in den SmartLogger importieren müssen, damit erfolgreich eine Verbindung zu dem Drittanbietergerät hergestellt werden kann.

Die unterstützten Gerätetypen umfassen IEC103-Gerät 1 bis IEC103-Gerät 5. Die Namen der entsprechenden Konfigurationsdateien lauten **iec103\_equip\_custom\_1.cfg** bis **iec103\_equip\_custom\_5.cfg** Es können mehrere Geräte desselben Typs angeschlossen werden.

Schritt 1 Konfigurieren Sie eine Protokollinformationsdatei im .cfg-Format und importieren Sie diese in den SmartLogger.

| Enspire                          |     | Berei      | tetellungsassistent Over | View Ükenwachung Abfrage Finstell Wa                   | urturn.              | Deutsch v (D) P |
|----------------------------------|-----|------------|--------------------------|--------------------------------------------------------|----------------------|-----------------|
| Lizenzverwaltung                 | Ins | gesamt Ge  | eräte Menge.:1           |                                                        |                      |                 |
| <ul> <li>Geräte-Mgmt.</li> </ul> | 0   | •          |                          |                                                        | Wartı                | ung             |
| Gerät anschließen<br>Geräteliste | Ģ   | Gerät      | anschließen              | Gerätetrennung Zeit                                    | $\neg$               |                 |
| Export-Param.                    | -   |            |                          | Import-Konf                                            | ia.                  |                 |
| Clear Alarm                      |     | Nr.        | Gerät 😄                  |                                                        | <u> </u>             | Gerätestatus 🗅  |
| Erneute Datensammlung            | C   | 1          | 60KTL(CO M1-1)           | 1-1                                                    | 21010735286TGB900003 | •               |
| Energierertr.kalib.              | -   | uto. Suche | en Geräte Hinzu. Gerä    | e Entf. 🔰 Adresse autom, zuweisen 👘 Import-Konfig. 👘 K | Config. export.      |                 |

#### Abbildung 6-60 Importieren der Konfiguration

#### Schritt 2 Legen Sie die Zugriffsparameter fest und klicken Sie auf Geräte Hinzu.

| Enspire                          | Bereitstellungsassistent       | View Überwachung        | g Abfrage E       | instell. Wartung           | Deulsch - @E |
|----------------------------------|--------------------------------|-------------------------|-------------------|----------------------------|--------------|
| 🗧 Firmware-Aktualisierung 🚬      | Insgesamt Geräte Menge.:0      |                         |                   |                            | wartung 🖸 ն  |
| Produktinformationen             | Gerät anschließen              | Geräte Hinzu.           |                   |                            |              |
| Sicherheitseinstellungen         |                                | Geräteart               | IEC103-Gerät 1    | >                          |              |
| Sudamwart                        |                                | Komm Protokoll          | IEC103            |                            |              |
|                                  |                                | Portnummer              | COM1              | ~                          |              |
| C Geräteprotokoll                |                                | Adresse                 | 1                 | [1, 247]                   | Gerätestatus |
| Test vorort     Lizenzverwaltung | erät anschließen               |                         |                   |                            |              |
| Geräte-Mgmt.                     | 3<br>Geräte Hinzu              | <u>ן</u>                |                   |                            |              |
| Geräteliste                      | Gerate minzu.                  | J                       |                   |                            |              |
| Export-Param.                    |                                | 1                       | Geräte Hinzu.     | S chließ en                |              |
| Clear Alarm 💙                    | Auto. Suchen Geräte Hinzu. Ger | råte Entf. Adresse auto | m. zuweisen 📕 Imp | ort-Konfig. 📃 Konfig. expo | rt.          |

#### Abbildung 6-61 Einstellen von Zugriffsparametern

IL03J00029

| Parameter  | Beschreibung                                                                                                    |
|------------|----------------------------------------------------------------------------------------------------|
| Geräteart  | Der Wert kann IEC103-Gerät 1 bis IEC103-Gerät 5 sein.                                                                                                    |
|            | Wählen Sie einen Wert entsprechend der Konfigurationsdatei<br>aus. Wenn beispielsweise <b>iec103_equip_custom_1.cfg</b><br>importiert werden soll, wählen Sie <b>IEC103-Gerät 1</b> . |
| Portnummer | Stellen Sie diesen Parameter auf den COM-Port ein, an den das IEC103-Gerät angeschlossen ist.                                                                                         |
| Adresse    | Stellen Sie diesen Parameter auf die Kommunikationsadresse des IEC103-Geräts ein.                                                                                                    |

Schritt 3 Legen Sie die Parameter für die Geräteüberwachung fest und klicken Sie auf Senden.

Abbildung 6-62 Geräteüberwachung

| F                           |                                       |                           | Deutsch - (D) 🕒 |
|-----------------------------|---------------------------------------|---------------------------|-----------------|
| Überwac                     | bung                                  | Abfrage Einstell. Wartung | <u> </u>        |
| SmartLogg                   | tionen Fernanzelige Telemetrie Fernik | ontrolle Ferneinstellung  |                 |
| = IEC 103_1-IEC 103_Equ Nr. | Sionalname                            | Preis                     | Einheit         |
| IEC103_Equ(0                |                                       | I30107333000H9000251      |                 |
| IEC10                       | 03 mer                                | 1                         |                 |
|                             | vdresse                               | 2                         |                 |
| 4                           | Logische Adresse                      | 64                        |                 |
| 5                           | Gerätestatus                          | Online                    |                 |
|                             |                                       |                           |                 |

IL03J00030

| Registerkarte          | Funktion                                                         | Beschreibung    |
|------------------------|------------------------------------------------------------------|-----------------|
| Laufende Informationen | Zeigt die Betriebsinforma-<br>tionen für das IEC103-Gerät<br>an. | Nicht verfügbar |

| Registerkarte   | Funktion                                                                                                    | Beschreibung                                                           |
|-----------------|----------------------------------------------------------------------------------------------------|------------------------------------------------------------------------|
| Fernanzeige     | Zeigt den Gerätestatus an, z.<br>B. den Ein-/Ausschaltstatus.                                                                 | Nicht verfügbar                                                        |
| Telemetrie      | Zeigt die analogen<br>Echtzeitdaten des Geräts an,<br>z. B. die Spannung.                                                     | Nicht verfügbar                                                        |
| Fernkontrolle   | Legt die Parameter für die<br>Statussteuerung fest, z. B.<br>die Parameter für die<br>Einschalt- bzw. Ausschalt-<br>Schalter. | Stellen Sie die Parameter<br>auf der Registerkarte nach<br>Bedarf ein. |
| Ferneinstellung | Legt die analogen Parameter<br>fest, z. B. Spannungsschutz-<br>Parameter.                                                     | Stellen Sie die Parameter<br>auf der Registerkarte nach<br>Bedarf ein. |

### 6.3.21 Einstellen von IEC104-Geräteparametern

#### Kontext

Der SmartLogger kann mit Drittanbietergeräten verbunden werden, die IEC104 unterstützen, zum Beispiel ein Gerät zum Schutz oder zur Überwachung von Relais wie ein Transformator. Der Umfang der Protokollinformationen variiert je nach Hersteller. Dazu müssen Sie eine Protokollinformationsdatei im .cfg-Format konfigurieren und sie in den SmartLogger importieren, damit eine Verbindung zu einem Drittanbietergerät hergestellt werden kann.

Die unterstützten Gerätetypen sind IEC104-Gerät 1 bis IEC104-Gerät 5. Die Namen der entsprechenden Konfigurationsdateien lauten **iec104\_equip\_custom\_1.cfg** bis **iec104\_equip\_custom\_5.cfg** Es können mehrere Geräte desselben Typs angeschlossen werden.

#### Vorgehensweise

Schritt 1 Konfigurieren Sie eine Protokollinformationsdatei im .cfg-Format und importieren Sie diese in den SmartLogger.

|                       |       |           |                       |                                  |                        |                  | Deutsch      | - (BE)    |
|-----------------------|-------|-----------|-----------------------|----------------------------------|------------------------|------------------|--------------|-----------|
| Enspire               |       | Bereitst  | ellungs assistent Ove | View Überwachung Abfrage         | Einstell. Wartung.     |                  |              | 🔔 💶 🔍 🔔 🔔 |
| Lizenzverwaltung      | Insge | samt Gerä | te Menge.:1           |                                  |                        |                  |              | 000       |
| 🗆 Geräte-Mgmt.        | 6     |           |                       |                                  |                        | Wartu            | ing 📄        |           |
| Gerät anschließen     |       | arät -    | anschließen           | Integrierte MBUS Aktivieren      | >                      |                  |              |           |
| Geräteliste           | G     | lat       | anschueisen           | Gerätetrennung Zeit              |                        |                  |              |           |
| Export-Param.         | 1     |           |                       | Im                               | port-Konfig.           |                  |              |           |
| Clear Alarm           |       | Nr.       | Gerät 0               |                                  |                        | J                | Gerātestatus | -         |
| Erneute Datensammlung |       | 1         | 60KTL(CO M1-1)        | 1-1                              | 2101                   | 0735286TGB900003 | •            |           |
| Energierer tr.kalib.  | Aut   | o. Suchen | Geräte Hinzu. Gerä    | te Entf. Adresse autom. zuweisen | Import-Konfig. Konfig. | sport.           |              |           |
|                       |       |           |                       |                                  |                        |                  |              |           |

Abbildung 6-63 Importieren der Konfiguration

#### Schritt 2 Legen Sie die Zugriffsparameter fest und klicken Sie auf Geräte Hinzu.

| F e power system            |                                 |                            |                                             | Deutsch - 🔞 🖸  |
|-----------------------------|---------------------------------|----------------------------|---------------------------------------------|----------------|
| Lispire                     | Bereitstellungsassistent Over   | View Überwachung           | g Abfrage Einstell. Wartung                 |                |
| 💿 Firmware-Aktualisierung 🚬 | Insgesamt Geräte Menge.:4       |                            |                                             | wartung        |
| • Produktinformationen      | Gerät anschließen               | Geräte Hinzu.              |                                             |                |
| • Sicherheitseinstellungen  |                                 | Geräteart                  | IEC104-Geråt 1                              |                |
| Systemwart.                 |                                 | Komm Protokoll             | IEC104                                      |                |
|                             |                                 | IP-Adresse                 | 0. 0. 0. 0                                  |                |
| Geräteprotokoll             |                                 | Allgemeine Adresse         | 1 [0, 65535]                                | Gerätestatus 🕀 |
| Test vorort                 | ierät anschließen 📈             | Adresse                    | 1 [1, 247]                                  | •              |
| Lizenzverwaltung            |                                 |                            |                                             | •              |
| Geräte-Mgmt.                | 6                               |                            |                                             | •              |
|                             |                                 |                            |                                             | ) <b>0</b>     |
| EmartModulo                 | Gerate Hinzu.                   |                            |                                             |                |
| Smartmodule                 |                                 |                            | Consta Hami                                 |                |
| Gerateliste                 |                                 | ter fant in de lannen ande | Gerate Hanzu, Schneben                      |                |
| Export-Param.               | Auto, Suchen Geräte Hinzu. Gerä | te Enti. Adresse auto      | om. zuweisen Import-Könfig. Konfig. export. |                |

#### Abbildung 6-64 Einstellen von Zugriffsparametern

IL04J00012

| Parameter          | Beschreibung                                                                                                    |
|--------------------|----------------------------------------------------------------------------------------------------|
| Geräteart          | Der Wert kann IEC104-Gerät 1 bis IEC104-Gerät 5 sein.<br>Wählen Sie einen Wert entsprechend der importierten<br>Konfigurationsdatei aus. Wenn z. B.<br>iec104_equip_custom_1.cfg importiert wurde, wählen Sie<br>IEC104-Gerät 1. |
| IP-Adresse         | Stellen Sie diesen Parameter auf die IP-Adresse des IEC104-<br>Geräts ein.                                                                                                    |
| Allgemeine Adresse | Stellen Sie diesen Parameter auf die allgemeine Adresse des IEC104-Geräts ein.                                                                                                    |
| Adresse            | Stellen Sie diesen Parameter auf die Kommunikationsadresse des IEC104-Geräts ein.                                                                                                    |

Schritt 3 Legen Sie die Parameter für die Geräteüberwachung fest und klicken Sie auf Senden.

Abbildung 6-65 Geräteüberwachung

| EM                                  |                                                             | Deutso  | h Y (OF)      |
|-------------------------------------|-------------------------------------------------------------|---------|---------------|
| Überwachung                         | Überwachung Abfrage Einstel                                 | Wartung | I ( 🗛 💷 🤮 🖉 ) |
| © SmartLogg                         | 🔪 Fernanzeige 🎽 Telemetrie 🎽 Fernkontrolle 🎽 Ferneinstellus | g       |               |
| T MBUS Nr. Signalname               | Preis                                                       | Einheit |               |
| = SUN2000                           | 140020190                                                   | 319FX02 |               |
| IEC104 1.V                          |                                                             |         |               |
| ine Adresse                         | 25                                                          |         |               |
| Vuandong(Net.0.100) 4 Komm. Adresse | 26                                                          |         |               |
| 5 Logische Adresse                  | 38                                                          |         |               |
| 6 Gerätestatus                      |                                                             |         |               |
|                                     |                                                             |         |               |

IL04J00013

| Registerkarte          | Funktion                                                                                                    | Beschreibung                                                           |
|------------------------|----------------------------------------------------------------------------------------------------|------------------------------------------------------------------------|
| Laufende Informationen | Zeigt die Betriebsinforma-<br>tionen des benutzerdefiniert-<br>en Geräts an.                                                  | Nicht verfügbar                                                        |
| Fernanzeige            | Zeigt den Gerätestatus an, z.<br>B. den Ein-/Ausschaltstatus.                                                                 | Nicht verfügbar                                                        |
| Telemetrie             | Zeigt die analogen<br>Echtzeitdaten des Geräts an,<br>z. B. die Spannung.                                                     | Nicht verfügbar                                                        |
| Fernkontrolle          | Legt die Parameter für die<br>Statussteuerung fest, z. B.<br>die Parameter für die<br>Einschalt- bzw. Ausschalt-<br>Schalter. | Stellen Sie die Parameter<br>auf der Registerkarte nach<br>Bedarf ein. |
| Ferneinstellung        | Legt die analogen Parameter<br>fest, z. B. Spannungsschutz-<br>Parameter.                                                     | Stellen Sie die Parameter<br>auf der Registerkarte nach<br>Bedarf ein. |

## 6.3.22 Einstellen von Parametern für ein benutzerdefiniertes Gerät

#### Kontext

Der SmartLogger kann an Geräten von Drittanbietern angeschlossen werden, die das Modbus-RTU-Protokoll unterstützen, z. B. Trafostationen und Umgebungsüberwachungsgeräte (EMI). Der Umfang der Protokollinformationen variiert je nach Hersteller. Sie müssen eine Protokollinformationsdatei im **.cfg**-Format konfigurieren und in den SmartLogger importieren, damit erfolgreich eine Verbindung zu dem Drittanbietergerät hergestellt werden kann.

Die unterstützten Gerätetypen sind benutzerdefiniertes Gerät 1 bis benutzerdefiniertes Gerät 10. Die Namen der entsprechenden Konfigurationsdateien lauten

**modbus\_equip\_custom\_1.cfg** bis **modbus\_equip\_custom\_10.cfg** Es können mehrere Geräte desselben Typs angeschlossen werden.

#### Vorgehensweise

Schritt 1 Konfigurieren Sie eine Protokollinformationsdatei im .cfg-Format und importieren Sie diese in den SmartLogger.

| Abbildung 6-66 Importieren der Konfiguration |        |           |                     |                                                  |                      |                |
|----------------------------------------------|--------|-----------|---------------------|--------------------------------------------------|----------------------|----------------|
| E e power system                             |        |           |                     |                                                  |                      | Deutsch v (@C) |
| Enspire                                      |        | Bereitst  | ellungsassistent Ov | er View Überwachung Abfrage Einstell.            | Wartung              |                |
| <ul> <li>Lizenzverwaltung</li> </ul>         | Insges | amt Geräl | e Menge.:1          |                                                  |                      |                |
| = Geräte-Mgmt.                               | 6      |           |                     | ר<br>ר                                           | Wart                 | una            |
| Gerät anschließen                            |        |           |                     | Integrierte MBUS Aktivieren                      |                      |                |
| Geräteliste                                  | Ge     | erat a    | anschueiser         | Gerätetrennung Zeit                              |                      |                |
| Export-Param.                                | 1      |           |                     | Import-Kor                                       | nfia.                |                |
| Clear Alarm                                  |        | Nr.       | Gerät 🗢             |                                                  |                      | Gerätestatus 🗧 |
| Erneute Datensammlung                        |        | 1         | 60KTL(CO M1-1)      | 1-1                                              | 21010735286TGB9D0003 | •              |
| Energierer tr.kalib.                         | Auto   | Suchen    | Geräte Hinzu. Ger   | ite Entf. Adresse autom, zuweisen Import-Konfig. | Konfig. export.      |                |
|                                              |        |           |                     |                                                  |                      |                |

IL03J00028

Schritt 2 Legen Sie die Zugriffsparameter fest und klicken Sie auf Geräte Hinzu.

Abbildung 6-67 Einstellen von Zugriffsparametern

| F e power system                         |                                 |                        |                                                 | Deutsch - (0)E-) |
|------------------------------------------|---------------------------------|------------------------|-------------------------------------------------|------------------|
| E nspir e                                | Bereitstellungsassistent        | View Überwachung       | Abfrage Einstell. Wartung                       |                  |
| 🗧 Firmware-Aktualisierung 🧩              | Insgesamt Geräte Menge.:0       |                        |                                                 | Wartung          |
| <ul> <li>Produktinformationen</li> </ul> | Gerät anschließen               | Geräte Hinzu.          |                                                 |                  |
| Sicherheitseinstellungen                 |                                 | Geräteart              | Kundengerät 1                                   |                  |
| <ul> <li>Systemwart.</li> </ul>          |                                 | Komm Protokoll         | Modbus-RTU                                      |                  |
|                                          |                                 | Portnummer             | COM1 👻                                          |                  |
|                                          |                                 | Adresse                | 1 [1, 247]                                      | Gerätestatus     |
| <ul> <li>Test vorort</li> </ul>          | Serät anschließen               |                        |                                                 |                  |
| Lizenzverwaltung                         |                                 |                        |                                                 |                  |
| 🗆 Geräte-Mgmt.                           |                                 |                        |                                                 |                  |
| Gerät anschließen                        | Coröto Hinzu                    |                        |                                                 |                  |
| Geräteliste                              | Gerate Hillzu.                  |                        |                                                 |                  |
| Export-Param.                            |                                 |                        | Geräte Hinzu. Schließen                         |                  |
| Clear Alarm                              | Auto, Suchen Geräte Hinzu. Gerä | te Ent f. Adresse auto | om. zuweisen 📕 Import-Konfig. 📕 Konfig. export. |                  |

IL03J00031

| Parameter  | Beschreibung                                                                                                    |
|------------|----------------------------------------------------------------------------------------------------|
| Geräteart  | Der Wert kann Kundengerät 1 bis Kundengerät 10 sein.<br>Wählen Sie einen Wert entsprechend der importierten<br>Konfigurationsdatei aus. Wenn z. B.<br>modbus_equip_custom_1.cfg importiert wurde, wählen Sie<br>Kundengerät 1. |
| Portnummer | Stellen Sie diesen Parameter auf die Nummer des COM-<br>Anschlusses ein, an den das benutzerdefinierte Gerät<br>angeschlossen ist.                                                                                             |
| Adresse    | Stellen Sie diesen Parameter auf die Kommunikationsadresse des benutzerdefinierten Geräts ein.                                                                                                    |

Schritt 3 Legen Sie die Parameter für die Geräteüberwachung fest und klicken Sie auf Senden.

#### Abbildung 6-68 Geräteüberwachung

| <b>E</b> n Uberwachung     | -Übenvachung Abfrage                                   | Einstell. Wartung    | Deutsch - (1) C | )<br>?) |
|----------------------------|--------------------------------------------------------|----------------------|-----------------|---------|
| • SmartLogg                | tionen 🔪 Fernanzeige 🎽 Telemetrie 🎽 Fernkontrolle 🖉 Fe | meinstellung         |                 |         |
| © SUN2000 Nr. Sionalname   | •                                                      | Preis                | Einheit         |         |
| 1 PID                      |                                                        | CT0107333000H9000251 |                 | ^       |
| Custom1-Bettering K Custom | r                                                      | 1                    |                 |         |
| BelHengXia(COM1-5)         | sse                                                    | 3                    |                 | Ť       |

IL03J00032

| Registerkarte          | Funktion                                                                                                    | Beschreibung                                                           |  |
|------------------------|----------------------------------------------------------------------------------------------------|------------------------------------------------------------------------|--|
| Laufende Informationen | Zeigt die Betriebsinforma-<br>tionen des benutzerdefiniert-<br>en Geräts an.                                                  | Nicht verfügbar                                                        |  |
| Fernanzeige            | Zeigt den Gerätestatus an, z.<br>B. den Ein-/Ausschaltstatus.                                                                 | Nicht verfügbar                                                        |  |
| Telemetrie             | Zeigt die analogen<br>Echtzeitdaten des Geräts an,<br>z. B. die Spannung.                                                     | Nicht verfügbar                                                        |  |
| Fernkontrolle          | Legt die Parameter für die<br>Statussteuerung fest, z. B.<br>die Parameter für die<br>Einschalt- bzw. Ausschalt-<br>Schalter. | Stellen Sie die Parameter<br>auf der Registerkarte nach<br>Bedarf ein. |  |
| Ferneinstellung        | Legt die analogen Parameter<br>fest, z. B. Spannungsschutz-<br>Parameter.                                                     | Stellen Sie die Parameter<br>auf der Registerkarte nach<br>Bedarf ein. |  |

----Ende

### 6.3.23 Intelligenter Tracking-Algorithmus

#### Hintergrundinformationen

- Überprüfen Sie vor Verwendung des intelligenten Tracking-Algorithmus anhand der Checkliste zur Bereitstellung des intelligenten Tracking-Algorithmus vor Ort, ob die Anlage die Anforderung für die Verwendung dieser Funktion erfüllt und ob die Modbus-Protokollversionen der Netzwerkgeräte der Anlage kompatibel sind.
- Der intelligente Tracking-Algorithmus kann nur konfiguriert werden, wenn eine Lizenz erworben und geladen wurde.

Informationen zum Laden einer Lizenz finden Sie unter 7.4.6 Verwalten von Lizenzen.

#### Vorgehensweise

Sobald die Tracker bei der Bereitstellung vor Ort in Betrieb genommen werden, können ihre Parameter über den intelligenten Tracking-Algorithmus gesteuert werden.

 Wählen Sie Einstellungen > Intelligenter Tracking-Algorithmus und stellen Sie Betriebsmodus des Trackers auf Automatisch und Intelligenter Tracking-Algorithmus auf Aktivieren ein. Der intelligente Tracking-Algorithmus passt daraufhin Tracker-Parameter wie den Winkel automatisch je nach Sonneneinstrahlung an, um einen maximalen Energieertrag zu erzielen.

Abbildung 6-69 Parameter für den intelligenten Tracking-Algorithmus

| Enspire                              | Bereitstellungsassistent Over View Überwachung Ab | frage Einstell.        | 1<br>Einstell.                    | Deutsch ∨ ())]]<br>4G (▲0.000) |
|--------------------------------------|---------------------------------------------------|------------------------|-----------------------------------|--------------------------------|
| + wenderparameter                    | Grundlegende Parameter                            |                        |                                   |                                |
| Comm. Parameter                      | Tracker-Arbeitsmodus                              | Automatisch            | ~                                 |                                |
| 6 Leistungsannassung                 | Intelligenter Tracking-Algorithmus                | Deaktivieren           | v                                 |                                |
| Centengaunpessong                    | Obergrenze von Azimut                             | 30.00                  | * [0.00, 89.00]                   |                                |
| <ul> <li>Remote-Aus</li> </ul>       | Untergrenze von Azimut                            | -30.00                 | ° [-89.00, 0.00]                  |                                |
| o Di                                 |                                                   | 5.00                   | m[0.00, 100.00]                   |                                |
| <ul> <li>Alarmausgabe</li> </ul>     | Intelligenter Tracking Al                         | 2.00                   | m[0.00, 100.00]                   |                                |
| e Intelligenter Tracking Al          | memgenter fracking-At                             | 120.00                 | ° [-180.00, 180.00]               |                                |
| • Intelligenter Tracking-Alta        |                                                   | 25.00                  | ° [-60.00, 60.00]                 |                                |
| <ul> <li>Andere Parameter</li> </ul> | Enweitert                                         | e Einstellungen Senden | Tracker-Fehler Löschen Selbsttest |                                |

# 6.4 Festlegen der Parameter für die Akkusteuerung

Dieser Abschnitt gilt nicht für V300R001C00SPC602 und frühere Versionen.

#### Akkusteuerung

1. Wählen Sie **Einstellungen** > **Energiespeicherung** - **Steuerung**, um den Arbeitsmodus der Akkusteuerung einzustellen.

Tabelle 6-14 Betriebsmodi der Akkusteuerung

| Arbeitsmodus    | Modusbeschreibung                                                                                                    |
|-----------------|----------------------------------------------------------------------------------------------------|
| Keine Kontrolle | Der SmartLogger zeigt direkt die Leistungsgrenze für<br>die externe Planung an. Es werden keine weiteren<br>Überprüfungen der Stromplanung durchgeführt. Der<br>Strom wird automatisch vom Gerät kontrolliert. |

| Arbeitsmodus                                | Modusbeschreibung                                                                                                    |  |
|---------------------------------------------|----------------------------------------------------------------------------------------------------|--|
| Selbststromerzeugung<br>zum Selbstverbrauch | • Dieser Modus wird in Gegenden angewandt, in denen<br>der Strompreis hoch ist oder in denen der Zuschuss<br>für die Einspeisevergütung (FIT) niedrig oder nicht<br>erhältlich ist.                                                                                                    |  |
|                                             | • Die PV-Energie wird bevorzugt an die Lasten<br>geliefert, und die überschüssige Energie wird zum<br>Laden der Akkus verwendet. Wenn die Akkus voll<br>geladen sind oder mit voller Leistung geladen<br>werden, wird die überschüssige Energie in das Netz<br>eingespeist. Wenn die PV-Energie nicht ausreicht<br>oder nachts kein PV-Strom erzeugt werden kann,<br>geben die Akkus Energie an die Lasten ab. Dadurch<br>werden die Eigenverbrauchs- und die<br>Energieautarkiequote verbessert sowie die<br>Stromkosten gesenkt. Das Netz kann die Akkus nicht<br>aufladen.                                                        |  |
|                                             | <ul> <li>SmartLogger führt die Akkuplanung anhand der<br/>Leistungsgrenze der externen Planung und der<br/>genannten Richtlinien durch.</li> </ul>                                                                                                    |  |
| Komplett ins Netz<br>einspeisen             | <ul> <li>Dieser Parameter gilt nur für verteilte Szenarien.</li> <li>In diesem Modus wird die ins Netz eingespeiste PV-<br/>Energie maximiert. Wenn die erzeugte PV-Energie<br/>tagsüber größer ist als die maximale<br/>Ausgabekapazität des Wechselrichters, wird die<br/>überschüssige Energie zum Laden der Akkus<br/>verwendet. Wenn die erzeugte PV-Energie geringer<br/>ist als die maximale Ausgabekapazität des<br/>Wechselrichters, geben die Akkus Energie an den<br/>Wechselrichter ab, um die vom Wechselrichter ins<br/>Netz eingespeiste Energie zu maximieren. Das Netz<br/>kann die Akkus nicht aufladen</li> </ul> |  |
|                                             | • Der SmartLogger zeigt direkt die Leistungsgrenze für die externe Planung an.                                                                                                    |  |
|                                             | ANMERKUNG<br>Wenn das CMU angeschlossen ist, wird der Arbeitsmodus<br>Komplett ins Netz einspeisen nicht angezeigt.                                                                                                    |  |

| Arbeitsmodus | Modusbeschreibung                                                                                                    |
|--------------|----------------------------------------------------------------------------------------------------|
| TOU          | • Er gilt für die PV+ESS-Anlage und die reine ESS-<br>Anlage, bei denen die Strompreise zwischen Spitze<br>und Tal unterschiedlich und Stromzähler vorhanden<br>sind.                                                                                                    |
|              | <ul> <li>Sie können die Zeitsegmente zum Laden und<br/>Entladen manuell festlegen. Wenn Sie beispielsweise<br/>den Zeitraum mit niedrigem Strompreis in der Nacht<br/>als Ladezeit festlegen, lädt das System die Akkus<br/>während der Ladezeit mit maximaler Leistung auf.<br/>Wenn Sie den Zeitraum mit hohem Strompreis als<br/>Entladezeit festlegen, können die Akkus nur während<br/>der Entladezeit basierend auf der tatsächlichen<br/>Ladeleistung entladen werden, wodurch die<br/>Stromkosten gesenkt werden.</li> </ul>                                                                                 |
|              | • Klicken Sie auf <b>Hinzufügen</b> , um die Zeitsegmente<br>zum Laden und Entladen festzulegen. Sie können bis<br>zu 14 Zeitsegmente festlegen. Während der Ladezeit<br>kann das Netz die Akkus aufladen. Während der<br>Entladezeit können die Akkus Strom an die Lasten<br>abgeben. Während der anderen Zeitsegmente<br>entladen sich die Akkus nicht. Die PV-Anlage und<br>das Netz versorgen die Lasten mit Strom, und die<br>Akkus können von der PV-Anlage aufgeladen<br>werden. (Wenn das Stromnetz im netzgekoppelten<br>und netzentkoppelten Modus ausfällt, können sich<br>die Akkus jederzeit entladen.) |
|              | • In einigen Ländern dürfen die Akkus nicht über das<br>Stromnetz geladen werden. Daher kann dieser Modus<br>dort nicht verwendet werden.                                                                                                    |
|              | <ul> <li>SmartLogger führt die Akkuplanung anhand der<br/>Leistungsgrenze der externen Planung und der<br/>genannten Richtlinien durch.</li> </ul>                                                                                                    |

| Arbeitsmodus                        | Modusbeschreibung                                                                                                    |  |
|-------------------------------------|----------------------------------------------------------------------------------------------------|--|
| TOU (feste Leistung) <sup>[1]</sup> | • Er gilt für die PV+ESS-Anlage und die reine ESS-<br>Anlage, bei denen die Strompreise zwischen Spitze<br>und Tal unterschiedlich und Stromzähler nicht<br>vorhanden sind.                                                                                                    |  |
|                                     | • Sie können die Zeitsegmente zum Laden und<br>Entladen manuell festlegen. Wenn Sie beispielsweise<br>den Zeitraum mit niedrigem Strompreis in der Nacht<br>als Ladezeit festlegen, lädt das System die Akkus<br>während der Ladezeit mit fester Leistung auf. Wenn<br>Sie den Zeitraum mit hohem Strompreis als<br>Entladezeit festlegen, können die Akkus nur während<br>der Entladezeit bei einer festen Ladeleistung entladen<br>werden, wodurch die Stromkosten gesenkt werden. |  |
|                                     | • Klicken Sie auf <b>Hinzufügen</b> , um die Zeitsegmente<br>zum Laden und Entladen festzulegen. Sie können bis<br>zu 14 Zeitsegmente festlegen. Während der Ladezeit<br>kann das Netz die Akkus aufladen. Während der<br>Entladezeit können die Akkus Strom an die Lasten<br>abgeben. Während der anderen Zeitsegmente<br>entladen sich die Akkus nicht und werden nicht<br>geladen.                                                                                                |  |
|                                     | • In einigen Ländern dürfen die Akkus nicht über das<br>Stromnetz geladen werden. Daher kann dieser Modus<br>dort nicht verwendet werden.                                                                                                    |  |
|                                     | <ul> <li>SmartLogger führt die Akkuplanung anhand der<br/>Leistungsgrenze der externen Planung und der<br/>genannten Richtlinien durch.</li> </ul>                                                                                                    |  |

| Arbeitsmodus                                    | Modusbeschreibung                                                                                                    |
|-------------------------------------------------|----------------------------------------------------------------------------------------------------|
| Laden/Entladen, basierend<br>auf Netzverteilung | <ul> <li>Dieser Modus gilt f ür Szenarien, in denen ein<br/>Controller eines Drittanbieters Befehle f ür die<br/>Wirkleistungsplanung liefert.</li> </ul>                                                                                                    |
|                                                 | <ul> <li>Der Zweck der geplanten Entladung besteht darin,<br/>den Zielwert für die Wirkleistungsplanung am<br/>Netzanschlusspunkt zu erreichen. PV-Energie wird<br/>bevorzugt. Wenn die erzeugte PV-Energie nicht<br/>ausreicht, entladen sich die Akkus und die Energie<br/>wird auf der Grundlage des Zielwerts für die<br/>Wirkleistungsplanung in das Netz eingespeist. Wenn<br/>die erzeugte PV-Energie ausreicht, wird die Energie<br/>auf der Grundlage des Zielwerts für die<br/>Wirkleistungsplanung in das Netz eingespeist,<br/>während die überschüssige PV-Energie zum Laden<br/>der Akkus verwendet wird.</li> </ul> |
|                                                 | • Der Zweck der geplanten Ladung besteht darin, den<br>Zielwert für die Wirkleistungsplanung am<br>Netzanschlusspunkt zu erreichen. Wenn die<br>Akkuladeleistung unzureichend ist oder die Leistung<br>durch das Smart PCS begrenzt wird, lädt das Netz die<br>Akkus mit der maximalen Leistung auf. Wenn die<br>Akkus bei Erreichen des Planungszielwerts nicht<br>vollständig geladen sind, wird die PV-Leistung zum<br>Laden der Akkus verwendet.                                                                                                    |
| Benutzerdefiniert <sup>[2]</sup>                | <ul> <li>Dieser Modus gilt für Planungsszenarien für<br/>Energieversorgungsanlagen (mit ESS). Kunden<br/>können die Entladeleistung des Akkus steuern.</li> </ul>                                                                                                    |
|                                                 | <ul> <li>Nicht-Entladezeitraum: Die Akkus können sich nicht<br/>entladen und können auf der Grundlage des<br/>Planungsbefehls geladen werden.</li> </ul>                                                                                                    |
|                                                 | • Entladezeitraum: Wenn die Adaptive<br>Entladeleistung aktiviert ist, ist die Steuerungslogik<br>die gleiche wie bei der geplanten Ladung und<br>Entladung. Die Lade- und Entladeleistung des Akkus<br>wird durch den Planungsbefehl der oberen Schicht<br>bestimmt. Wenn die Adaptive Entladeleistung<br>deaktiviert ist, wird die Entladeleistung des Akkus<br>auf den vom Kunden eingestellten Referenzwert<br>festgelegt. In diesem Fall steuert der Planungsbefehl<br>der oberen Schicht nur die PV-Wechselrichter, nicht<br>aber die Akkus.                                                                                 |

Hinweis [1]: Sie können diesen Parameter im SmartLogger V300R023C00SPC150 und späteren Versionen einstellen.

Hinweis [2]: Sie können diesen Parameter im SmartLogger V300R023C00SPC120 und späteren Versionen einstellen.

| Arbeitsmodus                                | Parameter                                                           | Beschreibung                                                                                                    |
|---------------------------------------------|---------------------------------------------------------------------|----------------------------------------------------------------------------------------------------|
| Selbststromerzeugung<br>zum Selbstverbrauch | Wirkleistungsschwellen-<br>wert des Netzes während<br>Akkuentladung | Legen Sie die maximale Soll-<br>Netzleistung fest, wenn der<br>Netzanschlusspunkt keine<br>Leistung hat.                                                                                                    |
|                                             | Anpassung von toter Zone                                            | Legen Sie die zulässige<br>Schwankung der Soll-<br>Netzleistung für den<br>Netzanschlusspunkt fest.                                                                                                    |
|                                             | Adaptive<br>Anpassungsparameter <sup>[1]</sup>                      | Stellen Sie den<br>Anpassungszeitraum und die<br>Schrittparameter für die<br>Erhöhung der<br>Wechselrichterleistung ein.                                                                                                    |
|                                             |                                                                     | <ul> <li>Aktivieren: Dieser<br/>Parameter ist<br/>standardmäßig aktiviert. Es<br/>werden der im<br/>SmartLogger eingestellte<br/>Anpassungszeitraum und<br/>Schritt verwendet.<br/>Grundsätzlich werden der<br/>Anpassungszeitraum und<br/>der Schritt auf der<br/>Grundlage der Anzahl der<br/>mit dem Anschluss<br/>verbundenen Geräte und<br/>der Gerätespezifikationen<br/>berechnet.</li> </ul> |
|                                             |                                                                     | • <b>Deaktivieren</b> : Verwenden<br>Sie diesen Wert<br>entsprechend den<br>Anforderungen vor Ort.                                                                                                    |
|                                             | Anpassungszeitraum <sup>[1]</sup>                                   | Dieser Parameter wird<br>angezeigt, wenn <b>Adaptive</b><br><b>Anpassungsparameter</b> auf<br><b>Deaktivieren</b> gesetzt ist. Sie<br>können den Wert für diesen<br>Parameter entsprechend den<br>Anforderungen vor Ort<br>festlegen. In diesem Fall wird<br>die Akkusteuerung auf der<br>Grundlage des<br>voreingestellten Zeitraums<br>durchgeführt.                                               |

| Tabelle 6-15 Betriebs | parameter in jedem | Arbeitsmodus der | r Akkusteuerung |
|-----------------------|--------------------|------------------|-----------------|
|-----------------------|--------------------|------------------|-----------------|

| Arbeitsmodus | Parameter                                         | Beschreibung                                                                                                    |
|--------------|---------------------------------------------------|----------------------------------------------------------------------------------------------------|
|              | Schritt für PV-<br>Anpassung <sup>[1]</sup>       | Dieser Parameter wird<br>angezeigt, wenn <b>Adaptive</b><br><b>Anpassungsparameter</b> auf<br><b>Deaktivieren</b> gesetzt ist. Sie<br>können den Wert für diesen<br>Parameter entsprechend den<br>Anforderungen vor Ort<br>festlegen. In diesem Fall<br>entspricht der PV-<br>Anstiegsschritt für den PV<br>+ESS-Ausgleich dem<br>voreingestellten Wert.                                                                                                    |
| TOU          | Bevorzugte Nutzung von<br>überschüssigem PV-Strom | <ul> <li>Laden bevorzugen: Wenn<br/>die PV-Leistung größer ist<br/>als die Ladeleistung, wird<br/>die überschüssige PV-<br/>Energie zum Laden der<br/>Akkus verwendet. Wenn<br/>die maximale Ladeleistung<br/>erreicht ist oder die Akkus<br/>vollständig geladen sind,<br/>wird die überschüssige PV-<br/>Energie in das Stromnetz<br/>eingespeist.</li> <li>Ins Netz einspeisen: Wenn<br/>die PV-Leistung größer ist<br/>als die Ladeleistung, wird<br/>die überschüssige PV-<br/>Energie bevorzugt in das<br/>Netz eingespeist. Wenn die<br/>maximale<br/>Ausgangsleistung des<br/>Geräts erreicht ist, wird die<br/>überschüssige Energie zum<br/>Laden der Akkus<br/>verwendet. Diese<br/>Einstellung kann in dem<br/>Szenario angewendet<br/>werden, in dem die<br/>Einspeisevergütung (FIT)<br/>höher ist als der<br/>Strompreis. Das Netz kann<br/>die Akkus nicht aufladen.</li> </ul> |
|              | Maximale Ladeleistung<br>für Akkus aus dem Netz   | Legen Sie die maximale<br>Leistung fest, mit der das Netz<br>die Akkus auflädt.                                                                                                    |

| Arbeitsmodus | Parameter                                                           | Beschreibung                                                                                                    |
|--------------|---------------------------------------------------------------------|----------------------------------------------------------------------------------------------------|
|              | Wirkleistungsschwellen-<br>wert des Netzes während<br>Akkuentladung | Legen Sie die maximale Soll-<br>Netzleistung fest, wenn der<br>Netzanschlusspunkt keine<br>Leistung hat.                                                                                                    |
|              | Anpassung von toter Zone                                            | Legen Sie die zulässige<br>Schwankung der Soll-<br>Netzleistung für den<br>Netzanschlusspunkt fest.                                                                                                    |
|              | Adaptive<br>Anpassungsparameter <sup>[1]</sup>                      | Stellen Sie den<br>Anpassungszeitraum und die<br>Schrittparameter für die<br>Erhöhung der<br>Wechselrichterleistung ein.                                                                                                    |
|              |                                                                     | <ul> <li>Aktivieren: Dieser<br/>Parameter ist<br/>standardmäßig aktiviert. Es<br/>werden der im<br/>SmartLogger eingestellte<br/>Anpassungszeitraum und<br/>Schritt verwendet.<br/>Grundsätzlich werden der<br/>Anpassungszeitraum und<br/>der Schritt auf der<br/>Grundlage der Anzahl der<br/>mit dem Anschluss<br/>verbundenen Geräte und<br/>der Gerätespezifikationen<br/>berechnet.</li> </ul> |
|              |                                                                     | • <b>Deaktivieren</b> : Verwenden<br>Sie diesen Wert<br>entsprechend den<br>Anforderungen vor Ort.                                                                                                    |
|              | Anpassungszeitraum <sup>[1]</sup>                                   | Dieser Parameter wird<br>angezeigt, wenn Adaptive<br>Anpassungsparameter auf<br>Deaktivieren gesetzt ist. Sie<br>können den Wert für diesen<br>Parameter entsprechend den<br>Anforderungen vor Ort<br>festlegen. In diesem Fall wird<br>die Akkusteuerung auf der<br>Grundlage des<br>voreingestellten Zeitraums<br>durchgeführt.                                                                    |

| Arbeitsmodus         | Parameter                                   | Beschreibung                                                                                                    |
|----------------------|---------------------------------------------|----------------------------------------------------------------------------------------------------|
|                      | Schritt für PV-<br>Anpassung <sup>[1]</sup> | Dieser Parameter wird<br>angezeigt, wenn Adaptive<br>Anpassungsparameter auf<br>Deaktivieren gesetzt ist. Sie<br>können den Wert für diesen<br>Parameter entsprechend den<br>Anforderungen vor Ort<br>festlegen. In diesem Fall<br>entspricht der PV-<br>Anstiegsschritt für den PV<br>+ESS-Ausgleich dem<br>voreingestellten Wert. |
|                      | Startzeit                                   | Legen Sie die Start- und die<br>Endzeit für das Laden und                                                                                                    |
|                      | Endzeit                                     | Entladen fest. Sie können bis                                                                                                    |
|                      | Laden/Entladen                              | zu 14 Zeitsegmente festlegen.<br>Sie können einen                                                                                                    |
|                      | Bitte wiederholen                           | Wochenzyklus festlegen,<br>indem Sie im Feld<br>Wiederholen auf die<br>Schaltflächen Mo. bis So.<br>klicken. Die Schaltflächen<br>sind standardmäßig blau, was<br>anzeigt, dass sie ausgewählt<br>sind. Nachdem Sie darauf<br>geklickt haben, wird die<br>Schaltfläche grau.                                                        |
| TOU (feste Leistung) | Startzeit                                   | Legen Sie die Start-, Endzeit                                                                                                    |
|                      | Endzeit                                     | und Entladen fest. Sie können                                                                                                    |
|                      | Laden/Entladen                              | bis zu 14 Zeitsegmente<br>festlegen. Sie können einen                                                                                                    |
|                      | Lade-/Entladeleistung<br>(kW)               | Wochenzyklus festlegen,<br>indem Sie im Feld<br>Wiederhelen auf die                                                                                                    |
|                      | Bitte wiederholen                           | Schaltflächen <b>Mo.</b> bis <b>So.</b><br>klicken. Die Schaltflächen<br>sind standardmäßig blau, was<br>anzeigt, dass sie ausgewählt<br>sind. Nachdem Sie darauf<br>geklickt haben, wird die<br>Schaltfläche grau.                                                                                                    |

| Arbeitsmodus                                       | Parameter                                      | Beschreibung                                                                                                    |
|----------------------------------------------------|------------------------------------------------|----------------------------------------------------------------------------------------------------|
| Laden/Entladen,<br>basierend auf<br>Netzverteilung | Adaptive<br>Anpassungsparameter <sup>[1]</sup> | <ul> <li>Stellen Sie den<br/>Anpassungszeitraum und die<br/>Schrittparameter für die<br/>Erhöhung der<br/>Wechselrichterleistung ein.</li> <li>Aktivieren: Dieser<br/>Parameter ist<br/>standardmäßig aktiviert. Es<br/>werden der im<br/>SmartLogger eingestellte<br/>Anpassungszeitraum und<br/>Schritt verwendet.<br/>Grundsätzlich werden der<br/>Anpassungszeitraum und<br/>der Schritt auf der<br/>Grundlage der Anzahl der<br/>mit dem Anschluss<br/>verbundenen Geräte und<br/>der Gerätespezifikationen<br/>berechnet.</li> <li>Deaktivieren: Verwenden<br/>Sie diesen Wert<br/>entsprechend den<br/>Anforderungen vor Ort.</li> </ul> |
|                                                    | Anpassungszeitraum <sup>[1]</sup>              | Dieser Parameter wird<br>angezeigt, wenn <b>Adaptive</b><br><b>Anpassungsparameter</b> auf<br><b>Deaktivieren</b> gesetzt ist. Sie<br>können den Wert für diesen<br>Parameter entsprechend den<br>Anforderungen vor Ort<br>festlegen. In diesem Fall wird<br>die Akkusteuerung auf der<br>Grundlage des<br>voreingestellten Zeitraums<br>durchgeführt.                                                                                                    |
|                                                    | Schritt für PV-<br>Anpassung <sup>[1]</sup>    | Dieser Parameter wird<br>angezeigt, wenn <b>Adaptive</b><br><b>Anpassungsparameter</b> auf<br><b>Deaktivieren</b> gesetzt ist. Sie<br>können den Wert für diesen<br>Parameter entsprechend den<br>Anforderungen vor Ort<br>festlegen. In diesem Fall<br>entspricht der PV-<br>Anstiegsschritt für den PV<br>+ESS-Ausgleich dem<br>voreingestellten Wert.                                                                                                    |

| Arbeitsmodus                 | Parameter                | Beschreibung                                                                                                    |
|------------------------------|--------------------------|----------------------------------------------------------------------------------------------------|
| Benutzerdefinierter<br>Modus | ESS-Entladestartzeit     | Legen Sie die Startzeit für die<br>Akkuentladung fest. Während<br>des Zeitraums von der Start-<br>bis zur Endzeit können die<br>Akkus geladen und entladen<br>werden. Nach diesem<br>Zeitraum können sich die<br>Akkus nicht mehr entladen,<br>sondern nur noch geladen<br>werden.                                                                                                    |
|                              | ESS-Entladeendzeit       | Legen Sie die Endzeit für die<br>Akkuentladung fest. Während<br>des Zeitraums von der Start-<br>bis zur Endzeit können die<br>Akkus geladen und entladen<br>werden. Nach diesem<br>Zeitraum können sich die<br>Akkus nicht mehr entladen,<br>sondern nur noch geladen<br>werden.                                                                                                    |
|                              | Adaptive Entladeleistung | <ul> <li>Aktivieren: Die PV-<br/>Stromversorgung wird<br/>bevorzugt. Wenn die PV-<br/>Leistung nicht ausreicht,<br/>versorgen die Akkus die<br/>Verbraucher mit Strom.<br/>Wenn die PV-Leistung<br/>ausreichend ist, gibt das<br/>System den Sollwert aus<br/>und die überschüssige PV-<br/>Leistung wird zum<br/>Aufladen der Akkus<br/>verwendet.</li> <li>Deaktivieren: Die Akkus<br/>entladen sich basierend auf<br/>der in der GUI<br/>eingestellten<br/>Entladeleistung.</li> </ul> |

| Arbeitsmodus | Parameter                                      | Beschreibung                                                                                                    |
|--------------|------------------------------------------------|----------------------------------------------------------------------------------------------------|
|              | Adaptive<br>Anpassungsparameter <sup>[1]</sup> | <ul> <li>Stellen Sie den<br/>Anpassungszeitraum und die<br/>Schrittparameter für die<br/>Erhöhung der<br/>Wechselrichterleistung ein.</li> <li>Aktivieren: Dieser<br/>Parameter ist<br/>standardmäßig aktiviert. Es<br/>werden der im<br/>SmartLogger eingestellte<br/>Anpassungszeitraum und<br/>Schritt verwendet.<br/>Grundsätzlich werden der<br/>Anpassungszeitraum und<br/>der Schritt auf der<br/>Grundlage der Anzahl der<br/>mit dem Anschluss<br/>verbundenen Geräte und<br/>der Gerätespezifikationen<br/>berechnet.</li> <li>Deaktivieren: Verwenden<br/>Sie diesen Wert<br/>entsprechend den<br/>Anforderungen vor Ort.</li> </ul> |
|              | Anpassungszeitraum <sup>[1]</sup>              | Dieser Parameter wird<br>angezeigt, wenn <b>Adaptive</b><br><b>Anpassungsparameter</b> auf<br><b>Deaktivieren</b> gesetzt ist. Sie<br>können den Wert für diesen<br>Parameter entsprechend den<br>Anforderungen vor Ort<br>festlegen. In diesem Fall wird<br>die Akkusteuerung auf der<br>Grundlage des<br>voreingestellten Zeitraums<br>durchgeführt.                                                                                                    |
|              | Schritt für PV-<br>Anpassung <sup>[1]</sup>    | Dieser Parameter wird<br>angezeigt, wenn <b>Adaptive</b><br><b>Anpassungsparameter</b> auf<br><b>Deaktivieren</b> gesetzt ist. Sie<br>können den Wert für diesen<br>Parameter entsprechend den<br>Anforderungen vor Ort<br>festlegen. In diesem Fall<br>entspricht der PV-<br>Anstiegsschritt für den PV<br>+ESS-Ausgleich dem<br>voreingestellten Wert.                                                                                                    |
| Arbeitsmodus                                                                   | Parameter                                                                                                    | Beschreibung |
|--------------------------------------------------------------------------------|----------------------------------------------------------------------------------------------------|--------------|
| Hinweis [1]: Dieser Para<br>spätere Versionen. Diese<br>wenn das Smart PCS ang | Hinweis [1]: Dieser Parameter gilt nur für SmartLogger V300R023C00SPC120 und spätere Versionen. Dieser Parameter wird angezeigt und muss nur eingestellt werden, wenn das Smart PCS angeschlossen ist. |              |

 (Optional) Wählen Sie Einstellungen > Energiespeicherung - Steuerung, um die automatische Kalibrierung für die Akkusteuerung einzustellen. Wenn ein CMU angeschlossen ist, wird Automatische Kalibrierung angezeigt und Sie müssen diesen Schritt ausführen. Andernfalls können Sie diesen Schritt überspringen (Automatische Kalibrierung wird nicht angezeigt).

| Parameter                     | Beschreibung                                                                                                    |
|-------------------------------|----------------------------------------------------------------------------------------------------|
| Automatische SOC-Kalibrierung | <ul> <li>Wenn dieser Parameter auf<br/>Aktivieren gesetzt ist, wird eine<br/>automatische Lade- und<br/>Entladekalibrierung für Akkuracks<br/>erlaubt. Während der Kalibrierung<br/>sind die SOC-Einstellungen<br/>unwirksam und die Antwort der Lade-<br/>und Entladeleistung kann<br/>vorübergehend beeinträchtigt sein.</li> <li>Wenn dieser Parameter auf<br/>Deaktivieren gesetzt ist wird eine</li> </ul> |
|                               | automatische Lade- und<br>Entladekalibrierung für Akkuracks<br>nicht erlaubt.                                                                                                    |
| Automatische SOH-Kalibrierung | • Der Standardwert ist <b>Deaktivieren</b> .                                                                                                    |
|                               | • Wenn dieser Parameter auf<br>Aktivieren eingestellt ist, kalibriert<br>das ESS die SOH-Genauigkeit und<br>lädt und entlädt nacheinander jeden<br>ESR vollständig.                                                                                                    |

# Kapazitätsgrenze

Wählen Sie **Einstellungen** > **Kapazitätsgrenze**, um den Kapazitätsgrenzenmodus festzulegen. Wenn ein CMU angeschlossen ist, wird **Kapazitätsgrenze** angezeigt.

| Abbildung 6-70 | Kapazitätsgrenze | einstellen |
|----------------|------------------|------------|
|----------------|------------------|------------|

| F @ power system |                                              |                         | English 🗸 🔞 🕞 |
|------------------|----------------------------------------------|-------------------------|---------------|
| Liispire         | Deployment Wizard Over View Monitoring Query | Settings Maintenance    | il 🔼 🛄 🖉 🔮    |
| 🛚 User Param.    | Battery control Capacity Limit               |                         |               |
| Comm. Param.     | Capacity Limit                               |                         | 🕑 Help        |
| Power Adjustment | Capacity limit mode                          | No control ~            |               |
| Battery control  |                                              | Active capacity limit   |               |
| Remote Shutdown  |                                              | Apparent capacity innit |               |
| e Di             |                                              | Submit                  |               |

| Parameter                   | Modusbeschreibung                                                                                                    |
|-----------------------------|----------------------------------------------------------------------------------------------------|
| Keine Kontrolle             | Wenn der Modus auf <b>Keine Kontrolle</b> eingestellt ist, ist die Kapazität<br>des Netzanschlusspunkts nicht begrenzt. Wechselrichter und Smart<br>PCS laufen gemäß der voreingestellten Steuerungsrichtlinie.   |
| Aktive<br>Kapazitätsgrenze  | Wenn der Modus auf <b>Aktive Kapazitätsgrenze</b> eingestellt ist, darf die Wirkleistung des Netzanschlusspunkts zum Ankaufen oder Einspeisen von Strom die voreingestellte Kapazitätsgrenze nicht überschreiten. |
| Scheinkapazitäts-<br>grenze | Wenn der Modus auf <b>Scheinkapazitätsgrenze</b> eingestellt ist, darf die Wirkleistung des Netzanschlusspunkts zum Ankaufen oder Einspeisen von Strom die voreingestellte Kapazitätsgrenze nicht überschreiten.  |

### Tabelle 6-16 Kapazitätsgrenzenmodi

#### ANMERKUNG

- Wenn die Kapazitätsgrenze an 24 Stunden eines Tages erreicht wird, muss das Verhältnis von ESSund Smart PCS-Leistung zur Ladeleistung richtig eingestellt werden, um sicherzustellen, dass das ESS und das Smart PCS über ausreichende Kapazität verfügen, um die Kapazitätsgrenze zu erreichen.
- Wenn das ESS nur für die Kapazitätsgrenze verwendet wird, können Sie das Ladefenster auf 24 Stunden festlegen, indem Sie **TOU** einstellen, ohne das Entlade- oder das Nichtlade-/Entladefenster festzulegen.
- Wenn die Kapazitätsgrenze im TOU-Modus aktiviert ist, muss die im TOU-Fenster festgelegte Lade-/Entladedauer 24 Stunden täglich betragen. Die Kapazitätsgrenze wird in der Nichtlade-/ Entladezeit nicht unterstützt.
- Die Überlastfähigkeit von Transformatoren, Leistungsverteilungsschaltern und Kabeln muss größer sein als die Summe des maximalen Ladestroms und des maximalen Laststroms der ESS.

| Kapazitätsgrenz<br>enmodus | Parameter                                                  | Beschreibung                                                                                                    |
|----------------------------|------------------------------------------------------------|----------------------------------------------------------------------------------------------------|
| Aktive<br>Kapazitätsgrenze | Maximale aktive<br>Kapazität                               | Stellen Sie diesen Parameter entsprechend<br>der Ladekapazität im Bedarfsvertrag des<br>Netzbetreibers ein. Sobald dieser Parameter<br>eingestellt ist, darf die Wirkleistung des<br>Netzanschlusspunkts zum Ankaufen oder<br>Einspeisen von Strom den voreingestellten<br>Wert nicht überschreiten. |
|                            | PV-Leistungsgrenze,<br>wenn<br>Leistungsmesser<br>ausfällt | Legen Sie die aktive Leistungsgrenze des<br>Wechselrichters fest, wenn die<br>Kommunikation des Einspeisemessers<br>anormal ist. Sie können die Wirkleistung des<br>Wechselrichters in Prozent nach Bedarf<br>manuell ändern.                                                                        |

| Tabelle 6-17 | Betriebsparameter | r in jedem | Kapazitätsgrenzeni | modus |
|--------------|-------------------|------------|--------------------|-------|
|              |                   | ./         |                    |       |

| Kapazitätsgrenz<br>enmodus  | Parameter                                                       | Beschreibung                                                                                                    |
|-----------------------------|-----------------------------------------------------------------|----------------------------------------------------------------------------------------------------|
|                             | PCS-<br>Leistungsgrenze,<br>wenn<br>Leistungsmesser<br>ausfällt | Legen Sie die aktive Leistungsgrenze des<br>PCS fest, wenn die Kommunikation des<br>Einspeisemessers anormal ist. Sie können<br>die Wirkleistung des PCS in Prozent nach<br>Bedarf manuell ändern.                                                                                                    |
| Scheinkapazitäts-<br>grenze | Maximale<br>Scheinkapazität                                     | Stellen Sie diesen Parameter entsprechend<br>der Ladekapazität im Bedarfsvertrag des<br>Netzbetreibers ein. Sobald dieser Parameter<br>eingestellt ist, darf die Scheinleistung des<br>Netzanschlusspunkts zum Ankaufen oder<br>Einspeisen von Strom den voreingestellten<br>Wert nicht überschreiten. |
|                             | PV-Leistungsgrenze,<br>wenn<br>Leistungsmesser<br>ausfällt      | Legen Sie die aktive Leistungsgrenze des<br>Wechselrichters fest, wenn die<br>Kommunikation des Einspeisemessers<br>anormal ist. Sie können die Wirkleistung des<br>Wechselrichters in Prozent nach Bedarf<br>manuell ändern.                                                                          |
|                             | PCS-<br>Leistungsgrenze,<br>wenn<br>Leistungsmesser<br>ausfällt | Legen Sie die aktive Leistungsgrenze des<br>PCS fest, wenn die Kommunikation des<br>Einspeisemessers anormal ist. Sie können<br>die Wirkleistung des PCS in Prozent nach<br>Bedarf manuell ändern.                                                                                                    |

# 6.5 Festlegen der Parameter für die EMS-Steuerung

Dieser Abschnitt gilt nicht für V300R001C00SPC603 und spätere Versionen.

# Vorgang

Um den Akku-Arbeitsmodus einzustellen, wählen Sie Einstellungen > EMS-Steuerung.

| 0                          |                                            |                                        |                                                                      |
|----------------------------|--------------------------------------------|----------------------------------------|----------------------------------------------------------------------|
| Fe power system            |                                            |                                        | English Y (() C                                                      |
| Enspire                    | Deployment Wizard Over View Monitoring Que | ery Settings Maintenance               | / ( 🛕 🤒 😣 🖉                                                          |
| C User Param.              | Battery control                            |                                        |                                                                      |
| Date&Time                  | Working mode                               | No control                             | *<br>*                                                               |
| Plant                      |                                            | No control<br>Maximum self-consumption |                                                                      |
| Revenue                    |                                            | Fully fed to grid                      |                                                                      |
| Save Period                |                                            |                                        |                                                                      |
| © Comm. Param.             |                                            |                                        |                                                                      |
| Power Adjustment           |                                            |                                        |                                                                      |
| e EMS Control              |                                            |                                        |                                                                      |
| Remote Shutdown            |                                            |                                        |                                                                      |
| o Di                       |                                            |                                        |                                                                      |
| Alarm Output               |                                            |                                        |                                                                      |
| • Smart Tracking Algorithm |                                            |                                        |                                                                      |
| • Other Parameters         |                                            |                                        |                                                                      |
|                            |                                            |                                        |                                                                      |
|                            |                                            |                                        |                                                                      |
|                            |                                            |                                        |                                                                      |
|                            |                                            |                                        |                                                                      |
|                            |                                            |                                        |                                                                      |
|                            |                                            |                                        |                                                                      |
|                            |                                            |                                        |                                                                      |
|                            |                                            | Submit                                 |                                                                      |
| Time 2021-06-21 09:32      |                                            |                                        | Copyright C Huswei rechnologies Co., Ltd. 2020. All rights reserved. |

Abbildung 6-71 Arbeitsmodus

Tabelle 6-18 Betriebsmodi der Akkusteuerung

| Arbeitsmodus                             | Modusbeschreibung                                                                                                    |
|------------------------------------------|----------------------------------------------------------------------------------------------------|
| Keine Kontrolle                          | Der SmartLogger zeigt direkt die<br>Leistungsgrenze für die externe Planung an.<br>Es werden keine weiteren Überprüfungen<br>der Stromplanung durchgeführt. Der Strom<br>wird automatisch vom Gerät kontrolliert.                                                                                                    |
| Selbststromerzeugung zum Selbstverbrauch | <ul> <li>Dieser Modus wird in Gegenden<br/>angewandt, in denen der Strompreis<br/>hoch ist oder in denen der Zuschuss für<br/>die Einspeisevergütung (FIT) niedrig<br/>oder nicht erhältlich ist.</li> <li>Die PV-Energie wird bevorzugt an die<br/>Lasten geliefert, und die überschüssige</li> </ul>                                                                                                    |
|                                          | Energie wird zum Laden der Akkus<br>verwendet. Wenn die Akkus voll geladen<br>sind oder mit voller Leistung geladen<br>werden, wird die überschüssige Energie<br>in das Netz eingespeist. Wenn die PV-<br>Energie nicht ausreicht oder nachts kein<br>PV-Strom erzeugt werden kann, geben<br>die Akkus Energie an die Lasten ab.<br>Dadurch werden die Eigenverbrauchs-<br>und die Energieautarkiequote verbessert<br>sowie die Stromkosten gesenkt. Das<br>Netz kann die Akkus nicht aufladen. |
|                                          | • SmartLogger führt die Akkuplanung<br>anhand der Leistungsgrenze der externen<br>Planung und der genannten Richtlinien<br>durch.                                                                                                    |

| Arbeitsmodus                 | Modusbeschreibung                                                                                                    |
|------------------------------|----------------------------------------------------------------------------------------------------|
| Komplett ins Netz einspeisen | <ul> <li>Dieser Parameter gilt nur f ür verteilte<br/>Szenarien.</li> </ul>                                                                                                    |
|                              | <ul> <li>In diesem Modus wird die ins Netz<br/>eingespeiste PV-Energie maximiert.<br/>Wenn die erzeugte PV-Energie tagsüber<br/>größer ist als die maximale<br/>Ausgabekapazität des Wechselrichters,<br/>wird die überschüssige Energie zum<br/>Laden der Akkus verwendet. Wenn die<br/>erzeugte PV-Energie geringer ist als die<br/>maximale Ausgabekapazität des<br/>Wechselrichters, geben die Akkus<br/>Energie an den Wechselrichter ab, um<br/>die vom Wechselrichter ins Netz<br/>eingespeiste Energie zu maximieren. Das<br/>Netz kann die Akkus nicht aufladen.</li> <li>Der SmartLogger zeigt direkt die<br/>Leistungsgrenze für die externe Planung<br/>an.</li> </ul> |

| Arbeitsmodus | Modusbeschreibung                                                                                                    |
|--------------|----------------------------------------------------------------------------------------------------|
| TOU          | <ul> <li>Er gilt für die PV+ESS-Anlage und die<br/>reine ESS-Anlage, bei denen die<br/>Strompreise zwischen Spitze und Tal<br/>unterschiedlich und Stromzähler<br/>vorhanden sind.</li> <li>Sie können die Zeitsegmente zum Laden<br/>und Entladen manuell festlegen. Wenn<br/>Sie beispielsweise den Zeitraum mit<br/>niedrigem Strompreis in der Nacht als<br/>Ladezeit festlegen, lädt das System die</li> </ul>                                                                                                    |
|              | Akkus während der Ladezeit mit<br>maximaler Leistung auf. Wenn Sie den<br>Zeitraum mit hohem Strompreis als<br>Entladezeit festlegen, können die Akkus<br>nur während der Entladezeit basierend<br>auf der tatsächlichen Ladeleistung<br>entladen werden, wodurch die<br>Stromkosten gesenkt werden.                                                                                                    |
|              | <ul> <li>Klicken Sie auf Hinzufügen, um die<br/>Zeitsegmente zum Laden und Entladen<br/>festzulegen. Sie können bis zu 14<br/>Zeitsegmente festlegen. Während der<br/>Ladezeit kann das Netz die Akkus<br/>aufladen. Während der Entladezeit<br/>können die Akkus Strom an die Lasten<br/>abgeben. Während der anderen<br/>Zeitsegmente entladen sich die Akkus<br/>nicht. Die PV-Anlage und das Netz<br/>versorgen die Lasten mit Strom, und die<br/>Akkus können von der PV-Anlage<br/>aufgeladen werden. (Wenn das<br/>Stromnetz im netzgekoppelten und<br/>netzentkoppelten Modus ausfällt, können<br/>sich die Akkus jederzeit entladen.)</li> </ul> |
|              | • In einigen Ländern dürfen die Akkus<br>nicht über das Stromnetz geladen<br>werden. Daher kann dieser Modus dort<br>nicht verwendet werden.                                                                                                    |
|              | • SmartLogger führt die Akkuplanung<br>anhand der Leistungsgrenze der externen<br>Planung und der genannten Richtlinien<br>durch.                                                                                                    |

| Arbeitsmodus                                    | Parameter                                                              | Beschreibung                                                                                                    |
|-------------------------------------------------|------------------------------------------------------------------------|----------------------------------------------------------------------------------------------------|
| Selbststromerzeu<br>gung zum<br>Selbstverbrauch | Tracking-Last                                                          | • Aktivieren: Die Leistung des Geräts ändert sich mit der Last, so dass die Leistung ungefähr gleich der Last ist.                                                                                                    |
|                                                 |                                                                        | • <b>Deaktiviert:</b> Das Gerät gibt so viel<br>Leistung wie möglich ab. Die<br>Ausgangsleistung wird jedoch nach wie vor<br>durch Parameter wie die externe Planung<br>beeinflusst.                                                                                             |
|                                                 | Rückstromschutz des<br>Akkus                                           | • Aktivieren: Wenn der Akku während des<br>Entladens Strom ins Netz einspeist, sendet<br>das System einen Standby-Befehl an den<br>Akku, um die Rückleistung zu eliminieren.<br>Wenn der Akku entladen werden muss,<br>sendet das System einen Ausführungsbefehl<br>an den Akku. |
|                                                 |                                                                        | • <b>Deaktiviert:</b> Wenn am Netzanschlusspunkt<br>eine umgekehrte Akkuleistung erkannt<br>wird, wird die Rückleistung durch<br>Reduzierung der Akkuausgangsleistung<br>eliminiert. Der Standby-Befehl für den<br>Akku wird nicht ausgegeben.                                   |
|                                                 | Wirkleistungssch-<br>wellenwert des<br>Netzes während<br>Akkuentladung | Legen Sie die maximale Soll-Netzleistung fest,<br>wenn der Netzanschlusspunkt keine Leistung<br>hat.                                                                                                    |
|                                                 | Anpassung von toter<br>Zone                                            | Legen Sie die zulässige Schwankung der Soll-<br>Netzleistung für den Netzanschlusspunkt fest.                                                                                                    |
| TOU                                             | Tracking-Last                                                          | • Aktivieren: Die Leistung des Geräts ändert sich mit der Last, so dass die Leistung ungefähr gleich der Last ist.                                                                                                    |
|                                                 |                                                                        | • <b>Deaktiviert:</b> Das Gerät gibt so viel<br>Leistung wie möglich ab. Die<br>Ausgangsleistung wird jedoch nach wie vor<br>durch Parameter wie die externe Planung<br>beeinflusst.                                                                                             |

 Tabelle 6-19
 Betriebsparameter in jedem Arbeitsmodus der Akkusteuerung

| Arbeitsmodus | Parameter                                                              | Beschreibung                                                                                                    |
|--------------|------------------------------------------------------------------------|----------------------------------------------------------------------------------------------------|
|              | Rückstromschutz des<br>Akkus                                           | <ul> <li>Aktivieren: Wenn der Akku während des<br/>Entladens Strom ins Netz einspeist, sendet<br/>das System einen Standby-Befehl an den<br/>Akku, um die Rückleistung zu eliminieren.<br/>Wenn der Akku entladen werden muss,<br/>sendet das System einen Ausführungsbefehl<br/>an den Akku.</li> <li>Deaktiviert: Wenn am Netzanschlusspunkt<br/>eine umgekehrte Akkuleistung erkannt<br/>wird, wird die Rückleistung durch<br/>Reduzierung der Akkuausgangsleistung<br/>eliminiert. Der Standby-Befehl für den</li> </ul>                                                                                                    |
|              | Bevorzugte Nutzung<br>von überschüssigem<br>PV-Strom                   | <ul> <li>Akku wird nicht ausgegeben.</li> <li>Laden bevorzugen: Wenn die PV-Leistung größer ist als die Ladeleistung, wird die überschüssige PV-Energie zum Laden der Akkus verwendet. Wenn die maximale Ladeleistung erreicht ist oder die Akkus vollständig geladen sind, wird die überschüssige PV-Energie in das Stromnetz eingespeist.</li> <li>Ins Netz einspeisen: Wenn die PV-Leistung größer ist als die Ladeleistung, wird die überschüssige PV-Energie bevorzugt in das Netz eingespeist. Wenn die maximale Ausgangsleistung des Geräts erreicht ist, wird die überschüssige Energie zum Laden der Akkus verwendet. Diese Einstellung kann in dem Szenario angewendet werden, in dem die Einspeisevergütung (FIT) höher ist als der Strompreis. Das Netz kann die Akkus nicht aufladen.</li> </ul> |
|              | Maximale<br>Ladeleistung für<br>Akkus aus dem Netz                     | Legen Sie die maximale Leistung fest, mit der<br>das Netz die Akkus auflädt.                                                                                                    |
|              | Wirkleistungssch-<br>wellenwert des<br>Netzes während<br>Akkuentladung | Legen Sie die maximale Soll-Netzleistung fest,<br>wenn der Netzanschlusspunkt keine Leistung<br>hat.                                                                                                    |
|              | Anpassung von toter<br>Zone                                            | Legen Sie die zulässige Schwankung der Soll-<br>Netzleistung für den Netzanschlusspunkt fest.                                                                                                    |
|              | Startzeit                                                              | Legen Sie die Start- und die Endzeit für das                                                                                                    |
|              | Endzeit                                                                | Laden und Entladen fest. Sie können bis zu 14<br>Zeitsegmente festlegen. Sie können einen                                                                                                    |
|              | Laden/Entladen                                                         | Wochenzyklus festlegen, indem Sie im Feld                                                                                                    |

| Arbeitsmodus | Parameter         | Beschreibung                                                                                                    |
|--------------|-------------------|----------------------------------------------------------------------------------------------------|
|              | Bitte wiederholen | Wiederholen auf die Schaltflächen Mo. bis<br>So. klicken. Die Schaltflächen sind<br>standardmäßig blau, was anzeigt, dass sie<br>ausgewählt sind. Nachdem Sie darauf geklickt<br>haben, wird die Schaltfläche grau. |

# 6.6 Einstellen der Funktionsparameter

# PCS-Isolationswiderstandserkennung

Wählen Sie **Einstellungen** > **Funktionsparameter**, um die PCS-Isolationswiderstandserkennung einzustellen.

Tabelle 6-20 Einstellung der Parameter für die PCS-Isolationswiderstandserkennung

| Parameter                                                                                                    | Beschreibung                                                                       |
|----------------------------------------------------------------------------------------------------|------------------------------------------------------------------------------------|
| Startzeit der<br>Erkennung <sup>[1]</sup>                                                                    | Er gibt die Zeit an, zu der die PCS-Isolationswiderstandserkennung aktiviert wird. |
| Hinweis [1]: Sie können diesen Parameter im SmartLogger V300R023C00SPC153 und späteren Versionen einstellen. |                                                                                    |

# 6.7 Stromnetzplanung

# 6.7.1 Beschreibung der Anpassung der Stromversorgung

Der SmartLogger kann entsprechend den Standardanforderungen die Leistung für die angeschlossenen Solarwechselrichter/Smart PCS in Echtzeit zuverlässig anpassen, um sicherzustellen, dass die Anlage rechtzeitig auf die Anforderungen des Stromnetzbetreibers reagieren kann.

### HINWEIS

- Um sicherzustellen, dass der SmartLogger Planungsbefehle an die angeschlossenen Solarwechselrichter/Smart PCS sendet, müssen Sie den Wirk- oder Blindleistungssteuermodus auswählen, bevor Sie die Wirk- oder Blindleistung für eine PV-Anlage anpassen.
- Wenn der Wirkleistungs-Steuermodus auf Keine Begrenzung oder der Blindleistungssteuermodus auf Keine Ausgabe eingestellt ist, sendet der SmartLogger keine Planungsbefehle an die angeschlossenen Solarwechselrichter oder Smart PCS.

# 6.7.2 Einstellen der Wirkleistungssteuerung

Wenn für die PV-Anlage eine Leistungsbegrenzung erforderlich ist, sollten die mit der Stromnetzplanung betrauten Mitarbeiter die Wirkleistung begrenzen oder die gesamte Wirkleistung für die PV-Anlage deaktivieren, d. h. den Wirkleistungs-Reduktionsmodus aktivieren.

- Schritt 1 Wählen Sie Überwachung > Wechselrichter/PCS > Laufen Parameter > Leistungsanpassung. Überprüfen Sie auf der angezeigten Seite, ob die Einstellung Zeitplan zur Fernsteuerung der Leistung auf Aktivieren eingestellt ist.
- Schritt 2 Stellen Sie die Parameter für die Wirkleistungssteuerung ein und klicken Sie auf Senden.

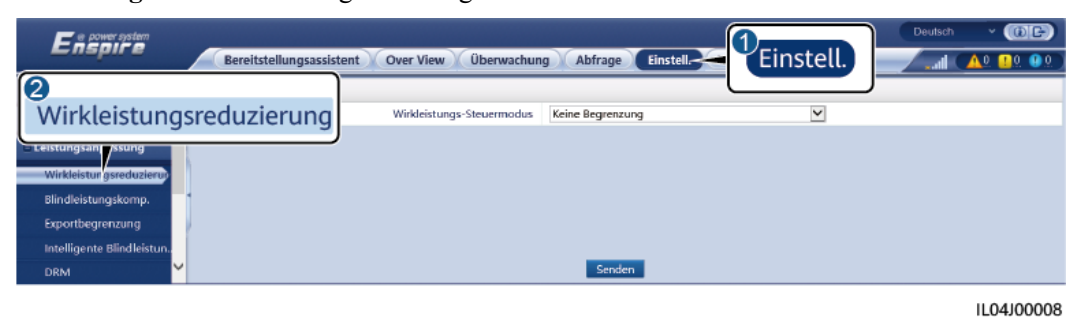

Abbildung 6-72 Wirkleistungssteuerung

----Ende

### **Keine Begrenzung**

| Parameter                     | Beschreibung                                                                                                    |
|-------------------------------|----------------------------------------------------------------------------------------------------|
| Wirkleistungs-<br>Steuermodus | Wenn dieser Parameter auf <b>unbegrenzt</b> eingestellt ist, arbeitet<br>das Gerät mit Volllast und das Smart PCS begrenzt die<br>Leistung basierend auf der Energiespeichersteuerungsrichtli-<br>nie. |

## DI-Wirkleistungsplanung

1. Legen Sie die Parameter für die DI-Wirkleistungsplanung fest und klicken Sie auf "Senden".

#### Abbildung 6-73 DI-Wirkleistungsplanung

| Enspire                                                                 |                                                        | Deutsch v (6)                                                        | Ð   |
|-------------------------------------------------------------------------|--------------------------------------------------------|----------------------------------------------------------------------|-----|
| • wenderparameter                                                       | Wirkleistungssteuerung                                 |                                                                      |     |
| Comm. Parameter                                                         | Wirkleistungs-Steuermodus<br>Fernkommunikationsplanung | <sup>8</sup> Planung von DI-Wirkleistung Planung von DI-Wirkleistung | 7   |
| Leistungsanpassung<br>Wirkleistungsreduzierung                          |                                                        | DI4 Prozentsatz(%                                                    | ש   |
| Blindleistungskomp.                                                     | Wirkleistungssteuerung                                 | 4<br>Starton                                                         |     |
| Exportbegrenzung<br>Intelligente Blindleistun                           |                                                        | Starten                                                              |     |
| DRM                                                                     |                                                        | 0                                                                    |     |
| o Di                                                                    |                                                        |                                                                      |     |
| <ul> <li>Alarmausgabe</li> </ul>                                        |                                                        |                                                                      |     |
| <ul> <li>Intelligenter Tracking-Al</li> <li>Andere Parameter</li> </ul> |                                                        |                                                                      |     |
|                                                                         |                                                        | 11.04100                                                             | 027 |

### HINWEIS

- Stellen Sie beim Einstellen dieser Funktion sicher, dass der benutzerdefinierte DI-Anschluss nicht belegt ist. Anderenfalls schlägt die Einstellung fehl.
- Wenn Sie diese Funktion einstellen, stellen Sie sicher, dass der SmartLogger korrekt an einen Rundsteuerempfänger angeschlossen ist. (In Deutschland und einigen anderen europäischen Ländern wird ein Rundsteuerempfänger verwendet, um ein Stromnetzplanungssignal in ein potenzialfreies Kontaktsignal umzusetzen, das für die Ansteuerung benötigt wird.)
- Wenn **Fernkommunikationsplanung** und **DI** aktiviert sind, wird die Steuerung mit einem niedrigeren Prozentsatz der Wirkleistung bevorzugt beantwortet.

| Parameter                                                                                   | Beschreibung                                                                                                    |
|---------------------------------------------------------------------------------------------|----------------------------------------------------------------------------------------------------|
| Wirkleistungs-<br>Steuermodus                                                               | Setzen Sie diesen Parameter auf <b>Planung von DI-</b><br>Wirkleistung.                                                                                                    |
| Fernkommunikationspla-<br>nung                                                              | Legen Sie für diesen Parameter gleichzeitig "Start", <b>Planung</b><br><b>von DI-Wirkleistung</b> und "Fernkommunikationspla-<br>nung" fest.                                                                                                    |
| DI<br>ANMERKUNG<br>Zu den DI-Parameter<br>gehören DI1, DI2, DI3, DI4<br>und Prozentsatz(%). | <ul> <li>Es werden 16 Stufen für den Prozentsatz der<br/>Wirkleistungsreduzierung unterstützt.</li> <li>"√" weist auf einen niedrigen Pegel hin. Sind die vier DI-<br/>Anschlüsse des SmartLoggers angeschlossen, handelt es<br/>sich bei den Anschlüssen um solche mit niedrigem Pegel.<br/>Nicht angeschlossen fungieren die Anschlüsse als<br/>Anschlüsse mit hohem Pegel.</li> <li>Die Prozentsätze von DI1 bis DI4 sollten sich voneinander<br/>unterscheiden. Anderenfalls wird ein anormaler Befehl<br/>generiert.</li> <li>Wenn das tatsächliche DI-Eingangssignal nicht mit dem<br/>auf der WebUI konfigurierten übereinstimmt, steuert der<br/>SmartLogger das Gerät so, dass es mit Volllast arbeitet,<br/>und der Alarm "Anormale Planungsanweisung für die<br/>Wirkleistung " wird ausgelöst.</li> </ul> |

# Prozentuale Festwertbegrenzung (Offener Regelkreis)

Der SmartLogger bietet eine vereinfachte Wirkleistungsprozentsatz-Konfiguration sowie eine Leistungssteuerungsautomatik, um den Wirkleistungsminderungs-Prozentsatz zu verschiedenen Tageszeiten automatisch anzupassen.

| Parameter                     | Beschreibung                                                                                                    |
|-------------------------------|----------------------------------------------------------------------------------------------------|
| Wirkleistungs-<br>Steuermodus | Stellen Sie diesen Parameter auf <b>Prozentuale</b><br><b>Festwertbegrenzung (offene Schleife)</b> , um die maximale<br>Ausgangsleistung der Geräte nach Zeitsegment zu steuern. |

| Parameter                | Beschreibung                                                                                                    |
|--------------------------|----------------------------------------------------------------------------------------------------|
| Startzeit Prozentsatz(%) | Wenn das Gerät zu bestimmten Tageszeiten mit der<br>angegebenen maximalen Leistung laufen muss, fügen Sie<br>Einstellungsaufzeichnungen basierend auf den<br>Standortanforderungen hinzu.                                                                                                    |
|                          | Wenn mehrere Zeitpunkte eingestellt sind, läuft das Gerät mit<br>der maximalen Leistung, die für den Zeitpunkt angegeben ist,<br>der vor und am nächsten an der aktuellen Systemzeit liegt.<br>Wenn Sie beispielsweise 00:00:00 und 12:00:00 auf der<br>WebUI hinzufügen und der aktuelle Systemstrom 14:30:00<br>ist, läuft das Gerät mit der für 12:00:00 angegebenen<br>maximalen Leistung. |
|                          | Wenn das Gerät zu bestimmten Tageszeiten mit der<br>angegebenen maximalen Leistung laufen muss, fügen Sie<br>Einstellungsaufzeichnungen basierend auf den<br>Standortanforderungen hinzu.                                                                                                    |
|                          | Wenn mehrere Zeitpunkte eingestellt sind, läuft das Gerät mit<br>der maximalen Leistung, die für den Zeitpunkt angegeben ist,<br>der vor und am nächsten an der aktuellen Systemzeit liegt.<br>Wenn Sie beispielsweise 00:00:00 und 12:00:00 auf der<br>WebUI hinzufügen und der aktuelle Systemstrom 14:30:00<br>ist, läuft das Gerät mit der für 12:00:00 angegebenen<br>maximalen Leistung. |

# Fernkommunikationsplanung

Das Verwaltungssystem oder unabhängige Leistungsanpassungsgerät sendet Planungsbefehle über den Kommunikationsport, der mit Modbus-TCP, GOOSE oder IEC104 funktioniert, ohne dass Benutzerkonfigurationen oder -vorgänge erforderlich sind. Der SmartLogger analysiert den vom übergeordneten Verwaltungssystem gelieferten Planungsbefehl in gültige Anweisungsdaten, die von den Geräten in der PV-Anlage identifiziert werden können, und liefert die Daten an alle an den SmartLogger angeschlossenen Geräte. Der SmartLogger kann automatisch zwischen Planungsmodi umschalten und Planungsbefehle versenden.

| Parameter                     | Beschreibung                                                                                                    |
|-------------------------------|----------------------------------------------------------------------------------------------------|
| Wirkleistungs-<br>Steuermodus | Setzen Sie diesen Parameter auf <b>Fernkommunikationsplanung</b> .<br>Der SmartLogger analysiert den vom übergeordneten<br>Verwaltungssystem gelieferten Planungsbefehl in gültige<br>Anweisungsdaten, die von den Geräten in der PV-Anlage<br>identifiziert werden können, und liefert die Daten an alle an den<br>SmartLogger angeschlossenen Geräte. |
|                               | Da der <b>Fernkommunikationsplanung</b> -Modus eine höhere<br>Priorität hat, ändert der SmartLogger den Wert des Parameters<br><b>Wirkleistungs-Steuermodus</b> automatisch in<br><b>Fernkommunikationsplanung</b> , nachdem er vom übergeordneten<br>Verwaltungssystem einen Planungsbefehl erhalten hat.                                              |

| Parameter                                                                 | Beschreibung                                                                                                    |
|---------------------------------------------------------------------------|----------------------------------------------------------------------------------------------------|
| Zeitplanstrategie                                                         | Der Wert kann <b>Deaktivieren</b> , <b>Strategie 1</b> oder <b>Strategie 2</b> sein.<br>Der Standardwert lautet <b>Strategie 1</b> .                                                                                                    |
|                                                                           | • <b>Deaktivieren</b> : Der SmartLogger steuert das Gerät so, dass es<br>unter Volllast arbeitet und keine vom Verwaltungssystem<br>gesendeten Planungsbefehle empfängt. Der SmartLogger<br>steuert das Gerät so, dass es unter Volllast arbeitet und keine<br>vom Verwaltungssystem gesendeten Planungsbefehle<br>empfängt.                                                                                                    |
|                                                                           | • Strategie 1: Planungsrichtlinie für offene Schleifen. Das heißt,<br>der SmartLogger weist den Leistungswert aus der Planung<br>gleichmäßig zu und liefert den Durchschnittswert an jedes<br>Gerät, das dann mit der spezifischen Leistung arbeitet. Der<br>vom SmartLogger gelieferte Anpassungswert ist konstant.<br>Wenn der Anpassungskoeffizient eingestellt ist, wird der<br>Leistungswert nach Multiplikation mit dem voreingestellten<br>Koeffizienten an das Gerät gesendet. |
|                                                                           | • Strategie 2: Die benutzerdefinierte Funktion ist für eine bestimmte Anlage vorhergesehen. Legen Sie Überschuss, Anpassungszeitraum und Anpassung von toter Zone entsprechend den Planungsanforderungen der Anlage fest.                                                                                                    |
|                                                                           | • Strategie 3: Stellen Sie diesen Parameter im Einspeisebegren-<br>zungsszenario der über- und untergeordneten SmartLogger auf<br>Strategie 3 für den untergeordneten SmartLogger ein.                                                                                                    |
| Anpassungskoeffi-<br>zient                                                | Koeffizient zur Berechnung des Sollwertes der Wirkleistungsan-<br>passung. Der Standardwert ist 1,000.                                                                                                    |
| Herunterfahren bei<br>Ausnahmefehlern<br>während der<br>Kommunikation     | Der Standardwert ist <b>Deaktivieren</b> . Wenn dieser Parameter auf<br><b>Aktivieren</b> eingestellt ist, fährt der SmartLogger das Gerät<br>herunter, wenn die Kommunikation zwischen dem SmartLogger<br>und das Scheduling-Backend für einen Zeitraum unterbrochen<br>wird, der länger als der eingestellte Wert von <b>Zeit für die</b><br><b>Erkennung von Ausnahmefehlern bei der Kommunikation</b> ist.                                                                         |
| Zeit für die<br>Erkennung von<br>Ausnahmefehlern bei<br>der Kommunikation | Der Standardwert ist <b>300</b> . Dieser Parameter wird nur für den<br>Herunterfahrenschutz verwendet, wenn die Kommunikation<br>zwischen dem SmartLogger und dem Scheduling Backend<br>anormal ist. Wenn die Kommunikation für einen Zeitraum<br>unterbrochen wird, der länger als der eingestellte Wert ist, wird<br>dies als anormal bestimmt.                                                                                                    |
| Automatisches Starten<br>bei der<br>Kommunikationswie-<br>derherstellung  | Der Standardwert ist <b>Aktivieren</b> . Ermöglicht den automatischen<br>Start eines Geräts, wenn die Kommunikation nach einer<br>Ausnahme wiederhergestellt wird.                                                                                                    |

| Parameter                                                                                                    | Beschreibung                                                                                                    |
|----------------------------------------------------------------------------------------------------|----------------------------------------------------------------------------------------------------|
| Solarwechselrichter-<br>leistung bei<br>Zeitüberschreitung bei<br>der Wirkleistungspla-<br>nung begrenzen                                            | Der Standardwert lautet <b>Deaktivieren</b> . Wenn dieser Parameter auf<br><b>Aktivieren</b> eingestellt ist, steuert der SmartLogger das Gerät auf<br>folgende Weise, nachdem die Kommunikation zwischen dem<br>SmartLogger und dem Planungs-Backend für einen längeren<br>Zeitraum als den eingestellten Wert von <b>Zeitüberschreitungs-</b><br><b>grenze für Wirkleistungsplanung zum Auslösen der</b><br><b>Abschaltung des Solarwechselrichters</b> unterbrochen wird.                                                              |
|                                                                                                    | <ul> <li>Begrenzen Sie die Wirkleistung des Wechselrichters basierend<br/>auf dem Wert von Solarwechselrichterleistung (als<br/>prozentualer Anteil der Nennleistung) bei<br/>Zeitüberschreitung bei der Wirkleistungsplanung.</li> </ul>                                                                                                    |
|                                                                                                    | <ul> <li>Begrenzen Sie die Wirkleistung des PCS basierend auf dem<br/>Wert von ESS-Leistung (als prozentualer Anteil der<br/>Nennleistung) bei Zeitüberschreitung bei der<br/>Wirkleistungsplanung.</li> </ul>                                                                                                    |
| Zeitüberschreitungs-<br>grenze für<br>Wirkleistungsplanung<br>zum Auslösen der<br>Abschaltung des<br>Solarwechselrichters<br>(s)                     | Der Standardwert ist <b>300,0</b> .<br>Dieser Parameter wird nur für den aktiven Leistungsbegrenzungs-<br>schutz verwendet, wenn die Kommunikation zwischen dem<br>SmartLogger und dem Planungs-Backend anormal ist. Wenn die<br>Kommunikation länger als der eingestellte Wert unterbrochen<br>wird, wird der Wirkleistungsbegrenzungsschutz gestartet.                                                                                                    |
| Solarwechselrichter-<br>leistung (als<br>prozentualer Anteil<br>der Nennleistung) bei<br>Zeitüberschreitung bei<br>der Wirkleistungspla-<br>nung (%) | Der Standardwert ist 0,0.<br>Nachdem Solarwechselrichterleistung bei Zeitüberschreitung<br>bei der Wirkleistungsplanung begrenzen aktiviert wurde, wenn<br>die Kommunikation zwischen dem SmartLogger und dem<br>Scheduling-Backend länger als der eingestellte Wert von<br>Zeitüberschreitungsgrenze für Wirkleistungsplanung zum<br>Auslösen der Abschaltung des Solarwechselrichters<br>unterbrochen wird, begrenzt der SmartLogger die Wirkleistung<br>des Wechselrichters basierend auf dem eingestellten Wert dieses<br>Parameters. |
| ESS-Leistung (als<br>prozentualer Anteil<br>der Nennleistung) bei<br>Zeitüberschreitung bei<br>der Wirkleistungspla-<br>nung (%)                     | Der Standardwert ist 0,0.<br>Nachdem Solarwechselrichterleistung bei Zeitüberschreitung<br>bei der Wirkleistungsplanung begrenzen aktiviert wurde, wenn<br>die Kommunikation zwischen dem SmartLogger und dem<br>Scheduling-Backend länger als der eingestellte Wert<br>vonZeitüberschreitungsgrenze für Wirkleistungsplanung zum<br>Auslösen der Abschaltung des Solarwechselrichters<br>unterbrochen wird, begrenzt der SmartLogger die Wirkleistung<br>des PCS basierend auf dem eingestellten Wert dieses Parameters.                 |

# Netzanbindung mit begrenzter Leistung (kW)

### HINWEIS

- Es wird empfohlen, **Einstell.** > **Netzanbindung mit begrenzter Leistung** zu wählen und die Funktion "Netzanbindung mit begrenzter Leistung" zu aktivieren.
- Um diese Funktion zu aktivieren, müssen Sie den Leistungsmesser, den Wechselrichter und die Netzanbindung mit begrenzten Leistungsparametern einstellen. In diesem Abschnitt wird beschrieben, wie die Netzanbindung mit begrenzten Leistungsparametern eingestellt wird.
- Stellen Sie vor der Einstellung der Parameter sicher, dass ein Leistungsmesser an den SmartLogger angeschlossen ist.

| Parameter                                     | Beschreibung                                                                                                    |
|-----------------------------------------------|----------------------------------------------------------------------------------------------------|
| Wirkleistungs-<br>Steuermodus                 | Setzen Sie diesen Parameter auf <b>Netzanbindung mit</b><br>begrenzter Leistung (kW).                                                                                                    |
| Leistungsmesser                               | Setzen Sie diesen Parameter auf <b>Intelligentes</b><br><b>Messinstrument</b> . Andernfalls wird die Funktion nicht<br>wirksam.                                                                                                    |
| Leistungsrichtung von<br>elektrischer Messung | Wenn das Gerät keine Ausgangsleistung hat, stellen Sie<br>diesen Parameter auf <b>Positiv</b> ein, wenn der<br>Wirkleistungsmesswert des Leistungsmessers positiv ist.<br>Andernfalls setzen Sie diesen Parameter auf <b>Umkehren</b> .                                                                                   |
| Begrenzungsmodus                              | <ul> <li>Gesamtleistung: steuert die Gesamtleistung am<br/>netzgekoppelten Punkt, um die in das Stromnetz<br/>eingespeiste Leistung zu begrenzen.</li> <li>Einphasige Leistung: steuert die Leistung jeder Phase am<br/>netzgekoppelten Punkt, um die in das Stromnetz<br/>eingespeiste Leistung zu begrenzen.</li> </ul> |
| Maximale<br>Netzeinspeisungsleistung          | Angabe der maximale Leistung, die das Gerät in das<br>Stromnetz einspeisen kann.<br>Vorschlag: Setzen Sie diesen Parameter auf der Grundlage des<br>vom Netzbetreiber zugelassenen Schwellenwerts für die<br>Einspeisebegrenzung.                                                                                         |
| Leistungssenkungs-<br>Anpassungszeitraum      | Angabe des Zeitraum, in dem die Ausgangsleistung des<br>Geräts gesenkt wird.                                                                                                    |
| Maximale Schutzzeit                           | Angabe der maximale Dauer von dem Zeitpunkt, an dem der<br>SmartLogger einen Rückfluss erkennt, bis zu dem Zeitpunkt,<br>an dem die Ausgangsleistung des Geräts 0 erreicht.                                                                                                    |
|                                               | Vorschlag: Legen Sie diesen Parameter auf der Grundlage der<br>vom Netzbetreiber zugelassenen maximalen Rückflussdauer<br>fest.                                                                                                    |

Schritt 1 Legen Sie die Einspeisebegrenzungsparameter fest und klicken Sie auf Senden.

| Parameter                                      | Beschreibung                                                                                                    |
|------------------------------------------------|----------------------------------------------------------------------------------------------------|
| Leistungsanstiegsschwelle                      | Bezeichnet den Schwellenwert für die Erhöhung der<br>Ausgangsleistung des Wechselrichters.                                                                                                    |
|                                                | Der empfohlene Wert dieses Parameters beträgt 1 % bis 2 %<br>von Pn, wobei Pn die Gesamtnennausgangsleistung der<br>Geräte ist und auf der Übersichtsseite des SmartLoggers<br>abgefragt werden kann. |
| Ausfallsichere<br>Leistungsschwelle            | Der prozentuale Anteil der Wechselrichter-Ausgangsleistung<br>wird vom SmartLogger gesteuert, wenn die Kommunikation<br>zwischen dem SmartLogger und dem Leistungsmesser<br>anormal ist.              |
| Ausschalten mit der<br>Leistungsgrenze von 0 % | Gibt an, ob der DO-Anschluss die Abschaltung steuern darf.                                                                                                    |
| Ausschalt-Steuerungsport                       | Stellen Sie diesen Parameter auf den DO-Anschluss ein, der das Abschalten steuert.                                                                                                    |
| Einschalt-Steuerungsport                       | Stellen Sie diesen Parameter auf den DO-Anschluss ein, der das Einschalten steuert.                                                                                                    |
| Ausschaltstatus-<br>Feedbackport               | Stellen Sie diesen Parameter auf den DI-Anschluss ein, der den Abschalt-Status meldet.                                                                                                    |
| Einschaltstatus-<br>Feedbackport               | Stellen Sie diesen Parameter auf den DI-Anschluss ein, der den Einschalt-Status meldet.                                                                                                    |

- Schritt 2 Stellen Sie sicher, dass der SmartLogger in Szenarien mit Leistungsschaltern diese aus der Ferne ein- und ausschalten kann.
  - Klicken Sie auf **Ausschalten** und überprüfen Sie, ob der Leistungsschalter ordnungsgemäß ausgeschaltet ist.
  - Klicken Sie auf **Anschalten** und überprüfen Sie, ob der Leistungsschalter ordnungsgemäß eingeschaltet ist.

----Ende

## Remote-Ausgangssteuerung

#### ANMERKUNG

Die **Remote-Ausgabesteuerung** wird in Energiespeicherszenarien (mit Ausnahme von verteilten Energiespeicherszenarien) nicht unterstützt. Wenn Sie versuchen, den Modus auf **Remote-Ausgabesteuerung** einzustellen, wird eine Fehlermeldung zurückgegeben. Wenn vor der Anlagenerweiterung durch Hinzufügen von ESSs die Remote-Ausgabesteuerung eingestellt wurde, müssen Sie den Wirkleistungs-Steuermodus auf andere Werte einstellen.

Schritt 1 Synchronisieren Sie die Zeitquelle des Servers.

| Pfad           | Parameter                         | Beschreibung                                                                                                    |
|----------------|-----------------------------------|----------------------------------------------------------------------------------------------------|
| Einstell. >    | Zeitquelle                        | Setzen Sie diesen Parameter auf NTP.                                                                                      |
| > Datum & Zeit | Server                            | Stellen Sie diesen Parameter auf die IP-<br>Adresse oder den Domänennamen des Servers<br>für die Zeitsynchronisation ein. |
|                | NTP-<br>Synchronisierungst<br>est | Sie können auf diese Schaltfläche klicken, um<br>den Status der Zeitsynchronisation zu<br>überprüfen.                     |

Schritt 2 Legen Sie die Parameter für die Remote-Ausgangssteuerung fest.

| Pfad                                      | Parameter                              | Beschreibung                                                                                                    |
|-------------------------------------------|----------------------------------------|----------------------------------------------------------------------------------------------------|
| Einstell. ><br>Wirkleistungssteu<br>erung | Wirkleistungs-<br>Steuermodus          | Setzen Sie diesen Parameter auf <b>Remote-</b><br>Ausgabesteuerung.                                                                                                    |
|                                           | Kontrollbereich                        | Stellen Sie diesen Parameter auf den Bereich<br>ein, in dem die Funktion für die Remote-<br>Ausgangssteuerung verwendet wird. Um die<br>Funktion in mehreren Bereichen zu aktivieren,<br>muss die Lizenz importiert und aktiviert<br>werden. |
|                                           | Ausgabesteuerungs<br>dauer             | Stellen Sie diesen Parameter auf die Zeit ein,<br>die das Gerät benötigt, um seine<br>Ausgangsleistung von 0 % auf 100 % oder<br>von 100 % auf 0 % zu ändern.                                                                                |
|                                           | PV-Anlagen-ID                          | Stellen Sie diesen Parameter auf die PV-<br>Anlagen-ID ein.                                                                                                    |
|                                           | Remote-<br>Ausgabesteuerungs<br>server | Stellen Sie diesen Parameter auf die IP-<br>Adresse oder den Domänennamen des Servers<br>ein.                                                                                                    |
|                                           | Zertifikat aktivier.                   | Ermitteln Sie auf der Grundlage der<br>tatsächlichen Situation, ob ein Zertifikat<br>importiert und aktiviert werden soll.                                                                                                    |

| Pfad           | Parameter                                | Beschreibung                                                                                                    |  |  |
|----------------|------------------------------------------|----------------------------------------------------------------------------------------------------|--|--|
|                | Verkauf von<br>überschüssiger<br>Energie | <ul> <li>Deaktivieren: Die Ausgangsleistung einer<br/>PV-Anlage wird auf der Grundlage der<br/>vom Energieversorgungsunternehmen<br/>herausgegebenen Leistungsgrenze für die<br/>Netzplanung geregelt. Die<br/>Ausgangsleistung der PV-Anlage darf den<br/>vom Energieversorgungsunternehmen<br/>herausgegebenen Wirkleistungsplanwert<br/>nicht überschreiten.</li> <li>Aktivieren: Wenn die Lastleistung kleiner<br/>als die Fernausgangssteuerung ist, wird der<br/>Geräteausgang durch den Fernbefehl zur<br/>Ausgangssteuerung bestimmt. Strom kann<br/>am Netzanschlusspunkt gekauft oder<br/>verkauft werden. Wenn die Lastleistung<br/>größer als die Fernbedienung ist, kann am<br/>Netzanschlusspunkt kein Strom verkauft<br/>werden.</li> </ul> |  |  |
| PV<br>A0<br>A1 | PV-Modulkapazität                        | Stellen Sie diesen Parameter auf die Kapazität<br>der an die PV-Anlage angeschlossenen PV-<br>Module ein.                                                                                                    |  |  |
|                | AC-Kapazität der<br>Anlage               | Stellen Sie diesen Parameter auf die AC-<br>Kapazität der eingeschränkten Leistung ein,<br>die von der PV-Anlage in das Stromnetz<br>eingespeist wird.                                                                                                    |  |  |

### ANMERKUNG

- Wenn die Verbindung zwischen dem SmartLogger und dem Server anormal ist, rufen Sie die Ausgangssteuerungsdatei im Format .data von der Website des Stromversorgungsunternehmens ab und importieren Sie die Datei.
- Nachdem der SmartLogger eine Verbindung zum Server hergestellt hat, können Sie die betreffende Datei exportieren.

----Ende

# 6.7.3 Einstellen der Blindleistungsregelung

Bei PV-Anlagen mit großer Kapazität muss die Spannung am netzgekoppelten Punkt angepasst werden. Das Personal für die Planung des Stromnetzes ermöglicht es einer PV-Anlage, am netzgekoppelten Punkt Blindleistung aufzunehmen oder abzugeben, also auf der Grundlage des Echtzeit-Blindleistungsübertragungsstatus im Stromnetz die Blindleistungskompensation zu aktivieren.

Schritt 1Wählen Sie Überwachung > Wechselrichter/PCS > Laufen Parameter ><br/>Leistungsanpassung. Überprüfen Sie auf der angezeigten Seite, ob die Einstellung Zeitplan<br/>zur Fernsteuerung der Leistung auf Aktivieren eingestellt ist.

Schritt 2 Stellen Sie die Parameter für die Blindleistungssteuerung ein und klicken Sie auf Senden.

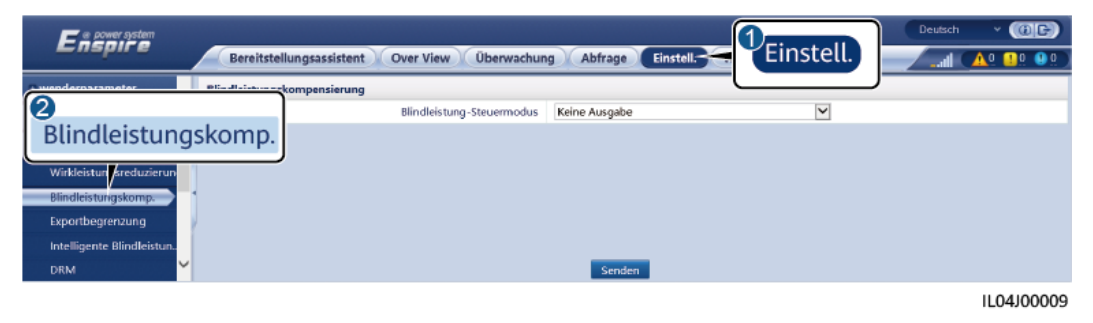

### Abbildung 6-74 Blindleistungssteuerung

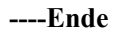

## Keine Ausgabe

| Parameter                     | Beschreibung                                                                                                    |
|-------------------------------|----------------------------------------------------------------------------------------------------|
| Blindleistung-<br>Steuermodus | Wenn die PV-Anlage keine Spannungsanpassung am<br>Netzanschlusspunkt oder eine Blindleistungskompensation<br>durchführen muss, kann das Gerät mit reiner Wirkleistungsab-<br>gabe betrieben werden. Stellen Sie diesen Parameter in<br>diesem Fall auf <b>Keine Ausgabe</b> ein. |

## DI-Blindleistungs-Planung

1. Legen Sie die Parameter für die DI-Blindleistungsplanung fest und klicken Sie auf "Senden".

#### Abbildung 6-75 DI-Blindleistungsplanung

| Encour system                          |                   |                 |            |                      |               |                             |   | Deutsch | ~ (0 <b>b</b> ) |
|----------------------------------------|-------------------|-----------------|------------|----------------------|---------------|-----------------------------|---|---------|-----------------|
|                                        | Bereitst          | ellungsassisten | t Overviev | vÜberwachun          | g Abfrage     | Einstell. Wartung           |   | ll 🔼    | 1 10 00         |
| Benutzerparam.                         | Blindleistungsste | uerung          |            |                      |               |                             |   |         |                 |
| + BefParam.                            |                   |                 |            | Blindleistung-Steuer | modus Zeitpla | n der Blindleistung über Dl | ~ |         |                 |
| Leistungsanpassung                     | Nr.               | M1.DI1          | M1.DI2     | M1.DI3               | M1.DI4        | Leistungsfaktor             |   |         |                 |
| Wirkleistungsreduzierung               |                   |                 |            |                      |               |                             |   |         |                 |
| Blindleistungskomp.                    |                   |                 |            |                      |               |                             |   |         |                 |
| Bei hohem Einspeisungs                 |                   |                 |            |                      |               |                             |   |         |                 |
| Exportbegrenzung                       |                   |                 |            |                      |               |                             |   |         |                 |
| Intelligente Blindleistun              |                   |                 |            |                      |               |                             |   |         |                 |
| DRM                                    | Hinzufügen        | öschen Ånd      | lern       |                      |               |                             |   |         |                 |
| Energiespeicherung – Ste               |                   |                 |            |                      |               | Senden                      |   |         |                 |
| DRM<br>DRM<br>Energiespeicherung – Ste | Hinzufügen        | öschen Änd      | lern       |                      |               | Senden                      |   |         |                 |

### HINWEIS

- Stellen Sie beim Einstellen dieser Funktion sicher, dass der benutzerdefinierte DI-Anschluss nicht belegt ist. Anderenfalls schlägt die Einstellung fehl.
- SmartLogger-Szenario: Bevor Sie diese Funktion einstellen, stellen Sie sicher, dass der SmartLogger ordnungsgemäß an den Rundsteuerempfänger angeschlossen ist.
- Szenario mit SmartLogger und SmartModule: Bevor Sie diese Funktion einstellen, stellen Sie sicher, dass das SmartModule ordnungsgemäß an den Rundsteuerempfänger angeschlossen ist.

| Parameter                                                                              | Beschreibung                                                                                                    |
|----------------------------------------------------------------------------------------|----------------------------------------------------------------------------------------------------|
| Blindleistung-<br>Steuermodus                                                          | Setzen Sie diesen Parameter auf <b>Zeitplan der Blindleistung</b><br><b>über DI</b> .                                                                                                    |
| DI                                                                                     | • Es werden 16 Pegel für die Leistungsfaktoren unterstützt.                                                                                                    |
| ANMERKUNG<br>Zu den DI-Parameter<br>gehören DI1, DI2, DI3, DI4<br>und Leistungsfaktor. | <ul> <li>"√" weist auf einen niedrigen Pegel hin. Sind die vier DI-<br/>Anschlüsse des SmartLoggers angeschlossen, handelt es<br/>sich bei den Anschlüssen um solche mit niedrigem Pegel.<br/>Nicht angeschlossen fungieren die Anschlüsse als<br/>Anschlüsse mit hohem Pegel.</li> </ul> |
|                                                                                        | • Die Prozentsätze von DI1 bis DI4 sollten sich voneinander<br>unterscheiden. Ansonsten wird ein anormaler Befehl<br>generiert.                                                                                                    |
|                                                                                        | • Wenn das tatsächliche DI-Eingangssignal nicht mit dem<br>auf der WebUI konfigurierten übereinstimmt, steuert der<br>SmartLogger die Geräte so, dass sie bei Volllast arbeiten,<br>und generiert den Alarm <b>Anormale Planungsanweisung</b><br><b>für die Wirkleistung</b> .            |

Tabelle 6-21 SmartLogger-Szenario

 Tabelle 6-22
 Szenario mit SmartLogger und SmartModule:

| Parameter                                                                                                  | Beschreibung                                                                                                    |
|----------------------------------------------------------------------------------------------------|----------------------------------------------------------------------------------------------------|
| Blindleistung-<br>Steuermodus                                                                              | Setzen Sie diesen Parameter auf <b>Zeitplan der Blindleistung</b><br>über DI.                                                                                                    |
| DI<br>ANMERKUNG<br>Zu den DI-Parameter<br>gehören M1.DI1, M1.DI2,<br>M1.DI3, M1.DI4 und<br>Prozentsatz(%). | <ul> <li>Unterstützt 16 Stufen von Prozentsätzen.</li> <li>"√" weist auf einen niedrigen Pegel hin. Sind die vier DI-<br/>Ports des SmartModules angeschlossen, handelt es sich<br/>bei den Anschlüssen um solche mit niedrigem Pegel.<br/>Nicht angeschlossen fungieren die Anschlüsse als<br/>Anschlüsse mit hohem Pegel.</li> </ul>                                                                                                    |
|                                                                                                    | <ul> <li>Die prozentualen Anteile von M1.DI1 bis M1.DI4 sollten<br/>sich voneinander unterscheiden, da sonst bei der<br/>Befehlsanalyse eine Ausnahme auftritt.<br/>Wenn das tatsächliche Eingangs-DI-Signal nicht mit dem<br/>auf dem WebUI konfigurierten Signal übereinstimmt,<br/>steuert der SmartLogger die Geräte so, dass sie unter<br/>Volllast arbeiten, und generiert den Alarm Anormaler<br/>Blindleistungszeitplan.</li> </ul> |

### 

- Bevor Sie das SmartModule an den SmartLogger anschließen, löschen Sie die DI-Konfiguration und konfigurieren Sie sie neu, falls **Zeitplan der Blindleistung über DI** für den DI-Anschluss konfiguriert wurde und das Planungssignal mit dem SmartModule verbunden werden muss.
- In dem Szenario, in dem SmartLogger und SmartModule kombiniert werden, löschen Sie die DI-Konfiguration und konfigurieren Sie sie neu, falls das SmartModule entfernt wird und das Planungssignal mit dem SmartLogger verbunden werden muss.

## **Blindleistungs-Feststeuerung**

| Parameter                     | Beschreibung                                                                                                    |
|-------------------------------|----------------------------------------------------------------------------------------------------|
| Blindleistung-<br>Steuermodus | Wenn das PV-Array zu einer bestimmten Zeit eine konstante<br>Blindleistung erzeugen soll, setzen Sie diesen Parameter auf<br><b>Blindleistungs-Feststeuerung</b> .                                                                                                    |
| Startzeit                     | Wenn das Gerät zu bestimmten Tageszeiten mit der                                                                                                    |
| Blindleistung (kVar)          | angegebenen maximalen Leistung laufen muss, fügen Sie<br>Einstellungsaufzeichnungen basierend auf den<br>Standortanforderungen hinzu.                                                                                                    |
|                               | Wenn mehrere Zeitpunkte eingestellt sind, läuft das Gerät mit<br>der maximalen Leistung, die für den Zeitpunkt angegeben ist,<br>der vor und am nächsten an der aktuellen Systemzeit liegt.<br>Wenn Sie beispielsweise 00:00:00 und 12:00:00 auf der<br>WebUI hinzufügen und der aktuelle Systemstrom 14:30:00<br>ist, läuft das Gerät mit der für 12:00:00 angegebenen<br>maximalen Leistung. |

## Leistungsfaktor-Feststeuerung

| Parameter                     | Beschreibung                                                                                                    |
|-------------------------------|----------------------------------------------------------------------------------------------------|
| Blindleistung-<br>Steuermodus | Wenn die PV-Anlage am Netzanschlusspunkt einen<br>konstanten Leistungsfaktor erzeugen soll und das Gerät die<br>Echtzeit-Blindleistung basierend auf dem voreingestellten<br>Leistungsfaktor anpassen soll, stellen Sie diesen Parameter<br>auf <b>Blindleistungs-feststeuerung</b> .                                                                                                    |
| Startzeit                     | Wenn das Gerät zu bestimmten Tageszeiten mit der                                                                                                    |
| Leistungsfaktor               | Einstellungsaufzeichnungen basierend auf den<br>Standortanforderungen hinzu.                                                                                                    |
|                               | Wenn mehrere Zeitpunkte eingestellt sind, läuft das Gerät mit<br>der maximalen Leistung, die für den Zeitpunkt angegeben ist,<br>der vor und am nächsten an der aktuellen Systemzeit liegt.<br>Wenn Sie beispielsweise 00:00:00 und 12:00:00 auf der<br>WebUI hinzufügen und der aktuelle Systemstrom 14:30:00<br>ist, läuft das Gerät mit der für 12:00:00 angegebenen<br>maximalen Leistung. |

# Q-U-Kennlinie

Wenn Sie den SmartLogger nicht für das Senden von Blindleistungs-Steuerungsbefehlen benötigen, können Sie alternativ die Kennlinie konfigurieren. Der SmartLogger liefert die für die Kennlinie konfigurierten Werte an den Solarwechselrichter oder Smart PCS, der dann gemäß der Konfiguration arbeitet. Der SmartLogger passt die Werte nicht mehr an.

### HINWEIS

Konfigurieren Sie die Kennlinie unter Anleitung von Fachleuten, um sicherzustellen, dass der Solarwechselrichter oder Smart PCS ordnungsgemäß funktioniert.

Der Steuermodus für die Q-U-Kennlinie dient der dynamischen Anpassung des Q/S-Verhältnisses zwischen Ausgangsblindleistung und Scheinleistung entsprechend dem Verhältnis U/Un (%) zwischen der tatsächlichen Netzspannung und der Netznennspannung.

| Parameter                          | Beschreibung                                                                                                    |  |
|------------------------------------|----------------------------------------------------------------------------------------------------|--|
| Blindleistung-<br>Steuermodus      | Setzen Sie diesen Parameter auf <b>Q-U-Kennlinie</b> .                                                                                                    |  |
| Blindleistungs-Einstellzeit        | Gibt das Wechselintervall der Blindleistung für einen netzgekoppelten Punkt an.                                                                                |  |
| Auslösungsleistungsver-<br>hältnis | Unter einem bestimmten Netzcode greift die Kennlinie nur,<br>wenn die tatsächliche Ausgangswirkleistung des Gerätes<br>größer als der vorgegebene Wert ist.    |  |
| Austrittsleistung in<br>Prozent    | Unter einem bestimmten Netzcode wird die Kennlinie<br>ungültig, wenn die tatsächliche Ausgangswirkleistung des<br>Gerätes kleiner als der angegebene Wert ist. |  |
| Grenzwert für minimalen<br>PF      | Beschränkt den tatsächlichen minimalen PF, wenn die Q-U-<br>Kennlinie gültig wird.                                                                             |  |
| Kennlinienpunkte                   | Gibt die Anzahl der Kennlinienpunkte an.<br>Die Kennlinie unterstützt maximal 10 gültige Punkte.                                                               |  |
| U/Un(%)                            | Vergewissern Sie sich bei der Konfiguration der Kurve, dass                                                                                                    |  |
| Q/S                                | Un(%) des vorherigen Punktes ist. Andernfalls wird eine<br>Meldung angezeigt, die auf eine ungültige Eingabe hinwe                                             |  |

## cosφ-P/Pn-Kennlinie

Wenn Sie den SmartLogger nicht für das Senden von Blindleistungs-Steuerungsbefehlen benötigen, können Sie alternativ die Kennlinie konfigurieren. Der SmartLogger liefert die für die Kennlinie konfigurierten Werte an den Solarwechselrichter oder Smart PCS, der dann gemäß der Konfiguration arbeitet.

#### HINWEIS

Konfigurieren Sie die Kennlinie unter Anleitung von Fachleuten, um sicherzustellen, dass der Solarwechselrichter oder Smart PCS ordnungsgemäß funktioniert.

Der Steuermodus für die cos $\varphi$ -P/Pn-Kennlinie dient der dynamischen Anpassung des Leistungsfaktors cos $\varphi$  entsprechend dem P/Pn (%), auf der Grundlage der BDEW-Standards und der Norm VDE-AR-N 4105.

| Parameter                     | Beschreibung                                                                                                 |  |
|-------------------------------|----------------------------------------------------------------------------------------------------|--|
| Blindleistung-<br>Steuermodus | Setzen Sie diesen Parameter auf <b>cosφ-P/Pn-Kennlinie</b> .                                                 |  |
| Blindleistungs-Einstellzeit   | Legt den Wechselintervall der Blindleistung am Netzverbindungspunkt fest.                                    |  |
| Kennlinienpunkte              | Gibt die Anzahl der Kennlinienpunkte an.<br>Die Kennlinie unterstützt maximal 10 gültige Punkte.             |  |
| U/Un(%)                       | Stellen Sie bei der Konfiguration der Kurve sicher, dass der P                                               |  |
| cosφ                          | vorherigen Punktes ist. Andernfalls wird eine Meldung<br>angezeigt, die auf eine ungültige Eingabe hinweist. |  |

## Q-U-Hysteresekurve (CEI0-16)

Wenn Sie den SmartLogger nicht für das Senden von Blindleistungs-Steuerungsbefehlen benötigen, können Sie alternativ die Kennlinie konfigurieren. Der SmartLogger liefert die für die Kennlinie konfigurierten Werte an den Solarwechselrichter oder Smart PCS, der dann gemäß der Konfiguration arbeitet. Der SmartLogger passt die Werte nicht mehr an.

#### HINWEIS

Konfigurieren Sie die Kennlinie unter Anleitung von Fachleuten, um sicherzustellen, dass der Solarwechselrichter oder Smart PCS ordnungsgemäß funktioniert.

Der Steuermodus für die Q-U-Hysteresekurve (CEI0-16) ist die CEI0-16-Version der Q-U-Kennlinie in der italienischen Norm. Es passt die Ausgangsblindleistung des Solarwechselrichters oder Smart PCS dynamisch in Übereinstimmung mit dem Verhältnis der tatsächlichen Leistung an Spannung auf Nennspannung an. Der Endwert sollte in der Form Q/S vorliegen.

| Parameter                     | Beschreibung                                                         |
|-------------------------------|----------------------------------------------------------------------|
| Blindleistung-<br>Steuermodus | Setzen Sie diesen Parameter auf <b>Q-U-Hysteresekurve</b> (CEI0-16). |

| Parameter                          | Beschreibung                                                                                                    |  |
|------------------------------------|----------------------------------------------------------------------------------------------------|--|
| Blindleistungs-Einstellzeit        | Gibt das Wechselintervall der Blindleistung für einen netzgekoppelten Punkt an.                                                                                                    |  |
| Auslösungsleistungsver-<br>hältnis | Unter einem bestimmten Netzcode wird nach Einstellung<br>dieses Parameters die Kennlinie nur dann wirksam, wenn die<br>tatsächliche Ausgangswirkleistung des Gerätes größer als der<br>voreingestellte Wert ist.                                                                                                    |  |
| Austrittsleistung in<br>Prozent    | Unter einem bestimmten Netzcode wird die Kennlinie<br>ungültig, wenn die tatsächliche Ausgangswirkleistung des<br>Gerätes kleiner als der angegebene Wert ist.                                                                                                    |  |
| Grenzwert für minimalen<br>PF      | Beschränkt den tatsächlichen minimalen PF, wenn die Q-U-<br>Kennlinie gültig wird.                                                                                                    |  |
| U/Un(%)<br>Q/S                     | Vergewissern Sie sich bei der Konfiguration der Kurve, dass<br>der Wert U/Un(%) eines Punktes größer als der Wert U/<br>Un(%) des vorherigen Punktes ist. Andernfalls wird eine<br>Meldung angezeigt, die auf eine ungültige Eingabe hinweist.<br>Stellen Sie bei der Konfiguration der Kurve sicher, dass die<br>Q/S-Werte an den Punkten A und B übereinstimmen und in<br>Folge eingestellt sind, und dass die Q/S-Werte an den Punkten<br>C und D übereinstimmen und in der Folge eingestellt sind.<br>Andernfalls weist eine Meldung auf eine ungültige Eingabe<br>hin. |  |

# Fernkommunikationsplanung

Das Verwaltungssystem oder das unabhängige Leistungsanpassungsgerät versendet Planungsbefehle über den Kommunikationsanschluss, welcher mit Modbus-TCP oder IEC104 funktioniert, ohne dass eine Benutzerkonfiguration oder -bedienung erforderlich ist. Der SmartLogger kann automatisch zwischen Planungsmodi umschalten und Planungsbefehle versenden.

| Parameter                     | Beschreibung                                                                                                    |
|-------------------------------|----------------------------------------------------------------------------------------------------|
| Blindleistung-<br>Steuermodus | Da der <b>Fernkommunikationsplanung-</b> Modus eine höhere<br>Priorität hat, ändert der SmartLogger den Wert des Parameters<br><b>Blindleistung-Steuermodus</b> automatisch in<br><b>Fernkommunikationsplanung</b> , nachdem er vom<br>übergeordneten Verwaltungssystem einen Planungsbefehl<br>erhalten hat.                                                                  |
|                               | Wenn dieser Parameter auf <b>Fernkommunikationsplanung</b><br>eingestellt ist, analysiert der SmartLogger den vom<br>übergeordneten Verwaltungssystem gelieferten<br>Planungsbefehl in gültige Anweisungsdaten, die von den<br>Geräten in der PV-Anlage identifiziert und geliefert werden<br>können, und liefert die Daten an alle mit dem SmartLogger<br>verbundenen Geräte. |

| Parameter                                                                                                    | Beschreibung                                                                                                    |  |  |
|----------------------------------------------------------------------------------------------------|----------------------------------------------------------------------------------------------------|--|--|
| Solarwechselrichter bei<br>Zeitüberschreitung bei der<br>Blindleistungsplanung<br>ausschalten                                        | Der Standardwert lautet <b>Deaktivieren</b> . Wenn dieser<br>Parameter auf <b>Aktivieren</b> eingestellt ist, fährt der<br>SmartLogger das Gerät herunter, wenn die Kommunikation<br>zwischen dem SmartLogger und dem Planungs-Backend für<br>einen Zeitraum unterbrochen wird, der länger als der<br>eingestellte Wert von Zeitüberschreitungsgrenze für<br>Blindleistungsplanung zum Auslösen der Abschaltung des<br>Solarwechselrichters ist.                                     |  |  |
| Zeitüberschreitungsgrenze<br>für Blindleistungsplanung<br>zum Auslösen der<br>Abschaltung des<br>Solarwechselrichters                | Der Standardwert ist <b>300</b> . Dieser Parameter wird nur als<br>Abschaltschutz für die Blindleistungsplanung verwendet,<br>wenn die Kommunikation zwischen dem SmartLogger und<br>dem Planungs-Backend anormal ist. Wenn die<br>Kommunikation für einen Zeitraum unterbrochen wird, der<br>länger als der eingestellte Wert ist, wird dies als anormal<br>bestimmt.                                                                                                    |  |  |
| Solarwechselrichter nach<br>Behebung der<br>Zeitüberschreitung bei der<br>Blindleistungsplanung<br>starten                           | Der Standardwert ist <b>Aktivieren</b> . Nachdem ein<br>Zeitüberschreitungsgrenze für Blindleistungsplanung auftritt<br>und die Blindleistungsplanung wiederhergestellt wird, startet<br>das Gerät automatisch.                                                                                                    |  |  |
| Solarwechselrichterleis-<br>tung bei<br>Zeitüberschreitung bei der<br>Blindleistungsplanung<br>begrenzen                             | Der Standardwert lautet <b>Deaktivieren</b> . Wenn dieser<br>Parameter auf <b>Aktivieren</b> eingestellt ist, steuert der<br>SmartLogger das Gerät auf folgende Weise, nachdem die<br>Kommunikation zwischen dem SmartLogger und dem<br>Planungs-Backend für einen längeren Zeitraum als den<br>eingestellten Wert von <b>Zeitüberschreitungsgrenze für</b><br><b>Blindleistungsplanung zum Auslösen der Begrenzung der</b><br><b>Solarwechselrichterleistung unterbrochen</b> wird. |  |  |
|                                                                                                    | <ul> <li>begrenzen sie die Dinderstang des weenschrenters<br/>basierend auf dem Wert von Q/S während der<br/>Begrenzung der Solarwechselrichterleistung bei<br/>Zeitüberschreitung bei der Blindleistungsplanung.</li> </ul>                                                                                                    |  |  |
|                                                                                                    | <ul> <li>Begrenzen Sie die Blindleistung des PCS basierend auf<br/>dem Wert von Q/S während der Begrenzung der ESS-<br/>Leistung bei Zeitüberschreitung bei der<br/>Blindleistungsplanung.</li> </ul>                                                                                                    |  |  |
| Zeitüberschreitungsgrenze<br>für Blindleistungsplanung<br>zum Auslösen der<br>Begrenzung der<br>Solarwechselrichterleis-<br>tung (s) | Der Standardwert ist <b>300,0</b> . Dieser Parameter wird nur für<br>den Blindleistungsbegrenzungsschutz verwendet, wenn die<br>Kommunikation zwischen dem SmartLogger und dem<br>Planungs-Backend anormal ist. Wenn die Kommunikation<br>länger als der eingestellte Wert unterbrochen wird, wird der<br>Blindleistungsbegrenzungsschutz gestartet.                                                                                                    |  |  |

| Parameter                                                                                                    | Beschreibung                                                                                                    |
|----------------------------------------------------------------------------------------------------|----------------------------------------------------------------------------------------------------|
| Q/S während der<br>Begrenzung der<br>Solarwechselrichterleis-<br>tung bei<br>Zeitüberschreitung bei der<br>Blindleistungsplanung (%) | Der Standardwert ist 0,000. Nachdem Solarwechselrichter-<br>leistung bei Zeitüberschreitung bei der Blindleistungspla-<br>nung begrenzen aktiviert wurde, wenn die Kommunikation<br>zwischen dem SmartLogger und dem Scheduling-Backend<br>länger als der eingestellte Wert von Zeitüberschreitungs-<br>grenze für Blindleistungsplanung zum Auslösen der<br>Begrenzung der Solarwechselrichterleistung unterbrochen<br>wird, begrenzt der SmartLogger die Blindleistung des<br>Wechselrichters basierend auf dem eingestellten Wert dieses<br>Parameters. |
| Q/S während der<br>Begrenzung der ESS-<br>Leistung bei<br>Zeitüberschreitung bei der<br>Blindleistungsplanung (%)                    | Der Standardwert ist 0,000. Nachdem Solarwechselrichter-<br>leistung bei Zeitüberschreitung bei der Blindleistungspla-<br>nung begrenzen aktiviert wurde, wenn die Kommunikation<br>zwischen dem SmartLogger und dem Scheduling-Backend<br>länger als der eingestellte Wert von Zeitüberschreitungs-<br>grenze für Blindleistungsplanung zum Auslösen der<br>Begrenzung der Solarwechselrichterleistung unterbrochen<br>wird, begrenzt der SmartLogger die Blindleistung des PCS<br>basierend auf dem eingestellten Wert dieses Parameters.                |

# Leistungsfaktor der Steuerung mit geschlossenem Regelkreis (alte Richtlinie)

## HINWEIS

Stellen Sie vor der Einstellung dieses Parameters sicher, dass an den SmartLogger ordnungsgemäß ein Leistungsmesser angeschlossen ist.

| Parameter                     | Beschreibung                                                                                                    |
|-------------------------------|----------------------------------------------------------------------------------------------------|
| Blindleistung-<br>Steuermodus | Setzen Sie diesen Parameter auf Leistungsfaktorsteuerung durch geschlossenen Regelkreis (alte Strategie).                                                                  |
| Ziel-Leistungsfaktor          | Gibt den Zielwert für den Leistungsanpassungsfaktor des<br>Leistungsmessers an.                                                                                            |
| Anpassungszeitraum            | Gibt das Intervall zum Versenden von Anpassungsbefehlen durch den SmartLogger an.                                                                                          |
| Anpassung von toter Zone      | Gibt die Genauigkeit des Leistungsanpassungsfaktor an.<br>HINWEIS<br>Dieser Parameter ist nur gültig, wenn der Leistungsfaktor des<br>Leistungsmessers größer als 0,9 ist. |

## Leistungsfaktor der Steuerung mit geschlossenem Regelkreis

Um die Einnahmen zu verbessern, muss eine verteilte PV-Anlage eine Leistungsfaktorgebühr durch eine verteilte Blindleistungskompensation reduzieren oder vermeiden. Stellen Sie die entsprechenden Parameter ein, um die Funktion zu aktivieren.

### HINWEIS

- Es wird empfohlen, **Einstell.** > **Intelligente Blindleistungskompensation** zu wählen, um die intelligente Blindleistungskompensation zu aktivieren.
- Bevor Sie die Parameter einstellen, vergewissern Sie sich auf der Seite **Wartung** > **Lizenzverwaltung**, dass die Lizenz für die intelligente Blindleistungskompensation geladen wurde.
- Stellen Sie vor der Einstellung der Parameter sicher, dass ein Leistungsmesser an den SmartLogger angeschlossen ist.

| Parameter                                     | Beschreibung                                                                                                    |  |
|-----------------------------------------------|----------------------------------------------------------------------------------------------------|--|
| Blindleistung-<br>Steuermodus                 | Setzen Sie diesen Parameter auf Leistungsfaktorsteuerung durch geschlossenen Regelkreis.                                                                                                    |  |
| Leistungsrichtung von<br>elektrischer Messung | Wenn der Wechselrichter keine Ausgangsleistung hat, setzen<br>Sie diesen Parameter auf <b>Positiv</b> , falls die auf dem Messgerät<br>angezeigte Wirkleistung positiv ist. Andernfalls setzen Sie<br>diesen Parameter auf <b>Umkehren</b> . Nachdem die Einstellung<br>abgeschlossen ist, können Sie die Leistungsrichtung des<br>Leistungsmessers überprüfen, wenn Sie sich nicht sicher sind. |  |
| Leistungsmesser                               | Setzen Sie diesen Parameter auf <b>Intelligentes</b><br>Messinstrument.                                                                                                    |  |
| Ziel-Leistungsfaktor                          | Gibt den Zielwert für den Leistungsanpassungsfaktor des<br>Leistungsmessers an. Der Zielwert sollte größer sein als der<br>Schätzwert des Leistungsfaktors der PV-Anlage.                                                                                                    |  |
| Anpassungszeitraum                            | Gibt das Intervall zum Versenden von Anpassungsbefehlen durch den SmartLogger an.                                                                                                    |  |
| Anpassung von toter Zone                      | Gibt die Genauigkeit des Leistungsanpassungsfaktor an.<br>HINWEIS<br>Dieser Parameter ist nur gültig, wenn der Leistungsfaktor des<br>Leistungsmessers größer als 0,9 ist.                                                                                                    |  |
| Blindleistungskompensier-<br>ung              | Gibt die Verzögerungszeit für den Start der verteilten<br>Leistungsfaktorkompensation an, wenn der aktuelle<br>Leistungsfaktor niedriger als der Zielleistungsfaktor ist.                                                                                                    |  |

#### HINWEIS

Wenn der SmartLogger von der PV-Anlage einen Remote-Befehl zur Blindleistungsplanung empfängt, ändert er **Blindleistung-Steuermodus** automatisch in **Fernkommunikationsplanung**. Falls eine Leistungsfaktorsteuerung mit geschlossenem Regelkreis erforderlich ist, setzen Sie **Blindleistung-Steuermodus** auf **Leistungsfaktorsteuerung durch geschlossenen Regelkreis** und stellen Sie den Zielleistungsfaktor richtig ein.

### **PF-U-Kennlinie**

Wenn der Blindleistungs-Steuerungsbefehl nicht verfügbar ist, können Sie stattdessen die Kennlinie konfigurieren. Nachdem der SmartLogger die konfigurierten Werte für die Kennlinie der Wechselrichter oder Smart PCS liefert, werden diese in Übereinstimmung mit der Konfiguration betrieben. Der SmartLogger passt die Werte nicht an.

### HINWEIS

Konfigurieren Sie die Kennlinie unter Anleitung von Fachleuten, um sicherzustellen, dass der Wechselrichter oder Smart PCS ordnungsgemäß funktioniert.

Im Steuermodus der PF-U-Kennlinie passt der Wechselrichter bzw. Smart PCS dynamisch den PF am Geräteanschluss auf Basis von U/Un (%) (dem Verhältnis der tatsächlichen Netzspannung zur Netznennspannung) an.

| Parameter                     | Beschreibung                                                                                                    |  |
|-------------------------------|----------------------------------------------------------------------------------------------------|--|
| Blindleistung-<br>Steuermodus | Setzen Sie diesen Parameter auf PF-U-Kennlinie.                                                                                       |  |
| Kennlinien-Punkte             | <ul><li>Gibt die Gesamtanzahl an Punkten auf der Kennlinie an.</li><li>Die Kennlinie unterstützt maximal 10 gültige Punkte.</li></ul> |  |
| U/Un(%)                       | Vergewissern Sie sich bei der Konfiguration der Kurve, dass<br>der U/Un(%)-Wert eines Punktes größer als der Wert des                 |  |
| rr                            | vorherigen Punktes ist. Andernfalls wird die Fehlermeldung<br>"Ungültige Eingabe" angezeigt.                                          |  |

# Q-P-Kennlinie

Wenn der Blindleistungs-Steuerungsbefehl nicht verfügbar ist, können Sie stattdessen die Kennlinie konfigurieren. Der SmartLogger liefert die für die Kennlinie konfigurierten Werte an Wechselrichter oder Smart PCSs, die dann entsprechend der Konfiguration arbeiten. Der SmartLogger passt die Werte nicht an.

#### HINWEIS

Konfigurieren Sie die Kennlinie unter Anleitung von Fachleuten, um sicherzustellen, dass der Wechselrichter oder Smart PCS ordnungsgemäß funktioniert.

Im Steuermodus der Q-P-Kennlinie passt der Wechselrichter oder Smart PCS Q/Pn (das Verhältnis der Ausgangsblindleistung zur Nennleistung) basierend auf P/Pn (das Verhältnis der aktuellen Wirkleistung zur Nennleistung) an.

| Parameter                     | Beschreibung                                                                                                    |  |
|-------------------------------|----------------------------------------------------------------------------------------------------|--|
| Blindleistung-<br>Steuermodus | Setzen Sie diesen Parameter auf <b>Q-P-Kennlinie</b> .                                                                                                    |  |
| Blindleistungs-Einstellzeit   | Legt den Wechselintervall der Blindleistung am Netzverbindungspunkt fest.                                                                                                    |  |
| Kennlinien-Punkte             | <ul> <li>Gibt die Gesamtanzahl an Punkten auf der Kennlinie an.</li> <li>Die Kennlinie unterstützt maximal 10 gültige Punkte.</li> </ul>                                                                           |  |
| P/Pn                          | Vergewissern Sie sich bei der Konfiguration der Kurve, dass<br>der P/Pn-Wert eines Punktes größer als der Wert des<br>vorherigen Punktes ist. Andernfalls wird die Fehlermeldung<br>"Ungültige Eingabe" angezeigt. |  |
| Q/Pn                          |                                                                                                    |  |

# 6.7.4 Einstellung der Parameter für "Bei hohem Einspeisungsstrom herunterfahren"

#### ANMERKUNG

Dieser Abschnitt gilt nur für V300R001C00.

Der Netzbetreiber verlangt, dass Anlagen die Ausgangsleistung eines PV-Systems begrenzen oder reduzieren, wenn sie zu hoch ist. Wenn die Ausgangsleistung nicht innerhalb der vorgegebenen Zeit auf den Bereich begrenzt werden kann, müssen alle Wechselrichter abgeschaltet werden.

Schritt 1 Stellen Sie die Parameter für "Bei hohem Einspeisungsstrom herunterfahren" ein, und klicken Sie auf Senden.

| Abbildung 6-76 Bei hohem | Einspeisungsstrom | herunterfahren |
|--------------------------|-------------------|----------------|
|--------------------------|-------------------|----------------|

| F e power system          |                                                                                                  |                   | Deutsch v 🔞 🕞        |
|---------------------------|--------------------------------------------------------------------------------------------------|-------------------|----------------------|
| enspin e                  | Bereitstellungsassistent Over View Überwachung Abfrage                                           | Einstell. Wartung |                      |
| Benutzerparam.            | Bei hohem Einspeisungsstrom herunterfahren                                                       |                   |                      |
| 🛚 BefParam.               | Bei hohem Einspeisungsstrom herunterfahren                                                       | Aktivieren        | v                    |
| - Leistungsanpassung      | Oberer Einspeisungsstrom-Schwellenwert für die Abschaltung des Wechselrichters                   | 0.000             | [0.000, 5000.000] kW |
| Wirkleistungsreduzierung  | Zeitschwelle bei hohem Einspeisungsstrom für das Auslösen der Abschaltung des<br>Wechselrichters | 20                | [5, 20] s            |
| Blindleistungskomp.       |                                                                                                  |                   |                      |
| Bei hohem Einspeisungs    |                                                                                                  |                   |                      |
| Exportbegrenzung          |                                                                                                  |                   |                      |
| Intelligente Blindleistun |                                                                                                  |                   |                      |
| DRM                       |                                                                                                  | senden            |                      |
|                           |                                                                                                  |                   |                      |
|                           |                                                                                                  |                   |                      |

----Ende

| Parameter                                                                                              | Beschreibung                                                                                                    |
|----------------------------------------------------------------------------------------------------|----------------------------------------------------------------------------------------------------|
| Bei hohem<br>Einspeisungsstrom<br>herunterfahren                                                       | <ul> <li>Der Standardwert lautet Deaktivieren.</li> <li>Wenn dieser Parameter auf Aktivieren eingestellt ist,<br/>schaltet der Wechselrichter zum Schutz ab, wenn die<br/>Leistung am Netzanschlusspunkt den Schwellenwert<br/>überschreitet und für den festgelegten Zeitschwellenwert<br/>in diesem Zustand bleibt.</li> </ul> |
| Oberer<br>Einspeisungsstrom-<br>Schwellenwert für die<br>Abschaltung des<br>Wechselrichters            | • Der Standardwert ist <b>0</b> Dieser Parameter legt die<br>Leistungsschwelle des Netzanschlusspunkts für die<br>Auslösung der Abschaltung des Wechselrichters fest.                                                                                                    |
| Zeitschwelle bei hohem<br>Einspeisungsstrom für das<br>Auslösen der Abschaltung<br>des Wechselrichters | Der Standardwert ist <b>20</b> Dieser Parameter legt die Schwelle<br>für die Dauer des hohen Einspeisungsstroms für die<br>Auslösung der Abschaltung des Wechselrichters fest.                                                                                                    |
|                                                                                                    | • Wenn die Zeitschwelle bei hohem Einspeisungsstrom<br>für das Auslösen der Abschaltung des Wechselrichters<br>auf 5 eingestellt ist, hat Bei hohem Einspeisungsstrom<br>herunterfahren Vorrang.                                                                                                    |
|                                                                                                    | <ul> <li>Wenn Zeitschwelle bei hohem Einspeisungsstrom für<br/>das Auslösen der Abschaltung des Wechselrichters auf<br/>20 eingestellt ist, hat die Exportbegrenzung(kW)<br/>Vorrang (wenn die Wirkleistungssteuerung auf<br/>Exportbegrenzung(kW) eingestellt ist).</li> </ul>                                                  |

## Bei hohem Einspeisungsstrom herunterfahren

# 6.7.5 Einstellen von Einspeisebegrenzungsparametern

### Kontext

Wenn die PV-Anlage für den Eigenverbrauch produziert und die Lasten nicht umgehend den gesamten Strom verbrauchen können, wird der überschüssige Strom vom Gegenstrom in das Stromnetz eingespeist. In diesem Fall können Sie die Exportbegrenzungsparameter über die WebUI einstellen, um den Gegenstrom zu verhindern.

• Szenario ohne Schutzschalter: Die Einspeisung in das Stromnetz kann verhindert werden, indem ein Befehl von SmartLogger gesendet wird, um die Ausgangsleistung des Solarwechselrichters zu senken.

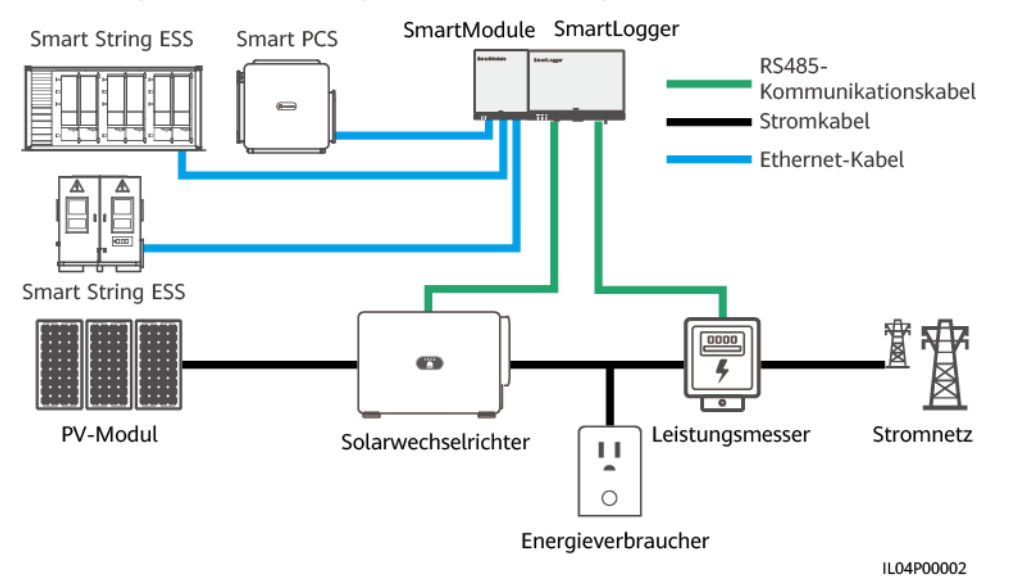

#### Abbildung 6-77 Netzwerkdiagramm (ohne Leistungsschalter)

Szenario mit Schutzschalter: Wenn die Einspeisung in das Stromnetz nicht verhindert werden kann, indem ein Befehl von SmartLogger gesendet wird, um die Ausgangsleistung des Solarwechselrichters zu senken, und wenn die maximale Schutzzeit überschritten wurde, verwendet SmartLogger das Relais: Der Schutzschalter wird ausgeschaltet, indem der DO-Port kontrolliert wird, um so die Einspeisung zu verhindern. Wenn der DI-Port erkennt, dass der Schutzschalter ausgeschaltet ist, werden der DO-Port des SmartLoggers und das Relais ebenfalls ausgeschaltet. Im Anschluss stellt SmartLogger den Ausgangszustand wieder her.

#### 

Schließen Sie die DO-Anschlüsse in Reihe an die 12-V-Stromversorgungsschleife der Relais an. Es wird empfohlen, den 12-V-Stromausgang am SmartLogger zur Stromversorgung der Relais zu verwenden. Sie können auch eine 12-V-Stromversorgung vorbereiten.

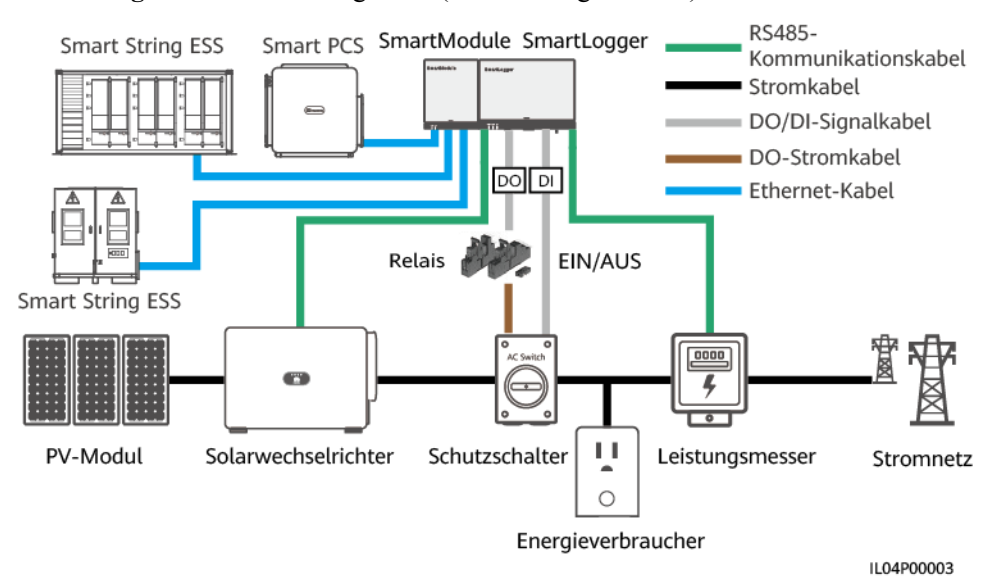

#### Abbildung 6-78 Netzwerkdiagramm (mit Leistungsschalter)

### 

In dem Szenario mit Leistungsschalter platzieren Sie die Stromversorgung des SmartLoggers vor dem Leistungsschalter, um zu vermeiden, dass nach dem Ausschalten des Leistungsschalters durch den DO auch der SmartLogger deaktiviert wird.

### Vorgehensweise

Schritt 1 Legen Sie die Parameter nach Aufforderung fest. Wenn Sie weitere Informationen benötigen, klicken Sie auf der Seite auf Hilfe.

#### ANMERKUNG

- Klicken Sie je nach Bedarf auf Zurück oder auf Weiter.
- Informationen zu den Betriebsparametern von Leistungsmessern finden Sie unter 6.3.17.2 Einstellen der Modbus-RTU-Parameter des Leistungsmessers.

#### Abbildung 6-79 Einstellen von Einspeisebegrenzungsparametern

| Enspire                          | Bereitstellungsassistent Or                               | ver View Überwachung Al              | ofrage Einstell.   | Einstell. | Deut | ich ~ (0)[ <del>]</del> ) |
|----------------------------------|-----------------------------------------------------------|--------------------------------------|--------------------|-----------|------|---------------------------|
| wenderparameter                  | <b>0</b> 2                                                | 3                                    |                    |           |      | ^                         |
| Comm. Parameter                  | Leistungsmesser Wechselrichter- Exports<br>Parameter Para | begrenzung<br>ameter                 | _                  |           |      |                           |
| Leistungsanpassung               |                                                           | _                                    |                    |           |      |                           |
| Wirkleistungsreduzierung         | 2                                                         | *                                    |                    |           |      | U Hilfe                   |
| Blindleistungskomp.              | Exportbearenzi                                            | Ing                                  | COM1 V             |           |      |                           |
| Exportbegrenzung                 | Exportoegrenze                                            | Baudrate                             | Yoing              |           |      |                           |
| Intelligente Blindleistun        | Paritat                                                   |                                      |                    |           |      |                           |
| DRM                              | Adresse 1                                                 |                                      | 1 [1.247]          |           |      |                           |
| Remote-Aus                       |                                                           |                                      | Castle Lines       |           |      |                           |
| O DI                             | Gerate Hinzu                                              |                                      |                    |           |      |                           |
| <ul> <li>Alarmausgabe</li> </ul> | betriebsparameter zum terstungsmesser                     | Gerät                                | Meter(COM1-1)      |           |      |                           |
| Intelligenter Tracking-Al        | Intellio Leistungemessertun                               |                                      | Acrel-PZ961        |           |      |                           |
| Andere Parameter                 | Spannungsänderungsverhältnis                              |                                      | 1.0 [0.1, 65535.0] |           |      |                           |
| Andere Parameter                 | Stromwechselverhältnis 1./                                |                                      | 1.0 [0.1, 6553]    | 5.0]      |      |                           |
|                                  |                                                           | Zählernutzung Export- und ImportzIV  |                    |           |      |                           |
|                                  |                                                           | 1                                    | Senden             |           |      |                           |
|                                  | Betriebsinformationen zum Leistungsmess                   | er                                   |                    |           |      |                           |
|                                  | Meter(COM1-1) V                                           | nalname                              |                    | Preis     |      | Einheit                   |
|                                  | Ger                                                       | älestatus                            |                    | NA        |      | ^                         |
|                                  | Zah                                                       | lernutzung                           |                    | NA        |      |                           |
|                                  | Net                                                       | Netzspannung zwischen Phasen A und B |                    | NA        | ١    | ·                         |
|                                  | Netzspannung zwischen Phasen B und C                      |                                      |                    | NA        | 1    | ·                         |
|                                  | Net                                                       | zspannung zwischen Phasen C und A    |                    | NA        | \    |                           |
|                                  |                                                           |                                      |                    |           |      | Weiter                    |

IL04J00011

#### ANMERKUNG

Führen Sie die folgenden Schritte aus, um Exportbegrenzungsparameter für eine begrenzte Einspeisung für die über- und untergeordneten SmartLogger festzulegen:

- 1. Stellen Sie die Wechselrichter-Parameter auf allen untergeordneten SmartLoggern ein, indem Sie sich auf diesen Abschnitt beziehen.
- 2. Wählen Sie **Wartung > Geräte-Mgmt. > Gerät** anschließen mit dem übergeordneten SmartLogger, um untergeordnete SmartLogger hinzuzufügen.
- Stellen Sie Parameter f
  ür Leistungsmesser, Wechselrichter-Parameter und Exportbegrenzungsparameter auf dem 
  übergeordneten SmartLogger ein, indem Sie sich auf diesen Abschnitt beziehen.

#### ----Ende

# 6.7.6 Einstellen der Parameter für die intelligente Blindleistungskompensierung

### Kontext

Der Algorithmus der intelligenten Blindleistungskompensierung erhält die Leistungsdaten des Gateway-Leistungsmessers vom SmartLogger, führt mit einem intelligenten Algorithmus eine Analyse durch, passt die abgegebene Blindleistung des Solarwechselrichters an, optimiert den Leistungsfaktor des Gateways und reduziert oder vermeidet Leistungsfaktorgebühren, um den Energieertrag der PV-Anlage zu steigern.

#### ANMERKUNG

- Stellen Sie vor der Einstellung der Parameter sicher, dass die Solarwechselrichter mit dem SmartLogger verbunden sind.
- Wenn ein Leistungsmesser mit dem SmartLogger verbunden ist, wird das Zugangsverfahren des Leistungsmessers im Assistenten nur als Prüfleitfaden verwendet. Wenn kein Leistungsmesser mit dem SmartLogger verbunden ist, fügen Sie anhand des Assistenten einen Leistungsmesser hinzu.
- Bevor Sie die Parameter einstellen, vergewissern Sie sich auf der Seite Wartung > Lizenzverwaltung, dass die Lizenz f
  ür die intelligente Blindleistungskompensation geladen wurde.

### Vorgehensweise

Schritt 1 Legen Sie die Parameter nach Aufforderung fest. Wenn Sie weitere Informationen benötigen, klicken Sie auf der Seite auf Hilfe.

| Enspire                   | Bereitstellungsassistent Over View Überwach | ung Abfrage Einstell | stell.     |
|---------------------------|---------------------------------------------|----------------------|------------|
| 🛚 wenderparameter         | 0→                                          |                      |            |
| © Comm. Parameter         | Szenarioauswahl                             |                      |            |
| E Leistungsanpassung      |                                             |                      |            |
| 2                         | nact                                        | Mittelcosegung       | Hille      |
| Intelligente Bl           | indleistungskompensation                    | Einzeln V            |            |
|                           | Zeitraum der Blindleistungskompensation     | Tag                  |            |
| Intelligente Blindleistun | Geräte, die angeschlossen werden müsser     | Wechselrichter       | *          |
|                           |                                             |                      | Weiter     |
|                           |                                             |                      | IL04J00014 |

#### HINWEIS

Wenn der SmartLogger von der PV-Anlage einen Remote-Befehl zur Blindleistungsplanung empfängt, ändert er **Blindleistung-Steuermodus** automatisch in **Fernkommunikationsplanung**. Falls eine Leistungsfaktorsteuerung mit geschlossenem Regelkreis erforderlich ist, setzen Sie **Blindleistung-Steuermodus** auf **Leistungsfaktorsteuerung durch geschlossenen Regelkreis** und stellen Sie den Zielleistungsfaktor richtig ein.

### ANMERKUNG

Informationen zu den Betriebsparametern von Leistungsmessern finden Sie unter 6.3.17.2 Einstellen der Modbus-RTU-Parameter des Leistungsmessers.

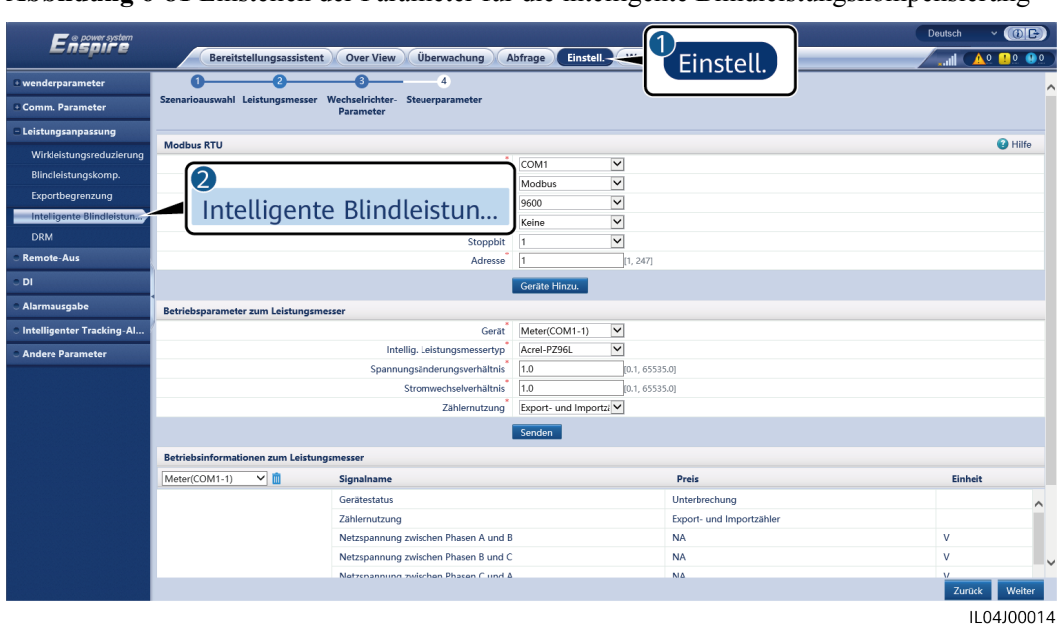

Abbildung 6-81 Einstellen der Parameter für die intelligente Blindleistungskompensierung

----Ende

# 6.7.7 Einstellen von DRM-Parametern

### Kontext

Gemäß einem australischen Standard müssen die Wechselrichter den Demand-Response-Modi (DRM) entsprechen.

#### Abbildung 6-82 Schaltplan für die DRM-Funktion

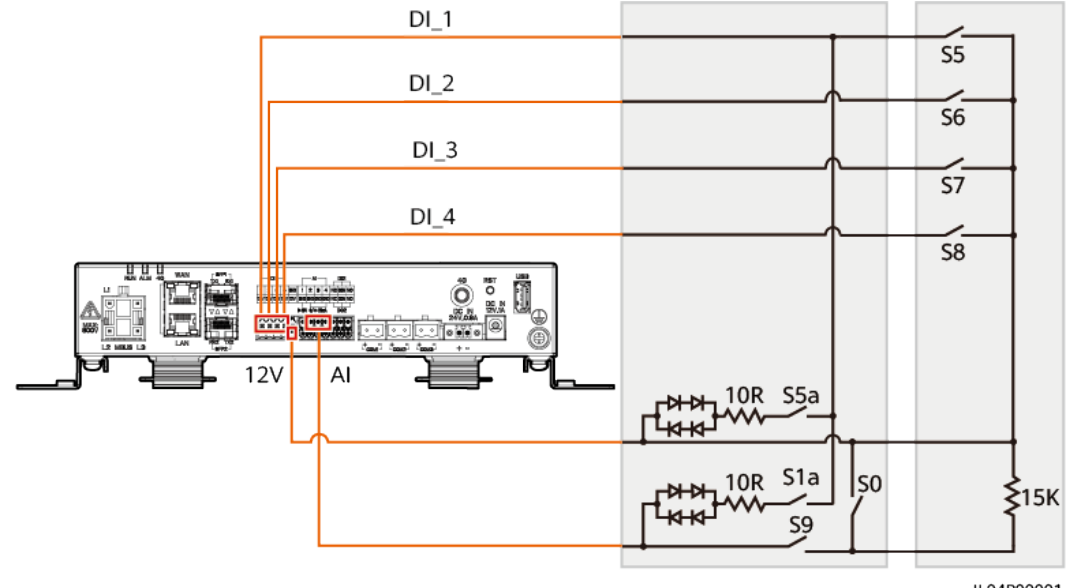

IL04P00001

| Modus | Entsprechender<br>Anschluss am<br>SmartLogger | Anforderungen                                                                                                    | Anmerkunge<br>n                                                                                                    |  |
|-------|-----------------------------------------------|----------------------------------------------------------------------------------------------------|----------------------------------------------------------------------------------------------------|--|
| DRM0  | AI2–AI4                                       | <ul> <li>Wenn S0 eingeschaltet ist, werden<br/>die Wechselrichter ausgeschaltet.</li> <li>Wenn S0 ausgeschaltet ist, sind<br/>die Wechselrichter mit dem<br/>Stromnetz verbunden.</li> </ul>                                      | Nicht verfügbar                                                                                                    |  |
| DRM5  | DI1                                           | Wenn S5 eingeschaltet ist, geben die<br>Wechselrichter keine Wirkleistung<br>aus.                                                                                                    | Wenn zwei<br>oder mehr<br>DRM-Modi<br>gleichzeitig<br>verwendet<br>werden, muss<br>die strengste<br>Anforderung<br>erfüllt werden. |  |
| DRM6  | DI2                                           | Wenn S6 eingeschaltet ist, beträgt die<br>Ausgangswirkleistung der<br>Wechselrichter maximal 50 % der<br>Nennleistung.                                                                                                    |                                                                                                    |  |
| DRM7  | DI3                                           | Wenn S7 eingeschaltet ist, beträgt die<br>Ausgangswirkleistung der<br>Wechselrichter maximal 75 % der<br>Nennleistung und die Wechselrichter<br>verbrauchen die maximale<br>Blindleistung.                                        |                                                                                                    |  |
| DRM8  | DI4                                           | Wenn S8 eingeschaltet ist, wird die<br>Ausgangswirkleistung des<br>Wechselrichters wieder hergestellt.<br><b>ANMERKUNG</b><br>Die Wechselrichter geben Wirkleistung<br>gemäß dem am SmartLogger<br>eingestellten Prozentsatz aus. |                                                                                                    |  |

 Tabelle 6-23 DRM-Anforderungen

## Vorgehensweise

Schritt 1 Wählen Sie Einstellungen > Leistungsanpassung > Wirkleistungssteuerung und stellen Sie sicher, dass der Wirkleistungs-Steuermodus auf Keine Begrenzung eingestellt ist. Wählen Sie Einstellungen > Leistungsanpassung > Blindleistungssteuerung und stellen Sie sicher, dass der Blindleistungssteuermodus auf Keine Ausgabe eingestellt ist. Wählen Sie Einstellungen > Remote-Aus und vergewissern Sie sich, dass der Zugangsanschluss auf Nein eingestellt ist.

### ANMERKUNG

DRM0 kann mit dem Wirkleistungs-Steuermodus koexistieren.

Schritt 2 Legen Sie die DRM-Parameter fest und klicken Sie auf Senden.

#### Abbildung 6-83 Einstellen von DRM-Parametern

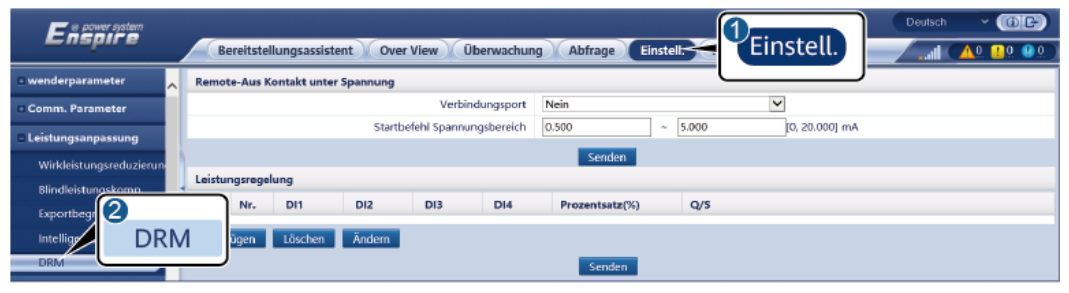

IL04J00015

| Parameter                       | Beschreibung                                                                                                    |
|---------------------------------|----------------------------------------------------------------------------------------------------|
| Verbindungsport                 | Stellen Sie den Parameter auf den AI-Anschluss für DRM-<br>Signale ein.                                                                                                    |
| Startbefehl<br>Spannungsbereich | Wenn der Strom des AI-Anschlusses innerhalb der<br>Einstellgrenzen liegt, werden die Wechselrichter<br>eingeschaltet. Andernfalls werden die Wechselrichter<br>ausgeschaltet. |
| Leistungsregelung               | Legen Sie die DI-Parameter gemäß den DRM-<br>Anforderungen fest.                                                                                                    |

----Ende

# Beispiel

Der SmartLogger verfügt über vier DI-Anschlüsse. OVGR kann an jeden DI-Anschluss angeschlossen werden. Der SmartLogger schaltet den Solarwechselrichter über OVGR-Signale ab.
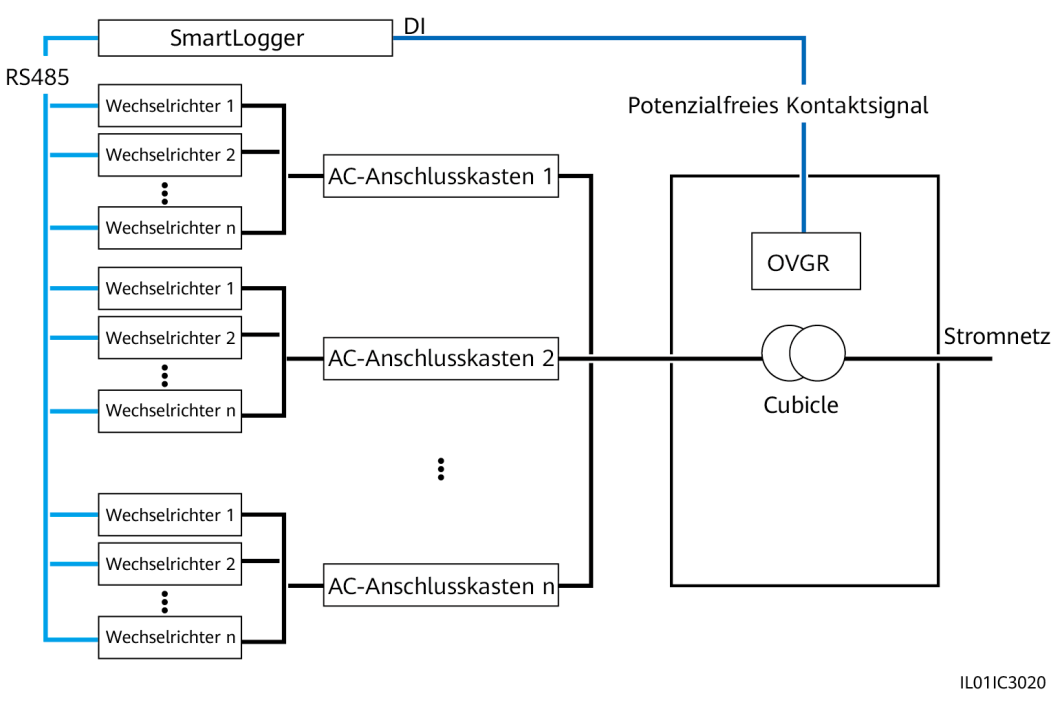

#### Abbildung 6-84 Vernetzung

#### HINWEIS

Stellen Sie beim Einstellen dieser Funktion sicher, dass der benutzerdefinierte DI-Anschluss nicht belegt ist. Anderenfalls schlägt die Einstellung fehl.

#### Vorgehensweise

Legen Sie die Remote-Aus-Parameter fest.Remote-Aus

| Enspire Bereitstellungsassistent Over View Überwachung Abfrage Einstell- |                                 |              |   |   |  |
|--------------------------------------------------------------------------|---------------------------------|--------------|---|---|--|
| 2                                                                        | r F.absch.                      |              |   |   |  |
| Remote-Aus                                                               | Verbindungsport                 | Nein         | ~ |   |  |
| A Pistuposand (ssupo                                                     | Effektiver Trockenkontaktstatus | Öffnen       | ~ |   |  |
| - censuary sisting                                                       | Außerbetriebnahme OVGR          | Deaktivieren | ~ |   |  |
| Remote-Aus                                                               | Cubicle-Allarm-Aktiv.           | Deaktivieren | ~ |   |  |
| o DI                                                                     |                                 | Senden       |   | ~ |  |

IL04J00010

| Parameter       | Beschreibung                                                                                       |
|-----------------|----------------------------------------------------------------------------------------------------|
| Verbindungsport | Stellen Sie diesen Parameter auf den DI-<br>Anschluss ein, der mit OVGR-Signalen<br>verbunden ist. |

| Parameter                       | Beschreibung                                                                                                    |
|---------------------------------|----------------------------------------------------------------------------------------------------|
| Effektiver Trockenkontaktstatus | Der Wert kann Öffnen oder Schließen sein.<br>ANMERKUNG<br>Wenn die Funktion "Außerbetriebnahme<br>OVGR" aktiviert und dieser Parameter auf<br>Schließen eingestellt ist, sendet der SmartLogger<br>nur dann einen Befehl zum Abschalten des<br>Solarwechselrichters, wenn der entsprechende<br>DI-Anschluss den Status Schließen aufweist. |
| Außerbetriebnahme OVGR          | Gibt an, ob das Abschalten über OVGR aktiviert ist oder nicht.                                                                                                    |
| Cubicle-Alarm-Aktiv.            | Wenn dieser Parameter auf <b>Aktivieren</b><br>gesetzt ist, wird der Alarm "Anormales<br>Cubicle" ausgelöst, wenn das potenzialfreie<br>Kontaktsignal wirksam und das Cubicle-<br>Gerät anormal ist.                                                                                                    |

## 6.7.8 Setting Remote-Aus

### 6.7.8.1 Einstellen von Potenzialfreier Kontakt

#### Kontext

Der SmartLogger verfügt über vier DI-Anschlüsse. OVGR kann an jeden DI-Anschluss angeschlossen werden. Der SmartLogger schaltet den Solarwechselrichter über OVGR-Signale ab.

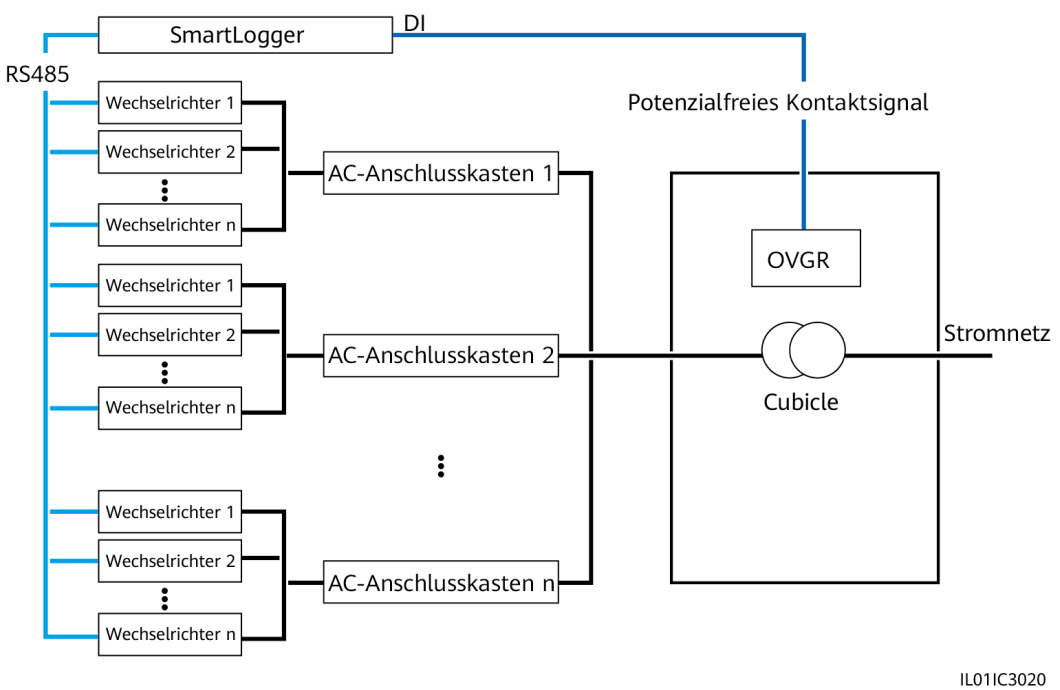

#### Abbildung 6-85 Vernetzung

#### HINWEIS

Stellen Sie beim Einstellen dieser Funktion sicher, dass der benutzerdefinierte DI-Anschluss nicht belegt ist. Anderenfalls schlägt die Einstellung fehl.

## Vorgehensweise

Schritt 1 Legen Sie die Remote-Aus-Parameter fest.

Abbildung 6-86 Potenzialfreier Kontakt Remote-Aus

| Enspire                          | Bereitstellun           | gsassistent Over View Überwachung Al | ofrage Einstell. | 1<br>Einstell. | Deutsch v (G)[5-) |
|----------------------------------|-------------------------|--------------------------------------|------------------|----------------|-------------------|
| - wenderparameter                | Potenzialfreier Kontakt | - Remote-Aus                         |                  |                |                   |
| Datum&Zeit                       |                         | Verbindungsport                      | Nein             | ~              |                   |
|                                  |                         | Effektiver Trockenkontaktstatus      | Öffnen           | ~              |                   |
| 2                                |                         | Außerbetriebnahme OVGR               | Deaktivieren     | ~              |                   |
| Bomoto                           | Auc                     | Cubicle-Alarm-Aktivierung            | Deaktivieren     | ~              |                   |
| Remote                           | e-Aus                   |                                      | Senden           |                |                   |
| E Leistungsannasi ing            | Fernabschaltung NA-Sc   | hutz                                 |                  |                |                   |
|                                  |                         | Verbindungsport                      | Al1              | $\checkmark$   |                   |
| Remote-Aus                       |                         |                                      | Senden           |                |                   |
| O DI                             |                         |                                      |                  |                |                   |
| <ul> <li>Alarmausgabe</li> </ul> |                         |                                      |                  |                |                   |
| Intelligenter Tracking-Al        |                         |                                      |                  |                |                   |
| Andere Parameter                 |                         |                                      |                  |                |                   |

IL04J00010

| Parameter                       | Beschreibung                                                                                                    |
|---------------------------------|----------------------------------------------------------------------------------------------------|
| Verbindungsport                 | Stellen Sie diesen Parameter auf den DI-<br>Anschluss ein, der mit OVGR-Signalen<br>verbunden ist.                                                                                                    |
| Effektiver Trockenkontaktstatus | Der Wert kann Öffnen oder Schließen sein.<br>ANMERKUNG<br>Wenn die Funktion "Außerbetriebnahme<br>OVGR" aktiviert und dieser Parameter auf<br>Schließen eingestellt ist, sendet der SmartLogger<br>nur dann einen Befehl zum Abschalten des<br>Solarwechselrichters, wenn der entsprechende<br>DI-Anschluss den Status Schließen aufweist. |
| Außerbetriebnahme OVGR          | Gibt an, ob das Abschalten über OVGR aktiviert ist oder nicht.                                                                                                    |
| Cubicle-Alarm-Aktiv.            | Wenn dieser Parameter auf <b>Aktivieren</b><br>gesetzt ist, wird der Alarm "Anormales<br>Cubicle" ausgelöst, wenn das potenzialfreie<br>Kontaktsignal wirksam und das Cubicle-<br>Gerät anormal ist.                                                                                                    |

----Ende

### 6.7.8.2 Einstellen der Fernabschaltung NA-Schutz

#### Hintergrundinformationen

- Die NA-Schutzfunktion ist nur in Deutschland verfügbar. Wählen Sie Überwachung > Betriebsparameter > Netzparameter und stellen Sie Netzcode auf VDE-AR-N-4105 ein.
- Das NA-Schutzgerät wird an den AII- und 12V-Stromausgangs-Port angeschlossen. Der SmartLogger fährt den Wechselrichter aufgrund der am AII-Anschluss erkannten Spannungsänderung herunter. Wenn die Verbindung des NA-Schutzgeräts getrennt wird, beträgt die Spannung am AII-Anschluss 0 V und der Wechselrichter wird heruntergefahren. Wird das NA-Schutzgerät wieder angeschlossen, beträgt die Spannung am AII-Anschluss 12 V und Sie müssen den Wechselrichter manuell starten.

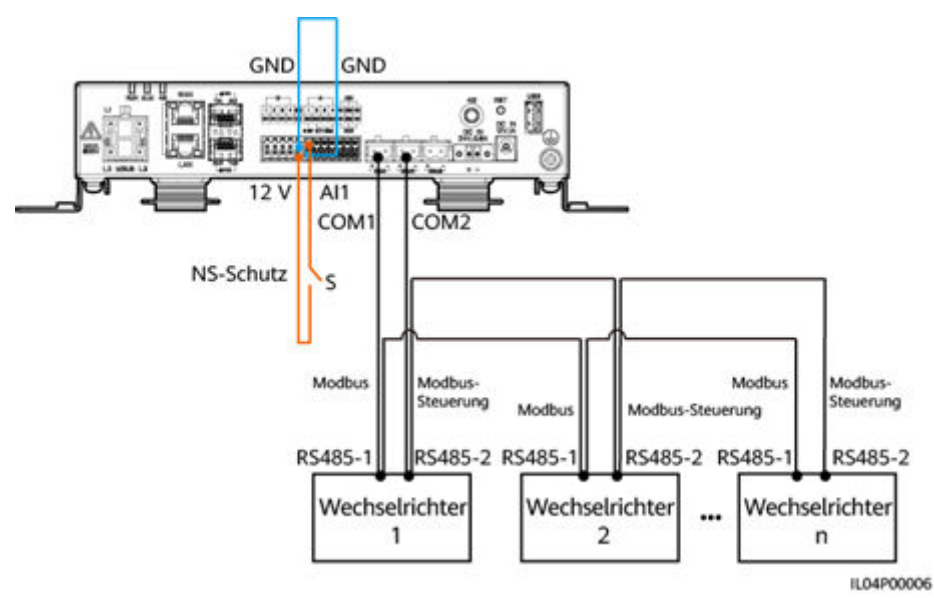

#### Abbildung 6-87 Vernetzung

#### Vorgehensweise

1. Legen Sie die Parameter für die Fernabschaltung NA-Schutz fest.

#### Abbildung 6-88 Fernabschaltung NA-Schutz

| F @ power system                 |                                |                                 |                  |              | Deutsch |         |
|----------------------------------|--------------------------------|---------------------------------|------------------|--------------|---------|---------|
| Enspire                          | Bereitstellungsassis           | stent Over View Überwachung Al  | ofrage Einstell. | Einstell.    |         | <u></u> |
| wenderparameter                  | Potenzialfreier Kontakt – Remo | ote-Aus                         |                  |              |         |         |
| Datum&Zeit                       |                                | Verbindungsport                 | Nein             | ~            |         |         |
|                                  |                                | Effektiver Trockenkontaktstatus | Öffnen           | ~            |         |         |
| 2                                |                                | Außerbetriebnahme OVGR          | Deaktivieren     | $\checkmark$ |         |         |
| Domoto                           |                                | Cubicle-Alarm-Aktivierung       | Deaktivieren     | ~            |         |         |
| Remote                           | e-Aus                          |                                 | Senden           |              |         |         |
| O Loistungeonnos ing             | Fernabschaltung NA-Schutz      |                                 |                  |              |         |         |
| C Leistungsanpassing             |                                | Verbindungsport                 | Al1              | ~            |         |         |
| Remote-Aus                       |                                |                                 | Senden           |              |         |         |
| ○ DI                             |                                |                                 |                  |              |         |         |
| <ul> <li>Alarmausgabe</li> </ul> |                                |                                 |                  |              |         |         |
| Intelligenter Tracking-Al        |                                |                                 |                  |              |         |         |
| Andere Parameter                 |                                |                                 |                  |              |         |         |
|                                  |                                |                                 |                  |              | ILO     | 4J00010 |

| Parameter    | Beschreibung                                                                                                    |
|--------------|----------------------------------------------------------------------------------------------------|
| Zugriffsport | Stellen Sie den Parameter auf den AII-Anschluss ein, der mit<br>den AI-Signalen verbunden ist. Der SmartLogger fährt den<br>Wechselrichter aufgrund der am AII-Anschluss erkannten<br>Spannungsänderung herunter. |

- - Wenn nur ein Wechselrichter an den SmartLogger angeschlossen ist, verbinden Sie den COM1-Anschluss am SmartLogger mit dem RS485-1-Anschluss am Wechselrichter und den COM2-Anschluss am SmartLogger mit dem RS485-2-Anschluss am Wechselrichter.
  - b. Sind Wechselrichter kaskadiert, verbinden Sie den COM1-Anschluss am SmartLogger mit dem RS485-1-Anschluss am Wechselrichter und den COM2-Anschluss am SmartLogger mit dem RS485-2-Anschluss am Wechselrichter. Verbinden Sie dann den RS485-1- und den RS485-2-Anschluss eines Wechselrichters mit dem RS485-1- bzw. RS485-2-Anschluss des nächsten Wechselrichters.

#### ANMERKUNG

Da es mehrere Arten von Wechselrichtern gibt, heißt der RS485-1-Anschluss möglicherweise RS485\_1, 485B1 oder 485A1 und der RS485-2-Anschluss möglicherweise RS485\_2, 485B2 oder 485A2.

#### Abbildung 6-89 Einstellen der RS485-Parameter

| F @ power system                     | _                     |                       |                    |             |           |              | Deutsch v 🔞 🕞       |
|--------------------------------------|-----------------------|-----------------------|--------------------|-------------|-----------|--------------|---------------------|
| Enspire                              | Bereitstellung        | gsassistent Over View | Überwachung Abfrag | e) Einstell | Einstell. |              | II ( <u>A</u> º 💷 🖭 |
| © wenderparameter                    | RS485                 |                       |                    |             |           |              |                     |
| Comm. Parameter                      | RS485                 | Protokoll             | Baudrate           | Parität     | Stoppbit  | Startadresse | Endadresse          |
| Drahtlosnetzwerk                     | COM1                  | Modbus 🗸              | 9600 🗸             | Keine 🗸     | 1         | 1 [1, 247]   | 247 [1, 247]        |
| Kabelgebunde                         | COM2                  | Modbus-Control        | 9600 🗸             | Keine 🗸     | 1 🗸       | 1 [1, 247]   | 247 [1, 247]        |
| R\$405 2                             |                       | Modbus 🗸              | 9600 🗸             | Keine 🗸     | 1         | 1 [1, 247]   | 247 [1, 247]        |
| Verwaltungssy D                      | \$185                 | Modbus 🗸              | 9600 🗸             | Keine 🗸     | 1         | 1 [1, 247]   | 247 [1, 247]        |
| Modbus TCP                           | 3405                  | Modbus 🗸              | 9600 🗸             | Keine 🗸     | 1 🗸       | 1 [1, 247]   | 247 [1, 247]        |
| IEC103                               |                       | Modbus 🗸              | 9600 🗸             | Keine 🔽     | 1 🗸       | 1 [1, 247]   | 247 [1, 247]        |
| IEC104                               |                       |                       | Sen                | den         |           |              |                     |
| L10                                  | 😸 Nachtkomm. Einstell | lungen                |                    |             |           |              |                     |
| TIF                                  | S Datensätze          |                       |                    |             |           |              |                     |
| Email                                |                       |                       |                    |             |           |              |                     |
| Leistungsanpassung                   | 1                     |                       |                    |             |           |              |                     |
| Remote-Aus                           |                       |                       |                    |             |           |              |                     |
| O DI                                 |                       |                       |                    |             |           |              |                     |
| <ul> <li>Alarmausgabe</li> </ul>     |                       |                       |                    |             |           |              |                     |
| Intelligenter Tracking-Al            |                       |                       |                    |             |           |              |                     |
| <ul> <li>Andere Parameter</li> </ul> |                       |                       |                    |             |           |              |                     |
|                                      |                       |                       |                    |             |           |              | IL03J00082          |

# **7** Gerätewartung

## 7.1 Routinewartung

- Vergewissern Sie sich, dass sich der SmartLogger nicht in der Nähe von starken elektromagnetischen Störungen befindet.
- Vergewissern Sie sich, dass sich der SmartLogger nicht in der Nähe von Wärmequellen befindet.
- Reinigen Sie den SmartLogger regelmäßig.
- Vergewissern Sie sich regelmäßig, dass die Kabel sicher angeschlossen sind.

## 7.2 Fehlerbehebung

| Nr. | Fehler                                    | Ursache                                                                                                    | Vorschläge                                                                                                    |
|-----|-------------------------------------------|----------------------------------------------------------------------------------------------------|----------------------------------------------------------------------------------------------------|
| 1   | Der<br>SmartLogger<br>lässt sich<br>nicht | <ol> <li>Der DC-Stromausgang f ür das<br/>Netzteil ist nicht an den 12-V-<br/>Eingang des SmartLoggers<br/>angeschlossen.</li> </ol> | <ol> <li>Schließen Sie das DC-<br/>Ausgangsstromversorgungskabel für<br/>den Netzadapter an den 12-V-IN-<br/>Anschluss des SmartLoggers an.</li> </ol> |
|     | einschalten.                              | 2. Das Netzkabel ist nicht an den AC-<br>Stromeingang des Netzadapters<br>angeschlossen.                                             | 2. Überprüfen Sie, ob das Netzkabel an den AC-Stromeingang des Netzteils angeschlossen ist.                                                            |
|     |                                           | 3. Das AC-Eingangsstromkabel ist nicht an die Netzsteckdose angeschlossen.                                                           | 3. Überprüfen Sie, ob das Netzkabel an die Netzsteckdose angeschlossen ist.                                                                            |
|     |                                           | 4. Der Netzadapter ist defekt.                                                                                                    | 4. Tauschen Sie den Netzadapter aus.                                                                                                    |
|     |                                           | 5. Der SmartLogger ist defekt.                                                                                                    | 5. Wenden Sie sich an Ihren Händler<br>oder den technischen Kundendienst<br>von Huawei.                                                                |

| Nr. | Fehler                                                                           | Ursache                                                                                                    | Vorschläge                                                                                                    |
|-----|----------------------------------------------------------------------------------|----------------------------------------------------------------------------------------------------|----------------------------------------------------------------------------------------------------|
| 2   | Der<br>SmartLogger<br>kann kein<br>Gerät finden.                                 | <ol> <li>Die COM-Anschlüsse sind an kein<br/>Gerät angeschlossen oder die Kabel<br/>sind locker, getrennt oder verpolt<br/>angeschlossen.</li> <li>Die RS485-Kommunikationsparame-<br/>ter sind nicht korrekt eingestellt und<br/>die Adresse des Solarwechselrichters<br/>befindet sich außerhalb des im<br/>SmartLogger voreingestellten<br/>Suchbereichs.</li> <li>Die Geräte, die nicht automatisch<br/>erkannt werden können, wie das EMI<br/>und der Leistungsmesser, wurden<br/>nicht manuell hinzugefügt.</li> <li>Es gibt Geräte mit mehreren<br/>Adressen.</li> <li>Der Netzwerkport ist mit keinem<br/>Gerät verbunden oder die<br/>Netzwerkkabel sind lose.</li> </ol> | <ol> <li>Überprüfen Sie die RS485-<br/>Kabelverbindung. Wenn das Kabel<br/>locker, nicht angeschlossen oder<br/>verpolt angeschlossen ist, schließen<br/>Sie es fest an.</li> <li>Prüfen Sie die Einstellungen der<br/>RS485-Kommunikationsparameter.<br/>Stellen Sie sicher, dass die Baudrate<br/>und die Kommunikationsadresse<br/>korrekt eingestellt sind und dass sich<br/>die Adresse des Solarwechselrichters<br/>innerhalb des Suchadressbereichs des<br/>SmartLoggers befindet.</li> <li>Fügen Sie Geräte, die nicht<br/>automatisch erkannt werden können,<br/>wie EMI und Leistungsmesser,<br/>manuell hinzu.</li> <li>Adressen werden automatisch an alle<br/>Geräte zugewiesen, um<br/>sicherzustellen, dass es keine<br/>doppelten Adressen gibt. Starten Sie<br/>dann die automatische Suche neu.</li> <li>Überprüfen Sie die<br/>Netzwerkkabelverbindung. Wenn das<br/>Kabel lose ist, schließen Sie es sicher<br/>an.</li> <li>Wenden Sie sich an Ihren Händler<br/>oder den technischen Kundendienst</li> </ol> |
| 3   | Die<br>Kommunikati<br>on für das<br>MBUS-<br>Netzwerk ist<br>fehlgeschlage<br>n. | <ol> <li>Weder der Solarwechselrichter noch<br/>der SmartLogger unterstützen MBUS.</li> <li>Das Netzkabel ist locker, nicht<br/>angeschlossen oder verpolt<br/>angeschlossen.</li> <li>Der vorgeschaltete Leistungsschalter<br/>für das Wechselstromkabel ist<br/>ausgeschaltet.</li> <li>Im MBUS-Netzwerk ist Integrierte<br/>MBUS oder Netzwerkaufbau auf<br/>Deaktivieren eingestellt.</li> <li>Der SmartLogger ist defekt.</li> </ol>                                                                                                    | <ol> <li>von Huawei.</li> <li>Überprüfen Sie, ob der<br/>Solarwechselrichter und der<br/>SmartLogger MBUS unterstützen.</li> <li>Überprüfen Sie das Netzkabel. Wenn<br/>es locker, nicht angeschlossen oder<br/>verpolt angeschlossen ist, schließen<br/>Sie es fest an.</li> <li>Überprüfen Sie, ob der<br/>vorgeschaltete Leistungsschalter für<br/>das Netzkabel eingeschaltet ist.</li> <li>Legen Sie Integrierte MBUS und<br/>Netzwerkaufbau auf Aktivieren<br/>fest.</li> <li>Wenden Sie sich an Ihren Händler<br/>oder den technischen Kundendienst<br/>von Huawei.</li> </ol>                                                                                                    |

| Nr. | Fehler                                                                                     | Ursache                                                                                                    | Vorschläge                                                                                                    |
|-----|--------------------------------------------------------------------------------------------|----------------------------------------------------------------------------------------------------|----------------------------------------------------------------------------------------------------|
| 4   | Der<br>Gerätestatus<br>wird am<br>SmartLogger<br>als getrennt<br>angezeigt.                | <ol> <li>Das Kabel zwischen dem<br/>Solarwechselrichter und dem<br/>SmartLogger ist locker oder<br/>abgezogen.</li> <li>Der Solarwechselrichter ist<br/>ausgeschaltet.</li> <li>Die Baudrate oder RS485-Adresse<br/>des Solarwechselrichters wurde<br/>geändert.</li> <li>Der Solarwechselrichter wurde<br/>ersetzt.</li> <li>Der Solarwechselrichter wurde<br/>entfernt und nicht wieder<br/>angeschlossen.</li> </ol> | <ol> <li>Überprüfen Sie die Kabelverbindung<br/>zwischen dem Solarwechselrichter<br/>und dem SmartLogger. Wenn das<br/>Kabel lose oder nicht angeschlossen<br/>ist, schließen Sie es fest an.</li> <li>Überprüfen Sie die Verbindung und<br/>Stromzufuhr am Solarwechselrichter.</li> <li>Überprüfen Sie, ob die Baudrate und<br/>die RS485-Adresse des<br/>Solarwechselrichters richtig<br/>eingestellt sind.</li> <li>Wenn ein Gerät ausgetauscht wird,<br/>suchen Sie das Gerät erneut oder<br/>fügen Sie das Gerät manuell hinzu.</li> <li>Wenn das Gerät entfernt wurde,<br/>führen Sie den Vorgang Geräte Entf.<br/>auf der Seite Geräte-Mgmt. durch.</li> </ol> |
| 5   | Die EMI-<br>Kommunikati<br>on schlägt<br>fehl.                                             | <ol> <li>Das RS485-Kommunikationskabel<br/>zwischen EMI und SmartLogger ist<br/>falsch angeschlossen, lose oder<br/>getrennt.</li> <li>Das EMI ist nicht eingeschaltet.</li> <li>EMI und SmartLogger verwenden<br/>unterschiedliche Einstellungen bei<br/>den RS485-Kommunikationsparame-<br/>tern.</li> <li>Die EMI-Parameter wurden nicht<br/>korrekt eingestellt.</li> </ol>                                         | <ol> <li>Überprüfen Sie die Kabelverbindung.<br/>Wenn das Kabel lose oder nicht<br/>angeschlossen ist, schließen Sie es<br/>fest an.</li> <li>Schalten Sie das EMI ein.</li> <li>Überprüfen Sie, ob die RS485-<br/>Kommunikationsparameter des EMI<br/>korrekt sind.</li> <li>Melden Sie sich beim WebUI an und<br/>vergewissern Sie sich, dass die EMI-<br/>Parameter richtig eingestellt sind.</li> </ol>                                                                                                    |
| 6   | Der<br>SmartLogger<br>kann nicht mit<br>dem<br>Verwaltungss<br>ystem<br>kommuniziere<br>n. | <ol> <li>Der SmartLogger ist noch nicht mit<br/>dem PC verbunden oder das Kabel ist<br/>lose oder getrennt.</li> <li>Die Parameter des kabelgebundenen<br/>oder des Drahtlosnetzwerks wurden<br/>nicht korrekt eingestellt.</li> <li>Die Parameter des<br/>Verwaltungssystems wurden nicht<br/>korrekt eingestellt.</li> </ol>                                                                                          | <ol> <li>Stellen Sie sicher, dass der Ethernet-<br/>Anschluss des SmartLoggers<br/>ordnungsgemäß mit dem PC oder<br/>einem Router verbunden ist.</li> <li>Prüfen Sie, ob die Parameter des<br/>kabelgebundenen oder des<br/>Drahtlosnetzwerks ordnungsgemäß<br/>festgelegt wurden.</li> <li>Prüfen Sie, ob die Parameter des<br/>Verwaltungssystems ordnungsgemäß<br/>festgelegt wurden.</li> </ol>                                                                                                    |

| Nr. | Fehler                                                                              | Ursache                                                                                                    | Vorschläge                                                                                                    |
|-----|-------------------------------------------------------------------------------------|----------------------------------------------------------------------------------------------------|----------------------------------------------------------------------------------------------------|
| 7   | 7 Die<br>Kommunikati<br>on für das<br>RS485-<br>Netzwerk ist<br>fehlgeschlage<br>n. | <ol> <li>Das RS485-Kommunikationskabel ist<br/>nicht ordnungsgemäß angeschlossen,<br/>locker oder nicht angeschlossen.</li> <li>Der SmartLogger ist nicht<br/>eingeschaltet.</li> </ol> | <ol> <li>Anschluss am Klemmenblock:<br/>Überprüfen Sie, ob das RS485-<br/>Kommunikationskabel mit dem<br/>richtigen Anschluss des<br/>Klemmenblocks verbunden ist.</li> </ol>                |
|     |                                                                                     | 3. Die RS485-Kommunikationsparame-<br>ter wurden nicht korrekt eingestellt.                                                                                                    | <ol> <li>Anschluss am RJ45-<br/>Netzwerkanschluss: Überprüfen Sie,<br/>ob der RJ45-Stecker ordnungsgemäß<br/>gecrimpt und jede Drahtader mit dem<br/>richtigen Pin verbunden ist.</li> </ol> |
|     |                                                                                     |                                                                                                    | <ol> <li>Überprüfen Sie, ob die RS485-<br/>Anschlüsse der anderen Geräte mit<br/>den richtigen Anschlüssen des<br/>SmartLoggers verbunden sind.</li> </ol>                                   |
|     |                                                                                     |                                                                                                    | <ol> <li>Überprüfen Sie die RS485-<br/>Kabelverbindung. Wenn das Kabel<br/>locker, nicht angeschlossen oder<br/>verpolt angeschlossen ist, schließen<br/>Sie es fest an.</li> </ol>          |
|     |                                                                                     |                                                                                                    | <ol> <li>Schalten Sie den SmartLogger und<br/>das angeschlossene Gerät ein.</li> </ol>                                                                                                    |
|     |                                                                                     |                                                                                                    | <ol> <li>Prüfen Sie die Einstellungen der<br/>RS485-Kommunikationsparameter.</li> </ol>                                                                                                    |
|     |                                                                                     |                                                                                                    | <ol> <li>Wenden Sie sich an Ihren Händler<br/>oder den technischen Kundendienst<br/>von Huawei.</li> </ol>                                                                                   |
| 8   | Die 4G-<br>Kommunikati                                                              | <ol> <li>Die SIM-Karte ist nicht eingelegt, im<br/>Zahlungsrückstand oder beschädigt.</li> </ol>                                                                                        | <ol> <li>Setzen Sie die SIM-Karte ein oder<br/>ersetzen Sie sie.</li> </ol>                                                                                                    |
|     | on ist<br>anormal.                                                                  | <ol> <li>Die 4G-Antenne ist nicht fest<br/>angezogen oder ist beschädigt.</li> </ol>                                                                                                    | 2. Befestigen Sie die 4G-Antenne oder tauschen Sie sie aus.                                                                                                    |
|     |                                                                                     | <ol> <li>Die Parameter des<br/>Verwaltungssystems und die<br/>Parameter des Drahtlosnetzwerks sind<br/>nicht korrekt festgelegt.</li> </ol>                                             | 3. Überprüfen Sie, ob die Parameter des<br>Verwaltungssystems und des<br>Drahtlosnetzwerks korrekt festgelegt<br>sind.                                                                       |
|     |                                                                                     | <ol> <li>Die Registrierung der SIM-Karte ist<br/>fehlgeschlagen.</li> </ol>                                                                                                    | 4. Wenden Sie sich an den Betreiber der<br>SIM-Karte oder den technischen<br>Kundendienst von Huawei.                                                                                        |

## 7.3 Alarmliste

| Alarm<br>-ID | Alarmna<br>me                                                      | Alarmsch<br>weregrad | Alar<br>m-<br>Sub-<br>ID | Ursache                                                                                                    | Vorschläge                                                                                                    |
|--------------|--------------------------------------------------------------------|----------------------|--------------------------|----------------------------------------------------------------------------------------------------|----------------------------------------------------------------------------------------------------|
| 1100         | Ausnahme<br>bei der<br>Wirkleistu<br>ngs-<br>Planungsa<br>nweisung | Schwerwieg<br>end    | 4                        | Im Modus<br>Planung von DI-<br>Wirkleistung für<br>die<br>Wirkleistungsst<br>euerung werden<br>nicht<br>konfigurierte<br>Befehlskombina<br>tionen von den<br>vier DI-Ports<br>gelesen.                                             | <ol> <li>Überprüfen Sie, ob die Kabel korrekt an<br/>die DI-Ports angeschlossen sind.</li> <li>Rufen Sie die Konfigurationsseite für<br/>den Modus Planung von DI-<br/>Wirkleistung für die<br/>Wirkleistungssteuerung auf, und zeigen<br/>Sie die aktuelle Zuordnungstabelle für<br/>die DI-Signal-Konfiguration an.<br/>Kontaktieren Sie den Stromlieferanten<br/>und überprüfen Sie, ob die<br/>Konfigurationskombinationen in der<br/>Tabelle vollständig sind und die<br/>Anforderungen des Unternehmens<br/>erfüllen.</li> </ol> |
|              |                                                                    | Schwerwieg<br>end    | 5                        | Im Modus<br>Remote-<br>Wirkleistungspl<br>anung kann der<br>SmartLogger<br>den Befehl zur<br>Planung der<br>Wirkleistung<br>nicht<br>empfangen oder<br>der empfangene<br>Befehl zur<br>Planung der<br>Wirkleistung ist<br>anormal. | <ol> <li>Überprüfen Sie, ob das<br/>Kommunikationsnetzwerk zwischen<br/>dem SmartLogger und dem<br/>Anlagenplanungssteuersystem normal<br/>funktioniert.</li> <li>Überprüfen Sie, ob die Befehle zur<br/>Wirkleistungsplanung, die der<br/>SmartLogger vom Anlagenplanungs-<br/>steuersystem empfängt, korrekt sind, z.<br/>B., ob das Befehlsformat und der<br/>Protokolltyp richtig sind.</li> </ol>                                                                                                    |

| Alarm<br>-ID | Alarmna<br>me                                                            | Alarmsch<br>weregrad | Alar<br>m-<br>Sub-<br>ID | Ursache                                                                                                    | Vorschläge                                                                                                    |
|--------------|--------------------------------------------------------------------------|----------------------|--------------------------|----------------------------------------------------------------------------------------------------|----------------------------------------------------------------------------------------------------|
| 1101         | 1101 Ausnahme<br>bei der<br>Blindleist<br>ungs-<br>Planungsa<br>nweisung | Schwerwieg<br>end    | 4                        | Im Modus<br>Zeitplan der<br>Blindleistung<br>über DI für die<br>Blindleistungsst<br>euerung werden<br>nicht<br>konfigurierte<br>Befehlskombina<br>tionen von den<br>vier DI-Ports<br>gelesen.                                         | <ol> <li>Überprüfen Sie, ob die Kabel korrekt an<br/>die DI-Ports angeschlossen sind.</li> <li>Rufen Sie die Konfigurationsseite für<br/>den Modus Zeitplan der Blindleistung<br/>über DI für die Blindleistungssteuerung<br/>auf, und zeigen Sie die aktuelle<br/>Zuordnungstabelle für die DI-Signal-<br/>Konfiguration an. Kontaktieren Sie den<br/>Stromlieferanten und überprüfen Sie, ob<br/>die Konfigurationskombinationen in der<br/>Tabelle vollständig sind und die<br/>Anforderungen des Unternehmens<br/>erfüllen.</li> </ol> |
|              |                                                                          | Schwerwieg<br>end    | 5                        | Im Modus<br>Remote-<br>Blindleistungspl<br>anung kann der<br>SmartLogger<br>den Befehl zur<br>Planung der<br>Blindleistung<br>nicht<br>empfangen oder<br>der empfangene<br>Befehl zur<br>Planung der<br>Blindleistung ist<br>anormal. | <ol> <li>Überprüfen Sie, ob das<br/>Kommunikationsnetzwerk zwischen<br/>dem SmartLogger und dem<br/>Anlagenplanungssteuersystem normal<br/>funktioniert.</li> <li>Überprüfen Sie, ob die Befehle zur<br/>Blindleistungsplanung, die der<br/>SmartLogger vom Anlagenplanungs-<br/>steuersystem empfängt, korrekt sind, z.<br/>B., ob das Befehlsformat und der<br/>Protokolltyp richtig sind.</li> </ol>                                                                                                    |
| 1103         | Allgemein<br>er<br>Leistungss<br>chalter ist<br>getrennt                 | Schwerwieg<br>end    | 1                        | Der allgemeine<br>Leistungsschalte<br>r am<br>Netzanschlussp<br>unkt ist<br>getrennt.                                                                                                    | Überprüfen Sie, ob die Trennung normal<br>ist. Wenn sie anormal ist, wenden Sie sich<br>an den technischen Kundendienst, damit<br>der Leistungsschalter wieder<br>durchgeschaltet wird.                                                                                                    |
| 1104         | Anormale<br>s Cubicle                                                    | Schwerwieg<br>end    | 1                        | Das Cubicle-<br>Gerät hat eine<br>Ausnahme am<br>Netzanschlussp<br>unkt erkannt.                                                                                                    | Wenn der Cubicle-Alarm aktiviert ist,<br>überprüfen Sie, ob das vom SmartLogger<br>empfangene DI-Signal mit dem Status der<br>potenzialfreie Kontakte übereinstimmt.<br>Wenn ja, starten Sie den Solarwechselricht-<br>er neu.                                                                                                    |

| Alarm<br>-ID   | Alarmna<br>me                                         | Alarmsch<br>weregrad | Alar<br>m-<br>Sub-<br>ID | Ursache                                                                                                    | Vorschläge                                                                                                    |
|----------------|-------------------------------------------------------|----------------------|--------------------------|----------------------------------------------------------------------------------------------------|----------------------------------------------------------------------------------------------------|
| 1105           | Geräteadr<br>essenkonfl<br>ikt                        | Schwerwieg<br>end    | 1                        | Die<br>Kommunikation<br>sadresse des<br>aktuellen Geräts<br>steht in Konflikt<br>mit dem Gerät,<br>das<br>angeschlossen<br>werden soll.             | Ändern Sie die lokale Adresse oder die<br>Adresse des Geräts, das angeschlossen<br>werden soll.                                                                                                    |
| 1106           | AC SPD -<br>Fehler                                    | Schwerwieg<br>end    | 1                        | Das SPD im<br>Smart Array<br>Controller ist<br>defekt.                                                                                              | <ul> <li>Überprüfen Sie, ob das Kabel des SPD<br/>im Smart Array Controller lose, getrennt<br/>oder verpolt angeschlossen ist. Falls ja,<br/>schließen Sie das Kabel fest neu an.</li> <li>Überprüfen Sie, ob das SPD in der<br/>Smart Array Controller defekt ist. Wenn<br/>ja, ersetzen Sie das fehlerhafte SPD.</li> </ul>                                                     |
| 1107 -<br>1114 | Benutzerd<br>efinierter<br>Alarm an<br>DI1 bis<br>DI8 | Schwerwieg<br>end    | 1                        | Das<br>potenzialfreie<br>Kontaktsignal<br>vom<br>Peripheriegerät<br>zum<br>entsprechenden<br>DI-Anschluss<br>des<br>SmartLoggers<br>ist fehlerhaft. | <ul> <li>Überprüfen Sie die Kabelverbindung<br/>des DI-Anschlusses. Wenn das Kabel<br/>locker, nicht angeschlossen oder verpolt<br/>angeschlossen ist, schließen Sie es fest<br/>an.</li> <li>Stellen Sie sicher, dass das betreffende<br/>Gerät einwandfrei funktioniert.</li> </ul>                                                                                             |
| 1115           | Stromausf<br>all 24 V                                 | Schwerwieg<br>end    | 1                        | Die 24-V-<br>Stromversorgun<br>g im Smart<br>Array<br>Controller ist<br>defekt.                                                                     | <ol> <li>Überprüfen Sie, ob das Kabel der 24-V-<br/>Stromversorgung im Smart Array<br/>Controller lose, getrennt oder verpolt<br/>angeschlossen ist. Falls ja, schließen Sie<br/>das Kabel wieder fest an.</li> <li>Überprüfen Sie, ob die 24-V-<br/>Stromversorgung im Smart Array<br/>Controller defekt ist. Tauschen Sie das<br/>defekte Stromversorgungsmodul aus.</li> </ol> |
| 1116           | WebUI-<br>Server-<br>Zertifikat<br>ungültig           | Warnung              | 1                        | Digitales<br>Signaturzertifi-<br>kat für WebUI-<br>Server ungültig                                                                                  | Überprüfen Sie die Uhrzeit oder wechseln<br>Sie das digitale Signaturzertifikat.                                                                                                    |

| Alarm<br>-ID | Alarmna<br>me                                                  | Alarmsch<br>weregrad | Alar<br>m-<br>Sub-<br>ID | Ursache                                                                                                    | Vorschläge                                                                       |
|--------------|----------------------------------------------------------------|----------------------|--------------------------|----------------------------------------------------------------------------------------------------|----------------------------------------------------------------------------------|
| 1117         | WebUI-<br>Server-<br>Zertifikat<br>läuft bald<br>ab            | Warnung              | 1                        | Digitales<br>Signaturzertifi-<br>kat für WebUI-<br>Server läuft bald<br>ab                                                                                                 | Wechseln Sie rechtzeitig das digitale<br>Signaturzertifikat.                     |
| 1118         | WebUI-<br>Server-<br>Zertifikat<br>abgelaufe<br>n              | Schwerwieg<br>end    | 1                        | Digitales<br>Signaturzertifi-<br>kat für WebUI-<br>Server<br>abgelaufen                                                                                                    |                                                                                  |
| 1119         | Lizenz<br>abgelaufe<br>n                                       | Warnung              | 1                        | <ul> <li>Für die<br/>Premium-<br/>Lizenz hat<br/>die<br/>Nachlauffrist<br/>begonnen.</li> <li>Die<br/>Premium-<br/>Funktion<br/>wird in<br/>Kürze<br/>ungültig.</li> </ul> | Beantragen Sie eine neue Lizenz und<br>ersetzen Sie die aktuelle.                |
| 1120         | Zertifikat<br>für<br>Verwaltun<br>gssystem<br>ungültig         | Warnung              | 1                        | Digitales<br>Signaturzertifi-<br>kat für<br>Verwaltungssyst<br>em ungültig                                                                                                 | Überprüfen Sie die Uhrzeit oder wechseln<br>Sie das digitale Signaturzertifikat. |
| 1121         | Zertifikat<br>für<br>Verwaltun<br>gssystem<br>läuft bald<br>ab | Warnung              | 1                        | Digitales<br>Signaturzertifi-<br>kat für<br>Verwaltungssyst<br>em läuft bald ab                                                                                            | Wechseln Sie rechtzeitig das digitale<br>Signaturzertifikat.                     |
| 1122         | Zertifikat<br>für<br>Verwaltun<br>gssystem<br>abgelaufe<br>n   | Schwerwieg<br>end    | 1                        | Digitales<br>Signaturzertifi-<br>kat für<br>Verwaltungssyst<br>em abgelaufen                                                                                               | Wechseln Sie sofort das digitale<br>Signaturzertifikat.                          |

| Alarm<br>-ID | Alarmna<br>me                                                                                | Alarmsch<br>weregrad | Alar<br>m-<br>Sub-<br>ID | Ursache                                                                                                    | Vorschläge                                                                       |
|--------------|----------------------------------------------------------------------------------------------|----------------------|--------------------------|----------------------------------------------------------------------------------------------------|----------------------------------------------------------------------------------|
| 1123         | Zertifikat<br>für<br>Remote-<br>Ausgangs<br>kontrolle<br>ungültig                            | Warnung              | 1                        | Digitales<br>Signaturzertifi-<br>kat für Remote-<br>Ausgangskontro<br>lle ungültig                                                                                                    | Überprüfen Sie die Uhrzeit oder wechseln<br>Sie das digitale Signaturzertifikat. |
| 1124         | Zertifikat<br>für<br>Remote-<br>Ausgangs<br>kontrolle<br>läuft bald<br>ab                    | Warnung              | 1                        | Digitales<br>Signaturzertifi-<br>kat für Remote-<br>Ausgangskontro<br>Ile läuft bald abWechseln Sie rechtzeitig das digitale<br>Signaturzertifikat.                                                         |                                                                                  |
| 1125         | Zertifikat<br>für<br>Remote-<br>Ausgangs<br>kontrolle<br>abgelaufe<br>n                      | Schwerwieg<br>end    | 1                        | Digitales<br>Signaturzertifi-<br>kat für Remote-<br>Ausgangskontro<br>lle abgelaufen                                                                                                    | Wechseln Sie sofort das digitale<br>Signaturzertifikat.                          |
| 1126         | Zertifikat<br>des<br>Poverty<br>Alleviatio<br>n<br>Monitorin<br>g Center<br>ungültig         | Warnung              | 1                        | Digitales       Überprüfen Sie die Uhrzeit oder wech         Signaturzertifi-       Sie das digitale Signaturzertifikat.         kat des Poverty       Alleviation         Monitoring       Center ungültig |                                                                                  |
| 1127         | Zertifikat<br>des<br>Poverty<br>Alleviatio<br>n<br>Monitorin<br>g Center<br>läuft bald<br>ab | Warnung              | 1                        | Digitales<br>Signaturzertifi-<br>kat des Poverty<br>Alleviation<br>Monitoring<br>Center läuft<br>bald ab                                                                                                    | Wechseln Sie rechtzeitig das digitale<br>Signaturzertifikat.                     |

| Alarm<br>-ID | Alarmna<br>me                                                                              | Alarmsch<br>weregrad | Alar<br>m-<br>Sub-<br>ID | Ursache                                                                                                    | Vorschläge                                                                                                    |  |
|--------------|--------------------------------------------------------------------------------------------|----------------------|--------------------------|----------------------------------------------------------------------------------------------------|----------------------------------------------------------------------------------------------------|--|
| 1128         | Zertifikat<br>des<br>Poverty<br>Alleviatio<br>n<br>Monitorin<br>g Center<br>abgelaufe<br>n | Schwerwieg<br>end    | 1                        | Digitales<br>Signaturzertifi-<br>kat des Poverty<br>Alleviation<br>Monitoring<br>Center<br>abgelaufen                                                                             | Wechseln Sie sofort das digitale<br>Signaturzertifikat.                                                                                                    |  |
| 1129         | SmartLog<br>ger-<br>Zertifikat<br>ungültig                                                 | Warnung              | 1                        | Das digitaleÜberprüfen Sie die Uhrzeit oder wechtSignaturzertifi-<br>kat desSie das digitale Signaturzertifikat.SmartLoggers<br>ist ungültig.Sie das digitale Signaturzertifikat. |                                                                                                    |  |
| 1130         | SmartLog<br>ger-<br>Zertifikat<br>läuft bald<br>ab                                         | Warnung              | 1                        | Das digitale<br>Signaturzertifi-<br>kat des<br>SmartLoggers<br>läuft bald ab.                                                                                                    | Wechseln Sie rechtzeitig das digitale<br>Signaturzertifikat.                                                                                                    |  |
| 1131         | SmartLog<br>ger-<br>Zertifikat<br>abgelaufe<br>n                                           | Schwerwieg<br>end    | 1                        | Das digitale     Wechseln Sie sofort das digitale       Signaturzertifi-<br>kat des     Signaturzertifikat.       SmartLoggers     ist abgelaufen.                                |                                                                                                    |  |
| 1132         | Speicher<br>stimmt<br>nicht mit<br>dem<br>Alarm<br>überein                                 | Schwerwieg<br>end    | 1                        | Es gibt eine<br>Smart Battery-<br>ESC, die nicht<br>vollständig mit<br>dem DC-Bus<br>verbunden ist.                                                                               | <ol> <li>Ermitteln Sie anhand der<br/>Topologieansicht des Kabelanschlusses<br/>die Smart Battery-ESC, bei der es ein<br/>Verbindungsproblem gibt.</li> <li>Schalten Sie den Akku-Eingangsschalter<br/>sowie die DC- und AC-Schalter im-LV-<br/>Panel aus. Warten Sie 5 Minuten.<br/>Vergewissern Sie sich mit einem<br/>Multimeter, dass kein Strom fließt,<br/>bevor Sie die DC-Bus-Kabelverbindung<br/>des Akkus prüfen.</li> </ol> |  |

| Alarm<br>-ID | Alarmna<br>me                                            | Alarmsch<br>weregrad | Alar<br>m-<br>Sub-<br>ID | Ursache                                                                                            | Vorschläge                                                                                                    |  |
|--------------|----------------------------------------------------------|----------------------|--------------------------|----------------------------------------------------------------------------------------------------|----------------------------------------------------------------------------------------------------|--|
| 1133         | Sds-<br>Halterung<br>ungesteue<br>rt                     | Schwerwieg<br>end    | 1                        | Die<br>Unterstützung<br>im Subarray<br>wird nicht<br>gesteuert                                     | <ol> <li>Prüfen Sie die folgenden Punkte:</li> <li>1. Ob die Kommunikationsverbindung<br/>zwischen dem SmartLogger und der<br/>TCU normal ist.</li> <li>2. Ob die Tracker-Einstellungen korrekt<br/>sind.</li> <li>3. Ob die TCU normal läuft.</li> <li>4. Ist bei den zuvor genannten Elementen<br/>alles normal, wenden Sie sich an den<br/>Anbieter.</li> </ol>                                                                 |  |
| 1134         | PCS<br>stimmt<br>nicht mit<br>dem<br>Alarm<br>überein    | Schwerwieg<br>end    | 1                        | Es gibt ein<br>Smart Battery-<br>PCS, das nicht<br>vollständig mit<br>dem DC-Bus<br>verbunden ist. | <ol> <li>Ermitteln Sie anhand der<br/>Topologieansicht des Kabelanschlusses<br/>die Smart Battery-PCS, bei der es ein<br/>Verbindungsproblem gibt.</li> <li>Schalten Sie den Akku-Eingangsschalt<br/>sowie die DC- und AC-Schalter im-LV<br/>Panel aus. Warten Sie 5 Minuten.<br/>Vergewissern Sie sich mit einem<br/>Multimeter, dass kein Strom fließt,<br/>bevor Sie die DC-Bus-Kabelverbindun<br/>des Akkus prüfen.</li> </ol> |  |
| 1135         | Die SDS-<br>Lizenzkap<br>azität ist<br>unzureich<br>end. | Schwerwieg<br>end    | 1                        | Die<br>Lizenzkapazität<br>des Smart<br>Trackers ist<br>nicht<br>ausreichend.                       | Wenden Sie sich an Ihren Händler, um eine<br>Lizenzdatei zu beantragen und die<br>Lizenzdatei neu zu laden. Stellen Sie sicher,<br>dass die Lizenzkapazität des intelligenten<br>Ablaufverfolgungsalgorithmus größer oder<br>gleich der tatsächlichen Nennleistung des<br>Subarrays ist.                                                                                                    |  |
| 1136         | Anormale<br>Kommuni<br>kation                            | Schwerwieg<br>end    | 1                        | Das<br>Kommunikation<br>skabel ist<br>anormal.                                                     | Beenden Sie die Prüfung der<br>Kabelverbindung und schalten Sie die DC-<br>und AC-Schalter im Verteilerschrank aus.<br>Warten Sie 5 Minuten. Vergewissern Sie<br>sich mit einem Multimeter, dass kein Strom<br>fließt, bevor Sie den FE-<br>Kommunikationskabelanschluss prüfen.                                                                                                    |  |
| 1251         | SmartMod<br>ule-<br>Zertifikat<br>ungültig               | Warnung              | 1                        | Das digitale<br>Signaturzertifi-<br>kat des<br>SmartModules<br>ist ungültig.                       | Überprüfen Sie die Uhrzeit oder wechseln<br>Sie das digitale Signaturzertifikat.                                                                                                    |  |

| Alarm<br>-ID                                              | Alarmna<br>me                                      | Alarmsch<br>weregrad | Alar<br>m-<br>Sub-<br>ID                                                                   | Ursache                                                                                                    | Vorschläge                                                                                                    |                                                                                                    |                                                                                                    |
|-----------------------------------------------------------|----------------------------------------------------|----------------------|--------------------------------------------------------------------------------------------|----------------------------------------------------------------------------------------------------|----------------------------------------------------------------------------------------------------|----------------------------------------------------------------------------------------------------|----------------------------------------------------------------------------------------------------|
| 1252                                                      | SmartMod<br>ule-<br>Zertifikat<br>läuft bald<br>ab | Warnung              | 1                                                                                          | Das digitale<br>Signaturzertifi-<br>kat des<br>SmartModules<br>läuft bald ab.                                                                                                    | Wechseln Sie rechtzeitig das digitale<br>Signaturzertifikat.                                                                                                    |                                                                                                    |                                                                                                    |
| 1253                                                      | SmartMod<br>ule-<br>Zertifikat<br>abgelaufe<br>n   | Schwerwieg<br>end    | 1                                                                                          | Das digitaleWechseln Sie sofort das digitaleSignaturzertifi-<br>kat desSignaturzertifikat.SmartModules<br>ist abgelaufen.Signaturzertifikat.                                                                                  |                                                                                                    |                                                                                                    |                                                                                                    |
| 1140 Schwarzst<br>art des<br>Arrays<br>fehlgeschl<br>agen | Geringfügig                                        | 1                    | Der<br>Schwarzstartbef<br>ehl wird nicht in<br>der richtigen<br>Zeitsequenz<br>ausgegeben. | Kontaktieren Sie den Lieferanten des<br>Mikronetz-Controllers, um zu überprüfen,<br>ob der Mikronetz-Controller die im<br>SmartLogger-Benutzerhandbuch<br>beschriebene Versandmethode für<br>Schwarzstartbefehle unterstützt. |                                                                                                    |                                                                                                    |                                                                                                    |
|                                                           |                                                    |                      |                                                                                            | Geringfügig                                                                                                    | 2                                                                                                    | Der Array-<br>Betriebsstatus<br>erfüllt die<br>Voraussetzunge<br>n für einen<br>Schwarzstart<br>nicht. | Der aktuelle Betriebsstatus des PV-Arrays<br>erfüllt die Voraussetzungen für einen<br>Schwarzstart nicht. Vor dem Schwarzstart<br>muss das PV-Array ausgeschaltet sein.<br>Genauere Informationen finden Sie in der<br>Schwarzstart-Beschreibung im<br>Schwarzstart-Handbuch. |
|                                                           |                                                    | Geringfügig          | 3                                                                                          | Kein<br>verfügbares<br>ESS.                                                                                                    | <ol> <li>Überprüfen Sie die Hilfsstromversor-<br/>gung der CMU im ESS.</li> <li>Überprüfen Sie, ob die Kommunikation<br/>zwischen der ESS und dem<br/>SmartLogger normal ist.</li> </ol>                                                                                                    |                                                                                                    |                                                                                                    |
|                                                           |                                                    | Geringfügig          | 4                                                                                          | Das ESS<br>unterstützt<br>Schwarzstart<br>nicht.                                                                                                    | Überprüfen Sie, ob die Modelle und<br>Softwareversionen aller ESSs im PV-Array<br>Schwarzstart unterstützen. Wenn die<br>Softwareversion nicht den Anforderungen<br>entspricht, führen Sie gemäß dem<br>Benutzerhandbuch ein Upgrade der ESS-<br>Software auf die erforderliche Version<br>durch. |                                                                                                    |                                                                                                    |

| Alarm<br>-ID | Alarmna<br>me | Alarmsch<br>weregrad | Alar<br>m-<br>Sub-<br>ID | Ursache                                          | Vorschläge                                                                                                    |
|--------------|---------------|----------------------|--------------------------|--------------------------------------------------|----------------------------------------------------------------------------------------------------|
|              |               | Geringfügig          | 5                        | Das PCS<br>unterstützt<br>Schwarzstart<br>nicht. | Überprüfen Sie, ob die Modelle und<br>Softwareversionen aller PCSs im PV-Array<br>Schwarzstart unterstützen. Wenn die<br>Softwareversion nicht den Anforderungen<br>entspricht, führen Sie gemäß dem<br>Benutzerhandbuch ein Upgrade der PCS-<br>Software auf die erforderliche Version<br>durch.            |
|              |               | Geringfügig          | 6                        | Der ESS-<br>Schwarzstart ist<br>fehlgeschlagen.  | <ol> <li>Überprüfen Sie, ob die Kommunikation<br/>zwischen der ESS und dem<br/>SmartLogger normal ist.</li> <li>Zeigen Sie die ESS-Alarme des Arrays<br/>an, bestimmen Sie die Fehlerursache<br/>und korrigieren Sie den Fehler gemäß<br/>der entsprechenden<br/>Behandlungsempfehlungen.</li> </ol>         |
|              |               | Geringfügig          | 7                        | Kein<br>verfügbares<br>PCS.                      | <ol> <li>Überprüfen Sie, ob die DC-<br/>Kabelverbindung des PCS normal ist.</li> <li>Überprüfen Sie, ob der Schalter der<br/>Anschlussdose auf der DC-Seite des<br/>PCS eingeschaltet ist.</li> <li>Überprüfen Sie, ob die Kommunikation<br/>zwischen der PCS und dem<br/>SmartLogger normal ist.</li> </ol> |
|              |               | Geringfügig          | 8                        | Der PCS-<br>Schwarzstart ist<br>fehlgeschlagen.  | Überprüfen Sie die PCS-Gerätealarme und<br>behandeln Sie sie anhand der<br>Empfehlungen zur Alarmlöschung.                                                                                                    |

## 7.4 WebUI-Wartungsarbeiten

## 7.4.1 Aktualisieren der Firmwareversion des Geräts

#### Kontext

Sie können die Software des SmartLogger, des Wechselrichters, des Smart PCS, des Smart String ESS, des MBUS-Moduls oder des PID-Moduls über die WebUI aktualisieren.

#### Vorgehensweise

Schritt 1 Führen Sie eine Aktualisierung durch.

#### Abbildung 7-1 Aktualisierung

| Enspire                                          | Bereitstellungsassistent Over View     | Überwachung Abfrage Einst            | tell. Wartung     | Deutsch     |                |
|--------------------------------------------------|----------------------------------------|--------------------------------------|-------------------|-------------|----------------|
| Firmware-Aktualisierung     Produktinformationen | Einzel-Upgrade      Stapel-Upgrade     |                                      |                   | 1<br>Wartun | g 📄            |
| Sicherheitseinstellungen                         | 2                                      | ade-Datei auswählen:<br>Geräte Daten | Akt. Ver.         | Zielversion | Upgrade-Status |
| <ul> <li>Systemwart.</li> </ul>                  | Firmware-Aktualisierung                | •                                    | V100R002C00SPC020 | NA          | Û              |
| <ul> <li>Geräteprotokoll</li> </ul>              |                                        |                                      | V200K002C00SPC113 | NIA         | >              |
| <ul> <li>Test vorort</li> </ul>                  | Aktualisierung Aktualisierung anhalten |                                      |                   |             |                |

IL03J00037

#### ANMERKUNG

- Die Option Aktualisierung anhalten gilt nur für die zu aktualisierenden Geräte.
- Wenn der Wirkleistungs-Steuermodus auf **Wirkleistung in Prozent** oder **Fernkommunikationsplanung** eingestellt ist und der Blindleistungs-Steuermodus auf **Leistungsfaktor des Reglers für geschlossenen Regelkreis** oder der Arbeitsmodus der **Akkusteuerung** aktiviert ist, wird empfohlen, die Software zu aktualisieren, wenn Wechselrichter und Smart PCSs vom Netz getrennt werden. Andernfalls kann die Energiesteuerung anormal sein oder die Aktualisierung kann fehlschlagen.

----Ende

## 7.4.2 Einstellen der Sicherheitsparameter

Abbildung 7-2 Sicherheitseinstellungen

|                                     |                                             |                 | Deutsch 🗸 🔞 🕞 |
|-------------------------------------|---------------------------------------------|-----------------|---------------|
| Enspire                             | Bereitstellungsassistent Over View Überwach |                 |               |
| Firmware-Aktualisierung             | Sicherheitseinstellungen                    |                 |               |
| Produktinformationen                |                                             | Gerätestatus    | Wartung       |
| Sicherheitseinstellungen            | Sicharbaitsainstallungan                    | Online          |               |
| <ul> <li>Systemwart.</li> </ul>     | Sichemenseinstellungen                      | Kennwort ändern |               |
| <ul> <li>Geräteprotokoll</li> </ul> | Automatische Abmeldezeit                    |                 |               |
| C Test vorort                       | Automatische Abmeldezeit                    | ×               |               |
| Lizenzverwaltung                    |                                             | Senden          |               |

| Parameter                        | Beschreibung                                                                                                    |
|----------------------------------|----------------------------------------------------------------------------------------------------|
| Kennwort ändern                  | Ändern Sie das Kennwort für den aktuell angemeldeten<br>Benutzer, um sich beim WebUI anzumelden.                                          |
| Automatische<br>Abmeldezeit      | Wenn dieser Parameter eingestellt ist, wird ein Benutzer<br>automatisch abgemeldet, wenn er für die angegebene<br>Zeitspanne inaktiv ist. |
| WebUI-Sicherheitszertifi-<br>kat | Es wird empfohlen, das vorhandene Netzwerksicherheitszerti-<br>fikat und den zugehörigen Schlüssel zu verwenden.                          |
| Aktualisierungsschlüssel         | Aktualisieren Sie den Schlüssel zum Speichern des Kennworts.                                                                              |

| Parameter                                     | Beschreibung                                                                                                    |
|-----------------------------------------------|----------------------------------------------------------------------------------------------------|
| SmartModule-<br>Sicherheitszertifikat         | Laden Sie das Netzwerksicherheitszertifikat des<br>SmartModules.                                                                                                    |
|                                               | Wenn die Datei mit dem privaten Schlüssel ein Kennwort hat,<br>wählen Sie <b>Schlüsselkennwort aktivieren</b> aus und geben Sie<br>das Schlüsselkennwort ein, das Sie vom Zertifikatsanbieter<br>erhalten haben.                                                                                                    |
| SmartModule-<br>Kommunikationseinstel-        | Gibt an, ob die Kommunikation auch bei abgelaufenem<br>Zertifikat ermöglicht werden soll.                                                                                                    |
| lungen                                        | Wenn dieser Parameter auf <b>Aktivieren</b> eingestellt ist, kann<br>der SmartLogger mit dem SmartModule kommunizieren.<br>Legen Sie nach Ablauf des Zertifikats diesen Parameter auf<br><b>Deaktivieren</b> fest, damit der SmartLogger zur<br>Gewährleistung der Netzwerksicherheit nicht mit dem<br>SmartModule kommunizieren kann. |
| TLS Webeinstellung <sup>[1]</sup>             | Aktivieren oder Deaktivieren der TLS1.0- und 1.1-Funktion.                                                                                                    |
| Digitale Signaturprüfung<br>für Upgrade-Paket | • Wenn dieser Parameter auf Aktivieren eingestellt ist,<br>muss das Aktualisierungspaket die Datei mit der digitalen<br>Signatur enthalten und das Aktualisierungspaket muss<br>unverändert sein.                                                                                                    |
|                                               | • Wenn dieser Parameter auf <b>Deaktivieren</b> eingestellt ist,<br>wird die digitale Signatur des Aktualisierungspakets nicht<br>verifiziert.                                                                                                    |
| Eindringungserkennung                         | Wenn dieser Parameter auf <b>Starten</b> eingestellt ist, können Sie<br><b>Abfrage &gt; Sicherheitsereignisse</b> auswählen, um die<br>Ausnahmedatensätze abzufragen, wenn Einbruchsereignisse<br>wie abnormale Benutzeranmeldung und Manipulation von<br>Schlüsseldateien erkannt werden.                                             |
| Anmerkung [1]: Dieser Para<br>werden.         | ameter kann nur für die Version V300R001C00 eingestellt                                                                                                    |

## 7.4.3 Senden eines Systemwartungsbefehls

| Abbildung 7-3 | Systemwartung |
|---------------|---------------|
|---------------|---------------|

| Enspire                    | Deutsch - (1)<br>Bereitstellungsassistent Over View Überwachung Abfrage Einstell, Wartung 44 A. 19 | <b>B</b> )<br>9 <u>9</u> ) |
|----------------------------|----------------------------------------------------------------------------------------------------|----------------------------|
| Firmware - Aktuali sierung | Systemwartung                                                                                      |                            |
| Pro duktinformationen      | System zurücksetzen Wartung                                                                        |                            |
| Sicherheitseinstellungen   | Senden                                                                                             |                            |
| Systemwart.                | Werkseinstell, wiederherst.                                                                        |                            |
| Geräteprotikoli            | Senden                                                                                             |                            |
| 2                          | 4 Daten löschen                                                                                    |                            |
| Systemwart.                | Senden                                                                                             |                            |
|                            | Vollständiger Profil-Export                                                                        |                            |
|                            | Expartieren Speichen                                                                               |                            |
|                            | Vollständiger Profilimport                                                                         |                            |
|                            | Import                                                                                             |                            |

IL03J00039

| Funktion                        | Beschreibung                                                                                                    |
|---------------------------------|----------------------------------------------------------------------------------------------------|
| System zurücksetzen             | Setzt den SmartLogger zurück, der automatisch heruntergefahren und neu gestartet wird.                                                                                                    |
| Werkseinstell.<br>wiederherst.  | <ul> <li>Nur Konten mit Administratorrechten (installer) können<br/>die Werkseinstellungen wiederherstellen.</li> <li>Nachdem die Werkseinstellungen wiederhergestellt<br/>wurden, werden alle konfigurierten Parameter (mit<br/>Ausnahme des aktuellen Datums, der Uhrzeit und der<br/>Kommunikationsparameter) auf die Standard-<br/>Werkseinstellungen zurückgesetzt. Die Betriebsinforma-<br/>tionen, die Alarmdatensätze und die Systemprotokolle<br/>werden nicht geändert. Gehen Sie bei der Durchführung<br/>dieses Vorgangs mit Vorsicht vor.</li> </ul> |
| Daten löschen                   | Löscht alle historischen Daten des SmartLoggers.                                                                                                    |
| Vollständiger Profil-<br>Export | Bevor Sie den SmartLogger ersetzen, exportieren Sie die<br>SmartLogger-Konfigurationsdatei auf einen lokalen PC.                                                                                                    |
| Vollständiger Profilimport      | Nachdem Sie den SmartLogger ersetzt haben, importieren Sie<br>die lokale Konfigurationsdatei in den neuen SmartLogger.<br>Nach dem erfolgreichen Import startet der SmartLogger neu,<br>damit die Konfigurationsdatei wirksam wird. Stellen Sie<br>sicher, dass die Parameter auf der Registerkarte<br><b>Einstellungen</b> und die Parameter für den integrierten MBUS<br>ordnungsgemäß eingestellt sind.                                                                                                    |
| Cache bereinigen                | Sie können die auf dem SmartLogger gespeicherten<br>temporären Dateien und Aktualisierungspaket-Dateien mit<br>der Funktion <b>Cache bereinigen</b> löschen.                                                                                                    |

## 7.4.3.1 Exportieren aller Konfigurationsdateien

#### Vorgehensweise

1. Wählen Sie Wartung > Systemwartung und klicken Sie unter Vollständiges Profil exportierenauf Exportieren.

#### ANMERKUNG

Beim Export aller Konfigurationsdateien müssen Sie im Dialogfeld **Erneute Authentifizierung** das **Passwort des aktuellen Benutzers** eingeben und das **Verschlüsselungspasswort der exportierten Datei** festlegen.

| Enspire                                      | Remittallungezeistent Over View Liberung L                     | hfraga Einstell Wartung                            |                              | Deutsch v 🔞 🕞        |
|----------------------------------------------|----------------------------------------------------------------|----------------------------------------------------|------------------------------|----------------------|
| <ul> <li>Software-Upgrade</li> </ul>         | Systemwartung                                                  | unage Linsten. Wartung                             | Wartung                      |                      |
| • Produktinformationen                       | System neu starten                                             | _                                                  |                              |                      |
| <ul> <li>Sicherheitseinstellungen</li> </ul> |                                                                | Senden                                             |                              |                      |
| • Systemwart.                                | Systemwart stellen                                             |                                                    |                              |                      |
| <ul> <li>Geräteprotokoli</li> </ul>          | Systemwart.                                                    | Senden                                             |                              |                      |
| <ul> <li>Test vorort</li> </ul>              | Datenlöschung                                                  |                                                    |                              |                      |
| Lizenzverwaltung                             |                                                                | Senden                                             |                              |                      |
| - Geräte-Mgmt.                               | Vollständiger Profil-Export                                    |                                                    |                              |                      |
| SmartModule                                  |                                                                | Exportieren Speichern                              |                              |                      |
| Geräteliste                                  | Vollständiger Profilimport                                     | Jr                                                 |                              |                      |
| Export-Param.                                |                                                                | Import                                             |                              |                      |
| Erneute Datensammlung                        |                                                                |                                                    |                              |                      |
| Energierertr.kalib.                          |                                                                |                                                    |                              |                      |
|                                              |                                                                |                                                    |                              |                      |
|                                              |                                                                | Neuauthentifizierung                               |                              |                      |
|                                              |                                                                | Kennwort aktueller Benutzer                        |                              |                      |
| 4 Bestätige                                  | n                                                              | Verschlüsselungspasswort<br>der exportierten Datei | 'a~z','A~Z','0~9'(8–20 Zeich | nen, mindestens zwei |
| Gibt an, ob die g                            | nte Dateianzahl exportiert werden soll<br>Jestätigen Abbrechen | <sup>6</sup> Senden                                | Arten von Zeichen)<br>Senden |                      |

Abbildung 7-4 Exportieren aller Konfigurationsdateien

2. Klicken Sie nach dem erfolgreichen Export auf **Bestätigen**. Klicken Sie unter **Vollständiges Profil exportieren** auf **Speichern**, um sämtliche Konfigurationsdateien zu speichern.

### 7.4.3.2 Importieren aller Konfigurationsdateien

#### Vorgehensweise

1. Wählen Sie Wartung > Systemwartung und klicken Sie unter Vollständiges Profil importierenauf Importieren.

#### ANMERKUNG

Beim Importieren aller Konfigurationsdateien müssen Sie im Dialogfeld Erneute Authentifizierung das Passwort des aktuellen Benutzers und das Entschlüsselungspasswort der importierten Datei eingeben.

#### HINWEIS

- Wenn das Verschlüsselungspasswort der exportierten Datei für die exportierten vollständigen Konfigurationsdateien nicht festgelegt wurden, deaktivieren Sie beim Importieren der Dateien die Option Entschlüsselungspasswort der importierten Datei im Dialogfeld Erneute Authentifizierung.
- Wenn das Verschlüsselungspasswort der exportierten Datei für die exportierten vollständigen Konfigurationsdateien festgelegt wurde, müssen Sie beim Importieren der Dateien das Entschlüsselungspasswort der importierten Datei im Dialogfeld Erneute Authentifizierung angeben.
- Wurde ein defekter SmartLogger3000 ausgetauscht, werden zertifikatsbezogene Dateien nicht exportiert. Bei Bedarf müssen Sie nach dem Import aller Konfigurationsdateien ein Zertifikat eines Drittanbieters neu laden.

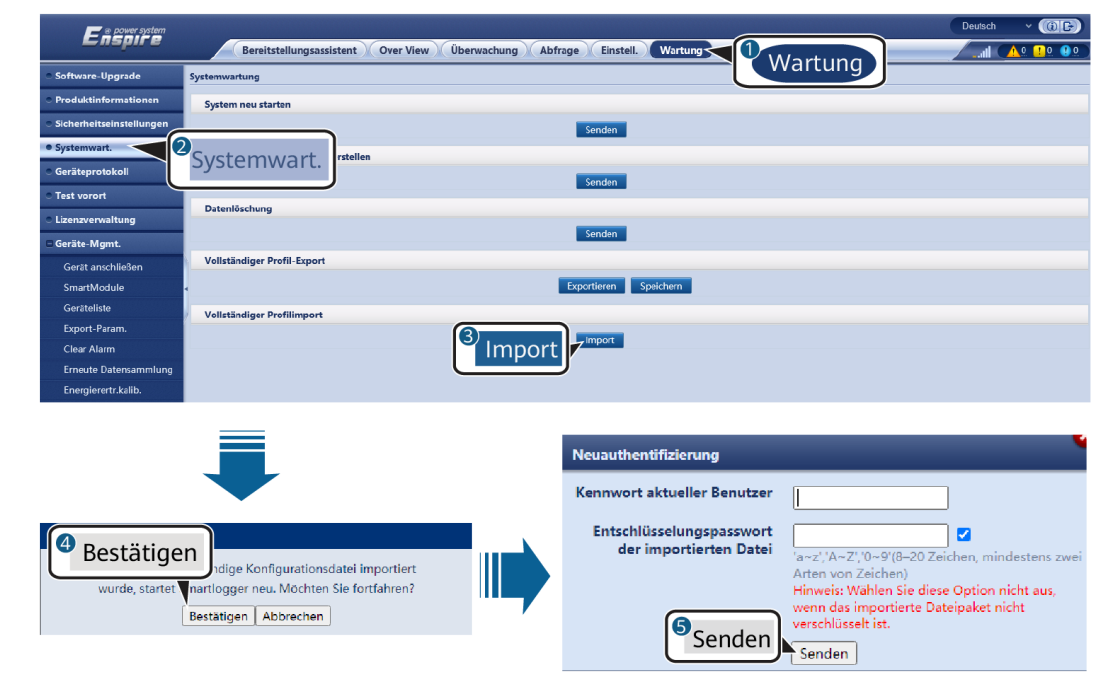

Abbildung 7-5 Importieren aller Konfigurationsdateien

2. Klicken Sie auf **Datei auswählen**, wählen Sie alle exportierten Dateien aus und klicken Sie auf **Importieren**.

## 7.4.4 Exportieren von Geräteprotokollen

#### Vorgehensweise

Schritt 1 Öffnen Sie die Seite "Geräteprotokoll".

#### Abbildung 7-6 Exportieren von Protokollen

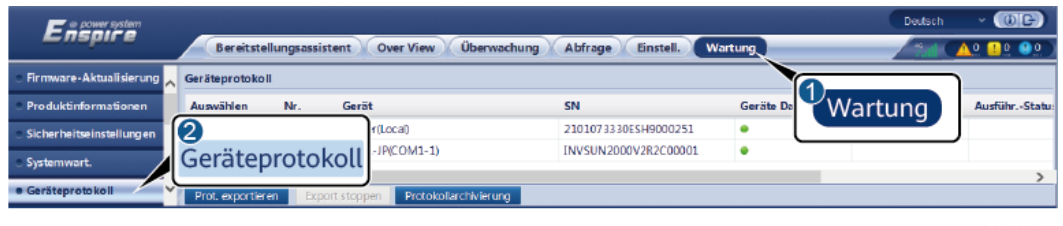

IL03J00040

Schritt 2 Wählen Sie das Gerät aus, dessen Protokolle Sie exportieren möchten, und klicken Sie auf Prot. exportieren.

#### ANMERKUNG

- Die Protokolle von zwei oder mehr unterschiedlichen Geräten können nicht gleichzeitig exportiert werden. Sie können beispielsweise nicht SUN2000 und MBUS auswählen.
- Protokolle können für maximal sechs Geräte der gleichen Art gleichzeitig exportiert werden.
- Wenn der Wirkleistungs-Steuermodus auf Wirkleistung in Prozent oder Fernkommunikationsplanung eingestellt ist und der Blindleistungs-Steuermodus auf Leistungsfaktor des Reglers für geschlossenen Regelkreis oder der Arbeitsmodus der Akkusteuerung aktiviert ist, wird empfohlen, die Protokolle zu exportieren, wenn Wechselrichter und Smart PCSs vom Netz getrennt werden. Andernfalls kann die Energiesteuerung anormal sein, oder der Protokollexport kann fehlschlagen.
- Schritt 3 Beobachten Sie den Fortschrittsbalken und warten Sie, bis der Export der Protokolle abgeschlossen ist.
- Schritt 4 Klicken Sie nach erfolgreichem Abschluss des Exports auf Protokollarchivierung, um die Protokolle zu speichern.

----Ende

## 7.4.5 Starten eines Vor-Ort-Tests

#### Kontext

Nachdem ein Wechselrichter in Betrieb genommen wurde, sollten Sie dessen Zustand regelmäßig überprüfen, um mögliche Risiken und Probleme zu erkennen.

#### Vorgehensweise

Schritt 1 Starten Sie einen Vor-Ort-Test.

#### Abbildung 7-7 Vor-Ort-Test

| E e power system                         |                                          |                                  |                      |              |             | Deutsch       | - (CF) |
|------------------------------------------|------------------------------------------|----------------------------------|----------------------|--------------|-------------|---------------|--------|
| Enspire                                  | Bereitstellungsassi                      | **** A                           | 0 🔝 0 🛞 0            |              |             |               |        |
| 💿 Firmware-Aktualisierung 🧙              | Inspektion Spot-P                        | rüfung                           |                      |              |             |               |        |
| <ul> <li>Produktinformationen</li> </ul> | $\odot$ Einzeine Inspektion $\bigcirc$ S | tapelinspektion Inspektions      | art: IV-Scan         | ~            | W           | artung        |        |
| Sicherheitseinstellungen                 | Inspizierte Geräte: 0 Insp               | ektion erfolgr.: 0 Inspektionsfe | hler: 0              |              |             |               |        |
| <ul> <li>Systemwart.</li> </ul>          | 2                                        | Gerät                            | SN                   | Geräte Daten | Fortschritt | AusführStatus | Start  |
| Geräteprotokoll                          | Test vorort                              | P(CO M1-1)                       | INVSUN2000V2R2C00001 | •            |             |               |        |
| • Test vorort                            | Inspektion beginnen                      | Inspektion stoppen Protokollar   | chivierung           |              |             |               | >      |

IL03J00041

| Registerka<br>rte | Funktion                                                                                                    | Beschreibung des Vorgangs                                                                                                    |
|-------------------|----------------------------------------------------------------------------------------------------|----------------------------------------------------------------------------------------------------|
| Inspektion        | Überprüfung des<br>Zustands des<br>Wechselrichters.                                                                                                    | <ol> <li>Wenn Einzelne Inspektion aktiviert ist, wählen<br/>Sie das zu pr üfende Ger ät aus. Wenn<br/>Stapelinspektion aktiviert ist, m üssen Sie kein<br/>Ger ät ausw ählen.</li> </ol>                                                                 |
|                   |                                                                                                    | 2. Wählen Sie die <b>Prüfart</b> aus.                                                                                                    |
|                   |                                                                                                    | 3. Klicken Sie auf Inspektion beginnen.                                                                                                    |
|                   |                                                                                                    | <ol> <li>Beobachten Sie den Fortschrittsbalken und<br/>warten Sie, bis die Pr</li></ol>                                                                                                    |
|                   |                                                                                                    | <ol> <li>Klicken Sie nach erfolgreichem Abschluss der<br/>Pr üfung auf Protokollarchivierung, um das<br/>Protokoll der Pr üfung herunterzuladen.</li> </ol>                                                                                              |
| Spot-<br>Prüfung  | Startet eine<br>stichprobenartige<br>Prüfung.<br>ANMERKUNG<br>Die Spot-Check-<br>Funktion ist nur für<br>Geräte verfügbar,<br>deren Netzcode auf<br>den japanischen<br>Standard eingestellt<br>ist. | <ol> <li>Wählen Sie das zu prüfende Gerät aus.</li> <li>Klicken Sie auf Spot-Check beginnen.</li> <li>Führen Sie einen stichprobenartigen Vor-Ort-<br/>Test durch.</li> <li>Klicken Sie nach Abschluss des Tests auf Spot-<br/>Check stoppen.</li> </ol> |

----Ende

## 7.4.6 Verwalten von Lizenzen

#### Kontext

- Die intelligente I-V-Kennlinien-Diagnose, PV-String-Überwachung und Blindleistungskompensation sowie der intelligente Tracking-Algorithmus können nur nach Erwerb einer Lizenz verwendet werden.
- Die Lizenzdateien für die intelligente I-V-Kennlinien-Diagnose und die intelligente PV-String-Überwachung müssen im Solarwechselrichter gespeichert werden, die Lizenzdateien für den intelligenten Tracking-Algorithmus und die intelligente Blindleistungskompensierung müssen im SmartLogger gespeichert werden. Die Seriennummer des Geräts ist eindeutig der entsprechenden Lizenz zugeordnet.
- Mithilfe der Lizenzverwaltung können Sie die Lizenzinformationen zum Solarwechselrichter einsehen und den aktuellen Lizenzstatus ermitteln. Bevor ein Gerät ausgetauscht wird, muss die aktuelle Gerätelizenz widerrufen werden, damit der Widerrufcode generiert und für die Beantragung einer neuen Gerätelizenz verwendet werden kann.
- Die in den SmartLogger importierte Lizenzdatei muss kleiner als 1 MB sein. Andernfalls ist die Seite anormal.
- Für Versionen früher als SmartLogger V300R023C00SPC160 müssen Sie eine Lizenz erwerben, um die intelligente Blindleistungskompensierung zu nutzen. Die Lizenzdatei

ist im SmartLogger gespeichert. Für SmartLogger V300R023C00SPC160 oder spätere Versionen kann die intelligente Blindleistungskompensierung direkt verwendet werden.

## Vorgehensweise

Schritt 1 Öffnen Sie die Seite "Lizenzverwaltung".

#### Abbildung 7-8 Lizenzverwaltung

| Fe power system                             |                                     |                                 |                                         | Deutsch                                                                                                    | - (OF)           |
|---------------------------------------------|-------------------------------------|---------------------------------|-----------------------------------------|----------------------------------------------------------------------------------------------------|------------------|
| Enspire                                     | Bereitstellungsassistent Over Vie   | ew Überwachung Abfrag           | ge Einstell. Wartung                    | atl 🔼                                                                                                    | 0 🚺 0 🕚 0        |
| <ul> <li>Firmware-Aktualisierung</li> </ul> | Lizenzinformationen Lizenzanwendung | g 🔨 Laden der Lizenz 🏹 Lizenzwi | idemuf                                  | amt G                                                                                                    | eräte Menge. : 1 |
| • Produktinformationen                      | Autoris. Funktion: Alle             | Anzahl der autorisie            | rten Geräte: Intel. I-V-KennlinD "Wa    | rtung utorisie                                                                                                    | ert: O 🛛 😧 Hilfe |
| • Sicherheitseinstellungen                  | 🗆 Nr. Gerät ≑                       | Gerätestatus 🕀                  | Autoris. Funktion 🗧                     |                                                                                                    | Lizenz SN 🔅      |
| • Systemwart.                               | 1 Logger(Local)                     | •                               | Intelligenter Tracking-Algorithmus      | Keine Lizenz                                                                                                    | LIC20200316      |
| Garštenrotokoli                             | 2                                   |                                 | Intelligente Blindleistungskompensation | Normal                                                                                                    | LIC20200216      |
| Gerateprotokon                              | Lizenzverwaltung                    |                                 | (200.000kVar)                           | The state of the state of the s | LICEDEDUDITO     |
| <ul> <li>Test vorort</li> </ul>             | Lizenzverwattung                    |                                 |                                         |                                                                                                    | >                |
| Lizenzverwaltung                            | Details export.                     |                                 |                                         |                                                                                                    |                  |

IL03J00042

| Registerkarte            | Funktion                                                                           | Beschreibung des Vorgangs                                                                                                    |
|--------------------------|------------------------------------------------------------------------------------|----------------------------------------------------------------------------------------------------|
| Lizenzinformatio-<br>nen | Zeigt die<br>Lizenzinformatio-<br>nen an.                                          | <ol> <li>Wählen Sie das Gerät aus, dessen<br/>Lizenzinformationen exportiert werden<br/>sollen.</li> <li>Klicken Sie auf <b>Details export.</b></li> </ol>                                                                                                    |
| Lizenzanwendung          | Exportiert die<br>Lizenz-<br>Anwendungsdatei                                       | <ol> <li>Wählen Sie den Namen des Geräts aus, für<br/>das Sie eine Lizenz beantragen möchten.</li> <li>Klicken Sie auf Exprt. d. Liz<br/>Anwnd.dat</li> <li>Kaufen Sie eine Lizenz von Huawei. Sie<br/>erhalten die Lizenzdatei von der<br/>technischen Kundenbetreuung von<br/>Huawei.</li> </ol> |
| Laden der Lizenz         | Lädt die erhaltene<br>Lizenz auf das<br>entsprechende<br>Gerät.                    | <ol> <li>Klicken Sie auf Lizenz hochladen.</li> <li>Wählen Sie den Namen des Geräts aus,<br/>dessen Lizenz geladen werden soll.</li> <li>Klicken Sie auf Lizenz laden.</li> </ol>                                                                                                    |
| Lizenzwiderruf           | Widerruft eine<br>Lizenz oder<br>exportiert die Datei<br>mit dem<br>Widerrufscode. | <ol> <li>Wählen Sie den Namen des Geräts aus,<br/>dessen Lizenz widerrufen werden soll.</li> <li>Klicken Sie auf Lizenz widerrufen.</li> <li>Klicken Sie auf Exp. d. WidrrCd-Dat</li> </ol>                                                                                                    |

#### ANMERKUNG

Die Dateierweiterung der zu importierenden Lizenzdatei muss .dat oder .zip sein.

----Ende

## 7.4.7 Verwalten des SmartModules

#### Kontext

Wenn Sie das SmartModule ersetzen, müssen Sie es manuell über das WebUI entfernen.

#### Vorgehensweise

- 1. Wählen Sie Wartung > Geräte-Mgmt. > SmartModule.
- 2. Wählen Sie das zu entfernende Gerät aus und klicken Sie auf 🛄, um es zu entfernen.

#### **ANMERKUNG**

dient dazu, das Second-Challenge-Kennwort des SmartModules zu ändern.

## 7.4.8 Verwalten von Benutzern

#### Kontext

- Nachdem der SmartLogger von V300R001C00 aktualisiert wurde, hat der Installateur die Administratorrechte und Administrator wird ein fortgeschrittener Benutzer.
- Nachdem Sie sich als **Installer** angemeldet haben, können Sie Nutzer hinzufügen, bearbeiten und löschen.

#### Vorgehensweise

Schritt 1 Fügen Sie einen Nutzer hinzu.

#### Abbildung 7-9 Hinzufügen von Nutzern

| Encoursystem                                 |            |                                             |                             |                                                                   |              |              | Deutsch   | · (06)            |
|----------------------------------------------|------------|---------------------------------------------|-----------------------------|-------------------------------------------------------------------|--------------|--------------|-----------|-------------------|
|                                              |            | Bereitstellungsassistent Overview Überwacht | ung Abfrage Einstell.       | Wartung                                                           |              |              | ુ રહ્યા 📿 | <u>10 💷 🤨 🖓 O</u> |
| <ul> <li>Software-Upgrade</li> </ul>         | Benutzerma | nagement                                    |                             |                                                                   |              |              |           |                   |
| Produktinformationen                         | Wählen     | Benutzername                                | Autorität                   |                                                                   |              | Gerätestatus |           |                   |
| <ul> <li>Sicherheitseinstellungen</li> </ul> |            | installer                                   | Administrator               |                                                                   |              | WEB Online   |           |                   |
| <ul> <li>Systemwart.</li> </ul>              |            | user                                        | Allgemeiner Ben             | utzer                                                             |              | Offline      |           |                   |
| <ul> <li>Geräteprotokoll</li> </ul>          |            |                                             | Benutzermanagement          |                                                                   | 8            |              |           |                   |
| <ul> <li>Test vorort</li> </ul>              |            |                                             | Benutzername                |                                                                   |              |              |           |                   |
| <ul> <li>Lizenzverwaltung</li> </ul>         |            |                                             |                             | 'a~z','A~Z','0~9','_'(1-20Zeiche                                  | en)          |              |           |                   |
| <ul> <li>Schadenserkennung</li> </ul>        |            |                                             | Passwort                    |                                                                   |              |              |           |                   |
| <ul> <li>Benutzermanagement</li> </ul>       |            |                                             |                             | 'a-z','A-Z','0-9' (8-20 Zeichen<br>zweier Arten, Muss sich von de | n mindestens |              |           |                   |
| Geräte-Mgmt.                                 |            |                                             |                             | oder umgedrehten Schreibwei                                       | se des       |              |           |                   |
| Gerät anschließen                            |            |                                             |                             | Benutzernamens unterscheide                                       | n).          |              |           |                   |
| SmartModule                                  |            |                                             | Passw. Bestätigen           |                                                                   |              |              |           |                   |
| Geräteliste                                  |            |                                             | Autorität                   | Allgemeiner Benutzer                                              |              |              |           |                   |
| Export-Param.                                |            |                                             | Passwortgültigkeitszeitraum | 90 1-1                                                            | 1000(Tao)    |              |           |                   |
| Clear Alarm                                  |            |                                             | Ablaufbenachrichtigungszeit |                                                                   |              |              |           |                   |
| Erneute Datensammlung                        |            |                                             | in Tagen                    | 7 1-9                                                             | IO(Tag)      |              |           |                   |
| Start erzwingen                              |            |                                             |                             |                                                                   |              |              |           |                   |
|                                              |            |                                             |                             |                                                                   |              |              |           |                   |
|                                              |            |                                             |                             |                                                                   |              |              |           |                   |
|                                              |            |                                             |                             | Bestätigen                                                        |              |              |           |                   |
|                                              |            |                                             |                             |                                                                   |              |              |           |                   |
|                                              |            |                                             |                             |                                                                   |              |              |           |                   |
|                                              |            |                                             |                             |                                                                   |              |              |           |                   |
|                                              | Hamfling   | e Xedan ISsehee                             |                             |                                                                   |              |              |           |                   |
|                                              | riinzuluge | n Andern Loschen                            |                             |                                                                   |              |              |           |                   |

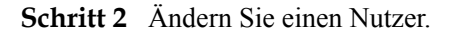

| <b>E</b> nspire                          | Ber      | oitstollungsassist | ent Overvi | ew Überwachur     | ag Abfr     | age Finstell                                    | Wartung                                     |           | Deutsch | ~ ( |  |
|------------------------------------------|----------|--------------------|------------|-------------------|-------------|-------------------------------------------------|---------------------------------------------|-----------|---------|-----|--|
| <ul> <li>Software-Upgrade</li> </ul>     | Benutzer | nanagement         |            |                   |             |                                                 |                                             |           |         |     |  |
| <ul> <li>Produktinformationen</li> </ul> | Wählen   | Benutzername       |            |                   | Autorität   |                                                 | Ger                                         | ätestatus |         |     |  |
| Sicherheitseinstellungen                 | ۲        | installer          |            | _                 | Administr   | ator                                            | Off                                         | 8         |         |     |  |
| <ul> <li>Systemwart.</li> </ul>          |          | admin              |            | Benutzermanagem   | nent        |                                                 |                                             | online    |         |     |  |
| <ul> <li>Geräteprotokoll</li> </ul>      |          | advance            |            |                   |             | Kennwort ändern                                 |                                             | ie        |         |     |  |
| <ul> <li>Test vorort</li> </ul>          |          |                    |            | Neue              | s Passwort  | 'a~z','A~Z','0~9' (8-20 Z                       | Zeichen mindestens zweie                    | r         |         |     |  |
| Lizenzverwaltung                         |          |                    |            |                   |             | Arten. Muss sich von de<br>umgedrehten Schreibw | er normalen oder<br>eise des Benutzernamens |           |         |     |  |
| Benutzermanagement                       |          |                    |            | Passw.            | Bestätigen  | unterscheiden).                                 |                                             |           |         |     |  |
|                                          |          |                    |            |                   | Autorität   | Administrator                                   | <b>v</b>                                    |           |         |     |  |
|                                          |          |                    |            | Passwortgültigkei | itszeitraum | 11000                                           | 1-11000(Tag)                                |           |         |     |  |
|                                          |          |                    |            | Ablaufbenachricht | tigungszeit | 1                                               | 1-90(Tag)                                   |           |         |     |  |
|                                          |          |                    |            |                   | in Tagen    |                                                 |                                             |           |         |     |  |
|                                          |          |                    |            |                   |             | Bestätigen                                      |                                             |           |         |     |  |
|                                          |          |                    |            |                   |             |                                                 |                                             |           |         |     |  |
|                                          | Hinzufü  | gen Ändern         | Löschen    |                   |             |                                                 |                                             |           |         |     |  |

Abbildung 7-10 Ändern eines Nutzers

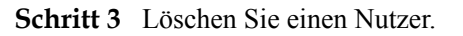

#### Abbildung 7-11 Löschen von Nutzern

| 🗲 @ power system                             |          |                    |           |          |           |                  |           |         |    |            | Deutscl |    |                |
|----------------------------------------------|----------|--------------------|-----------|----------|-----------|------------------|-----------|---------|----|------------|---------|----|----------------|
| Enspire                                      | Ber      | eitstellungsassist | tent Over | view Übe | erwachung | Abfrage          | Einstell. | Wartung |    |            | lin.    | 14 | <u>13 () 0</u> |
| <ul> <li>Software-Upgrade</li> </ul>         | Benutzer | nanagement         |           |          |           |                  |           |         |    |            |         |    |                |
| <ul> <li>Produktinformationen</li> </ul>     | Wählen   | Benutzername       |           |          |           | Autorität        |           |         | Ge | rätestatus |         |    |                |
| <ul> <li>Sicherheitseinstellungen</li> </ul> | ۲        | installer          |           |          |           | Administrator    |           |         | 01 | fline      |         |    |                |
| <ul> <li>Systemwart.</li> </ul>              | 0        | user               |           |          |           | Allgemeiner Ber  | nutzer    |         | 01 | fline      |         |    |                |
| Gerätenrotokoll                              | 0        | admin              |           |          |           | Administrator    |           |         | W  | EB Online  |         |    |                |
| Testerent                                    | 0        | advance            |           |          |           | Erweiterter Beni | utzer     |         | 0  | nine       |         |    |                |
| <ul> <li>Test vorort</li> </ul>              |          |                    |           |          |           |                  |           |         |    |            |         |    |                |
| <ul> <li>Lizenzverwaltung</li> </ul>         |          |                    |           |          |           |                  |           |         |    |            |         |    |                |
| Benutzermanagement                           | 1        |                    |           |          |           |                  |           |         |    |            |         |    |                |
| Geräte-Mgmt.                                 | 1        |                    |           |          |           |                  |           |         |    |            |         |    |                |
|                                              |          |                    |           |          |           |                  |           |         |    |            |         |    |                |
|                                              |          |                    |           |          |           |                  |           |         |    |            |         |    |                |
|                                              |          |                    |           |          |           |                  |           |         |    |            |         |    |                |
|                                              |          |                    |           |          |           |                  |           |         |    |            |         |    |                |
|                                              |          |                    |           |          |           |                  |           |         |    |            |         |    |                |
|                                              |          |                    |           |          |           |                  |           |         |    |            |         |    |                |
|                                              |          |                    |           |          |           |                  |           |         |    |            |         |    |                |
|                                              | Hipzufü  | gen Ändern         | Löschen   |          |           |                  |           |         |    |            |         |    |                |
|                                              | THITZUTU | gen                | cosenen   |          |           |                  |           |         |    |            |         |    |                |

----Ende

## 7.4.9 Erfassen von Leistungsdaten

#### Kontext

Sie können Leistungsdaten von Solarwechselrichter, Smart PCS, CMU und ESU sowie tägliche, monatliche und jährliche Energieerträge erneut erfassen (auch als Datenerneuerung bezeichnet).

#### Vorgehensweise

#### Schritt 1 Wählen Sie Wartung > Geräte-Mgmt. > Erneute Datensammlung.

Schritt 2 Wählen Sie die Art der zu sammelnden Daten aus und legen Sie den Erfassungszeitraum fest.

- Schritt 3 Wählen Sie den Namen des Geräts aus, dessen Daten gesammelt werden sollen, und klicken Sie auf Daten sammeln.
- Schritt 4 Warten Sie, bis alle Daten gesammelt sind. Rufen Sie auf der Seite Überwachung das Ergebnis der Datenerfassung ab.

----Ende

## 7.4.10 Anpassen des Gesamtenergieertrags

Dieser Abschnitt gilt für V300R001C00.

#### Vorgehensweise

- Schritt 1 Wählen Sie Wartung > Geräte-Mgmt. > Gesamtenergieausbeute anpassen.
- Schritt 2 Legen Sie den Parameter Gesamtenergieausbeute anpassen(kWh) fest und wählen Sie das Gerät aus, dessen Gesamtenergieertrag angepasst werden muss. Klicken Sie dann auf Senden.

----Ende

#### 7.4.11 Start erzwingen

Dieser Abschnitt gilt nicht für V300R001C00.

#### Kontext

- Die Zwangsstartfunktion wird hauptsächlich in Szenarien verwendet, in denen das ESS aufgrund einer lang anhaltenden niedrigen Batteriespannung nicht eingesetzt werden kann und die Batterien geladen werden müssen.
- Während des Zwangsstartvorgangs lädt jedes Smart PCS den ESS mit einer Leistung von 50 kW auf. Stellen Sie sicher, dass die AC-Leistung den Anforderungen entspricht. Wenn die AC-Leistung begrenzt ist, wird empfohlen, den ESS in Stapeln zu laden und die Hilfsstromversorgung und die Stromkreise der Geräte, die nicht geladen werden müssen, zu trennen.
- Wenn Sie den Zwangsstart des ESS ausführen, sind die ESS-Funktionen eingeschränkt, da kein Bereitstellungsvorgang durchgeführt wird. In diesem Fall unterstützt der ESS nur das Laden von Batterien und kann nicht von dem übergeordneten Controller geplant werden.

#### Vorgehensweise

Schritt 1 Wählen Sie Wartung > Geräte-Mgmt. > Start erzwingen und klicken Sie auf Starten. Dieser Vorgang unterbricht die laufenden Dienste im Array. Seien Sie vorsichtig, wenn Sie diesen Vorgang ausführen.

#### ANMERKUNG

- Der "Start erzwingen"-Vorgang auf Array-Ebene dauert 180 Minuten. Der SmartLogger muss den "Start erzwingen"-Status auf Array-Ebene aufrechterhalten. Der Standardstatus ist **Idle**. Nach dem Start eines "Start erzwingen"-Tasks erfasst der SmartLogger regelmäßig den SOC-Wert jedes Batteriegestells. Wenn der SOC-Wert unter 50 % liegt, verbleibt der SmartLogger im Zustand **Start wird erzwungen…** Wenn der SOC-Wert jedes Batteriegestells 50 % übersteigt oder die maximale Schutzdauer für "Start erzwingen" überschritten wird, stellt der SmartLogger "Start erzwingen"-Status wieder in den **Idle** zurück.
- Nach dem Start eines "Start erzwingen"-Tasks können Sie die Aufgabe beenden. In diesem Szenario beenden Geräte im Array "Start erzwingen" und kehren zu ihrem ursprünglichen Status zurück.
- Wenn nach dem Start eines "Start erzwingen"-Tasks auf Array-Ebene neue Geräte angeschlossen werden und nicht automatisch gestartet werden können oder einige Geräte neu gestartet werden, liefert der SmartLogger im Abstand von 5 Minuten einen "Start erzwingen"-Befehl, um sicherzustellen, dass die Geräte den "Start erzwingen"-Status erkennen können.

----Ende

## 7.5 Geräteentsorgung

Wenn der SmartLogger das Ende seiner Betriebsdauer erreicht hat, entsorgen Sie den SmartLogger gemäß den lokalen Bestimmungen zur Entsorgung von elektronischen Altgeräten.

## **8** Häufig gestellte Fragen (FAQ)

## 8.1 Wie verbinde ich den SmartLogger mit der SUN2000-App oder der FusionSolar-App?

#### Voraussetzung

- Der SmartLogger wurde eingeschaltet.
- Die WLAN-Funktion ist auf dem SmartLogger aktiviert.

#### ANMERKUNG

- Standardmäßig ist die Funktion WLAN auf AUS im Leerlauf gesetzt.
- Wenn WLAN auf AUS im Leerlauf gesetzt ist, ist die WLAN-Funktion für einen Zeitraum von vier Stunden nach dem Einschalten des SmartLoggers verfügbar. Halten Sie anderenfalls die RST-Taste gedrückt (für 1 bis 3 Sekunden), um die WLAN-Funktion zu aktivieren.
- Wenn der Parameter WLAN auf Immer AUS eingestellt ist, wählen Sie Einstell. > Drahtlosnetzwerk auf dem WebUI des SmartLoggers und stellen Sie WLAN auf Immer EIN oder auf AUS im Leerlauf ein.
- Es wird empfohlen, die FusionSolar-App zu verwenden, wenn der SmartLogger mit der FusionSolar-Hosting-Cloud verbunden ist. Die SUN2000-App wird empfohlen, wenn der SmartLogger mit anderen Verwaltungssystemen verbunden ist.
- Die SUN2000-App oder die FusionSolar-App ist auf dem Mobiltelefon installiert.

#### Kontext

- Die SUN2000-App oder die FusionSolar-App kommuniziert mit dem SmartLogger über das WLAN, um Funktionen wie Alarmabfrage, Parametereinstellungen und Routinewartung zur Verfügung zu stellen.
- Betriebssystem des Mobiltelefons: Android 4.0 oder höher
- Greifen Sie auf den Huawei App Store (https://appstore.huawei.com) zu, suchen Sie nach **SUN2000** oder **FusionSolar** und laden Sie das App-Installationspaket herunter.

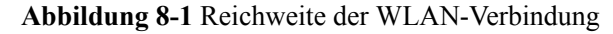

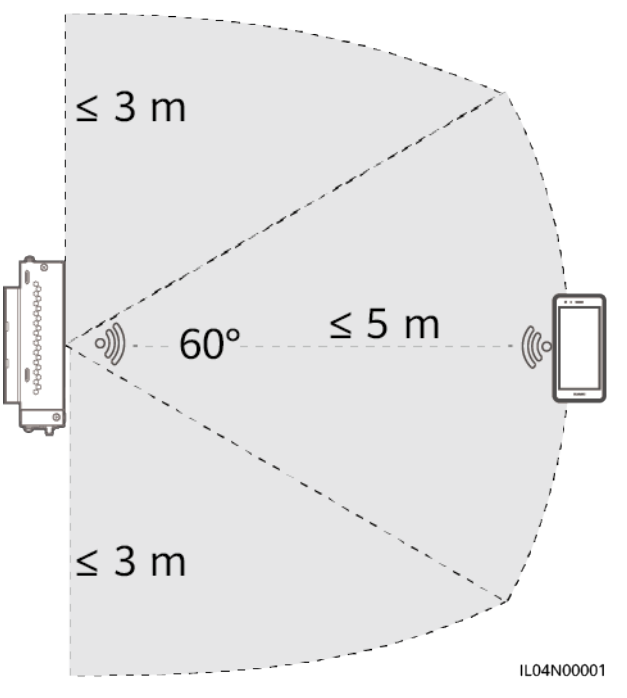

## Vorgehensweise

Schritt 1 Melden Sie sich bei der App an.

- (SmartLogger mit der FusionSolar-Hosting-Cloud verbinden) Öffnen Sie die FusionSolar-App, melden Sie sich bei intl.fusionsolar.huawei.com mit dem Installationskonto an und wählen Sie Meine > Inbetriebnahme des Zugangsgeräts, um eine Verbindung zum WLAN-Hotspot des SmartLoggers herzustellen.
- 2. (SmartLogger mit anderen Verwaltungssystemen verbinden) Öffnen Sie die SUN2000-App und stellen Sie eine Verbindung zum WLAN-Hotspot des SmartLoggers her.
- 3. Wählen Sie installer und geben Sie das Anmeldekennwort ein.
- 4. Tippen Sie auf **ANMELDEN** und navigieren Sie zum Bildschirm **Schnelleinstellungen** oder **SmartLogger**.

#### ANMERKUNG

- Die Screenshots in diesem Dokument entsprechen der SUN2000-App und dem lokalen Inbetriebnahme-Tool FusionSolar-App Version 3.2.00.002 (Android).
- Der anfängliche Name des WLAN-Hotspots des SmartLoggers ist **Logger\_***SN* und das anfängliche Kennwort ist **Changeme**. Die Seriennummer kann dem SmartLogger-Etikett entnommen werden.
- Das Anfangskennwort von **installer** und **user** ist **00000a** sowohl für die SUN2000-App als auch für die Inbetriebnahme des FusionSolar-App-Geräts.
- Verwenden Sie das Anfangskennwort beim ersten Einschalten und ändern Sie es sofort nach der Anmeldung. Um die Sicherheit des Kontos zu gewährleisten, ändern Sie das Kennwort regelmäßig und vergessen Sie das neue Kennwort nicht. Wenn Sie das Anfangskennwort nicht ändern, kann dies zur Offenlegung des Kennworts führen. Ein Kennwort, das über einen längeren Zeitraum nicht geändert wurde, kann gestohlen oder geknackt werden. Bei Verlust des Kennworts ist der Zugriff auf das Gerät nicht möglich. In diesen Fällen haftet der Nutzer für alle Schäden, die an der PV-Anlage entstehen.
- Wenn der SmartLogger zum ersten Mal eingeschaltet wird oder die Werkseinstellungen wiederhergestellt werden und keine Parameterkonfiguration auf dem WebUI durchgeführt wird, wird nach dem Anmelden bei der App der Bildschirm "Schnelleinstellungen" angezeigt. Sie können die Parameter auf Basis der Standortanforderungen festlegen.

#### Abbildung 8-2 Anmelden bei der App

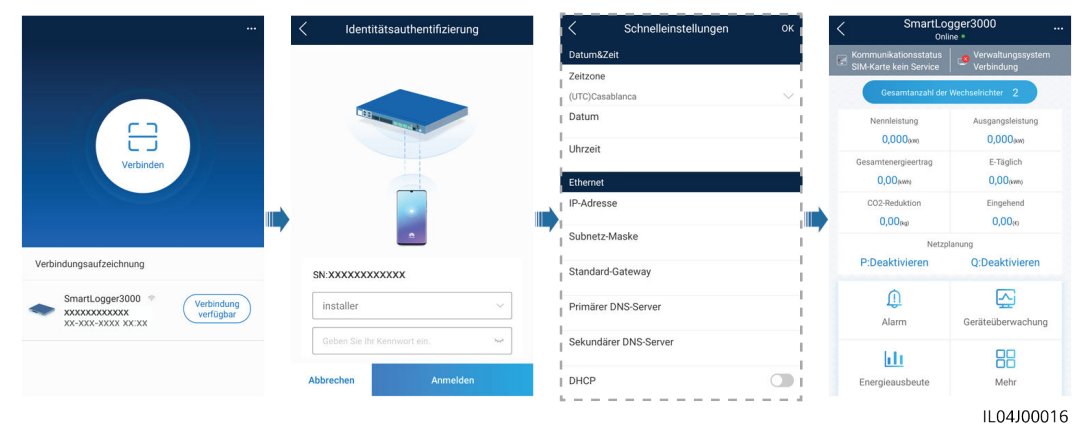

----Ende

## **8.2 Wie lege ich FTP-Parameter fest?**

#### Kontext

- Die FTP-Funktion wird für den Zugriff auf ein Drittanbieter-NMS verwendet. Der SmartLogger kann die Konfigurationsdaten und die Betriebsdaten der verwalteten PV-Anlage über FTP melden. Ein Drittanbieter-NMS kann nach entsprechender Konfiguration auf Huawei-Geräte zugreifen.
- FTP ist ein universelles Standardprotokoll ohne jeglichen Mechanismus zur Sicherheitsauthentifizierung. Daten, die über FTP übertragen werden, sind nicht verschlüsselt. Zur Verringerung von Sicherheitsrisiken im Netzwerk wird die IP-Adresse des verbundenen FTP-Servers eines Drittanbieters standardmäßig leer gelassen. Dieses Protokoll kann die Betriebsdaten von PV-Anlagen übertragen, was zu einer Verletzung der Benutzerdatensicherheit führen kann. Daher ist bei der Verwendung dieses Protokolls Vorsicht geboten. Nutzer haften für alle Verluste, die durch die Aktivierung des FTP-Protokolls (nicht sicheres Protokoll) verursacht werden. Den Nutzern wird empfohlen,

auf der Ebene der PV-Anlage Maßnahmen zu ergreifen, um die Sicherheitsrisiken zu reduzieren, oder das Verwaltungssystem von Huawei zu verwenden, um die Risiken zu mindern.

#### Vorgehensweise

Schritt 1 Legen Sie die FTP-Parameter fest und klicken Sie auf Senden.

#### 1 Einstell. Enspire Überwachung Abfrage Einstell: Bereitstellungsassistent Over View A 0 💶 0 wenderparamete FTP-Server Benutzername Drahtl werk ..... Kennwort Kabelgebundenes Net ote-Verzeichnis RS485 Berichteinstellungen Daten-Export Deaktivier ~ Dateiformat ¥ Format 1 Modbus TCP minYYMMDD.csv ~ Dateiname Uhrzeitformat YY-MM-DD ¥ 2 IEC104 Exportmodus ~ Zyklisch Exportintervall FTP 30 1440] mi Dateimodus Kumulierte Dater Y Net ester Berichtstat Leistungsanpassung Transferstatus Success Letzte Übertragung ote-Aus Senden Berichttest start.

#### Abbildung 8-3 Einstellen von FTP-Parametern

IL04J00017

| Parameter          | Beschreibung                                                                                                    |
|--------------------|----------------------------------------------------------------------------------------------------|
| FTP-Server         | Stellen Sie diesen Parameter auf den Domänennamen oder die<br>IP-Adresse des FTP-Servers ein.                                                                                                    |
| Benutzername       | Stellen Sie diesen Parameter auf den Benutzernamen für die<br>Anmeldung am FTP-Server ein.                                                                                                    |
| Kennwort           | Stellen Sie diesen Parameter auf das Kennwort für die<br>Anmeldung am FTP-Server ein.                                                                                                    |
| Remote-Verzeichnis | Nachdem Sie diesen Parameter festgelegt haben, wird ein<br>gleichnamiges Unterverzeichnis im Standard-Daten-Upload-<br>Verzeichnis (vom FTP-Server angegeben) erstellt.                                                                                                    |
| Daten-Export       | Gibt an, ob Daten gemeldet werden können.                                                                                                    |
| Dateiformat        | <ul> <li>Format 1, Format 2, Format 3 und Format 4 werden<br/>unterstützt.</li> <li>ANMERKUNG</li> <li>Format 2 bietet gegenüber Format 1 zwei zusätzliche<br/>Informationen: E-Tag (Energieertrag des aktuellen Tags) und E-<br/>Gesamt (Gesamtenergieertrag). Format 3 bietet mehr<br/>Informationsquellen als Format 1 und Format 2: Leistungsmesser,<br/>PID-Modul, benutzerdefiniertes Gerät und SmartLogger-Daten.</li> <li>Format 4 bietet mehr Informationen als Format 3: Wirk- und<br/>Blindleistung der Leistungsmesser.</li> </ul> |
| Dateiname          | Setzen Sie diesen Parameter auf das Format des Dateinamens.                                                                                                    |

| Parameter     | Beschreibung                                                                                                    |
|---------------|----------------------------------------------------------------------------------------------------|
| Uhrzeitformat | Stellen Sie diesen Parameter auf das Uhrzeitformat ein.                                                                                                    |
| Exportmodus   | Der Wert kann Zyklisch oder Fester Zeitpunkt sein.                                                                                                    |
|               | • <b>Zyklisch</b> : Meldet regelmäßig Daten. <b>Exportintervall</b> gibt den Zeitraum für die Meldung von Daten an. <b>Dateimodus</b> gibt an, ob jeweils alle Daten oder nur die inkrementellen Daten eines Tages gemeldet werden. |
|               | • Fester Zeitpunkt: Meldet Daten zu einem festgelegten Zeitpunkt. Fester Zeitpunkt gibt die Uhrzeit für die Meldung von Daten an.                                                                                                   |

#### ANMERKUNG

Sie können auf **Berichttest start.** klicken, um zu überprüfen, ob der SmartLogger Daten an den FTP-Server melden kann.

----Ende

## Fehlerbehebung

#### HINWEIS

Wenn der Fehlercode nicht in der folgenden Tabelle aufgeführt ist, generieren Sie SmartLogger-Betriebsprotokolle und wenden Sie sich an den technischen Kundendienst von Huawei.

| Fehlercode | Vorschläge zur<br>Fehlerbehebung                                                                         | Fehlercode | Vorschläge zur<br>Fehlerbehebung                                                                                            |
|------------|----------------------------------------------------------------------------------------------------|------------|----------------------------------------------------------------------------------------------------|
| 0x1002     | Konfigurieren Sie die FTP-Server-<br>Adresse.                                                            | 0x1003     | <ol> <li>Prüfen Sie, ob die DNS-Server-<br/>Adresse korrekt konfiguriert ist.</li> </ol>                                    |
|            |                                                                                                    |            | <ol> <li>Prüfen Sie, ob der<br/>Domänenname des FTP-Servers<br/>des Drittanbieters korrekt<br/>konfiguriert ist.</li> </ol> |
| 0x1004     | Konfigurieren Sie den<br>Benutzernamen des FTP-Kontos.                                                   | 0x1005     | Konfigurieren Sie den<br>Benutzernamen des FTP-Kontos.                                                                      |
| 0x3001     | <ol> <li>Prüfen Sie, ob die FTP-Server-<br/>Adresse korrekt konfiguriert<br/>ist.</li> </ol>             | 0x3002     | <ol> <li>Prüfen Sie, ob der<br/>Benutzername des FTP-Kontos<br/>korrekt konfiguriert ist.</li> </ol>                        |
|            | <ol> <li>Prüfen Sie, ob der FTP-Server<br/>des Drittanbieters<br/>ordnungsgemäß funktioniert.</li> </ol> |            | <ol> <li>Prüfen Sie, ob das Kennwort des<br/>FTP-Kontos korrekt konfiguriert<br/>ist.</li> </ol>                            |

| Fehlercode   | Vorschläge zur<br>Fehlerbehebung                                                                                       | Fehlercode      | Vorschläge zur<br>Fehlerbehebung                                                                                                 |
|--------------|----------------------------------------------------------------------------------------------------|-----------------|----------------------------------------------------------------------------------------------------|
| 0x3007       | Prüfen Sie, ob der FTP-Server des<br>Drittanbieters dem Client das<br>Hochladen von Daten erlaubt.                     | 0x3008          | Stellen Sie sicher, dass das<br>SmartLogger-Daten-Upload-<br>Verzeichnis auf dem FTP-Server<br>des Drittanbieters vorhanden ist. |
| Andere Codes | Erstellen Sie SmartLogger-<br>Betriebsprotokolle und wenden Sie<br>sich an den technischen<br>Kundendienst von Huawei. | Nicht verfügbar | Nicht verfügbar                                                                                                    |

## 8.3 Wie lege ich E-Mail-Parameter fest?

#### Kontext

- Der SmartLogger kann E-Mails senden, um die Benutzer über den aktuellen Energieertrag, Alarme und den Gerätestatus der PV-Anlage zu informieren. So können Benutzer rechtzeitig über die Betriebsbedingungen der PV-Anlage in Kenntnis gesetzt werden.
- Wenn Sie diese Funktion nutzen möchten, stellen Sie sicher, dass der SmartLogger mit dem konfigurierten E-Mail-Server verbunden werden kann und die Ethernet- und E-Mail-Parameter des SmartLoggers korrekt konfiguriert sind.

#### Vorgehensweise

| Parameter             | Beschreibung                                                                                |
|-----------------------|---------------------------------------------------------------------------------------------|
| SMTP-Server           | Stellen Sie diesen Parameter auf den Domänennamen oder die IP-Adresse des SMTP-Servers ein. |
| Verschlüsselungsmodus | Setzen Sie diesen Parameter auf den E-Mail-<br>Verschlüsselungsmodus.                       |
| SMTP-Port             | Stellen Sie diesen Parameter auf den Anschluss für den E-<br>Mail-Versand ein.              |
| Benutzername          | Stellen Sie diesen Parameter auf den Benutzernamen für die Anmeldung am SMTP-Server ein.    |
| Kennwort              | Stellen Sie diesen Parameter auf das Kennwort für die Anmeldung am SMTP-Server ein.         |
| E-Mail-Sprache        | Stellen Sie diesen Parameter auf die Sprache für das<br>Versenden von E-Mails ein.          |
| Adresse senden        | Stellen Sie diesen Parameter auf die Absender-E-Mail-<br>Adresse ein.                       |

| beinner i Eegen bie die E man i arameter fest and kneken bie dat benden. |
|--------------------------------------------------------------------------|
|--------------------------------------------------------------------------|
| Parameter                                                    | Beschreibung                                                                                                    |
|--------------------------------------------------------------|----------------------------------------------------------------------------------------------------|
| Adresse N empfangen<br>ANMERKUNG<br>N ist 1, 2, 3, 4 oder 5. | Stellen Sie diesen Parameter auf die E-Mail-Adresse für den<br>Empfang von E-Mails ein.                                            |
| Ausbeute                                                     | Legt fest, ob die Energieertragsdaten per E-Mail versendet<br>werden, und gibt den Zeitpunkt für das Versenden von E-<br>Mails an. |
| Alarme                                                       | Legt fest, ob Alarme per E-Mail gesendet werden, und gibt<br>die Priorität der Alarme an, die per E-Mail versendet werden.         |

### 

Sie können auf **Test-E-Mail** senden klicken, um zu prüfen, ob der SmartLogger erfolgreich E-Mails an Benutzer senden kann.

----Ende

### Fehlerbehebung

### HINWEIS

Wenn der Fehlercode nicht in der folgenden Tabelle aufgeführt ist, generieren Sie SmartLogger-Betriebsprotokolle und wenden Sie sich an den technischen Kundendienst von Huawei.

| Fehlercode | Vorschläge zur<br>Fehlerbehebung                                                                                                    | Fehlercode | Vorschläge zur<br>Fehlerbehebung                                                                                                    |
|------------|----------------------------------------------------------------------------------------------------|------------|----------------------------------------------------------------------------------------------------|
| 0x2002     | <ol> <li>Prüfen Sie, ob die DNS-Server-<br/>Adresse korrekt konfiguriert<br/>ist.</li> <li>Prüfen Sie, ob der<br/>Domänenname und die IP-<br/>Adresse des SMTP-Servers<br/>korrekt sind.</li> </ol> | 0x2003     | <ol> <li>Versuchen Sie es später erneut.</li> <li>Prüfen Sie, ob der<br/>Domänenname und die IP-<br/>Adresse des SMTP-Servers<br/>korrekt sind.</li> </ol> |
|            | <ol> <li>Prüfen Sie, ob die<br/>Netzwerkkommunikation<br/>zwischen dem<br/>Verwaltungssystem und dem<br/>DNS-Server ordnungsgemäß<br/>funktioniert.</li> </ol>                                      |            |                                                                                                    |

| Fehlercode | Vorschläge zur<br>Fehlerbehebung                                                                                                    | Fehlercode | Vorschläge zur<br>Fehlerbehebung                                                                                                    |
|------------|----------------------------------------------------------------------------------------------------|------------|----------------------------------------------------------------------------------------------------|
| 0x200b     | <ol> <li>Prüfen Sie, ob die DNS-Server-<br/>Adresse korrekt ist.</li> <li>Prüfen Sie, ob der<br/>Domänenname und die IP-<br/>Adresse des SMTP-Servers<br/>korrekt sind.</li> </ol> | 0x4016     | <ol> <li>Versuchen Sie es später erneut.</li> <li>Prüfen Sie, ob die DNS-Server-<br/>Adresse korrekt konfiguriert ist.</li> <li>Prüfen Sie, ob der<br/>Domänenname und die IP-<br/>Adresse des SMTP-Servers<br/>korrekt sind.</li> </ol>                                                                                                    |
| 0x406e     | Ermitteln Sie, welcher<br>Verschlüsselungsmodus und<br>welcher Port vom E-Mail-Postfach<br>unterstützt werden, und prüfen Sie,<br>ob diese Einstellungen korrekt<br>sind.          | 0x8217     | <ol> <li>Überprüfen Sie, ob der<br/>Benutzername und das<br/>Kennwort korrekt sind.</li> <li>Melden Sie sich beim E-Mail-<br/>Postfach des E-Mail-Absenders<br/>an und starten Sie den SMTP-<br/>Dienst.</li> <li>Melden Sie sich beim E-Mail-<br/>Postfach des E-Mail-Absenders<br/>an und starten Sie die<br/>Drittanbieter-Client-Lizenzcode-<br/>Funktion.</li> </ol> |
| 0xa003     | Prüfen Sie, ob der Domänenname<br>und die IP-Adresse des SMTP-<br>Servers korrekt sind.                                                                                            | 0xa005     | Geben Sie den Benutzernamen<br>korrekt ein.                                                                                                    |
| 0xa006     | Geben Sie das Kennwort korrekt<br>ein.                                                                                                    | 0xe002     | Konfigurieren Sie die Domäne bzw.<br>IP-Adresse des SMTP-Servers<br>ordnungsgemäß.                                                                                                    |
| 0xe003     | Konfigurieren Sie die Adressen<br>zum Senden und Empfangen von<br>E-Mails ordnungsgemäß.                                                                                           | Sonstige   | Erstellen Sie SmartLogger-<br>Betriebsprotokolle und wenden Sie<br>sich an das Servicecenter von<br>Huawei.                                                                                                    |

# 8.4 Wie ändere ich die SSID und das Kennwort des integrierten WLAN?

### Vorgehensweise

Schritt 1 Wählen Sie Einstell. > Drahtlosnetzwerk, stellen Sie die Parameter für das integrierte WLAN ein und klicken Sie auf Senden.

| Parameter | Beschreibung                                                                                                    |  |
|-----------|----------------------------------------------------------------------------------------------------|--|
| WLAN      | Gibt den Status des integrierten WLAN an.                                                                                                    |  |
|           | • Immer EIN: Das WLAN-Modul ist eingeschaltet.                                                                                                    |  |
|           | • AUS im Leerlauf: Das WLAN-Modul wird im Leerlauf<br>automatisch ausgeschaltet. Sie können die RST-Taste für 1<br>bis 3 Sekunden gedrückt halten, um das WLAN-Modul<br>einzuschalten. Warten Sie dann auf die Herstellung der<br>Verbindung zur SUN2000-App. Wenn die SUN2000-App<br>nicht verbunden ist, wird das WLAN-Modul automatisch<br>ausgeschaltet, nachdem es vier Stunden lang eingeschaltet<br>war.                                                                                                    |  |
|           | • Immer AUS: Das WLAN-Modul ist nicht eingeschaltet<br>und kann durch Drücken der Taste auch nicht<br>eingeschaltet werden.                                                                                                    |  |
| SSID      | • Gibt den Namen des integrierten WLAN an.                                                                                                    |  |
|           | <ul> <li>Der Standardname des integrierten WLAN ist Logger_SN.</li> </ul>                                                                                                    |  |
| Kennwort  | <ul> <li>Gibt das Kennwort f ür den Zugriff auf das integrierte<br/>WLAN an.</li> </ul>                                                                                                    |  |
|           | <ul> <li>Das Anfangskennwort des integrierten WLAN ist<br/>Changeme.</li> </ul>                                                                                                    |  |
|           | <ul> <li>Verwenden Sie das Anfangskennwort beim ersten<br/>Einschalten und ändern Sie es sofort nach der Anmeldung.<br/>Um die Sicherheit des Kontos zu gewährleisten, ändern<br/>Sie das Kennwort regelmäßig und vergessen Sie das neue<br/>Kennwort nicht. Wenn Sie das Anfangskennwort nicht<br/>ändern, kann dies zur Offenlegung des Kennworts führen.<br/>Ein Kennwort, das über einen längeren Zeitraum nicht<br/>geändert wurde, kann gestohlen oder geknackt werden.<br/>Bei Verlust des Kennworts muss das Gerät auf die<br/>Werkseinstellungen zurückgesetzt werden. In diesen<br/>Fällen haftet der Nutzer für alle Schäden, die an der PV-<br/>Anlage entstehen.</li> </ul> |  |

----Ende

# 8.5 Wie verwende ich DI-Anschlüsse?

Der SmartLogger verfügt über vier DI-Anschlüsse, die DI-Wirkleistungsplanung, DI-Blindleistungsplanung, DRM, Fernabschaltung und den Eingang von korrelierten Alarmen unterstützen.

Details zu DI-Wirkleistungsplanung, DI-Blindleistungsplanung, DRM und Fernabschaltung finden Sie unter **6.7 Stromnetzplanung**.

#### HINWEIS

Bevor Sie die entsprechende Funktion einstellen, stellen Sie sicher, dass der DI-Anschluss nicht für andere Zwecke eingestellt ist. Anderenfalls schlägt die Einstellung fehl.

### Alarmeingang

Wenn ein gültiger Pegel an einem DI-Anschluss anliegt, wird ein Alarm ausgelöst. Sie können Namen und Schweregrad des Alarms festlegen.

| Schritt 1 Wählen Sie Einstell. > DI und ordnen Sie den DI-Anschlüssen Alarme zu. |
|----------------------------------------------------------------------------------|
|----------------------------------------------------------------------------------|

| Parameter                         | Beschreibung                                                                                                    |  |
|-----------------------------------|----------------------------------------------------------------------------------------------------|--|
| Aktivierungsstatus                | Wenn dieser Parameter für einen DI-Anschluss auf <b>Aktiviert</b><br>gesetzt ist, können Sie die Funktion des DI-Anschlusses<br>einstellen. Anderenfalls können Sie die Funktion des DI-<br>Anschlusses nicht einstellen. |  |
| Status potenzialfreie<br>Kontakte | Gibt den gültigen Eingangsstatus eines DI-Anschlusses an.                                                                                                    |  |
| Alarmgenerierung                  | Gibt an, ob die Alarmgenerierung zulässig ist.                                                                                                    |  |
| Alarmschweregrad                  | Gibt den Schweregrad des Alarms an.                                                                                                    |  |
| Herunterfahren auslösen           | Gibt an, ob ein Befehl zum Fernabschalten des<br>Solarwechselrichters gesendet werden soll.                                                                                                    |  |
| Startvorgang auslösen             | Gibt an, ob ein Befehl zum Fernstarten des Solarwechselricht-<br>ers gesendet werden soll.                                                                                                    |  |
| Alarmname                         | Gibt den Alarmnamen an.                                                                                                    |  |
| Verzögerung bei<br>Inbetriebnahme | Legt die Verzögerungszeit für den automatischen Start des<br>Solar-Wechselrichters fest, nachdem <b>Startvorgang auslöser</b><br>auf <b>Aktivieren</b> eingestellt wurde.                                                 |  |

----Ende

# 8.6 Wie werden DO-Anschlüsse verwendet?

Der SmartLogger verfügt über zwei DO-Anschlüsse, die das Zurücksetzen externer Router, akustische und visuelle Alarme bei Erdungsfehlern und die Ausgabe korrelierter Alarme unterstützen.

### HINWEIS

Bevor Sie die entsprechende Funktion einstellen, stellen Sie sicher, dass der DO-Anschluss nicht für andere Zwecke eingestellt ist. Anderenfalls schlägt die Einstellung fehl.

### Zurücksetzen eines externen Routers

Sie können ein DC-Stromkabel des 3G-Routers an einen DO-Anschluss des SmartLoggers anschließen und das Drahtlosmodul ein- bzw. ausschalten, indem Sie den potenzialfreien DO-Kontakt trennen bzw. verbinden, um die Zurücksetzung des 3G-Routers zu steuern.

Schritt 1 Trennen Sie ein DC-Stromversorgungskabel vom Router und stecken Sie es in einen DO-Anschluss an dem SmartLogger.

Abbildung 8-4 Anschließen an einen DO-Anschluss

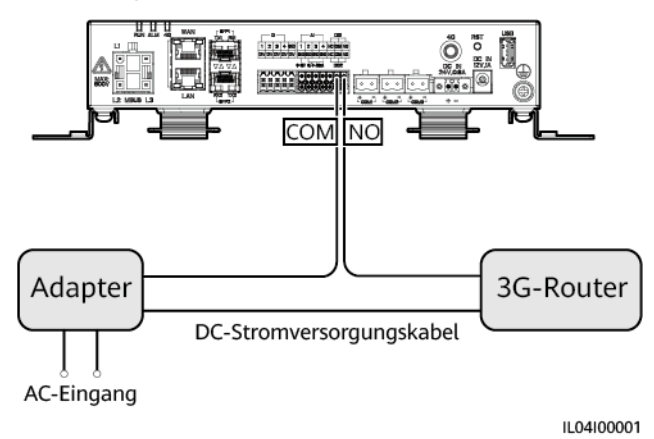

Schritt 2 Wählen Sie Einstell. > Weitere Parameter und setzen Sie Externen Router zurücksetzen auf den DO-Anschluss.

----Ende

### Akustischer und optischer Alarm bei Erdungsfehlern

Schließen Sie ein Gleichstromkabel des akustischen und optischen Alarms an einen DO-Anschluss am SmartLogger an und schalten Sie den akustischen und optischen Alarm ein oder aus, indem Sie den potenzialfreien DO-Kontakt anschließen oder trennen, um die akustische und optische Alarmierung bei Erdungsfehlern zu implementieren.

- Schritt 1 Schließen Sie ein Gleichstromkabel des akustischen und optischen Alarms an den DO-Anschluss (COM/NO) des SmartLoggers an.
- Schritt 2 Wählen Sie Einstell. > Alarmausgabe und ordnen Sie Geringer Isol.-Widerstand dem DO-Anschluss zu.

----Ende

### Alarmausgabe

Nachdem einem DO-Anschluss ein Solarwechselrichter-Alarm zugeordnet wurde, liefert der DO-Anschluss das Alarmsignal, falls der Solarwechselrichter den Alarm auslöst.

Schritt 1 Wählen Sie Einstell. > Alarmausgabe und ordnen Sie dem DO-Anschluss Solarwechselrichteralarme zu.

### 

Wenn der SmartLogger nach der Aktivierung der Funktion neu gestartet oder ausgeschaltet wird, kann sich der Status des DO-Anschlusses ändern und der Alarmausgang kann anormal sein.

----Ende

## 8.7 Wie verwende ich den USB-Anschluss?

Der SmartLogger ist mit einem USB-Anschluss ausgestattet, der eine Stromversorgung von 5 V / 1 A bereitstellt.

 An den USB-Anschluss kann ein 3G-Router angeschlossen werden, der den Router mit Strom versorgt. Die Stromversorgung des USB-Anschlusses wird unterbrochen, wenn die Kommunikation unterbrochen wird, wodurch ein Reset des 3G-Routers implementiert wird.

### HINWEIS

Wenn der maximale Betriebsstrom des 3G-Routers größer als 1 A ist, kann er nicht an den USB-Anschluss angeschlossen werden.

• An den USB-Anschluss kann ein USB-Massenspeicher angeschlossen werden, um lokale Wartungsarbeiten, den Export von Geräteprotokollen und Geräte-Aktualisierungen durchzuführen.

#### ANMERKUNG

Zur Gewährleistung der Kompatibilität empfiehlt sich die Verwendung eines USB-Massenspeichers von SanDisk, Netac oder Kingston.

### Verbindung zu einem 3G-Router

Wenn das Gleichstromkabel des 3G-Routers über einen standardmäßigen USB-Stecker mit einem maximalen Betriebsstrom von weniger als 1 A verfügt, kann es direkt an den USB-Anschluss am SmartLogger angeschlossen werden.

- Schritt 1 Stecken Sie den USB-Stecker des Gleichstromkabels für den 3G-Router in den USB-Anschluss am SmartLogger.
- Schritt 2 Wenn Sie die Reset-Funktion des externen Routers nutzen möchten, wählen Sie Einstell. > Andere Parameter und setzen Sie Externen Router zurücksetzen auf USB.

----Ende

### Anschließen eines USB-Massenspeichers für die lokale Wartung

Schritt 1 Stecken Sie den USB-Massenspeicher in den USB-Anschluss unten am SmartLogger.

Schritt 2 Melden Sie sich bei der App als installer an, wählen Sie auf dem SmartLogger-Bildschirm Mehr > Systemwartung und führen Sie die lokale Wartung durch.

| Lokale Wartung            | Beschreibung                                                                                                    | Voraussetzungen                                                                                                    |
|---------------------------|----------------------------------------------------------------------------------------------------|----------------------------------------------------------------------------------------------------|
| Offline-Konfiguration     | Nachdem die<br>Konfigurationsdatei für den<br>Einsatz der Anlage über die<br>Offline-Konfiguration<br>importiert wurde, schließt<br>der SmartLogger<br>automatisch die<br>Bereitstellungskonfiguration<br>ab.                                                                                                    | Die Konfigurationsdatei für<br>den Einsatz der Anlage<br>wurde im Stammverzeichnis<br>des USB-Massenspeichers<br>gespeichert. |
| Exportieren aller Dateien | Bevor Sie den SmartLogger<br>ersetzen, exportieren Sie die<br>SmartLogger-<br>Konfigurationsdatei auf<br>einen lokalen PC.                                                                                                    | Nicht verfügbar                                                                                                    |
| Importieren aller Dateien | Nachdem Sie den<br>SmartLogger ersetzt haben,<br>importieren Sie die lokale<br>Konfigurationsdatei in den<br>neuen SmartLogger. Nach<br>dem erfolgreichen Import<br>startet der SmartLogger neu,<br>damit die Konfigurationsda-<br>tei wirksam wird. Stellen<br>Sie sicher, dass die<br>Parameter auf der<br>Registerkarte<br>"Einstellungen" und die<br>Parameter für den<br>integrierten MBUS<br>ordnungsgemäß eingestellt<br>sind. | Alle exportierten Dateien<br>wurden im<br>Stammverzeichnis des USB-<br>Massenspeichers<br>gespeichert.                        |

Schritt 3 Nach Abschluss der lokalen Wartung entfernen Sie den USB-Massenspeicher.

### HINWEIS

Nachdem die Dateien importiert wurden, startet der SmartLogger automatisch neu.

----Ende

# Anschließen an einen USB-Massenspeicher für das Exportieren der Geräteprotokolle

Schritt 1 Schließen Sie den USB-Massenspeicher an den USB-Anschluss am SmartLogger an.

**Schritt 2** Melden Sie sich bei der App als **installer** an, wählen Sie **Mehr** > **Geräteprotokolle**, wählen Sie das Gerät aus, dessen Protokolle Sie exportieren möchten, und tippen Sie auf **Weiter**.

- Schritt 3 Wählen Sie die zu exportierenden Protokolltypen aus und tippen Sie auf Bestätigen, um das Exportieren der Geräteprotokolle zu starten.
- Schritt 4 Nachdem die Protokolle exportiert wurden, entfernen Sie den USB-Massenspeicher.

----Ende

### Anschließen eines USB-Massenspeichers für Geräte-Aktualisierungen

Sie können die Aktualisierung des SmartLoggers, des Solarwechselrichters, des MBUS-Moduls oder des PID-Moduls über einen USB-Massenspeicher durchführen.

Schritt 1 Speichern Sie das Geräteaktualisierungspaket auf dem USB-Massenspeicher.

### ANMERKUNG

Dekomprimieren Sie das Aktualisierungspaket nicht.

- Schritt 2 Schließen Sie den USB-Massenspeicher an den USB-Anschluss am SmartLogger an.
- Schritt 3 Melden Sie sich bei der App als installer an, wählen Sie Mehr > Aktualisierung, wählen Sie ein einzelnes Gerät oder mehrere Geräte desselben Typs aus und tippen Sie auf Weiter.
- Schritt 4 Wählen Sie das Aktualisierungspaket aus und tippen Sie auf Weiter.
- Schritt 5 Bestätigen Sie das Aktualisierungspaket und das zu aktualisierende Gerät und tippen Sie auf Fertig stellen, um die Aktualisierung des Geräts zu starten.

#### ANMERKUNG

Nach Abschluss der Aktualisierung startet das Gerät automatisch neu.

Schritt 6 Nach Abschluss der Aktualisierung entfernen Sie den USB-Massenspeicher.

----Ende

### 8.8 Wie ändere ich einen Gerätenamen?

### Vorgehensweise

- Schritt 1 Wählen Sie Wartung > Geräte-Mgmt. > Geräteliste.
- Schritt 2 Ändern Sie den Gerätenamen basierend auf der tatsächlichen Situation, wählen Sie den geänderten Eintrag aus und klicken Sie auf Gerätedaten ändern.

### ANMERKUNG

Sie können zum Ändern der Geräteinformationen diese auch in eine .csv-Datei exportieren, die Datei ändern und die geänderte Datei importieren.

----Ende

## 8.9 Wie ändere ich die Kommunikationsadresse?

Der SmartLogger ermöglicht Ihnen das Ändern der Kommunikationsadressen von Huawei-Geräten auf der Seite **Gerät anschließen** oder **Geräteliste**.

### Ändern der Kommunikationsadresse auf der Seite "Gerät anschließen"

Schritt 1 Wählen Sie Wartung > Geräte-Mgmt. > Gerät anschließen.

- Schritt 2 Klicken Sie auf Adresse autom. zuweisen, legen Sie die Startadresse für die Zuweisung fest und bestätigen Sie die Adresszuweisung.
- Schritt 3 Bestätigen Sie die Adresszuweisung, passen Sie bei Bedarf die Geräteadresse an und klicken Sie auf Adressanpassung.
- Schritt 4 Bestätigen Sie die erneute Suche nach dem Gerät.
- Schritt 5 Klicken Sie nach Abschluss der Suche auf Schließen.

----Ende

### Ändern der Kommunikationsadresse auf der Seite "Geräteliste"

- Schritt 1 Wählen Sie Wartung > Geräte-Mgmt. > Geräteliste.
- Schritt 2 Ändern Sie die Gerätekommunikationsadresse und den Gerätenamen entsprechend der Anforderungen der Anlage, wählen Sie die geänderten Einträge aus und klicken Sie auf Gerätedaten ändern..
- Schritt 3 Wählen Sie Wartung > Geräte-Mgmt. > Gerät anschließen und klicken Sie auf Auto. Suchen.
- Schritt 4 Klicken Sie nach Abschluss der Suche auf Schließen.

----Ende

# 8.10 Wie exportiere ich die Parameter von Wechselrichtern?

### Kontext

Sie können Konfigurationsparameter mehrerer Solarwechselrichter in eine .csv-Datei exportieren. Anschließend können Standorttechniker überprüfen, ob die Solarwechselrichterkonfigurationen in der exportierten Datei korrekt sind.

### Vorgehensweise

- Schritt 1 Wählen Sie Wartung > Geräte-Mgmt. > Export-Param.
- Schritt 2 Wählen Sie den Namen des Gerät aus, dessen Parameter exportiert werden sollen, und klicken Sie auf Exportieren.
- Schritt 3 Beobachten Sie den Fortschrittsbalken und warten Sie, bis der Export abgeschlossen ist.
- Schritt 4 Klicken Sie nach erfolgreichem Abschluss des Exports auf Protokollarchivierung, um die Datei zu speichern.

----Ende

## 8.11 Wie lösche ich Alarme?

### Kontext

Sie können alle aktiven und historischen Alarme für das ausgewählte Gerät löschen und die Alarmdaten neu erfassen.

### Vorgehensweise

Schritt 1 Wählen Sie Wartung > Geräte-Mgmt. > Clear Alarm.

Schritt 2 Wählen Sie den Namen des Geräts aus, dessen Alarme gelöscht werden sollen, klicken Sie auf Senden und wählen Sie alle, Lokal synchronisierte Alarme oder Auf Geräten gespeicherte Alarme, um die Alarme zu löschen.

### ANMERKUNG

Wenn Alarme für den SmartLogger gelöscht wurden, müssen Sie die Alarme auf dem Verwaltungssystem zurücksetzen. Andernfalls kann das Verwaltungssystem die vom SmartLogger erfassten Alarmdaten nicht abrufen, nachdem die Alarme gelöscht wurden.

----Ende

# 8.12 Wie aktiviere ich den AI1-Anschluss, um SPD-Alarme zu erkennen?

### Kontext

In einem Anwendungsszenario mit dem Smart Array Controller kann der AII-Anschluss auf dem SmartLogger mit dem SPD-Alarmausgang verbunden werden, um einen Alarm auszulösen, wenn das SPD fehlerhaft ist.

### Vorgehensweise

Schritt 1 Wählen Sie Einstell. > Andere Parameter und stellen Sie AI1 SPD-Erkennungsalarm auf Aktivieren ein.

----Ende

# 8.13 Welche Modelle der Leistungsmesser und EMIs werden vom SmartLogger unterstützt?

|  | Anbieter | Modell | Exportbegrenzung |
|--|----------|--------|------------------|
|  | ABB      | A44    | Nicht zutreffend |

Tabelle 8-1 Unterstützte Leistungsmesser

| Anbieter         | Modell        | Exportbegrenzung                                                                                                    |  |
|------------------|---------------|----------------------------------------------------------------------------------------------------|--|
| Acrel            | PZ96L         | Unterstützt                                                                                                    |  |
| Algodue          | UPM209        | Unterstützt<br><b>ANMERKUNG</b><br>Wenn der Leistungsmesser an den SmartLogger<br>angeschlossen wird, muss ein externer 120-<br>Ohm-Widerstand an den RS485-Bus des<br>Leistungsmessers angeschlossen werden.<br>Einzelheiten hierzu finden Sie im<br>Benutzerhandbuch des Leistungsmessers.                                                                   |  |
| Nicht zutreffend | BackUp-CT     | Unterstützt                                                                                                    |  |
| CHNT             | DTSU666       | Nicht zutreffend                                                                                                    |  |
| Nicht zutreffend | DTSU666-H     | Unterstützt                                                                                                    |  |
| Nicht zutreffend | DTSU666-HW    | Unterstützt                                                                                                    |  |
| Elster           | A1800ALPHA    | Nicht zutreffend                                                                                                    |  |
| GAVAZZI          | EM210         | Nicht zutreffend                                                                                                    |  |
| Janitza          | UMG103-CBM    | Unterstützt                                                                                                    |  |
| Janitza          | UMG104        | Unterstützt                                                                                                    |  |
| Janitza          | UMG604        | Unterstützt                                                                                                    |  |
| Lead             | LD-C83        | Nicht zutreffend                                                                                                    |  |
| MingHua          | CRDM-830      | Nicht zutreffend                                                                                                    |  |
| Mitsubishi       | EMU4-BD1-MB   | <ul> <li>Unterstützt</li> <li>ANMERKUNG</li> <li>Gilt nicht für Szenarien mit einphasigem Strom.</li> <li>Wenn der Leistungsmesser an den SmartLogger angeschlossen wird, muss ein externer 120-Ohm-Widerstand an den RS485-Bus des Leistungsmessers angeschlossen werden. Einzelheiten hierzu finden Sie im Benutzerhandbuch des Leistungsmessers.</li> </ul> |  |
| Mitsubishi       | ME110NSR-MB   | Nicht zutreffend                                                                                                    |  |
| Mitsubishi       | ME110SR-MB    | Nicht zutreffend                                                                                                    |  |
| Mitsubishi       | ME110SSR-MB   | Nicht zutreffend                                                                                                    |  |
| Mitsubishi       | M8FM-N3LTR    | Nicht zutreffend                                                                                                    |  |
| Mitsubishi       | ME110SSR-4APH | Nicht zutreffend                                                                                                    |  |
| NARUN            | PD510         | Nicht zutreffend                                                                                                    |  |
| Netbiter         | CEWE          | Nicht zutreffend                                                                                                    |  |

| Anbieter    | Modell      | Exportbegrenzung                                                                                                    |
|-------------|-------------|----------------------------------------------------------------------------------------------------|
| People      | RM858E      | Nicht zutreffend                                                                                                    |
| Schneider   | PM2xxx      | Nicht zutreffend                                                                                                    |
| Schneider   | PM5100      | Nicht zutreffend                                                                                                    |
| Schneider   | PM5300      | Nicht zutreffend                                                                                                    |
| SFERE       | PD194Z      | Nicht zutreffend                                                                                                    |
| Socomec     | COUNTIS E43 | <ul> <li>Unterstützt</li> <li>ANMERKUNG</li> <li>Gilt nicht für Szenarien mit einphasigem<br/>Strom.</li> <li>Wenn der Leistungsmesser an den<br/>SmartLogger angeschlossen wird, muss ein<br/>externer 120-Ohm-Widerstand an den<br/>RS485-Bus des Leistungsmessers<br/>angeschlossen werden. Einzelheiten hierzu<br/>finden Sie im Benutzerhandbuch des<br/>Leistungsmessers.</li> </ul> |
| Toshiba     | S2MS        | Nicht zutreffend                                                                                                    |
| Wave Energy | PWM-72      | Nicht zutreffend                                                                                                    |
| WEG         | MMW03-M22CH | Unterstützt                                                                                                    |
| YDS         | YDS60-80    | Unterstützt<br>ANMERKUNG<br>Gilt nur für dreiphasige Stromversorgungssze-<br>narien.                                                                                                    |
|             | YDS70-C16   | Unterstützt<br>ANMERKUNG<br>Gilt nur für einphasige Stromversorgungssze-<br>narien.                                                                                                    |
|             | YDS60-C24   | Unterstützt<br>ANMERKUNG<br>Gilt nur für dreiphasige Stromversorgungssze-<br>narien.                                                                                                    |

### Tabelle 8-2 Unterstützte EMIs

| Hersteller | Modell    | EMI-Informationen                                                             |
|------------|-----------|-------------------------------------------------------------------------------|
| ABB        | VSN800-12 | Einstrahlungsstärke gesamt,<br>Umgebungstemperatur und<br>PV-Modul-Temperatur |

| Hersteller                                     | Modell                                         | EMI-Informationen                                                                                                    |
|------------------------------------------------|------------------------------------------------|----------------------------------------------------------------------------------------------------|
|                                                | VSN800-14                                      | Einstrahlungsstärke gesamt,<br>Umgebungstemperatur, PV-<br>Modul-Temperatur,<br>Windrichtung und<br>Windgeschwindigkeit |
| Gill MetPak Pro                                | Gill MetPak Pro                                | Einstrahlungsstärke gesamt,<br>Umgebungstemperatur, PV-<br>Modul-Temperatur,<br>Windrichtung und<br>Windgeschwindigkeit |
| Hukseflux SRx                                  | Hukseflux SRx                                  | Einstrahlungsstärke gesamt<br>und Umgebungstemperatur                                                                   |
| Ingenieurbüro Mencke &<br>Tegtmeyer Si-RS485TC | Ingenieurbüro Mencke &<br>Tegtmeyer Si-RS485TC | Einstrahlungsstärke gesamt,<br>Umgebungstemperatur, PV-<br>Modul-Temperatur und<br>Windgeschwindigkeit                  |
| Kipp&Zonen                                     | SMPx-Serie                                     | Einstrahlungsstärke gesamt<br>und Umgebungstemperatur                                                                   |
| Lufft                                          | WSx-UMB                                        | Einstrahlungsstärke gesamt,<br>Umgebungstemperatur,<br>Windrichtung und<br>Windgeschwindigkeit                          |
|                                                | WSx-UMB (externe<br>Sensoren)                  | Einstrahlungsstärke gesamt,<br>Umgebungstemperatur, PV-<br>Modul-Temperatur,<br>Windrichtung und<br>Windgeschwindigkeit |
| Meier-NT ADL-SR                                | Meier-NT ADL-SR                                | Einstrahlungsstärke gesamt,<br>Umgebungstemperatur, PV-<br>Modul-Temperatur und<br>Windgeschwindigkeit                  |
| MeteoControl                                   | SR20-D2                                        | Einstrahlungsstärke gesamt<br>und Umgebungstemperatur                                                                   |
| RainWise                                       | PVmet-150                                      | Einstrahlungsstärke gesamt,<br>Umgebungstemperatur und<br>PV-Modul-Temperatur                                           |
|                                                | PVmet-200                                      | Einstrahlungsstärke gesamt,<br>Umgebungstemperatur, PV-<br>Modul-Temperatur,<br>Windrichtung und<br>Windgeschwindigkeit |
| Soluzione Solare                               | SunMeter                                       | Einstrahlungsstärke gesamt<br>und Umgebungstemperatur                                                                   |

| Hersteller                                                                                                    | Modell          | EMI-Informationen                                                                                                    |
|----------------------------------------------------------------------------------------------------|-----------------|----------------------------------------------------------------------------------------------------|
| JinZhou LiCheng                                                                                                    | JinZhou LiCheng | Einstrahlungsstärke gesamt,<br>Umgebungstemperatur, PV-<br>Modul-Temperatur,<br>Windrichtung und<br>Windgeschwindigkeit |
| JinZhou YangGuang                                                                                                    | PC-4            | Einstrahlungsstärke gesamt,<br>Umgebungstemperatur, PV-<br>Modul-Temperatur,<br>Windrichtung und<br>Windgeschwindigkeit |
| HanDan                                                                                                    | RYQ-3           | Einstrahlungsstärke gesamt,<br>Umgebungstemperatur, PV-<br>Modul-Temperatur,<br>Windrichtung und<br>Windgeschwindigkeit |
| Sensor ADAM<br>ANMERKUNG<br>Das Sensortyp-EMI (Stromtyp<br>oder Spannungstyp)<br>kommuniziert über den<br>ADAM-Analog-Digital-<br>Wandler mit dem<br>SmartLogger. | Nicht verfügbar | Nicht verfügbar                                                                                                    |

# 8.14 Wie überprüfe ich den SIM-Kartenstatus?

Wählen Sie Over View > Mobile Daten, um den SIM-Kartenstatus anzuzeigen.

| Parameter      | Status                                      | Beschreibung                                                                                                    |
|----------------|---------------------------------------------|----------------------------------------------------------------------------------------------------|
| 4G-Modulstatus | Karte nicht<br>vorhanden                    | Es wurde keine SIM-Karte erkannt. Legen Sie eine SIM-Karte ein.                                                                                                    |
|                | Kartenregistrier-<br>ung<br>fehlgeschlagen. | <ol> <li>Prüfen Sie, ob das Guthaben auf dem SIM-<br/>Kartenkonto aufgebraucht ist. Falls ja, laden Sie<br/>das Konto auf.</li> </ol>                                                                 |
|                |                                             | <ol> <li>Prüfen Sie, ob die Netzqualität schlecht ist.<br/>Falls ja, verwenden Sie eine SIM-Karte eines<br/>anderen Betreibers mit guter Signalqualität.</li> </ol>                                   |
|                |                                             | <ol> <li>Überprüfen Sie, ob die SIM-Karte an ein<br/>anderes Gerät gebunden wurde. Falls ja, heben<br/>Sie die Bindung der SIM-Karte an das Gerät auf<br/>oder ersetzen Sie die SIM-Karte.</li> </ol> |

 Tabelle 8-3 SIM-Kartenstatus

| Parameter               | Status                                                                          | Beschreibung                                                                                                    |
|-------------------------|---------------------------------------------------------------------------------|----------------------------------------------------------------------------------------------------|
|                         | <ul> <li>Nicht<br/>verbunden</li> <li>Die Karte ist<br/>in Position.</li> </ul> | Der SmartLogger versucht, eine<br>Einwahlverbindung herzustellen. Warten Sie, bis<br>die Verbindung hergestellt wurde.                                                                                                    |
|                         | Verbunden                                                                       | Die Einwahlverbindung wurde erfolgreich hergestellt.                                                                                                    |
|                         | Geben Sie die<br>PIN ein.                                                       | Die SIM-Karte wurde so eingestellt, dass eine<br>persönliche Identifikationsnummer (PIN)<br>erforderlich ist. Wenden Sie sich bezüglich der PIN<br>an den Betreiber der SIM-Karte, wählen Sie<br><b>Einstell.</b> > <b>Drahtlosnetzwerk</b> und geben Sie die<br>korrekte PIN ein.                                    |
|                         | Geben Sie den<br>PUK ein.                                                       | Wenn die Anzahl der fehlgeschlagenen PIN-<br>Versuche die Obergrenze überschreitet, müssen Sie<br>den PUK (Personal Unblocking Key) eingeben.<br>Wenden Sie sich in Bezug auf den PUK an den<br>Betreiber der SIM-Karte. Wählen Sie <b>Einstell.</b> ><br><b>Drahtlosnetzwerk</b> geben Sie den korrekten PUK<br>ein. |
| Datenverkehrsst<br>atus | Normal                                                                          | Das genutzte Datenvolumen übersteigt nicht das<br>monatliche Datenvolumen und das verbleibende<br>Datenvolumen ist ausreichend.                                                                                                    |
|                         | Warnung                                                                         | Das genutzte Datenvolumen übersteigt 80 % des<br>monatlichen Datenvolumens und das verbleibende<br>Datenvolumen ist nicht ausreichend.                                                                                                    |
|                         | Aufgebraucht                                                                    | Das genutzte Datenvolumen übersteigt das<br>monatliche Datenvolumen. Das Datenvolumen ist<br>aufgebraucht. Laden Sie umgehend Ihr SIM-<br>Kartenkonto auf.                                                                                                    |
|                         | Kein Paket<br>konfiguriert                                                      | Wählen Sie <b>Einstell.</b> > <b>Drahtlosnetzwerk</b> und konfigurieren Sie ein monatliches Datenvolumen.                                                                                                    |

# 8.15 Wie verwende ich die Funktion "Freigabe des Mobilfunknetzes"?

### Fernzugriff auf das WebUI über ein mobiles Netzwerk

### 

Ein 4G-SmartLogger unterstützt den Fernzugriff auf das SmartLogger-WebUI über die integrierte drahtlose 4G-Kommunikation.

- Schritt 1 Stecken Sie eine SIM-Karte mit einer festen IP-Adresse in den SIM-Kartensteckplatz des SmartLoggers ein. Wählen Sie Over View > Mobile Daten zur Überprüfung des Status von der SIM-Karte und stellen Sie sicher, dass die drahtlose 4G-Kommunikation normal ist.
- Schritt 2 Wählen Sie Einstellungen > Andere Parameter und stellen Sie Teilen des Mobilfunknetzes auf Aktivieren ein.

#### HINWEIS

Sobald diese Funktion aktiviert ist, wird der SmartLogger im öffentlichen Netzwerk direkt angezeigt und ist anfällig für Netzwerkangriffe.

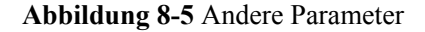

| 🗲 @ power system          |                                                       | Deutsch v 🔞 🕞                                                                                                    |
|---------------------------|-------------------------------------------------------|----------------------------------------------------------------------------------------------------|
| Enspire                   | Bereitstellungsassistent Overview Überwachung Abfrage | Einstell. Wartung                                                                                                    |
| Benutzerparam.            | Andere Parameter                                      |                                                                                                    |
| Datum&Zeit                | Autonegotiation für R\$485-Aktualisierungsrate        | Aktivieren 🗸                                                                                                    |
| Pflanze                   | Datenweiterleitung                                    | Aktivieren 👻                                                                                                    |
| Zeitraum speich.          | IEC104 Push-Datenperiode                              | 0[10, 3600] s                                                                                                    |
| a BefParam.               | All SPD-Erkennungsalarm                               | Deaktivieren 🗸                                                                                                    |
| n laistean ann an Anna    | STS-Übertemperaturschutz                              | Aktivieren 🗸                                                                                                    |
| e cerstangsanpassung      | Externen Router zurücksetzen                          | Keine Kontrolle 👻                                                                                                    |
| Energiespeicherung – Ste  | Teilen des Mobilfunknetzes                            | Deaktivieren 🗸                                                                                                    |
| e Remote-Aus              | Server von Drittanbietern                             | 0, 0, 0, 0                                                                                                    |
| o DI                      | Zielnetzwerk                                          | WAN 👻                                                                                                    |
| Alexander                 | SSH                                                   | Aktivieren 👻                                                                                                    |
| Alarmausgabe              | enspire-Passwort                                      | Das Passwort darf nicht eines der fünf letzten Passwörter sein.<br>a~z'./A~Z'.'0~9' (8-20 Zeichen mindestens zweier Arten. Muss sich von der normalen oder umgedrehten Schreibweise des |
| Intelligenter Tracking-Al | · · · · ·                                             | Benutzernamens unterscheiden).                                                                                                    |
| Andere Parameter          | enspire-Passwort Bestätigen                           |                                                                                                    |
|                           | Eingebautes MBUS-Erfassungsintervall                  | 0 [0, 15] s                                                                                                    |
|                           | Betrieb und Wartung vor Ort über WAN-Anschlüsse       | Deaktivieren v                                                                                                    |
|                           | Druckintervall für ESS-Protokoll                      | 5min 👻                                                                                                    |
|                           | 1                                                     | Senden                                                                                                    |

- Schritt 3 Öffnen Sie einen Webbrowser, geben Sie https://XX.XX.XX.XX (XX.XX.XX ist die feste IP-Adresse der SIM-Karte) in das Adressfeld ein und drücken Sie auf Enter. Die Anmeldeseite wird angezeigt.
  - ----Ende

### Teilen eines Mobilfunknetzes mit anderen Geräten

### ANMERKUNG

Ein 4G-SmartLogger unterstützt die gemeinsame Nutzung des integrierten 4G-Netzwerks mit anderen Geräten für den Internetzugang.

- Schritt 1 Schließen Sie das Netzwerkkabel des anderen Geräts an den WAN-Port des SmartLoggers an.
- Schritt 2 Wählen Sie Einstellungen > Andere Parameter und stellen Sie Teilen des Mobilfunknetzes auf Aktivieren ein.

### HINWEIS

Sobald diese Funktion aktiviert ist, wird der SmartLogger im öffentlichen Netzwerk direkt angezeigt und ist anfällig für Netzwerkangriffe.

### Abbildung 8-6 Andere Parameter

| 🚍 @ power system          |                                                       |                   | Deutsch v (@]E                                                                                                    |
|---------------------------|-------------------------------------------------------|-------------------|----------------------------------------------------------------------------------------------------|
| Enspire                   | Bereitstellungsassistent Overview Überwachung Abfrage | Einstell. Wartung | )<br>                                                                                                    |
| = Benutzerparam.          | Andere Parameter                                      |                   |                                                                                                    |
| Datum&Zeit                | Autonegotiation für RS485-Aktualisierungsrate         | Aktivieren 👻      | •                                                                                                    |
| Pflanze                   | Datenweiterleitung                                    | Aktivieren 👻      | *                                                                                                    |
| Zeitraum speich.          | IEC104 Push-Datenperiode                              | 0                 | [0, 3600] s                                                                                                    |
| = BefParam.               | All SPD-Erkennungsalarm                               | Deaktivieren 👻    | ·                                                                                                    |
|                           | STS-Übertemperaturschutz                              | Aktivieren 👻      | ·                                                                                                    |
| a Leistungsanpassung      | Externen Router zurücksetzen                          | Keine Kontrolle   | •                                                                                                    |
| Energiespeicherung – Ste  | Teilen des Mobilfunknetzes                            | Deaktivieren 😽    |                                                                                                    |
| Remote-Aus                | Server von Drittanbietern                             | 0. 0. 0.          | 0                                                                                                    |
| DI                        | Zielnetzwerk                                          | WAN 🗸             | •                                                                                                    |
| Alemanaka                 | SSH                                                   | Aktivieren 👻      |                                                                                                    |
| Alarmausgabe              | enspire-Passwort                                      |                   | Das Passwort darf nicht eines der fünf letzten Passwörter sein.<br>a~z'/A~Z'/0~9' (8-20 Zeichen mindestens zweier Arten. Muss sich von der normalen oder umgedrehten Schreibweise des |
| Intelligenter Tracking-Al |                                                       |                   | Benutzernamens unterscheiden).                                                                                                    |
| • Andere Parameter        | enspire-Passwort Bestätigen                           |                   |                                                                                                    |
|                           | Eingebautes MBUS-Erfassungsintervall                  | 0                 | [0, 15] s                                                                                                    |
|                           | Betrieb und Wartung vor Ort über WAN-Anschlüsse       | Deaktivieren 🗸    | ,                                                                                                    |
|                           | Druckintervall für ESS-Protokoll                      | Smin 👻            |                                                                                                    |
|                           |                                                       | Senden            |                                                                                                    |

- Schritt 3 Wählen Sie Einstellungen > Bef.-Param. > Kabelgebundenes Netzwerk aus, stellen Sie die Netzwerkparameter für Geräte von Drittanbietern ein.
  - 1. IP-Adresse des Drittanbietergerätes: Dieser Parameter muss sich im selben Netzwerksegment wie der des SmartLoggers befinden und sich von dem der anderen Geräte unterscheiden.
  - 2. Subnetzmaske des Drittanbietergerätes: Stellen Sie diesen Parameter auf die Subnetzmaske des SmartLoggers ein.
  - 3. Geräte-Gateway von Drittanbietern: Stellen Sie diesen Parameter auf die IP-Adresse des SmartLoggers ein.
  - 4. (Optional) DNS-Server von Drittanbietern: Wenn das Drittanbietergerät eine Verbindung zur Serveradresse im Domainnamenformat herstellen muss, müssen Sie die DNS-Serveradresse festlegen, die auf eine öffentliche DNS-Serveradresse gesetzt werden kann, z. B. 8.8.8. (Die DNS-Serveradresse des kabelgebundenen Netzwerks des SmartLoggers mit aktivierter Netzwerkfreigabe darf nicht mit der des Drittanbietergerätes identisch sein. Es wird empfohlen, die DNS-Serveradresse auf 0.0.0.0 oder 10.129.0.84 einzustellen.)

### ANMERKUNG

Um die Netzwerkparameter des SmartLoggers abzufragen, wählen Sie Einstellungen > Bef.-Param. > Kabelgebundenes Netzwerk.

----Ende

## 8.16 WebUI lässt nur die Anmeldung auf Chinesisch zu und kündigt den Wechsel zu Chinesisch an

Wenn die WebUI eine andere Sprache als Chinesisch verwendet und der SmartLogger erkennt, dass ein Wechselrichter angeschlossen ist, der nur in Festlandchina vertrieben wird, wird in einer Meldung angezeigt, dass die WebUI nur die Anmeldung auf Chinesisch zulässt und die Sprache nach der Anmeldung in Chinesisch geändert wird.

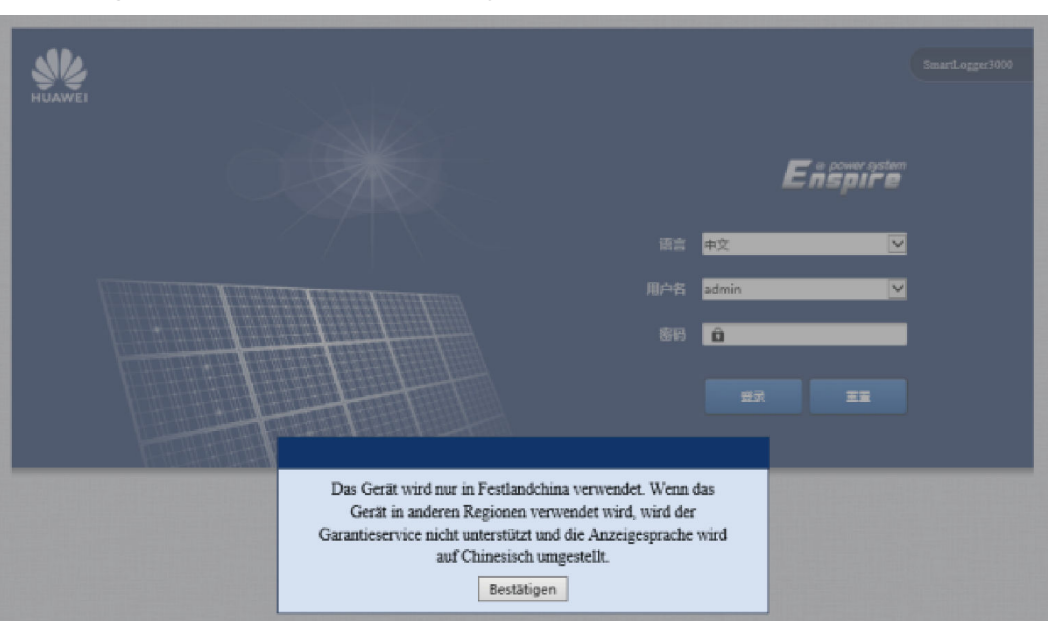

Abbildung 8-7 WebUI lässt nur Anmeldung auf Chinesisch zu

Abbildung 8-8 WebUI kündigt Wechsel zu Chinesisch an

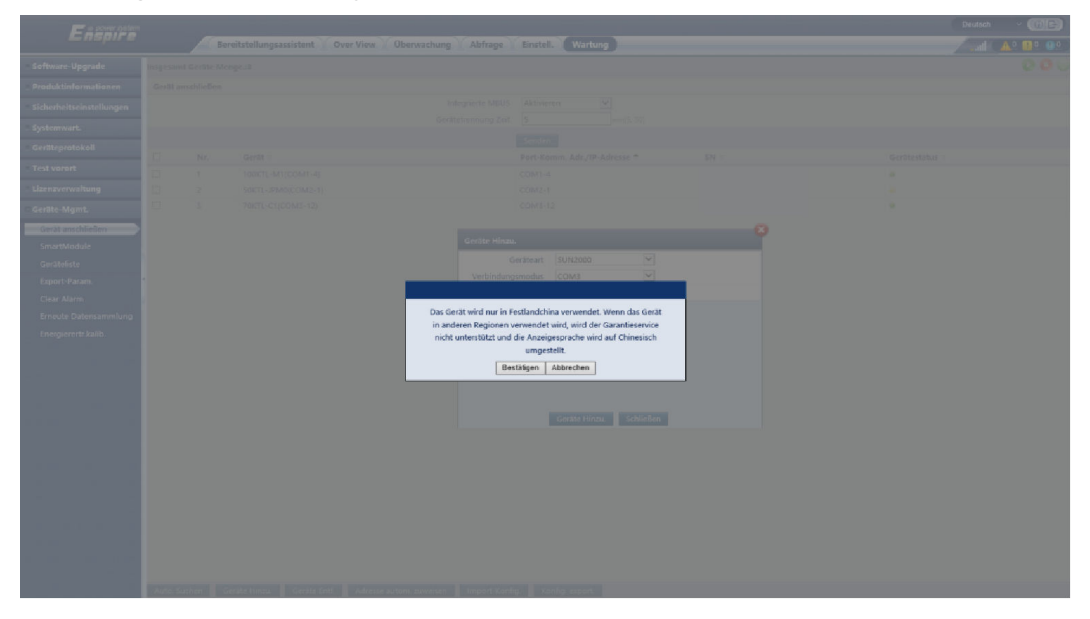

## 8.17 Zurücksetzen des Passworts

| Rolle             | Beschreibung                                                                                                    |
|-------------------|----------------------------------------------------------------------------------------------------|
| Administ<br>rator | Wenn Sie die RST-Taste 10 bis 20 Sekunden lang gedrückt halten, wechselt der<br>SmartLogger in den Sicherheitsmodus. In diesem Fall bleiben die<br>Konfigurationsparameter des Geräts erhalten, aber die persönlichen und<br>sensiblen Privatsphäredaten, einschließlich des Anmeldepassworts und der E-<br>Mail-Adresse, werden gelöscht. |

| Rolle              | Beschreibung                                                                                                    |
|--------------------|----------------------------------------------------------------------------------------------------|
| Nicht-<br>Administ | Das Passwort eines Nicht-Administratorkontos muss mit dem<br>Administratorkonto zurückgesetzt werden Der Administrator setzt das |
| rator              | Passwort zurück und gibt das ursprüngliche Passwort ein. Der Benutzer meldet                                                     |
|                    | Nach der Anmeldung wird der Benutzer aufgefordert, sein Passwort zu ändern.                                                      |

# **9** Technische Daten

# 9.1 Technische Daten des SmartLoggers

### Geräteverwaltung

| Parameter                         | Technische Daten                                                                                                    |
|-----------------------------------|----------------------------------------------------------------------------------------------------|
| Anzahl der Solarwechselrichter    | <ul> <li>SmartLogger3000A: kann mit maximal 80<br/>Solarwechselrichtern verbunden sein.</li> </ul>                                               |
|                                   | <ul> <li>SmartLogger3000B: kann mit maximal 150<br/>Solarwechselrichtern verbunden sein.</li> </ul>                                              |
| Kommunikationsmodus               | RS485, ETH, MBUS (optional), 4G (optional)<br>und SFP (optional)                                                                                 |
| Maximale Kommunikationsentfernung | • RS485: 1000 m                                                                                                    |
|                                   | • ETH: 100 m                                                                                                    |
|                                   | <ul> <li>MBUS (mehradriges Kabel): 1000 m; MBUS<br/>(einadriges Kabel): 400 m (Die dreiphasigen<br/>Kabel müssen in Abständen von 1 m</li> </ul> |
|                                   | gebunden werden)                                                                                                    |
|                                   | 1m ¥                                                                                                    |
|                                   | <ul> <li>LWL (Einzelmodus, 1310-nm-LWL-Modul):<br/>10.000 m (mit dem 1000M-LWL-Modul);<br/>12.000 m (mit dem 100M-LWL-Modul)</li> </ul>          |

## Allgemeine Spezifikationen

| Parameter             | Technische Daten                                                          |
|-----------------------|---------------------------------------------------------------------------|
| Netzadapter           | • AC-Eingang: 100 - 240 V, 50/60 Hz                                       |
|                       | • DC-Ausgang: 12 V, 2 A                                                   |
| Gleichstromversorgung | 24 V, 0,8 A                                                               |
| Stromverbrauch        | • SmartLogger3000A: 8 W (typisch)                                         |
|                       | • SmartLogger3000B: 9 W (typisch)                                         |
|                       | <ul> <li>SmartLogger3000B+SmartModule1000A: 10<br/>W (typisch)</li> </ul> |
|                       | 15 W (Maximum)                                                            |
| Maße (H x B x T)      | • 259 mm x 160 mm x 59 mm (einschließlich Montagelaschen)                 |
|                       | • 225 mm x 160 mm x 44 mm (ausgenommen Montagelaschen)                    |
| Nettogewicht          | 2 kg                                                                      |
| Betriebstemperatur    | -40°C bis +60°C                                                           |
| Lagertemperatur       | -40°C bis +70°C                                                           |
| Relative Feuchte      | 5 - 95 % RF                                                               |
| IP-Schutzart          | IP20                                                                      |
| Installationsmodus    | Montiert an einer Wand oder Tragschiene                                   |
| Höchste Einsatzhöhe   | 4000 m                                                                    |
| Verschmutzungsgrad    | 2                                                                         |
| Korrosionsniveau      | Klasse B                                                                  |

### Anschlüsse

| Parameter                                     | Technische Daten                                                                                                    |
|-----------------------------------------------|----------------------------------------------------------------------------------------------------|
| Elektrischer Ethernet-Anschluss (WAN und LAN) | 2 Stück; 10M/100M/1000M automatische<br>Aushandlung                                                                   |
| LWL-Ethernet-Anschluss (SFP)                  | 2 Stück; unterstützt 100M/1000M SFP/eSFP-<br>LWL-Module                                                               |
| MBUS-Anschluss                                | 1 Stück; unterstützt AC-Eingangsspannung von höchstens 800 V                                                          |
| RS485-Anschluss (COM)                         | 3 Stück; unterstützte Baudraten: 1200 Bit/s,<br>2400 Bit/s, 4800 Bit/s, 9600 Bit/s, 19.200 Bit/s<br>und 115.200 Bit/s |

| Parameter                 | Technische Daten                                                                                                    |
|---------------------------|----------------------------------------------------------------------------------------------------|
| USB-Anschluss             | USB2.0                                                                                                    |
| Stromausgang              | 1 Stück; DC-Ausgang: 12 V, 0,1 A                                                                                                    |
| Digitaleingang (DI)       | 4 Stück; Zugriff auf passives potenzialfreies<br>Kontaktsignal                                                                                        |
| Digitalausgang (DO)       | 2 Stück; Ausgänge für potenzialfreie<br>Relaiskontakte, unterstützt NO- oder NC-<br>Kontakte; unterstützt Signalspannung von 12 V,<br>0,5 A           |
| Analogeingang (AI)        | 4 Stück; AI1: unterstützt 0 - 10 V Spannung<br>(passiv); AI2–AI4: unterstützt 4 - 20 mA oder<br>0 - 20 mA Eingangsstrom (passiv)                      |
| 4G-Antennenanschluss (4G) | 1 Stück; SMA-K-Anschluss (Außengewinde und<br>Buchse), wird zusammen mit der Antenne mit<br>dem SMA-J-Anschluss (Überwurfmutter und<br>Pin) verwendet |

### Drahtloskommunikation

| Parameter | Technische Daten                                                                                                    |
|-----------|----------------------------------------------------------------------------------------------------|
| 4G/3G/2G  | Der SmartLogger3000A01CN unterstützt 2G-,<br>3G- und 4G-Netze von China Mobile und China<br>Unicom sowie 4G-Netze von China Telecom. |
|           | Die folgenden Frequenzbänder werden<br>unterstützt:                                                                                  |
|           | • LTE FDD: B1, B3, B8                                                                                                    |
|           | • LTE TDD: B38, B39, B40, B41                                                                                                    |
|           | • WCDMA: B1, B5, B8, B9                                                                                                    |
|           | • TD-SCDMA: B34, B39                                                                                                    |
|           | • GSM: 900 MHz / 1800 MHz                                                                                                    |
|           | Der SmartLogger3000A01EU und der<br>SmartLogger3000A03EU unterstützen die<br>folgenden Frequenzbänder:                               |
|           | • LTE FDD: B1, B3, B5, B7, B8, B20                                                                                                   |
|           | • LTE TDD: B38, B40, B41                                                                                                    |
|           | • WCDMA: B1, B5, B8                                                                                                    |
|           | • GSM: 900 MHz / 1800 MHz                                                                                                    |

| Parameter                     | Technische Daten                                                                   |
|-------------------------------|------------------------------------------------------------------------------------|
|                               | SmartLogger3000A01NH: Unterstützt 3G/4G von Docomo und SoftBank.                   |
|                               | Die folgenden Frequenzbänder werden<br>unterstützt:                                |
|                               | • LTE FDD: B1, B3, B8, B18, B19, B26 (nur Tokio, Nagoya und Osaka unterstützen B3) |
|                               | • LTE TDD: B41                                                                     |
|                               | • WCDMA: B1, B6, B8, B19                                                           |
|                               | Der SmartLogger3000A01KR unterstützt die Netze von SK Telecom.                     |
|                               | Die folgenden Frequenzbänder werden<br>unterstützt:                                |
|                               | • LTE FDD: B1, B3, B5, B7                                                          |
|                               | • WCDMA: B1                                                                        |
|                               | Der SmartLogger3000A01AU unterstützt die folgenden Frequenzbänder:                 |
|                               | • LTE FDD: B1, B2, B3, B4, B5, B7, B8, B28                                         |
|                               | • LTE TDD: B40                                                                     |
|                               | • WCDMA: B1, B2, B5, B8                                                            |
|                               | <ul> <li>GSM: 850 MHz / 900 MHz / 1800 MHz /<br/>1900 MHz</li> </ul>               |
| WLAN (lokale Wartung mit App) | 2,4 G                                                                              |

# RF-Bänder des 4G-Moduls (SmartLogger3000A01EU und SmartLogger3000A03EU)

| Frequenzband       | Тх            | Rx            |
|--------------------|---------------|---------------|
| WCDMA Band 1       | 1920-1980 MHz | 2110-2170 MHz |
| WCDMA Band 5       | 824-849 MHz   | 869-894 MHz   |
| WCDMA Band 8       | 880-915 MHz   | 925-960 MHz   |
| GSM 900            | 880-915 MHz   | 925-960 MHz   |
| GSM 1800           | 1710-1785 MHz | 1805-1880 MHz |
| LTE-Frequenzband 1 | 1920-1980 MHz | 2110-2170 MHz |
| LTE-Frequenzband 3 | 1710-1785 MHz | 1805-1880 MHz |
| LTE-Frequenzband 5 | 824-849 MHz   | 869-894 MHz   |
| LTE-Frequenzband 7 | 2500-2570 MHz | 2620-2690 MHz |

| Frequenzband        | Тх            | Rx          |
|---------------------|---------------|-------------|
| LTE-Frequenzband 8  | 880-915 MHz   | 925-960 MHz |
| LTE-Frequenzband 20 | 832-862 MHz   | 791-821 MHz |
| LTE-Frequenzband 38 | 2570-2620 MHz |             |
| LTE-Frequenzband 40 | 2300-2400 MHz |             |
| LTE-Frequenzband 41 | 2555-2655 MHz |             |

# Ausgangsleistung des 4G-Moduls (SmartLogger3000A01EU und SmartLogger3000A03EU)

| Frequenzband        |                 | Standardwert<br>(Einheit: dBm) | Anmerkungen<br>(Einheit: dB) |
|---------------------|-----------------|--------------------------------|------------------------------|
| GSM 900             | GMSK (1Tx Slot) | 33                             | ±2                           |
|                     | 8PSK (1Tx Slot) | 27                             | ±3                           |
| GSM 1800            | GMSK (1Tx Slot) | 30                             | ±2                           |
|                     | 8PSK (1Tx Slot) | 26                             | ±3                           |
| WCDMA Band 1        |                 | 24                             | +1/ - 3                      |
| WCDMA Band 5        |                 | 24                             | +1/ - 3                      |
| WCDMA Band 8        |                 | 24                             | +1/ - 3                      |
| LTE-Frequenzband 1  |                 | 23                             | ±2                           |
| LTE-Frequenzband 3  |                 | 23                             | ±2                           |
| LTE-Frequenzband 5  |                 | 23                             | ±2                           |
| LTE-Frequenzband 7  |                 | 23                             | ±2                           |
| LTE-Frequenzband 8  |                 | 23                             | ±2                           |
| LTE-Frequenzband 20 |                 | 23                             | ±2                           |
| LTE-Frequenzband 38 |                 | 23                             | ±2                           |
| LTE-Frequenzband 40 |                 | 23                             | ±2                           |
| LTE-Frequenzband 41 |                 | 23                             | ±2                           |

### WLAN

| Parameter                            | Technische Daten           |
|--------------------------------------|----------------------------|
| Frequenzband                         | 2,4 GHz: 2,4-2,4835 GHz    |
| Gewinn                               | 2,4 GHz: 2,85 dBi          |
| Sendeleistung                        | 2,4 GHz: 1 x 100 mW        |
| Maximaler Durchsatz                  | 2,4 GHz: 65 Mbit/s         |
| Einzel-/Dualbandmodus                | Einzel                     |
| МІМО                                 | 2,4-GHz-Frequenzband: 1T1R |
| Maximale Anzahl von Online-Benutzern | 6                          |
| Polarisationsmodus                   | Linear                     |
| Richtwirkung                         | Mehrdimensional            |

# 9.2 Technische Daten des SmartModules

### Geräteverwaltung

| Parameter                         | Technische Daten                                      |
|-----------------------------------|-------------------------------------------------------|
| Kommunikationsmodus               | RS485, ETH                                            |
| Maximale Kommunikationsentfernung | <ul> <li>RS485: 1000 m</li> <li>ETH: 100 m</li> </ul> |

### Allgemeine Spezifikationen

| Parameter               | Technische Daten                                                                                                    |
|-------------------------|----------------------------------------------------------------------------------------------------|
| Gleichstromversorgung   | <ul> <li>DC 12 V: DC 2.0-Stecker f ür Strombuchse</li> <li>DC 24 V: Kabelendklemme</li> </ul>                              |
| Stromverbrauch          | Typisch: 4 W; Maximum: 5 W                                                                                                 |
| Abmessungen (H x B x T) | <ul> <li>Mit Montagelaschen: 160 mm x 179 mm x 59 mm</li> <li>Ohne Befestigungslaschen: 160 mm x 125 mm x 44 mm</li> </ul> |
| Nettogewicht            | 1 kg                                                                                                    |
| Betriebstemperatur      | -40°C bis +60°C                                                                                                    |
| Lagertemperatur         | -40°C bis +70°C                                                                                                    |

| Parameter                       | Technische Daten                        |
|---------------------------------|-----------------------------------------|
| Luftfeuchtigkeit                | 5 - 95 % RF                             |
| Schutzart                       | IP20                                    |
| Installationsmodus              | Montiert an einer Wand oder Tragschiene |
| Maximale Betriebshöhe über N.N. | 4000 m                                  |
| Verschmutzungsgrad              | Level 2                                 |
| Korrosionsniveau                | Klasse B                                |

### Anschlüsse

| Parameter                            | Technische Daten                                                                                                    |
|--------------------------------------|----------------------------------------------------------------------------------------------------|
| Elektrischer Ethernet-Anschluss (GE) | 4 Stück; 10M/100M/1000M automatische<br>Aushandlung                                                                              |
| RS485-Anschluss (COM)                | 3 Stück; unterstützte Baudraten: 1200 Bit/s,<br>2400 Bit/s, 4800 Bit/s, 9600 Bit/s, 19.200 Bit/s<br>und 115.200 Bit/s            |
| Stromausgang                         | 1 Stück; DC-Ausgang: 12 V, 0,1 A                                                                                                 |
| Digitaleingang (DI)                  | 4 Stück; Zugriff auf passives potenzialfreies<br>Kontaktsignal                                                                   |
| PT-Anschluss (PT)                    | 2 Stück; unterstützt den Zugriff von Signalen<br>von einem Dreileiter- oder Zweileiter-PT100/<br>PT1000-Temperatursensor         |
| Analogeingang (AI)                   | 4 Stück; AI1: unterstützt 0 - 10 V Spannung<br>(passiv); AI2–AI4: unterstützt 4 - 20 mA oder<br>0 - 20 mA Eingangsstrom (passiv) |

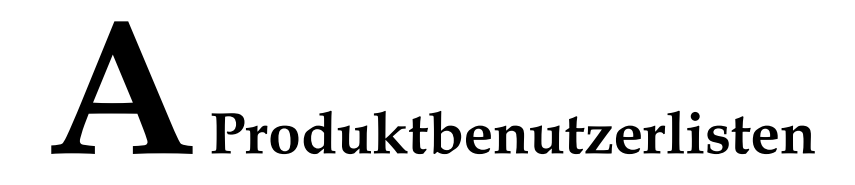

### Tabelle A-1 Benutzerliste

| Anmeld<br>emodus                                                                                                    | SmartLogger-<br>Version                              | Benutzername | Anfangskennwort                                                          |
|----------------------------------------------------------------------------------------------------|------------------------------------------------------|--------------|--------------------------------------------------------------------------|
| Арр                                                                                                    | Werksversion früher                                  | Installer    | 00000a                                                                   |
|                                                                                                    | als<br>V800R021C10SPC020                             | User         | 00000a                                                                   |
|                                                                                                    | Aktualisiert auf                                     | installer    | 00000a                                                                   |
|                                                                                                    | oder später                                          | user         |                                                                          |
| Werksversion<br>V800R021C10SPC020<br>oder später                                                                             | Werksversion                                         | installer    | Keins. Sie müssen bei der                                                |
|                                                                                                    | oder später                                          | user         | ersten Anmeldung ein Passwort festlegen.                                 |
| WebUI Werksversio<br>als<br>V800R021C<br>Aktualisiert<br>V800R021C<br>oder später<br>Werksversio<br>V800R021C<br>oder später | Werksversion früher<br>als<br>V800R021C10SPC020      | admin        | Changeme                                                                 |
|                                                                                                    | Aktualisiert auf<br>V800R021C10SPC020<br>oder später | installer    | 00000a (stimmt mit dem<br>Anmeldepasswort für die<br>mobile App überein) |
|                                                                                                    |                                                      | admin        | Changeme                                                                 |
|                                                                                                    | Werksversion<br>V800R021C10SPC020<br>oder später     | installer    | Keins. Sie müssen bei der<br>ersten Anmeldung ein Passwort<br>festlegen. |

| Authentifizierun<br>gsmodus                                         | Benutzername | Anfangskennwort  |
|---------------------------------------------------------------------|--------------|------------------|
| SmartLogger-<br>Authentifizierung<br>durch das<br>Verwaltungssystem | emscomm      | /EzFp+2%r6@IxSCv |
| SmartModule-<br>Authentifizierung<br>durch den<br>SmartLogger       | SmoduleAdmin | /EzFp+2%r6@IxSCv |

 Tabelle A-2 Second-Challenge-Authentifizierung

Tabelle A-3 Liste der Betriebssystembenutzer

| Benutzername | Anfangskennwort      |
|--------------|----------------------|
| enspire      | Changeme             |
| root         | Changeme             |
| prorunace    | Kein Anfangskennwort |
| bin          | Kein Anfangskennwort |
| daemon       | Kein Anfangskennwort |
| nobody       | Kein Anfangskennwort |
| sshd         | Kein Anfangskennwort |

# **B** Domänennamensliste der

# Managementsysteme

### ANMERKUNG

Die Liste unterliegt Änderungen.

### Tabelle B-1 Domänennamen der Managementsysteme

| Domänenname                 | Datentyp               | Szenario                                                                                                    |
|-----------------------------|------------------------|----------------------------------------------------------------------------------------------------|
| intl.fusionsolar.huawei.com | Öffentliche IP-Adresse | FusionSolar-Hosting-Cloud<br>ANMERKUNG<br>Der Domänenname ist<br>kompatibel mit<br>cn.fusionsolar.huawei.com<br>(Festlandchina). |
| neteco.alsoenergy.com       | Öffentliche IP-Adresse | Partnerverwaltungssystem                                                                                                    |
| re-ene.kyuden.co.jp         | Öffentliche IP-Adresse | Remote-<br>Ausgangssteuerungsserver<br>von Kyushu Electric Power<br>Company                                                      |
| re-ene.yonden.co.jp         | Öffentliche IP-Adresse | Remote-<br>Ausgangssteuerungsserver<br>von Shikoku Electric Power<br>Company                                                     |

# C Liste der Anschlussnummern

### Tabelle C-1 Anschlussnummer

| Typ des<br>verbundenen<br>Zugriffsmanage<br>ments | Verwaltungssyst<br>emeinstellung –<br>Anschlussnumm<br>er | Nummer des<br>offenen Router-<br>Ports (Firewall) | Anmerkungen                                                                                                    |
|---------------------------------------------------|-----------------------------------------------------------|---------------------------------------------------|----------------------------------------------------------------------------------------------------|
| NetEco                                            | 16100                                                     | 16100, 2121,<br>11000 - 11500                     | • 16100: wird verwendet, um Daten<br>zwischen SmartLogger und<br>Verwaltungssystem abzufragen und<br>einzustellen.                                                                        |
|                                                   |                                                           |                                                   | <ul> <li>2121 und 11000 - 11500: werden<br/>verwendet, um Daten oder Dateien<br/>zwischen SmartLogger und<br/>Verwaltungssystem über FTPS hoch- und<br/>herunterzuladen.</li> </ul>       |
| FusionSolar Smart<br>PV Hosting Cloud<br>Center   | 16100                                                     | 16100, 2121,<br>2122, 10000 -<br>12000            | Die Leistungsdaten des Geräts werden in<br>Echtzeit aktualisiert. Jedes Gerät benötigt 3<br>MB Datenverkehr pro Tag.                                                                      |
|                                                   |                                                           |                                                   | <ul> <li>16100: wird verwendet, um Daten<br/>zwischen SmartLogger und<br/>Verwaltungssystem abzufragen und<br/>einzustellen.</li> </ul>                                                   |
|                                                   |                                                           |                                                   | <ul> <li>2121, 2122 und 10000 - 12000: werden<br/>verwendet, um Daten oder Dateien<br/>zwischen SmartLogger und<br/>Verwaltungssystem über FTPS hoch- und<br/>herunterzuladen.</li> </ul> |

| Typ des<br>verbundenen<br>Zugriffsmanage<br>ments | Verwaltungssyst<br>emeinstellung –<br>Anschlussnumm<br>er | Nummer des<br>offenen Router-<br>Ports (Firewall) | Anmerkungen                                                                                                    |
|---------------------------------------------------|-----------------------------------------------------------|---------------------------------------------------|----------------------------------------------------------------------------------------------------|
|                                                   | 27250                                                     | 27250, 27251,<br>2122, 10000 -<br>12000           | Anschluss zur Minimierung des<br>Datenverkehrs. Dieser Anschluss wird<br>verwendet, wenn der SmartLogger im<br>Drahtlosmodus mit dem Verwaltungssystem<br>verbunden ist. Die Leistungsdaten des Geräts<br>werden alle 5 Minuten aktualisiert. |
|                                                   |                                                           |                                                   | • 27250 und 27251: werden verwendet, um<br>Daten zwischen SmartLogger und<br>Verwaltungssystem abzufragen und<br>einzustellen.                                                                                                    |
|                                                   |                                                           |                                                   | <ul> <li>2122 und 10000 - 12000: werden<br/>verwendet, um Daten oder Dateien<br/>zwischen SmartLogger und<br/>Verwaltungssystem über FTPS hoch- und<br/>herunterzuladen.</li> </ul>                                                           |

### ANMERKUNG

- Wenn ein Verwaltungssystem eines Drittanbieters über Modbus-TCP mit dem SmartLogger verbunden wird, ist die Anschlussnummer des SmartLoggers 502. Dieser Anschluss wird verwendet, um Daten zwischen SmartLogger und Verwaltungssystem des Drittanbieters abzufragen und einzustellen.
- Wenn ein Verwaltungssystem eines Drittanbieters über IEC104 mit dem SmartLogger verbunden wird, ist die Anschlussnummer des SmartLoggers 2404. Dieser Anschluss wird verwendet, um Daten zwischen SmartLogger und Verwaltungssystem des Drittanbieters abzufragen und einzustellen.
- Wenn der SmartLogger über FTP mit einem FTP-Server eines Drittanbieters verbunden wird, ist die Nummer des allgemeinen Anschlusses 21. Dieser Anschluss wird verwendet, um die Leistungsdaten in regelmäßigen Abständen an den FTP-Server des Drittanbieters hochzuladen.
- Wenn der SmartLogger über SMTP mit einem E-Mail-Server eines Drittanbieters verbunden wird, ist die Nummer des allgemeinen Anschlusses 25, 465 oder 587. Diese Anschlüsse werden zum Senden von E-Mails an den E-Mail-Server verwendet.
- Wenn der SmartLogger über NTP mit einem NTP-Server eines Drittanbieters verbunden wird, ist die Nummer des allgemeinen Anschlusses 123. Dieser Anschluss wird für die Zeitsynchronisierung mit dem NTP-Server verwendet.
- Wenn der SmartLogger über HTTPS mit einem Remote-Ausgabeserver der Japan Electric Power Company verbunden ist, ist die Nummer des allgemeinen Anschlusses 443. Dieser Anschluss wird für die Synchronisierung der Zeitplantabelle mit der Electric Power Company verwendet.

# D Zertifikatsverwaltung und -wartung

# D.1 Haftungsausschluss für vorkonfigurierte Zertifikate

Die von Huawei ausgestellten Zertifikate, die während der Herstellung auf Huawei-Geräten vorkonfiguriert wurden, sind obligatorische Identitätsdaten für Huawei-Geräte. Die Haftungsausschlusserklärungen für die Verwendung der Zertifikate lauten wie folgt:

1. Vorkonfigurierte, von Huawei ausgestellte Zertifikate werden nur in der Bereitstellungsphase verwendet, um erste Sicherheitskanäle zwischen Geräten und dem Netzwerk des Kunden einzurichten. Huawei verspricht oder garantiert keine Sicherheit vorkonfigurierter Zertifikate.

2. Der Kunde trägt die Folgen aller Sicherheitsrisiken und Sicherheitsvorfälle, die mit der Verwendung vorkonfigurierter, von Huawei ausgestellter Zertifikate als Dienstzertifikate verbunden sind.

3. Ein vorkonfiguriertes, von Huawei ausgestelltes Zertifikat ist ab dem Herstellungsdatum bis zum Mai 2041 gültig.

4. Dienste, die ein vorkonfiguriertes, von Huawei ausgestelltes Zertifikat verwenden, werden unterbrochen, wenn das Zertifikat abläuft.

5. Es wird empfohlen, dass Kunden ein PKI-System bereitstellen, um Zertifikate für Geräte und Software im Live-Netzwerk auszustellen und den Lebenszyklus der Zertifikate zu verwalten. Zur Gewährleistung der Sicherheit werden Zertifikate mit kurzen Gültigkeitsdauern empfohlen.

# D.2 Anwendungsszenarien vorkonfigurierter Zertifikate

| Dateipfad und Name          | Anwendungsszenario                                                                                        | Ersatz                                                                                                    |
|-----------------------------|----------------------------------------------------------------------------------------------------|----------------------------------------------------------------------------------------------------|
| /mnt/log/smodule_ca.crt     | Authentifiziert die                                                                                       | Einzelheiten zum                                                                                                    |
| /mnt/log/smodule_server.crt | Gültigkeit des Peer-<br>Erweiterungsmoduls für<br>die Kommunikation mit<br>dem TLS-<br>Erweiterungsmodul. | Ersetzen eines<br>Zertifikats erhalten Sie<br>von den Technikern des<br>technischen Supports,<br>um das entsprechende |

| Dateipfad und Name                               | Anwendungsszenario                                                                                | Ersatz                                                                                                    |                     |
|--------------------------------------------------|---------------------------------------------------------------------------------------------------|----------------------------------------------------------------------------------------------------|---------------------|
| /mnt/home/cert/web/server.crt                    | Authentifiziert die<br>Gültigkeit des zu<br>verbindenden Peer-<br>Webmoduls.                      | Sicherheitswartung-<br>shandbuch zu erhalten.                                                                                                    |                     |
| /mnt/log/ca_1.crt                                | Authentifiziert die                                                                               |                                                                                                    |                     |
| /mnt/log/client_1.crt                            | für die Kommunikation                                                                             |                                                                                                    |                     |
| /mnt/log/ca_2.crt                                | über Modbus-TCP.                                                                                  |                                                                                                    |                     |
| /mnt/log/client_2.crt                            |                                                                                                   |                                                                                                    |                     |
| /mnt/log/client2_ca.crt                          |                                                                                                   |                                                                                                    |                     |
| /mnt/log/client2.crt                             |                                                                                                   |                                                                                                    |                     |
| /mnt/log/ca_new.crt                              |                                                                                                   |                                                                                                    |                     |
| /mnt/log/client_new.crt                          |                                                                                                   |                                                                                                    |                     |
| /mnt/log/tcpmb_server_cert/ca.crt                | Authentifiziert die                                                                               | Authentifiziert die Zertifikate für die                                                                                                    | Zertifikate für die |
| /mnt/log/tcpmb_server_cert/<br>tomcat_client.crt | Gültigkeit der mobilen<br>Peer-App für die<br>Kommunikation über<br>Modbus-TCP.                   | Kommunikation<br>zwischen den Produkten<br>des Unternehmens<br>können nicht ersetzt                                                              |                     |
| /mnt/log/cmu_ca.crt                              | Authentifiziert die                                                                               | fiziert die<br>ti des Peer-CMU<br>ommunikation<br>fiziert die<br>fiziert die<br>ti des Peer-STS,<br>Wechselrichters<br>ommunikation<br>fbus-TCP. |                     |
| /mnt/log/cmu_client.crt                          | für die Kommunikation<br>über Modbus-TCP.                                                         |                                                                                                    |                     |
| /mnt/log/ca_new.crt                              | Authentifiziert die                                                                               |                                                                                                    |                     |
| /mnt/log/client_new.crt                          | Guitigkeit des Peer-STS,<br>PCS oder Wechselrichters<br>für die Kommunikation<br>über Modbus-TCP. |                                                                                                    |                     |

# **E** Kurzwörter und Abkürzungen

| A   |                                                              |
|-----|--------------------------------------------------------------|
| AC  | Wechselstrom (Alternating Current)                           |
| AI  | Analogeingang (Analog<br>Input)                              |
| ΑΟ  | Analogausgang (Analog<br>Output)                             |
| Арр | Anwendung                                                    |
| В   |                                                              |
| BMU | Batterieüberwachungseinheit                                  |
| С   |                                                              |
| СОМ | Kommunikation                                                |
| СРЕ | Kundenseitige Ausrüstung<br>(Customer Premises<br>Equipment) |
| СМИ | Zentrale<br>Überwachungseinheit                              |
|     |                                                              |

D

| DC   | Gleichspannung                                                          |
|------|-------------------------------------------------------------------------|
| DI   | Digitaleingang (Digital Input)                                          |
| DO   | Digitalausgang (Digital<br>Output)                                      |
| E    |                                                                         |
| EMI  | Umgebungsüberwachungsger<br>ät (Environmental<br>Monitoring Instrument) |
| ЕТН  | Ethernet                                                                |
| ESU  | Energiespeichereinheit                                                  |
| ESC  | Smart Rack Controller                                                   |
| ESR  | Akkuträger                                                              |
| ESM  | Smart Rack Controller                                                   |
| G    |                                                                         |
| GE   | Gigabit-Ethernet                                                        |
| GND  | Erdung                                                                  |
| Н    |                                                                         |
| HVAC | Heizung, Lüftung und<br>Klimatisierung                                  |
| L    |                                                                         |
| LAN  | Local Area Network                                                      |
| LED  | Lichtemitierende Diode<br>(Light-emitting Diode)                        |

| LTE       | Long Term Evolution<br>(langfristige Entwicklung) |
|-----------|---------------------------------------------------|
| M<br>MBUS | Monitoring Bus,<br>Überwachungsbus                |
| Ν         |                                                   |
| NC        | Ruhekontakt                                       |
| NO        | Arbeitskontakt                                    |
| Р         |                                                   |
| POE       | Power over Ethernet                               |
| PCS       | Smart PCS                                         |
| R         |                                                   |
| RST       | Zurücksetzen                                      |
| RSTP      | Rapid Spanning Tree<br>Protocol                   |
| S         |                                                   |
| SFP       | Small Form Factor Pluggable                       |
| STP       | Spanning Tree Protocol                            |
| SOC       | Ladestatus                                        |
| SOH       | Integritätsstatus                                 |
| Т         |                                                   |
| TCU      | Temperaturregelungseinheit                                                                             |
|----------|----------------------------------------------------------------------------------------------------|
| U<br>USB | Universal Serial Bus                                                                                   |
| W        |                                                                                                    |
| WAN      | Wide Area Network                                                                                      |
| WEEE     | Richtlinie über Elektro- und<br>Elektronik-Altgeräte (Waste<br>Electrical and Electronic<br>Equipment) |